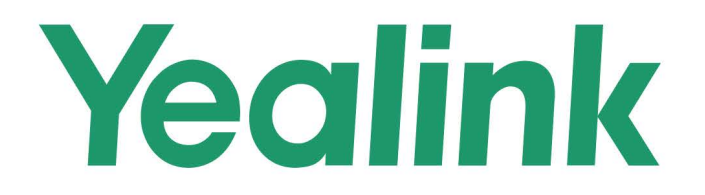

# AX83H Wi-Fi IP Phone Administrator Guide

Oct. 2024

# **Network Configurations**

# Wi-Fi

### Wi-Fi

You can configure the phones to operate in IPv4, IPv6, or dual-stack (IPv4/IPv6) mode and configure IPv4 or IPv6 wireless network settings manually.

#### **Wi-Fi Configuration**

The following table lists the parameters you can use to configure Wi-Fi.

### **Configuration parameter**

static.wifi.function.enable static.network.wifi.roaming\_threshold static.network.redundancy.mode static.network.redundancy.failback.timeout static.wifi.enable static.wifi.X.ssid static.wifi.X.priority static.wifi.X.priority static.wifi.X.security\_mode static.wifi.X.password static.wifi.X.eap\_type static.wifi.X.eap\_type static.wifi.X.802\_1x.anonymous\_identity static.wifi.X.eap\_password static.wifi.show\_scan\_prompt

| Parameter                              | Description                                                          | Permitted Values                                                                                                    | Default |
|----------------------------------------|----------------------------------------------------------------------|----------------------------------------------------------------------------------------------------|---------|
| static.wifi.f<br>unction.ena<br>ble[1] | It enables or disables the Wi-Fi<br>feature.                         | 0-Disabled<br>1-Enabled                                                                                                    | 1       |
| static.netw<br>ork.redund<br>ancy.mode | It configures the network connection mode to be used preferentially. | <ul> <li>0-If Wi-Fi mode is activated, the wired network is unavailable; Wi-Fi mode must be deactivated if you want to use the wired network.</li> <li>1-Use wireless network preferentially.</li> <li>2-Use wired network preferentially.</li> </ul> | 2       |

| When the Wi-Fi signal strength of the<br>device drops below this configured<br>value, the device will scan for a<br>hotpot above the threshold value<br>and connect to it.                                                                                              | Integer from -100 to -30                                                                                                    | -70                                                                                                    |
|----------------------------------------------------------------------------------------------------|----------------------------------------------------------------------------------------------------|----------------------------------------------------------------------------------------------------|
| It configures the time to wait<br>(minutes) for the phone to switch to<br>the preferentially used network.<br>(i) NOTE<br>It works only if<br>"static.network.redundancy.m<br>ode" is not set to 0 and there<br>are multiple networks on the<br>phone at the same time. | Integer from 0 to 1440<br>0-The phone will not switch as long as<br>the current network is available.<br>1 to 1440–The phone will keep using<br>the current network for the specified<br>time after the preferentially used<br>network becomes available. If the<br>preferentially used network is still<br>available after the specified time, the<br>phone performs a network switch while<br>the phone is not in use.                                                                                                    | 55                                                                                                    |
| It activates or deactivates the Wi-Fi<br>mode.                                                                                                    |                                                                                                    |                                                                                                    |
| (i) <b>NOTE</b><br>It works only if<br>"static.wifi.function.enable"<br>is set to 1 (Enabled).                                                                                                    | 0-Disabled<br>1-Enabled                                                                                                    | 0                                                                                                    |
| It configures the SSID of a specific<br>wireless network.<br>SSID is a unique identifier for<br>accessing wireless access points.                                                                                                    |                                                                                                    |                                                                                                    |
| (i) <b>NOTE</b><br>It works only if<br>"static.wifi.enable" is set to 1<br>(Enabled).                                                                                                    | ASCII code from 1 to 31 in length                                                                                                    | Blank                                                                                                    |
|                                                                                                    | <ul> <li>When the Wi-Fi signal strength of the device drops below this configured value, the device will scan for a hotpot above the threshold value and connect to it.</li> <li>It configures the time to wait (minutes) for the phone to switch to the preferentially used network.</li> <li><b>(i) NOTE</b> It works only if     "static.network.redundancy.m ode" is not set to 0 and there are multiple networks on the phone at the same time. </li> <li>It activates or deactivates the Wi-Fi mode. <b>(i) NOTE</b> It works only if     "static.wifi.function.enable"     is set to 1 (Enabled). </li> <li>It configures the SSID of a specific wireless network. SSID is a unique identifier for accessing wireless access points. </li> <li><b>(i) NOTE</b> It works only if     "static.wifi.enable" is set to 1     (Enabled). </li> </ul> | When the Wi-Fi signal strength of the<br>device drops below this configured<br>value, the device will scan for a<br>hotpot above the threshold value<br>and connect to it.Integer from -100 to -30It configures the time to wait<br>(minutes) for the phone to switch to<br>the preferentially used network.Integer from 0 to 1440<br>0-The phone will not switch as long as<br>the current network is available.<br>1 to 1440-The phone will keep using<br>the current network for the specified<br>time after the preferentially used<br>network becomes available. If the<br>preferentially used network is still<br>available after the specified time, the<br>phone at the same time.It activates or deactivates the Wi-Fi<br>mode.0-Disabled<br>1-EnabledIt configures the SSID of a specific<br>wireless network.<br>SSID is a unique identifier for<br>accessing wireless access points.0-Disabled<br>1-EnabledIt works only if<br>"static.wifi.enable" is set to 1<br>(Enabled).ASCII code from 1 to 31 in length |

| static.wifi.X<br>.priority[2]          | It configures the priority for a<br>specific wireless network.<br>5 is the highest priority, 1 is the<br>lowest priority.<br>(i) <b>NOTE</b><br>It works only if<br>"static.wifi.enable" is set to 1<br>(Enabled).                                                                                                    | Integer from 1 to 5                                    | 1     |
|----------------------------------------|----------------------------------------------------------------------------------------------------|--------------------------------------------------------|-------|
| static.wifi.X<br>.security_m<br>ode[2] | It configures the security mode of a specific wireless network.<br>(i) NOTE<br>It works only if<br>"static.wifi.enable" is set to 1<br>(Enabled). If it is set to 802.1x<br>EAP, the CA certificate can be<br>uploaded by the parameter<br>"static.network.802_1x.root_cer<br>t_url", the user certificate can<br>be uploaded by the parameter<br>"static.network.802_1x.client_c<br>ert_url". | NONE, WEP, WPA/WPA2 PSK, WPA3-<br>Personal, 802.1x EAP | NONE  |
| static.wifi.X<br>.password[<br>2]      | It configures the password of a specific wireless network.<br>(i) NOTE<br>It works only if<br>"static.wifi.enable" is set to 1<br>(Enabled).                                                                                                    | String within 64 characters                            | Blank |
| static.wifi.X<br>.eap_type[2<br>]      | It configures the EAP authentication<br>mode of a specific wireless network.<br>(i) <b>NOTE</b><br>It works only if<br>"static.wifi.enable" is set to 1<br>(Enabled) and<br>"static.wifi.X.security_mode"<br>is set to 802.1x EAP.                                                                                                    | Auto, PEAP, TLS, TTLS or PWD                           | Auto  |

| static.wifi.X<br>.eap_user_<br>name[2] | It configures the EAP authentication<br>username of a specific wireless<br>network.<br>(i) NOTE<br>It works only if<br>"static.wifi.enable" is set to 1<br>(Enabled) and<br>"static.wifi.X.security_mode"<br>is set to 802.1x EAP. | ASCII code from 1 to 32 in length                                                                                                    | Blank |
|----------------------------------------|----------------------------------------------------------------------------------------------------|----------------------------------------------------------------------------------------------------|-------|
| static.wifi.X                          | It configures the anonymous identity<br>(user name) for Wi-Fi 802.1X<br>authentication.<br>i NOTE<br>It works only if                                                                                                    |                                                                                                    |       |
| nymous_id<br>entity[2]                 | "static.wifi.enable" is set to 1<br>(Enabled) and<br>"static.wifi.X.security_mode"<br>is set to 802.1x EAP.                                                                                                    | String within 255 characters                                                                                                    | ыапк  |
|                                        | It configures the EAP authentication password of a specific wireless network.                                                                                                    |                                                                                                    |       |
| static.wifi.X<br>.eap_passw<br>ord[2]  | (i) <b>NOTE</b><br>It works only if<br>"static.wifi.enable" is set to 1<br>(Enabled) and<br>"static.wifi.X.security_mode"<br>is set to 802.1x EAP.                                                                                 | String within 64 characters                                                                                                    | Blank |
| static.wifi.s<br>how_scan_<br>prompt   | It enables or disables the phone to<br>prompt you whether to scan Wi-Fi<br>after connecting Wi-Fi USB dongle to<br>the IP phone.                                                                                                   | 0-Disabled, the phone will enable the<br>Wi-Fi feature and try to connect to the<br>known wireless network (according to<br>the priority) automatically. But if the<br>phone fails to connect to any known<br>wireless network, the phone will still<br>display the Wi-Fi scanning prompt<br>when connecting to the phone.<br>1-Enabled | 1     |

[1]If you change this parameter, the phone will reboot to make the change take effect.

### [2]X is Wi-Fi ID. X=1-5.

#### Set via the Web User Interface

On the web user interface, go to: Network > Wi-Fi > Wi-Fi Active

|                                                                                                    | Yealink   AX83H                                                                                                    |                                                                                                    |                                     |                                                                         |             | About Language 🕶                                                                                                    | Logout |
|----------------------------------------------------------------------------------------------------|----------------------------------------------------------------------------------------------------|----------------------------------------------------------------------------------------------------|-------------------------------------|-------------------------------------------------------------------------|-------------|----------------------------------------------------------------------------------------------------|--------|
| <pre>kure is a construction of a construction of</pre>                                                                                                    | 1) Status 🗸 🗸                                                                                                    |                                                                                                    |                                     |                                                                         |             |                                                                                                    |        |
| <pre>seture is a set of is a set of is a s</pre>                                                                                                    | 👤 Account 🗸 🗸                                                                                                    | • These users (user) are using the default pa                                                                      | ssword, please change the password! |                                                                         |             | ×                                                                                                    |        |
| N   Note   Note <th>Network ^</th> <th>Mi El Antiva CN</th> <th></th> <th></th> <th></th> <th>NOTE</th> <th></th>                                                                                                    | Network ^                                                                                                    | Mi El Antiva CN                                                                                                    |                                     |                                                                         |             | NOTE                                                                                                    |        |
| Auxal   Digenzio   0 dog   0 dog   0 do                                                                                                    | NAT                                                                                                    | Roaming Signal Threshold                                                                                           | -70                                 | 0                                                                       |             | Wi-Fi<br>Wi-Fi is a popular wireless networking technology that<br>uses radio waves to provide wireless high-speed Internet                             |        |
| No   Opender   Opender                                                                                                    | Advanced                                                                                                    |                                                                                                    |                                     |                                                                         | Occurting   | and network connections. You can activate/deactivate the<br>Wi-Fi mode on the IP phone, and then connect your<br>shore to the dealed unleader struct.   |        |
| <pre>kupeeks<br/>b cases<br/>c cases<br/>c</pre> | Wi-Fi                                                                                                    | · · · · · · · · · · · · · · · · · · ·                                                                              | Yealink-VOIP                        | WPA/WPA2 PSK                                                            | Di fi       | Click here to get more product documents                                                                                                    |        |
| <pre>size<br/>i care i care i care</pre>                                                                                                    | Diagnostics                                                                                                    | 2                                                                                                    | 123123                              | WPA/WPA2 PSK                                                            |             |                                                                                                    |        |
| <pre>v use reare reare r</pre>                                                                                                    | A Dookoy V                                                                                                    | 3                                                                                                    | AXseries_deploy                     | WPA/WPA2 PSK                                                            | 2 8         |                                                                                                    |        |
| <pre>v rank v v v v v v v v v v v v v v v v v v v</pre>                                                                                                    | Usskey ·                                                                                                    | Change Priority                                                                                                    |                                     |                                                                         | Add Delete  |                                                                                                    |        |
| <pre>image image i</pre>                                                                                                    | C Features V                                                                                                    | IP Settings                                                                                                    |                                     |                                                                         |             |                                                                                                    |        |
| <pre>score/ v with which which</pre>                                                                                                    | 🔅 Settings 🛛 🗸 🗸                                                                                                    | Internet Port                                                                                                    |                                     |                                                                         |             |                                                                                                    |        |
| <pre>scale</pre>                                                                                                    | Directory                                                                                                    | Mode (IPv4/IPv6)                                                                                                   | IPv4                                | 0                                                                       |             |                                                                                                    |        |
| <pre>section content of the section content of the section content o</pre>                                                                                                    | 🥑 Security 🗸 🗸                                                                                                    | IPv4 Config                                                                                                    |                                     |                                                                         |             |                                                                                                    |        |
| <pre>intermediate intermediate intermediate</pre>                                                                                                    |                                                                                                    | Configuration Type                                                                                                 |                                     | 0                                                                       |             |                                                                                                    |        |
| <pre>index index i</pre>                                                                                                    |                                                                                                    |                                                                                                    | • Drive - Static IP                 |                                                                         |             |                                                                                                    |        |
| <pre>Section Set Number Set Set Set Set Set Set Set Set Set Set</pre>                                                                                                    |                                                                                                    | IP Address                                                                                                    |                                     | <b>v</b>                                                                |             |                                                                                                    |        |
|                                                                                                    |                                                                                                    | Subnet Mask                                                                                                    |                                     | 0                                                                       |             |                                                                                                    |        |
| Year And the set of the set of the                                                                                                    |                                                                                                    |                                                                                                    | Save Cancel                         |                                                                         |             |                                                                                                    |        |
| <ul> <li>Statis</li> <li>Statis</li> <li>A Actual</li> <li>A Actual</li> <li>A Actua</li></ul>                                                                                                    | Yealink   AX83H                                                                                                    |                                                                                                    |                                     |                                                                         |             | About Language 🕶 I                                                                                                    | Logout |
| A Accel A Accel A A                                                                                                    | Status ~                                                                                                    | These users (user) are using the default pos-                                                                      | award alan                          |                                                                         |             |                                                                                                    |        |
| Notak   Notak   Notak </th <th>🔔 Account 🗸 🗸</th> <th>Connections Settings</th> <th>onut, pea</th> <th>New With X</th> <th></th> <th>^ )</th> <th></th>                                                                                                    | 🔔 Account 🗸 🗸                                                                                                    | Connections Settings                                                                                               | onut, pea                           | New With X                                                              |             | ^ )                                                                                                    |        |
| NT   Adaracd   Object   Dagroadice   Object   Object <th>Network ^</th> <th>Wi-FI Active ON O</th> <th>SSID</th> <th>0</th> <th></th> <th>WLFi</th> <th></th>                                                                                                    | Network ^                                                                                                    | Wi-FI Active ON O                                                                                                  | SSID                                | 0                                                                       |             | WLFi                                                                                                    |        |
| Advanced     Image: constraint of the second and the constraints of the second and the constraints of th                                                                                                    | NAT                                                                                                    | Roaming Signal Threshold                                                                                           | -70 Secure Mode                     | None 🗸 🕐                                                                |             | Wi-Fi is a popular wireless networking technology that<br>uses radio waves to provide wireless high-speed Internet                                      |        |
| W.Fl     Dignostics     0     0     0     0     0     0     0     0     0     0     0     0     0     0     0     0     0     0     0     0     0     0     0     0     0     0     0     0     0     0     0     0     0     0     0     0     0     0     0     0     0     0     0     0     0     0     0     0     0     0     0     0     0     0     0     0     0     0     0                                                                                                    | Advanced                                                                                                    |                                                                                                    |                                     |                                                                         | Operation   | and network connections. You can activate/deactivate the<br>Wi-Fi mode on the IP phone, and then connect your<br>shore to the desired wireless network. |        |
| Dignodics   0 Dostoy   0 Dostoy   0 Dostoy   0 Postoy   0 Postoy   0 Postoy   0 Dostoy   0 Do                                                                                                    | Wi-Fi                                                                                                    |                                                                                                    | Ye                                  | Confirm                                                                 |             | O Click here to get more product documents.                                                                                                    |        |
| D Sakey 3 Attentes_deply WPAWPPA2 PSK   Change Priority Image: Priority Image: Priority   Internet Port   D Rectory Mode (PP44(Prefe)   Mode (PP44(Prefe) Image: Priority   IP44   Image: Priority Image: Priority   Ip44   Image: Priority Image: Priority   Ip4d: Priority   Image: Priority Image: Priority   Image: Priority   Image: Priority Image: Priority   Image: Priority   Image: Priority Image: Priority   Image: Priority   Image: Priority Image: Priority   Image: Priority   Image: Priority Image: Priority   Image: Priority   Image: Priority Image: Priority   Image: Priority   Image: Priority Image: Priority   Image: Priority   Image: Priority Image: Priority   Image: Priority   Image: Priority Image: Priority   Image: Priority   Image: Priority Image: Priority   Image: Priority Image: Priority </th <th>Diagnostics</th> <th>2</th> <th></th> <th></th> <th></th> <th></th> <th></th>                                                                                                    | Diagnostics                                                                                                    | 2                                                                                                    |                                     |                                                                         |             |                                                                                                    |        |
| Change Priotity     Petatares     P Featares     IP Settings     IP Settings     Internet Port     Internet Port                                                                                                    |                                                                                                    |                                                                                                    |                                     | WPA/WPA2 PSK                                                            | e e         |                                                                                                    |        |
| Plaines                                                                                                    | 🛱 Dsskev 🗸                                                                                                    | 3                                                                                                    | 123123<br>AXseries_deploy           | WPA/WPA2 PSK                                                            |             |                                                                                                    |        |
| Settings                                                                                                    | Dsskey                                                                                                    | Change Priority                                                                                                    | 123123<br>AXseries_deploy           | WFAWFA2 F3K<br>WFAWFA2 F3K                                              | Add Delete  |                                                                                                    |        |
| Image: Security     Mode (IPv4/IPv6)     IPv4 Config     IPv4 Config     IPv4                                                                                                    | Dsskey      V     Features                                                                                               | Change Priority                                                                                                    | 123123<br>AXaeries_deploy           | WPAWPA2 PSK                                                             | Add Defete  |                                                                                                    |        |
| Security     IPv4 Config       IPv4 Configuration Type     DHCP       Static IP     Image: Configuration Type       IPv4 ddress     Image: Configuration Type       Subnet Mask     Image: Configuration Type                                                                                                    | <ul> <li>❶ Dsskey ×</li> <li>♥ Features ×</li> <li>✿ Settings ×</li> </ul>                                               | Change Priority                                                                                                    | 123123<br>AXCerles_deploy           | WPAWPA2 PSK                                                             | Md Delete   |                                                                                                    |        |
| Configuration Type  DHCP Static IP                                                                                                    | Disskey      V     Features      V     Settings      Directory      V                                                    | IP Settings Internet Port Mode (IP+4/IP+6)                                                                         | 123123<br>Attentes_deploy           |                                                                         | dd Delete   |                                                                                                    |        |
| IP Address Subnet Mask                                                                                                    | Diskey     Features     V     Features     V     Settings     V     Settings     V     Settings     V     Settings     V | IP Settings<br>Internet Port<br>Mode (IPv4/IPv6)                                                                   | 123123<br>AXSeries_deploy           |                                                                         | dd Delete   |                                                                                                    |        |
| Subnet Mask                                                                                                    | Diskey      V     Features      V     Settings      V     Security      V                                                | Change Priority  Change Priority  P Settings  Internet Port  Mode (IPv4/IPv6)  IPv4 Config  Configuration Tune     | 123123<br>AXteries_deploy           |                                                                         | Li Dolote   |                                                                                                    |        |
| Subnet Mask                                                                                                    | Daskey      V     Features      V     Settings      V     Directory      Security                                        | Change Priority V V<br>IP Settings<br>Internet Port<br>Mode (IP4/IPv6)<br>IPv4 Config<br>Configuration Type        | 123123<br>Attenting_display         |                                                                         | kd Delete   |                                                                                                    |        |
|                                                                                                    | Diskey      Features      Features      Settings      Directory      Security                                            | IP Settings<br>IP Settings<br>Internet Port<br>Mode (IPv4/IPv6)<br>IPv4 Config<br>Configuration Type<br>IP Address | IS3123<br>Attente_deploy            | WHANIMAL PER           WHANIMAL PER           0           0           0 | Add Deleter |                                                                                                    |        |

#### Wireless Network IP Addressing Mode Configuration

The following table lists the parameters you can use to configure IP addressing mode for the wireless network. **Configuration parameter** 

# static.network.wifi.ip\_address\_mode static.network.wifi.preference

| Parameter | Description | Permitted<br>Values | Default |
|-----------|-------------|---------------------|---------|
|-----------|-------------|---------------------|---------|

| static.network.wifi.ip_<br>address_mode | It configures the IP addressing mode for the wireless network.                                                                                                    | 0-IPv4<br>1-IPv6<br>2-IPv4 &<br>IPv6 | 0 |
|-----------------------------------------|----------------------------------------------------------------------------------------------------|--------------------------------------|---|
| static.network.wifi.pre<br>ference      | It specifies IPv4 or IPv6 as the preferred wireless<br>network in a Dual-Stack mode.<br><b>i NOTE</b><br>It works only if<br>"static.network.wifi.ip_address_mode" is set<br>to 2 (IPv4 & IPv6). | 0-IPv6<br>1-IPv4                     | 0 |

### Set via the Web User Interface

On the web user interface, go to: Network > Wi-Fi > IP Settings > Internet port > Mode(IPv4/IPv6)

| Yealink   AX83H |        |                                                     |                                    |     |              |           | About Language 🕶                                                                                                    | Logout |
|-----------------|--------|-----------------------------------------------------|------------------------------------|-----|--------------|-----------|----------------------------------------------------------------------------------------------------|--------|
| 1 Status ~      |        |                                                     |                                    |     |              |           |                                                                                                    |        |
| 👤 Account 🗸 🗸   | •      | These users (user) are using the default particular | sword, please change the password! |     |              |           | ×                                                                                                    |        |
| ~               | Conne  | ections Settings                                    |                                    |     |              |           | NOTE                                                                                                    |        |
| Network ^       | Wi-    | -Fi Active ON 🥥 🕜                                   |                                    |     |              |           | Wi-Fi<br>Wi-Fi is a popular wireless networking technology that                                                      |        |
| NAT             | Roa    | aming Signal Threshold                              | -70                                | 0   |              |           | uses radio waves to provide wireless high-speed Internet<br>and network connections. You can activate/deactivate the |        |
| Advanced        |        |                                                     | SSID                               |     | Secure Mode  | Operation | Wi-Fi mode on the IP phone, and then connect your<br>phone to the desired wireless network.                          |        |
| Wi-Fi           |        | 1                                                   | Yealink-VOIP                       |     | WPA/WPA2 PSK | C o       | Olick here to get more product documents.                                                                            |        |
| Diagnostics     |        | 2                                                   | 123123                             |     | WPA/WPA2 PSK | Cí 🗇      |                                                                                                    |        |
|                 |        | 3                                                   | AXseries_deploy                    |     | WPA/WPA2 PSK |           |                                                                                                    |        |
| -               |        | Change Priority                                     |                                    |     | Add          | Delete    |                                                                                                    |        |
| Features        | IP Set | ttings                                              |                                    |     |              |           |                                                                                                    |        |
| Settings        |        |                                                     |                                    |     |              |           |                                                                                                    |        |
| L Directory ~   | Inte   | ternet Port                                         |                                    |     |              |           |                                                                                                    |        |
| Security        |        | Mode (IPv4/IPv6)                                    | IPv4                               | • 0 |              |           |                                                                                                    |        |
|                 | IPv    | v4 Config                                           |                                    |     |              |           |                                                                                                    |        |
|                 |        | Configuration Type                                  | DHCP      Static IP                | ?   |              |           |                                                                                                    |        |
|                 |        | IP Address                                          |                                    | ?   |              |           |                                                                                                    |        |
|                 |        | Subnet Mask                                         |                                    | ?   |              |           |                                                                                                    |        |
|                 |        |                                                     | Save                               |     |              |           |                                                                                                    |        |

#### **IPv4 Wireless Network Configuration**

The following table lists the parameters to configure the IPv4 wireless network.

# **Configuration parameter**

static.network.wifi.internet\_port.type static.network.wifi.internet\_port.ip static.network.wifi.internet\_port.mask static.network.wifi.internet\_port.gateway static.network.wifi.static\_dns\_enable static.network.wifi.primary\_dns static.network.wifi.secondary\_dns

| Parameter | Description | Permitted Values | Default |
|-----------|-------------|------------------|---------|
|           |             |                  |         |

|                                                       | It configures the Internet port type for the IPv4 wireless network.                                                                                                    |                                                                                                    |       |  |
|-------------------------------------------------------|----------------------------------------------------------------------------------------------------|----------------------------------------------------------------------------------------------------|-------|--|
| static.netw<br>ork.wifi.inte<br>rnet_port.ty<br>pe    | (i) <b>NOTE</b><br>It works only if<br>"static.network.wifi.ip_address_mode" is set to 0<br>(IPv4) or 2 (IPv4 & IPv6).                                                             | 0-DHCP<br>2-Static IP                                                                                                    | 0     |  |
| static.netw<br>ork.wifi.inte<br>rnet_port.ip          | It configures the IPv4 address for the wireless network.<br>(i) NOTE<br>It works only if<br>"static.network.wifi.internet_port.type" is set to 2<br>(Static IP).                   | IPv4 Address                                                                                                    | Blank |  |
| static.netw<br>ork.wifi.inte<br>rnet_port.m<br>ask    | It configures the IPv4 subnet mask for the wireless<br>network.<br>(i) NOTE<br>It works only if<br>"static.network.wifi.internet_port.type" is set to 2<br>(Static IP).            | IPv4 Address                                                                                                    | Blank |  |
| static.netw<br>ork.wifi.inte<br>rnet_port.g<br>ateway | It configures the IPv4 default gateway for the wireless<br>network.<br>(i) <b>NOTE</b><br>It works only if<br>"static.network.wifi.internet_port.type" is set to 2<br>(Static IP). | IPv4 Address                                                                                                    | Blank |  |
| static.netw<br>ork.wifi.stat<br>ic_dns_ena<br>ble     | It triggers the static DNS feature to on or off for the wireless network.<br>(i) NOTE<br>It works only if<br>"static.network.wifi.internet_port.type" is set to 0<br>(DHCP).       | 0-Off, the phone<br>will use the IPv4<br>DNS obtained<br>from DHCP.<br>1-On, the phone<br>will use manually<br>configured static<br>IPv4 DNS. | 0     |  |

| static.netw<br>ork.wifi.pri<br>mary_dns   | It configures the primary IPv4 DNS server for the wireless network.                                                                                                    |              | Blank |  |
|-------------------------------------------|----------------------------------------------------------------------------------------------------|--------------|-------|--|
|                                           | (i) NOTE<br>It works only if<br>"static.network.wifi.ip_address_mode" is set to 0<br>(IPv4) or 2 (IPv4 & IPv6). In the DHCP environment, you<br>also need to make sure<br>"static.network.wifi.static_dns_enable" is set to 1<br>(On). | IPv4 Address |       |  |
|                                           | It configures the secondary IPv4 DNS server for the wireless network.                                                                                                    |              | Blank |  |
| static.netw<br>ork.wifi.sec<br>ondary_dns | (i) NOTE<br>It works only if<br>"static.network.wifi.ip_address_mode" is set to 0<br>(IPv4) or 2 (IPv4 & IPv6). In the DHCP environment, you<br>also need to make sure<br>"static.network.wifi.static_dns_enable" is set to 1<br>(On). | IPv4 Address |       |  |
|                                           |                                                                                                    |              |       |  |

### Set via the Web User Interface

On the web user interface, go to: Network > Wi-Fi > IP Settings > Internet port > IPv4 Config

|             | ł |                     |                     |   |   |     |        | About | Language 🔻 | Logout |
|-------------|---|---------------------|---------------------|---|---|-----|--------|-------|------------|--------|
| Status      | ~ | Change Priority     |                     |   |   | Add | Delete |       |            |        |
| 1 Account   | ~ | IP Settings         |                     |   |   |     |        |       |            |        |
| Network     | ~ | Internet Port       |                     |   |   |     |        |       |            |        |
| NAT         |   | Mode (IPv4/IPv6)    | IPv4 👻              | ? |   |     |        |       |            |        |
| Advanced    |   | IPv4 Config         |                     |   | ] |     |        |       |            |        |
| Wi-Fi       |   | Configuration Type  | DHCP      Static IP | ? |   |     |        |       |            |        |
| Diagnostics |   | IP Address          |                     | ? |   |     |        |       |            |        |
| Dsskey      | ~ | Subnet Mask         |                     | ? |   |     |        |       |            |        |
| 😍 Features  | ~ | Default Gateway     |                     | ? |   |     |        |       |            |        |
| 🔅 Settings  | ~ | Static DNS          | OFF                 | ? |   |     |        |       |            |        |
| Directory   | ~ | Primary DNS         |                     | ? |   |     |        |       |            |        |
| Security    | ~ | Secondary DNS       |                     | ? |   |     |        |       |            |        |
|             |   | IPv6 Config         |                     |   |   |     |        |       |            | ^      |
|             |   | Configuration Type  | DHCP Static IP      | ? |   |     |        |       |            |        |
|             |   | IP Address          |                     | ? |   |     |        |       |            |        |
|             |   | IPv6 Prefix (0~128) | 64                  | ? |   |     |        |       |            |        |
|             |   |                     | Save                |   |   |     |        |       |            |        |

### **IPv6 Wireless Network Configuration**

If you configure the network settings on the phone for an IPv6 network, you can set up an IP address for the phone

by using SLAAC (ICMPv6), DHCPv6, or by manually entering an IP address. Ensure that your network environment supports IPv6. Contact your ISP for more information.

When you enable both SLAAC and DHCPv6 on the phone, the server can specify the IP phone to obtain the IPv6 address and other network settings either from SLAAC or from DHCPv6, if the SLAAC server is not working, the phone will try to obtain the IPv6 address and other network settings via DHCPv6.

The following table lists the parameters you can use to configure the IPv6 wireless network.

#### **Configuration parameter**

static.network.wifi.ipv6\_internet\_port.type static.network.wifi.ipv6\_internet\_port.ip static.network.wifi.ipv6\_prefix static.network.wifi.ipv6\_internet\_port.gateway static.network.wifi.ipv6\_static\_dns\_enable static.network.wifi.ipv6\_primary\_dns static.network.wifi.ipv6\_secondary\_dns static.network.wifi.ipv6\_icmp\_v6.enable

| Parameter                                               | Description                                                                                                    | Permitted<br>Values      | Default |  |
|---------------------------------------------------------|----------------------------------------------------------------------------------------------------|--------------------------|---------|--|
|                                                         | It configures the Internet port type for IPv6 wireless network.                                                        |                          |         |  |
| static.netwo<br>rk.wifi.ipv6_i<br>nternet_port<br>.type | (i) <b>NOTE</b><br>It works only if<br>"static.network.wifi.ip_address_mode" is set to 1<br>(IPv6) or 2 (IPv4 & IPv6). | 0-DHCP<br>1-Static IP    | 0       |  |
|                                                         | It configures the IPv6 address for the wireless network.                                                               |                          | Blank   |  |
| static.netwo<br>rk.wifi.ipv6_i<br>nternet_port<br>.ip   | (i) <b>NOTE</b><br>It works only if<br>"static.network.wifi.ipv6_internet_port.type" is set to<br>1 (Static IP).       | IPv6 Address             |         |  |
|                                                         |                                                                                                    |                          |         |  |
|                                                         | It configures the IPv6 prefix for the wireless network.                                                                |                          |         |  |
| static.netwo<br>rk.wifi.ipv6_<br>prefix                 | (i) <b>NOTE</b><br>It works only if<br>"static.network.wifi.ipv6_internet_port.type" is set to<br>1 (Static IP).       | Integer from 1 to<br>128 | 64      |  |

| static.netwo<br>rk.wifi.ipv6_i<br>nternet_port<br>.gateway | It configures the IPv6 default gateway for the wireless<br>network.<br>(i) NOTE<br>It works only if<br>"static.network.wifi.ipv6_internet_port.type" is set to<br>1 (Static IP).                                                                                                    | IPv6 Address | Blank |  |
|------------------------------------------------------------|----------------------------------------------------------------------------------------------------|--------------|-------|--|
| static.netwo<br>rk.wifi.ipv6_<br>static_dns_e<br>nable     | It triggers the static IPv6 DNS feature to on or off for the wireless network.         itic.netwo         wifi.ipv6_         itic_dns_e         ble         itic.network.wifi.ipv6_internet_port.type" is set                                                                                                    |              | 0     |  |
| static.netwo<br>rk.wifi.ipv6_<br>primary_dns               | It configures the primary IPv6 DNS server for the wireless<br>network.<br>(i) NOTE<br>It works only if<br>"static.network.wifi.ip_address_mode" is set to 1<br>(IPv6) or 2 (IPv4 & IPv6). In the DHCP environment,<br>you also need to make sure<br>"static.network.wifi.ipv6_static_dns_enable" is set<br>to 1 (On).                                                                                | IPv6 DNS.    | Blank |  |
| static.netwo<br>rk.wifi.ipv6_<br>secondary_d<br>ns         | It configures the secondary IPv6 DNS server for the wireless network.         It configures the secondary IPv6 DNS server for the wireless network.         It works only if         "static.network.wifi.ip_address_mode" is set to 1         (IPv6) or 2 (IPv4 & IPv6). In the DHCP environment, you also need to make sure         "static.network.wifi.ipv6_static_dns_enable" is set to 1 (On). |              | Blank |  |

| static.netwo<br>rk.wifi.ipv6_i<br>cmp_v6.ena<br>ble | It enables or disables the phone to obtain IPv6 wireless<br>network settings via SLAAC (Stateless Address<br>Autoconfiguration). |                         |   |
|-----------------------------------------------------|----------------------------------------------------------------------------------------------------|-------------------------|---|
|                                                     | (i) <b>NOTE</b><br>It works only if<br>"static.network.wifi.ipv6_internet_port.type" is set<br>to 0 (DHCP).                      | 0-Disabled<br>1-Enabled | 1 |

### Set via the Web User Interface

On the web user interface, go to Network > Wi-Fi > IP Settings > Internet port > IPv6 Config.

| Yealink 🗆         | АХ83Н |                     |                |          | About | Language 🔻 | Logout   |
|-------------------|-------|---------------------|----------------|----------|-------|------------|----------|
| Status            | ~     | Configuration Type  | DHCP Static IP | ?        |       |            |          |
| • • • • • • • • • |       | IP Address          |                | ?        |       |            |          |
| Account           | Ť     | Subnet Mask         |                | ?        |       |            |          |
| Network           | ^     | Default Gateway     |                | 0        |       |            |          |
| NAT               |       | Static DNS          | OFF            | ?        |       |            |          |
| Advanced          |       | Primary DNS         |                | 0        |       |            |          |
| Wi-Fi             |       | 0 J D10             |                |          |       |            |          |
| Diagnostics       |       | Secondary DNS       |                | U        |       |            |          |
| Dsskey            | ~     | IPv6 Config         |                |          |       |            |          |
| 🖑 Features        | ~     | Configuration Type  | DHCP Static IP | 0        |       |            |          |
| 🛱 Settings        | ~     | IP Address          |                | ?        |       |            |          |
| <b>-</b>          |       | IPv6 Prefix (0~128) | 64             | ?        |       |            |          |
| Le Directory      | Ť     | Default Gateway     |                | ?        |       |            |          |
| Security          | ×     | Static IPv6 DNS     | OFF            | 0        |       |            | _        |
|                   |       | Primary DNS         |                | 0        |       |            | <u>^</u> |
| ,                 |       | Secondary DNR       |                | 0        |       |            |          |
|                   |       | Secondary Divo      |                | <b>U</b> |       |            |          |
|                   |       |                     |                |          |       |            |          |
|                   |       |                     | Save           |          |       |            |          |

# How to access the web user interface

### Introduction

You can access the web user interface using the IP address. The switch or gateway distributes the IP address. It doesn't have a factory IP address.

### How do you get the IP address of the Phone?

Go to **OK** > **Status** to check the device's IP address.

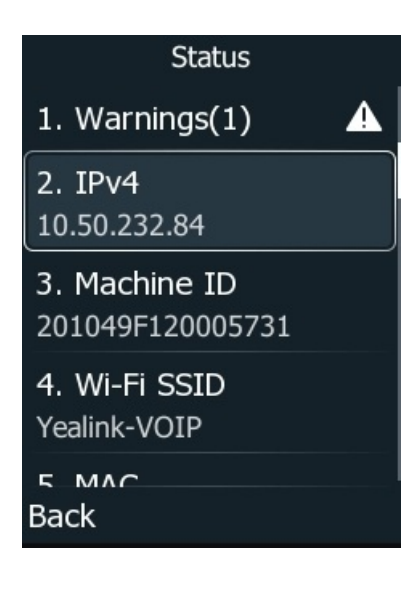

# IPv4 and IPv6 Network Settings

### Introduction

You can configure the devices to operate in IPv4, IPv6, or dual-stack (IPv4/IPv6) mode.

After establishing wired network connectivity, the devices obtain the IPv4 or IPv6 network settings from a Dynamic Host Configuration Protocol (DHCPv4 or DHCPv6) server. We recommend using DHCP where possible to eliminate repetitive manual data entry.

You can also configure IPv4 or IPv6 network settings manually.

#### (i) NOTE

Yealink devices comply with the DHCPv4 specifications documented in RFC 2131, and DHCPv6 specifications documented in RFC 4443.

### **IP Addressing Mode Configuration**

You can configure IP addressing mode for the Wi-Fi network.

Set via the Web User Interface

1. On the web user interface, go to Network > Wi-Fi > Internet Port.

| Yealink I A | 1X83H    |                                            |                                       |     |              |           | About Language 💌                                                                                                    |
|-------------|----------|--------------------------------------------|---------------------------------------|-----|--------------|-----------|----------------------------------------------------------------------------------------------------|
| Status      | ~        | • These users (user) are using the default | password, please change the password! |     |              |           | ×                                                                                                    |
| L Account   | ~        | Connections Settings                       |                                       |     |              |           | NOTE                                                                                                    |
| Network     | ^        | Wi-Fi Active ON 🔵 🕐                        |                                       |     |              |           | Wi-Fi                                                                                                    |
|             |          | Roaming Signal Threshold                   | -70                                   | ?   |              |           | uses radio waves to provide wireless high-speed Internet<br>and network connections. You can activate/deactivate the |
| Advanced    |          |                                            | SSID                                  |     | Secure Mode  | Operation | WI-Fi mode on the IP phone, and then connect your<br>phone to the desired wireless network.                          |
|             |          | 1                                          | Yealink-VOIP                          |     | WPA/WPA2 PSK | C ā       | Olick here to get more product documents.                                                                            |
| Diagnostics |          | 2                                          | cisco5g-kvr                           |     | WPA/WPA2 PSK | C ā       |                                                                                                    |
| Dsskey      | ~        | 3                                          | AXseries_deploy                       |     | WPA/WPA2 PSK | C 🖻       |                                                                                                    |
| Features    | ~        | Change Priority                            |                                       |     | Add          | Delete    |                                                                                                    |
| Settings    | ~        | IP Settings                                |                                       |     |              |           |                                                                                                    |
| Directory   |          | Internet Port                              |                                       |     |              |           |                                                                                                    |
| Directory   |          | Mode (IPv4/IPv6)                           | IPv4                                  | • ? |              |           |                                                                                                    |
| Security    | <u> </u> | IPv4 Config                                |                                       |     | l            |           |                                                                                                    |
|             |          | Configuration Type                         | DHCP      Static IP                   | 0   |              |           |                                                                                                    |
|             |          | IP Address                                 |                                       | ?   |              |           |                                                                                                    |
|             |          | Subnet Mask                                |                                       | ?   |              |           |                                                                                                    |
|             |          |                                            | Save                                  |     |              |           |                                                                                                    |

#### **Configuration Parameter**

**Yealink** 

static.network.wifi.ip\_address\_mode
static.network.wifi.preference

| Parameter                                  | Permitted<br>Values                  | Default | Description                                                                                               |  |  |
|--------------------------------------------|--------------------------------------|---------|----------------------------------------------------------------------------------------------------|--|--|
| static.network.wifi.ip_addr<br>ess_mode[1] | 0-IPv4<br>1-IPv6<br>2-IPv4 &<br>IPv6 | 0       | It configures the IP addressing mode.                                                                     |  |  |
|                                            |                                      |         | It specifies IPv4 or IPv6 as the preferred wired network in a Dual-Stack mode.                            |  |  |
| static.network.wifi.prefere<br>nce[1]      | <b>0</b> -IPv6<br><b>1</b> -IPv4     | 0       | (i) <b>NOTE</b><br>It works only if<br>"static.network.wifi.ip_address_mode is set to<br>2 (IPv4 & IPv6). |  |  |

[1]If you change this parameter, the phone will reboot to make the change take effect.

# **IPv4 Configuration**

You can configure the devices to operate in IPv4 mode.

#### Set via the Web User Interface

1. On the web user interface, go to Network > Wi-Fi > IPv4 Config.

| <b>Yealink</b> I | AX83H |                        |                     |     |
|------------------|-------|------------------------|---------------------|-----|
| Status           |       | Mode (IPv4/IPv6)       | IPv4 & IPv6         | • ? |
|                  |       | Preference (IPv4/IPv6) | IPv6                | • 0 |
|                  |       | IPv4 Config            |                     |     |
| Network          |       | Configuration Type     | DHCP      Static IP | ?   |
| NAT              |       | IP Address             |                     | ?   |
| Advanced         |       | Subnet Mask            |                     | ?   |
| Wi-Fi            |       | Default Gateway        |                     | 0   |
| Diagnostics      |       | Static DNS             |                     | 0   |
| Dsskey           |       | Primary DNS            |                     | 0   |
| 😍 Features       |       | Primary DNS            |                     |     |
| Settings         |       | Secondary DNS          |                     | 2   |
| Directory        |       | IPv6 Config            |                     |     |
| Security         |       | Configuration Type     | DHCP      Static IP | ?   |
| Coounty          |       | IP Address             |                     | ?   |
|                  |       | IPv6 Prefix (0~128)    | 64                  | ?   |
|                  |       | Default Gateway        |                     | ?   |
|                  |       | Static IPv6 DNS        | OFF                 | ?   |
|                  |       |                        | Save Cancel         |     |

#### **Configuration Parameter**

static.phone\_setting.auto\_switch\_internet\_port\_type.enable static.phone\_setting.auto\_switch\_internet\_port\_type.time static.network.wifi.internet\_port.type static.network.wifi.internet\_port.ip static.network.wifi.internet\_port.gateway static.network.wifi.static\_dns\_enable static.network.wifi.primary\_dns static.network.wifi.secondary\_dns

| Parameter                                                             | Permitted Values                                                    | Default | Description                                                                                                    |  |  |
|-----------------------------------------------------------------------|---------------------------------------------------------------------|---------|----------------------------------------------------------------------------------------------------|--|--|
| static.phone_setting.auto<br>_switch_internet_port_ty<br>pe.enable[1] | <b>0</b> -Disabled<br><b>1</b> -Enabled, switching<br>automatically | 0       | It enables or disables the feature of<br>switching between DHCP and static<br>IP mode automatically.           |  |  |
|                                                                       |                                                                     |         | It configures the overtime of<br>switching between DHCP and static<br>IP mode.                                 |  |  |
| static.phone_setting.auto<br>_switch_internet_port_ty<br>pe.time[1] [ | Integer from 10 to 65535                                            | 60      | (i) NOTE<br>It works only if<br>static.phone_setting.auto_switch_<br>internet_port_type.enable is set<br>to 1. |  |  |

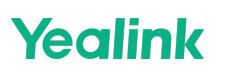

| static.network.wifi.interne<br>t_port.type[1]    | 0-DHCP<br>2-Static IP                                                                                                    | 0     | It configures the Internet port type for IPv4.                                                                                                    |
|--------------------------------------------------|----------------------------------------------------------------------------------------------------|-------|----------------------------------------------------------------------------------------------------|
| static.network.wifi.interne<br>t_port.ip[1]      | tic.network.wifi.interne<br>port.ip[1]                                                                                                    |       | It configures the IPv4 address.<br>i NOTE<br>It works only if<br>static.network.wifi.internet_port.t<br>ype is set to 2 (Static IP).                                                 |
| static.network.wifi.interne<br>t_port.mask[1]    | Subnet Mask                                                                                                    | Blank | It configures the IPv4 subnet mask.<br>(i) <b>NOTE</b><br>It works only if<br>static.network.wifi.internet_port.t<br>ype is set to 2 (Static IP).                                    |
| static.network.wifi.interne<br>t_port.gateway[1] | ic.network.wifi.interne<br>ort.gateway[1]                                                                                                    |       | It configures the IPv4 default<br>gateway.<br>(i) NOTE<br>It works only if<br>static.network.wifi.internet_port.t<br>ype is set to 2 (Static IP).                                    |
| static.network.wifi.static_<br>dns_enable[1]     | <ul> <li>0-Off, the phone will use the IPv4 DNS obtained from DHCP.</li> <li>1-On, the phone will use manually configured static IPv4 DNS.</li> </ul> | 0     | It triggers the static DNS feature to<br>on or off.<br>i NOTE<br>It works only if<br>static.network.wifi.internet_port.t<br>ype is set to 0 (DHCP).                                  |
| static.network.wifi.primar<br>y_dns[1]           | IPv4 Address                                                                                                    | Blank | It configures the primary IPv4 DNS<br>server.<br>(i) <b>NOTE</b><br>In the DHCP environment, you<br>need to make sure<br>static.network.wifi.static_dns_ena<br>ble is set to 1 (On). |

| static.network.wifi.static_<br>dns_enable[1] | 0-Off, the phone will use<br>the IPv4 DNS obtained<br>from DHCP.<br>1-On, the phone will use<br>manually configured<br>static IPv4 DNS. | 0     | It triggers the static DNS feature to<br>on or off.<br>i NOTE<br>It works only if<br>static.network.wifi.internet_port.t<br>ype is set to 0 (DHCP).                                  |
|----------------------------------------------|----------------------------------------------------------------------------------------------------|-------|----------------------------------------------------------------------------------------------------|
| static.network.wifi.primar<br>y_dns[1]       | IPv4 Address                                                                                                    | Blank | It configures the primary IPv4 DNS<br>server.<br>i NOTE<br>In the DHCP environment, you<br>need to make sure<br>static.network.wifi.static_dns_ena<br>bleis set to 1 (On).           |
| static.network.wifi.static_<br>dns_enable[1] | 0-Off, the phone will use<br>the IPv4 DNS obtained<br>from DHCP.<br>1-On, the phone will use<br>manually configured<br>static IPv4 DNS. | 0     | It triggers the static DNS feature to<br>on or off.<br>i NOTE<br>It works only if<br>static.network.wifi.internet_port.t<br>ype is set to 0 (DHCP).                                  |
| static.network.wifi.primar<br>y_dns[1]       | IPv4 Address                                                                                                    | Blank | It configures the primary IPv4 DNS<br>server.<br>(i) <b>NOTE</b><br>In the DHCP environment, you<br>need to make sure<br>static.network.wifi.static_dns_ena<br>ble is set to 1 (On). |
| static.network.wifi.second<br>ary_dns[1]     | IPv4 Address                                                                                                    | Blank | It configures the secondary IPv4<br>DNS server.<br>i NOTE<br>In the DHCP environment, you<br>need to make sure<br>static.network.wifi.static_dns_ena<br>ble is set to 1 (On).        |

[1]If you change this parameter, the phone will reboot to make the change take effect.

### **IPv6 Configuration**

If you configure the network settings on the phone for an IPv6 wired network, you can set up an IP address for the phone by using SLAAC (ICMPv6), DHCPv6, or by manually entering an IP address. Ensure that your network environment supports IPv6. Contact your ISP for more information.

When you enable both SLAAC and DHCPv6 on the phone, the server can specify the IP phone to obtain the IPv6 address and other network settings either from SLAAC or from DHCPv6. If the SLAAC server is not working, the phone will try to obtain the IPv6 address and other network settings via DHCPv6.

#### Set via the Web User Interface

1. On the web user interface, go to Network > Wi-Fi > IPv6 Config.

|                                         | I |                     |                     |   |   | About | Language 👻 |  |
|-----------------------------------------|---|---------------------|---------------------|---|---|-------|------------|--|
| Status                                  |   | Configuration Type  | DHCP      Static IP | ? |   |       |            |  |
|                                         |   | IP Address          |                     | ? |   |       |            |  |
| <b>a</b>                                |   | Subnet Mask         |                     | ? |   |       |            |  |
| Network ·                               |   | Default Gateway     |                     | ? |   |       |            |  |
| NAT                                     |   | Static DNS          |                     | ? |   |       |            |  |
| Advanced                                |   | Primary DNS         |                     | 0 |   |       |            |  |
| Wi-Fi                                   |   | Secondary DNS       | Invalid DNS!        | 0 |   |       |            |  |
| Diagnostics                             |   | IPv6 Config         |                     |   | 1 |       |            |  |
| Dsskey .                                | ~ |                     |                     | • |   |       |            |  |
| Features                                | ~ | Configuration Type  | DHCP      Static IP | Ø |   |       |            |  |
| Settings                                | ~ | IP Address          |                     | ? |   |       |            |  |
| Directory                               | ~ | IPv6 Prefix (0~128) | 64                  | ? |   |       |            |  |
| Security                                |   | Default Gateway     |                     | ? |   |       |            |  |
| • • • • • • • • • • • • • • • • • • • • |   | Static IPv6 DNS     |                     | ? |   |       |            |  |
|                                         |   | Primary DNS         |                     | ? |   |       |            |  |
|                                         |   | Secondary DNS       |                     | 0 |   |       |            |  |
|                                         |   | L                   |                     |   | 1 |       |            |  |
|                                         |   |                     | Save                |   |   |       |            |  |
|                                         |   |                     |                     |   |   |       |            |  |

#### **Configuration Parameter**

static.network.wifi.ipv6\_internet\_port.type static.network.wifi.ipv6\_internet\_port.ip static.network.wifi.ipv6\_prefix static.network.wifi.ipv6\_internet\_port.gateway static.network.wifi.ipv6\_static\_dns\_enable static.network.wifi.ipv6\_primary\_dns static.network.wifi.ipv6\_secondary\_dns static.network.ipv6\_icmp\_v6.enable

| Parameter Permitted Default Values | Description |
|------------------------------------|-------------|
|------------------------------------|-------------|

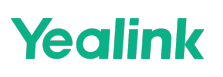

|                                                               |                                                                                                    |       | It configures the Internet port type for IPv6.                                                                                             |
|---------------------------------------------------------------|----------------------------------------------------------------------------------------------------|-------|----------------------------------------------------------------------------------------------------|
| static.network.<br>wifi.ipv6_inter<br>net_port.type[<br>1]    | <b>0</b> -DHCP (using<br>SLAAC by default)<br><b>1</b> -Static IP                                    | 0     | (i) NOTE<br>It works only if static.network.ip_address_mode is<br>set to 1 (IPv6) or 2 (IPv4 & IPv6).                                      |
| static.network.<br>wifi.ipv6_inter<br>net_port.ip[1]          | IPv6 Address                                                                                         | Blank | It configures the IPv6 address.<br>(i) NOTE<br>It works only if<br>static.network.wifi.ipv6_internet_port.type is set to 1<br>(Static IP). |
|                                                               |                                                                                                    |       | It configures the IPv6 prefix.                                                                                                    |
| static.network.<br>wifi.ipv6_prefi<br>x[1]                    | Integer from 0 to<br>128                                                                             | 64    | (i) NOTE<br>It works only if<br>static.network.wifi.ipv6_internet_port.type is set to 1<br>(Static IP).                                    |
|                                                               |                                                                                                    |       | It configures the IPv6 default gateway.                                                                                                    |
| static.network.<br>wifi.ipv6_inter<br>net_port.gate<br>way[1] | IPv6 Address                                                                                         | Blank | (i) NOTE<br>It works only if<br>static.network.wifi.ipv6_internet_port.type is set to 1<br>(Static IP).                                    |
|                                                               | <b>0</b> -Off, the phone will use the IPv6                                                           |       | It triggers the static IPv6 DNS feature to turn on or off.                                                                                 |
| static.network.<br>wifi.ipv6_stati<br>c_dns_enable[<br>1]     | DNS obtained from<br>DHCP.<br>1-On, the phone<br>will use manually<br>configured static<br>IPv6 DNS. | 0     | (i) NOTE<br>It works only if<br>static.network.wifi.ipv6_internet_port.type is set to 0<br>(DHCP).                                         |

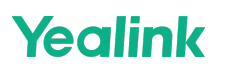

| static.network.<br>wifi.ipv6_prim<br>ary_dns[1]   | IPv6 Address                            | Blank | It configures the primary IPv6 DNS server.<br>(i) NOTE<br>It works only ifstatic.network.ip_address_mode is<br>set to 1 (IPv6) or 2 (IPv4 & IPv6). In DHCP<br>environment, you also need to make sure<br>static.network.wifi.ipv6_static_dns_enable is set to 1<br>(On).    |
|---------------------------------------------------|-----------------------------------------|-------|----------------------------------------------------------------------------------------------------|
| static.network.<br>wifi.ipv6_seco<br>ndary_dns[1] | IPv6 Address                            | Blank | It configures the secondary IPv6 DNS server.<br>(i) NOTE<br>It works only if static.network.ip_address_mode is<br>set to 1 (IPv6) or 2 (IPv4 & IPv6). In DHCP<br>environment, you also need to make sure<br>static.network.wifi.ipv6_static_dns_enable is set to 1<br>(On). |
| static.network.<br>ipv6_icmp_v6.<br>enable[1]     | <b>0</b> -Disabled<br><b>1</b> -Enabled | 1     | It enables or disables the phone to obtain IPv6<br>network settings via SLAAC (Stateless Address Auto-<br>configuration).<br>(i) NOTE<br>It works only if<br>static.network.wifi.ipv6_internet_port.type is set to 0<br>(DHCP).                                             |

[1]If you change this parameter, the phone will reboot to make the change take effect.

# **DHCP Option for IPv4**

### Introduction

The phone can obtain IPv4-related parameters in an IPv4 network via the DHCP option. For more information on DHCP options, refer to RFC 2131 or RFC 2132.

# Supported DHCP Option for IPv4

| _, , ,, , ,, ,,                |                           |                               |    |
|--------------------------------|---------------------------|-------------------------------|----|
| The following table lists come | non DHCP ontions for IPv4 | l sunnorted hy Vealink nhones | 2  |
| The following table lists com  |                           | r supported by reduitk phones | ٠. |

| DHCP<br>Option | Parameters                       | Description                                                                                            |
|----------------|----------------------------------|----------------------------------------------------------------------------------------------------|
| 1              | Subnet Mas                       | Specify the client's subnet mask.                                                                      |
| 2              | Time Offset                      | Specify the offset of the client's subnet in seconds from<br>Coordinated Universal<br>Time (UTC).      |
| 3              | Router                           | Specify a list of IP addresses for routers on the client's subnet.                                     |
| 4              | Time Server                      | Specify a list of time servers available to the client.                                                |
| 6              | Domain Name Server               | Specify a list of domain name servers available to the client.                                         |
| 12             | Host Name                        | Specify the name of the client.                                                                        |
| 15             | Domain Server                    | Specify the domain name that the client should use when resolving hostnames via DNS.                   |
| 42             | Network Time Protocol<br>Servers | Specify a list of NTP servers available to the client by IP address.                                   |
| 43             | Vendor-Specific<br>Information   | Identify the vendor-specific information.                                                              |
| 60             | Vendor Class Identifier          | Identify the vendor type.                                                                              |
| 66             | TFTP Server Name                 | Identify a TFTP server when the 'sname' field in the DHCP header<br>has been<br>used for DHCP options. |

# **DHCP Options**

#### DHCP Option 66, Option 43, and Custom Option

#### Description

During the startup, the phone automatically detects the DHCP option for obtaining the provisioning server address. The priority is as follows: custom option > option 66 (identify the TFTP server) > option 43.

The phone can obtain the Auto Configuration Server (ACS) address by detecting option 43 during startup.

#### ∲ TIP

If you fail to configure the DHCP options for discovering the provisioning server on the DHCP server, enable the phone to automatically discover the provisioning server address. One possibility is connecting to the secondary DHCP server that responds to DHCP INFORM queries with a requested provisioning server address. For more information, refer to RFC 3925.

#### **Related Topic**

**DHCP Provision Configuration** 

#### **DHCP Option 42 and Option 2**

#### Description

Yealink phones support using the NTP server address offered by DHCP.

DHCP option 42 is used to specify a list of NTP servers available to the client by IP address. NTP servers should be listed in order of preference.

DHCP option 2 is used to specify the offset of the client's subnet in seconds from Coordinated Universal Time (UTC).

#### **Related Topic**

### **NTP Settings**

#### **DHCP Option 12**

#### Description

You can specify a hostname for the phone when using DHCP. The DHCP client uses option 12 to send a predefined hostname to the DHCP registration server.

See RFC 1035 for character set restrictions.

#### Set via the Web User Interface

1. On the web user interface, go to **Features > General Information > DHCP Hostname**.

|                         |                              |            |   |   | About | About Language <del>v</del> |
|-------------------------|------------------------------|------------|---|---|-------|-----------------------------|
| 1) Status 🗸             | Tran Send DTMF               |            | ? |   |       |                             |
| L Account ✓             | Send Pound Key               | OFF        | ? |   |       |                             |
|                         | Fwd International            | ON O       | ? |   |       |                             |
|                         | Diversion/History-Info       |            | ? |   |       |                             |
| Usskey *                | Auto Logout Time (1~1000min) | 1000       | ? |   |       |                             |
| Features ^              | Call Number Filter           | , -0       | ? |   |       |                             |
| Forward & DND           | Accept SIP Trust Server Only | OFF        | ? |   |       |                             |
| General Information     | Allow IP Call                |            | ? |   |       |                             |
| Audio                   | IP Direct Auto Answer        | OFF        | ? |   |       |                             |
| Intercom                | Call List Show Number        | Name       | ? |   |       |                             |
| Transfer                | Voice Mail Tone              |            | ? |   |       |                             |
| Pick up & Park          | DHCP Hostname                | AX83H      | 0 | 1 |       |                             |
| Remote Control          | Reboot in Talking            | OFF        | 0 |   |       |                             |
| Phone Lock              | Hide Feature Access Codes    | OFF        | 2 |   |       |                             |
| SMS                     | Display Method on Dialing    | Username   | 0 |   |       |                             |
| Action URL              | Display incured on Dalling   | - Seriarie | U |   |       |                             |
| Bluetooth               |                              |            |   |   |       |                             |
| Power LED               |                              | Confirm    |   |   |       |                             |
| <b>Configuration</b> pa | rameter                      |            |   |   |       |                             |

static.network.dhcp\_host\_nam

| Parameter              | Permitted Values | Default       | Description                                            |
|------------------------|------------------|---------------|--------------------------------------------------------|
| static.network.dhcp_ho | String within 99 | SIP-Txx(you   | It specifies a hostname for the phone when using DHCP. |
| st_name[1]             | characters       | device model) |                                                        |

[1]If you change this parameter, the phone will reboot to make the change take effect.

#### **DHCP Option 60**

#### Description

DHCP option 60 is used to indicate the vendor type. Servers can use option 43 to return the vendor-specific information to the client.

You can set the DHCP option 60 type.

#### Set via the Web User Interface

1. On the web user interface, go to **Settings > Auto Provision > IPv4 DHCP Option Value**.

### Administrator Guide

# Yealink

|                                     | 83H |                                              |                                              |     |
|-------------------------------------|-----|----------------------------------------------|----------------------------------------------|-----|
| <ol> <li>Status</li> </ol>          | ~   | • These users (user) are using the de        | sfault password, please change the password! |     |
| 1 Account                           | ~   | Auto Provision                               |                                              |     |
| Network  Dsskey  Features  Settings | ~   | PNP Active<br>DHCP Active<br>DHCP Server URL |                                              | 0   |
| Preference                          |     | IPv4 Custom Option                           | yealink                                      | 0   |
| Time&Date                           |     | IPv6 Custom Option                           |                                              | 0   |
| Call Display                        |     | Server URL                                   |                                              | ?   |
| Upgrade                             |     | Username                                     |                                              | 0   |
| Auto Provision                      |     | Password                                     |                                              | • ? |
| Configuration                       |     | Attempt Expired Time (s)                     | 20                                           | ?   |
| Dial Plan                           |     | Common AES Key                               |                                              | • ? |
| Voice                               |     | MAC-Oriented AES Key                         |                                              | • ? |
| Ring<br>Tones                       |     | Self-Define RSA Pri Key                      | OFF                                          | 0   |
| TR069                               |     |                                              | Confirm                                      |     |

**Configuration parameter** 

static.network.dhcp.option60type static.auto\_provision.dhcp\_option.option60\_value

| Parameter                                                | Permitted Values                                                                                                    | Default | Description                                                                            |
|----------------------------------------------------------|----------------------------------------------------------------------------------------------------|---------|----------------------------------------------------------------------------------------|
| static.network.dhcp.op<br>tion60type                     | <ul> <li>0-ASCII, vendor-identifying<br/>information is in ASCII format.</li> <li>1-Binary, vendor-identifying<br/>information is in the format defined<br/>in RFC 3925.</li> </ul> | 0       | It configures the DHCP<br>option 60 type.                                              |
| static.auto_provision.d<br>hcp_option.option60_v<br>alue | String within 99 characters                                                                                                    | yealink | It configures the vendor<br>class identifier string to use<br>in the DHCP interaction. |

#### Troubleshooting

To facilitate your confirmation of whether the phone has obtained the DHCP URL, T3X/T4XU/T5XW SIP phones have added a configuration option in versions x.86.0.129 and later to control whether to display the DHCP-obtained URL. **Configuration parameter** 

dhcp\_server\_url\_display.enable

| Parameter                          | Permitted<br>Values                   | Default | Description                                                       |
|------------------------------------|---------------------------------------|---------|-------------------------------------------------------------------|
| dhcp_server_url_display<br>.enable | <b>0</b> -Disable<br><b>1</b> -Enable | 0       | It is used to configure whether to display the DHCP-obtained URL. |

Set via the Web User Interface

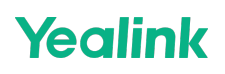

1. On the web user interface, go to **Settings > Auto Provision > DHCP Server URL**.

| Yealink 🗆                  | AX83H |                                      |                                      |         | About Language 🗸                                                                                                    |
|----------------------------|-------|--------------------------------------|--------------------------------------|---------|----------------------------------------------------------------------------------------------------|
| <ol> <li>Status</li> </ol> | Ý     | These users (user) are using the def | ault password, please change the pas | ssword! | ×                                                                                                    |
| 1 Account                  | ~     | Auto Provision                       |                                      |         | NOTE                                                                                                    |
| Network                    | ~     | PNP Active                           |                                      |         | Auto Provision<br>Begin time should be earlier than end time!                                                                                                    |
| Dsskey                     | ~     | DHCP Active                          |                                      |         | When the IP phone is triggered to perform auto                                                                                                    |
| Features                   | ~     | DHCP Server URL                      |                                      |         | provisioning. It will request to download the configuration<br>files from the provisioning server. During the auto<br>provisioning the IP phone will download and update |
| 🗘 Settings                 | ^     | IPv4 Custom Option                   |                                      |         | configuration files to the phone flash.                                                                                                    |
| Preference                 |       | IPv4 DHCP Option Value               | yealink                              |         | Olick here to get more product documents.                                                                                                    |
| Time&Date                  |       | IPv6 Custom Option                   |                                      |         |                                                                                                    |
| Call Display               |       | Server URL                           |                                      |         |                                                                                                    |
| Upgrade                    |       | Username                             |                                      |         |                                                                                                    |
| Auto Provision             |       | Password                             |                                      | 0       |                                                                                                    |
| Configuration              |       | Attempt Expired Time (s)             | 20                                   |         |                                                                                                    |
| Dial Plan                  |       | Common AES Key                       |                                      | 0       |                                                                                                    |
|                            |       | MAC-Oriented AES Key                 |                                      | 0       |                                                                                                    |
| Ring                       |       | Solf Define DSA Del Key              |                                      |         |                                                                                                    |
| Tones                      |       | Sen-Dennië KSA PII Key               | U ONE                                |         |                                                                                                    |
| TR069                      |       |                                      | Confirm                              | el      |                                                                                                    |

### i) NOTE

DHCP Server URL can not be edited.

# **DHCP Option for IPv6**

#### Introduction

The phone can obtain IPv6-related parameters in an IPv6 network via DHCP option.

# **Supported DHCP Option for IPv6**

| DHCPv6<br>Option | Parameters                  | Description                                                                                                   |
|------------------|-----------------------------|----------------------------------------------------------------------------------------------------|
| 23               | DNS Server                  | Specify a list of DNS servers available to the client.                                                        |
| 24               | DNS Domain<br>Search List   | Specify a domain search list to a client.                                                                     |
| 31               | SNTP Server                 | Specify a list of Simple Network Time Protocol (SNTP) servers available to the client.                        |
| 32               | Information<br>Refresh Time | Specify an upper bound for how long a client should wait before refreshing information retrieved from DHCPv6. |
| 59               | Boot File URL               | Specify a URL for the boot file to be downloaded by the client.                                               |

### **DHCP Option 59 and Custom Option**

During the startup, the phone automatically detects the DHCP option for obtaining the provisioning server address. The priority is as follows: custom option > option 59.

#### **Related Topic**

**DHCP Provision Configuration** 

# **Real-Time Transport Protocol (RTP) Ports**

#### Introduction

Since the phone supports conferencing and multiple RTP streams, it can use several ports concurrently. You can specify the phone's RTP port range.

The UDP port used for RTP streams is traditionally an even-numbered port. If port 11780 is used to send and receive RTP for the first voice session, additional calls would then use ports 11782, 11784, 11786, and so on. The phone is compatible with RFC 1889 - RTP: A Transport Protocol for Real-Time Applications and the updated RFC 3550.

#### Set via the Web User Interface

1. On the web user interface, go to **Network > Advanced > Local RTP Port**.

| Yealink                    | АХ83Н |                             |                                   |        |   |
|----------------------------|-------|-----------------------------|-----------------------------------|--------|---|
| <ol> <li>Status</li> </ol> | ~     | qos                         |                                   |        |   |
| Account                    | ~     | Voice QoS (0~63)            | 46                                | 0      |   |
| S Network                  | ^     | SIP QoS (0~63)              | 26                                | ?      |   |
| NAT                        |       | Local RTP Port              |                                   |        |   |
| Advanced                   |       | Max RTP Port (1024~65535)   | 12780                             | 0      |   |
| Wi-Fi                      |       | Min RTP Port (1024~65535)   | 11780                             | 0      |   |
| Diagnostics                |       | Web Server                  |                                   |        |   |
| Dsskey                     | ~     | HTTPS                       |                                   | 0      |   |
| 😍 Features                 | ~     | HTTPS Port (1~65535)        | 443                               | 0      |   |
| 🔅 Settings                 | ~     | 802.1x                      |                                   |        |   |
| Directory                  | ~     | CA Certificates             | No selected file(.crt, pen Browse | Upload | ? |
| 🥑 Security                 | ~     | Device Certificates         | No selected file(.pem) Browse     | Upload | ? |
|                            |       | Registration Random         |                                   |        |   |
|                            |       | Random Registration (0~60s) | 0                                 | ?      |   |
|                            |       | Wi-Fi ICMPv6 Status         |                                   |        |   |
|                            |       | A adira                     |                                   | 6      |   |
|                            |       |                             | Save Cancel                       |        |   |

### **Configuration Parameter**

static.network.port.min\_rtpport static.network.port.max\_rtpport static.dm.X.network.port.min\_rtpport static.dm.X.network.port.max\_rtpport features.rtp\_symmetric.enable

| Parameter                                   | Permitted Values                                                                                                    | Default | Description                                               |
|---------------------------------------------|----------------------------------------------------------------------------------------------------|---------|-----------------------------------------------------------|
| static.network.port.<br>min_rtpport[1]      | Integer from 1024 to 65535                                                                                                    | 11780   | t configures the<br>minimum local RTP<br>port.            |
| static.network.port.<br>max_rtpport[1]      | Integer from 1024 to 65535                                                                                                    | 12780   | It configures the<br>maximum local RTP<br>port.           |
| static.dm.X.network.<br>port.min_rtpport[1] | Integer from 1024 to 65535                                                                                                    | 11780   | It configures the<br>minimum local RTP<br>port of the DM. |
| static.dm.X.network.<br>port.max_rtpport[1] | Integer from 1024 to 65535                                                                                                    | 12780   | It configures the<br>maximum local RTP<br>port of the DM. |
| features.rtp_symmet<br>ric.enable           | <ul> <li>0-Disabled</li> <li>1-reject RTP packets arriving from a non-<br/>negotiated IP address</li> <li>2-reject RTP packets arriving from a non-<br/>negotiated port</li> <li>3-reject RTP packets arriving from a non-<br/>negotiated IP address or a non-negotiated port</li> </ul> | 0       | It configures the<br>symmetrical RTP<br>feature.          |

[1]If you change this parameter, the phone will reboot to make the change take effect.

# **Network Address Translation (NAT)**

# Introduction

NAT enables phones with private unregistered addresses to communicate with devices with globally unique registered addresses.

### **NAT Traversal**

The phones can traverse NAT gateways to establish and maintain connections with external devices. Yealink phones support three NAT traversal techniques: manual NAT, STUN, and ICE. If you enable manual NAT and STUN, the phone will use the manually configured external IP address for NAT traversal. The TURN protocol is used as part of the ICE approach to NAT traversal.

#### **NAT Traversal Configuration**

#### Set via the Web User Interface

1. On the web user interface, go to **Network > NAT**.

| Yealink I   | AX83H |                   |             |   | About Language 🕶                          | Logout |
|-------------|-------|-------------------|-------------|---|-------------------------------------------|--------|
| Status      | ~     | Static NAT        |             |   | NOTE                                      |        |
| L Account   | ~     | NAT Status        | OFF         | 0 | Network NAT Settings                      |        |
| S Network   | ^     | IP Address        |             | 0 | Olick here to get more product documents. |        |
| NAT         |       | STUN              |             |   |                                           |        |
| Advanced    |       | Active            | OFF         | 0 |                                           |        |
| Wi-Fi       |       | Server            |             | 0 |                                           |        |
| Diagnostics |       | Port (1024~65535) | 3478        | 0 |                                           |        |
| Dsskey      | ~     | ICE               |             |   |                                           |        |
| 😍 Features  | ~     | Active            | OFF         | Ø |                                           |        |
| Settings    | ~     | Server            |             | Ø |                                           |        |
| L Directory | ~     | Port (1024~65535) | 3478        | 0 |                                           |        |
| Security    | ~     | Username          |             | 0 |                                           |        |
| 1           |       | Password          |             | 0 |                                           |        |
|             |       |                   |             |   |                                           |        |
|             |       |                   |             |   |                                           |        |
|             |       |                   |             |   |                                           |        |
|             |       |                   | Save Cancel |   |                                           |        |

#### **Configuration Parameter**

account.X.nat.nat\_traversal static.network.static\_nat.enable static.network.static\_nat.addr static.sip.nat\_stun.enable static.sip.nat\_stun.server static.sip.nat\_stun.port static.sip.nat\_turn.enable static.sip.nat\_turn.server static.sip.nat\_turn.port static.sip.nat\_turn.username static.sip.nat\_turn.password features.media\_transmit.enable account.X.media\_transmit.enable

| Parameter                              | Permitted<br>Values                                             | Default | Description                                                                                                    |
|----------------------------------------|-----------------------------------------------------------------|---------|----------------------------------------------------------------------------------------------------|
| account.X.na<br>t.nat_travers<br>al[1] | <b>0</b> -Disabled<br><b>1</b> -STUN<br><b>2</b> -Manual<br>NAT | 0       | It enables or disables the NAT traversal for a specific account.<br>(i) <b>NOTE</b><br>If it is set to 1 (STUN), it works only if<br>static.sip.nat_stun.enable is set to 1 (Enabled); if it is set to<br>2 (Manual NAT), it works only if<br>static.network.static_nat.enable is set to 1 (Enabled). |
|                                        |                                                                 |         |                                                                                                    |

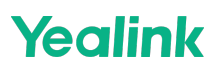

| static.networ<br>k.static_nat.<br>enable[2] | <b>0</b> -Disabled<br><b>1</b> -Enabled | 0     | It enables or disables the manual NAT feature.                                                                                     |
|---------------------------------------------|-----------------------------------------|-------|----------------------------------------------------------------------------------------------------|
| static.networ                               |                                         |       | It configures the IP address to be advertised in SIP signaling.<br>It should match the external IP address used by the NAT device. |
| k.static_nat.<br>addr                       | IP Address                              | Blank | (i) <b>NOTE</b><br>It works only if static.network.static_nat.enable is set to 1<br>(Enabled).                                     |
| static.sip.nat<br>_stun.enable              | <b>0</b> -Disabled<br><b>1</b> -Enabled | 0     | It enables or disables the STUN (Simple Traversal of UDP over NATs) feature.                                                       |
|                                             |                                         |       | It configures the IP address or domain name of the STUN server.                                                                    |
| static.sip.nat<br>_stun.server String Bla   |                                         | Blank | (i) <b>NOTE</b><br>It works only if static.sip.nat_stun.enable is set to 1<br>(Enabled).                                           |
|                                             |                                         |       | It configures the port of the STUN server.                                                                                         |
| static.sip.nat<br>_stun.port                | Integer<br>from 1024<br>to 65535        | 3478  | It works only if static.sip.nat_stun.enable is set to 1 (Enabled).                                                                 |
|                                             |                                         |       |                                                                                                    |
| static.ice.ena<br>ble[2]                    | <b>0</b> -Disabled<br><b>1</b> -Enabled | 0     | It enables or disables the ICE (Interactive Connectivity Establishment) feature.                                                   |
| static.sip.nat<br>_turn.enable<br>[2]       | <b>0</b> -Disabled<br><b>1</b> -Enabled | 0     | It enables or disables the TURN (Traversal Using Relays around NAT) feature.                                                       |
|                                             |                                         |       | It configures the IP address or the domain name of the TURN server.                                                                |
| static.sip.nat<br>_turn.server[<br>2]       | IP Address<br>or Domain<br>Name         | Blank | (i) <b>NOTE</b><br>It works only if static.sip.nat_turn.enable is set to 1<br>(Enabled).                                           |
|                                             |                                         |       |                                                                                                    |

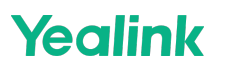

|                                            |                                         |       | It configures the port of the TURN server.                                                                                                    |
|--------------------------------------------|-----------------------------------------|-------|----------------------------------------------------------------------------------------------------|
| static.sip.nat<br>_turn.port[2]            | Integer<br>from 1024<br>to 65535        | 3478  | (i) <b>NOTE</b><br>It works only if static.sip.nat_turn.enable is set to 1<br>(Enabled).                                                                |
|                                            |                                         |       | It configures the user name to authenticate to the TURN server.                                                                                         |
| static.sip.nat<br>_turn.userna<br>me[2]    | String                                  | Blank | (i) <b>NOTE</b><br>It works only if static.sip.nat_turn.enable is set to 1<br>(Enabled).                                                                |
|                                            |                                         |       | It configures the password to authenticate to the TURN server.                                                                                          |
| static.sip.nat<br>_turn.passw<br>ord[2]    | String                                  | Blank | (i) <b>NOTE</b><br>It works only if static.sip.nat_turn.enable is set to 1<br>(Enabled).                                                                |
|                                            | <b>0</b> -Disabled<br><b>1</b> -Enabled | 0     | It enables or disables the media stream to be forward forcibly on the DECT manager (DM) during a STUN/ICE call.                                         |
| features.med<br>ia_transmit.e<br>nable     |                                         |       | (i) <b>NOTE</b><br>The value configured by the parameter<br>account.X.media_transmit.enable_takes precedence<br>over that configured by this parameter. |
|                                            |                                         |       | It enables or disables the media stream to be forward forcibly on the DECT manager (DM) during a STUN/ICE call.                                         |
| account.X.m<br>edia_transmi<br>t.enable[1] | <b>0</b> -Disabled<br><b>1</b> -Enabled | Blank | (i) <b>NOTE</b><br>The value configured by this parameter takes precedence<br>over that configured by the parameter<br>features.media_transmit.enable.  |

[1]X is the account ID.

[2]If you change this parameter, the phone will reboot to make the change take effect.

# **Keep Alive**

Yealink phones can send keep-alive packets to the NAT device for keeping the communication port open.

# **Keep Alive Configuration**

#### Set via the Web User Interface

#### On the web user interface, go to Account > Advanced > Keep Alive Type/Keep Alive Interval(Seconds).

| Yealink   AX83H   |                                               |                                      |   |   | About                                                                                      | Language 🔻                            | Logout |
|-------------------|-----------------------------------------------|--------------------------------------|---|---|--------------------------------------------------------------------------------------------|---------------------------------------|--------|
| 🚺 Status 🗸 🗸      | • These users (user) are using the default pa | issword, please change the password! |   |   |                                                                                            | ×                                     |        |
| Account ^         | Account                                       | Account 1 (Test032032 : Regi 💌       | ? |   | NOTE                                                                                       |                                       |        |
| Register<br>Basic | Keep Alive Type                               | Disabled •                           | 0 | ] | DTMF<br>It is the signal sent from the IP phone is<br>which is generated when pressing the | o the network,<br>IP phone's keypad   |        |
| Codec             | Keep Alive Interval (Seconds)                 | 30                                   | 0 |   | duning a call.                                                                             |                                       |        |
| Advanced          | RPort                                         | Disabled 💌                           | ? |   | Session Timer<br>It allows multiple participants (more the<br>call                         | in three) to join a                   |        |
| 🔕 Network 🗸 🗸     | Subscription Period (Seconds)                 | 1800                                 | 0 |   | VO DTODYD                                                                                  |                                       |        |
| Dsskey ~          | DTMF type                                     | RFC2833                              |   |   | The VQ-RTCPXR mechanism, compla<br>sends the service quality metric report                 | int with RFC 6035,<br>a contained SIP |        |
| 🕊 Features 🗸 🗸    | DTMF Into Type                                | Dimin-Relay                          | 9 |   | PUBLISH messages to the central rep                                                        | ort collector.                        |        |
| Settings          | Retransmission                                |                                      | 0 |   | Click here to get hore product dot                                                         | unionto.                              |        |
| E Directory Y     | Subscribe Register                            | OFF                                  | 0 |   |                                                                                            |                                       |        |
| Security Y        | Subscribe for MWI                             | OFF                                  | ? |   |                                                                                            |                                       |        |
|                   | Subscribe MWI to Voice Mail                   | OFF                                  | ? |   |                                                                                            |                                       |        |
|                   | Voice Mail                                    |                                      | ? |   |                                                                                            |                                       |        |
|                   | Voice Mail Display                            |                                      | ? |   |                                                                                            |                                       |        |
|                   |                                               | Confirm                              |   |   |                                                                                            |                                       |        |

**Configuration Parameter** 

account.X.nat.udp\_update\_enable account.X.nat.udp\_update\_time

| Parameter                                  | Permitted Values                                                                                                    | Default | Description                                                                                  |
|--------------------------------------------|----------------------------------------------------------------------------------------------------|---------|----------------------------------------------------------------------------------------------|
| account.X.nat.u<br>dp_update_ena<br>ble[1] | <ul> <li>0-Disabled</li> <li>1-Default (the phone sends the corresponding packets according to the transport protocol)</li> <li>2-Options (the phone sends SIP OPTIONS packets to the server)</li> <li>3-Notify (the phone sends SIP NOTIFY packets to the server)</li> </ul> | 1       | It sets the type of keep-alive<br>packets sent by phone.                                     |
|                                            |                                                                                                    |         | It configures the interval (in<br>seconds) at which the phone<br>sends a keep-alive package. |
| account.X.nat.u<br>dp_update_tim<br>e[1]   | Integer from 0 to 3600                                                                                                    | 30      | (i) NOTE<br>It works only if<br>account.X.nat.udp_update_<br>enable is set to 1, 2 or 3.     |

[1]If you change this parameter, the phone will reboot to make the change take effect.

# **Rport**

Rport allows a client to request that the server sends the response back to the source IP address and port from which the request originated. It helps the phone traverse symmetric NATs. Rport feature depends on support from a SIP server. For more information, refer to RFC 3581.

#### **Rport Configuration**

#### Set via the Web User Interface

#### On the web user interface, go to Account > Advanced > RPort.

| Yealink   AX83H              |                                      |                                             |   | About Language <del>v</del> Logout                                                                          |
|------------------------------|--------------------------------------|---------------------------------------------|---|----------------------------------------------------------------------------------------------------|
| Status                       | These users (user) are using the del | fault password, please change the password! |   | ×                                                                                                    |
| Account ^                    | Account                              | Account 1 (Test032032 : Regi 💌              | 0 | NOTE                                                                                                    |
| Register                     | Keep Alive Type                      | Disabled 🗸                                  | 0 | DTMF<br>It is the signal sent from the IP phone to the network.                                             |
| Basic                        | Keep Alive Interval (Seconds)        | 30                                          | 0 | which is generated when pressing the IP phone's keypad<br>during a call.                                    |
| Codec                        | RPort                                | Disabled 💌                                  | 0 | Session Timer                                                                                               |
| Advanced                     | Subscription Period (Seconds)        | 1800                                        | 0 | It allows multiple participants (more than three) to join a<br>call.                                        |
|                              | DTMF Type                            | RFC2833                                     | 0 | VQ-RTCPXR<br>The VQ-RTCPXR mechanism, complaint with RFC 6035.                                              |
| E Eastures                   | DTMF Info Type                       | DTMF-Relay 💌                                | 0 | sends the service quality metric reports contained SIP<br>PUBLISH messages to the central report collector. |
| <ul> <li>Gettings</li> </ul> | DTMF Payload Type (96~127)           | 101                                         | 0 | Click here to get more product documents.                                                                   |
|                              | Retransmission                       | OFF                                         | 0 |                                                                                                    |
| Security                     | Subscribe Register                   | OFF                                         | 0 |                                                                                                    |
| • occurry                    | Subscribe for MWI                    | OFF                                         | 0 |                                                                                                    |
|                              | Subscribe MWI to Voice Mail          | OFF                                         | 0 |                                                                                                    |
|                              | Voice Mail                           |                                             | 0 |                                                                                                    |
|                              | Voice Mail Display                   |                                             | 0 |                                                                                                    |
|                              |                                      | Confirm                                     |   |                                                                                                    |

#### **Configuration Parameter**

#### account.X.nat.rport

| Parameter                  | Permitted Values                                                                                                    | Default | Description                                                                            |
|----------------------------|----------------------------------------------------------------------------------------------------|---------|----------------------------------------------------------------------------------------|
| account.X.n<br>at.rport[1] | <ul> <li>0-Disabled</li> <li>1-Enabled, the INVITE Contact header uses the port in the "rport" parameter but does not use the</li> <li>source IP address in the "received" parameter in the Via header of server's response.</li> <li>2-Enable Direct Process, the INVITE Contact header uses the port in the "rport" parameter and uses</li> <li>the source IP address in the "received" parameter in the Via header of server's response.</li> </ul> | 0       | It enables or disables the<br>phone to add the "rport"<br>parameter in the Via header. |

[1]X is the account ID.

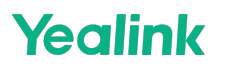

# **SIP Port and TLS Port**

You can configure the SIP and TLS source ports on the phone. Otherwise, the phone uses default values (5060 for UDP/TCP and 5061 for TLS).

If NAT is disabled, the port number shows in the Via and Contact SIP headers of SIP messages. If NAT is enabled, the phone uses the NAT port number (and NAT IP address) in the Via and Contact SIP headers of SIP messages, but still using the configured source port.

#### **SIP Port and TLS Port Configuration**

#### Set via the Web User Interface

1. On the web user interface, go to Settings > SIP > Local SIP Port/TLS SIP Port.

| Yealink   AX83H  |                                            |                                       |   | About Language 🕶 Logout                                                                                      |
|------------------|--------------------------------------------|---------------------------------------|---|----------------------------------------------------------------------------------------------------|
| Features         | • These users (user) are using the default | password, please change the password! |   | ×                                                                                                    |
| Settings         | SIP Config                                 |                                       |   | NOTE                                                                                                    |
| Preference       | SIP Session Timer T1 (0.5~10s)             | 0.5                                   | 0 | SIP Session Timers                                                                                           |
| Time&Date        | SIP Session Timer T2 (2~40s)               | 4                                     | 0 | SiP session timers 11, 12 and 14 are SiP transaction<br>layer timers defined in RFC 3261.                    |
| Call Display     | SIP Session Timer T4 (2.5~60s)             | 5                                     | 0 | Timer T1 is an estimate of the Round Trip Time (RTT) of<br>transactions between a SIP client and SIP server. |
| Upgrade          | Local SIP Port                             | 5060                                  | 0 | Timer T2 represents the maximum retransmitting time of<br>any SIP request message.                           |
| Auto Provision   | TLS SIP Port                               | 0                                     | 0 | Timer T4 represents the time the network will take to                                                        |
| Configuration    |                                            |                                       |   | Click here to get more product documents.                                                                    |
| Dial Plan        |                                            |                                       |   |                                                                                                    |
| Voice            |                                            |                                       |   |                                                                                                    |
| Ring             |                                            |                                       |   |                                                                                                    |
| Tones            |                                            |                                       |   |                                                                                                    |
| TR069            |                                            |                                       |   |                                                                                                    |
| Voice Monitoring |                                            |                                       |   |                                                                                                    |
| SIP              |                                            |                                       |   |                                                                                                    |
| E Directory Y    |                                            |                                       |   |                                                                                                    |
| Security Y       |                                            | Confirm                               |   |                                                                                                    |

#### **Configuration Parameter**

sip.listen\_port
sip.tls\_listen\_port

| Parameter               | Permitted Values                 | Default | Description                                                                                                    |
|-------------------------|----------------------------------|---------|----------------------------------------------------------------------------------------------------|
| sip.listen_por<br>t     | 0, Integer from 1024<br>to 65535 | 5060    | It specifies the local SIP port.<br>If it is set to 0, the phone will automatically listen to<br>the local SIP port. |
| sip.tls_listen<br>_port | 0, Integer from 1024<br>to 65535 | 5061    | It specifies the local TLS listen port.<br>If it is set to 0, the phone will not listen to the TLS<br>service.       |

# **About VPN**

VPN (Virtual Private Network) is a network that uses a public telecommunication infrastructure, such as the Internet, to provide remote offices or traveling users with secure access to a central organizational network. VPN gives the organization the advantage of creating secure channels of communication, while at the same time reducing costs, improving security, and increasing performance.

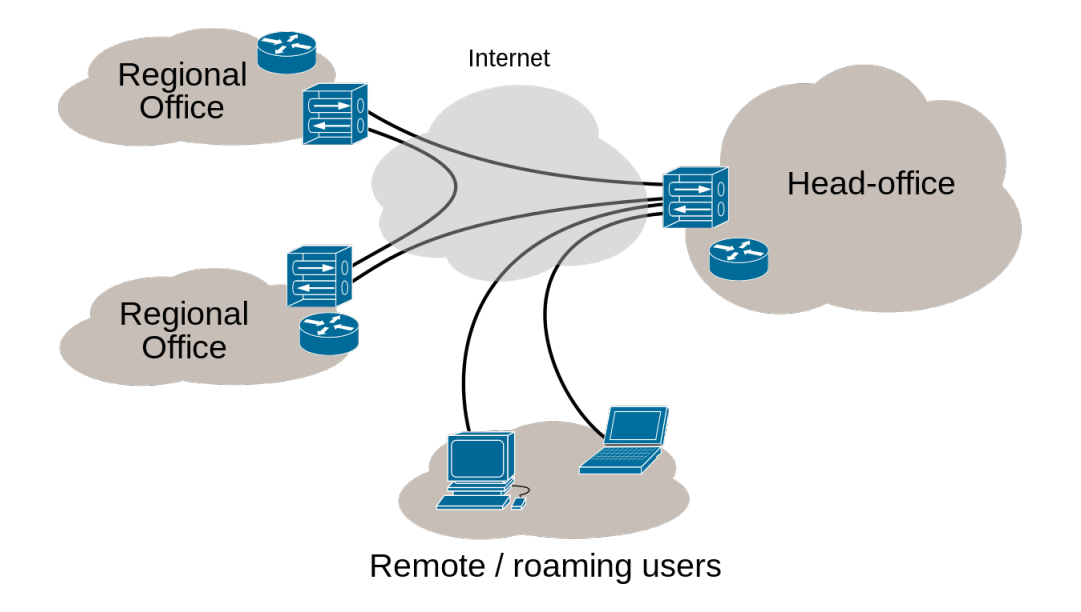

Internet VPN

### **Types of VPN Access**

| Туре                 | Description                                                                                                    |
|----------------------|----------------------------------------------------------------------------------------------------|
| Remote<br>access VPN | Remote access VPN, also called a virtual private dial-up network (VPDN), is a user-to-LAN connection used by a company that has employees who need to connect to the private network from various remote locations.                                                                       |
| Site-to-site<br>VPN  | Site-to-site VPN connects entire networks, which means, site-to-site VPN can be used to connect<br>a branch or remote office network to a company headquarters network. Each site is equipped<br>with a VPN gateway, such as a router, firewall, VPN concentrator, or security appliance. |

### **VPN Technology**

VPN technology is based on the idea of tunneling. VPN tunneling involves establishing and maintaining a logical network connection (that may contain intermediate hops). On this connection, packets constructed in a specific VPN protocol format are encapsulated within some other bases or carrier protocols, then transmitted between the VPN client and the server, and finally de-encapsulated on the receiving side.

Several computer network protocols have been implemented specifically for use with VPN tunnels. The most two popular VPN tunneling protocols are **SSL** (Security Socket Layer) and **IPSec** (Internet Protocol Security). **SSL VPN** 

SSL VPN uses the SSL protocol and Transport Layer Security (TLS) protocol to provide a secure connection between remote users and internal network resources. It can be used with a standard web browser and does not require the installation of specialized client software on the end user's device. An SSL VPN offers versatility, ease of use, and granular control for a range of users on a variety of devices, accessing resources from many locations.

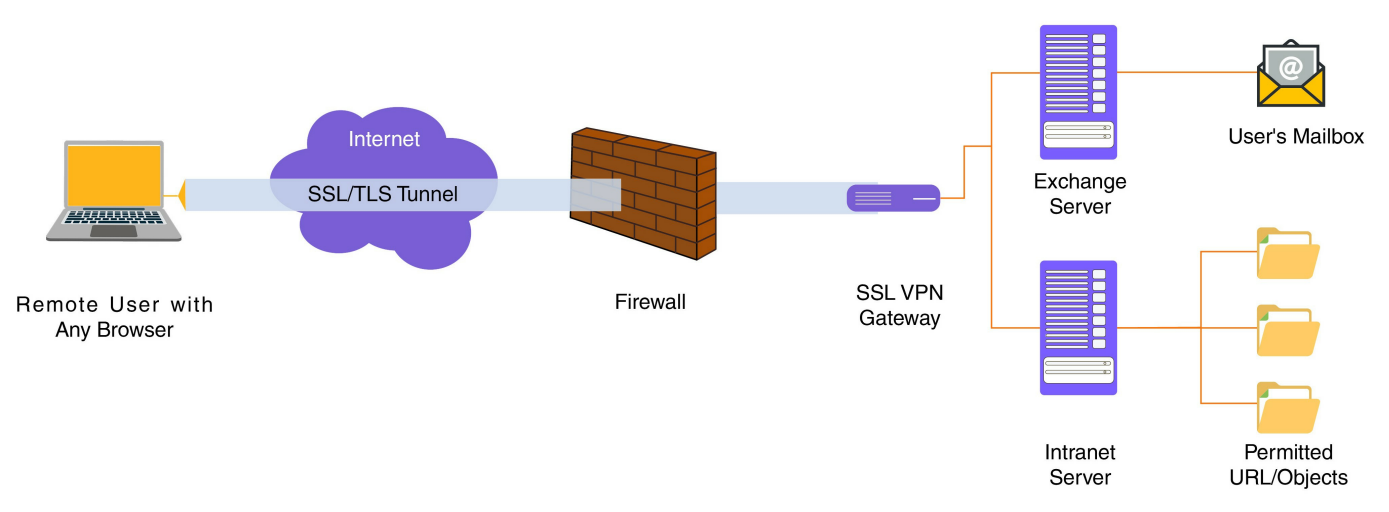

#### **IPSec VPN**

An IPSec VPN uses the standard IPSec mechanism to establish a VPN connection over the public Internet. IPSec is a framework for a set of protocols for security at the network or packet processing layer of network communication. IPSec VPN requires the installation of the IPSec client software on a client device before a connection can be established. IPSec can meet most security goals: authentication, integrity, and confidentiality.

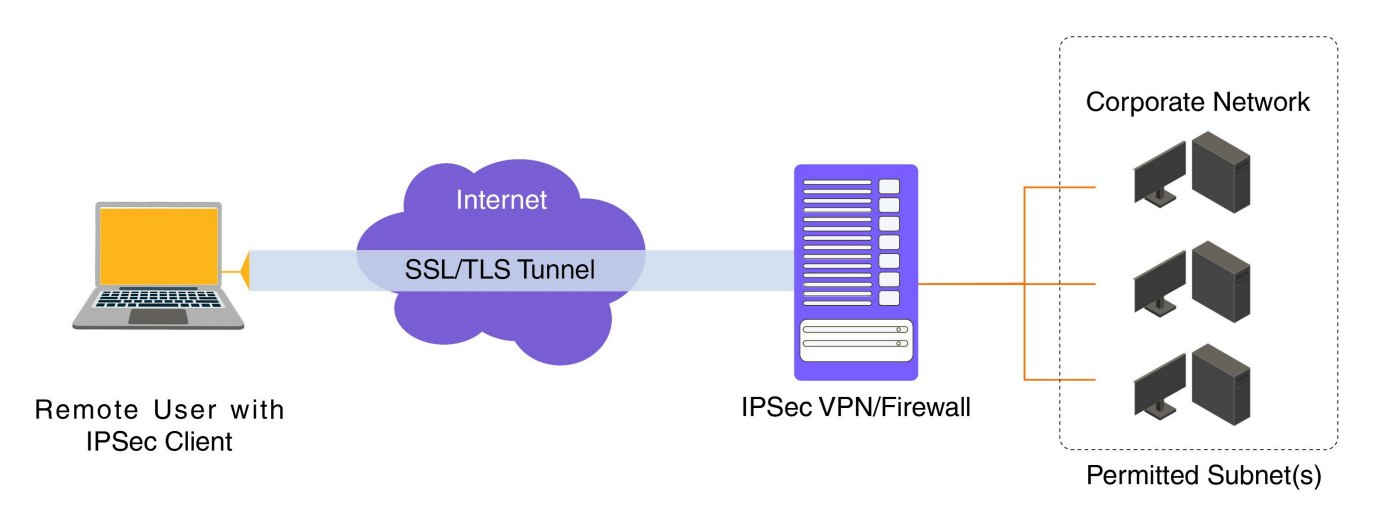

#### **Example Use of a VPN Tunnel**

An employee has a phone with a public IP address 120.42.10.100 that wishes to connect to the SIP server inside a company network. The SIP server has an internal IP address of 192.168.1.199 and is not reachable publicly. Before reaching this server, the phone needs to go through a VPN server that has a public IP address 120.42.10.150 and an internal address 192.168.1.190. All data between the phone and the SIP server will need to be kept confidential, hence a secure VPN is used.

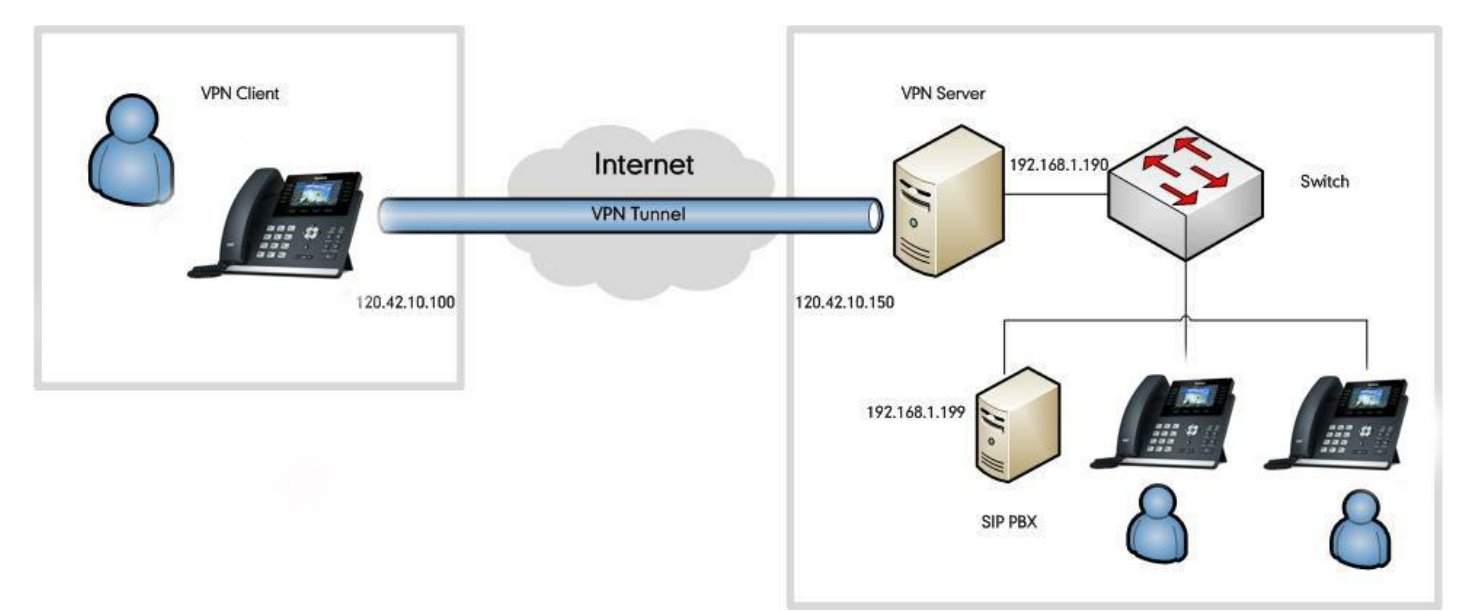

The following steps illustrate the principles of a VPN client-server interaction:

- 1. The VPN client connects to a VPN server via an external network interface.
- 2. The VPN server assigns an IP address to the VPN client from the VPN server's subnet. The client gets an internal IP address 192.168.1.192, for example, and creates a virtual network interface through which it will send encrypted packets to the other tunnel endpoint (the device at the other end of the tunnel).
- 3. When the VPN client wishes to communicate with the SIP server, it prepares a packet addressed to 192.168.1.199, encrypts it, and encapsulates it in an outer VPN packet. This packet is then sent to the VPN server at IP address 120.42.10.150 over the public Internet. The inner packet is encrypted so that even if someone intercepts the packet over the Internet, they cannot get any information from it. The inner encrypted packet has a source address of 192.168.1.192 and a destination address of 192.168.1.199. The outer packet has a source address of 120.42.10.100 and a destination address of 120.42.10.150.
- 4. When the packet reaches the VPN server from the Internet, the VPN server de-encapsulates the inner packet, decrypts it, finds the destination address to be 192.168.1.199, and forwards it to the intended SIP server at 192.168.1.199.
- 5. After some time, the VPN server receives a reply packet from 192.168.1.199, intended for 192.168.1.192. The VPN server consults its routing table and knows this packet is intended for a remote device (IP phone) that must go through a VPN.
- 6. The VPN server encrypts this reply packet, encapsulates it in a VPN packet, and sends it out over the Internet. The inner encrypted packet has a source address of 192.168.1.199 and a destination address of 192.168.1.192. The outer VPN packet has a source address of 120.42.10.150 and a destination address of 120.42.10.100.
- 7. The VPN client receives and de-encapsulates the packet, decrypts the inner packet, and passes it to the appropriate software at the upper layers.

### Install the OpenVPN Server

#### If you already have a VPN server, you can skip this section.

OpenVPN server is a set of installation and configuration tools that simplifies the rapid deployment of a VPN remote access solution. It's supported on Linux, Windows, and MAC platforms.

#### **Linux Platform**

#### Install and Configure the OpenVPN Server

The OpenVPN server software is available for free. This section provides you with information on how to install the
OpenVPN server (e.g., OpenVPN 2.1.4.tar.gz) on the Linux platform (e.g., Centos 5.8 and kernel: 2.6.18 308.el5 i686). Before the installation, make sure the hardware and system meet the following requirements:

- Dual network cards.
- The system kernel supports the Universal TUN/TAP device driver (kernel 2.6.0 above) and the TUN/TAP module is loaded into the kernel.
- Install the required modules "OpenSSL and LZO" .

### To check if the TUN/TAP module is loaded into the kernel:

- 1. Open a terminal window.
- 2. Enter the following command.

[root@localhost~]# cat /dev/net/tun

- If the return information is "cat: /dev/net/tun: File descriptor in a bad state", it means that the TUN/TAP module has been loaded into the kernel.
- If the return information is "cat: /dev/net/tun: No such device", you need to execute the following commands to load the TUN/TAP module.

[root@localhost~]# cd /usr/src/kernels/2.6.18 308.el5 i686/

[root@localhost 2.6.18 308.el5 i686]# make menuconfig

In the pop-up configuration screen, select **Device Drivers->Network device support->Universal TUN/TAP device driver support** and set to **M**.

You can download the OpenSSL module online: http://www.openssl.org/. The following takes "openssl 1.0.0e.tar.gz" as an example. Download and store it in the root directory.

### To install the OpenSSL module:

- 1. Open a terminal window.
- 2. Extract the installation package to the /etc directory.

[root@localhost~]# cd /etc/ [root@localhost etc]# tar zvxf /openssl 1.0.0e.tar.gz

### 3. Enter into the extracted directory.

[root@localhost etc]# cd openssl 1.0.0e

4. Enter the following commands to install the package.

[root@localhost openssl 1.0.0e]# ./config [root@localhost openssl 1.0.0e]# make [root@localhost openssl 1.0.0e]# make install

You can download the LZO module online: http://www.oberhumer.com/opensource/lzo/download/. The following takes "lzo 2.02.tar.gz" as an example. Download and store it in the root directory.

### To install the LZO module:

- 1. Open a terminal window.
- 2. Extract the installation package to the /etc directory.

```
[root@localhost~]# cd /etc/
[root@localhost etc]# tar zvxf /lzo 2.02.tar.gz
```

3. Enter into the extracted directory.

[root@localhost etc]# cd lzo 2.02

4. Enter the following commands to install the package.

[root@localhost lzo 2.02]# ./configure [root@localhost lzo 2.02]# make [root@localhost lzo 2.02]# make install

You can download the OpenVPN software online: http://openvpn.net/index.php/open source/downloads.html. Download and store it in the root directory.

### To install the OpenVPN server:

- 1. Open a terminal window.
- 2. Extract the installation package to the /etc directory

[root@localhost~]# cd /etc/ [root@localhost etc]# tar zvxf /openvpn 2.1.4.tar.gz

3. Enter into the extracted directory.

[root@localhost etc]# cd openvpn 2.1.4

4. Enter the following commands to install the package.

[root@localhost openvpn 2.1.4]# ./configure [root@localhost openvpn 2.1.4]# make [root@localhost openvpn 2.1.4]# make install

If the header and library files are not found, you should use the following command instead of the command

"./configure" mentioned above.

```
./configure prefix=/usr/local with Izo headers=/usr/local/include with Izo lib=/usr/local/lib with ssl headers=/usr/local/include with Izo lib=/usr/local/lib with ssl headers=/usr/local/lib with ssl headers=/usr/local/lib with ssl headers=/usr/local/lib
```

#### 5. Add the OpenVPN service.

[root@localhost openvpn 2.1.4]# cp p sample scripts/openvpn.init /etc/init.d/openvpn [root@localhost openvpn 2.1.4]# chkconfig add openvpn

### To generate certificate files for the OpenVPN server and phones:

1. Enter into the directory used to generate the certificate files (may vary between different versions).

[root@localhost ~]# cd /etc/openvpn 2.1.4/easy rsa/2.0

### 2. Enter the following commands.

```
[root@localhost 2.0]# export D=pwd
[root@localhost 2.0]# export KEY_CONFIG=$D/openssl.cnf
[root@localhost 2.0]# export KEY_DIR=$D/keys
[root@localhost 2.0]# export KEY_SIZE=1024
[root@localhost 2.0]# export KEY_COUNTRY=CN
[root@localhost 2.0]# export KEY_PROVINCE=FJ
[root@localhost 2.0]# export KEY_CITY=XM
[root@localhost 2.0]# export KEY_ORG="yealink.com"
[root@localhost 2.0]# export KEY_EMAIL="admin@yealink.com"
```

### 3. Generate a CA certificate.

[root@localhost 2.0]# ./clean all [root@localhost easy rsa]# ./build ca

The screen prompts the following information (if you don't want to change the default settings, press the ENTER key, else enter the desired value and then press the ENTER key):

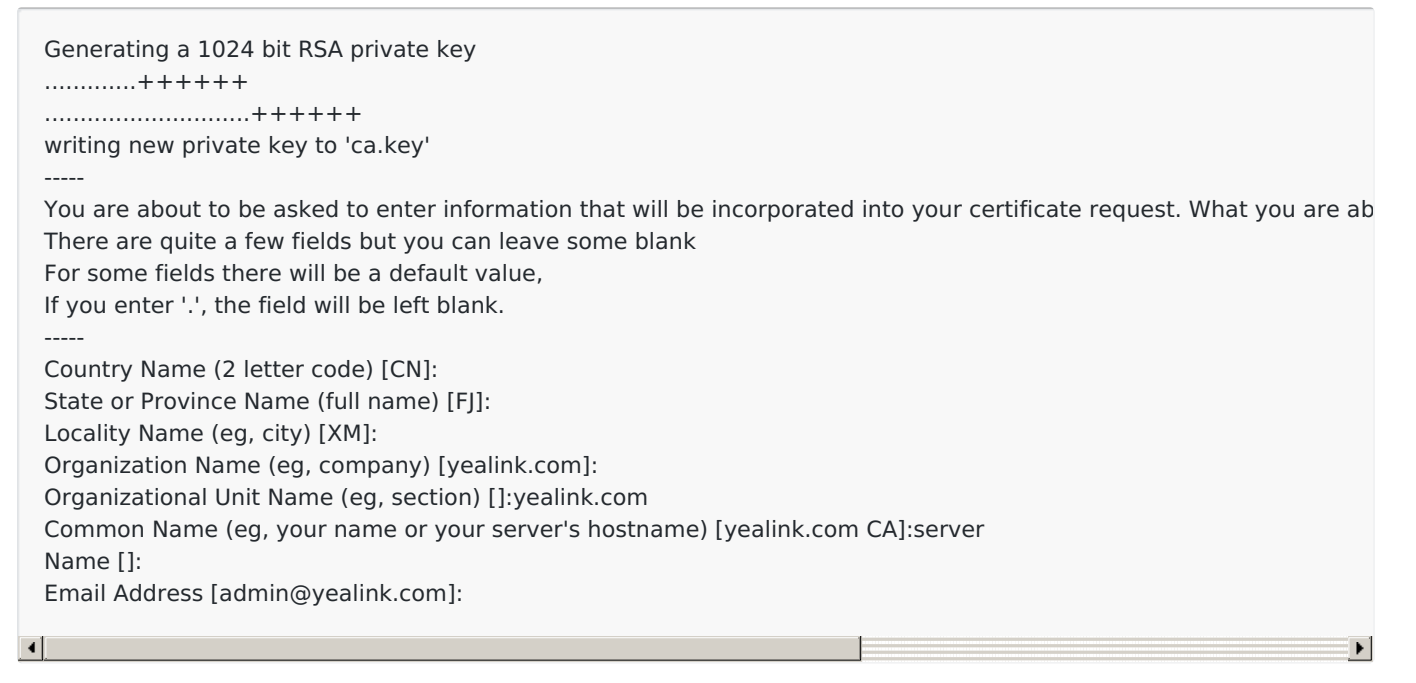

4. Generate a certificate for the OpenVPN server.

[root@localhost 2.0]# ./build key server server

The screen prompts the following information (if you don't want to change the default settings, press the ENTER key, else enter the desired value and then press the ENTER key):

Generating a 1024-bit RSA private key .....++++++ .....++++++ writing new private key to 'server.key' -----You are about to be asked to enter information that will be incorporated into your certificate request. What you are about to enter is what is called a Distinguished Name or a DN. There are quite a few fields but you can leave some blank For some fields there will be a default value, If you enter '.', the field will be left blank. -----Country Name (2 letter code) [CN]: State or Province Name (full name) [F]: Locality Name (eg, city) [XM]: Organization Name (eg, company) [yealink.com]: Organizational Unit Name (eg, section) []:yealink.com Common Name (eg, your name or your server's hostname) [yealink.com CA]:server Name []: Email Address [admin@yealink.com]: yealink.com Please enter the following 'extra' attributes to be sent with your certificate request A challenge password []:abcd1234 An optional company name []:yealink.com Using configuration from /root/openvpn-2.1.4/easy rsa/2.0/openssl.cnf Check that the request matches the signature Signature ok The Subject's Distinguished Name is as follows countryName :PRINTABLE:'CN' stateOrProvinceName :PRINTABLE:'FJ' localityName :PRINTABLE:'XM' organizationName :PRINTABLE:'yealink.com' organizationalUnitName:PRINTABLE:'yealink.com' commonName :PRINTABLE:'server' emailAddress : IA5STRING: 'yealink.com' Certificate is to be certified until May 18 11:53:36 2023 GMT (3650 days) Sign the certificate? [y/n]:y 1 out of 1 certificate requests certified, commit? [y/n]y Write out database with 1 new entries Data Base Updated

5. Generate a certificate for the client.

[root@localhost 2.0]# ./build key client

The screen prompts the following information (if you don't want to change the default settings, press the ENTER key, else enter the desired value and then press the ENTER key):

Generating a 1024 bit RSA private key .....++++++ .....++++++ writing new private key to 'server.key' -----You are about to be asked to enter information that will be incorporated into your certificate request. What you are about to enter is what is called a Distinguished Name or a DN. There are quite a few fields but you can leave some blank For some fields there will be a default value, If you enter '.', the field will be left blank. -----Country Name (2 letter code) [CN]: State or Province Name (full name) [F]: Locality Name (eg, city) [XM]: Organization Name (eg, company) [yealink.com]: Organizational Unit Name (eg, section) []:yealink.com Common Name (eg, your name or your server's hostname) [yealink.com CA]:server Name []: Email Address [admin@yealink.com]: Please enter the following 'extra' attributes to be sent with your certificate request A challenge password []:abcd1234 An optional company name []:yealink.com Using configuration from /root/openvpn-2.1.4/easy rsa/2.0/openssl.cnf Check that the request matches the signature Signature ok The Subject's Distinguished Name is as follows countryName :PRINTABLE:'CN' stateOrProvinceName :PRINTABLE:'FJ' localityName :PRINTABLE:'XM' organizationName :PRINTABLE:'yealink.com' organizationalUnitName:PRINTABLE:'yealink.com' commonName :PRINTABLE:'server' emailAddress : IA5STRING: 'yealink.com' Certificate is to be certified until May 18 11:53:36 2023 GMT (3650 days) Sign the certificate? [y/n]:y 1 out of 1 certificate requests certified, commit? [y/n]y Write out database with 1 new entries Data Base Updated

### 6. Generate a dh1024.pem file for the server.

[root@localhost 2.0]# ./build dh

#### The screen prompts the following information:

Generating DH parameters, 1024 bit long safe prime, generator 2 This is going to take a long time

If the screen prompts "./build dh: line 7: dhparam: command not found", you need to edit the file "build dh" in the /etc/openvpn 2.1.4/easy rsa/2.0 directory. Set "\$OPENSSL" to "openssl" and save the file.

All the certificate files are generated in the directory "/openvpn 2.1.4/easy rsa/2.0/keys" .

#### To configure the server's configuration file:

1. Create a new directory "openvpn" located in the path /etc.

[root@localhost ~]# mkdir /etc/openvpn

### 2. Create a new directory "keys" located in the path /etc/openvpn.

[root@localhost ~]# mkdir /etc/openvpn/keys

#### 3. Enter into the installation directory of the OpenVPN server.

[root@localhost ~]# cd /etc/openvpn 2.1.4

#### 4. Copy the certificate files required for the server to the directory "keys" created above.

[root@localhost openvpn 2.1.4]# cp easy rsa/2.0/keys/ca.crt /etc/openvpn/keys/ [root@localhost openvpn 2.1.4]# cp easy rsa/2.0/keys/dh1024.pem /etc/openvpn/keys/ [root@localhost openvpn 2.1.4]# cp easy rsa/2.0/keys/server.crt /etc/openvpn/keys/ [root@localhost openvpn 2.1.4]# cp easy rsa/2.0/keys/server.key /etc/openvpn/keys/

#### 5. Copy the file "server.conf" in the sample config files directory to the directory "openvpn" created above.

[root@localhost openvpn 2.1.4]# cp sample config files/server.conf /etc/openvpn

6. Edit the file "server.conf" according to your actual network environment and save the change.

[root@localhost ~]# vi /etc/openvpn/server.conf

Press the "I" key to enter into the Insert Mode and modify the desired parameters, and then press the "Esc" key to return to the Command Mode and enter "wq!".

The following shows an example:

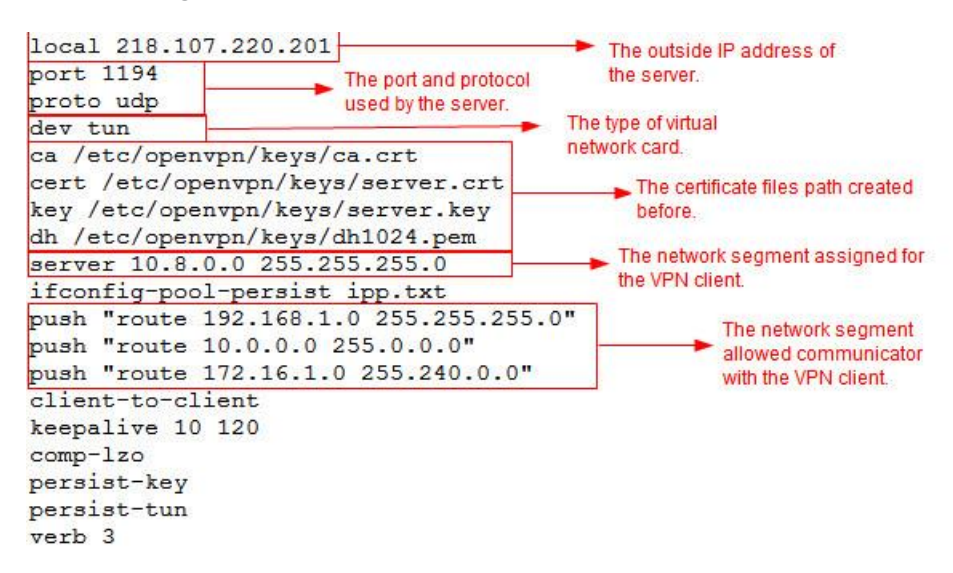

According to the actual network environment, configure the network settings of the server, such as the TCP/IP forwarding feature and routing entries between the VPN clients and the Intranet.

For more information, contact your network administrator.

### To enable the TCP/IP forwarding:

- 1. Open a terminal window.
- 2. Edit the file "sysctl.conf" in the /etc directory and save the change.

[root@localhost ~]# vi /etc/sysctl.conf

Press the "I" key to enter into the Insert Mode and Set "**net.ipv4.ip\_forward**" to 1, and then press the "Esc" key to return to the Command Mode and enter "wq!".

### To start the OpenVPN service:

1. Enter into the installation directory of the OpenVPN server.

[root@localhost ~]# cd /etc/openvpn 2.1.4

2. Start the OpenVPN service.

[root@localhost openvpn 2.1.4]# service openvpn start

### **Create the OpenVPN TAR File for the VPN Client**

OpenVPN requires using certificates to help establish the authenticity of clients connecting to an OpenVPN server. You need to obtain the files: ca.crt, client.crt, client.key, and vpn.cnf from the system, and then package these files

### to TAR format.

### To configure the client's configuration file:

1. Create a new directory " client" located in the path /etc/openvpn.

[root@localhost ~]# mkdir /etc/openvpn/client

2. Create a new directory "keys" located in the path /etc/openvpn/client.

[root@localhost ~]# mkdir /etc/openvpn/client/keys

3. Enter into the installation directory of the OpenVPN server.

[root@localhost ~]# cd /etc/openvpn 2.1.4

4. Copy the certificate files required for the client to the directory "/etc/openvpn/client/keys" created before.

[root@localhost openvpn 2.1.4]# cp easy rsa/2.0/keys/ca.crt /etc/openvpn/client/keys/ [root@localhost openvpn 2.1.4]# cp easy rsa/2.0/keys/client.crt /etc/openvpn/client/keys/ [root@localhost openvpn 2.1.4]# cp easy rsa/2.0/keys/client.key /etc/openvpn/client/keys/

5. Copy the file "client.conf" in the sample config files directory to the directory "client" created above and rename it to vpn.cnf.

[root@localhost openvpn 2.1.4]# cp sample config files/client.conf /etc/openvpn/client/vpn.cnf

6. Edit the file "vpn.cnf" and save the change.

[root@localhost openvpn 2.1.4]# cd /etc/openvpn/client [root@localhost client]# vi vpn.cnf

Press the "I" key to enter into the Insert Mode and modify the desired parameters, and then press the "Esc" key to return to the Command Mode and enter "wq!".

The following parameters should be configured as the same as that of the server.

remote 218.107.220.201 1194 udp dev tun dev type tun

### The following defines the OpenVPN certificates and key for Yealink phones:

ca ca.crt cert client.crt key client.key

The following figure shows a portion of the vpn.cnf file for reference:

vpn.cnf x client setenv SERVER\_Poll\_TIMEOUT 4 nobind proto udp remote 218.107.220.74 1194 dev tun dev-type tun persist-tun persist-key ns-cert-type server ca ca.crt cert client.crt key client.key comp-lzo verb 3

### To package the TAR file on the Linux platform:

1. Enter the following commands to package the TAR file.

```
[root@localhost ~]# cd /etc/openvpn/client
[root@localhost client]# tar cvpf openvpn.tar *
```

An openvpn.tar file is generated in the client directory.

### **Windows Platform**

### Install and Configure the OpenVPN Server

The OpenVPN server software is available for free. You can download it for your Windows platform online. This section provides you on how to install the OpenVPN server (e.g., openvpn 2.1.1 install.exe) on the Windows XP platform.

Before the installation, make sure the hardware and system meet the following requirements:

- Dual network cards.
- The system kernel supports the TUN/TAP module.

### To install the OpenVPN server on the Windows XP platform:

- 1. Double-click the installation file on the local system.
- 2. Follow the prompts to finish the installation. The default installation directory is C:\Program Files\OpenVPN.

### To generate certificate files for the OpenVPN server and phones:

- 1. Enter into the installation directory of the OpenVPN server.
- 2. Open the file vars.bat in the easy rsa folder and edit the following parameters:

```
set KEY_COUNTRY=US
set KEY_PROVINCE=CA
set KEY_CITY=SanFrancisco
set KEY_ORG=OpenVPN
set KEY_EMAIL=mail@host.domain
```

The following shows an example of configuring these parameters:

```
set KEY_COUNTRY=CN
set KEY_PROVINCE=FJ
set KEY_CITY=XM
set KEY_ORG=Yealink
set KEY_EMAIL=admin@yealink.com
```

#### 3. Click Start->Run.

- 4. Enter **cmd** in the pop-up dialogue box and click **OK** to open a command prompt screen.
- 5. Enter into the directory easy rsa located in the installation directory of the OpenVPN server.

C:\Documents and Settings\Administrator>cd \Program Files\OpenVPN\easy rsa

### 6. Enter the following commands.

C:\Program Files\OpenVPN\easy rsa>init config.bat C:\Program Files\OpenVPN\easy rsa>vars C:\Program Files\OpenVPN\easy rsa>clean all.bat

### 7. Generate a CA certificate.

C:\Program Files\OpenVPN\easy rsa>build ca.bat

The screen prompts the following information (if you don't want to change the default settings, press the ENTER key, else enter the desired value and then press the ENTER key):

Loading 'screen' into random state done Generating a 1024 bit RSA private key .....++++++ .....++++++ writing new private key to 'keys\ca.key' -----You are about to be asked to enter information that will be incorporated into your certificate request. What you are about to enter is what is called a Distinguished Name or a DN. There are quite a few fields but you can leave some blank For some fields there will be a default value, If you enter '.', the field will be left blank. -----Country Name (2 letter code) [CN]: State or Province Name (full name) [FJ]: Locality Name (eg, city) [XM]: Organization Name (eg, company) [Yealink]: Organizational Unit Name (eg, section) []: Common Name (eg, your name or your server's hostname) []: CA Email Address [admin@yealink.com]:

### 8. Generate a dh1024.pem file for the server.

C:\Program Files\OpenVPN\easy rsa>build dh.bat

### The screen prompts the following information:

Loading 'screen' into random state done Generating DH parameters, 1024 bit long safe prime, generator 2 This is going to take a long time

### 9. Generate a certificate for the OpenVPN server.

C:\Program Files\OpenVPN\easy rsa>build key server.bat server

The screen prompts the following information (if you don't want to change the default settings, press the ENTER key, else enter the desired value and then press the ENTER key):

Loading 'screen' into random state done Generating a 1024 bit RSA private key .....+++++ .....++++++ writing new private key to 'keys\server.key' -----You are about to be asked to enter information that will be incorporated into your certificate request. What you are about to enter is what is called a Distinguished Name or a DN. There are quite a few fields but you can leave some blank For some fields there will be a default value, If you enter '.', the field will be left blank. Country Name (2 letter code) [CN]: State or Province Name (full name) [FJ]: Locality Name (eg, city) [XM]: Organization Name (eg, company) [Yealink]: Organizational Unit Name (eg, section) []: Common Name (eg, your name or your server's hostname) []: Server Email Address [admin@yealink.com]: Please enter the following 'extra' attributes to be sent with your certificate request A challenge password []:serverpwd An optional company name []: Using configuration from openssl.cnf Loading 'screen' into random state-done Check that the request matches the signature Signature ok The Subject's Distinguished Name is as follows countryName :PRINTABLE:'CN' stateOrProvinceName :PRINTABLE:'FJ' localityName :PRINTABLE:'XM' organizationName :PRINTABLE:'Yealink' organizationalUnitName:PRINTABLE:'EMB' commonName :PRINTABLE:'Server' emailAddress :IA5STRING:'admin@yealink.com' Certificate is to be certified until Jan 20 13:10:22 2023 GMT (3650 days) Sign the certificate? [y/n]:y 1 out of 1 certificate requests certified, commit? [y/n]y Write out database with 1 new entries Data Base Updated

### 10. Generate a certificate for the client.

C:\Program Files\OpenVPN\easy rsa>build key.bat client

# The screen prompts the following information (if you don't want to change the default settings, press the ENTER key, else enter the desired value and then press the ENTER key):

Loading 'screen' into random state done Generating a 1024 bit RSA private key .....++++++ .....++++++ writing new private key to 'keys\Client.key' You are about to be asked to enter information that will be incorporated into your certificate request. What you are about to enter is what is called a Distinguished Name or a DN. There are quite a few fields but you can leave some blank For some fields there will be a default value. If you enter '.', the field will be left blank. -----Country Name (2 letter code) [CN]: State or Province Name (full name) [FJ]: Locality Name (eg, city) [XM]: Organization Name (eg, company) [Yealink]: Organizational Unit Name (eg, section) []: Common Name (eg, your name or your server's hostname) []: Client Email Address [admin@yealink.com]: Please enter the following 'extra' attributes to be sent with your certificate request A challenge password []:clientpwd An optional company name []: Using configuration from openssl.cnf Loading 'screen' into random state-done Check that the request matches the signature Signature ok The Subject's Distinguished Name is as follows countryName :PRINTABLE:'CN' stateOrProvinceName :PRINTABLE:'FJ' localityName :PRINTABLE:'XM' organizationName :PRINTABLE:'Yealink' organizationalUnitName:PRINTABLE:'EMB' commonName :PRINTABLE:'Client' emailAddress :IA5STRING:'admin@yealink.com' Certificate is to be certified until Jan 20 13:10:22 2023 GMT (3650 days) Sign the certificate? [y/n]:y 1 out of 1 certificate requests certified, commit? [y/n]y Write out database with 1 new entries Data Base Updated

### To configure the server's configuration file:

- 1. Enter the installation directory of the OpenVPN server.
- 2. Create a new folder "serverconfig" in the directory.
- 3. Copy the file "server.ovpn" in the sample config folder to the serverconfig folder created above.

- Yealink
  - 4. Edit the file "server.ovpn" according to your actual network environment and save the change.

The following shows an example:

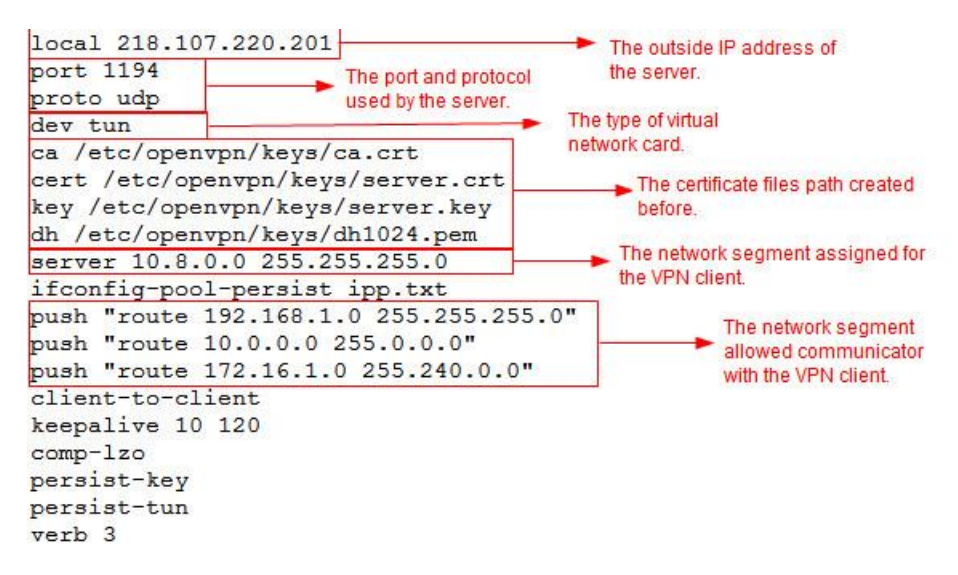

According to the actual network environment, configure the network settings of the server, such as the TCP/IP forwarding feature, Internet connection sharing feature and routing entries between the VPN clients and the Intranet. For more information, contact your network administrator.

## To enable the TCP/IP forwarding:

- 1. Click Start->Run.
- 2. Enter Regedit.exe in the pop up dialogue box and click OK.

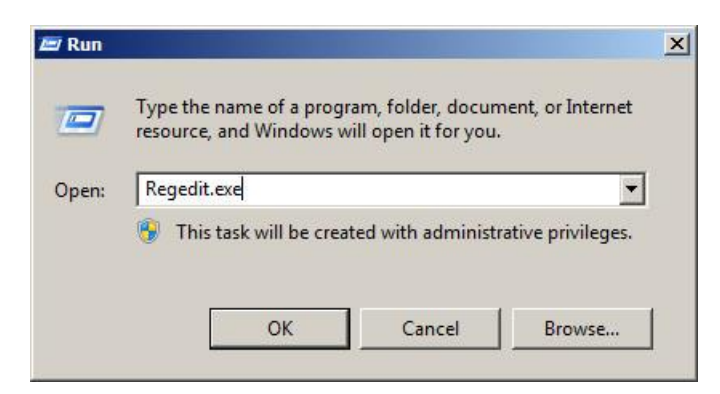

3. Click HKEY\_LOCAL\_MACHINE->SYSTEM->CurrentControlSet->Services->Tcpip->Parameters.

### 4. Set "IPEnableRouter" to 1.

| 🙀 Registry Editor                                                                                                    |                                                                                                    |                                                                                                    |                                                                                                    |
|----------------------------------------------------------------------------------------------------|----------------------------------------------------------------------------------------------------|----------------------------------------------------------------------------------------------------|----------------------------------------------------------------------------------------------------|
| File Edit View Favorites Help                                                                                                    |                                                                                                    |                                                                                                    |                                                                                                    |
| File Edit View Favorites Help<br>File Edit View Favorites Help<br>TapiSrv<br>TBS<br>Topip<br>Linkage<br>Paramet<br>Perform:<br>ServiceF<br>TCPIP6<br>TCPIP6<br>TCPIP6TUNN<br>CONFORT<br>TCPIP6TUNN<br>TCPIP6TUNN<br>TCPI | Name<br>ab (Default)<br>ab DataBasePath<br>DeadGWDetectD<br>ab DhcpNameSc<br>Edit D<br>DisableDHCF<br>Donain<br>DontAddDef<br>EnableICMPF<br>BenableICMPF<br>BenableICMPF<br>BenableICMPF<br>BenableRou<br>ab ICSDomain<br>BIPEnableRou<br>ab NameServer<br>ab NV Hostname<br>ab SearchList<br>BenableSt<br>SyncDomainName | Type<br>REG_SZ<br>REG_EXPAND_SZ<br>REG_DWORD<br>WORD (32-bit) Value<br>name:<br>able Router<br>data:<br>data:<br>REG_SZ<br>REG_SZ<br>REG_SZ<br>REG_DWORD<br>REG_DWORD | Data<br>(value not set)<br>%SystemRoot%\System32\drivers\etc<br>0x00000001 (1)<br>e<br>Base<br>© Hexadecimal<br>© Decimal<br>OK Cancel<br>WIN-H3GL55O39A3<br>0x00000001 (1)<br>0x00000001 (1) |
|                                                                                                    |                                                                                                    | s\Trnin\Parameters                                                                                                    |                                                                                                    |

### To enable Internet connection sharing for inside network card:

- 1. Open network connections.
- 2. Right click the local area network for the inside network card and select **Properties**.
- 3. On the **Advanced** tab, check the **Allow other network users to connect through this computer's Internet connection** check box.
- 4. Select the virtual network card of the server from the Home networking connection drop down menu.
- 5. Click **OK** to save the change.

### Create the OpenVPN Tar File for the VPN Client

You can package the TAR file on the Windows platform using the tool 7 Zip or GnuWin32. You can download 7 Zip online: http://www.7 zip.org/ and GnuWin32 online: http://gnuwin32.sourceforge.net/packages/gtar.htm. This section provides you on how to package the TAR file using 7 Zip on the Windows XP platform.

### To configure the client's configuration file:

- 1. Create a new folder "openvpn" in the directory C:/.
- 2. Copy the file client.ovpn in the sample config folder to the openvpn folder.
- 3. Rename the file client.ovpn to vpn.cnf.
- 4. Create a new folder "keys" in the openvpn folder.
- 5. Copy ca.crt, client.crt and client.key files to the keys folder created above.

6. Edit the file vpn.cnf.

The following parameters should be configured as the same as that of the server.

```
remote 218.107.220.201 1194 udp
dev tun
dev type tun
The following defines the OpenVPN certificates and key for Yealink phones:
ca ca.crt
cert client.crt
key client.key
```

The following figure shows a portion of the vpn.cnf file for reference:

```
vpn.cnf ×
client
setenv SERVER_Poll_TIMEOUT 4
nobind
proto udp
remote 218.107.220.74 1194
dev tun
dev-type tun
persist-tun
persist-key
ns-cert-type server
ca ca.crt
cert client.crt
key client.key
comp-lzo
verb 3
```

7. Save the change.

### To package a TAR file using the tool 7-Zip on the Windows platform:

- 1. Download and install 7-Zip on the local system.
- 2. Start the 7-Zip file manager application.
- 3. Locate the openvpn folder from the local system.

| <b>-</b> | -       | V     | -    | -    | ×        | ī        |                  |                  |            |             |         |
|----------|---------|-------|------|------|----------|----------|------------------|------------------|------------|-------------|---------|
| Add      | Extract | Test  | Сору | Move | Delete   | Info     |                  |                  |            |             |         |
| Name     | i C:\op | envpn | ř.   | Size | Modified | l.       | Created          | Accessed         | Attributes | Packed Size | Comment |
| ) key    | /5      |       |      |      | 2013-11- | 16 09:26 | 2013-11-16 09:26 | 2013-11-16 09:26 | D          | 0           |         |
| vpr      | n.cnf   |       |      | 402  | 2012-12- | 27 22:24 | 2013-11-16 09:21 | 2013-11-16 09:26 | A          | 402         |         |
|          |         |       |      |      |          |          |                  |                  |            |             |         |
|          |         |       |      |      |          |          |                  |                  |            |             |         |
|          |         |       |      |      |          |          |                  |                  |            |             |         |
|          |         |       |      |      |          |          |                  |                  |            |             |         |

4. Click the Add button.

- Yealink
  - 5. Select tar from the Archive format drop down menu.

| Aughting Councils                |          | Lindate mode:         |
|----------------------------------|----------|-----------------------|
|                                  |          | Add and replace files |
| Compression Jevel: Sto           | re 💌     | Online                |
| Compression <u>m</u> ethod:      | *        | Create SFX archive    |
| Dictionary size:                 | ~        | Compress shared files |
| Word size:                       | *        | Encryption            |
| Solid Block size:                | <u>v</u> | Enter password:       |
| Number of CPU threads:           | /4       | Reenter password:     |
| Memory usage for Compressing:    | 1 MB     |                       |
| Memory usage for Decompressing:  | 1 MB     | Show Password         |
| Split to <u>v</u> olumes, bytes: |          | Encryption method:    |
|                                  | ~        |                       |
| Daramatara:                      |          |                       |

6. Click the **OK** button.

An openvpn.tar file is generated in the directory C:/openvpn.

## **Configure OpenVPN Feature on Phones**

OpenVPN feature is disabled on phones by default. You can enable the OpenVPN feature using configuration files, via the web user interface or phone user interface. To use the OpenVPN feature, you also need to upload the OpenVPN TAR file to the phones.

Set via the Web User Interface

1. On the web user interface, go to **Network > Advanced > VPN**.

| <b>fealink</b> i     | AX83H |                               |                            |        |        |   |
|----------------------|-------|-------------------------------|----------------------------|--------|--------|---|
| i) Status            | ~     | Web Server                    |                            |        | 0      |   |
| Account              | ~     | HTTPS Port (1~65535)          | 443                        |        | 0      |   |
| S Network            | ^     | 802.1x                        |                            |        | •      |   |
| NAT                  |       | CA Certificates               | No selected file(.crt,.pen | Browse | Upload | 0 |
| Advanced             |       | Device Certificates           | No selected file(.pem)     | Browse | Upload | 0 |
| WI-FI<br>Diagnostics |       | Registration Random           |                            |        |        |   |
| Dsskey               | ~     | Random Registration (0~60s)   | 0                          |        | 0      |   |
| Features             | ~     | Wi-Fi ICMPv6 Status           |                            |        |        |   |
| 🔅 Settings           | ~     | Active                        |                            |        | 0      |   |
| E Directory          | ~     | VPN                           | _                          |        | -      |   |
| Security             | ~     | Active                        | OFF                        |        | 0      |   |
|                      |       | Upload VPN Config             |                            | Browse |        | 0 |
|                      |       | Import VPN Configuration File | No selected file(.cnf)     | Browse | Upload | 0 |
|                      |       |                               |                            |        |        | - |
|                      |       |                               | Save Cancel                |        |        |   |

### **Configuration parameter**

**Yealink** 

static.network.vpn\_enable static.openvpn.url static.network.openvpn\_file.url

| Parameter                           | Permitted Values                        | Default | Description                                                                           |
|-------------------------------------|-----------------------------------------|---------|---------------------------------------------------------------------------------------|
| static.network.vpn_<br>enable[1]    | <b>0</b> -Disabled<br><b>1</b> -Enabled | 0       | It enables or disables the OpenVPN feature.                                           |
| static.openvpn.url                  | URL within 511<br>characters            | Blank   | It configures the access URL of the *.tar file for OpenVPN.                           |
|                                     |                                         |         | It configures the URL for uploading the OpenVPN configuration file (vpn.cnf).         |
| static.network.open<br>vpn_file.url | String within 512<br>characters         | Blank   | (i) <b>NOTE</b><br>It works only if static.network.vpn.mode is<br>set to 1 (OpenVPN). |

[1]If you change this parameter, the phone will reboot to make the change take effect.

## Troubleshooting

## Why does the phone fail to connect to the OpenVPN server?

Do the following in sequence:

1. Ensure that the OpenVPN server is up and running.

If the OpenVPN server is running properly, a virtual IP address assigning to the OpenVPN server will appear when you hover your mouse pointer over the VPN icon. The VPN icon in the notification area of the system tray is shown as below:

| OpenVPN GUI                  |                     |                  |
|------------------------------|---------------------|------------------|
| Connected to                 | : server            | -                |
|                              | <b>T</b> 7          | 10 00 00         |
| Connected si                 | nce: Jul            | . 19, 09:02      |
| Connected si<br>Assigned IP: | nce: Jul<br>10.8.0. | . 19, 09:02<br>1 |

2. Ensure that the OpenVPN TAR file uploaded to the phone is correctly created.

Extract the TAR file and ensure that the certificate folder is named as "keys" and the client configuration file is named as "vpn.cnf", as shown below:

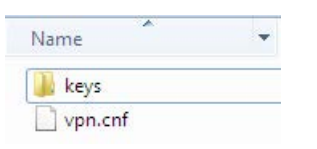

3. Ensure that the file names of the client certificates and key defined in the client configuration file are correct.

Enter the "keys" directory to check the file names of client certificates and key.

|                    | vpn.cnf ×                                 |
|--------------------|-------------------------------------------|
|                    | 0,, 1,0,, 2,0,, <sup>T</sup> , 3,0,,      |
|                    | setenv SERVER_Poll_TIMEOUT 4              |
|                    | proto udp                                 |
|                    | s remote 218.107.220.74 1194<br>s dev tun |
| Name               | dev-type tun<br>persist-tun               |
|                    | persist-key<br>ns-cert-type server        |
| ca                 | ca ca.crt<br>cert client.crt              |
| client اچتا client | key client.key                            |
| client.key         | verb 3                                    |

4. Ensure that the following configurations in the server configuration file and client configuration file are exactly matched.

| server.ovpn vpn.cnf x                                  |                                                                                                    |
|--------------------------------------------------------|----------------------------------------------------------------------------------------------------|
| C:\Users\y10092.YEALINK\Desktop\server.ovpn C & X<br>O | C:\Users\y10092.YEALINK\Desktop\<br>C:\Users\y10092.YEALINK\Desktop\<br>C:\Users\y10092.YEALINK\Desktop\ |
| 2 VETD 2                                               | 10                                                                                                    |

- 5. Ensure that the time and date on the phone is within the validity time of the certificate.
- 6. Check if the signature algorithm of the client certificate is supported by the phone.

Phones support MD5 and SHA 1 signature algorithms.

Yealink

Double click the client certificate file to check the validity time and signature algorithm of the certificate.

### How to change the signature algorithm of the certificate?

If the signature algorithm of the client certificate is not supported by phones, you need to change the signature

algorithm and then re generate the client certificate.

Do the following:

- 1. Find the openssl.cnf file located in the folder easy rsa of the OpenVPN installation path. The file name and storage path may vary in your installation environment.
- Configure the value of the parameter default\_md to be md5 or sha1, as shown below: default\_md = md5 or default\_md = sha1
- 3. Re generate a client certificate following the steps introduced in the section Installing the OpenVPN Server.

## Why does the phone fail to register to the SIP server after successfully connecting to the OpenVPN server?

Do the following in sequence:

- 1. Ensure that the OpenVPN server has dual network cards.
- 2. Ensure that the connection between the OpenVPN server and the SIP server is working correctly by the Ping command.
- 3. Ensure that Internet Connection Sharing and TCP/IP forwarding are enabled on the OpenVPN server on the Windows platform.
- 4. Ensure that access permission of the SIP server network segment has been assigned to the phone in the server configuration file.

For example, the IP address of the SIP server is 192.168.3.6, the server configuration file must contain the configuration **push "route 192.168.3.0 255.255.255.0"**.

## Why does the phone fail to register when the domain name of the SIP server is configured on the phone?

Do the following in sequence:

- Ensure that the IP address of the DNS server has been added to the server configuration file. For example, the IP address of the DNS server is 192.1682.3.10, the server configuration file must contain the configuration **push "dhcp option DNS 192.1682.3.10"**.
- 2. Ensure that the connection between the DNS server and the phone is working correctly.

## Why there is no sound during a call?

Do the following:

- 1. Ensure that the configuration **client-to-client** has been added to the server configuration file.
- 2. Reboot the OpenVPN server.

## Why the voice quality is poor?

Do the following:

- 1. Network congestion, RTP packet loss or delay may result in poor call quality. In this case, you need to contact your network administrator.
- Ensure that an appropriate log level is set in the client configuration file.
   Yealink recommends you to set the log level to 3 ( "verb 3" in the client configuration file). If the log level is set too high, the phone will log phone events frequently. This may cause phone performance issues.

## **Example Configuration Files**

The following lists example configuration files detailing how to configure the server and client configuration files.

Configurations may vary between different network environments.

## Server Configuration File

| local 218.107.220.74 #Outside IP address of the VPN server                                     |                                                                           |  |  |  |  |  |  |
|------------------------------------------------------------------------------------------------|---------------------------------------------------------------------------|--|--|--|--|--|--|
| port 1194                                                                                      | #Port of the VPN server                                                   |  |  |  |  |  |  |
| proto udp                                                                                      | #Transport protocol (udp or tcp) of the VPN server                        |  |  |  |  |  |  |
| dev tun #Virtual network interface (tun or tap)                                                |                                                                           |  |  |  |  |  |  |
| server 10.8.0.0 255.255.255.0 #Virtual IP segment assigned to VPN clients                      |                                                                           |  |  |  |  |  |  |
| push "route 10.2.1.0 255.255.255.0" # Inside network segment allowed to #be                    |                                                                           |  |  |  |  |  |  |
| accessed by VPN clients                                                                        |                                                                           |  |  |  |  |  |  |
| push "dhcp-option DNS 10.2.1.1" #IP address of the DNS server #assigned<br>to the VPN clients. |                                                                           |  |  |  |  |  |  |
| keepalive 20 60 #                                                                              | keepalive 20 60 #Ping the VPN server every 20 seconds. If the ping is not |  |  |  |  |  |  |
|                                                                                                | #successfully within 60 seconds, reconnect the VPN server.                |  |  |  |  |  |  |
| ca /openvpn-2.1.1/e                                                                            | easy-rsa/keys/ca.crt #CA certificate                                      |  |  |  |  |  |  |
| cert /openvpn-2.1.1                                                                            | /easy-rsa/keys/server.crt #Server certificate                             |  |  |  |  |  |  |
| key /openvpn-2.1.1,                                                                            | /easy-rsa/keys/server.key #Private key of the server                      |  |  |  |  |  |  |
| dh /openvpn-2.1.1/                                                                             | easy-rsa/keys/dh1024.pem                                                  |  |  |  |  |  |  |
| client-to-client                                                                               | #Allow the connected VPN clients to communicate #directly,                |  |  |  |  |  |  |
|                                                                                                | rather than forwarding data by the VPN server.                            |  |  |  |  |  |  |
| duplicate-cn                                                                                   | #Allow VPN clients to use the same certificate to connect #the            |  |  |  |  |  |  |
|                                                                                                | VPN server.                                                               |  |  |  |  |  |  |
| comp-lzo                                                                                       | #Enable data compression                                                  |  |  |  |  |  |  |
| verb 3                                                                                         | #Log level                                                                |  |  |  |  |  |  |

**Client Configuration File** 

| client              | client            |                                                    |  |  |  |  |  |
|---------------------|-------------------|----------------------------------------------------|--|--|--|--|--|
| setenv SERVE        | R_Poll_TIMEOUT    | 4                                                  |  |  |  |  |  |
| nobind              |                   |                                                    |  |  |  |  |  |
| proto udp           |                   | #Transport protocol (udp or tcp) of the VPN server |  |  |  |  |  |
| remote 218.10       | 7.220.74 1194     | #Outside IP address and port of the VPN server     |  |  |  |  |  |
| dev tun             |                   | #Virtual network interface (tun or tap)            |  |  |  |  |  |
| dev-type tun        |                   |                                                    |  |  |  |  |  |
| persist-tun         |                   |                                                    |  |  |  |  |  |
| persist-key         |                   |                                                    |  |  |  |  |  |
| ns-cert-type server |                   |                                                    |  |  |  |  |  |
| ca ca.crt           | #CA certificate   |                                                    |  |  |  |  |  |
| cert client.crt     | #Client certifica | ate                                                |  |  |  |  |  |
| key client.key      | #Private key of   | f the client                                       |  |  |  |  |  |
| verb 3              |                   | #Log level                                         |  |  |  |  |  |
| comp-lzo            |                   |                                                    |  |  |  |  |  |
| verb 3              |                   |                                                    |  |  |  |  |  |

# **Quality of Service (QoS)**

## Introduction

VoIP is extremely bandwidth and delay-sensitive. QoS is a major issue in VoIP implementations, regarding how to guarantee that packet traffic is not delayed or dropped due to interference from other lower priority traffic. VoIP can guarantee high-quality QoS only if the voice and the SIP packets are given priority over other kinds of network traffic. The phones support the DiffServ model of QoS.

### **Voice QoS**

In order to make VoIP transmissions intelligible to receivers, voice packets should not be dropped, excessively delayed, or made to suffer varying delay. DiffServ model can guarantee high-quality voice transmission when the voice packets are configured to a higher DSCP value.

### **SIP QoS**

The SIP protocol is used for creating, modifying, and terminating two-party or multi-party sessions. To ensure good voice quality, SIP packets emanated from the phones should be configured with a high transmission priority. DSCPs for voice and SIP packets can be specified respectively.

### (i) NOTE

For voice and SIP packets, the phone obtains DSCP info from the network policy if LLDP feature is enabled, which takes precedence over manual settings. For more information on LLDP, refer to LLDP Configuration.

## **Voice and SIP QoS Configuration**

### Set via the Web User Interface

1. On the web user interface, go to **Network > Advanced > QoS**.

|             | н |                                            |                                      |        |   | About                               | Language 🔻 | Logout |
|-------------|---|--------------------------------------------|--------------------------------------|--------|---|-------------------------------------|------------|--------|
| ① Status    | ~ | These users (user) are using the default p | assword, please change the password! |        |   |                                     | ×          |        |
| L Account   | ~ | QOS                                        |                                      |        |   | NOTE                                |            |        |
| S Network   | ^ | Voice QoS (0~63)                           | 46                                   | 0      |   | Network Advanced Settings           |            |        |
| NAT         |   | SIP QoS (0~63)                             | 26                                   | 0      |   | Click here to get more product docu | ments.     |        |
| Advanced    |   | Local RTP Port                             |                                      |        |   |                                     |            |        |
| Wi-Fi       |   | Max RTP Port (1024~65535)                  | 12780                                | 0      |   |                                     |            |        |
| Diagnostics |   | Min RTP Port (1024~65535)                  | 11780                                | 0      |   |                                     |            |        |
| Dsskey      | ~ | Web Server                                 |                                      |        |   |                                     |            |        |
| C Features  | ~ | HTTPS                                      |                                      | 0      |   |                                     |            |        |
| Settings    | ~ | HTTPS Port (1~65535)                       | 443                                  | 0      |   |                                     |            |        |
| 1 Directory | ~ | 802.1x                                     |                                      |        |   |                                     |            |        |
| 🥏 Security  | ~ | CA Certificates                            | No selected file(.crt,.pen Browse    | Upload | 0 |                                     |            |        |
|             |   | Device Certificates                        | No selected file(.pem) Browse        | Upload | 0 |                                     |            |        |
|             |   | Registration Random                        |                                      |        |   |                                     |            |        |
|             |   | Random Registration (0~60s)                | 0                                    | ?      |   |                                     |            |        |
|             |   |                                            | Save                                 |        |   |                                     |            |        |

### **Configuration Parameter**

static.network.qos.audiotos static.network.qos.signaltos

| Parameter                           | Permitted<br>Values     | Default | Description                                                                                                    |
|-------------------------------------|-------------------------|---------|----------------------------------------------------------------------------------------------------|
| static.network.qos.au<br>diotos[1]  | Integer from<br>0 to 63 | 46      | It configures the DSCP (Differentiated Services Code<br>Point) for voice packets.<br>The default DSCP value for RTP packets is 46<br>(Expedited Forwarding). |
| static.network.qos.sig<br>naltos[1] | Integer from<br>0 to 63 | 26      | It configures the DSCP (Differentiated Services Code<br>Point) for SIP packets.<br>The default DSCP value for SIP packets is 26 (Assured<br>Forwarding).     |

[1]If you change this parameter, the phone will reboot to make the change take effect.

## 802.1x Authentication

## About 802.1X

### Introduction

The IEEE 802.1X standard defines a Port-based Network Access Control (PNAC) and authentication protocol that restricts unauthorized clients from connecting to a LAN. The IEEE 802.1X defines the encapsulation of the Extensible Authentication Protocol (EAP) defined in RFC3748 which is known as "EAP over LAN" or EAPOL.

### 802.1x Components

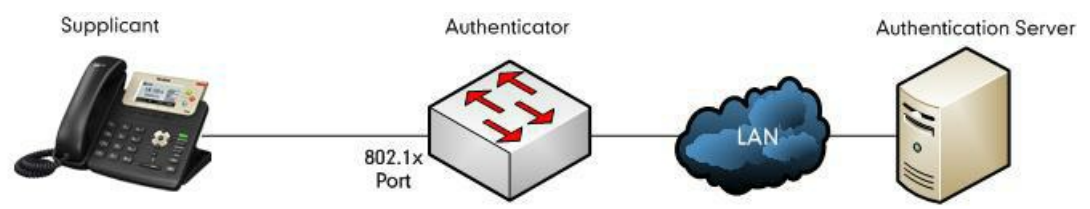

- Supplicant: The supplicant is a client device (such as an IP phone) that wishes to attach to the network.
- Authenticator: The authenticator is a network device, such as an Ethernet switch.
- Authentication server: The authentication server is typically a host running software supporting the RADIUS and EAP protocols.

### **802.1X Authentication Configuration**

The configuration can be done either using the webGUI or Configuration Parameter.

### Set via the Web User Interface

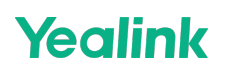

1. On the web user interface, go to **Network > Advanced > 802.1x**.

| <b>Yealink</b> I | АХ83Н |                             |                                   |          |   | About | Lan |
|------------------|-------|-----------------------------|-----------------------------------|----------|---|-------|-----|
| Status           | ~     | Local RTP Port              | 20                                | •        |   |       |     |
| L Account        | ~     | Max RTP Port (1024~65535)   | 12780                             | ?        |   |       |     |
| Network          | ^     | Min RTP Port (1024~65535)   | 11780                             | 0        |   |       |     |
| NAT              |       | Web Server                  |                                   |          |   |       |     |
| Advanced         |       | HTTPS                       |                                   | 0        |   |       |     |
|                  |       | HTTPS Port (1~65535)        | 443                               | 0        |   |       |     |
| Diagnostics      |       | 802.1x                      |                                   |          | 1 |       |     |
| Dsskey           | ~     | CA Certificates             | No selected file(.crt, pen Browse | Upload ? |   |       |     |
| Features         | ~     | Device Certificates         | No selected file(.pem) Browse     | Upload ? |   |       |     |
| Settings         | ×     | Registration Random         |                                   |          | • |       |     |
| Directory        | ~     | Random Registration (0~60s) | 0                                 | 0        |   |       |     |
| Security         | ~     | Wi-Fi ICMPv6 Status         |                                   |          |   |       |     |
|                  |       | Active                      |                                   | 0        |   |       |     |
|                  |       | VPN                         |                                   |          |   |       |     |
|                  |       | Active                      | OFF                               | 0        |   |       |     |
|                  |       |                             |                                   |          |   |       |     |

### **Configuration Parameter**

static.network.802\_1x.root\_cert\_url
static.network.802\_1x.client\_cert\_url

| Parameter                                         | Permitted<br>Values             | Default | Description                                                                                                    |  |
|---------------------------------------------------|---------------------------------|---------|----------------------------------------------------------------------------------------------------|--|
| static.netw<br>ork.802_1x.<br>root_cert_u<br>rl   |                                 |         | It configures the URL for uploading the 802.1x CA certificate.<br>The format of the certificate must be *.pem, *.crt, *.cer or *.de                                                                                                    |  |
|                                                   | URL within<br>511<br>characters | Blank   | (i) <b>NOTE</b><br>It works only if static.network.802_1x.mode is set to 2, 3, 4, 5,<br>6 or 7. If the authentication method is EAP-FAST, you also<br>need to set static.network.802_1x.eap_fast_provision_mode to<br>1 (Authenticated Provisioning). |  |
| static.netw<br>ork.802_1x.<br>client_cert_<br>url |                                 |         | It configures the URL for uploading the 802.1x client certificate.<br>The format of the certificate must be *.pem.                                                                                                    |  |
|                                                   | URL within<br>511<br>characters | Blank   | (i) <b>NOTE</b><br>It works only if static.network.802_1x.mode is set to 2 (EAP-<br>TLS).                                                                                                    |  |

[1]If you change this parameter, the phone will reboot to make the change take effect.

## **802.1X Authentication Flow**

Reboot the phone to activate the 802.1X authentication on the phone. The 802.1X authentication process is divided into two basic stages:

### **Pre-authentication**

The 802.1X pre-authentication process begins with the IP phone that contains a supplicant service used for negotiation and authentication. When the IP phone connects to an unauthorized port, the authenticator blocks the IP phone from connecting to the network. Using one of the authentication protocols, the authenticator establishes a security negotiation with the IP phone and creates an 802.1X session. The IP phone provides its authentication information for the authenticator, and then the authenticator forwards the information to the authentication server.

### Authentication

After the authentication server authenticates the IP phone, the authentication server initiates the authentication stage of the process. During this phase, the authenticator facilitates an exchange of keys between the IP phone and the authentication server. After these keys are established, the authenticator grants the IP phone access to the protected network on an authorized port. The following figure summarizes the implementation of the 802.1X authentication process using a RADIUS server as the authentication server:

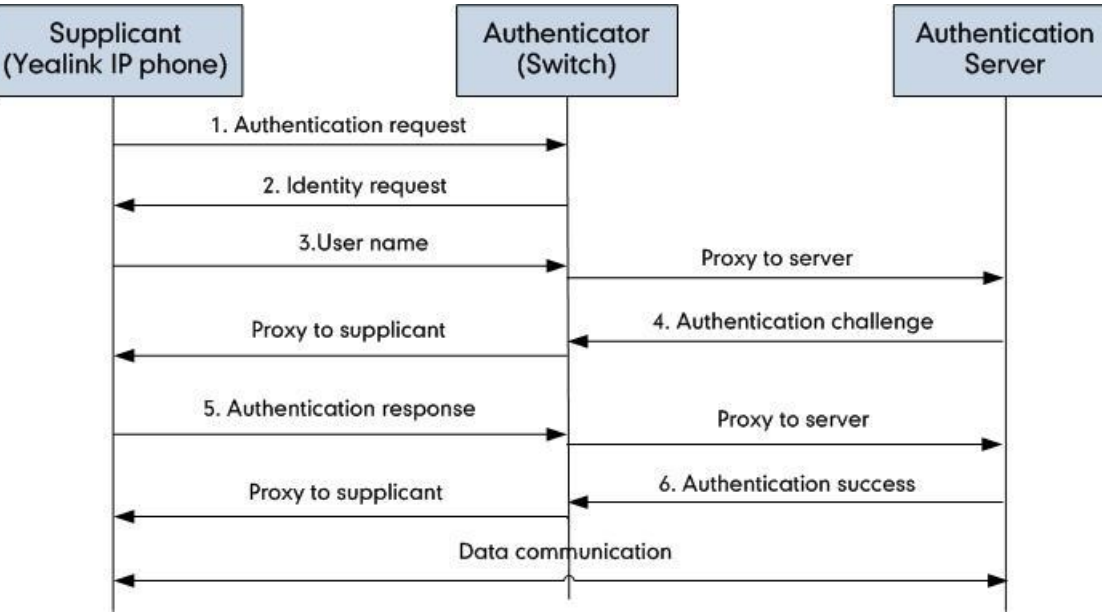

### **Authentication Process Using EAP-MD5 Protocol**

### **Authentication Process**

The following figure illustrates the scenario of a successful 802.1X authentication process using the EAP-MD5 protocol.

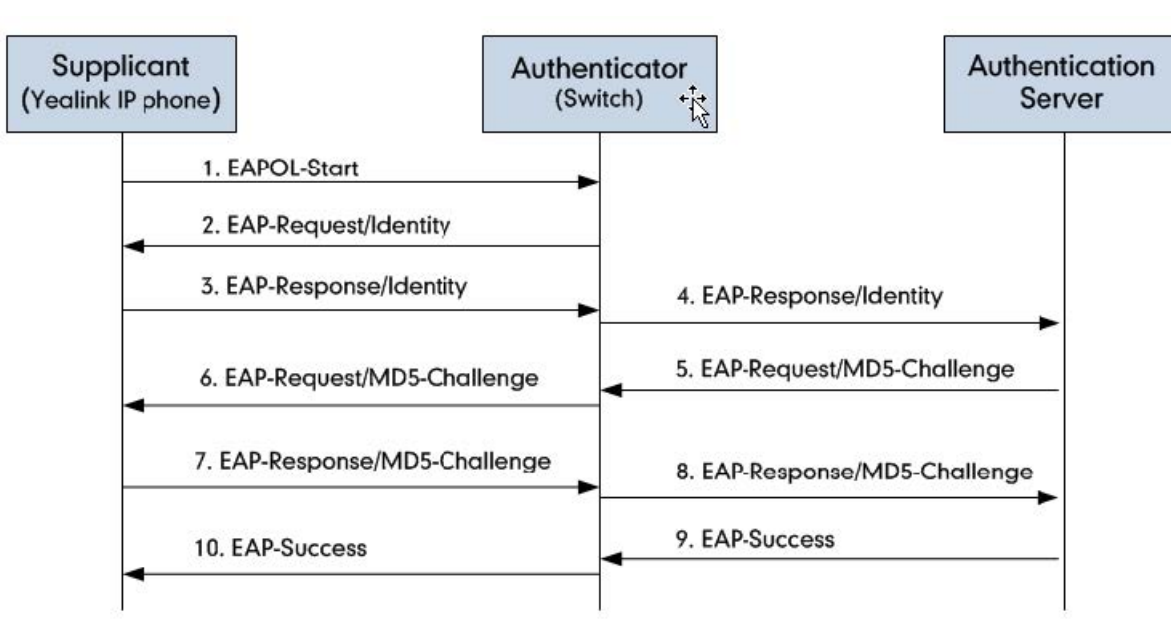

- 1. The supplicant sends an "EAPOL-Start" packet to the authenticator.
- 2. The authenticator responds with an "EAP-Request/Identity" packet to the supplicant.
- 3. The supplicant responds with an "EAP-Response/Identity" packet to the authenticator.
- 4. The authenticator strips the Ethernet header and encapsulates the remaining EAP frame in the RADIUS format, and then sends it to the authentication server.
- 5. The authentication server recognizes the packet as an EAP-MD5 type and sends back a Challenge message to the authenticator.
- 6. The authenticator strips the authentication server's frame header, encapsulates the remaining EAP frame into the EAPOL format, and sends it to the supplicant.
- 7. The supplicant responds to the Challenge message.
- 8. The authenticator passes the response to the authentication server.
- 9. The authentication server validates the authentication information and sends an authentication success message.
- 10. The authenticator passes the successful message to the supplicant. After the supplicant is authenticated successfully, the authenticator provides network access permissions. If the supplicant does not provide proper identification, the

authentication server responds with a rejection message. The authenticator passes the message onto the supplicant and blocks access to the LAN. If the supplicant is disabled or reset after successful authentication, the supplicant sends an EAPOL-Logoff message, which prompts the authenticator to block access to the LAN.

Sample Screenshot

| 📕 МІ         | 05.pcapng [Wire              | shark 1.10.5 (SVN Rev 5426 | 2 from /trunk-1 | .10)]       |                                                    |    |
|--------------|------------------------------|----------------------------|-----------------|-------------|----------------------------------------------------|----|
| <u>F</u> ile | <u>Edit V</u> iew <u>G</u> o | Capture Analyze Statistics | Telephony       | ools Interr | nals <u>H</u> elp                                  |    |
| 0            | • 🖌 🔳 🥖                      | 🖻 🛅 🗙 🔁 🔍 🍝                | 🔿 🤣 🐨           |             | I) Q Q Q 🖻   🖉 🗏 🧏 🎉   🔯                           |    |
| Filter       | eap    eapol                 |                            |                 | ▼ Ex        | pression Clear Apply Save Filter                   |    |
| No.          | Time                         | Source                     | Destination     | Protocol L  | ength Info                                         |    |
| 4            | 2.215736000                  | Cisco_5d:42:94             | Nearest         | EAPOL       | 60 Start                                           |    |
| 5            | 2.218751000                  | Cisco_5d:42:94             | Nearest         | EAP         | 60 Request, Identity                               |    |
| 6            | 2.266603000                  | xiamenYe_73:4c:f1          | Nearest         | EAP         | 60 Response, Identity                              |    |
| 7            | 2.276228000                  | cisco_5d:42:94             | Nearest         | EAP         | 60 Request, TLS EAP (EAP-TLS)                      |    |
| 8            | 2.277015000                  | XiamenYe_73:4c:f1          | Nearest         | EAP         | 60 Response, Legacy Nak (Response Only)            |    |
| 10           | 2.284961000                  | cisco_5d:42:94             | Nearest         | EAP         | 60 Request, MD5-Challenge EAP (EAP-MD5-CHALLENGE)  |    |
| 11           | 2.285802000                  | XiamenYe_73:4c:f1          | Nearest         | EAP         | 60 Response, MD5-Challenge EAP (EAP-MD5-CHALLENGE) |    |
| 19           | 3.319329000                  | cisco_5d:42:94             | Nearest         | EAP         | 60 Success                                         |    |
| +            |                              |                            |                 |             | m                                                  | F. |
| 🕀 Fr         | ame 4: 60 byt                | es on wire (480 bits)      | , 60 bytes      | captured    | (480 bits) on interface 0                          |    |
| ET ET        | nernet II, Sr                | C: C15C0_50:42:94 (CC      | 0:62:60:50:4    | (2:94), D   | st: Nearest (01:80:C2:00:00:03)                    |    |
| 00           | Z.IX Authenti                | 1x 2010 (2)                |                 |             |                                                    |    |
|              | Type: Start (                | 1)                         |                 |             |                                                    |    |
|              | longth: 0                    | (1)                        |                 |             |                                                    |    |
|              | Lengen. U                    |                            |                 |             |                                                    |    |

### **Authentication Process Using EAP-TLS Protocol**

### **Authentication Process**

The following figure illustrates the scenario of a successful 802.1X authentication process using the EAP-TLS protocol.

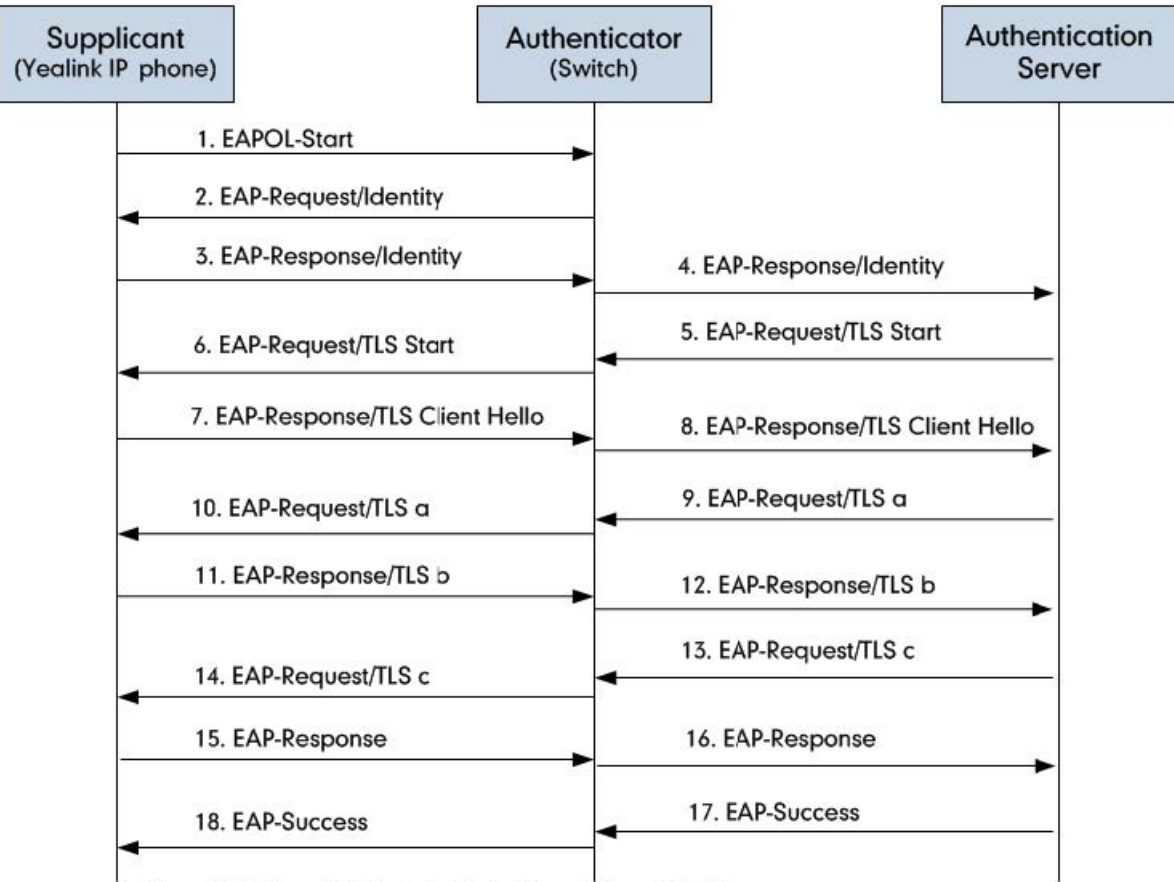

a=Server Hello, Serve Certificate, Certificate Request, Server Hello Done b=Client Certificate, Client Key Exchange, Certificate verify, Change Cipher Spec c=Change Cipher Spec, Finished Handshake message

- 1. The supplicant sends an "EAPOL-Start" packet to the authenticator.
- 2. The authenticator responds with an "EAP-Request/Identity" packet to the supplicant.
- 3. The supplicant responds with an "EAP-Response/Identity" packet to the authenticator.
- 4. The authenticator strips the Ethernet header encapsulates the remaining EAP frame in the RADIUS format, and then sends it to the authentication server.
- 5. The authentication server recognizes the packet as an EAP-TLS type and sends an "EAP-Request" packet with a TLS start message to the authenticator.
- 6. The authenticator strips the authentication server's frame header, encapsulates the remaining EAP frame in the EAPOL format, and then sends it to the supplicant.
- 7. The supplicant responds with an "EAP-Response" packet containing a TLS client hello handshake message to the authenticator. The client hello message includes the TLS version supported by the supplicant, a session ID, a random number and a set of cipher suites.
- 8. The authenticator passes the response to the authentication server.
- 9. The authentication server sends an "EAP-Request" packet to the authenticator. The packet includes a TLS server hello handshake message, a server certificate message, a certificate request message, and a server hello done message.
- 10. The authenticator passes the request to the supplicant.

- 11. The supplicant responds with an "EAP-Response" packet to the authenticator. The packet includes a TLS change cipher spec message, a client certificate message, a client key exchange message, and a certificate verify message.
- 12. The authenticator passes the response to the authentication server.
- 13. The authentication server sends an "EAP-Request" packet to the authenticator. The packet includes a TLS change cipher spec message and a finished handshake message. The change cipher spec message is sent to notify the authenticator that subsequent records will be protected under the newly negotiated cipher spec.
- 14. The authenticator passes the request to the supplicant.
- 15. The supplicant responds with an "EAP-Response" packet to the authenticator.
- 16. The authenticator passes the response to the authentication server.
- 17. The authentication server responds with a success message indicating the supplicant and the authentication server have successfully authenticated each other.
- 18. The authenticator passes the message to the supplicant. After the supplicant is authenticated successfully, the authenticator provides network access permissions. If the supplicant does not provide proper identification, the authentication server responds with a rejection message. The authenticator passes the message to the supplicant and blocks access to the LAN. If the supplicant is disabled or reset after successful authentication, the supplicant sends an EAPOL-Logoff message, which prompts the authenticator to block access to the LAN.

#### Sample Screenshot

|                                                     | ( )   A        | 011                         |                                                                                            |
|-----------------------------------------------------|----------------|-----------------------------|--------------------------------------------------------------------------------------------|
| ILS.pcapng [Wireshark 1.10.5 (SVN Kev 54262         | from /trunk-1. | [0)]                        |                                                                                            |
| <u>File Edit View Go</u> Capture Analyze Statistics | Telephony      | <u>r</u> ools <u>I</u> nter | nals <u>H</u> elp                                                                          |
| 🖲 🖲 🗶 📕 🦽 🔚 🗎 🗶 😂 🔍 🗢                               | 🛸 🤪 7          | 1                           | 🗐 🔍 Q, Q, 🗹   👹 🗹 🥵 %   💢                                                                  |
|                                                     |                |                             |                                                                                            |
| Filter: eap    eapol                                |                | • E                         | xpression Clear Apply Save Hiter                                                           |
| No. Time Source                                     | Destination    | Protocol                    | Length Info                                                                                |
| 116 17.805503000 cisco_5d:42:94                     | Nearest        | EAPOL                       | 60 Start                                                                                   |
| 117 17.808685000 Cisco_5d:42:94                     | Nearest        | EAP                         | 60 Request, Identity                                                                       |
| 118 17.809519000 XiamenYe_73:4c:f1                  | Nearest        | EAP                         | 60 Response, Identity                                                                      |
| 119 17.819739000 Cisco_5d:42:94                     | Nearest        | EAP                         | 60 Request, TLS EAP (EAP-TLS)                                                              |
| 120 17.823631000 xiamenYe_73:4c:f1                  | Nearest        | TLSV1                       | 112 Client Hello                                                                           |
| 122 17.857040000 Cisco_5d:42:94                     | Nearest        | TLSV1                       | 1042 Server Hello, Certificate, Server Key Exchange, Certificate Request, Server Hello Dor |
| 123 17.858234000 XiamenYe_73:4c:f1                  | Nearest        | EAP                         | 60 Response, TLS EAP (EAP-TLS)                                                             |
| 124 17.867698000 Cisco_5d:42:94                     | Nearest        | TLSV1                       | 1042 Server Hello, Certificate, Server Key Exchange, Certificate Request, Server Hello Dor |
| 125 17.869098000 X1amenYe_73:4c:f1                  | Nearest        | EAP                         | 60 Response, TLS EAP (EAP-TLS)                                                             |
| 126 17.882798000 Cisco_5d:42:94                     | Nearest        | TLSV1                       | 644 Server Hello, Certificate, Server Key Exchange, Certificate Request, Server Hello Dor  |
| 130 18.44/360000 X1amenYe_/3:4c:f1                  | Nearest        | TLSV1                       | 1366 Certificate, Client Key Exchange, Certificate Verity, Change Cipher Spec, Encrypted F |
| 131 18.45/6/4000 Cisco_5d:42:94                     | Nearest        | EAP                         | 60 Request, TLS EAP (EAP-TLS)                                                              |
| 132 18.459/68000 X1amenYe_/3:4C:T1                  | Nearest        | TLSV1                       | 827 Certificate, Client Key Exchange, Certificate Verity, Change Cipher Spec, Encrypted F  |
| 133 18.4/8941000 C15C0_5d:42:94                     | Nearest        | TLSVI                       | 87 Change Cipher Spec, Encrypted Handshake Message                                         |
| 134 18.48/0/0000 X1amenYe_/3:4c:f1                  | Nearest        | EAP                         | 60 Response, TLS EAP (EAP-TLS)                                                             |
| 146 19.516815000 Cisco_5d:42:94                     | Nearest        | EAP                         | 60 Success                                                                                 |
| <                                                   |                |                             | III F                                                                                      |
| ▪ Frame 118: 60 bytes on wire (480 bit              | s), 60 byt     | es captur                   | ed (480 bits) on interface 0                                                               |
| Ethernet II, Src: XiamenYe_73:4c:f1                 | (00:15:65:     | '3:4c:f1)                   | , Dst: Nearest (01:80:c2:00:03)                                                            |
| B02.1X Authentication                               |                |                             |                                                                                            |
| Version: 802.1X-2001 (1)                            |                |                             |                                                                                            |
| Type: EAP Packet (0)                                |                |                             |                                                                                            |
| Length: 12                                          |                |                             |                                                                                            |
| Extensible Authentication Protocol                  |                |                             |                                                                                            |
| Code: Response (2)                                  |                |                             |                                                                                            |
| 10: 1<br>Langth: 12                                 |                |                             |                                                                                            |
| Length: 12<br>Type: Identity (1)                    |                |                             |                                                                                            |
| Type: Identity (I)                                  |                |                             |                                                                                            |
| Identity: yealink                                   |                |                             |                                                                                            |

### Authentication Process Using EAP-PEAP/MSCHAPv2 Protocol

### **Authentication Process**

The following figure illustrates the scenario of a successful 802.1X authentication process using the EAP-PEAP/MSCHAPv2 protocol.

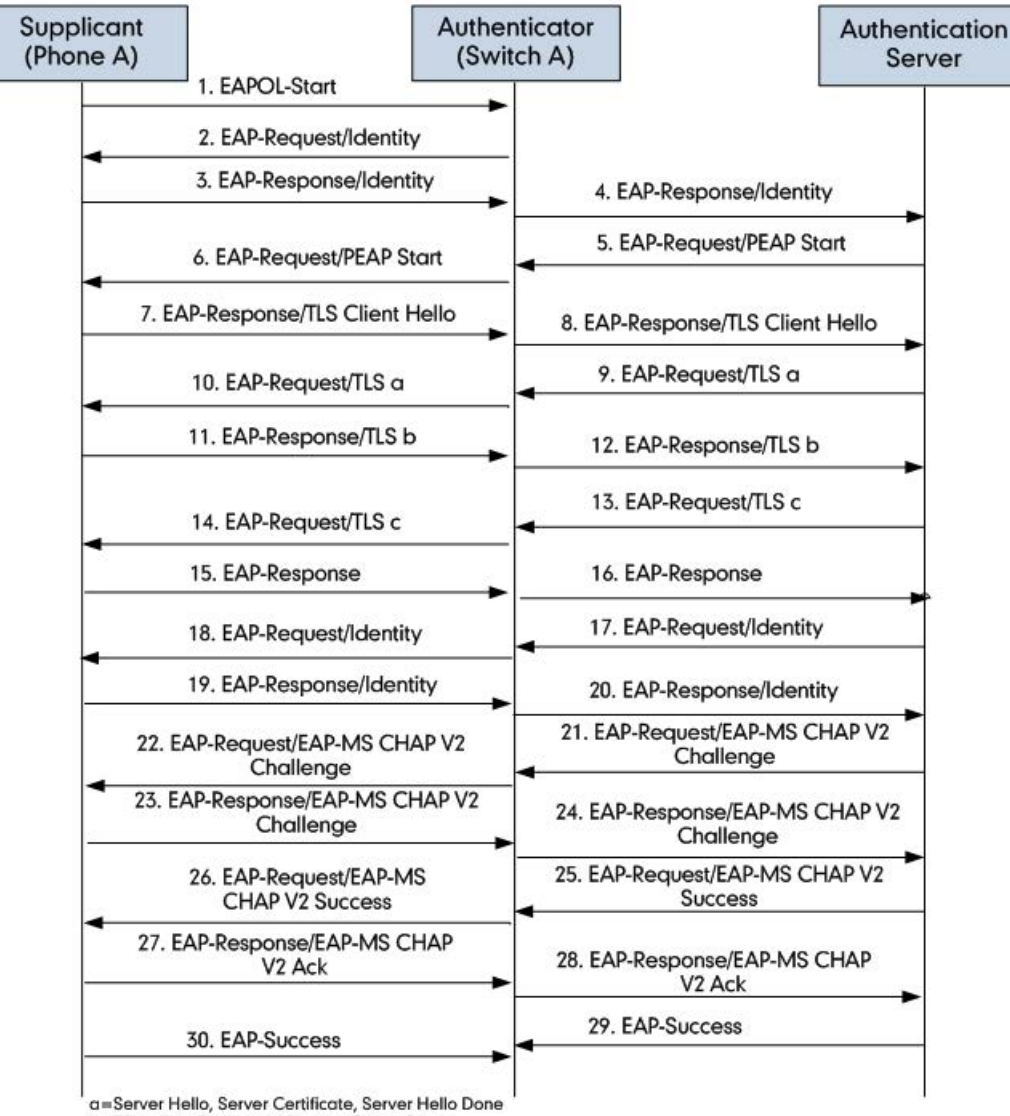

b=Client Key Exchange, Change Cipher Spec c=Change Cipher Spec, Finished Handshake message

- 1. The supplicant sends an "EAPOL-Start" packet to the authenticator.
- 2. The authenticator responds with an "EAP-Request/Identity" packet to the supplicant.
- 3. The supplicant responds with an "EAP-Response/Identity" packet to the authenticator.
- 4. The authenticator strips the Ethernet header and encapsulates the remaining EAP frame in the RADIUS format, and then sends it to the authentication server.
- 5. The authentication server recognizes the packet as a PEAP type and sends an "EAP-Request" packet with a PEAP start message to the authenticator.
- 6. The authenticator strips the authentication server's frame header, encapsulates the remaining EAP frame in the EAPOL format, and then sends it to the supplicant.
- 7. The supplicant responds with an "EAP-Respond" packet containing a TLS client hello handshake message to the authenticator. The TLS client hello message includes TLS version supported by the supplicant, a session ID, a random number and a set of cipher suites.
- 8. The authenticator passes the response to the authentication server.

- 9. The authentication server sends an "EAP-Request" packet to the authenticator. The packet includes a TLS server hello handshake message, a server certificate message, and a server hello done message.
- 10. The authenticator passes the request to the supplicant.
- 11. The supplicant responds with an "EAP-Response" packet to the authenticator. The packet includes a TLS change cipher spec message and a certificate verify message.
- 12. The authenticator passes the response to the authentication server.
- 13. The authentication server sends an "EAP-Request" packet to the authenticator. The packet includes a TLS change cipher spec message and a finished handshake message. The change cipher spec message is sent to notify the authenticator that subsequent records will be protected under the newly negotiated cipher spec.
- 14. The authenticator passes the request to the supplicant.
- 15. The supplicant responds with an "EAP-Response" packet to the authenticator.
- 16. The authenticator passes the response to the authentication server. The TLS tunnel is established.
- 17. The authentication server sends an "EAP-Request/Identity" packet to the authenticator.
- 18. The authenticator passes the request to the supplicant.
- 19. The supplicant responds with an "EAP-Response/Identity" packet to the authenticator.
- 20. The authenticator passes the response to the authentication server.
- 21. The authentication server sends an "EAP-Request" packet to the authenticator. The packet includes an MSCHAPv2 challenge message.
- 22. The authenticator passes the request to the supplicant.
- 23. The supplicant responds a challenge message to the authenticator.
- 24. The authenticator passes the message to the authentication server.
- 25. The authentication server sends a success message indicating that the supplicant provides proper identity.
- 26. The authenticator passes the message to the supplicant.
- 27. The supplicant responds with an ACK message to the authenticator.
- 28. The authenticator passes the response message to the authentication server.
- 29. The authentication server sends a successful message to the authenticator.

30. The authenticator passes the message to the supplicant.

After the supplicant is authenticated successfully, the authenticator provides network access permissions. If the supplicant does not provide proper identification, the authentication server responds with a rejection message. The authenticator passes the message to the supplicant and blocks access to the LAN.

If the supplicant is disabled or reset after successful authentication, the supplicant sends an

EAPOL-Logoff message, which prompts the authenticator to block access to the LAN.

#### Sample Screenshot

| EAP-PEAP MSCHPv2                                                                                                    | 📕 EAP-PEAP MSCHPv2.pcapng [Wireshark 1.10.5 (SVN Rev 54262 from /trunk-1.10)]                                                                   |                            |                        |                                                                          |    |
|----------------------------------------------------------------------------------------------------|----------------------------------------------------------------------------------------------------|----------------------------|------------------------|--------------------------------------------------------------------------|----|
| <u>File Edit View G</u> o                                                                                                    | Capture Analyze Statistics                                                                                                    | Telephony                  | Tools Inter            | nals <u>H</u> elp                                                        |    |
| 0 0 🖌 📕 🔬                                                                                                    | 🖹 🕻 🗶 🔁   9, 🗢                                                                                                    | 🔿 😳 🐐                      | 2                      | 🗐   Q, Q, Q, 🗹   🖉 🕺 🧏   💢                                               |    |
| Filter: eap    eapol                                                                                                    |                                                                                                    |                            | ▼ E:                   | xpression Clear Apply Save Filter                                        |    |
| No. Time                                                                                                    | Source                                                                                                    | Destination                | Protocol               | Length Info                                                              |    |
| 9 3.925112000                                                                                                    | Cisco 5d:42:94                                                                                                    | Nearest                    | EAPOL                  | 60 Start                                                                 |    |
| 10 3,928791000                                                                                                    | cisco_5d:42:94                                                                                                    | Nearest                    | EAP                    | 60 Request. Identity                                                     |    |
| 11 3.981630000                                                                                                    | xiamenYe_73:4c:f1                                                                                                    | Nearest                    | EAP                    | 60 Response, Identity                                                    |    |
| 12 3.991711000                                                                                                    | Cisco_5d:42:94                                                                                                    | Nearest                    | EAP                    | 60 Request, TLS EAP (EAP-TLS)                                            |    |
| 13 3.992514000                                                                                                    | XiamenYe_73:4c:f1                                                                                                    | Nearest                    | EAP                    | 60 Response, Legacy Nak (Response Only)                                  |    |
| 14 4.004604000                                                                                                    | cisco_5d:42:94                                                                                                    | Nearest                    | EAP                    | 60 Request, Protected EAP (EAP-PEAP)                                     |    |
| 15 4.091224000                                                                                                    | xiamenYe_73:4c:f1                                                                                                    | Nearest                    | TLSV1                  | 116 Client Hello                                                         |    |
| 17 4.128973000                                                                                                    | cisco_5d:42:94                                                                                                    | Nearest                    | TLSV1                  | 1042 Server Hello, Certificate, Server Key Exchange, Server Hello Done   |    |
| 18 4.130149000                                                                                                    | xiamenYe_73:4c:f1                                                                                                    | Nearest                    | EAP                    | 60 Response, Protected EAP (EAP-PEAP)                                    |    |
| 19 4.138955000                                                                                                    | cisco_5d:42:94                                                                                                    | Nearest                    | TLSV1                  | 1038 Server Hello, Certificate, Server Key Exchange, Server Hello Done   |    |
| 20 4.140024000                                                                                                    | xiamenYe_73:4c:f1                                                                                                    | Nearest                    | EAP                    | 60 Response, Protected EAP (EAP-PEAP)                                    |    |
| 21 4.148933000                                                                                                    | cisco_5d:42:94                                                                                                    | Nearest                    | TLSV1                  | 522 Server Hello, Certificate, Server Key Exchange, Server Hello Done    |    |
| 30 4.764896000                                                                                                    | xiamenYe_73:4c:f1                                                                                                    | Nearest                    | TLSV1                  | 226 Client Key Exchange, Change Cipher Spec, Encrypted Handshake Message |    |
| 31 4.779122000                                                                                                    | cisco_5d:42:94                                                                                                    | Nearest                    | TLSV1                  | 83 Change Cipher Spec, Encrypted Handshake Message                       |    |
| 32 4.786949000                                                                                                    | xiamenYe_73:4c:f1                                                                                                    | Nearest                    | EAP                    | 60 Response, Protected EAP (EAP-PEAP)                                    |    |
| 33 4.797998000                                                                                                    | cisco_5d:42:94                                                                                                    | Nearest                    | TLSV1                  | 61 Application Data                                                      |    |
| 34 4.800342000                                                                                                    | xiamenYe_73:4c:f1                                                                                                    | Nearest                    | TLSV1                  | 98 Application Data, Application Data                                    |    |
| 35 4.808518000                                                                                                    | cisco_5d:42:94                                                                                                    | Nearest                    | TLSV1                  | 77 Application Data                                                      |    |
| 36 4.818037000                                                                                                    | xiamenYe_73:4c:f1                                                                                                    | Nearest                    | TLSV1                  | 162 Application Data, Application Data                                   |    |
| 37 4.825426000                                                                                                    | cisco_5d:42:94                                                                                                    | Nearest                    | TLSV1                  | 109 Application Data                                                     |    |
| 38 4.827896000                                                                                                    | xiamenYe_73:4c:f1                                                                                                    | Nearest                    | TLSV1                  | 98 Application Data, Application Data                                    |    |
| 39 4.840065000                                                                                                    | cisco_5d:42:94                                                                                                    | Nearest                    | TLSV1                  | 61 Application Data                                                      |    |
| 40 4.843186000                                                                                                    | xiamenYe_73:4c:f1                                                                                                    | Nearest                    | TLSV1                  | 98 Application Data, Application Data                                    |    |
| 56 5.877757000                                                                                                    | cisco_5d:42:94                                                                                                    | Nearest                    | EAP                    | 60 Success                                                               |    |
| 4                                                                                                    |                                                                                                    |                            |                        | m                                                                        | ۱. |
| <pre>Prame 11: 60 by<br/>Ethernet II, Sr<br/>802.1X Authenti<br/>Version: 802.<br/>Type: EAP Pac<br/>Length: 12<br/>Extensible Au<br/>Code: Respo<br/>Id: 1<br/>Length: 12<br/>Type: Ident<br/>Identity: y</pre> | rtes on wire (480 bits<br>c: xiamenYe_73:4c:f1<br>cation<br>1x-2001 (1)<br>ket (0)<br>athentication Protocol<br>onse (2)<br>rity (1)<br>realink | ), 60 byte:<br>(00:15:65:3 | 5 Capture<br>73:4c:f1) | d (480 bits) on interface 0<br>, Dst: Nearest (01:80:c2:00:00:03)        |    |

### Troubleshooting

### Why doesn't the phone pass 802.1X authentication?

Do the following in sequence:

- 1. Ensure that the 802.1X authentication environment is operational.
  - a) Connect another device (e.g., a computer) to the switch port.
  - b) Check if the device is authenticated successfully, and an IP address is assigned to it.

If the device fails the authentication, check the configurations on the switch and authentication server.

- 2. Ensure that the username and password configured on the phone are correct. If EAP-TLS, EAP-PEAP/MSCHAPv2, EAP-TTLS/EAP-MSCHAPv2, EAP-PEAP/GTC, EAP-TTLS/EAP-GTC, and EAP-FAST protocols are used, ensure that the certificate uploaded to the phone is valid.
  - a) Double-click the certificate to check the validity time.
  - b) Check if the time and date on the phone are within the validity time of the uploaded certificate. If not, regenerate a certificate and upload it to the phone.
- 3. Ensure that the failure is not caused by network settings.
  - $\circ~$  a) Disable VLAN feature on the phone to check if the authentication passes successfully.

If the phone is authenticated successfully, capture the packet and feed it back to your network administrator.

- 4. Contact Yealink FAE for support when the above steps cannot solve your problem.
  - a) Capture the packet and export configurations of the phone, switch, and authentication server.
  - b) Provide the related information to Yealink FAE.

## **TR069 Device Management**

## Introduction

Yealink

TR-069 is a technical specification, which is defined by the Broadband Forum. It defines a mechanism that encompasses secure auto-configuration of a CPE (Customer-Premises Equipment), and also incorporates other CPE management functions into a common framework. TR-069 uses common transport mechanisms (HTTP and HTTPS) for communication between CPE and ACS (Auto Configuration Servers). The HTTP(S) messages contain XML-RPC methods defined in the standard for configuration and management of the CPE. The protocol addresses different Internet access devices such as modems, routers, gateways, set-top boxes, and VoIP phones for the end-users.

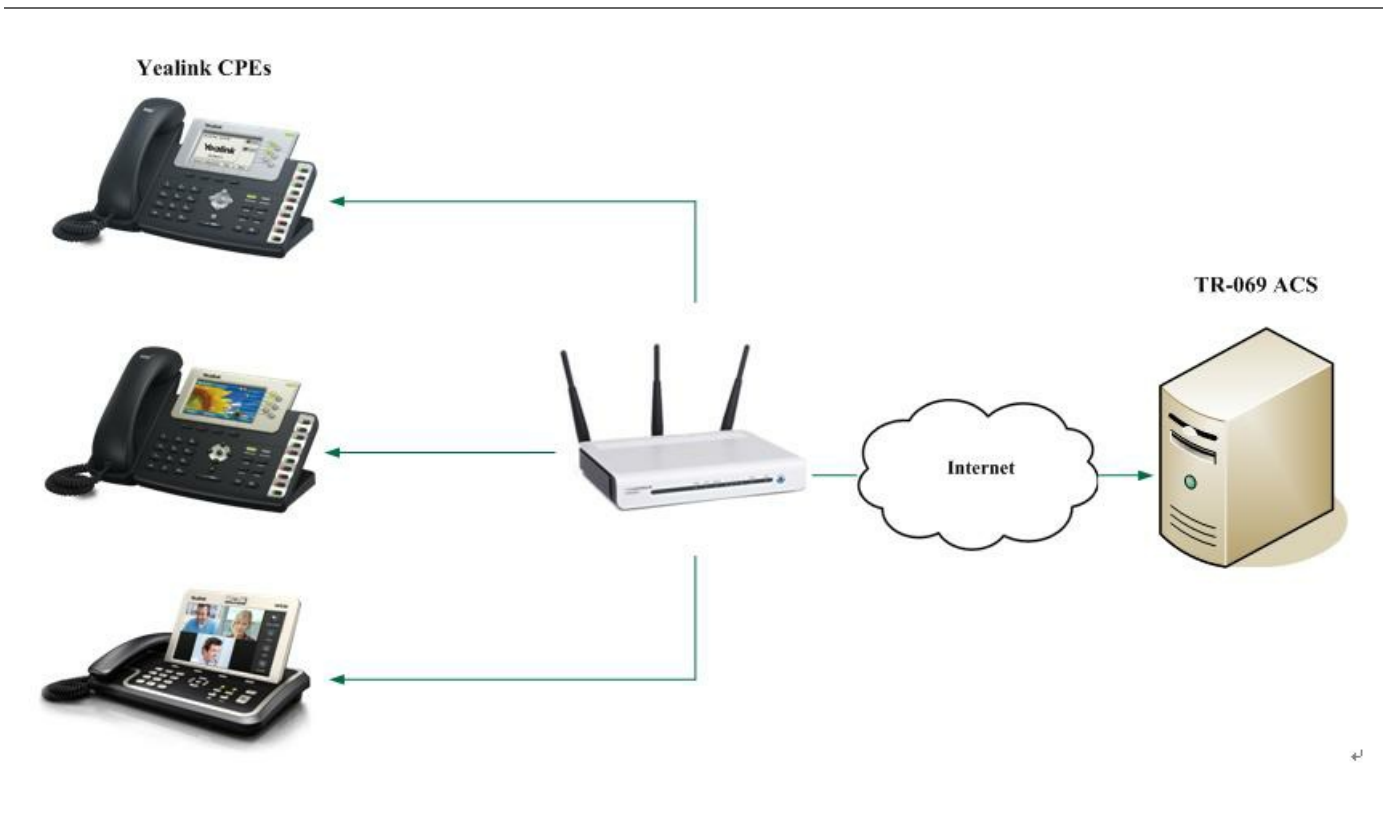

## Why use TR-069?

TR-069 is an application layer protocol, which has broad applicability and no access restriction. TR-069 standard allows the subscriber to manage all devices on a common platform regardless of device type and manufacturer. Its specifications ensure that the device can be easily and securely configured, activated, and managed from a console in the service provider's network. This allows the service provider to provide an efficient and cost-effective deployment of services.

## **Supported RPC Methods**

The RPC (Remote Procedure Call) method defines a generic mechanism that is used for bi-directional communication between a CPE and an ACS. An ACS can get or set parameters to configure and monitor the CPE by using the RPC methods. The following table provides a description of RPC methods supported by Yealink IP phones:

| RPC Method                 | Description                                                                            |
|----------------------------|----------------------------------------------------------------------------------------|
| GetRPCMeth<br>ods          | This method is used to discover the set of methods supported by the CPE.               |
| SetParamete<br>rValues     | This method is used to modify the value of one or more CPE parameters.                 |
| GetParamete<br>rValues     | This method is used to obtain the value of one or more CPE parameters.                 |
| GetParamete<br>rNames      | This method is used to discover the parameters accessible on a particular CPE.         |
| GetParamete<br>rAttributes | This method is used to read the attributes associated with one or more CPE parameters. |

| SetParamete<br>rAttributes | This method is used to modify attributes associated with one or more CPE parameters.                                                                                                    |
|----------------------------|----------------------------------------------------------------------------------------------------|
| Reboot                     | This method causes the CPE to reboot.                                                                                                    |
| Download                   | <ul> <li>This method is used to cause the CPE to download a specified file from the designated location.</li> <li>File types supported by the phones are: <ul> <li>Firmware Image</li> <li>Configuration File</li> </ul> </li> </ul> |
| Upload                     | <ul> <li>This method is used to cause the CPE to upload a specified file to the designated location.</li> <li>File types supported by the phones are: <ul> <li>Configuration File</li> <li>Log File</li> </ul> </li> </ul>           |
| ScheduleInfo<br>rm         | This method is used to request the CPE to schedule a one-time Inform method call (separate from its periodic Inform method calls) sometime in the future.                                                                            |
| FactoryReset               | This method resets the CPE to its factory default state.                                                                                                    |
| TransferCom<br>plete       | This method informs the ACS of the completion (either successful or unsuccessful) of a file transfer initiated by an earlier Download or Upload method call.                                                                         |
| AddObject                  | This method is used to add a new instance of an object defined on the CPE.                                                                                                    |
| DeleteObject               | This method is used to remove a particular instance of an object.                                                                                                    |

The ACS supports a variety of functionalities to manage a collection of phones using the above RPC methods, the following primary capabilities are included.

### Auto-configuration and dynamic service provisioning

The ACS can provision a phone or collection of phones based on a variety of criteria. Different phone models can be configured using the uniform parameters. Phone can be provisioned at the initial connection and re-provisioned at any subsequent time. The ACS can also check the provision status (success or failure).

### Firmware image management

Phone firmware can be upgraded or downgraded by downloading the firmware file from the ACS. TR-069 also provides mechanisms for version identification and file download initiation (ACS-initiated downloads and optional phone-initiated downloads). The ACS can be notified of the success or failure of a file downloading.

### Status and performance monitoring

The ACS can use the GetParameterValues and GetParameterAttributes methods to monitor the phone's status and performance statistics. TR-069 also defines a set of mechanisms that allows the phone to actively notify the ACS of changes to its state.

### Diagnostics

For troubleshooting purposes, the phone can send diagnostic information such as network status to the ACS, or the ACS can execute the defined diagnostic tests to get the information from the phone.

### **TR-069 Cconfiguration**

### Set via the Web User Interface

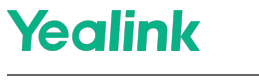

1. On the web user interface, go to **Settings** > **TR069**.

| Yealink   AX83H  |                                          |                                        |   | About Language <del>v</del> Logout                                                                                                    |
|------------------|------------------------------------------|----------------------------------------|---|----------------------------------------------------------------------------------------------------|
| Settings         | These users (user) are using the default | password, please change the passwordi  |   | ×                                                                                                    |
| Preference       | TR069                                    | pacentera, preso energe ine pacentera. |   | NOTE                                                                                                    |
| Time&Date        | Enable TR069                             | OFF                                    | 0 | TR-069 Device Management                                                                                                    |
| Call Display     | ACS Username                             |                                        | 0 | TR-069 is a technical specification defined by the<br>Broadband Forum, which defines a mechanism that<br>encompasses secure auto-configuration of a CPE |
| Upgrade          | ACS Password                             | •••••• •                               | 0 | (Customer-Premises Equipment), and incorporates other<br>CPE management functions into a common framework.                                              |
| Auto Provision   | ACS URL                                  |                                        | 0 | Olick here to get more product documents.                                                                                                    |
| Configuration    | Enable Periodic Inform                   |                                        | 0 |                                                                                                    |
| Dial Plan        | Periodic Inform Interval (seconds)       | 3600                                   | 0 |                                                                                                    |
| Voice            | Connection Request Username              |                                        | 0 |                                                                                                    |
| Ring             | Connection Request Password              |                                        | 0 |                                                                                                    |
| Tones            |                                          |                                        |   |                                                                                                    |
| TR069            |                                          |                                        |   |                                                                                                    |
| Voice Monitoring |                                          |                                        |   |                                                                                                    |
| SIP              |                                          |                                        |   |                                                                                                    |
| Directory      Y |                                          |                                        |   |                                                                                                    |
| 🦁 Security 🗸 🗸   |                                          |                                        |   |                                                                                                    |

| Parameter                             | Description                                                                                                    |
|---------------------------------------|----------------------------------------------------------------------------------------------------|
| Enable TR069                          | It enables or disables the TR-069 feature.                                                                                                 |
| ACS Username                          | It configures the TR-069 ACS server user name used to authenticate the phone. Leave it blank if no authentication is required.             |
| ACS Password                          | It configures the TR-069 ACS server password used to authenticate the phone. Leave it blank if no authentication is required.              |
| ACS URL                               | It configures the access URL of the TR-069 ACS server.                                                                                     |
| Enable Periodic<br>Inform             | It enables or disables the phone to periodically report its configuration information to the ACS server.                                   |
| Periodic Inform<br>Interval (seconds) | It configures the interval (in seconds) at which the phone reports its configuration to the ACS server. The default value is <b>3600</b> . |
| Connection Request<br>Username        | It configures the user name used to authenticate the connection requests from the ACS server.                                              |
| Connection Request<br>Password        | It configures the password used to authenticate the connection requests from the ACS server.                                               |

### **Configuration Parameter**

static.managementserver.enable

static.managementserver.username

static.managements erver.password

static.managementserver.url

 $static.managements erver.connection\_request\_username$ 

 $static.managements erver.connection\_request\_password$ 

 $static.management server.periodic\_inform\_enable$ 

 $static.managements erver.periodic\_inform\_interval$
| Parameter                                                             | Permitted<br>Values                                                                      | Default | Description                                                                                                    |
|-----------------------------------------------------------------------|------------------------------------------------------------------------------------------|---------|----------------------------------------------------------------------------------------------------|
| static.managementserver.en<br>able                                    | <b>0</b> -Disabled<br><b>1</b> -Enabled                                                  | 0       | It enables or disables the TR-069 feature.                                                                                              |
| static.managementserver.us<br>ername                                  | String within<br>128<br>characters                                                       | Blank   | It configures the TR-069 ACS server user<br>name used to authenticate the phone.<br>Leave it blank if no authentication is<br>required. |
| static.managementserver.pa<br>ssword                                  | String within<br>64 characters                                                           | Blank   | It configures the TR-069 ACS server password<br>used to authenticate the phone.<br>Leave it blank if no authentication is<br>required.  |
| static.managementserver.url                                           | URL within<br>511<br>characters                                                          | Blank   | It configures the access URL of the TR-069<br>ACS server.                                                                               |
| static.managementserver.co<br>nnection_request_username<br>characters |                                                                                          | Blank   | It configures the user name used to<br>authenticate the connection requests from<br>the ACS server.                                     |
| static.managementserver.co<br>nnection_request_password               | static.managementserver.co String within<br>nnection_request_password 64 characters Blar |         | It configures the password used to<br>authenticate the connection requests from<br>the ACS server.                                      |
| static.managementserver.pe<br>riodic_inform_enable                    | <b>0</b> -Disabled<br><b>1</b> -Enabled                                                  | 1       | It enables or disables the phone to periodically report its configuration information to the ACS server                                 |
|                                                                       |                                                                                          |         | It configures the interval (in seconds) at<br>which the phone reports its configuration to<br>the ACS server.                           |
| static.managementserver.pe<br>riodic_inform_interval                  | Integer from<br>5 to<br>4294967295                                                       | 60      | (i) <b>NOTE</b><br>It works only if<br>static.managementserver.periodic_inform_<br>enable is set to 1 (Enabled).                        |

### **TR-111 Support**

TR-111 standard defines two mechanisms that extend the CWMP defined in TR-069 to enhance the ability to remotely manage devices, which are connected via a LAN through an Internet gateway. The two mechanisms are briefly summarized as follows:

• **Device-Gateway Association**: Allows an ACS to manage a device to identify the associated gateway to which that device is connected.

• **Connection Request via NAT Gateway**: Allows an ACS to initiate a TR-069 Session with a device that is operating behind a NAT gateway.

### **ACS Specific Information**

Yealink IP phones can work properly with various ACS. For more information about the supported ACS, contact Yealink technical support.

#### Data Model

Most of the configuration and diagnostics are performed through setting and retrieving the value of the phone parameters. They are organized in a well-defined hierarchical structure that is more or less common to all phone models. For more information about the common and customized phone parameters, refer to the phone-specific document *Yealink\_TR-069\_DataModel\_V4.0.xlsx*.

Contact the Yealink technical support for the data model file. Each of the parameters is marked as writable or nonwritable. The phone does not permit the change of any parameter marked as read-only. Values applicable for the parameter, their type, and meaning are also precisely defined in the document.

### **Normative References**

TR-069: http://www.broadband-forum.org/technical/download/TR-069\_Amendment-6.pdf TR-104: http://www.broadband-forum.org/technical/download/TR-104.pdf TR-106: http://www.broadband-forum.org/technical/download/TR-106\_Amendment-3.pdf TR-111: http://www.broadband-forum.org/technical/download/TR-111.pdf

### **Account Settings**

## **Account Registration**

### Introduction

Any handset must get assigned an individual SIP account. After registering the handset to the system, the handset can be assigned an account for receiving and sending VoIP connection.

### **Accounts Registration Configuration**

#### Set via the Web User Interface

On the web user interface, go to **Account** > **Register**.

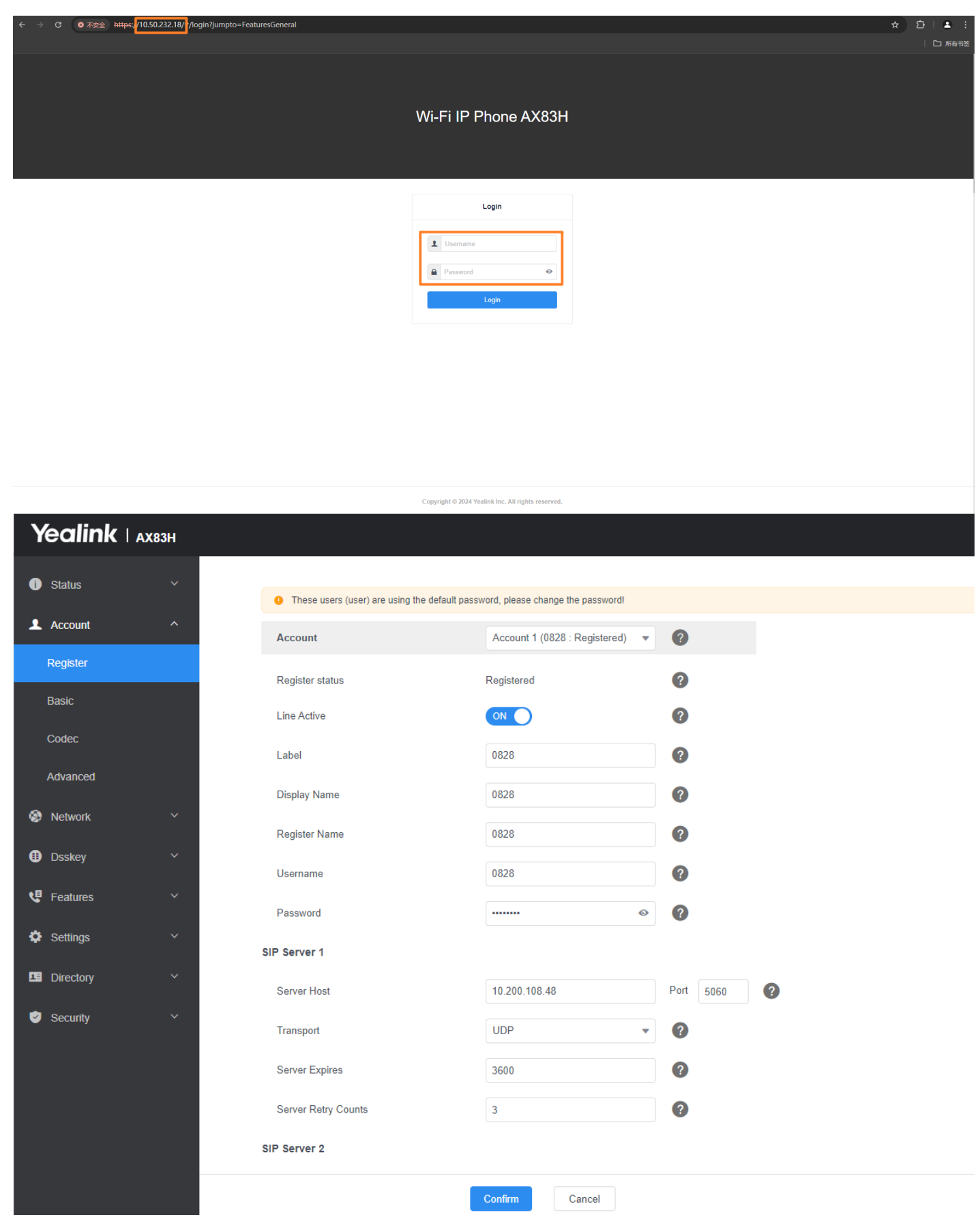

Register Status: It shows the registration status of the current account.

Line Active: You can enable/disable the account.

Label: It is shown on the LCD to identify the account.

Display Name: It is shown as a caller ID when placing a call.

**User Name**: It is provided by ITSP for registration (necessary). Please connect with your VOIP Service provider to get this information.

**Register Name**: It is an authenticated ID for authentication provided by ITSP (necessary) Please connect with your VOIP Service provider to get this information.

**Password**: It is provided by ITSP for registration (necessary). Please connect with your VOIP Service provider to get this information.

**Server Host**: It is provided by ITSP for registration (necessary). Please connect with your VOIP Service provider to get this information.

### (i) NOTE

The phone supports three SIP server configurations, allowing you to configure a third SIP server address through the web interface.

### **Configuration Parameter**

account.X.enable account.X.label account.X.display\_name account.X.auth\_name account.X.user\_name account.X.password account.X.sip\_server.address account.X.reg\_fail\_retry\_interval account.X.reg\_failed\_retry\_min\_time account.X.reg\_failed\_retry\_max\_time

| Parameter                         | Permitted<br>Values                     | Default | Description                                                  |
|-----------------------------------|-----------------------------------------|---------|--------------------------------------------------------------|
| account.X.e<br>nable[1]           | <b>0</b> -Disabled<br><b>1</b> -Enabled | 0       | It defines the activation status of the account.             |
| account.X.l<br>abel[1]            | String<br>within 99<br>characters       | Blank   | It configures the display label of the account.              |
| account.X.d<br>isplay_nam<br>e[1] | String<br>within 99<br>characters       | Blank   | It configures the display name of the account.               |
| account.X.a<br>uth_name[1<br>]    | String<br>within 99<br>characters       | Blank   | It configures the user name for authentication registration. |
| account.X.u<br>ser_name[1<br>]    | String<br>within 99<br>characters       | Blank   | It configures the user name of the account.                  |

| account.X.p<br>assword[1]                          | String<br>within 99<br>characters           | Blank | It configures password of the account.                                                                                                    |
|----------------------------------------------------|---------------------------------------------|-------|----------------------------------------------------------------------------------------------------|
| account.X.si<br>p_server.ad<br>dress               | Integer<br>from 1 to 10                     | 1     | It configures what SIP server to use for registering an account.                                                                                                    |
| account.X.r<br>eg_fail_retr<br>y_interval[1<br>]   | Integer<br>from 0 to<br>1800                | 30    | It configures the re-registration period (in seconds) after the account registration fails.   i NOTE It works only if account.X.reg_failed_retry_min_time and account.X.reg_failed_retry_max_time are set to 0.                                                                                                    |
| account.X.r<br>eg_failed_r<br>etry_min_ti<br>me[1] | Integer<br>greater<br>than or<br>equal to 0 | 0     | It configures the base time to wait (in seconds) for the phone to<br>retry to re-register after the account registration fails.<br><b>i NOTE</b><br>It is used in conjunction with the parameter<br>account.X.reg_failed_retry_max_time to determine how long<br>to wait. The algorithm is defined in RFC 5626. We<br>recommend that you set this value to an integer between 10<br>to 120 if needed. If the values of this parameter and the<br>parameter account.X.reg_failed_retry_max_time are set to 0,<br>the interval configured by<br>account.X.reg_fail_retry_interval will be used.  |
| account.X.r<br>eg_failed_r<br>etry_max_ti<br>me[1] | Integer<br>greater<br>than or<br>equal to 0 | 60    | It configures the maximum time to wait (in seconds) for the phone to retry to re-register after the account registration fails.<br><b>i NOTE</b><br>It is used in conjunction with the parameter<br>account.X.reg_failed_retry_min_time to determine how long<br>to wait. The algorithm is defined in RFC 5626. We<br>recommend that you set this value to an integer between 60<br>to 1800 if needed. If the values of this parameter and the<br>parameter account.X.reg_failed_retry_min_time are set to 0,<br>the interval configured by account.X.reg_fail_retry_interval<br>will be used. |

[1]X is the account ID.

[2]Y is the server ID. Y=1-2.

### **Registration Settings Configuration**

The following table lists the parameters you can use to change the registration settings.

#### Set via the Web User Interface

On the web user interface, go to Account > Advanced.

#### **Configuration Parameter**

account.X.enable\_user\_equal\_phone account.X.register\_mac account.X.register\_line account.X.unregister\_on\_reboot account.X.sip\_server\_type sip.reg\_surge\_prevention account.X.subscribe\_register phone\_setting.disable\_account\_without\_username.enable account.X.register\_expires\_overlap account.X.subscribe\_expires\_overlap

| Parameter                                | Permitted Values                                                                                                    | Default | Description                                                                                                    |
|------------------------------------------|----------------------------------------------------------------------------------------------------|---------|----------------------------------------------------------------------------------------------------|
| account.X.enable_user_e<br>qual_phone[1] | <b>0</b> -Disabled<br><b>1</b> -Enabled                                                                                                    | 0       | It enables or disables the phone to<br>add "user=phone" to the SIP<br>header of the INVITE message.                                     |
| account.X.register_mac[1<br>]            | <b>0</b> -Disabled<br><b>1</b> -Enabled                                                                                                    | 0       | It enables or disables the phone to<br>add MAC address to the SIP header<br>of the REGISTER message.                                    |
| account.X.register_line[1]               | <b>0</b> -Disabled<br><b>1</b> -Enabled                                                                                                    | 0       | It enables or disables the phone to<br>add a line number to the SIP header<br>of the REGISTER message.<br>0-99 stand for line1-line100. |
| account.X.unregister_on_<br>reboot[1]    | <b>0</b> -Disabled<br><b>1</b> -Enabled                                                                                                    | 0       | It enables or disables the phone to<br>unregister first before re-registering<br>account X after a reboot.                              |
| account.X.sip_server_typ<br>e[1]         | <ul> <li>0-Default</li> <li>2-BroadSoft (It works only if bw.enable is set to 1 (Enabled))</li> <li>8-Genesys</li> <li>10-Genesys Advanced</li> </ul> | 0       | It configures the type of SIP server.                                                                                                   |
| sip.reg_surge_prevention<br>[2]          | Integer from 0 to 60                                                                                                    | 0       | It configures the waiting time (in seconds) for account register after startup.                                                         |

| account.X.subscribe_regi<br>ster[1]                           | <b>0</b> -Disabled<br><b>1</b> -Enabled | 0  | It enables or disables the phone to subscribe to the registration state change notifications. |
|---------------------------------------------------------------|-----------------------------------------|----|-----------------------------------------------------------------------------------------------|
| phone_setting.disable_ac<br>count_without_username<br>.enable | <b>0</b> -Disabled<br><b>1</b> -Enabled | 0  | It enables or disables the phone to<br>disable the account whose<br>username is empty.        |
| account.X.register_expire<br>s_overlap[1]                     | Positive integer and -1                 | -1 | It configures the renewal time (in seconds) away from the registration lease.                 |
| account.X.subscribe_expi<br>res_overlap[1]                    | Positive integer and -1                 | -1 | It configures the renewal time (in seconds) away from the subscription lease.                 |

[1]X is the account ID.

[2]If you change this parameter, the phone will reboot to make the change take effect.

## **Outbound Proxy in Dialog**

### Introduction

An outbound proxy server can receive all initiating request messages and route them to the designated destination. If the device is configured to use an outbound proxy server within a dialog, all SIP request messages from the device will be sent to the outbound proxy server as a mandatory requirement.

To use this feature, make sure the outbound server has been correctly configured on the device. For more information on how to configure the outbound server, refer to Server Redundancy

### **Outbound Proxy in Dialog Configuration**

Set via the Web User Interface

1. On the web user interface, go to **Features > General Information > Use Outbound Proxy In Dialog**.

| Yealink   AX83H     |                              |                       |            |   |
|---------------------|------------------------------|-----------------------|------------|---|
| ① Status ~          | Return Code When Refuse      | 486 (Busy Here)       | •          | 0 |
| 👤 Account 🛛 🗸       | Return Code When No Answer   | 486 (Busy Here)       | •          | ? |
| 🔇 Network 🗸 🗸       | Return Code When DND         | 480 (Temporarily Unav | ailable) 🔻 | ? |
| 🕕 Dsskey 🗸 🗸        | Call Completion              |                       |            | ? |
| Features ^          | Time Out for Dial Now Rule   | 1                     |            | ? |
| Forward & DND       | RFC 2543 Hold                | OFF                   |            | ? |
| General Information | Use Outbound Proxy In Dialog | OFF                   |            | ? |
| Audio               | 180 Ring Workaround          |                       |            | ? |
| Intercom            | Logon Wizard                 | OFF                   |            | ? |
| Pick up & Park      | PswPrefix                    |                       |            | ? |
| Remote Control      | PswLength                    |                       |            | ? |
| Phone Lock          | PswDial                      | OFF                   |            | ? |
| SMS                 | Save Call Log                |                       |            | ? |
|                     | Suppress DTMF Display        | OFF                   |            | ? |
| Bluetooth           | Suppress DTMF Display Delay  | OFF                   |            | ? |
| Power LED           |                              | Confirm               | el         |   |

#### **Configuration Parameter**

sip.use\_out\_bound\_in\_dialog

| Parameter                           | Permitted Values                                                                                                    | Default | Description                                                                                                    |
|-------------------------------------|----------------------------------------------------------------------------------------------------|---------|----------------------------------------------------------------------------------------------------|
| sip.use_out<br>_bound_in_<br>dialog | <ul> <li>0-Disabled, only the new SIP request<br/>messages from the phone will be sent to the<br/>outbound proxy server in a dialog.</li> <li>1-Enabled, all the SIP request messages<br/>from the phone will be sent to the outbound<br/>proxy server in a dialog.</li> </ul> | 0       | It enables or disables the phone<br>to send all SIP requests to the<br>outbound proxy server<br>mandatorily in a dialog.<br>i NOTE<br>It works only if<br>account.X.outbound_proxy_e<br>nable is set to 1 (Enabled). |

## **Server Redundancy**

### Introduction

Server redundancy is often required in VoIP deployments to ensure continuity of phone service, for example, take the call server offline for maintenance, the server fails, or the connection between the device and the server fails. Two types of redundancy are possible. In some cases, a combination of the two may be deployed:

- **Failover**: In this mode, the full phone system functionality is preserved by having a second equivalent capability call server take over from the one that has gone down/offline. This mode of operation should be done using the DNS mechanism from the primary to the secondary server. Therefore, if you want to use this mode, the server must be configured with a domain name.
- **Fallback**: In this mode, a second less-featured call server with SIP capability takes over call control to provide the basic calling capability, but without some advanced features (for example, shared line and MWI) offered by the working server. The phones support the configuration of two servers per SIP registration for the fallback purpose.

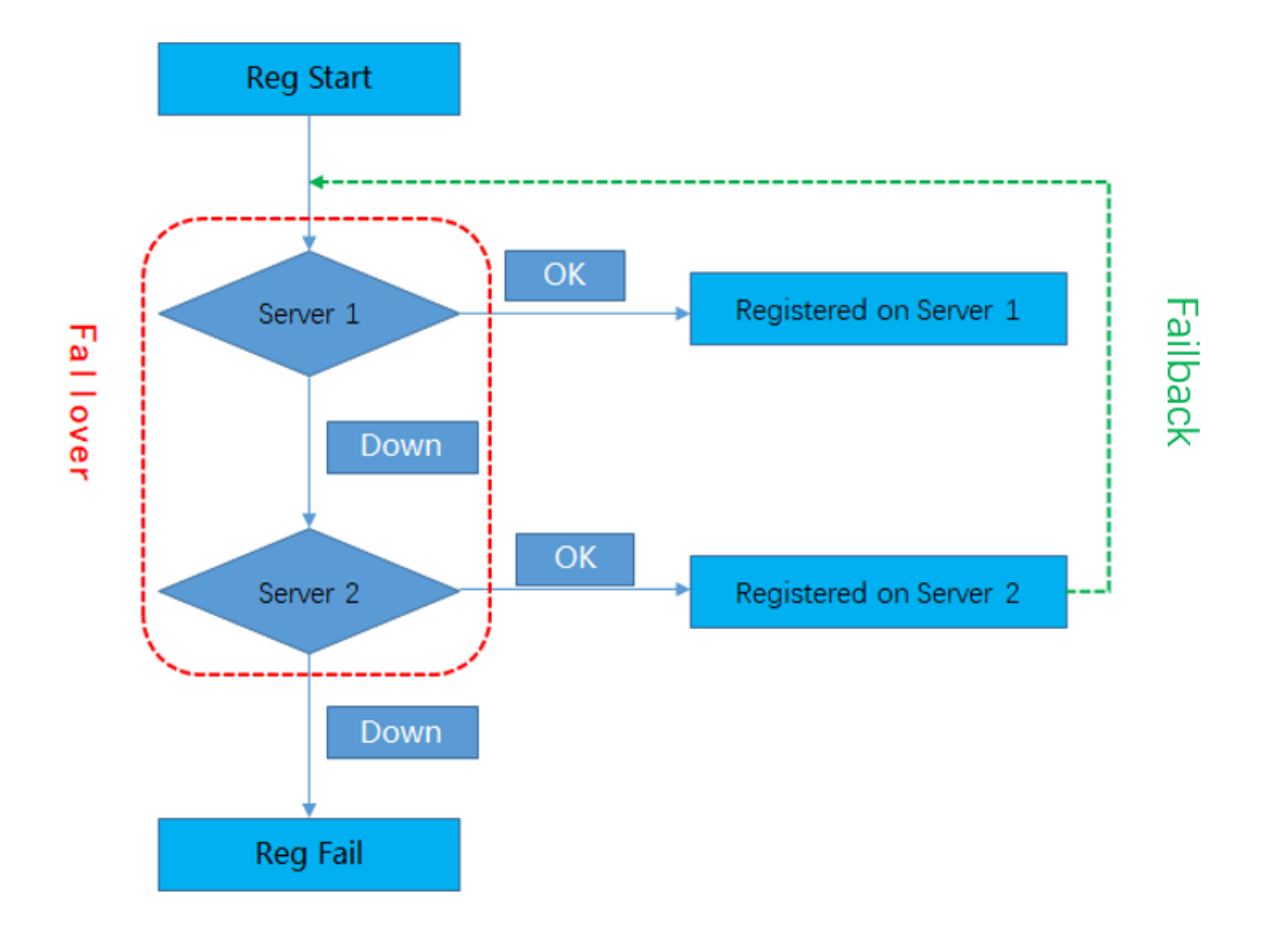

#### (i) NOTE

For concurrent registration mode, it has a certain limitation when using some advanced features, and for successive registration mode, the phone service may have a brief interruption while the server fails. So we recommend that you use the failover mode for server redundancy because this mode can ensure the continuity of the phone service and you can use all the call features while the server fails.

### **Server Redundancy Implementation**

To assist in explaining the redundancy behavior, an illustrative example of how a phone may be configured is shown below. In the example, server redundancy for fallback and failover purposes is deployed. Two separate servers (a working server and a fallback server) are configured for per-line registration.

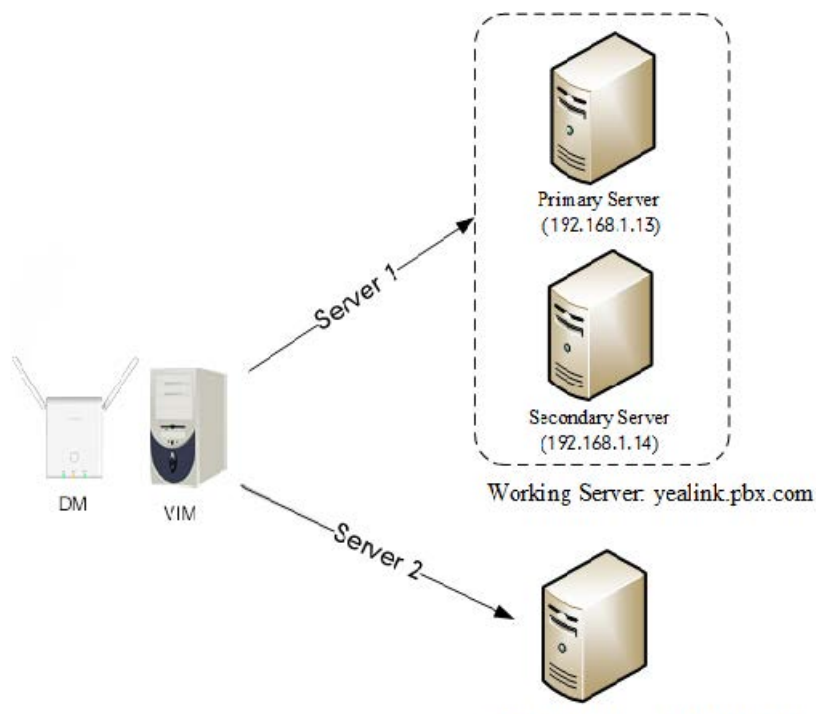

Fallback Server: 192.168.1.15

- Working Server: Server 1 is configured with the domain name of the working server. For example yealink.pbx.com. The DNS mechanism is used such that the working server is resolved to multiple servers with different IP addresses for failover purposes. The working server is deployed in redundant pairs, designated as primary and secondary servers. The primary server (for example, 192.168.1.13) has the highest priority server in a cluster of servers resolved by the DNS server. The secondary server (for example, 192.168.1.14) backs up a primary server when the primary server fails and offers the same functionality as the primary server.
- Fallback Server: Server 2 is configured with the IP address of the fallback server. For example 192.168.1.15. A fallback server offers less functionality than a working server.

Yealink devices support Failover and Fallback server redundancy types. In some cases, you can deploy a combination of the two server redundancy types.

### **Behaviors When Working Server Connection Fails**

When you initiate a call, the phone will go through the following steps to connect the call:

- 1. Send the INVITE request to the primary server.
- 2. If the primary server does not respond correctly to the INVITE (that is, the primary server responds to the INVITE with 503 messages or the request for responding with 100 Trying message times out (64\*T1 seconds, defined in RFC 3261), then tries to make the call using the secondary server.
- If the secondary server is also unavailable, the phone will try the fallback server until it either succeeds in making a call or exhausts all servers at which point the call will fail. At the start of a call, server availability is determined by SIP signaling failure. SIP signaling failure depends on the SIP protocol being used as described below:
  - $\circ~$  If TCP is used, then the signaling fails if the connection or the send fails.
  - If UDP is used, then the signaling fails if ICMP is detected or if the signal times out. If the signaling has been attempted through all servers in the list (this list contains all the server addresses resolved by the DNS server) and this is the last server, then the signaling fails after the complete UDP timeout defined in RFC 3261 If it is not the last server in the list, the maximum number of retries depends on the configured retry counts (configured by template.X.sip\_server.Y.retry\_counts ).

#### **Registration Method of the Failover/Fallback Mode**

#### 1. Registration method of the failover mode:

The phone must always register to the primary server first except in failover conditions. If this is unsuccessful, the phone will re-register as many times as configured until the registration is successful. When the primary server registration is unavailable, the secondary server will serve as the working server.

- 2. Registration methods of the fallback mode:
- **Concurrent registration (default)**: The phone registers to two SIP servers (working server and fallback server) at the same time. In a failure situation, a fallback server can take over the basic calling capability, but without some advanced features (for example, shared lines, call recording, and MWI) offered by the working server. It does not apply to outbound proxy servers.
- **Successive registration**: The phone only registers to one server at a time. The phone first registers to the working server. In a failure situation, the phone registers to the fallback server.

#### **SIP Server Name Resolution**

If a domain name is configured for a server, the IP address(es) associated with that domain name will be resolved through DNS as specified by RFC 3263. The DNS query involves NAPTR, SRV, and A queries, which allows the phone to adapt to various deployment environments. The phone performs the NAPTR query for the NAPTR pointer and transport protocol (UDP, TCP, and TLS), the SRV query on the record returned from the NAPTR for the target domain name and the port number, and the A query for the IP addresses.

If an explicit port (except 0) is specified and the transport type is set to DNS-NAPTR, A query will be performed only. If a server port is set to 0 and the transport type is set to DNS-NAPTR, NAPTR and SRV queries will be tried before falling to A query. If no port is found through the DNS query, 5060 will be used.

For more information, refer to Appendix A: SIP Server Name Resolution Configuration .

If your phone is not configured with a DNS server, or the DNS query returns no result from a DNS server, you can configure a static DNS cache for the phone. The phone will attempt to resolve the domain name of the server with a static DNS cache. For more information on static DNS cache, refer to Appendix B: Static DNS Cache.

### **Configure Yealink Phones**

#### Set via the Web User Interface

To configure server redundancy for fallback purpose Set via the Web User Interface:

- 1. Click Account > Register.
- 2. Select the desired account from the **Account** drop-down menu.
- 3. Configure the registration parameters of the selected account in the corresponding fields.

4. Configure the parameters of SIP server 1 and SIP server 2 in the corresponding fields.

| Yealink L                  | АХ83Н |                     |                |     |           |  |                                             | About                                                                 | Language 🔻                                       |   |
|----------------------------|-------|---------------------|----------------|-----|-----------|--|---------------------------------------------|-----------------------------------------------------------------------|--------------------------------------------------|---|
| <ol> <li>Status</li> </ol> |       | Label               | 0828           | 2   | •         |  | continuity, for ever<br>offline for mainten | ants where the server<br>ance, or for events v<br>an the IP phone and | needs to be take<br>when the<br>the server fails | r |
| Account                    |       | Display Name        | 0828           | ?   |           |  | NAT Traversal                               |                                                                       |                                                  |   |
| Register                   |       | Register Name       | 0828           | 2   |           |  | A computer netwo<br>maintaining Intern      | rking technique of e<br>et protocol connection<br>lement NAT          | stablishing and<br>ons across                    |   |
| Basic                      |       | Username            | 0828           | ?   |           |  | gateways that mp                            | isingin neur                                                          |                                                  |   |
| Codec                      |       | Password            |                | • ? |           |  | You can configure                           | NAT traversal for th                                                  | is account.                                      |   |
| Advanced                   |       | SIP Server 1        |                |     |           |  | Olick here to g                             | et more product do                                                    | cuments.                                         |   |
| S Network                  |       | Server Host         | 10.200.108.48  | Por | rt 5060   |  |                                             |                                                                       |                                                  |   |
| Dsskey                     |       | Transport           | UDP            | • 9 |           |  |                                             |                                                                       |                                                  |   |
| Features                   |       | Server Expires      | 3600           | 2   |           |  |                                             |                                                                       |                                                  |   |
| Settings                   |       | Server Retry Counts | 3              | ?   |           |  |                                             |                                                                       |                                                  |   |
| Directory                  |       | SIP Server 2        |                |     |           |  |                                             |                                                                       |                                                  |   |
| Security                   |       | Server Host         |                | Por | rt 5060 🕐 |  |                                             |                                                                       |                                                  |   |
|                            |       | Transport           | UDP            | • 9 |           |  |                                             |                                                                       |                                                  |   |
|                            |       | Server Expires      | 3600           | ?   |           |  |                                             |                                                                       |                                                  |   |
|                            |       | Server Retry Counts | 3              | 2   |           |  |                                             |                                                                       |                                                  |   |
|                            |       | SIP Server 3        |                |     |           |  |                                             |                                                                       |                                                  |   |
|                            |       |                     | Confirm Cancel |     |           |  |                                             |                                                                       |                                                  |   |

5. If you use outbound proxy servers, do the following:

Yealink

1)Select Enabled from the Enable Outbound Proxy Server drop-down menu.

2)Configure parameters of the outbound proxy server 1 and outbound proxy server 2 in the corresponding fields.

| Yealink I a                | (83H |                              |            |      |      |   |
|----------------------------|------|------------------------------|------------|------|------|---|
| <ol> <li>Status</li> </ol> |      | Transport                    | UDP 💌      | ?    |      |   |
| Account                    | ^    | Server Expires               | 3600       | ?    |      |   |
| Register                   |      | Server Retry Counts          | 3          | ?    |      |   |
| Basic                      |      | SIP Server 3                 |            |      |      |   |
| Codec                      |      | Server Host                  |            | Port | 5060 | ? |
| Advanced                   |      | Transport                    | UDP 💌      | ?    |      |   |
| Network                    |      | Server Expires               | 3600       | ?    |      |   |
| ① Dsskey                   |      | Server Retry Counts          | 3          | ?    |      |   |
| Features                   |      | Enable Outbound Proxy Server |            | ?    |      |   |
| Settings                   |      | Outbound Proxy Server 1      |            | Port | 5060 | 0 |
| Directory                  |      | Outbound Proxy Server 2      |            | Port | 5060 | ? |
| Security                   |      | Outbound Proxy Server 3      |            | Port | 5060 | ? |
|                            |      | Proxy Fallback Interval      | 3600       | ?    |      |   |
|                            |      | NAT                          | Disabled • | ?    |      |   |
|                            |      |                              |            |      |      |   |
|                            |      |                              | Confirm    |      |      |   |

6. Click **Confirm** to accept the change.

To configure server redundancy for failover purposes Set via the Web User Interface:

- 1. Click Account > Register.
- 2. Select the desired account from the **Account drop-down** menu.

- 3. Configure the registration parameters of the selected account in the corresponding fields.
- 4. Configure the parameters of the SIP server 1 or SIP server 2 in the corresponding fields. You must set the port of the SIP server to 0 for NAPTR, SRV, and A queries.
- 5. Select **DNS-NAPTR** from the **Transport** drop-down menu.

| Yealink   ахвзн |                                            |                                      |             | About Language <del>v</del> Logout                                                                                                   |
|-----------------|--------------------------------------------|--------------------------------------|-------------|----------------------------------------------------------------------------------------------------|
| Status ~        | These users (user) are using the default p | assword, please change the password! |             | ×                                                                                                    |
| 🚨 Account 🔷     | Account                                    | Account 1 (0828 : Registered)        | 0           | NOTE                                                                                                    |
| Register        | Register status                            | Registered                           | 0           | Account Registration<br>Register account (s) for the IP phone.                                                                       |
| Basic           | Line Active                                |                                      | 0           | Server Redundancy<br>It is often required in VoIP development to ensure service                                                      |
| Codec           | Label                                      | 0828                                 | 0           | continuity, for events where the server needs to be taken<br>offline for maintenance, or for events when the                         |
| Advanced        | Display Name                               | 0828                                 | 0           | Connection between the re-phone and the server rails.                                                                                |
| 😵 Network 🛛 🗸   | Register Name                              | 0828                                 | 0           | A computer networking technique of establishing and<br>maintaining Internet protocol connections across<br>netways that imnement NAT |
| 🕕 Dsskey 🗸 🗸    | Username                                   | 0828                                 | 0           | anner ei e van radionant e e ra                                                                                                    |
| 😍 Features 🗸 🗸  | Password                                   |                                      | 0           | You can configure NAT traversal for this account.                                                                                    |
| Settings        | SIP Server 1                               |                                      |             |                                                                                                    |
| Directory ~     | Server Host                                | 10.200.108.48                        | Port 0      |                                                                                                    |
| 🥑 Security 🗸 🗸  | Transport                                  | DNS NAPTR -                          | 0           |                                                                                                    |
|                 | Server Expires                             | 3600                                 | 0           |                                                                                                    |
|                 | Server Retry Counts                        | 3                                    | 0           |                                                                                                    |
|                 | SIP Server 2                               |                                      |             |                                                                                                    |
|                 | Server Host                                |                                      | Port 5060 🕜 |                                                                                                    |
|                 |                                            | Confirm                              |             |                                                                                                    |

6. If you use outbound proxy servers, do the following:

1)Select Enabled from the Enable Outbound Proxy Server drop-down menu.

2)Configure parameters of the outbound proxy server 1 and outbound proxy server 2 in the corresponding fields.

You must set the port of the outbound proxy to 0 for NAPTR, SRV, and A queries.

7. Click **Confirm** to accept the change.

### **Configuration parameter**

#### Fallback Server Redundancy Configuration

| account.X.fallback.redundancy_type<br>account.X.fallback.timeout |  |  |
|------------------------------------------------------------------|--|--|
|                                                                  |  |  |

| Parameter Permitted Default Values | Description |
|------------------------------------|-------------|
|------------------------------------|-------------|

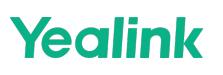

|                                               | <b>0</b> -<br>Concurrent                         |     | It configures the registration mode in fallback mode.                                                                                                    |  |  |
|-----------------------------------------------|--------------------------------------------------|-----|----------------------------------------------------------------------------------------------------|--|--|
| account.X.fall<br>back.redund<br>ancy_type[1] | registration<br>1-<br>Successive<br>registration | 0   | (i) <b>NOTE</b><br>It is not applicable to outbound proxy servers.                                                                                                    |  |  |
| account.X.fall<br>back.timeout                | Integer<br>from 10 to<br>2147483647              | 120 | It configures the time interval (in seconds) for the phone to<br>detect whether the working server is available by sending the<br>registration request after the fallback server takes over call<br>control. |  |  |
| [1]                                           |                                                  |     | (i) <b>NOTE</b><br>It is not applicable to outbound proxy servers.                                                                                                    |  |  |

[1] X is the account ID.

#### Failover Server Redundancy Configuration

account.X.sip\_server.Y.register\_on\_enable sip.skip\_redundant\_failover\_addr account.X.sip\_server.Y.only\_signal\_with\_registered account.X.sip\_server.Y.invite\_retry\_counts account.X.sip\_server.Y.failback\_mode account.X.sip\_server.Y.failback\_timeout account.X.sip\_server.Y.failback\_subscribe.enable sip.forbidden\_failover\_signal.list

| Parameter                                                       | Permitted Values                                                                                                    | Default | Description                                                                                                    |
|-----------------------------------------------------------------|----------------------------------------------------------------------------------------------------|---------|----------------------------------------------------------------------------------------------------|
| account.X.si<br>p_server.Y.r<br>egister_on_<br>enable[1]<br>[2] | <ul> <li>0-Disabled, the phone will not attempt to register to the secondary server, since the phone assumes that the primary and secondary servers share registration information. So the phone will directly send the requests to the secondary server.</li> <li>1-Enabled, the phone will register to the secondary server first, and then send the requests to it.</li> </ul> | 0       | It enables or disables<br>the phone to send<br>registration requests<br>to the secondary<br>server when<br>encountering a<br>failover.            |
| sip.skip_red<br>undant_fail<br>over_addr                        | 0-Disabled<br>1-Enabled                                                                                                    | 1       | It enables or disables<br>the phone only to<br>send requests to the<br>servers with different<br>IP addresses when<br>encountering a<br>failover. |

| account.X.si<br>p_server.Y.<br>only_signal<br>_with_regis<br>tered[1][2] | <b>0</b> -Disabled<br><b>1</b> -Enabled                                                                                                    |   | It enables or disables<br>the phone to only<br>send requests to the<br>registered server<br>when encountering a<br>failover.                                                       |  |
|--------------------------------------------------------------------------|----------------------------------------------------------------------------------------------------|---|----------------------------------------------------------------------------------------------------|--|
|                                                                          |                                                                                                    | 0 | (i) NOTE<br>It works only if<br>account.X.sip_serv<br>er.Y.register_on_en<br>able is set to 1<br>(Enabled) and<br>account.X.sip_serv<br>er.Y.failback_mode<br>is set to 1, 2 or 3. |  |
| account.X.si<br>p_server.Y.i<br>nvite_retry<br>_counts[1]<br>[2]         | Integer from 1 to 10                                                                                                    | 3 | It configures the<br>number of retries<br>attempted before<br>sending requests to<br>the next available<br>server when<br>encountering a<br>failover.                              |  |
|                                                                          | 0-newRequests: all requests are sent to the primary<br>server first, regardless of the last server that was used<br>1-DNSTTL: the phone will send requests to the last<br>registered server first. If the time defined by DNSTTL<br>on the registered server expires, the phone will retry                                                                                                    |   | It configures the<br>mode for the phone<br>to retry the primary<br>server in failover.                                                                                             |  |
| account.X.si<br>p_server.Y.f<br>ailback_mo<br>de[1] [2]                  | <ul> <li>2-Registration: the phone will send requests to the last registered server first. If the registration expires, the phone will retry to send requests to the primary server.</li> <li>3-duration: the phone will send requests to the last registered server first. If the time defined by the account.X.sip_server.Y.failback_timeout parameter expires, the phone will retry to send requests to the parameter expires, the phone will retry to send requests to the parameter expires, the phone will retry to send requests to the parameter expires, the phone will retry to send requests to the primary server.</li> </ul> | 0 | (i) <b>NOTE</b><br>It works only if<br>template.X.sip_ser<br>ver.Y.address is<br>set to the domain<br>name of the SIP<br>server.                                                   |  |

| account.X.si<br>p_server.Y.f<br>ailback_tim<br>eout[1][2]  | 0, Integer from 60 to 65535                                                                                                    | 3600 | It configures the<br>timeout (in seconds)<br>for the phone to retry<br>to send requests to<br>the primary server<br>after failing over to<br>the current working<br>server.<br>If you set the<br>parameter to 0, the<br>phone will not send<br>requests to the<br>primary server until a<br>failover event occurs<br>with the current<br>working server.<br>If you set the<br>parameter between 1<br>and 59, the timeout<br>will be 60 seconds. |
|------------------------------------------------------------|----------------------------------------------------------------------------------------------------|------|----------------------------------------------------------------------------------------------------|
|                                                            |                                                                                                    |      | (i) <b>NOTE</b><br>It works only if<br>account.X.sip_serv<br>er.Y.failback_mode<br>is set to 3<br>(duration).                                                                                                    |
| account.X.si<br>p_server.Y.f<br>ailback_sub<br>scribe.enab | <b>0</b> -Disabled<br><b>1</b> -Enabled, the phone will immediately re-subscribe to<br>the secondary server, to ensure the normal use of the | 0    | It enables or disables<br>the phone to retry to<br>re-subscribe after<br>registering to the<br>secondary server with<br>different IP addresses<br>when encountering a<br>failover.                                                                                                    |
| le[1] [2]                                                  | example, BLF, SCA).                                                                                                    |      | (i) <b>NOTE</b><br>It works only if<br>account.X.sip_serv<br>er.Y.failback_mode<br>is set to 1, 2 or 3.                                                                                                    |
| sip.forbidde<br>n_failover_<br>signal.list                 | PUBLISH<br>INFO                                                                                                    | Null | It configures whether<br>RTCP can perform the<br>failover.                                                                                                    |

[1] X is the account ID.[2] Y is the server ID. Y=1-2.

### Appendix

#### Appendix A: SIP Server Name Resolution Configuration

#### • Set via the Web User Interface

On the web user interface, go to **Account > Register > SIP Server Y > Transport**.

| Yealink                    | T57W |                     |                                   |  |
|----------------------------|------|---------------------|-----------------------------------|--|
| <ol> <li>Status</li> </ol> | ~    | Account             | Assessed & ManifakTanta Davis, an |  |
| Account                    | ^    | Account             | Account I (realink test. Kegl V   |  |
| Register                   |      | Register status     | Registered (?)                    |  |
| Basic                      |      | Line Active         |                                   |  |
| Codec                      |      | Label               | YealinkTest                       |  |
| Advanced                   |      | Display Name        | YealinkTest 2                     |  |
| Network                    | ~    | Register Name       | 5757012                           |  |
| Deskov                     | ~    | Username            | 5757012                           |  |
| USSRey                     |      | Password            | ······ • Ø                        |  |
| Ver Features               | × I  | SIP Server 1        |                                   |  |
| 🔅 Settings                 | ~    | Server Host         | 10.200.108.48 Port 5060           |  |
| Directory                  | ~    | Transport           | UDP v                             |  |
| Security                   | ~    | Server Expires      | 3600                              |  |
|                            |      | Server Retry Counts | 3                                 |  |
|                            |      | Gerver Netry Counts | · •                               |  |

#### • Configuration parameter

account.X.sip\_server.Y.transport\_type account.X.naptr\_build sip.dns\_transport\_type static.network.dns.query\_timeout static.network.dns.retry\_times

| Parameter                                                | Permitted Values                                                                                                    | Default | Description                                                                                                    |
|----------------------------------------------------------|----------------------------------------------------------------------------------------------------|---------|----------------------------------------------------------------------------------------------------|
| account.X.si<br>p_server.Y.tr<br>ansport_typ<br>e[1] [2] | <ul> <li>0-UDP</li> <li>1-TCP</li> <li>2-TLS</li> <li>3-DNS NAPTR, if no server port is given, the device performs the DNS NAPTR and SRV queries for the service type and port.</li> </ul> | 0       | It configures the type of transport protocol.                                                                              |
| account.X.na<br>ptr_build[1]                             | <b>0</b> -SRV query using UDP only<br><b>1</b> -SRV query using UDP, TCP, and TLS.                                                                                                    | 0       | It configures the way of SRV query<br>for the phone to be performed<br>when no result is returned from<br>the NAPTR query. |

| sip.dns_tran<br>sport_type                  | <b>0</b> -UDP<br><b>1</b> -TCP | 0 | It configures the transport<br>protocol the phone uses to<br>perform a DNS query.                                                             |
|---------------------------------------------|--------------------------------|---|----------------------------------------------------------------------------------------------------|
| static.networ<br>k.dns.query_<br>timeout[3] | Integer from 0 to 65535        | 3 | It configures the interval (in<br>seconds) at which the phone<br>retries to resolve a domain name<br>when the DNS server does not<br>respond. |
| static.networ<br>k.dns.retry_t<br>imes[3]   | Integer from 0 to 65535        | 2 | It configures the retry times when the DNS server does not respond.                                                                           |

[1]X is the account ID.

[2]Y is the server ID. Y=1-2.

[3]If you change this parameter, the phone will reboot to make the change take effect.

### **Appendix B: Static DNS Cache**

Failover redundancy can only be utilized when the configured domain name of the server is resolved to multiple IP addresses. If the phone is not configured with a DNS server, or the DNS query returns no result from a DNS server, you can statically configure a set of DNS NAPTR/SRV/A records into the phone. The phone will attempt to resolve the domain name of the SIP server with a static DNS cache.

Support for negative caching of DNS queries as described in RFC 2308 is also provided to allow faster failover when prior DNS queries have returned no results from the DNS server.

#### Behave with a Configured DNS Server

- 1. When the phone **is configured with a DNS server**, it will behave as follows to resolve the domain name of the server:
  - $\circ~$  The phone performs a DNS query to resolve the domain name from the DNS server.
  - If the DNS query returns no results for the domain name or the returned record cannot be contacted, the values in the static DNS cache (if configured) are used when their configured time intervals are not elapsed.
  - If the configured time interval is elapsed, the phone will attempt to perform a DNS query again.
  - If the DNS query returns a result, the phone will use the returned record from the DNS server and ignore the statically configured cache values.
- 2. When the phone is not configured with a DNS server, it will behave as follows:
  - $\circ~$  The phone attempts to resolve the domain name within the static DNS cache.
  - The phone will always use the results returned from the static DNS cache.

#### **Static DNS Cache Configuration**

#### **Configuration parameter**

dns\_cache\_naptr.X.service account.X.static\_cache\_pri[1 account.X.dns\_cache\_type dns\_cache\_naptr.X.name dns\_cache\_naptr.X.order dns\_cache\_naptr.X.preference dns\_cache\_naptr.X.replace dns\_cache\_naptr.X.ttl dns\_cache\_srv.X.name dns\_cache\_srv.X.port dns\_cache\_srv.X.priority dns\_cache\_srv.X.target dns\_cache\_srv.X.weight dns\_cache\_srv.X.ttl dns\_cache\_a.X.name dns\_cache\_a.X.ip dns\_cache\_a.X.ttl static.network.dns.ttl\_enable static.network.dns.last\_cache\_expired static.network.dns.last\_cache\_expired.enable

| Parameter                               | Permitted Values                                                                                                    | Default | Description                                                                                                    |
|-----------------------------------------|----------------------------------------------------------------------------------------------------|---------|----------------------------------------------------------------------------------------------------|
| account.X.d<br>ns_cache_ty<br>pe[1]     | <ul> <li>0-Perform real-time DNS query rather<br/>than using DNS cache.</li> <li>1-Use DNS cache, but do not record the<br/>additional records.</li> <li>2-Use DNS cache and cache the additional<br/>DNS records.</li> </ul> | 1       | It configures whether the phone<br>uses the DNS cache for domain<br>name resolution of the SIP server<br>and caches the additional DNS<br>records. |
| account.X.st<br>atic_cache_p<br>ri[1]   | <b>0</b> -Use domain name resolution from<br>server preferentially<br><b>1</b> -Use static DNS cache preferentially                                                                                                    | 0       | It configures whether<br>preferentially to use the static<br>DNS cache for domain name<br>resolution of the SIP<br>server.                         |
| dns_cache_n<br>aptr.X.name[<br>2]       | Domain name                                                                                                    | Blank   | It configures the domain name to which NAPTR record X refers.                                                                                      |
| dns_cache_n<br>aptr.X.order[<br>2]      | Integer from 0 to 65535                                                                                                    | 0       | It configures the order of NAPTR<br>record X.<br>NAPTR record with the lower<br>order is more preferred.                                           |
| dns_cache_n<br>aptr.X.prefer<br>ence[2] | Integer from 0 to 65535                                                                                                    | 0       | It configures the preference of<br>NAPTR record X.<br>NAPTR record with lower<br>preference is more preferred.                                     |
| dns_cache_n<br>aptr.X.replac<br>e[2]    | Domain name                                                                                                    | Blank   | It configures a domain name to<br>be used for the next SRV query in<br>NAPTR record X.                                                             |

| dns_cache_n<br>aptr.X.servic<br>e[2]     | SIP+D2U-SIP over UDP<br>SIP+D2T-SIP over TCP<br>SIPS+D2T-SIPS over TLS | Blank | It configures the transport<br>protocol available for the SIP<br>server in NAPTR record X.                                                                                              |
|------------------------------------------|------------------------------------------------------------------------|-------|----------------------------------------------------------------------------------------------------|
| dns_cache_n<br>aptr.X.ttl[2]             | Integer from 30 to 2147483647                                          | 300   | It configures the time interval (in<br>seconds) that NAPTR record X<br>may be cached before the record<br>should be consulted again.                                                    |
| dns_cache_s<br>rv.X.name[2]              | Domain name                                                            | Blank | It configures the domain name in SRV record X.                                                                                                    |
| dns_cache_s<br>rv.X.port[2]              | Integer from 0 to 65535                                                | 0     | It configures the port to be used in SRV record X.                                                                                                    |
| dns_cache_s<br>rv.X.priority[<br>2]      | Integer from 0 to 65535                                                | 0     | It configures the priority for the<br>target host in SRV record X.<br>Lower priority is more preferred.                                                                                 |
| dns_cache_s<br>rv.X.target[2<br>]        | Domain name                                                            | Blank | It configures the domain name of<br>the target host for an A query in<br>SRV record X.                                                                                                  |
| dns_cache_s<br>rv.X.weight[<br>2]        | Integer from 0 to 65535                                                | 0     | It configures the weight of the<br>target host in SRV record X.<br>When priorities are equal, weight<br>is used to differentiate the<br>preference. Higher weight is<br>more preferred. |
| dns_cache_s<br>rv.X.ttl[2]               | Integer from 30 to 2147483647                                          | 300   | It configures the time interval (in<br>seconds) that SRV record X may<br>be cached before the record<br>should be consulted again.                                                      |
| dns_cache_a<br>.X.name[2]                | Domain name                                                            | Blank | It configures the domain name in<br>A record X.                                                                                                    |
| dns_cache_a<br>.X.ip[2]                  | IP address                                                             | Blank | It configures the IP address that<br>the domain name in A record X<br>maps to.                                                                                                    |
| dns_cache_a<br>.X.ttl[2]                 | Integer from 30 to 2147483647                                          | 300   | It configures the time interval (in<br>seconds) that A record X may be<br>cached before the record should<br>be consulted again.                                                        |
| static.netwo<br>rk.dns.ttl_en<br>able[3] | <b>0</b> -Disabled<br><b>1</b> -Enabled                                | 1     | It enables or disables the phone<br>to use TTL (Time To Live) in the A<br>record.                                                                                                    |

| static.netwo<br>rk.dns.last_c<br>ache_expire<br>d        | <ul> <li>Integer from 0 to 65535</li> <li><b>0</b>-the expired DNS cache can only be used once. After using, the phone will perform a DNS query again.</li> <li><b>1 to 65535</b>-the phone will use the expired DNS cache during the specified period. After that, the phone will perform a DNS query again.</li> </ul> | 3600 | It configures the validity period<br>of the expired DNS cache.<br>(i) NOTE<br>It works only if<br>static.network.dns.last_cache_<br>expired.enable is set to 1<br>(Enabled). |
|----------------------------------------------------------|----------------------------------------------------------------------------------------------------|------|----------------------------------------------------------------------------------------------------|
| static.netwo<br>rk.dns.last_c<br>ache_expire<br>d.enable | <b>0</b> -Disabled<br><b>1</b> -Enabled                                                                                                    | 0    | It enables or disables the phone<br>to use the DNS cache (even if the<br>cache has expired) when the DNS<br>server fails to resolve the domain<br>name.                      |

[1] X is the account ID.

[2]X is the record ID. X=1-12.

[3] If you change this parameter, the phone will reboot to make the change take effect.

#### **Example Configuration**

The following three examples show you how to configure the static DNS cache.

### Example 1

This example shows how to configure a static DNS cache when your DNS server does not return A records. In this

case, the static DNS cache on the phone provides A records.

When the static DNS cache is used, the configurations would look as below:

```
account.1.sip_server.1.address = yealink.pbx.com
account.1.sip_server.1.port = 5060
account.1.sip_server.1.transport_type = 3
dns_cache_a.1.name = yealink.pbx.com
dns_cache_a.1.ip = 192.168.1.13
dns_cache_a.1.ttl = 3600
dns_cache_a.2.ip = 192.168.1.14
dns_cache_a.2.ttl = 3600
```

### Example 2

This example shows how to configure a static DNS cache when your DNS server returns A records but not SRV records. In this case, the static DNS cache on the phone provides SRV records.

When the static DNS cache is used, the configurations would look as below:

account.1.sip\_server.1.address = yealink.pbx.com account.1.sip\_server.1.port = 0 account.1.sip\_server.1.transport\_type = 3

dns\_cache\_srv.1.name = \_sip.\_tcp.yealink.pbx.com
dns\_cache\_srv.1.port = 5060
dns\_cache\_srv.1.priority = 0
dns\_cache\_srv.1.target = server1.yealink.pbx.com
dns\_cache\_srv.1.weight = 1
dns\_cache\_srv.1.ttl = 3600

```
dns_cache_srv.2.name = _sip._tcp.yealink.pbx.com
dns_cache_srv.2.port = 5060
dns_cache_srv.2.priority = 0
dns_cache_srv.2.target = server2.yealink.pbx.com
dns_cache_srv.2.weight = 2
dns_cache_srv.2.ttl = 3600
```

### (i) NOTE

The parameter account.1.sip\_server.1.port is set to 0 to force the SRV query.

#### Example 3

This example shows how to configure a static DNS cache when your DNS server returns A and SRV records but not NAPTR records. In this case, the static DNS cache on the phone provides NAPTR records.

When the static DNS cache is used, the configurations would look as below:

```
account.1.sip_server.1.address = yealink.pbx.com
account.1.sip_server.1.port = 0
account.1.sip_server.1.transport_type = 3
dns_cache_naptr.1.name = yealink.pbx.com
dns_cache_naptr.1.flags = S
dns_cache_naptr.1.order = 90
dns_cache_naptr.1.preference = 50
```

```
dns_cache_naptr.1.replace = _sip._tcp.yealink.pbx.com
dns cache naptr.1.service = SIP+D2T
```

```
dns_cache_naptr.1.ttl = 3600
```

```
dns_cache_naptr.2.name = yealink.pbx.com
dns_cache_naptr.2.flags = S
dns_cache_naptr.2.order = 100
dns_cache_naptr.2.preference = 50
dns_cache_naptr.2.replace = _sip._udp.yealink.pbx.com
dns_cache_naptr.2.service = SIP+D2U
dns_cache_naptr.2.ttl = 3600
```

### (i) NOTE

The parameter account.1.sip\_server.1.port is set to 0 to force NAPTR query.

## Logon Wizard

### **Logon Wizard**

Logon wizard allows the phones to provide the logon wizard during the first startup. It works only if there is no registered account on the IP phone.

#### **Logon Wizard Configuration**

The following table lists the parameters you can use to configure the logon wizard. **Configuration Parameter** 

phone\_setting.logon\_wizard hotdesking.startup\_register\_name\_enable hotdesking.startup\_username\_enable hotdesking.startup\_password\_enable hotdesking.startup\_sip\_server\_enable hotdesking.startup\_outbound\_enable phone\_setting.logon\_wizard\_forever\_wait

| Parameter                                       | Description                                                                                                    | Permitted<br>Values     | Default |
|-------------------------------------------------|----------------------------------------------------------------------------------------------------|-------------------------|---------|
| phone_setting.lo<br>gon_wizard                  | It enables or disables the phone to provide the logon wizard after startup when there is no registered account.                                      | 0-Disabled<br>1-Enabled | 0       |
| hotdesking.start<br>up_register_nam<br>e_enable | It enables or disables the phone to provide an input field of register name on the logon wizard after startup when there is no registered account.   |                         | 0       |
|                                                 | <ul> <li>NOTE</li> <li>It works only if "phone_setting.logon_wizard" is set to 1 (Enabled).</li> </ul>                                               | 0-Disabled<br>1-Enabled |         |
| hotdesking.start<br>up_username_en<br>able      | It enables or disables the phone to provide an input field of<br>user name on the logon wizard after startup when there is<br>no registered account. |                         |         |
|                                                 | <ul> <li><b>NOTE</b></li> <li>It works only if "phone_setting.logon_wizard" is set to 1 (Enabled).</li> </ul>                                        | 0-Disabled<br>1-Enabled | 1       |

| hotdesking.start<br>up_password_en<br>able      | It enables or disables the phone to provide an input field of password on the logon wizard after startup when there is no registered account.<br>(i) NOTE<br>It works only if "phone_setting.logon_wizard" is set to 1 (Enabled). | 0-Disabled<br>1-Enabled | 1 |
|-------------------------------------------------|----------------------------------------------------------------------------------------------------|-------------------------|---|
| hotdesking.start<br>up_sip_server_e<br>nable    | It enables or disables the phone to provide an input field of<br>SIP server on the logon wizard after startup when there is<br>no registered account.                                                                             |                         |   |
|                                                 | <ul> <li>NOTE</li> <li>It works only if "phone_setting.logon_wizard" is set to 1 (Enabled).</li> </ul>                                                                                                    | 0-Disabled<br>1-Enabled | 0 |
| hotdesking.start<br>up_outbound_en<br>able      | It enables or disables the phone to provide an input field of<br>the outbound server on the logon wizard after startup<br>when there is no registered account.                                                                    |                         |   |
|                                                 | <ul> <li>NOTE</li> <li>It works only if "phone_setting.logon_wizard" is set to 1 (Enabled).</li> </ul>                                                                                                    | 0-Disabled<br>1-Enabled | 0 |
| phone_setting.lo<br>gon_wizard_fore<br>ver_wait | It enables or disables the phone to remain at the hot<br>desking logon wizard even though timeout.                                                                                                    | 0-Disabled<br>1-Enabled | 0 |

### Set via the Web User Interface

On the web user interface, go to: Features > General Information > Logon Wizard.

Þ

| Yealink   AX83H     |                                 |                                 | About Language - Logout |
|---------------------|---------------------------------|---------------------------------|-------------------------|
| Status ×            | Busy Tone Delay (Seconds)       | 0 ~                             | • 0                     |
| 👤 Account 🛛 🗸       | Return Code When Refuse         | 486 (Busy Here) 💌               | · 0                     |
| 🔕 Network 🗸 🗸       | Return Code When No Answer      | 486 (Busy Here) 💌               | · 0                     |
| Dsskey ~            | Return Code When DND            | 480 (Temporarily Unavailable) 📼 | · 0                     |
| Features ^          | Call Completion                 |                                 | 0                       |
| Forward & DND       | Time Out for Dial Now Rule      | 1                               | 0                       |
| General Information | RFC 2543 Hold                   | OFF                             | 0                       |
| Audio               | Use Outbound Proxy In Dialog    | OFF                             | 0                       |
| Intercom            | 180 Ring Workaround             |                                 | 0                       |
| Transfer            | Logon Wizard                    | OFF                             | 0                       |
| Pick up & Park      | PswPrefix                       |                                 | 0                       |
| Remote Control      | PswLength                       |                                 | 0                       |
| Phone Lock          | PswDial                         | OFF                             | 0                       |
| SMS                 | Save Call Log                   |                                 | 0                       |
| Action URL          | Suppress DTMF Display           | OFF                             | 0                       |
| Bluetooth           | <br>Sunnress DTME Disnlay Delay | ODEE                            | ۵                       |
| Power LED           |                                 | Confirm                         |                         |

## **Directory and Call Log**

## **Local Directory**

### Introduction

Yealink phones maintain a local directory that you can use to store contacts. The local directory can store up to 1000 contacts and 48 groups.

Contacts and groups can be added either one by one or in batches using a local contact file. Yealink phones support both \*.xml and \*.csv format contact files, but you can only customize the \*.xml format contact file.

### **Local Contact File Customization**

You can ask the distributor or Yealink FAE for a local contact template. You can also refer to the following template:

```
<?xml version="1.0" encoding="utf-8"?>
<root_group>
<group display_name="All Contacts" ring="" />
<group display_name="Blacklist" ring="" />
</root_group>
<root_contact>
<contact display_name="Test1" office_number="2510" mobile_number="2511" other_number="3610" line="1" ring="" (
<contact display_name="Test2" office_number="3510" mobile_number="3511" other_number="3620" line="2" ring="" (
</root_contact>
```

### **Local Contact File Elements and Attributes**

The following table lists the elements and attributes you can use to add groups or contacts in the local contact file. We recommend that you do not edit these elements and attributes.

| Elements | Attributes        | Description                                                                                                    |  |  |
|----------|-------------------|----------------------------------------------------------------------------------------------------|--|--|
| Contact  | display_na<br>me  | Specify the contact name.<br>For example<br>Some characters (for example, ") are key syntax markers and may never appear<br>in the content. Non-standard name formats may cause XML parsing to fail. You<br>can use the escape sequence instead.<br>Error: display_name="Hurrell "&" Mclean"<br>Correct 1: display_name="Hurrell & Mclean"<br>Correct 2: display_name="Hurrell & amp; Mclean"<br>i NOTE<br>The contact name cannot be blank. |  |  |
|          | office_num<br>ber | Specify the office number                                                                                                    |  |  |
|          | mobile_nu<br>mber | Specify the mobile number                                                                                                    |  |  |
|          | other_num<br>ber  | Specify the other number                                                                                                    |  |  |

#### **Customize Local Contact File**

- 1. Open the local contact file.
- 2. To add a contact, add <contact display\_name="" office\_number="" mobile\_number="" other\_number=""/>to the file. Each starts on a new line.
- 3. Specify the values within double quotes.

#### For example:

<contact display\_name="Lily"office\_number="1020" mobile\_number="1021" other\_number="1112"/><contact display\_name="Tom" office\_number="2020" mobile\_number="2021" other\_number="2112"/>

4. Save the changes and place this file to the provisioning server.

### **Local Contact Files and Resource Upload**

You can upload local contact files to add multiple contacts at a time.

### Set via the Web User Interface

1. On the web user interface, go to **Directory > Local Directory > Import > Import Contacts** 

|           | 3H |
|-----------|----|
|           |    |
|           |    |
|           |    |
|           |    |
|           |    |
|           |    |
| Directory |    |
|           |    |
|           |    |
|           |    |
|           |    |
|           |    |
|           |    |
|           |    |
|           |    |
|           |    |

#### **Configuration Parameter**

Yealink

handset.X.contact\_list.url features.local\_directory\_number.type features.local\_directory.overwrite

| Parameter                                    | Permitted Values                                                                              | Default | Description                                                                                                    |
|----------------------------------------------|-----------------------------------------------------------------------------------------------|---------|----------------------------------------------------------------------------------------------------|
| handset.X.conta<br>ct_list.url[1]            | URL within 511<br>characters                                                                  | Blank   | It configures the access URL of the contact file of a specific handset.                                                            |
| features.local_di<br>rectory_number<br>.type | 1: No restrictions,<br>can enter string<br>type.<br>2: Only pure<br>digits can be<br>entered. | 1       | It is used to configure the required input content for manually adding local contacts.                                             |
| features.local_di<br>rectory.overwrit<br>e   | 1: Overwrite<br>0: Not overwrite                                                              | 1       | It is used to configure whether to overwrite the existing address book on the phone when importing the local contact address book. |

[1] X is the account ID.

#### **Local Contacts Backup**

Yealink phones support storing all local contacts to a contact file named <MAC>-contact.xml. You can back up this file to the server, avoiding data loss. Once the contacts update, the phone will automatically upload this file to the provisioning server or a specific server. If a contact file exists on the server, this file will be overridden. The phone will request to download the <MAC>-contact.xml file according to its MAC address from the server during auto

provisioning. The contact file is named after the MAC address of the IP phone. For example, if the MAC address of an IP phone is 00156574B150, the name of the contact file is 00156574B150-contact.xml (uppercase).

#### 🖗 TIP

MAC address, a unique 12-digit serial number is assigned to each phone. You can obtain it from the bar code on the back of the phone.

#### **Configuration Parameter**

The following table lists the parameters you can use to back up the local contacts.

static.auto\_provision.local\_contact.backup.enable static.auto\_provision.local\_contact.backup.path static.auto\_provision.custom.upload\_method

| Parameter                                                         | Description                                                                                                    | Permitted Values                                                                                                    | Default |
|-------------------------------------------------------------------|----------------------------------------------------------------------------------------------------|----------------------------------------------------------------------------------------------------|---------|
| static.auto_<br>provision.lo<br>cal_contact.<br>backup.ena<br>ble | It enables or disables the phone to upload the<br><mac>-contact.xml file to the server each time<br/>the contacts update and download the <mac>-<br/>contact.xml file from the server during auto<br/>provisioning.<br/>(i) NOTE<br/>It does not affect the downloading of the<br/>contact avatar/icon files.</mac></mac> | 0-Disabled, the phone will<br>not upload the contact file<br>" <mac>-contact.xml" to<br/>the server, so the IP phone<br/>downloads the contacts in<br/>the "contact.xml" from<br/>the access URL configured<br/>by the parameter<br/>"local_contact.data.url"<br/>or<br/>"local_contact.data_photo<br/>_tar.url" during auto-<br/>provisioning.<br/>1-Enabled, the phone<br/>uploads the contact file<br/>" <mac>-contact.xml" to<br/>the specific path configured<br/>by the parameter<br/>"static.auto_provision.loc<br/>al_contact.backup.path"<br/>each time the contacts<br/>update; and download the<br/>contacts in the " <mac>-<br/>contact.xml" according to<br/>its MAC address from the<br/>specific path during auto-<br/>provisioning.</mac></mac></mac> | 0       |

| static.auto_<br>provision.lo<br>cal_contact.<br>backup.pat<br>h | It configures a path or URL for the phone to<br>upload/download the <mac>-contact.xml file. If<br/>it is left blank, the phone connects to the<br/>provisioning server URL, and<br/>uploads/downloads the contact file "<mac>-<br/>contact.xml". Example:<br/>static.auto_provision.local_contact.backup.pat<br/>h = http://192.168.1.20/contact%3Cbr /&gt;Once<br/>the contacts update, the phone will upload the<br/>contact file to the specified path<br/>"http://192.168.1.20/contact".%3Cbr /&gt;During<br/>auto-provisioning, the phone downloads the<br/>contact file "<mac>-contact.xml" from the<br/>specified path "http://192.168.1.20/contact".</mac></mac></mac> | String          | Blank |
|-----------------------------------------------------------------|----------------------------------------------------------------------------------------------------|-----------------|-------|
|                                                                 | <ul> <li>i NOTE</li> <li>It works only if</li> <li>"static.auto_provision.local_contact.back</li> <li>up.enable" is set to 1 (Enabled).</li> </ul>                                                                                                    |                 |       |
| static.auto_<br>provision.c<br>ustom.uplo<br>ad_method          | It configures the way the phone uploads the<br><mac>-local.cfg file, <mac>-calllog.xml file or<br/><mac>-contact.xml file to the provisioning<br/>server (for HTTP/HTTPS server only).</mac></mac></mac>                                                                                                    | 0-PUT<br>1-POST | 0     |

# **Directory List for DirectoryDir Soft Key**

### **Directory List for Directory/Dir Soft Key**

Users can access frequently used directory lists by pressing the Directory/Dir soft key when the IP phone is idle. The lists include Local Directory, History, Remote Phone Book, and Blocklist by default. You can add the desired lists to the directory list using a directory list file (favorite\_setting.xml).

### **Directory List File Customization**

You can ask the distributor or Yealink FAE for a directory template. You can also refer to the following template:

|   | xml version="1.0"?                                                                                                    |
|---|----------------------------------------------------------------------------------------------------|
|   | <root favorite="" set=""></root>                                                                                                    |
|   | <pre><item dev="common" display="" enable="1" id="" name="Local Directory" priority="1"></item></pre>                                                                                                    |
|   | <item dev="common" display_name="History" enable="0" id_name="history" priority="2"></item>                                                                                                    |
|   | <item dev="common" display_name="Network Call Log" enable="0" id_name="networkcalllog" priority="3"></item>                                                                                                    |
|   | <item dev="common" display_name="Remote Phone Book" enable="0" id_name="remotedirectory" priority="4"></item>                                                                                                    |
|   | <item broadsoftdirectory"="" dev="common" display_name="Network Directory" enable="0" id_name="ldap" priority="6"></item>                                                                                                    |
|   | <item display="" enable="0" id="" name="Phonebook" priority="7"></item>                                                                                                    |
|   | <item display_name="Global Address Book" enable="0" id_name="gabdirectory" priority="8"></item>                                                                                                    |
|   | <item display_name="Personal Address Book" enable="0" id_name="pabdirectory" priority="9"></item>                                                                                                    |
|   | <item display_name="Network Contacts" enable="0" id_name="metaswitchcontacts" priority="10"></item>                                                                                                    |
|   | <item display_name="Network Call List" enable="0" id_name="metaswitchcalllog" priority="11"></item>                                                                                                    |
|   | <item blacklist"="" dev="T29 T46 T46S T54S T5&lt;/th&gt;&lt;/tr&gt;&lt;tr&gt;&lt;th&gt;&lt;/th&gt;&lt;th&gt;&lt;item id_name=" display_name="Blacklist" enable="0" id_name="uc_buddies" mobilecontant"="" priority="14"></item> |
|   | <item display_name="Google Contacts" enable="0" id_name="googledirectory" priority="15"></item>                                                                                                    |
|   | <item <="" dectintercom"="" dev="T54W T53W T53 T57W" display_name="Dect Intercom" enable="0" id_name="sharedirectory" priority="17" td=""></item>                                                                               |
|   | <item display_name="Presence List" enable="1" id_name="presencelist" priority="18"></item>                                                                                                    |
|   | <item display_name="Network CallLog" enable="0" id_name="uc_calllog" priority="19"></item>                                                                                                    |
|   |                                                                                                    |
|   |                                                                                                    |
| L |                                                                                                    |

The following table lists the attributes you can use to add contact lists to the directory list file. We recommend that you do not edit these attributes.

| Attributes | Valid<br>Values | Description |
|------------|-----------------|-------------|
|------------|-----------------|-------------|

| id_name v<br>y<br>metaswitch<br>callog<br>id_name v<br>id_name v<br>id_name v<br>j<br>metaswitch<br>calllog<br>uc_buddies<br>mobilecont<br>ant<br>blocklist<br>googledirec<br>tor<br>presencelis | The existing directory list (For example, "localdirectory" for the local directory<br>list).<br>Note: Do not edit this field. |
|----------------------------------------------------------------------------------------------------|----------------------------------------------------------------------------------------------------|
|----------------------------------------------------------------------------------------------------|----------------------------------------------------------------------------------------------------|

| display_na<br>me | Local<br>Directory<br>History<br>Network<br>CallLog<br>Remote<br>Phone Book<br>LDAP<br>Network<br>Directories<br>PhoneBook<br>Global<br>Address<br>Book<br>Personal<br>Address<br>Book<br>Network<br>Contacts<br>Network<br>Call List<br>Buddies<br>Mobile<br>Contacts<br>Blocklist<br>Google<br>Contact<br>Presence<br>List | The display name of the directory list.<br>Note: We recommend that you do not edit this field. Network Directories and<br>Network CallLog lists are hidden for phones in GA firmware, GA firmware which<br>is designed for the BroadWorks environment. |
|------------------|----------------------------------------------------------------------------------------------------|----------------------------------------------------------------------------------------------------|
| priority         | 1 to 18<br>1 is the<br>highest<br>priority.                                                                                                    | The display priority of the directory list.<br>Note: This attribute is not applicable for T57W/T48U/T48S/CP925/CP935W.                                                                                                    |
| enable           | 0/1<br>0: Disabled<br>1: Enabled                                                                                                    | Whether to display this list when you press Directory (Dir) on the phone.                                                                                                    |
| dev              | common                                                                                                    | The applicable phone models of the directory list.<br>Note: Do not edit this field.                                                                                                    |

### **Customizing Directory List File**

1. Open the directory list XML file.

 To configure each directory list, edit the values within double quotes in the corresponding field. For example, enable the local directory, disable the history and specify a priority.
 <item id\_name="localdirectory" display\_name="Local Directory" priority="1" enable="1" dev="common"/>
 <item id\_name="history" display\_name="History" priority="2" enable="0" dev="common"/>
 Save the change and place this file to the provisioning server.

### **Directory List Configuration**

#### **Configuration parameter**

The following table lists the parameters you can use to configure the directory list.

static.directory\_setting.url directory\_setting.local\_directory.enable directory\_setting.local\_directory.priority directory\_setting.history.enable directory\_setting.history.priority directory\_setting.remote\_phone\_book.enable directory\_setting.remote\_phone\_book.priority directory\_setting.ldap.enable directory\_setting.ldap.priority

| Parameter                                            | Description                                                                                              | Permitted<br>Values                      | Default |
|------------------------------------------------------|----------------------------------------------------------------------------------------------------|------------------------------------------|---------|
| static.directory_settin<br>g.url                     | It configures the access URL of the custom directory file (favorite_setting.xml).                        | URL within 511<br>characters             | Blank   |
| directory_setting.local<br>_directory.enable         | It enables or disables the users to access the local directory by pressing the Directory/Dir soft key.   | 0-Disabled<br>1-Enabled                  | 1       |
| directory_setting.local<br>_directory.priority       | It configures the display priority of the local directory.                                               | Integer greater<br>than or equal to<br>0 | 1       |
| directory_setting.hist<br>ory.enable                 | It enables or disables the users to access the history by pressing the Directory/Dir soft key.           | 0-Disabled<br>1-Enabled                  | 0       |
| directory_setting.hist<br>ory.priority               | It configures the display priority of the call log<br>list.                                              | Integer greater<br>than or equal to<br>0 | 2       |
| directory_setting.rem<br>ote_phone_book.enab<br>le   | It enables or disables the users to access the remote phone book by pressing the Directory/Dir soft key. | 0-Disabled<br>1-Enabled                  | 0       |
| directory_setting.rem<br>ote_phone_book.prior<br>ity | It configures the display priority of the remote phone book.                                             | Integer greater<br>than or equal to<br>0 | 4       |
| directory_setting.ldap<br>.enable                    | It enables or disables the users to access the LDAP by pressing the Directory/Dir soft key.              | 0-Disabled<br>1-Enabled                  | 0       |

| directory_setting.ldap<br>.priority | It configures the display priority of the LDAP. | Integer greater<br>than or equal to<br>0 | 5 |
|-------------------------------------|-------------------------------------------------|------------------------------------------|---|
|-------------------------------------|-------------------------------------------------|------------------------------------------|---|

#### Example: Configuring a Directory List

The following example shows the configuration for the directory list.

Customize the directory list file, and then place this file to the provisioning server "http://192.168.10.25". **Example** 

static.directory\_setting.url = http://192.168.10.25/favorite\_setting.xml

After provisioning, you can press the Directory/Dir soft key to access the desired contact list quickly.

## **Enterprise Directory Configuration**

### **Enterprise Directory Configuration**

The following table lists the parameters that the phone can use to configure the enterprise directory.

#### **Configuration Parameter**

features.enterprise\_directory.enable features.enterprise\_directory.host features.enterprise\_directory\_photo.host features.enterprise\_directory.authentication\_type features.enterprise\_directory.user features.enterprise\_directory.password

| Parameter                                    | Description                                                     | Permitted Values        | Default |
|----------------------------------------------|-----------------------------------------------------------------|-------------------------|---------|
| features.enter<br>prise_director<br>y.enable | It enables or disables the Huawei enterprise directory feature. | 0-Disabled<br>1-Enabled | 0       |

| features.enter<br>prise_director<br>y.host                    | It configures the IP address of the enterprise<br>directory server. You need to configure the<br>complete address (port is required), such as<br>https://11.11.182.202/ser vices:443.<br>i NOTE<br>It works only if<br>"features.enterprise_directory.enable" is set<br>to 1 (Enabled). | String                                                                                                    | Blank |
|---------------------------------------------------------------|----------------------------------------------------------------------------------------------------|----------------------------------------------------------------------------------------------------|-------|
|                                                               | It configures the IP address of the contact avatars<br>of the enterprise contacts. You need to configure                                                                                                    |                                                                                                    |       |
| features.enter<br>prise_director<br>y_photo.host              | the complete address, such as<br>https://11.11.182.202/photo.                                                                                                    | String                                                                                                    | Blank |
|                                                               | It works only if<br>"features.enterprise_directory.enable" is set<br>to 1 (Enabled).                                                                                                    |                                                                                                    |       |
| features.enter<br>prise_director<br>y.authenticati<br>on_type | It configures the authentication type of the enterprise contact.                                                                                                    | 0-SIP authentication,<br>use account 1<br>information to<br>authenticate by<br>default<br>1-Authentication<br>information can be<br>configured separately | 0     |
|                                                               | (i) <b>NOTE</b><br>It works only if<br>"features.enterprise_directory.enable" is set<br>to 1 (Enabled).                                                                                                    |                                                                                                    |       |
| features.enter<br>prise_director<br>y.user                    | It configures the user name used for authentication of the enterprise directory.                                                                                                    | String                                                                                                    | Blank |
|                                                               | (i) <b>NOTE</b><br>It works only if<br>"features.enterprise_directory.authentication<br>_type" is set to 1.                                                                                                    |                                                                                                    |       |

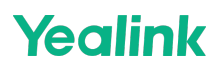

|                                                | It configures the password used for authentication of the enterprise directory.                             |        |       |
|------------------------------------------------|----------------------------------------------------------------------------------------------------|--------|-------|
| features.enter<br>prise_director<br>y.password | (i) <b>NOTE</b><br>It works only if<br>"features.enterprise_directory.authentication<br>_type" is set to 1. | String | Blank |
|                                                |                                                                                                    |        |       |

## Lightweight Directory Access Protocol (LDAP)

### Introduction

LDAP (Lightweight Directory Access Protocol) is a client/server protocol for accessing a directory service. LDAP is a directory service protocol that runs over TCP/IP.

#### What kind of information can be stored in the directory?

The LDAP information model is based on entries. An entry is a collection of attributes that has a globally unique Distinguished Name (DN). The DN is used to refer to the entry unambiguously. Each of the entry's attributes has a type and one or more values. The types are typically mnemonic strings, like "cn" for the common name, or "mail" for the email address. The syntax of values depends on the attribute type. For example, a cn attribute might contain the value "Babs Jensen". A mail attribute might contain the value "babs@example.com".

#### How is the information arranged?

In LDAP, directory entries are arranged in a hierarchical tree-like structure. Traditionally, this structure reflected the geographic and/or organizational boundaries. Entries representing countries appear at the top of the tree. Below them are entries representing states and national organizations. Below them might be entries representing organizational units, people, printers, documents, or just about anything else you can think of. The following shows an example of an LDAP directory tree using traditional naming.
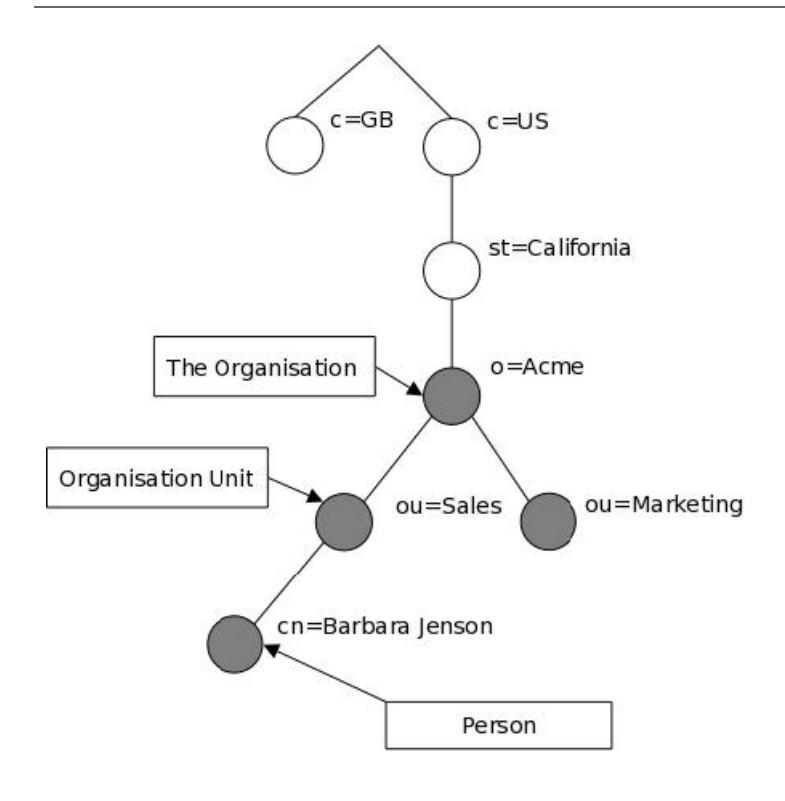

### **Configure Yealink Phones**

#### Set via the Web User Interface

1. On the web user interface, go to **Directory** > **LDAP** = **LDAP** enable, and then enter the desired values in the corresponding fields.

| Yealink   AX83H   |                                                                               |          | About Language <del>-</del> Lo                                                                                                    |
|-------------------|-------------------------------------------------------------------------------|----------|----------------------------------------------------------------------------------------------------|
| (i) Status 🗸 🗸    | These users (user) are using the default password, please change the password | ordi     | ×                                                                                                    |
| 🚨 Account 🗸 🗸     | LDAP Enable OFF                                                               | 0        | NOTE                                                                                                    |
| 🐼 Network 🗸 🗸     | LDAP Label                                                                    | 0        | LDAP                                                                                                    |
| 🗊 Dsskey 🗸 🗸      | LDAP Name Filter                                                              | 0        | application protocol for accessing and maintaining<br>information services for the distributed directory over an                             |
| 🐫 Features 🗸 🗸    | LDAP Number Filter                                                            | 0        | IP network.<br>Yealink IP phone can interface with a corporate directory                                                                     |
| Settings ~        | LDAP TLS Mode LDAP                                                            | - Ø      | server that supports LDAP version 2 or 3, such as<br>OpenLDAP, Microsoft Active Directory, Microsoft Active<br>Directory, Active Made (ADAM) |
| L Directory       | LDAP Server Address                                                           | Port 389 | Server.                                                                                                    |
| Local Directory   | LDAP Username                                                                 | Ø        | The Max Hits of LDAP is 1000.                                                                                                    |
| Remote Phone Book | LDAP Password                                                                 | • ?      | <ul> <li>Once note to get note product documents.</li> </ul>                                                                                 |
| Phone Call Info   | LDAP Base                                                                     | 0        |                                                                                                    |
| Google Contacts   | Max Hits (1~1000) 50                                                          | Ø        |                                                                                                    |
| LDAP              | LDAP Name Attributes                                                          | 0        |                                                                                                    |
| Multicast IP      | LDAP Number Attributes                                                        | 0        |                                                                                                    |
| Settings          | LDAP Display Name                                                             | 0        |                                                                                                    |
| Security Y        | Protocol Version 3                                                            | ~ Ø      |                                                                                                    |
|                   | Confirm Cancel                                                                |          |                                                                                                    |

#### **Example for Web User Interface Configuration**

You can use the following settings as a starting point and adjust the filter and display attributes according to your requirements. The following shows an example of OpenLDAP phone configurations.

Enable LDAP: Enabled LDAP Name Filter: ((cn=%)(sn=%)) LDAP Number Filter: (|(telephoneNumber=%)(mobile=%)(ipPhone=%)) LDAP TLS Mode: LDAP Server Address: 10.3.6.128 Port: 389 Base: dc=yealink,dc=com Username: cn=Manager,dc=yealink,dc=com Password: secret Max Hits (1~32000): 50 LDAP Name Attributes: cn sn LDAP Number Attributes: mobile telephoneNumber ipPhone LDAP Display Name: %cn Protocol: Version 3 LDAP Lookup For Incoming Call: Enabled LDAP Lookup For Callout: Enabled LDAP Sorting Results: Enabled

#### **Configuration Parameter**

Idap.enable ldap.name\_filter ldap.number\_filter ldap.tls\_mode ldap.host ldap.port ldap.base Idap.user ldap.password ldap.max\_hits Idap.name\_attr ldap.numb\_attr ldap.display\_name Idap.version ldap.call\_in\_lookup ldap.call\_out\_lookup ldap.ldap\_sort ldap.incoming\_call\_special\_search.enable Idap.customize label ldap.search\_scope ldap.search\_scope ldap.search\_t9.enable ldap.search\_timeout

| Parameter   | Permitted Values                        | Default | Description                              |
|-------------|-----------------------------------------|---------|------------------------------------------|
| ldap.enable | <b>0</b> -Disabled<br><b>1</b> -Enabled | 0       | It enables or disables the LDAP feature. |

| ldap.name_<br>filter   | String within 99<br>characters  | Blank | <pre>It configures the search criteria for LDAP contact<br/>names lookup.<br/>The "*" symbol in the filter stands for any<br/>character.<br/>The "%" symbol in the filter stands for the name<br/>entered by the user.<br/><b>Example:</b><br/>1. Idap.name_filter = ( (cn=%)(sn=%))<br/>When the cn or sn of the LDAP contact matches the<br/>entered name, the record will be displayed on the<br/>phone screen.<br/>2. Idap.name_filter = (&amp;(cn=*)(sn=%))<br/>When the cn of the LDAP contact is set and the sn of<br/>the LDAP contact matches the entered name, the<br/>records will be displayed on the phone screen.<br/>3. Idap.name_filter = (!(cn=%))<br/>When the cn of the LDAP contact does not match the<br/>entered name, the records will be displayed on the<br/>phone screen.</pre> |
|------------------------|---------------------------------|-------|----------------------------------------------------------------------------------------------------|
| ldap.numbe<br>r_filter | String within 512<br>characters | Blank | It configures the search criteria for LDAP contact<br>numbers lookup.<br>The "*" symbol in the filter stands for any number.<br>The "%" symbol in the filter stands for the<br>number entered by the user.<br><b>Example:</b><br>1. Idap.number_filter = ( (telephoneNumber=%)<br>(mobile=%)(ipPhone=%))<br>When the number of the telephoneNumber, mobile<br>or ipPhone of the contact record matches the search<br>criteria, the record will be displayed on the phone<br>screen.<br>2. Idap.number_filter = (&(telephoneNumber=*)<br>(mobile=%))<br>When the telephoneNumber of the LDAP contact is<br>set and the mobile of the LDAP contact matches the<br>entered number, the record will be displayed on the<br>phone screen.                                                                      |

| ldap.tls_mo<br>de | <ul> <li>0-LDAP—The<br/>unencrypted<br/>connection between the<br/>LDAP server and the IP<br/>phone (port 389 is used<br/>by default).</li> <li>1-LDAP TLS Start—The<br/>TLS/SSL connection<br/>between the LDAP<br/>server and the IP phone<br/>(port 389 is used by<br/>default).</li> <li>2-LDAPs—The TLS/SSL<br/>connection between the<br/>LDAP server and the IP<br/>phone (port 636 is used<br/>by default).</li> </ul> | 0                   | It configures the connection mode between the<br>LDAP server and the phone.                                                                                                    |
|-------------------|----------------------------------------------------------------------------------------------------|---------------------|----------------------------------------------------------------------------------------------------|
| ldap.host         | IP address or domain<br>name                                                                                                    | Blank               | It configures the IP address or domain name of the LDAP server.                                                                                                    |
| ldap.port         | Integer from 1 to 65535                                                                                                    | 389 (LDAPS:<br>636) | It configures the port of the LDAP server.                                                                                                    |
| ldap.base         | String within 512<br>characters                                                                                                    | Blank               | It configures the LDAP search base which<br>corresponds to the location of the LDAP phonebook<br>from which the LDAP search request begins. The<br>search base narrows the search scope and<br>decreases directory search time.<br><b>Example:</b><br>Idap.base = dc=yealink,dc=cn                          |
| ldap.user         | String within 512<br>characters                                                                                                    | Blank               | It configures the user name used to log into the<br>LDAP server.<br>This parameter can be left blank in case the server<br>allows anonymity to log into. Otherwise, you will<br>need to provide the user name to log into the LDAP<br>server.<br><b>Example:</b><br>Idap.user = cn=manager,dc=yealink,dc=cn |
| ldap.passw<br>ord | String within 512<br>characters                                                                                                    | Blank               | It configures the password to log into the LDAP<br>server.<br>This parameter can be left blank in case the server<br>allows anonymous to log into. Otherwise, you will<br>need to provide the password to log into the LDAP<br>server.                                                                      |
| ldap.max_h<br>its | Integer from 1 to 1000                                                                                                    | 50                  | It configures the maximum number of search results to be returned by the LDAP server.                                                                                                    |

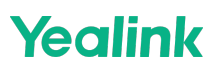

| ldap.name_<br>attr       | String within 512<br>characters         | Blank | It configures the name attributes of each record to<br>be returned by the LDAP server. It compresses the<br>search results. You can configure multiple name<br>attributes separated by spaces.<br><b>Example:</b><br>Idap.name_attr = cn sn<br>This requires the "cn" and "sn" attributes set<br>for each contact record on the LDAP server. |
|--------------------------|-----------------------------------------|-------|----------------------------------------------------------------------------------------------------|
| ldap.numb_<br>attr       | String within 512<br>characters         | Blank | It configures the number attributes of each record<br>to be returned by the LDAP server.<br>Multiple number attributes are separated by spaces.<br><b>Example:</b><br>Idap.numb_attr = mobile ipPhone<br>This requires the "mobile" and "ipPhone"<br>attributes set for each contact record on the LDAP<br>server.                           |
| ldap.displa<br>y_name    | String within 512<br>characters         | Blank | It configures the display name of the contact record<br>displayed on the phone screen.<br>The value must start with a "%" symbol.<br><b>Example:</b><br>Idap.display_name = %cn<br>The cn of the contact record is displayed on the<br>phone screen.                                                                                         |
| ldap.versio<br>n         | 2 or 3                                  | 3     | It configures the LDAP protocol version supported<br>by the IP phone. The version must be the same as<br>the version assigned on the LDAP server.                                                                                                    |
| ldap.call_in<br>_lookup  | <b>0</b> -Disabled<br><b>1</b> -Enabled | 0     | It enables or disables the phone to perform an LDAP search when receiving an incoming call.                                                                                                    |
| ldap.call_o<br>ut_lookup | 0-Disabled<br>1-Enabled                 | 1     | It enables or disables the phone to perform an LDAP search when placing a call.                                                                                                    |
| ldap.ldap_s<br>ort       | <b>0</b> -Disabled<br><b>1</b> -Enabled | 0     | It enables or disables the phone to sort the search results in alphabetical order or numerical order.                                                                                                    |

| ldap.incomi<br>ng_call_spe<br>cial_search.<br>enable | <b>0</b> -Disabled<br><b>1</b> -Enabled                                                                                                    | 0     | It enables or disables the phone to search the<br>telephone numbers starting with " +" symbol and<br>"00" from the LDAP server if the incoming phone<br>number starts with" +" or "00". When<br>completing the LDAP search, all the search results<br>will be displayed on the phone screen.<br><b>Example:</b><br>If the phone receives an incoming call from the<br>phone number 0044123456789, it will search<br>0044123456789 from the LDAP server first, if no<br>result found, it will search +44123456789 from the<br>server again. The phone will display all the search<br>results.<br><b>(i) NOTE</b><br>It works only if Idap.call_in_lookup is set to 1<br>(Enabled). You may need to set<br>"Idap.name_filter" to be ( (cn=%)(sn=%)<br>(telephoneNumber=%)(mobile=%)) for<br>searching the telephone numbers starting with<br>" +" symbol. |
|------------------------------------------------------|----------------------------------------------------------------------------------------------------|-------|----------------------------------------------------------------------------------------------------|
| ldap.custo<br>mize_label                             | String within 512<br>characters                                                                                                    | Blank | It configures the display name of the LDAP phone<br>book.<br>If it is left blank, LDAP is displayed.<br>(i) <b>NOTE</b><br>It works only if Idap.enable is set to 1 (Enabled).                                                                                                    |
| ldap.search<br>_scope                                | sub-A recursive search<br>of all levels below the<br>base domain name is<br>performed.<br>one-A search of one<br>level below the base<br>domain name is<br>performed.<br>base-A search at the<br>base domain name level<br>is performed. | sub   | It controls the search scope when searching for<br>LDAP contact.                                                                                                    |
| ldap.search<br>_t9.enable                            | <b>0</b> -Disabled<br><b>1</b> -Enabled                                                                                                    | 0     | It is used to configure whether to enable LDAP T9 search.                                                                                                    |
| ldap.search<br>_timeout                              | int                                                                                                    | 15    | It is used to configure the timeout duration for LDAP request server search results.                                                                                                    |

### **Errors and Solutions**

| Error                                                               | Description                                                                                                 | Solution                                                                                                    |
|---------------------------------------------------------------------|----------------------------------------------------------------------------------------------------|----------------------------------------------------------------------------------------------------|
| 0x00030000000<br>60001<br>Operations<br>error                       | Server error. The error code returned by the LDAP server is unknown.                                        | Check the server.                                                                                                    |
| 0x00030000000<br>60002 Protocol<br>error                            | Phone compatibility error. The<br>protocol version between the phone<br>and the LDAP server does not match. | <ol> <li>Puch the configuration line <i>ldap.version=2</i> to<br/>the phone to check whether the problem can be<br/>solved.</li> <li>If the problem cannot be solved, please check<br/>the server or provide the diagnostic file in the<br/>working scenario for comparison so that Yealink<br/>FAE can do further analysis.</li> </ol>                                                                                                    |
| 0x00030000000<br>60003 Time<br>limit exceeded                       | Server error. Server processing timeout.                                                                    | Check the server.                                                                                                    |
| 0x00030000000<br>60004 Size<br>limit exceeded                       | Server error. The number of attributes requested by the phone exceeds the server limits.                    | Change the server limits on the number of attributes.                                                                                                    |
| 0x00030000000<br>60005<br>Compare False                             | Phone error.                                                                                                | Yealink FAE will do further analysis to give you a solution ASAP.                                                                                                    |
| 0x00030000000<br>60006<br>Compare True                              | Phone error.                                                                                                | Yealink FAE will do further analysis to give you a solution ASAP.                                                                                                    |
| 0x00030000000<br>60007<br>Authentication<br>method not<br>supported | Phone error. The server does not<br>support the authentication method of<br>the phone LDAP request.         | <ol> <li>Check whether the authentication password of<br/>the phone LDAP is correct.</li> <li>Check the LDAP connection method. If it is<br/>LDAPS, you need to upload the server CA<br/>certificate from the phone end, and the CA's<br/>Common Name should be consistent with the<br/>LDAP server.</li> <li>If the above methods do not solve the problem,<br/>please provide the diagnostic file in the working<br/>scenario for comparison so that Yealink FAE can<br/>do further analysis.</li> </ol> |
| 0x00030000000<br>60008<br>Strong(er)<br>authentication<br>required  | Phone compatibility error. The phone<br>authentication methods do not meet<br>the server requirements.      | Check the server or please provide the diagnostic<br>file in the working scenario for comparison so that<br>Yealink FAE can do further analysis.                                                                                                    |

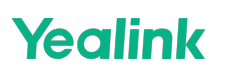

| 0x00030000000<br>6000a Referral                                | Server error. The server is temporarily unavailable to handle this request.                               | Check the server.                                                                                                    |
|----------------------------------------------------------------|----------------------------------------------------------------------------------------------------|----------------------------------------------------------------------------------------------------|
| 0x00030000000<br>6000b<br>Administrative<br>limit exceeded     | Server error. The time taken by the<br>LDAP searching exceeds the maximum<br>limit allowed by the server. | <ol> <li>Change the maximum time limit of the server.</li> <li>Reduce the phone filters to check whether the<br/>problem can be solved.</li> <li>If the above methods do not solve the problem,<br/>please provide the diagnostic file in the working<br/>scenario for comparison so that Yealink FAE can<br/>do further analysis.</li> </ol> |
| 0x00030000000<br>6000c Critical<br>extension is<br>unavailable | Phone compatibility error. The server<br>does not support some attribute items<br>requested by the phone. | Please provide the diagnostic file in the working<br>scenario for comparison so that Yealink FAE can<br>do further analysis.                                                                                                    |
| 0x00030000000<br>60010 No such<br>attribute                    | Phone error.                                                                                              | Yealink FAE will do further analysis to give you a solution ASAP.                                                                                                    |
| 0x00030000000<br>60011<br>Undefined<br>attribute type          | Server compatibility error. The server<br>has not defined some attribute items<br>requested by the phone. | <ol> <li>Check the server.</li> <li>Please provide the diagnostic file in the working<br/>scenario for comparison so that Yealink FAE can<br/>do further analysis.</li> </ol>                                                                                                    |
| 0x00030000000<br>60012<br>Inappropriate<br>matching            | Phone configuration error. The server<br>does not support the filter requested<br>by the phone.           | <ol> <li>Check whether the phone filter setting is<br/>correct.</li> <li>Please provide the diagnostic file in the working<br/>scenario for comparison so that Yealink FAE can<br/>do further analysis.</li> </ol>                                                                                                    |
| 0x00030000000<br>60013<br>Constraint<br>violation              | Phone error.                                                                                              | Yealink FAE will do further analysis to give you a solution ASAP.                                                                                                    |
| 0x00030000000<br>60014 Type or<br>value exists                 | Phone error.                                                                                              | Yealink FAE will do further analysis to give you a solution ASAP.                                                                                                    |
| 0x00030000000<br>60015 Invalid<br>syntax                       | Phone configuration error. The phone<br>LDAP filter syntax is invalid.                                    | Please check the syntax format of the LDAP filter.<br>For more information on the standards, see<br>https://ldap.com/ldap-filters/.                                                                                                    |
| 0x00030000000<br>60022 Invalid<br>DN syntax                    | Phone configuration error. The DN format is invalid.                                                      | Please check the phone * <b>ldap.abse</b> *<br>configuration. For more information on the<br>standards, see https://ldap.com/ldap-dns-and-<br>rdns/.                                                                                                    |

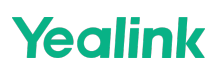

| 0x00030000000<br>60024 Alias<br>dereferencing<br>problem                        | Server error.                                                                                           | Check the server.                                                                                                    |
|---------------------------------------------------------------------------------|----------------------------------------------------------------------------------------------------|----------------------------------------------------------------------------------------------------|
| 0x00030000000<br>60030<br>Inappropriate<br>authentication                       | Phone error. The server does not<br>support the authentication method of<br>the phone LDAP request.     | <ol> <li>Check whether the authentication password of<br/>the phone LDAP is correct.</li> <li>Check the LDAP connection method. If it is<br/>LDAPS, you need to upload the server CA<br/>certificate from the phone end, and the CA's<br/>Common Name should be consistent with the<br/>LDAP server.</li> <li>If the above methods do not solve the problem,<br/>please provide the diagnostic file in the working<br/>scenario for comparison so that Yealink FAE can<br/>do further analysis.</li> </ol> |
| 0x00030000000<br>60031 Invalid<br>credentials                                   | Phone configuration error, the<br>authentication information carried in<br>the LDAP request is invalid. | <ol> <li>Please check that if the password of LDAP is<br/>correct.</li> <li>If you use LDAPs, please upload the CA of the<br/>server to the phone.</li> </ol>                                                                                                    |
| 0x00030000000<br>60032<br>Insufficient<br>access                                | Server error. The server refuses the phone access.                                                      | Check whether the server has enabled the access permission for the phone.                                                                                                    |
| 0x00030000000<br>60033 Server is<br>busy                                        | Server error. The server is busy.                                                                       | <ol> <li>Try again 10 minutes later.</li> <li>If the above method does not solve the<br/>problem, check the server.</li> </ol>                                                                                                    |
| 0x00030000000<br>60034 Server is<br>unavailable                                 | Server error. The server is unavailable.                                                                | <ol> <li>1. Try again 10 minutes later.</li> <li>2. If the above method does not solve the problem, check the server.</li> </ol>                                                                                                    |
| 0x00030000000<br>60035 Server is<br>unwilling to<br>perform                     | Server error. The server is unwilling to perform the action.                                            | Check the server.                                                                                                    |
| 0x00030000000<br>60036<br>Loop detected                                         | Server error. The server takes the current request as a loop.                                           | <ol> <li>Check the server.</li> <li>If the server can work as usual, please provide<br/>the diagnostic file in the working scenario for<br/>comparison so that Yealink FAE can do further<br/>analysis.</li> </ol>                                                                                                    |
| 0x00030000000<br>60050 Other<br>(e.g.,<br>implementatio<br>n specific)<br>error | Phone error.                                                                                            | Yealink FAE will do further analysis to give you a solution ASAP.                                                                                                    |

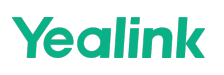

| 0x00030000000<br>600c7<br>Can't contact<br>LDAP server           | Phone configuration or compatibility<br>error. The phone cannot connect to the<br>LDAP server. | <ol> <li>Check whether the server address, port<br/>number, and authentication password of the<br/>phone LDAP are correct.</li> <li>When you use the LDAPS connection, you need<br/>to upload the server CA certificate from the phone<br/>end, and the CA's Common Name should be<br/>consistent with the LDAP server.</li> <li>If the above methods do not solve the problem,<br/>please provide the diagnostic file in the working<br/>scenario for comparison so that Yealink FAE can<br/>do further analysis.</li> </ol> |
|------------------------------------------------------------------|------------------------------------------------------------------------------------------------|----------------------------------------------------------------------------------------------------|
| 0x00030000000<br>600c6 Local<br>error                            | Phone error.                                                                                   | Yealink FAE will do further analysis to give you a solution ASAP.                                                                                                    |
| 0x00030000000<br>600c5<br>Encoding error                         | Phone error.                                                                                   | Yealink FAE will do further analysis to give you a solution ASAP.                                                                                                    |
| 0x00030000000<br>600c4<br>Decoding error                         | Phone error.                                                                                   | Yealink FAE will do further analysis to give you a solution ASAP.                                                                                                    |
| 0x00030000000<br>600c3 Timed<br>out                              | Server or network error. The phone<br>exceeds the time limit when waiting<br>for a response.   | <ol> <li>Push the configuration line<br/>ldap.connect_expires= to the phone to change the<br/>time limit (it defaults to 5 s).</li> <li>If the phone stays in the time-out status for a<br/>long time, check whether the server works<br/>normally.</li> </ol>                                                                                                    |
| 0x00030000000<br>600c2<br>Unknown<br>authentication<br>method    | Phone error.                                                                                   | Yealink FAE will do further analysis to give you a solution ASAP.                                                                                                    |
| 0x00030000000<br>600c1 Bad<br>search filter                      | Phone configuration error. The format of the phone LDAP Filter is incorrect.                   | Check the configuration format of the LDAP Filter.<br>For more information on the standards, see<br>https://ldap.com/ldap-filters/.                                                                                                    |
| 0x00030000000<br>600c0 User<br>cancelled<br>operation            | Phone error.                                                                                   | Yealink FAE will do further analysis to give you a solution ASAP.                                                                                                    |
| 0x00030000000<br>600bf<br>Bad parameter<br>to an Idap<br>routine | Phone error.                                                                                   | Yealink FAE will do further analysis to give you a solution ASAP.                                                                                                    |

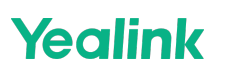

| 0x00030000000<br>600be<br>Out of memory             | Phone error.                                                                                                    | Yealink FAE will do further analysis to give you a solution ASAP.                                                                                                    |
|-----------------------------------------------------|----------------------------------------------------------------------------------------------------|----------------------------------------------------------------------------------------------------|
| 0x00030000000<br>600bd Connect<br>error             | Phone error.                                                                                                    | Yealink FAE will do further analysis to give you a solution ASAP.                                                                                                    |
| 0x00030000000<br>600bc<br>Not Supported             | Phone error.                                                                                                    | Yealink FAE will do further analysis to give you a solution ASAP.                                                                                                    |
| 0x00030000000<br>600ba<br>No results<br>returned    | The server error. The server does not return the request result.                                                                                                    | <ol> <li>Check the server.</li> <li>If the server can work as usual, provide the<br/>diagnostic file in the working scenario for<br/>comparison so that Yealink FAE can do further<br/>analysis.</li> </ol> |
| 0x00030000000<br>600b9 More<br>results to<br>return | Server error. The server returns too many results that exceed the limits.                                                                                                 | Check the server (generally, this error does not happen).                                                                                                    |
| 0x00030000000<br>600b8 Client<br>Loop               | Phone error.                                                                                                    | Yealink FAE will do further analysis to give you a solution ASAP.                                                                                                    |
| 0x00030000000<br>600b7 Referral<br>Limit Exceeded   | Phone error.                                                                                                    | Yealink FAE will do further analysis to give you a solution ASAP.                                                                                                    |
| 0x00030000000<br>6012c                              |                                                                                                    | Check the configuration format of<br>ldap.name_filter and ldap.number_filter. For<br>more information on the standards, see<br>https://ldap.com/ldap-filters/.                                              |
| filter<br>attributes<br>invalid                     | Phone configuration error. The format of the LDAP attribute is invalid.                                                                                                   | (i) <b>NOTE</b><br>The % symbol in the Yealink phone filter<br>configuration equals *. Therefore, you need<br>to configure the % symbol rather than *.                                                      |
| 0x00030000000<br>6012d<br>CN Validation<br>error    | Certificate error. The certificate CN<br>fails to be authenticated. The CN value<br>in the server CA certificate is not<br>consistent with the one in the LDAP<br>server. | Keep the CN value in the phone LDAP server consistent with the one in the CA certificate.                                                                                                    |

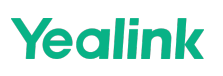

| 0x00030000000<br>6012e<br>Certificates<br>error              | Certificate error. The phone does not detect the correct CA certificate.                                             | Upload the correct server CA certificate to the phone.                                                                                                    |
|--------------------------------------------------------------|----------------------------------------------------------------------------------------------------|----------------------------------------------------------------------------------------------------|
| 0x0003000000<br>6012f Domain<br>name<br>resolution<br>failed | Phone configuration or network error.<br>LDAP Server cannot be resolved.                                             | <ol> <li>If other devices can access the LDAP server, you<br/>can put the faulty phone under the same network<br/>of other devices to verify whether it is a network<br/>error. If it is, please check the network.</li> <li>Change the IP address of the LDAP server to a<br/>static IP.</li> </ol>                                                                                                    |
| 0x00030000000<br>60130                                       | Phone compatibility error. The phone<br>and the server fail to negotiate a TLS<br>algorithm when using LDAPS.        | <ol> <li>Adjust the server algorithm.</li> <li>Yealink FAE will also do further analysis to give<br/>you a solution ASAP.</li> </ol>                                                                                                    |
| 0x00030000000<br>60131                                       | Phone compatibility error. The phone<br>and the server fail to negotiate a TLS<br>protocol version when using LDAPS. | <ol> <li>Change the phone TLS protocol version by<br/>pushing the configuration line<br/>security.default_ssl_method.</li> <li>The default value is 3.</li> <li>Auto adjustment to the version below 1.</li> <li>2 is supported.</li> <li>4 represents only supporting TLS 1.1;</li> <li>5 represents only supporting TLS 1.2;</li> <li>6 represents only supporting TLS 1.3.</li> <li>If the above method does not solve the<br/>problem, please provide the diagnostic file in the<br/>working scenario for comparison so that Yealink<br/>FAE can do further analysis.</li> </ol> |

### Install and Configure the LDAP Server

An LDAP server is essentially a bit like an SQL server, which is mainly used for storing/retrieving information about people (such as contacts). The configuration settings on the phone will be altered depending on how the LDAP server is configured.

Before using the LDAP feature on IP phones, you must make sure the LDAP server is prepared properly, otherwise, you need to install and configure an LDAP server.

#### OpenLDAP

#### Install the OpenLDAP Server

This section shows you how to install an OpenLDAP server on Microsoft Windows 2007 system. The OpenLDAP server software is available for free.

You can download it from http://www.userbooster.de/en/download/openldap-for-windows.aspx?l=en.

#### To install the OpenLDAP server:

1. Double-click the OpenLDAP application to start the installation. You will be prompted for the installation.

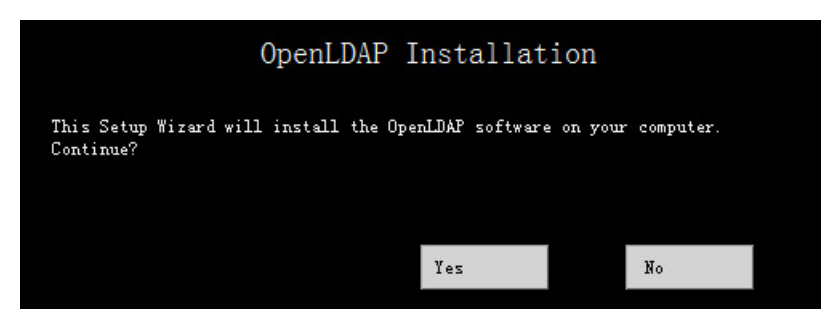

- 2. Click **Yes** to continue the installation.
- 3. Follow the default settings and click **Next** until the **Destination Folder** screen appears.
- Click Change to locate the installation path from the local computer system and then click Next. You need to remember the installation path (e.g., D:\OpenLDAP) located here. The screenshot for reference is shown below:

| Back                                              | OpenLDAP<br>Installation                                          | <u></u>                   | Next          | Close |
|---------------------------------------------------|-------------------------------------------------------------------|---------------------------|---------------|-------|
| Destinatic<br>Click Wext to i<br>Install OpenLDAF | ON Folder<br>nstall to the default folder or<br>' for Windows to: | click <b>Change</b> to ch | oose another. |       |
| D:\OpenLDAP                                       |                                                                   |                           | Change        |       |
|                                                   |                                                                   |                           |               |       |
|                                                   |                                                                   |                           |               |       |

5. Follow the default settings and click Next until the Ready to install OpenLDAP for Windows screen appears.

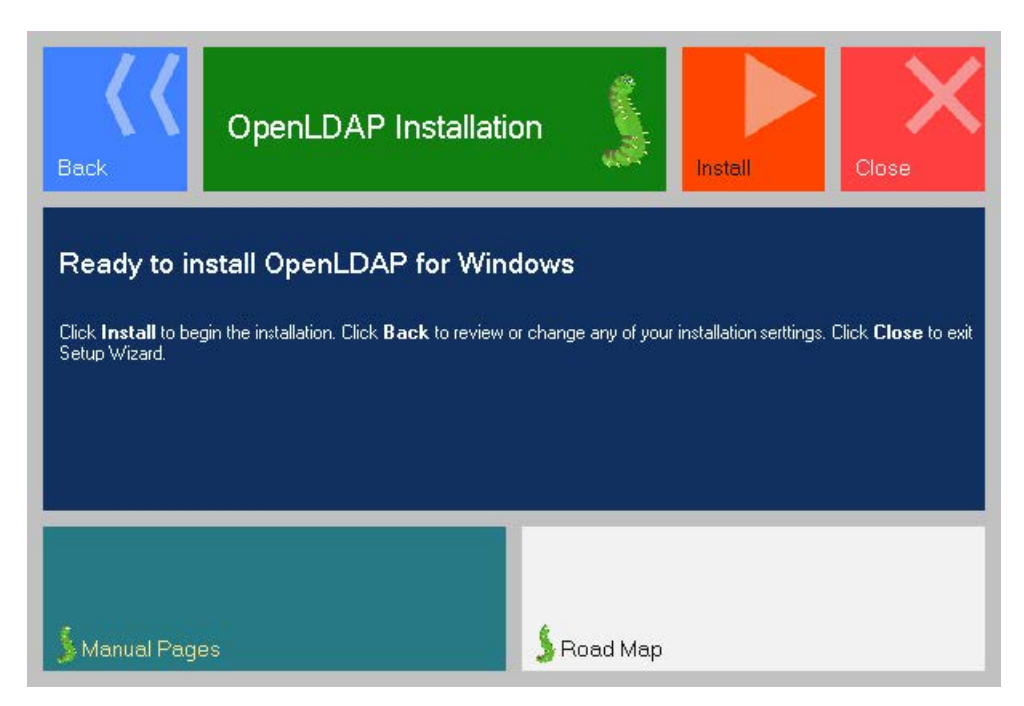

- 6. Click Install to start the installation.
- 7. Click **Close** to exit the Setup Wizard.

For more information on how to install the OpenLDAP server for windows, refer to the website online: http://www.userbooster.de/en/support/feature-articles/openIdap-for-windows-installation.aspx.

Configure the OpenLDAP Server

#### Edit the slapd.conf File

Access the OpenLDAP installation path. Edit the manager information for LDAP.

1. Open and edit the slapd.conf file using your favorite text editor.

#### Find the commands

```
Suffix "dc=maxcrc, dc=com"
Rootdn "cn=Manager,dc=maxcrc,dc=com"
```

Suffix defines the components of the domain name.

Rootdn defines the manager as a management user for accessing the LDAP server.

#### For example:

```
Suffix "dc=yealink,dc=com"
Rootdn "cn=Manager,dc=yealink,dc=com "
```

The suffix line means that the domain name of the LDAP directory is yealink.com. The Rootdn line defines a management user named as Manager.

If the domain name contains additional components, for example, yealink.com.cn, the suffix line will be edited as below:

```
Suffix "dc=yealink,dc=com,dc=cn"
Rootdn "cn=Manager,dc=yealink,dc=com,dc=cn"
```

2. Double-click slappasswd.exe to modify the user password for the management user. Type the new password twice.

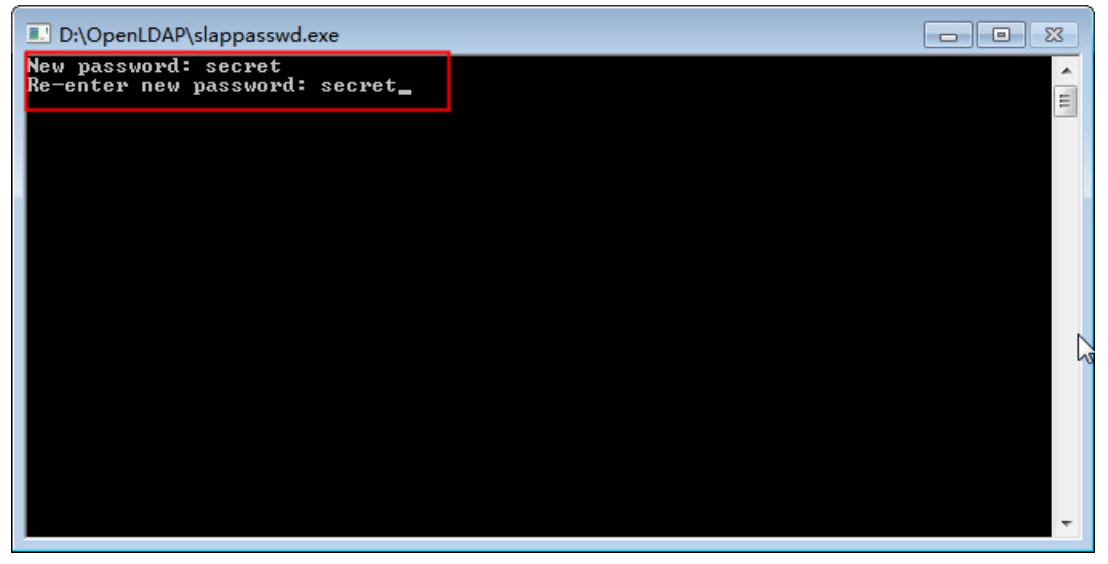

Start the Slapd Service

#### To start the slapd service:

- 1. Click **Start > Run**.
- 2. Enter **cmd** in the dialog and click **OK** to enter the command line interface.

3. Access the server installation path. For example, execute the following commands to access the server installation path at **D:\OpenLDAP**.

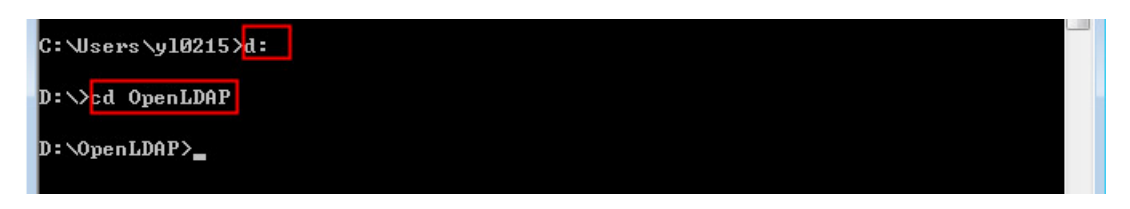

4. Execute the command slapd.exe -d 1 -f ./slapd.conf to start the slapd service.

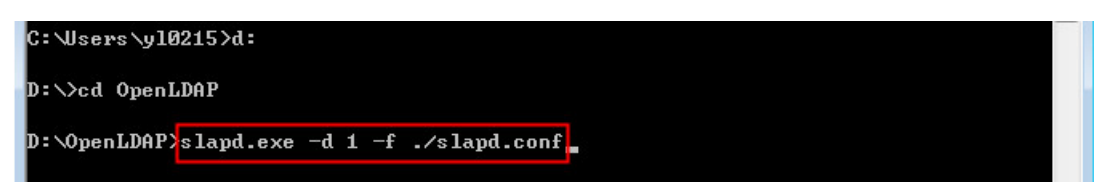

If the service runs successfully, you can find the prompt "slapd starting".

The screenshot for reference is shown below:

| 🖬 C:\Windows\system32\CMD.exe - slapd.exe -d 1 -f ./slapd.conf                    |
|-----------------------------------------------------------------------------------|
| 5498d32e config_build_entry: "cn=schema"                                          |
| 5476032e /// UNINUTWATIZE. (CH-\U/CUTE/<br>5498032e /// dNNowmalize. (CH-\U/CUTE/ |
| 5498d32e config build entry: "cn={0}core"                                         |
| 5498d32e >>> dnNormalize: <cn=<1>cosine&gt;</cn=<1>                               |
| 5498d32e <<< dnNormalize: <cn={1}cosine></cn={1}cosine>                           |
| 5498d32e config_build_entry: "cn={1}cosine"                                       |
| 5498d32e >>> dnNormalize: <cn={2}nis></cn={2}nis>                                 |
| 5498d32e <<< dnNormalize: <cn={2}nis></cn={2}nis>                                 |
| 5498032e config_pulla_entry: "cn={2/n1s"                                          |
| 5498d32e /// universalize. <cn-<3 <="" inetorgperson="" td=""></cn-<3>            |
| 5498d32e config build entry: "cn={3}inetorgoerson"                                |
| 5498d32e config_build_entry: "olcDatabase={-1}frontend"                           |
| 5498d32e config_build_entry: "olcDatabase={0}config"                              |
| 5498d32e config_build_entry: "olcDatabase={1}bdb"                                 |
| 5498d32e backend_startup_one: starting "dc=yealink,dc=com"                        |
| 5498d32e_bdb_db_open: warning - no_DB_CONFIG_file_found_in_directory ./data: (2)  |
| ·                                                                                 |
| 5498d32e bd dh onen: database "dereualink dereom": dhenu onen( /data)             |
| 5498d32f bdb monitor db oven: monitoring disabled: configure monitor database to  |
| enable                                                                            |
| 5498d32f slapd starting                                                           |
| · · · · · · · · · · · · · · · · · · ·                                             |

### $\otimes$ CAUTION

Please do not close this window to make sure the LDAP server keeps running.

#### Add the Initial Entry to the LDAP Directory

You can add the initial entry to the LDAP directory by using the LDIF file. Create a new text document, then modify the filename extension as ldif and place the document on the OpenLDAP installation path. For example, create a text document named as test.txt, right-click the test.txt document, and then select to rename it, modify the filename extension as ldif. Open the LDIF file with your favorite text editor and input the corresponding content. The following shows an example of the content of the LDIF file:

dn: dc=yealink,dc=com objectClass: top objectClass: dcObject objectClass: domain dc: yealink

dn: ou=roles,dc=yealink,dc=com
objectClass: top
objectClass: organizationalUnit
ou: roles

dn: ou=people,dc=yealink,dc=com
objectClass: top
objectClass: organizationalUnit
ou: people

dn: cn=Test Users,ou=roles,dc=yealink,dc=com
objectClass: groupOfUniqueNames
cn: Test Users
uniqueMember: uid=sspecial,ou=people,dc=yealink,dc=com
uniqueMember: uid=jbloggs,ou=people,dc=yealink,dc=com

dn: cn=Special Users,ou=roles,dc=yealink,dc=com
objectClass: groupOfUniqueNames
cn: Special Users
uniqueMember: uid=sspecial,ou=people,dc=yealink,dc=com

dn: cn=Admin Users,ou=roles,dc=yealink,dc=com
objectClass: groupOfUniqueNames
cn: Admin Users
uniqueMember: uid=admin,ou=people,dc=yealink,dc=com

dn: uid=admin,ou=people,dc=yealink,dc=com objectClass: person objectClass: inetOrgPerson cn: State App displayName: App Admin givenName: App mail: admin@fake.org sn: Admin uid: admin userPassword: adminpassword

dn: uid=jbloggs,ou=people,dc=yealink,dc=com
objectClass: person
objectClass: inetOrgPerson
cn: Joe Bloggs
displayName: Joe Bloggs
givenName: Joe
mail: jbloggs@fake.org
sn: Bloggs
uid: jbloggs
userPassword: password

dn: uid=sspecial,ou=people,dc=yealink,dc=com objectClass: person objectClass: inetOrgPerson cn: Super Special displayName: Super Special givenName: Super mail: sspecial@fake.org sn: Special uid: sspecial userPassword: password</span>

#### To add the initial entry using the test.ldif file:

- 1. Click Start > Run.
- 2. Execute **cmd** in the dialog and click **OK** to enter the command line interface.
- 3. Access the server installation path. For example, execute the following commands to access the server installation path at **D:\OpenLDAP**.
- 4. Execute the command **slapadd -v -l ./test.ldif** to add the initial entry.

The screenshot for reference is shown as below:

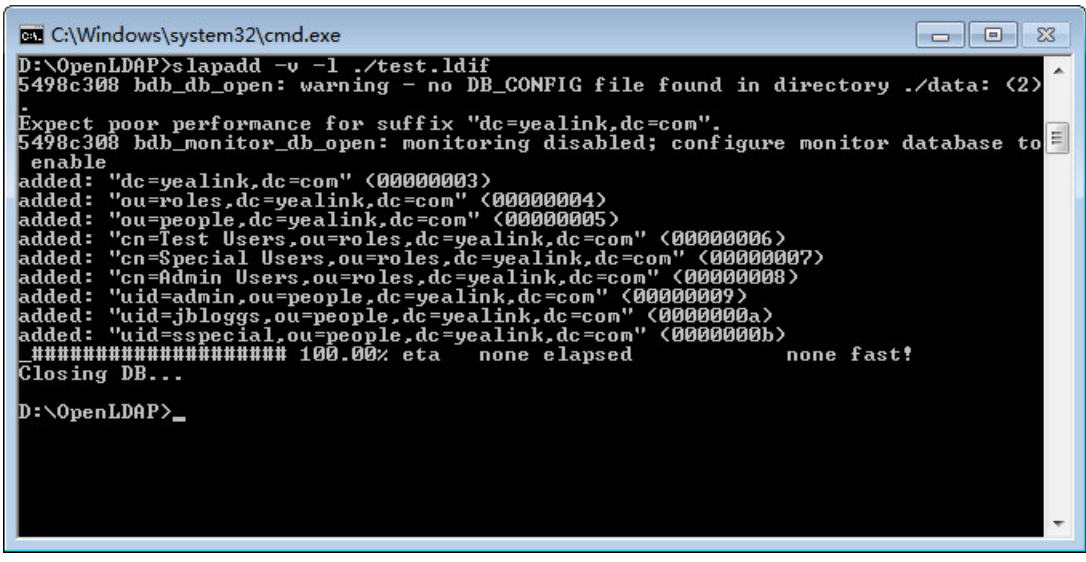

Configure the LDAPExploreTool2

The LDAPExploreTool2 application supports running on the Windows system. The application is a graphical LDAP tool that enables you to browse, modify, and manage contact entries on the LDAP server.

If you have an LDAPExploreTool2 application installed on your computer, open it now, otherwise, download the application from <a href="http://ldaptool.sourceforge.net/">http://ldaptool.sourceforge.net/</a>. And then complete the installation following the wizard. Create a Configuration

### To create a configuration:

1. Double-click the LDAPExploreTool2.exe to run the application.

#### 2. Click File > Configurations.

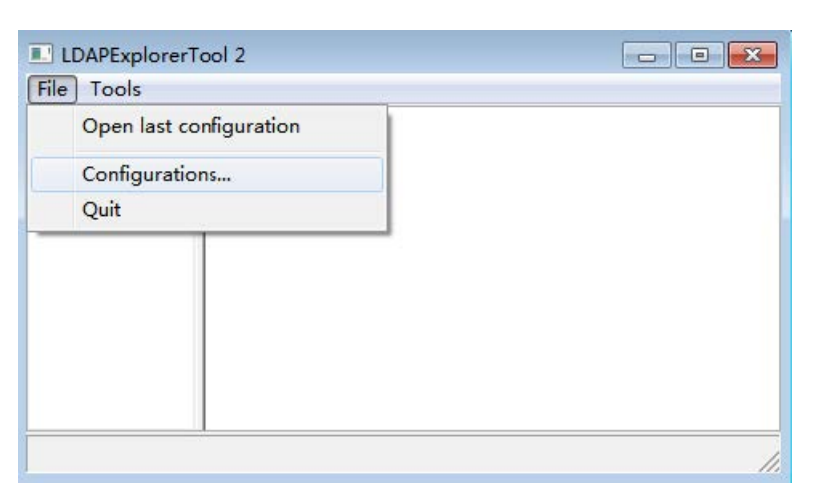

3. Click **New** to create a new configuration.

4. Enter a name in the **Configuration name** field under the **Configuration** tab.

| Configuration       |              |             |        | × |
|---------------------|--------------|-------------|--------|---|
| Configuration Serve | r Connectior | Option   SS | SL/TLS |   |
|                     |              |             |        |   |
|                     |              |             |        |   |
|                     |              |             |        |   |
|                     |              |             |        |   |
|                     |              |             |        |   |
|                     |              |             |        |   |
| Configuration name  |              | LDAP        |        |   |
|                     |              |             |        |   |
|                     |              |             |        |   |
|                     |              |             |        |   |
|                     |              |             |        |   |
|                     |              |             | 1      |   |
|                     | Ok           | Cancel      |        |   |

**Yealink** 

5. Enter the domain name or IP address of the LDAP server in the **Server name or IP** field under the **Server** tab. Select the check box of **Use default port** for the **Server port** and **Server SSL port**.

| Configuration        |                             | <b>×</b>           |
|----------------------|-----------------------------|--------------------|
| Configuration Server | Connection Option           | SSL/TLS            |
| Server name or IP    | 10.3.6.128                  |                    |
| Server port          | 389                         | ☑ Use default port |
| Server SSL port      | 636                         | ✓ Use default port |
| Version              | G 3 ○ 2     Test connection |                    |
|                      | Ok Cancel                   |                    |

6. Enter the user DN and password in the User DN and Password field under the Connection tab.

The user DN and password correspond with the Rootdn and Rootpw defined in the slapd.conf file.

For example, according to the manager information defined in the slapd.conf file:

```
Rootdn "cn=Manager,dc=yealink,dc=com"
Rootpw secret
```

Yealink

Enter **cn=Manager,dc=yealink,dc=com** in the **User DN** field and **secret** in the **Password** field under the **Connection** tab.

| onfiguration           |                   | <u></u>                                |
|------------------------|-------------------|----------------------------------------|
| Configuration   Server | Connection Option | SSL/TLS                                |
| User DN                | =yealink,dc=com   | Anonymous login                        |
| Password               | *****             | ✓ Store password                       |
| Use SSL port           | C Yes ⊙ No        |                                        |
| Use TLS                | C Yes 🛈 No        | (TLS is only used<br>on non SSL ports) |
| Base DN                | dc=yealink,dc=ci  | Guess value                            |
|                        | Test connection   |                                        |
|                        | Ok Canc           | el                                     |

- 7. Click Guess value to fill the Base DN automatically.
- 8. Click **Test connection** to test the connection to the LDAP server. If you encounter an error or warning during the test, you need to resolve the error or warning first according to the prompt, and then retry to test the connection.
- 9. Click **OK** to accept the change.

#### **Add Entries**

#### To add entries:

1. Click **File** > **Configurations**, select the configuration created above, and then click **Open**.

The screenshot for reference is shown below:

| LDAPExplorerTo | pol 2               |   |
|----------------|---------------------|---|
| File Tools     |                     |   |
| Root-dc=yeal   | ⊕-dc=yealink,dc=com |   |
|                |                     | 1 |

2. Right-click the root entry, and then select **Add** to add a new entry.

|                        | erTool 2                              |                                    |  |
|------------------------|---------------------------------------|------------------------------------|--|
| File Tools             |                                       |                                    |  |
| ⊡ Root-dc=ye           | ealink,dc=com                         | eventer ou=roles,dc=yealink,dc=com |  |
| en ou = rr             | Entry                                 |                                    |  |
| cn                     | Add                                   |                                    |  |
| ou=p<br>⊢ uic<br>⊢ uic | Copy to<br>Rename<br>Delete<br>Search |                                    |  |
|                        |                                       |                                    |  |

- 3. Enter the desired values in the corresponding fields.
  - **Parent DN**: It will be automatically generated according to the server configuration.
  - **Entry RDN**: The format is cn=XXX. This is a unique identifier for each entry.
  - Object Class (from schema): Select the structure class to which the entry belongs. Each structure class has
    its must attributes and may attributes. For example, we select person from the Object class (from
    schema) drop-down menu.

- 4. Select the desired attributes for the object class.
  - **Must attributes**: Double-click attributes to add them to the entry node. All attributes listed in the **Must attributes** field must be added and each value of the attribute must be set.
  - **May attributes**: Double-click the desired attributes to add them to the entry node. The attributes listed in the **May attributes** field are optional.

Common attributes are listed in the following table:

| Attribute       | Name                  | Description                                          |
|-----------------|-----------------------|------------------------------------------------------|
| cn              | commonName            | Full name of the entry.                              |
| gn              | givenName             | The first name also called Christian name.           |
| sn              | surname               | Surname, last name or family name.                   |
| telephoneNumber | telephoneNumber       | Office phone number.                                 |
| homePhone       | homeTelephoneNumber   | Home phone number.                                   |
| mobile          | mobileTelephoneNumber | Mobile or cellular phone number.                     |
| pager           | pagerTelephoneNumber  | Pager telephone number.                              |
| company         | company               | Company name.                                        |
| 0               | organizationName      | Organization name.                                   |
| ou              | organizationlUnitName | Usual department or any sub entity of larger entity. |

5. Right-click the selected attribute and then select Add value.

The screenshot of adding a new entry is shown as below:

| New entry creation                                                        |                                | 23                                                                        |                                       |
|---------------------------------------------------------------------------|--------------------------------|---------------------------------------------------------------------------|---------------------------------------|
| Parent DN                                                                 | ou=roles, dc=ye                | 23                                                                        |                                       |
| Entry RDN                                                                 | cn=Hebe Tian                   |                                                                           |                                       |
| Object class (from schema)                                                | person                         | •                                                                         |                                       |
| Object class (manual)                                                     |                                |                                                                           |                                       |
| cn-Hebe Tian,ou-roles,d sn Tian n cn E objectClass person F telebenetlene | c-yealink.dc-cc<br>a new value | The value of cn here mus<br>as that of cn configured<br><b>RDN</b> field. | st be the same<br>in the <b>Entry</b> |
| 5578<br>MUST attributes                                                   | MAY :                          | OK Cancel                                                                 |                                       |
| sn                                                                        | userf                          | Password                                                                  |                                       |
| objectClass                                                               | seeA<br>desci                  | lso<br>ription                                                            |                                       |
| Attribute( when schema Is unavailable)                                    |                                | Add                                                                       |                                       |
|                                                                           |                                |                                                                           |                                       |
|                                                                           | Cours   C                      |                                                                           |                                       |

- 6. Click **Save** to confirm the configuration.
- 7. Repeat steps 2 to 6 to add more contact entries.

You can find the added entries at the left of the LDAP catalog.

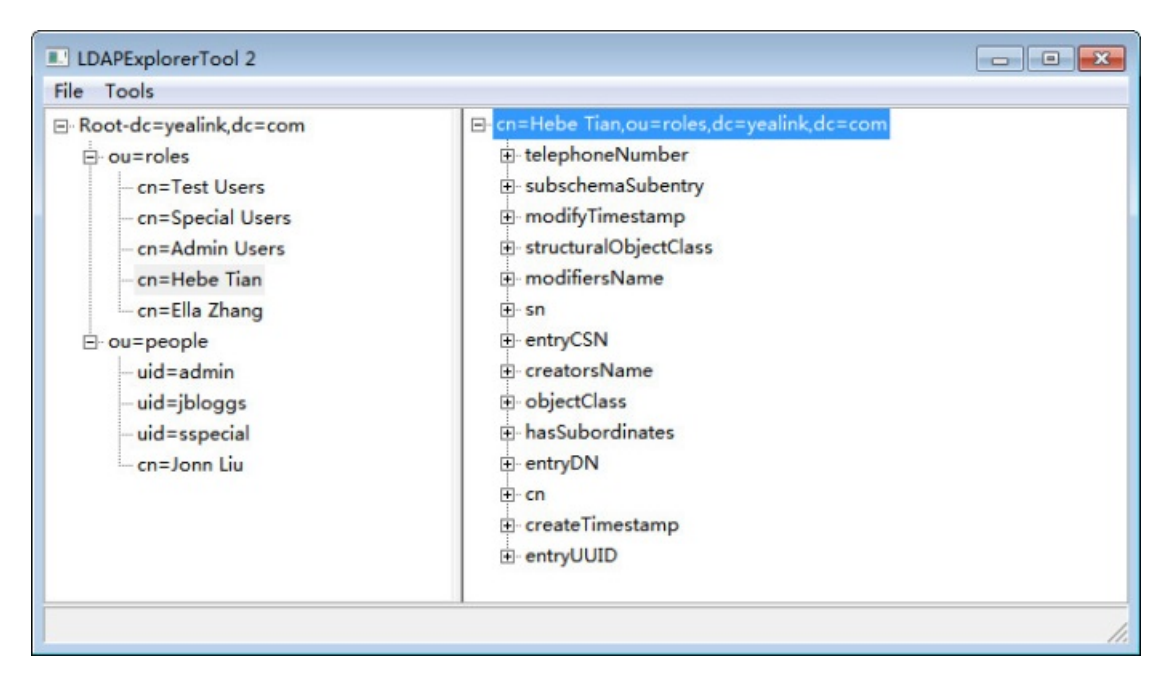

#### **Microsoft Active Directory**

#### Install the Microsoft Active Directory Domain Services

This section shows you how to install an active directory on a Microsoft Windows Server 2008 R2 Enterprise 64-bit system.

#### To install the Microsoft Active Directory Domain Services:

- 1. Click Start > Run.
- 2. Enter **dcpromo** in the dialog and click **OK**.
- 3. The Active Directory Domain Services Installation Wizard will appear after a short while, click **Next**.

| Active Directory Dom | nain Services Installation Wizard                                                                                                    | × |
|----------------------|----------------------------------------------------------------------------------------------------|---|
|                      | Welcome to the Active Directory<br>Domain Services Installation<br>Wizard<br>This wizard helps you install Active Directory Domain<br>Services (AD DS) on this server, making the server an<br>Active Directory domain controller. To continue, click Next. |   |
|                      | Use advanced mode installation<br>Learn more about the additional options that are<br>available in <u>advanced mode installation</u> .                                                                                                    |   |
|                      | More about Active Directory Domain Services                                                                                                    |   |
|                      | < Back Next > Cancel                                                                                                    |   |

4. Read the provided information and click Next.

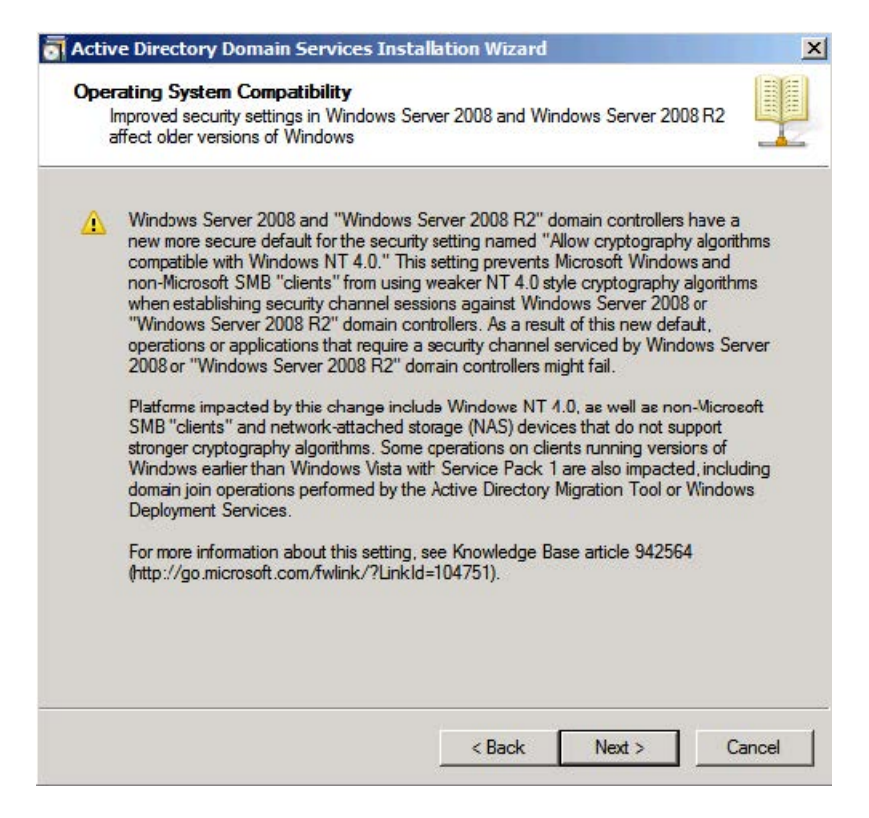

5. Select the **Create a new domain in a new forest** check box and click **Next**.

| You car | n create a domain controller for an existing forest or for a                                           | a new forest. |
|---------|----------------------------------------------------------------------------------------------------|---------------|
| C Exis  | ting forest                                                                                            |               |
| С       | Add a comain controller to an existing domain                                                          |               |
| С       | Create a new domain in an existing forest<br>This server will become the first domain controller in th | e new domain. |
| Creat   | ite a new domain in a new forest                                                                       |               |
| More ab | out possble deployment configurations                                                                  |               |
|         |                                                                                                    |               |
|         |                                                                                                    |               |
|         |                                                                                                    |               |

6. Enter an appropriate domain name for the forest root domain and click **Next**.

**Yealink** 

| the forest.                     | is the forest root domain. Its name is also the name of |      |
|---------------------------------|---------------------------------------------------------|------|
| Type the fully qualified domain | n name (FQDN) of the new forest root domain.            |      |
| FQDN of the forest root doma    | in:                                                     |      |
| ldap.yealink.com                |                                                         | - 60 |
|                                 |                                                         |      |
|                                 |                                                         |      |

The wizard will check if the domain name is in use on the local network.

| Type the fully qualified | ed domain name (FQDN) of the new forest root domain. |
|--------------------------|------------------------------------------------------|
| FQDN of the forest r     | oot domain:                                          |
| Example: corp            | Verifying NetBIOS name                               |
|                          |                                                      |
|                          |                                                      |

7. Select the desired forest functional level from the **Forest functional level** drop-down menu, and click **Next**. For more information, click **domain and forest functional levels**.

| Forest fu                        | nctional level:                                                                                                    |          |
|----------------------------------|----------------------------------------------------------------------------------------------------|----------|
| Window                           | vs Server 2003                                                                                                    | •        |
| Details:                         |                                                                                                    |          |
| The Wir<br>available<br>features | dows Server 2003 forest functional level provides all features that are<br>a in Windows 2000 forest functional level, and the following acditional<br>inkedwalue replication, which improves the replication of | <u> </u> |
| -                                | changes to group memberships.<br>More efficient generation of complex replication topologies<br>by the KCC.                                                                                                    |          |
| -                                | Forest trust, which allows organizations to easily share                                                                                                    | -        |
|                                  | You will be able to add only domain controllers that are running<br>Windows Server 2003 or later to this forest.                                                                                                |          |
| More ab                          | out domain and forest functional levels                                                                                                    |          |
| more do                          |                                                                                                    |          |

**Yealink** 

8. Select the desired domain functional level from the **Domain functional level** drop-down menu, and click **Next**.

For more information, click domain and forest functional levels.

| Domain                            | functional level:                                                                                                    |   |
|-----------------------------------|----------------------------------------------------------------------------------------------------|---|
| Window                            | vs Server 2003                                                                                                    |   |
| Details:                          |                                                                                                    |   |
| all featur<br>following<br>-<br>- | res available at the Windows Server 2000 domain functional level an<br>g additional features:<br>Constrained delegation, which an application can use to take<br>advantage of the secure delegation of user credentials by<br>means of the Kerberos authentication protocol.<br>lastLogon Timestamp updates: The lastLogon Timestamp attribute is<br>updated with the last logon time of the user or computer, and it is | s |
| Δ                                 | You will be able to add only domain controllers that are running<br>Windows Server 2003 or later tc this domain.                                                                                                    |   |
| More ab                           | out domain and forest functional levels                                                                                                    |   |
|                                   |                                                                                                    |   |
|                                   |                                                                                                    |   |

### (i) NOTE

If you select **Windows Server 2008 R2** for the forest functional level, you will not be prompted to select a domain functional level.

The wizard will check if the DNS is properly configured on the local network.

| Details:<br>The features :<br>all features av<br>following addi<br>- Cor<br>adv<br>mea |
|----------------------------------------------------------------------------------------|
| The features :<br>all features av<br>following addi<br>- Cor<br>adv<br>mea             |
| e is upd s s                                                                           |
|                                                                                        |

9. Select additional options for this domain controller if required, and click Next.

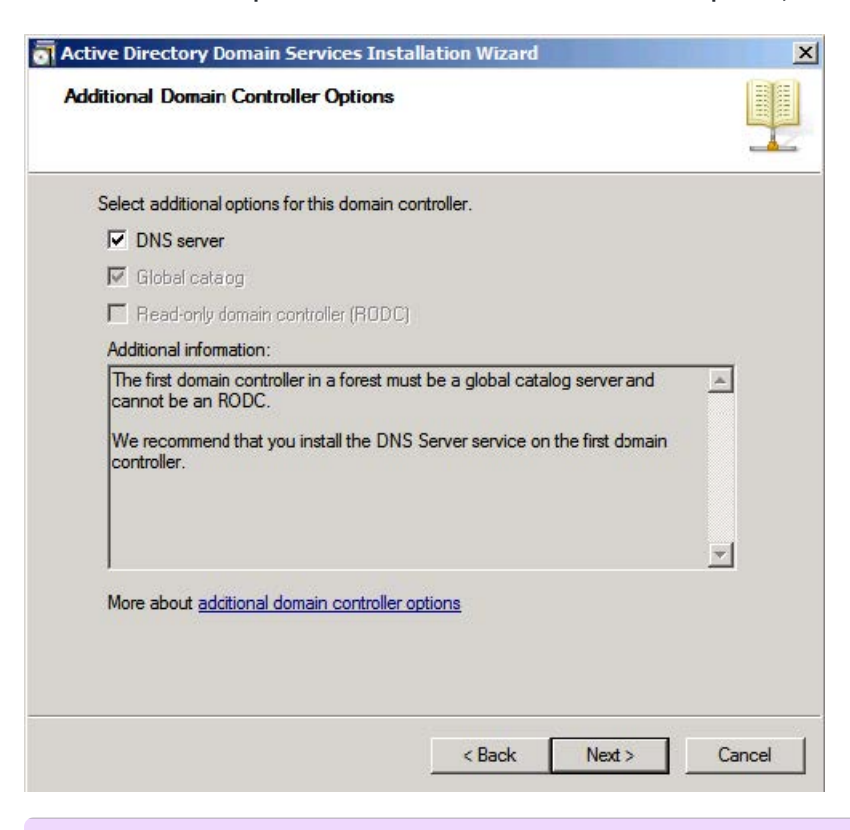

#### (i) NOTE

Yealink

You may get a warning telling you that the server has one or more dynamic IP addresses. We recommend assigning a static IP address to the server.

10. The wizard will prompt a warning about DNS delegation. Since no DNS has been configured yet, you can ignore the message and click **Yes**.

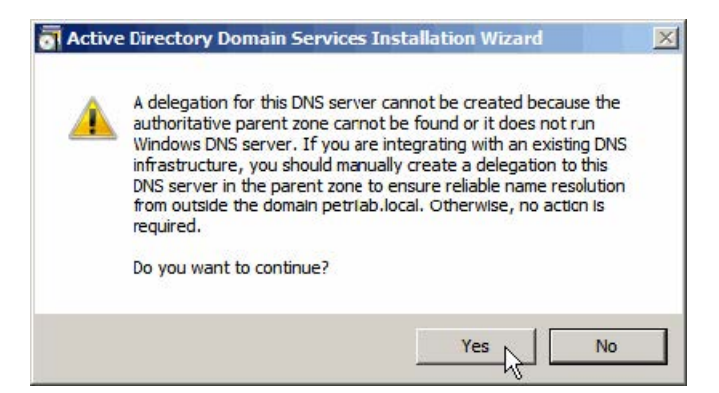

11. Specify the desired paths for the database, log files, and SYSVOL folders, and click Next.

For more information, click placing Active Directory Domain Services files.

Yealink

| Specify the foldes that will contain the Active Director<br>database, log files, and SYSVOL. | ry domain controler             |
|----------------------------------------------------------------------------------------------|---------------------------------|
| For better performance and recoverability, store the da volumes.                             | tabase and log fles on separate |
| Database folder:                                                                             |                                 |
| C:\Windows\NTDS                                                                              | Browse                          |
| Log files folder:                                                                            |                                 |
| C:\Windows\NTDS                                                                              | Browse                          |
| SYSVOL folder:                                                                               |                                 |
| C:\Windows\SYSVOL                                                                            | Browse                          |
| More about placing Active Directory Domain Services                                          | <u>files</u>                    |
|                                                                                              |                                 |

12. Configure the password for the active directory recovery mode, and click  $\ensuremath{\textbf{Next}}.$ 

For more information, click Directory Services Restore Mode password.

The password should be complex and at least 7 characters long.

| The Directory Services Restore Mode Administrator account is different from the domain<br>Administrator account.<br>Assign a password for the Administrator account that will be used when this domain<br>controller is started in Directory Services Restore Mode. We recommend that you<br>choose a strong password.<br>Password:<br>Confirm password:<br>More about <u>Directory Services Restore Moce password</u> | ectory Services Resto                                                                  | ore Mode Administrator Password                                                                                         |
|----------------------------------------------------------------------------------------------------|----------------------------------------------------------------------------------------|----------------------------------------------------------------------------------------------------|
| Assign a password for the Administrator account that will be used when this domain controller is started in Directory Services Restore Mode. We recommend that you choose a strong password. Password: Confirm password: More about <u>Directory Services Restore Moce password</u>                                                                                                    | The Directory Services R<br>Administrator account.                                     | lestore Mode Administrator account is different from the domain                                                         |
| Password: Confirm password: More about <u>Directory Services Restore Moce password</u>                                                                                                    | Assign a password for the<br>controller is started in Dire<br>choose a strong password | e Administrator account that will be used when this domain<br>actory Services Restore Mode. We recommend that you<br>d. |
| Confirm password:  More about <u>Directory Services Restore Mode password</u>                                                                                                    | Password:                                                                              | •••••                                                                                                    |
| More about Directory Services Restore Moce password                                                                                                    | Confirm password:                                                                      |                                                                                                    |
|                                                                                                    | More about <u>Directory Ser</u>                                                        | vices Restore Moce password                                                                                             |
|                                                                                                    | More about <u>Directory Ser</u>                                                        | vices Restore Moce password                                                                                             |
|                                                                                                    | More about <u>Directory Ser</u>                                                        | vices Restore Moce password                                                                                             |
|                                                                                                    | More about <u>Directory Ser</u>                                                        | vices Restore Moce password                                                                                             |

13. Review your selection and click Next.

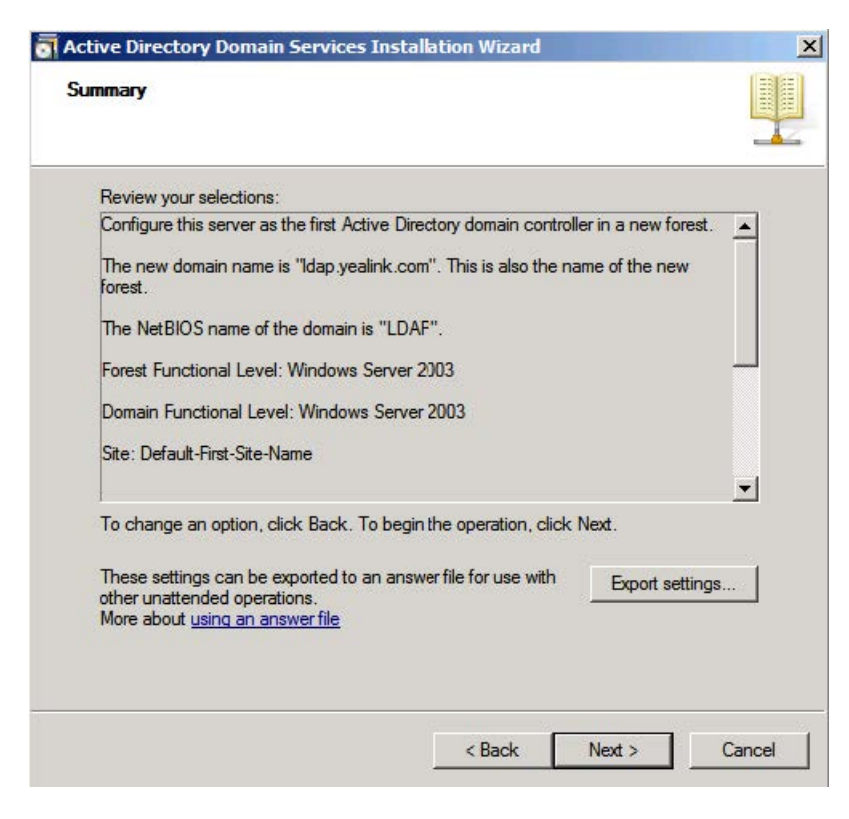

The wizard will prompt that the system begins to create the Active Directory Domain Services.

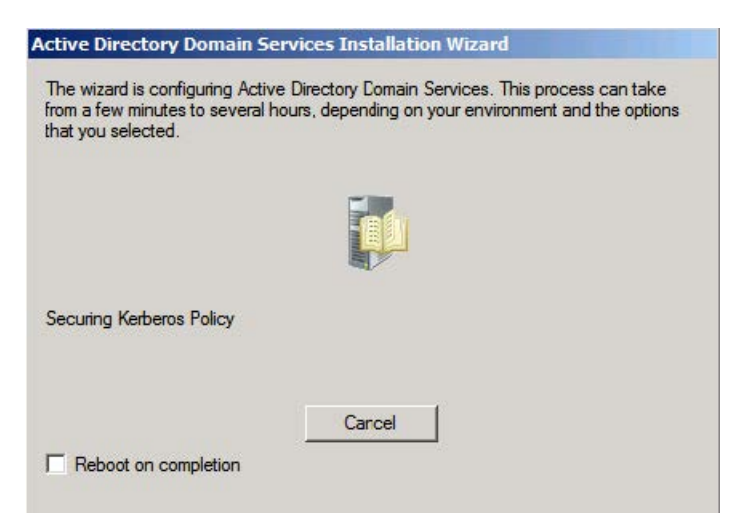

14. Click **Finish** to complete the installation and exit the wizard.

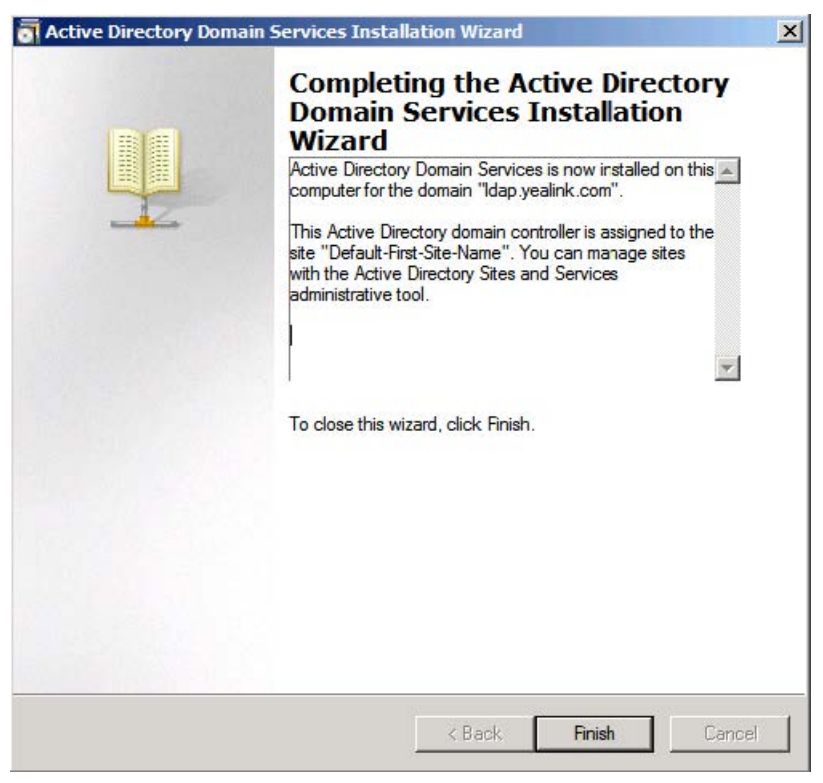

Install Active Directory Lightweight Directory Services Role

You should also install the Active Directory Lightweight Directory Services role on the Windows Server 2008 system. **To install the Active Directory Lightweight Directory Services role:** 

- 1. Click Start > Administrative Tools > Server Manager.
- 2. Right-click **Roles**, and then select **Add Roles**.

3. The Add Roles Wizard will pop up, click **Next**.

| Add Roles Wizard                                                        |                                                                                                    | × |
|-------------------------------------------------------------------------|----------------------------------------------------------------------------------------------------|---|
| Before You Begin                                                        |                                                                                                    |   |
| Before You Begin<br>Server Roles<br>Confirmation<br>Progress<br>Results | It is wizard helps you install roles on this server. You determine which roles to install based on the tasks you want this server to perform, such as sharing documents or hosting a Web site. Defore you continue, verify that: <ul> <li>• the Administrator account has a strong password</li> <li>• the latest security updates from Windows Update are installed</li> </ul> The vance to complete any of the preceding steps, cancel the wizard, complete the steps, and then run the wizard again. To continue, dick Next. Is the provide the step of the preceding steps is the step of the step of the preceding step of the preceding step of |   |

4. Select the Active Directory Lightweight Directory Services check box and click Next.

| Before You Begin<br>Server Roles              | Select one or more roles to install on this server.<br>Roles:                                                                                                    | Description:                                                                                                    |
|-----------------------------------------------|----------------------------------------------------------------------------------------------------|----------------------------------------------------------------------------------------------------|
| AD LDS<br>Confirmation<br>Progress<br>Results | Active Directory Certificate Services         Active Directory Domain Services (Installed)         Active Directory Federation Services         Active Directory Lightweight Directory Services         Active Directory Rights Management Services         Application Server         DHCP Server         Fax Server         File Services         Hyper-V         Network Policy and Access Services         Print and Document Services         Web Server (IIS)         Windows Deployment Services         Windows Server Update Services | Active Directory Certificate Services<br>(AD CS) is used to create certification<br>authorities and related role services<br>that allow you to issue and manage<br>certificates used in a variety of<br>applications. |

- 5. Follow the default settings and click Next.
- 6. When the installation is completed, click **Close**.

After the installation succeeds, you will find the **Active Directory Lightweight Directory Services** role listed in the roles of the server manager.

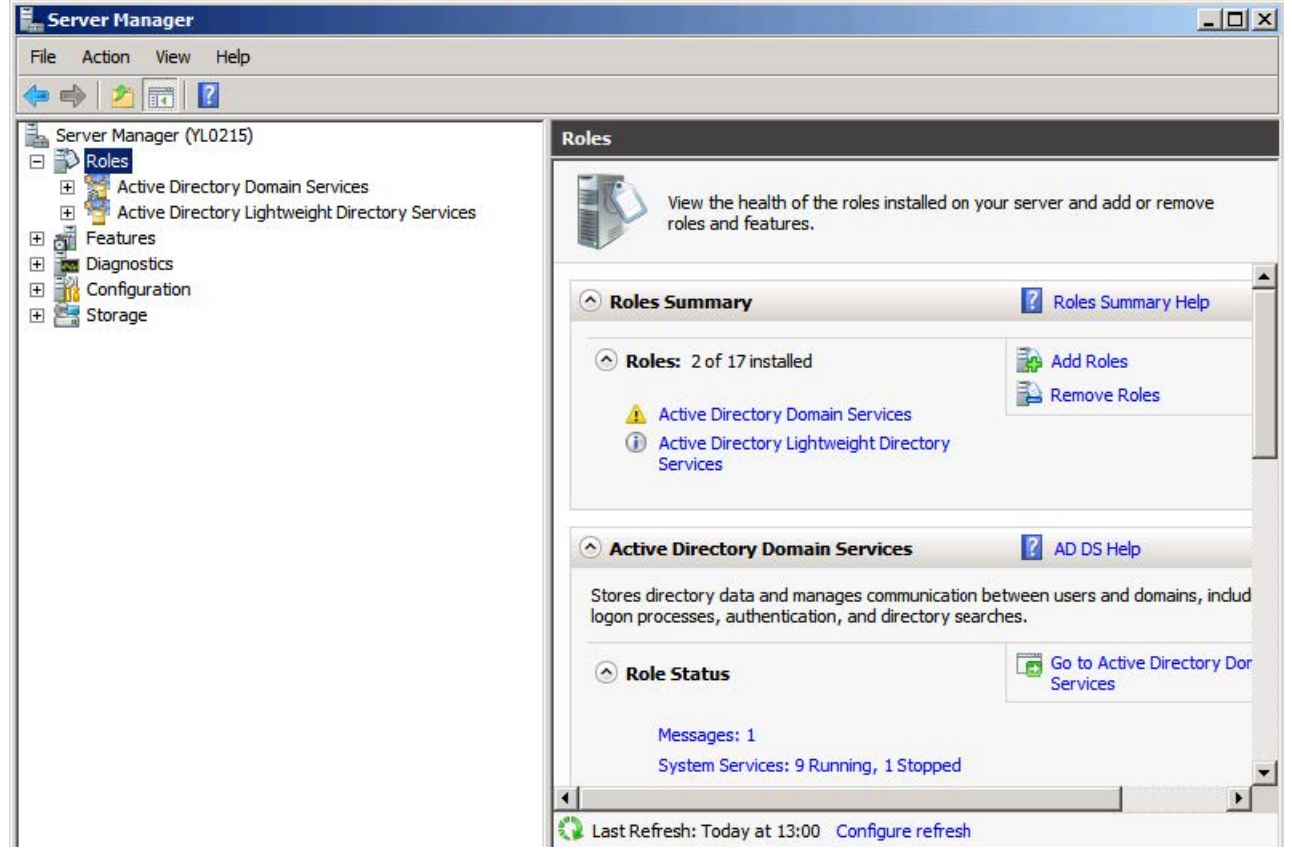

#### **Configure the Microsoft Active Directory Server**

#### Add an Entry to the Active Directory

You can add entries to the active directory one by one in this way.

#### To add an entry to the Active Directory:

- 1. Click Start > Administrative Tools > Server Manager.
- 2. Double click Roles > Active Directory Domain Services > Active Directory Users and Computers.

 Right-click the domain name created above (e.g., ldap.yealink.com), and then select New > Organizational Unit.

| Server Manager (10215) Server Manager (10215)                                                                                                    |                                                                                                    | Idap.yealink.com                                                                                                    | 6 objects [Filter /                                                                | Activated]                                                         | Actions      |   |
|----------------------------------------------------------------------------------------------------|----------------------------------------------------------------------------------------------------|----------------------------------------------------------------------------------------------------|------------------------------------------------------------------------------------|--------------------------------------------------------------------|--------------|---|
| Active Directory C<br>Active Directory<br>Active Directory<br>Active Directory<br>Active Directory<br>Active Directory<br>Configuration<br>Diagnostics<br>Configuration<br>Configuration<br>Configuration | omain Services<br>y Users and Computers [ yl0218.ldap<br>Delegate Control<br>Find<br>Change Domain<br>Change Domain Controller<br>Raise domain functional level<br>Operations Masters                                                                                                    | Builtin<br>Computers<br>Domain Cont<br>ForeignSecur<br>Managed Ser<br>Users                                                           | builtnDomain<br>Container<br>Organizational<br>Container<br>Container<br>Container | Default cc<br>Default cc<br>Default cc<br>Default cc<br>Default cc | More Actions | 1 |
|                                                                                                    | New All Tasks All Tasks Al | Computer<br>Contact<br>Group<br>InetOrgPerson<br>msImaging-PSPs<br>MSMQ Queue Alas<br>Organizational Unit<br>Printer<br>Shared Folder | 3                                                                                  |                                                                    |              |   |

4. Enter the desired name of the organizational unit.

| Create          | in: Idap.yealin   | k.com/      |  |
|-----------------|-------------------|-------------|--|
| Name:           |                   |             |  |
| yealink         |                   |             |  |
|                 |                   |             |  |
| Protect contain | ner from accident | al deletion |  |
| Protect contain | ner from accident | al deletion |  |
| Protect contain | ner from accident | al deletion |  |
| Protect contain | er from accident  | al deletion |  |
| Protect contail | er from accident  | al deletion |  |
| Protect contail | er from accident  | al deletion |  |
| Protect contain | er from accident  | al deletion |  |

5. Click **OK** to accept the change.

6. Right-click the organizational unit created above, and then select **New > Contact**.

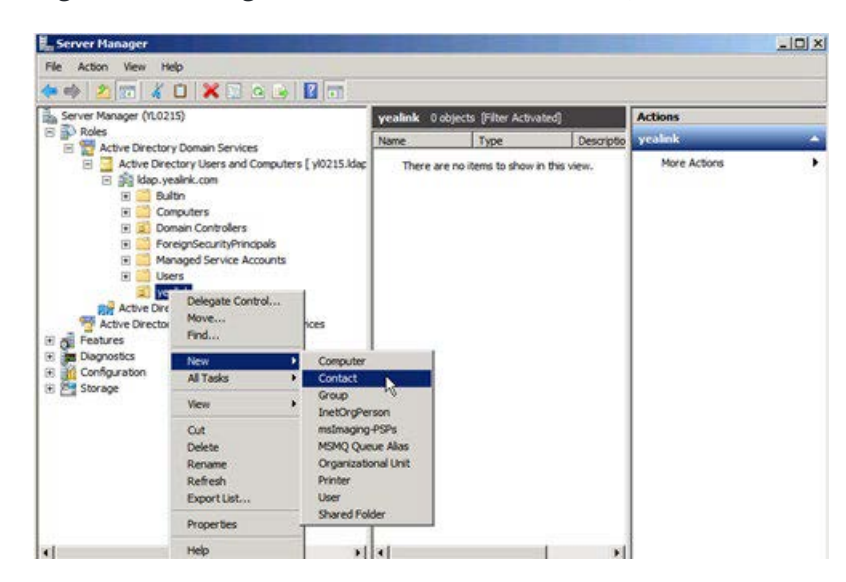

7. Enter the desired values in the corresponding fields.

Yealink

| zhang         |               |               |
|---------------|---------------|---------------|
| san sz. zhang |               |               |
|               |               |               |
|               |               |               |
|               | san sz. zhang | san sz. zhang |

- 8. Click **OK** to accept the change.
- 9. Double click the contact created above.
10. Configure more properties of the contact.

| <b>W</b>          |       | ~ |           | 1     |
|-------------------|-------|---|-----------|-------|
| First name:       | san   |   | Initials: | sz    |
| Last name:        | zhang |   |           |       |
| Display name:     |       |   |           |       |
| Description:      |       |   |           |       |
| Office:           |       |   |           |       |
| Telephone number: |       |   |           | Other |
| E-mail:           |       |   |           |       |
| Web page:         |       |   |           | Other |

### 11. Click **OK** to accept the change.

### Add Entries to the Active Directory Using the ldifde Tool

You can use an LDIF file to perform a batch import of all entries to the active directory.

### To create the LDIF file:

Create a new text document and then modify the filename extension as ldif. For example, create a text document named as test.txt, right-click the test.txt document and then select to rename it, modify the filename extension as ldif. Open the LDIF file with your favorite text editor and input the corresponding content. The following shows an example of the content of the LDIF file:

```
##Create a new organizational unit##
dn: OU=yealink,DC=Idap,DC=yealink,DC=com
changetype: add
objectClass: top
objectClass: organizationalUnit
ou: yealink
name: yealink
##create a new contact##
dn: CN=san zhang,OU=yealink,DC=Idap,DC=yealink,DC=com
changetype: add
objectClass: top
objectClass: person
objectClass: organizationalPerson
objectClass: contact
cn: san zhang
sn: zhang
givenName: san
initials: zs
name: san zhang
ipPhone: 2336
mobile: 15557107369
```

## To import the test.ldif file:

- 1. Click **Start > Run**.
- 2. Enter **cmd** in the pop-up dialogue box and click **OK** to enter the command line interface.
- 3. Execute the command **cd** to access the path of the test.ldif file. For example, execute **cd c:\Windows** to access the path of the test.ldif file at **c:\Windows**.

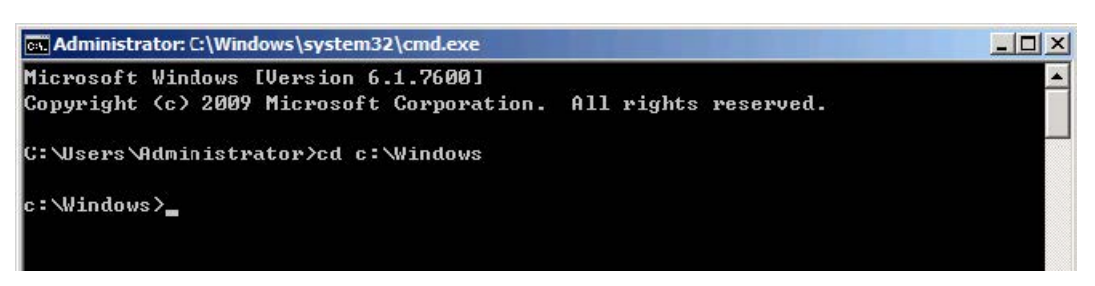

4. Execute the command **ldifde -i -f test.ldif** to import the file.

If the entries are added successfully, you can find the prompt "**n entries modified successfully**" ("n" indicates the number of the added entries).

The screenshot for reference is shown as below:

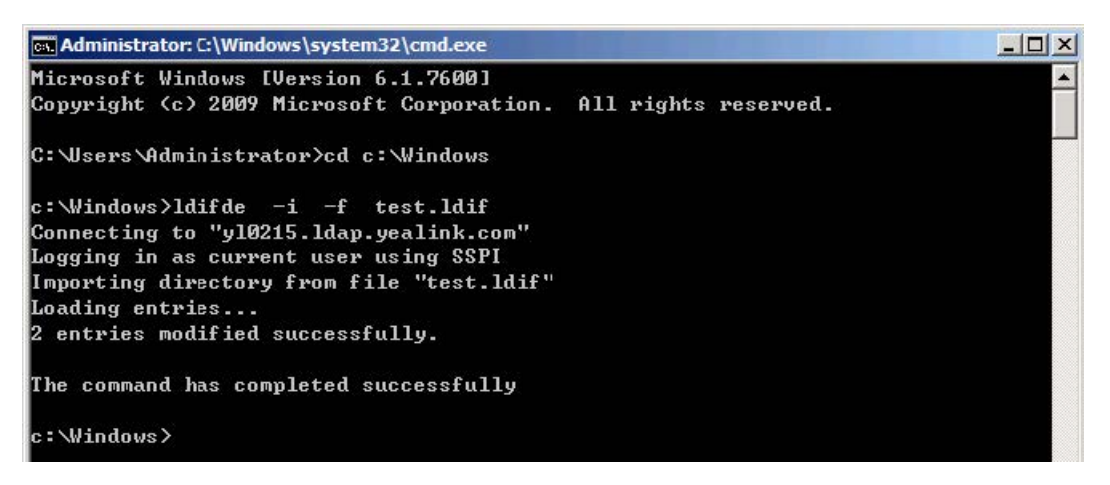

You can also export the existing entries on the active directory into a \*.ldif file first, modify the file, and then import the modified file into the active directory. For more information, refer to the network resource.

## Add Entries to the Active Directory Using the Csvde Tool

You can also use a CSV file to perform a batch import of all entries to the active directory. Create a new document using a spreadsheet application (e.g., Microsoft Excel) and then save the document to your local computer using "Save as" in the format "\*.csv". For example, create a document named as test.xls, click "Save as" to save the document as test.csv. Open the CSV file with the spreadsheet application and input the corresponding content. The following shows an example of the CSV file content:

| X) | test. csv * X                                                    |                        |         |           |           |      |           |              |         |              |
|----|------------------------------------------------------------------|------------------------|---------|-----------|-----------|------|-----------|--------------|---------|--------------|
|    | A                                                                | В                      | C       | D         | E         | F    | G         | H            | I       | J            |
| 1  | DN                                                               | objectClass            | ou      | name      | cn        | sn   | givenName | initial<br>s | ipPhone | mobile       |
| 2  | OU=yealink,DC=ldap,<br>DC=yealink,DC=com                         | organizationalUni<br>t | yealink | yealink   |           |      |           |              |         |              |
| 3  | CN=san<br>zhang, OU=yealink, DC<br>=ldap, DC=yealink, DC<br>=com | contact                |         | san zhang | san zhang | san  | zhang     | 8Z           | 1111    | 123456789001 |
| 4  | CN=si<br>li,OU=yealink,DC=ld<br>ap,DC=yealink,DC=co              | contact                |         | si li     | si li     | li   | si        | sl           | 2222    | 123456789002 |
| 5  | CN=wu<br>wang,OU=yealink,DC=<br>ldap,DC=yealink,DC=<br>com       | contact                |         | wu wang   | wu wang   | wang | ₩u        | WW           | 3333    | 123456789003 |

- The first line lists the attributes of the entries.
- The second line lists the values of an organizational unit in the corresponding attribute columns.
- The other lines list the values of contacts in the corresponding attribute columns.

### To import the test.csv file:

### 1. Click **Start > Run**.

- 2. Enter **cmd** in the pop-up dialogue box and click **OK** to enter the command line interface.
- 3. Execute the command cd to access the path of the test.csv file. For example, execute cd c:\Windows to access the path of the test.csv file at c:\Windows.

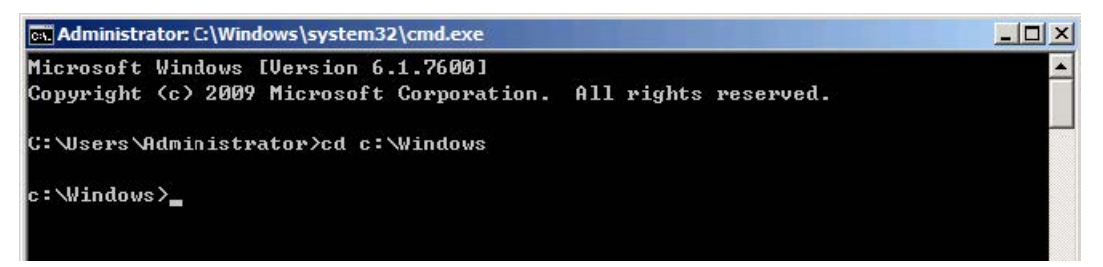

4. Execute the command **csvde -i -f test.csv** to import the file.

If the entries are added successfully, you can find the prompt "**n entries modified successfully**" ("n" indicates the number of the added entries).

The screenshot for reference is shown as below:

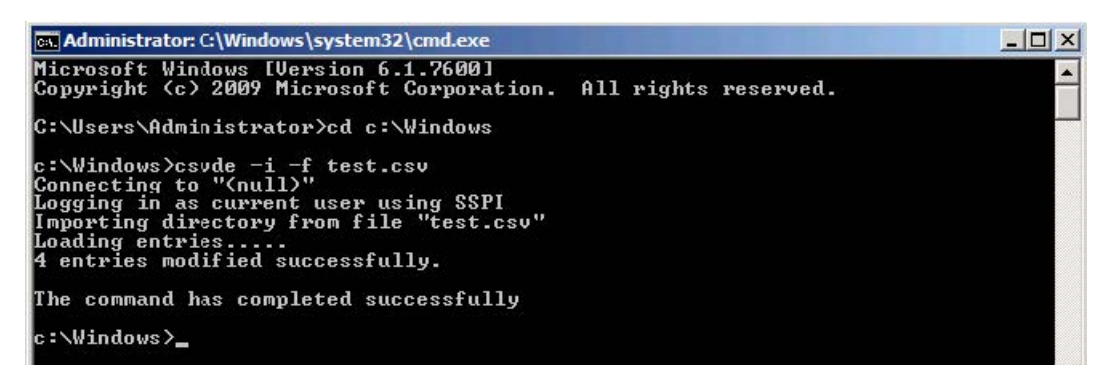

### (i) NOTE

- $\cdot\,\,$  The csvde tool cannot edit or delete the existing entries on the active directory.
- You can also export the existing entries on the active directory into a \*.csv file first, modify the file, and then
- import the modified file into the active directory. For more information, refer to the network resource.

#### **Create User Accounts**

You can create user accounts to allow access to resources on the active directory. User accounts are very important and useful.

### To create a user account:

- 1. Click Start > Administrative Tools > Server Manager.
- 2. Double click Server Manager > Roles > Active Directory Domain Services > Active Directory Users and Computers.
- 3. Select the domain name created above (e.g., ldap.yealink.com).
- 4. Right click **Users**, and then select **New** > **User**.

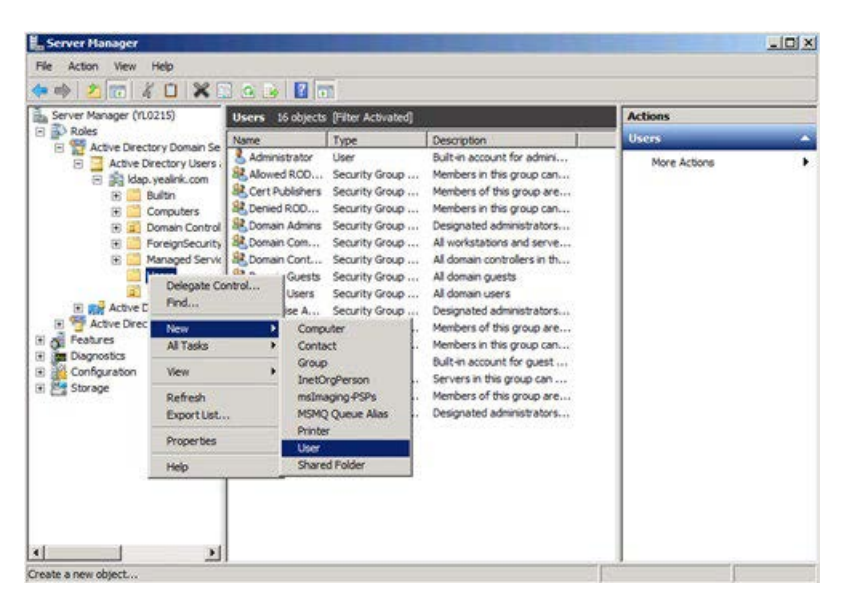

5. Enter desired values in the corresponding fields and click Next.

|                 | 15          |            | 1            |   |
|-----------------|-------------|------------|--------------|---|
| first name:     | san         |            | Initials: SZ |   |
| .ast name:      | zhang       |            |              |   |
| Full name:      | san sz. zł  | nang       |              |   |
| Jser logon name | 9:          |            |              |   |
| Idapuser1       |             | @ldap.yeal | ink.com      | • |
| Jser logon name | pre-Windows | 2000):     |              |   |
|                 |             | Idam used  |              |   |

6. Enter the password for the user, select the appropriate options and click **Next**.

The password should be a combination of upper case letters, lower case letters, numbers, and special characters.

| Password:           | •••••                 |  |
|---------------------|-----------------------|--|
| Confirm password:   | •••••                 |  |
| User must change p  | assword at next logon |  |
| User cannot change  | e password            |  |
| Password never exp  | ires                  |  |
| Account is disabled |                       |  |

7. Click **Finish** to complete the creation of the user account.

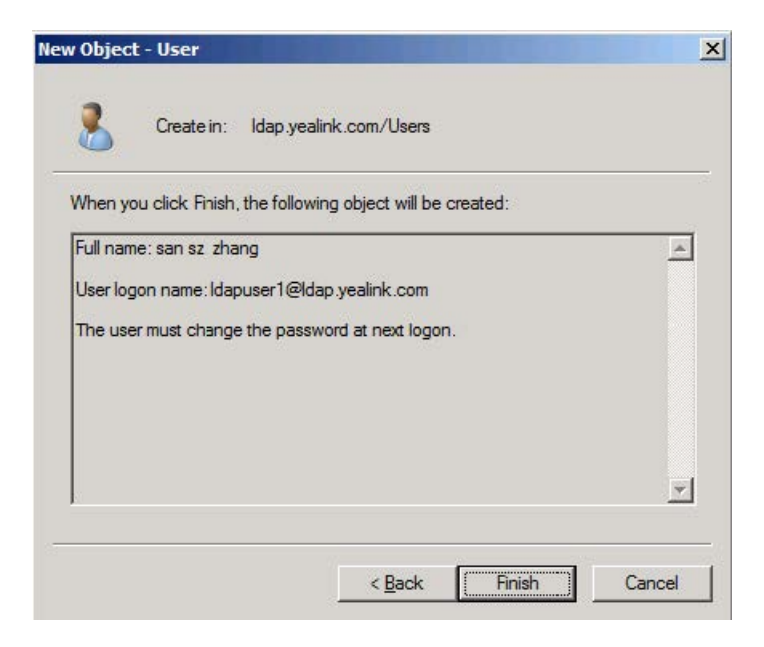

## **Microsoft Active Directory Application Mode**

Microsoft Active Directory Application Mode (ADAM) is a new mode of Active Directory that is designed specifically for directory-enabled applications. ADAM is a Lightweight Directory Access Protocol (LDAP) directory service that runs as a user service, rather than as a system service. You can run ADAM on servers and domain controllers running operating systems in the Windows Server 2003 family. This section shows you how to install Active Directory Application Mode (ADAM) on Microsoft Windows Server 2003 SP2 Enterprise 32-bit system. You can download Active Directory Application Mode (ADAM) online:

http://www.microsoft.com/en-us/download/confirmation.aspx?id=4201.

Install the Active Directory Application Mode

## To install the Active Directory Application Mode:

1. Double click ADAMSP1\_x86\_English.exe to run the application.

2. The Active Directory Application Mode Service Park 1 Installation Wizard will appear after a short while, click **Next**.

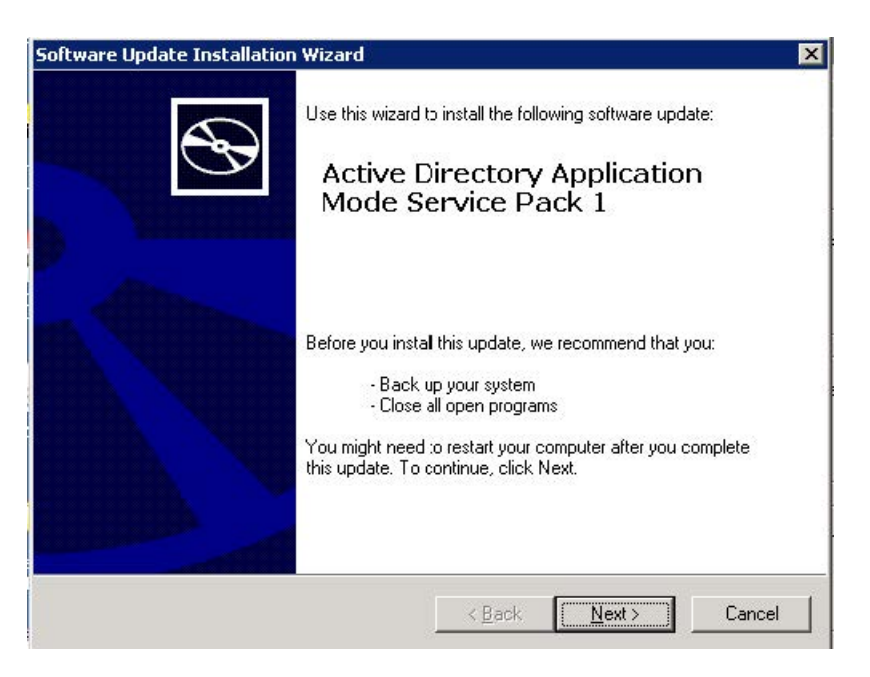

3. Read the software license agreement and select I Agree check box. And then click Next.

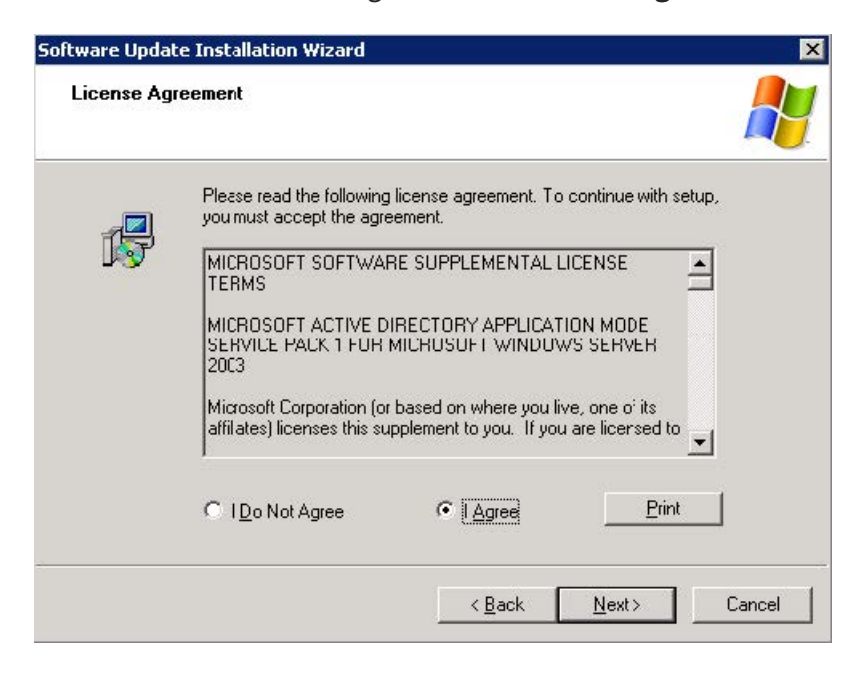

Yealink

The installation progress screen will be shown as below:

| ftware Updat | e Installation Wizar                           | d                            |                                         |                   |                                                                                                    |
|--------------|------------------------------------------------|------------------------------|-----------------------------------------|-------------------|----------------------------------------------------------------------------------------------------|
| Updating Yo  | our System                                     |                              |                                         |                   |                                                                                                    |
| Þ            | Please wait while se<br>your current files and | tup inspects<br>J updates yo | your current coi<br>ur files.           | nfiguration, arcł | ives                                                                                                    |
|              | Finishing installation                         | n                            |                                         |                   |                                                                                                    |
|              |                                                |                              |                                         |                   |                                                                                                    |
| Deta         | ails                                           |                              |                                         |                   |                                                                                                    |
| Pe           | erforming cleanup                              |                              |                                         |                   |                                                                                                    |
|              |                                                |                              |                                         |                   |                                                                                                    |
| 200          |                                                |                              |                                         |                   |                                                                                                    |
|              |                                                |                              |                                         |                   |                                                                                                    |
|              |                                                |                              | 0.0000000000000000000000000000000000000 | 2224CA.40224A     | Constant Street Street |

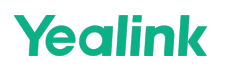

4. Click **Finish** to complete the installation and exit the wizard.

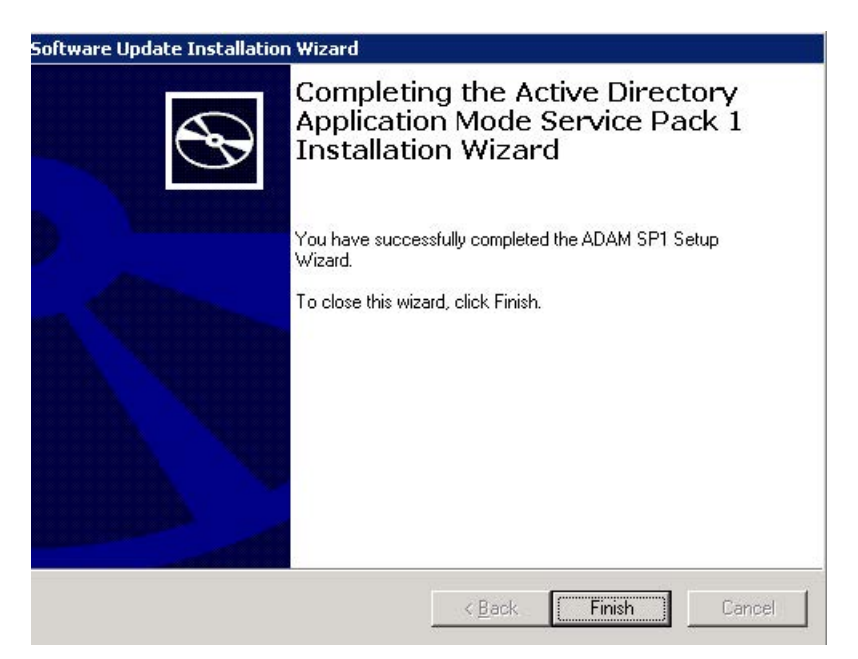

#### To create an ADAM instance:

 Click Start > Programs > ADAM > Create an ADAM instance. It will prompt the following interface and click Next.

| 😼 Active Directory Applicati | on Mode Setup Wizard                                                                                                    | × |
|------------------------------|----------------------------------------------------------------------------------------------------|---|
|                              | Welcome to the Active Directory<br>Application Mode Setup Wizard<br>This wizard helps you install Microsoft Active Directory<br>Application Mode (ADAM).<br>ADAM is a powerful directory service that is easy to install<br>and deploy. It provides a dedicated data score for<br>applications, and can be configured and managed<br>independently.<br>To continue, click Next. |   |
|                              | Kancel Help                                                                                                    |   |

2. Mark the **A unique instance** check box and click **Next**.

| An ADAM instance is cr                                                    | eated each time ADAM is installed.                                                                                                    |
|---------------------------------------------------------------------------|----------------------------------------------------------------------------------------------------|
| You can create a uniqu                                                    | e instance, or you can install a replica of an existing instance.                                                                       |
| Select the type of instar                                                 | ice you want to install.                                                                                                    |
| A unique instance                                                         |                                                                                                    |
| This option automatic<br>configuration and sc<br>with existing instance   | ally creates a new instance of ADAM that uses the default<br>nema partitions. The new instance will not be able to replicate<br>rs.     |
| C A replica of an existi                                                  | ng instance                                                                                                    |
| This option creates a<br>schema partitions rep<br>the application partiti | new instance of ADAM that uses the configuration and<br>dicated from another instance of ADAM. You can also select<br>ons to replicate. |
|                                                                           |                                                                                                    |
|                                                                           |                                                                                                    |

3. Enter the desired name in the **Instance name** field and click **Next**.

| stance Name                                      |                                            |                                       |                                    |        |
|--------------------------------------------------|--------------------------------------------|---------------------------------------|------------------------------------|--------|
| The ins:ance name is<br>instances on this com    | used to differentiat<br>puter.             | e this instance o                     | ADAM from other ADA                | AM C   |
| I ype a name for this in<br>of ADAM is intended. | nstance. The name                          | should reflect th                     | e use for which this ins           | tance  |
| Instance name:                                   |                                            |                                       |                                    |        |
| instance1                                        |                                            |                                       |                                    |        |
| Example: Addressbool                             | k1                                         |                                       |                                    |        |
| The ADAM service na product name. It will b      | me is created whe<br>e displayed in the li | n the instance na<br>st of Windows se | ame is combined with 바<br>ervices. | 1e     |
| ADAM service name:                               |                                            |                                       |                                    |        |
| ADAM_instance1                                   |                                            |                                       |                                    |        |
|                                                  |                                            |                                       |                                    |        |
|                                                  |                                            |                                       |                                    |        |
|                                                  | 82.                                        |                                       |                                    |        |
|                                                  | The second process                         | 1 KARDA 200                           |                                    | 211.12 |

4. Keep the default ports and click **Next**.

| Active Directory Applicat                                    | tion Mode Set                           | up Wizard                                |                                                    | 1                 |
|--------------------------------------------------------------|-----------------------------------------|------------------------------------------|----------------------------------------------------|-------------------|
| Ports<br>Computers will connect I<br>IP addresses associated | to this instance o<br>I with this compu | f ADAM using sp<br>ter.                  | ecific ports on all of the                         | S                 |
| The ports displayed belo<br>ports, type the new port         | w are the first av<br>numbers in the te | ailable for this co<br>ext boxes below.  | mputer. To change the                              | se                |
| If you plan to install Activ<br>or 636 for the SSL port b    | ve Directory on the<br>because Active D | his computer, do r<br>)irectory uses the | not use 389 for the LDA<br>se port numbers. Instea | P port<br>id, use |
| available port numbers rr                                    | om the following                        | range: 1025-655                          | .30.                                               |                   |
| LDAP port number:                                            |                                         |                                          |                                                    |                   |
| 389                                                          |                                         |                                          |                                                    |                   |
| SSL port number:                                             |                                         |                                          |                                                    |                   |
| 636                                                          |                                         |                                          |                                                    |                   |
|                                                              |                                         |                                          |                                                    |                   |
|                                                              |                                         |                                          |                                                    |                   |

5. Select the **Yes, create an application directory partition** check box and enter the desired name (e.g., o=Yealink,c=CN) in the **Partition name** field, and then click **Next**.

| Application Directory<br>An application direct                                                                             | Partition<br>ory partition stores ap                                                        | pplication-specifi                                             | : data.                                              | C                         |
|----------------------------------------------------------------------------------------------------|---------------------------------------------------------------------------------------------|----------------------------------------------------------------|------------------------------------------------------|---------------------------|
| Do you want to create ar                                                                                                   | n application directory                                                                     | y partition for this                                           | instance of ADAM?                                    |                           |
| C No, do not create an                                                                                                    | application directory                                                                       | partition                                                      |                                                      |                           |
| Select this option if th<br>upon installation, or if                                                                       | e application that you<br>you plan to create or                                             | u plan to install cr<br>ne later.                              | eates an application                                 | directory                 |
| Yes, create an applic                                                                                                    | ation directory partition                                                                   | on                                                             |                                                      |                           |
| Select this option if the<br>directory partition upo<br>not already exist ir thi<br>CN=Partition1,DC=Wo<br>Partition name: | e application that you<br>n installation. A valid<br>s instance. Example<br>bodgrove,DC=COM | u plan to install de<br>partition name is<br>distinguished nar | bes not create an app<br>any distinguished na<br>ne: | olication<br>me that does |
| o=Yealink,c=CN                                                                                                    |                                                                                             |                                                                |                                                      |                           |
|                                                                                                    |                                                                                             |                                                                |                                                      |                           |
|                                                                                                    |                                                                                             |                                                                |                                                      |                           |

6. Specify the desired paths for the data and data recovery files, and click **Next**.

| You can specify a location for each type of file associated with this ADAM. | instance of     |
|-----------------------------------------------------------------------------|-----------------|
| Specify the locations to store files associated with ADAM.                  |                 |
| Data files:                                                                 |                 |
| C:\Program Files\Microsoft ADAM\instance1\data                              | Browse          |
| D <u>a</u> ta recovery files:                                               |                 |
| C:\Program Files\Microsoft ADAM\instance1\data                              | Bro <u>w</u> se |
|                                                                             |                 |
|                                                                             |                 |
|                                                                             |                 |
|                                                                             |                 |
|                                                                             |                 |
|                                                                             |                 |
|                                                                             |                 |

7. Mark the Network service account check box and click Next.

| 婦 Active Directory Application Mode Setup Wizard                                                                                                    | ×                                                                                           |
|----------------------------------------------------------------------------------------------------|---------------------------------------------------------------------------------------------|
| Service Account Selection<br>ADAM performs operations using the permissions associated with the account you<br>select.                                                     | $\Theta$                                                                                    |
| Set up ADAM to perform operations using the permissions associated with the following accourt                                                                              | it                                                                                          |
| Network service account     ADAM has the permissions of the default Windows service account.                                                                               |                                                                                             |
| C Ihis account:                                                                                                    |                                                                                             |
| ADAM has the permissions of the selected account. Ensure that the account you select is s<br>up to run as a service.                                                       | et                                                                                          |
| User name: 💽 💽 📰 Browse                                                                                                    |                                                                                             |
| Password:                                                                                                    |                                                                                             |
|                                                                                                    |                                                                                             |
| < <u>B</u> ack <u>N</u> ext > Cancel Help                                                                                                    |                                                                                             |
| It will pop up the following prompt box. Read the provided inf                                                                                                    | ormation and click Yes.                                                                     |
| 🖶 Active Directory Application Mode Setup Wizard                                                                                                    | ×                                                                                           |
| You have selected a system service account for this ADAM instance. Because this co<br>be able to replicate data with ADAM instances on other computers while using this se | mputer is not a member of an Active Directory dcmain, this instance will not rvice account. |
| Do you want to continue?                                                                                                    |                                                                                             |
| Yes No                                                                                                    |                                                                                             |
| 8. Select the first check box to assign the administrative per                                                                                                    | missions for ADAM to the currently logged on use                                            |
| (e.g., USER-E5F3EA4782) and click <b>Next</b> .                                                                                                    |                                                                                             |
| 🚰 Active Directory Application Mode Setup Wizard                                                                                                    | X                                                                                           |
| ADAM Administrators<br>You can specify the user or group that will have administrative privileges for this<br>instance of ADAM.                                            | 0                                                                                           |

|                                                      |                                                                                    | 2A4782\Adminis                                            | ratorj                                                    |                 |
|------------------------------------------------------|------------------------------------------------------------------------------------|-----------------------------------------------------------|-----------------------------------------------------------|-----------------|
| The user that is<br>of ADAM.                         | installing ADAM will ha                                                            | və administrative                                         | permissions for this                                      | : nstance       |
| C <u>T</u> his account                               |                                                                                    |                                                           |                                                           |                 |
| The selected us<br>ADAM. You car<br>domain, or any o | er or group will have an<br>in choose any user or gro<br>domain that is trusted by | dministrative perm<br>oup from this con<br>his computer's | issions for this insta<br>iputer, this compute<br>domain. | ance of<br>e''s |
|                                                      |                                                                                    |                                                           |                                                           |                 |
| Account name:                                        |                                                                                    |                                                           |                                                           |                 |

9. Select the Import the selected LDIF files for this instance of ADAM check box.

10. In the **Available** files box, select the desired LDF files and then click **Add->**, and then click **Next**.

| o configure the ADAM service in a specific way, import one or more of the LDIF files listed<br>elow.<br>Do not import LDIF files for this instance of ADAM<br>Import the selected LDIF files for this instance of ADAM<br>Available files:<br>Available files:<br>Add-><br>Add-><br>Selected LDIF files:<br>MS-AZMan,LDF<br>MS-InetOgPerson,LDF<br>MS-UserProxy,LDF<br>MS-UserProxy,LDF | You can import data from<br>your ADAM application d | Lightweight Directory Int<br>irectory partition. | erchange Format (LDIF) files into                                       |
|----------------------------------------------------------------------------------------------------|-----------------------------------------------------|--------------------------------------------------|-------------------------------------------------------------------------|
| Do not import LDIF files for this instance of ADAM         Import the selected LDIF files for this instance of ADAM         Available files:         Selected LDIF files:         MS-AZMan.LDF         MS-Integration LDF         MS-Integration LDF         MS-UserProxy.LDF         MS-UserProxy.LDF                                                                                  | o configure the ADAM servi<br>elow.                 | ce in a specific way, impo                       | rt one or more of the LDIF files listed                                 |
| Import the selected LDIF files for this instance of ADAM         Available files:       Selected LDIF files:         Import the selected LDIF files:       MS-AZMan.LDF         MS-Maximum Add->       MS-Maximum Add->         Add->       MS-User.LDF         MS-User.LDF       MS-UserProxy.LDF                                                                                      | Do not import I DIE files fo                        | r this instance of ADAM                          |                                                                         |
| Available files:     Selected LDIF files:       Add->     MS-AZMan.LDF<br>MS-InetOrgPerson.LDF<br>MS-User.LDF<br>MS-UserProxy.LDF       <- Remove     MS-UserProxy.LDF                                                                                                    | Import the selected LDIF                            | files for this instance of Al                    | ЛАМ                                                                     |
| Add -><br>Add ->                                                                                                    | A <u>v</u> ailable files:                           |                                                  | Selected LDIF files:                                                    |
|                                                                                                    |                                                     | <u>Add-&gt;</u>                                  | MS-AZMan.LDF<br>MS-InetOrgPerson.LDF<br>MS-User.LDF<br>MS-UserProxy.LDF |

| The ADAM Setup Wiz                                                                | ard is ready to install ADAM with the following configurati   | ion. |
|-----------------------------------------------------------------------------------|---------------------------------------------------------------|------|
| Before continuing, revi                                                           | ew and confirm your selections.                               |      |
| Selections:                                                                       |                                                               |      |
| Install a unique instan                                                           | ce of ADAM.                                                   | -    |
| Instance name: instan<br>Computers will connec<br>LDAP port: 389<br>SSL port: 636 | ce1<br>at to this instance of ADAM using the following ports: |      |
| ADAM replication will                                                             | use Negotiate authentication.                                 |      |
| Store ADAM program                                                                | files in the following location:                              | •    |
| To change your select                                                             | ions, click Back. To install ADAM, click Next.                |      |
|                                                                                   |                                                               |      |

The installing progress is shown as below:

| Active Directory Applic               | ation Mode Setup       | Wizard          |        |      |
|---------------------------------------|------------------------|-----------------|--------|------|
| Installing ADAM<br>The ADAM Setup Wiz | ard is installing ADAM |                 |        | Đ    |
| Installing ADAM                       |                        |                 |        |      |
|                                       |                        |                 |        |      |
| Please wait while the u               | vizard completes the f | ollowing steps. |        |      |
| 🧹 Copied files                        |                        |                 |        |      |
| Configuring the                       | local computer to host | Active Directo  | ry     |      |
|                                       |                        |                 |        |      |
|                                       |                        |                 |        |      |
|                                       |                        |                 |        |      |
|                                       | < Back                 | Next >          | Cancel | Helo |

12. Click **Finish** to complete the installation and exit the wizard.

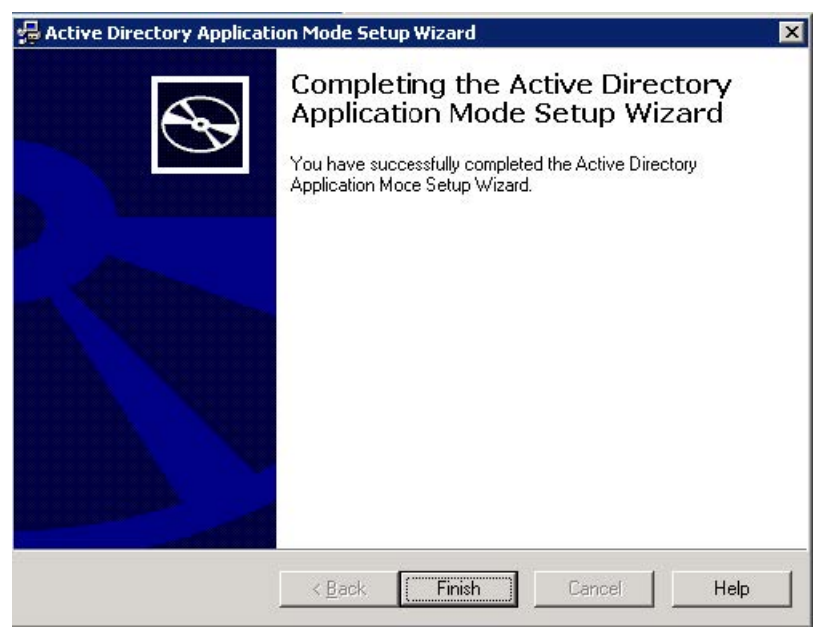

**Configure the ADAM ADSI Edit** 

To configure the ADAM ADSI Edit:

- 1. Click Start > Programs > ADAM > ADAM ADSI Edit.
- 2. Click Action > Connect to.

| 🍕 ADAM-adsiedit - [ADAM ADSI Edit]                                                                                                    |    |
|----------------------------------------------------------------------------------------------------|----|
| 💰 Eile Action View Window Help                                                                                                    | Ð× |
| ← → Connect to                                                                                                    |    |
| ADAY Heb  Velcome to ADAM ADSI Edit Use Active Directory Service Interfaces Editor (ADSI Edit) to view, modify, create, and delete objects in Active Directory. To manage ADAM objects using ADSI Edit, create a connection to an ADAM service. On the Action menu, click Connect To. |    |
| Connect to an LDAP path                                                                                                    |    |

- 3. Enter the desired name (e.g., ADAM1) in the **Connection name** field.
- 4. Select the **Distinguished name (DN) or naming context** check box and enter the desired value (e.g., o=Yealink,c=CN) in the following field.
- 5. Click **OK**.

| onnection settings               | 2             |
|----------------------------------|---------------|
| Connection name:                 |               |
| ADAM1                            |               |
| <u>S</u> erver nane:             | Port          |
| localhost                        | 389           |
| Connect to the following node:   |               |
| Distinguished name (DN) or name  | ning context: |
| 5=Yealink,c=CN                   | •             |
| • Well-known naming context:     |               |
| Configuration                    | 7             |
| Connect using these credentials: |               |
| The account of the currently log | gged on user  |
| This account:                    |               |
| User name:                       | ¥             |
| Password:                        |               |
|                                  |               |
|                                  | OK Capcel     |

When the ADAM ADSI Edit connects an application directory partition (e.g., o=Yealink,c=CN) successfully, it will show as below:

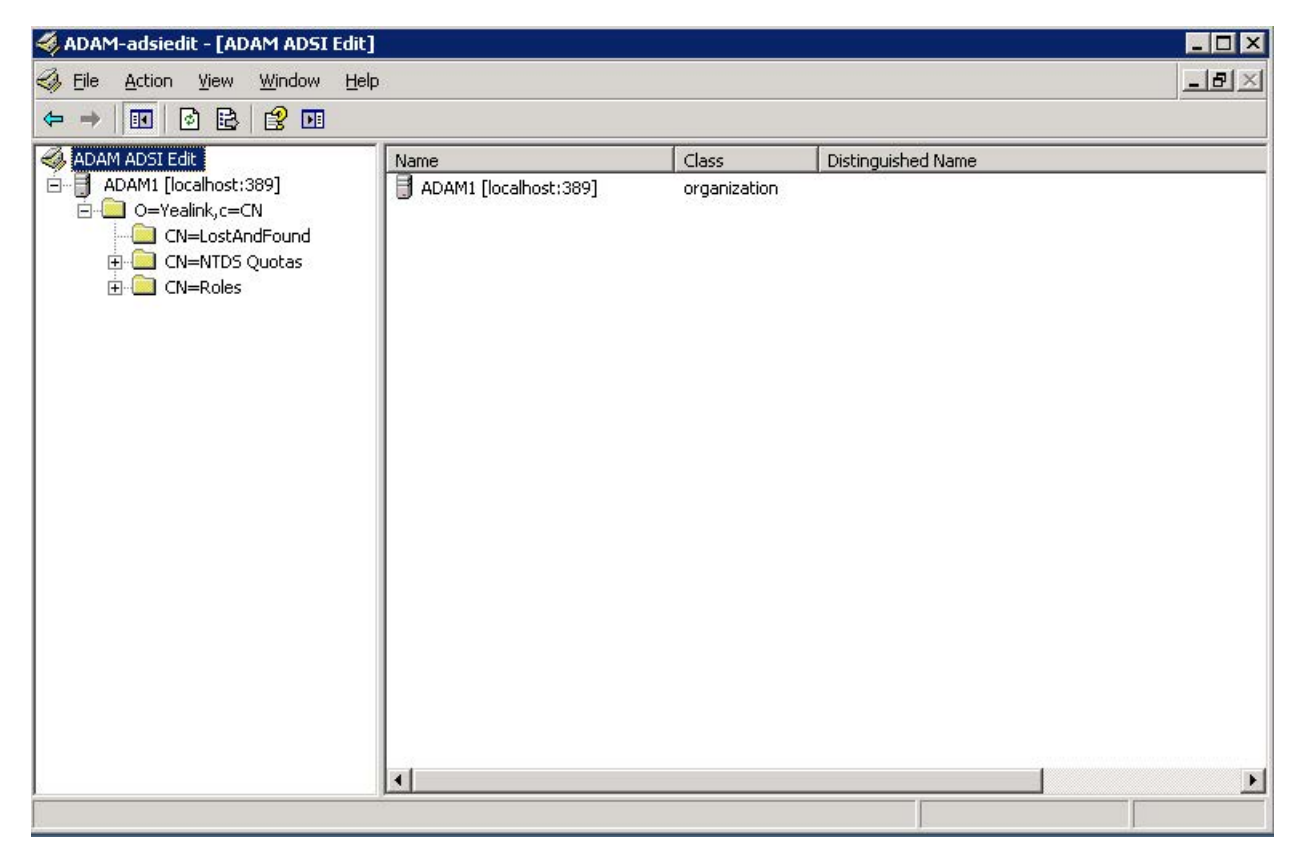

To create the object for ADAM:

1. Select and right click **O=Yealink,c=CN**, and then select **New > Object**.

| 🐗 ADAM-adsiedit - [ADAM AD5I                                                                                                    | Edit\ADAM1 [localhost:389] \O= | Yealink,c=CN]                                    |                                                                                                    |     |
|----------------------------------------------------------------------------------------------------|--------------------------------|--------------------------------------------------|----------------------------------------------------------------------------------------------------|-----|
| Sele Action View Window                                                                                                    | Help                           |                                                  |                                                                                                    | _8× |
|                                                                                                    | 2 😰 🖬                          |                                                  |                                                                                                    |     |
| ADAM ADSI Edit<br>ADAM ADSI Edit<br>ADAMI [localhost:389]<br>ADAM (localhost:389]<br>ADAMI [localhost:389]<br>CN<br>Rename<br>Refresh<br>Export List<br>Properties<br>Help |                                | Class<br>lostAndFound<br>msDS-Quota<br>container | Distinguished Name<br>CN=LostAndFound,O=Yealink,C=CN<br>CN=NTDS Quotas,O=Yealink,C=CN<br>CN=Roles,O=Yealink,C=CN |     |
|                                                                                                    |                                |                                                  |                                                                                                    |     |
| Create a new object                                                                                                    | Janla                          |                                                  |                                                                                                    |     |

2. Select organizationalUnit and click Next.

| container                        |   |  |
|----------------------------------|---|--|
| domainDNS<br>groupOfNames        |   |  |
| locality<br>organizationalPerson | 1 |  |
| user<br>userProxy                |   |  |
|                                  |   |  |

3. Enter the desired value (e.g., ou1) in the Value field and click Next.

![](resource/Enter the desired value (e.g., ou1) in the Value field and click Next…jpg)

4. Click **Finish** to complete the creation of this object.

You can also click **More Attributes** to set more attributes for this object.

| Create Object                         |                    |              | ×      |
|---------------------------------------|--------------------|--------------|--------|
| To complete the creation of this obje | ect, click Finish. |              |        |
| To set more attributes, click More At | tributes.          | More Attribu | utes   |
|                                       |                    |              |        |
|                                       |                    |              |        |
|                                       |                    |              |        |
|                                       |                    |              |        |
|                                       |                    |              |        |
|                                       | < <u>B</u> ack     | Finish       | Cancel |

5. Select and right click **OU=ou1**, and then select **New > Object**.

| 🐗 ADAM-adsiedit - [ADAM ADSI Edit\                                                                                                    | ADAM1 [localhost:389] \0= | Yealink,c=CN\0U | =ou1]                                                          |     |
|----------------------------------------------------------------------------------------------------|---------------------------|-----------------|----------------------------------------------------------------|-----|
| Eile Action View Window Help                                                                                                    | 3                         |                 |                                                                | _B× |
| ⇐ ⇒ 🗈 🖬 🗙 🔮 🔒                                                                                                    | 😫 💵                       |                 |                                                                |     |
| ADAM ADSI Edit<br>ADAM Ljocalnost: 389 J<br>O=Yealink,c=CN<br>CN=CostAndFound<br>CN=Roles<br>OU=0<br>Move<br>New <u>Window fror</u><br><u>Dekte</u><br>Rename<br>Refresh<br>Export <u>List</u><br>Properties<br><u>Heb</u> | from Here                 | Class           | Distinguished Name<br>There are no items to show in this view. |     |
|                                                                                                    | •                         |                 |                                                                |     |
| Create a new object                                                                                                    |                           |                 |                                                                |     |

6. Select user and click Next.

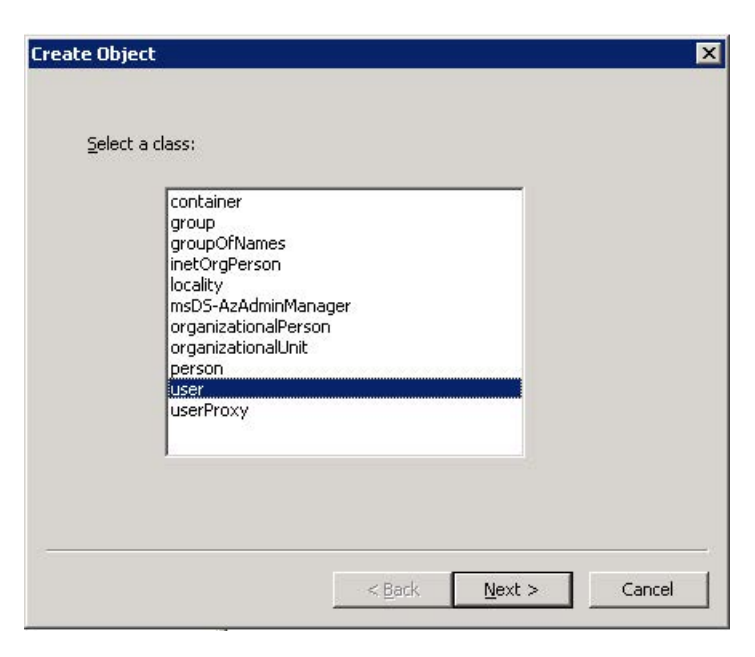

7. Enter the desired value (e.g., user1001) in the **Value** field and click **Next**.

| Create Object     |                 |                |        | X      |
|-------------------|-----------------|----------------|--------|--------|
| <u>A</u> ttribute | : cn            |                |        |        |
| <u>S</u> yntax:   | DirectoryString |                |        |        |
| <u>V</u> alue:    | user1001        |                |        |        |
|                   |                 |                |        |        |
| -                 |                 | < <u>B</u> ack | Next > | Cancel |

8. Click More Attributes to set more attributes for this user.

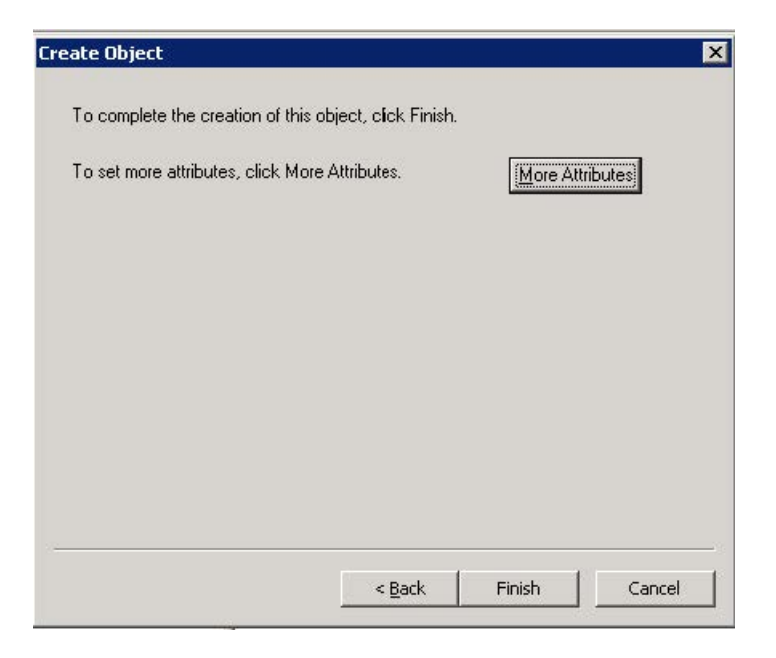

 In the dialog of Attributes, select the telephoneNumber from the Select a property to view drop-down menu. Enter the desired telephone number (e.g., 1003) in the Edit Attribute field and click Set. The entered telephone number will be shown in the Value(s) field.

| n=user1001              |                       |                 | 2             |
|-------------------------|-----------------------|-----------------|---------------|
| Attributes              |                       |                 |               |
| <u>P</u> ath:           |                       |                 |               |
| Cļass: user             |                       |                 |               |
| Select <u>w</u> hich p  | properties to view:   | Optional        | •             |
| Select a prope          | erty to <u>v</u> iew: | telephoneNumber | •             |
| Attribute Value         | 8                     |                 |               |
| Synta <u>x</u> :        | DirectoryString       |                 |               |
| <u>E</u> dit Attribute: |                       |                 |               |
| V <u>a</u> lue(s):      | 1003                  |                 |               |
|                         |                       |                 |               |
|                         |                       | Set             | <u>C</u> lear |
|                         |                       | OK              | Cancel        |

- 10. Click **OK** to close the Attributes dialog, and click **Finish** to complete the creation of this user.
- 11. Select and right click the user created above, and then select **Reset Password**.

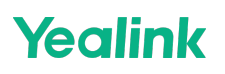

12. Enter the password for the user created above in the **New password** field and **Confirm password** field respectively.

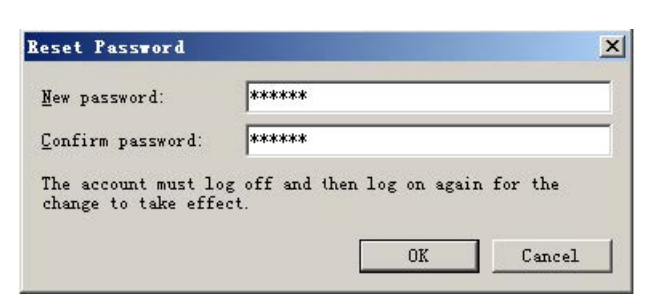

13. Click **OK** to accept the change.

If you want to use the user created above to manage and search for information of LDAP, you need to add the user to the administrator group in advance.

### To add the user to the administrator group:

1. Click ADAM1 > O=Yealink, c=CN > CN=Roles.

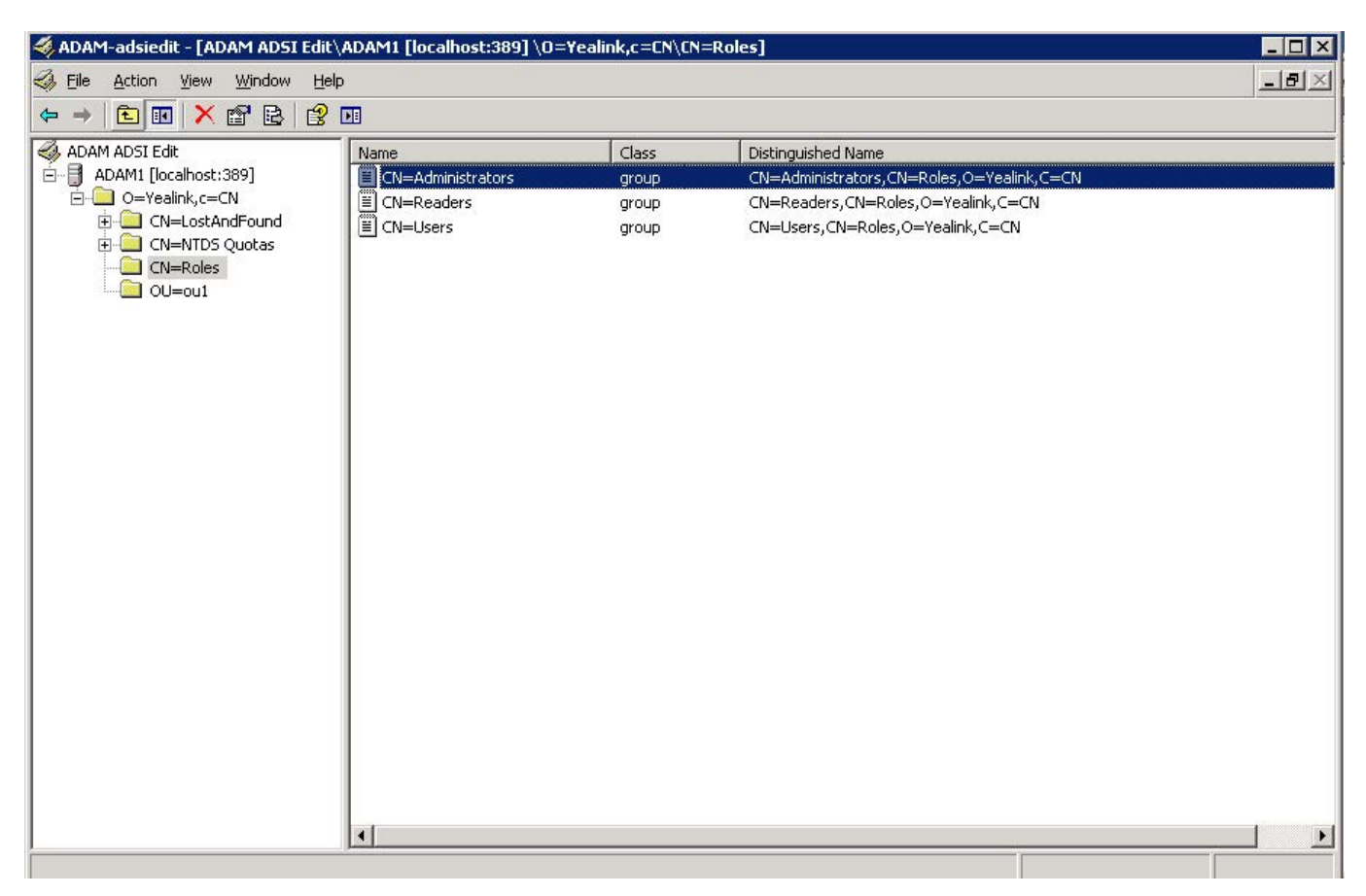

2. Select and right click **CN=Administrators**, and then select **Properties**.

**Yealink** 

| 🐗 ADAM-adsiedit - [ADAM ADSI Edit\.           | ADAM1 [localhost:389] \0=Yea | link,c=CN\CN=R | oles]                                                                         |         | ×                     |
|-----------------------------------------------|------------------------------|----------------|-------------------------------------------------------------------------------|---------|-----------------------|
| Eile Action View Window Help                  | 1                            |                |                                                                               |         | PX                    |
|                                               |                              |                |                                                                               |         | and the second second |
|                                               | r                            | 1              |                                                                               |         |                       |
| ADAM ADSI Edit                                |                              | Class          | Distinguished Name                                                            |         |                       |
| O=Yealink,c=CN                                | CN=Readers Move              | up             | CN=Administrators, CN=Roles, O=Yealing<br>CN=Readers, CN=Roles, O=Yealing, C= | nk,C=CN |                       |
| 🗄 🛄 CN=LostAndFound                           | E CN=Users Delete            | up             | CN=Users, CN=Roles, O=Yealink, C=CN                                           |         |                       |
|                                               | Rename                       |                |                                                                               |         |                       |
|                                               | Propertie                    | 5              |                                                                               |         |                       |
|                                               |                              |                |                                                                               |         |                       |
|                                               |                              |                |                                                                               |         |                       |
|                                               |                              |                |                                                                               |         |                       |
|                                               |                              |                |                                                                               |         |                       |
|                                               |                              |                |                                                                               |         |                       |
|                                               |                              |                |                                                                               |         |                       |
|                                               |                              |                |                                                                               |         |                       |
|                                               |                              |                |                                                                               |         |                       |
|                                               |                              |                |                                                                               |         |                       |
|                                               |                              |                |                                                                               |         |                       |
|                                               |                              |                |                                                                               |         |                       |
|                                               |                              |                |                                                                               |         |                       |
|                                               |                              |                |                                                                               |         |                       |
|                                               |                              |                |                                                                               |         |                       |
|                                               |                              |                |                                                                               |         |                       |
|                                               |                              |                |                                                                               |         |                       |
|                                               |                              |                |                                                                               |         |                       |
|                                               |                              |                |                                                                               |         |                       |
|                                               |                              |                |                                                                               |         | <u> </u>              |
| Opens the properties dialog box for the curre | ent selection.               |                |                                                                               | J       |                       |

3. Select the **member** attribute in the **Attributes** box and click **Edit**.

| butes                   |                                                                                                    |
|-------------------------|----------------------------------------------------------------------------------------------------|
| tes                     |                                                                                                    |
| hat have values         |                                                                                                    |
| nat nave <u>v</u> alace |                                                                                                    |
| Syntax                  | Value                                                                                                    |
| Distinguished           | <not set=""></not>                                                                                                    |
| Integer                 | -2147483646                                                                                                    |
| Integer                 | 4                                                                                                    |
| Boolean                 | TRUE                                                                                                    |
| Buulean                 | <nut set=""></nut>                                                                                                    |
| Distinguished           | <not set=""></not>                                                                                                    |
| Distinguished           | <not set=""></not>                                                                                                    |
| Distinguished           | <not set=""></not>                                                                                                    |
| Distinguished           | <not set=""></not>                                                                                                    |
| Distinguished           | CN=Administrators,CN=Ro                                                                                                    |
| Distinguished           | <not set=""></not>                                                                                                    |
| UTC Coded Ti            | 3/28/2014 7:36:42 AM                                                                                                    |
| Integer                 | 0                                                                                                    |
|                         | <u></u>                                                                                                    |
|                         |                                                                                                    |
|                         |                                                                                                    |
|                         |                                                                                                    |
|                         | butes<br>tes<br>hat have <u>v</u> alues<br>Syntax<br>Distinguished<br>Integer<br>Boolean<br>Boulean<br>Distinguished<br>Distinguished<br>Distinguished<br>Distinguished<br>Distinguished<br>Distinguished<br>UTC Coded Ti<br>Integer |

- Yealink
  - 4. In the dialog of the member attribute, click Add ADAM Account.

| ues:                   | mender                             |                                        |      |
|------------------------|------------------------------------|----------------------------------------|------|
| ame                    | Container                          | Distinguished Name                     |      |
| uninistrators          | /{BoCE497C-9000-44A0-9071-203BD030 | CN=Auministrators, CN=Roles, CN=Coning | Jure |
|                        |                                    |                                        |      |
|                        |                                    |                                        |      |
|                        |                                    |                                        |      |
|                        |                                    |                                        |      |
|                        |                                    |                                        |      |
|                        |                                    |                                        |      |
|                        |                                    |                                        |      |
|                        |                                    |                                        |      |
|                        |                                    |                                        |      |
|                        |                                    |                                        |      |
| dd Windows Ac          |                                    | Rem                                    |      |
| dd <u>W</u> indows Ace | count                              | <u>R</u> emo                           | J    |

- 5. In the dialog of adding the ADAM account, enter the desired distinguished name (e.g., CN=user1001,OU=ou1,o=Yealink,c=CN) in the field.
- 6. Click **OK** to accept the change and close the dialog of adding the ADAM account.
- 7. Click **OK** to accept the change and close the dialog of the member attribute.
- 8. Click **OK** to accept the change and close the Administrators Properties interface.

You can also view the permissions of ADAM using the command.

To view permissions using the command:

1. Click Start > Programs > ADAM > ADAM Tools Command Prompt.

- Yealink
  - 2. Execute the command dsacls \\localhost:389\o=Yealink,c=CN view permissions of o=Yealink,c=CN.

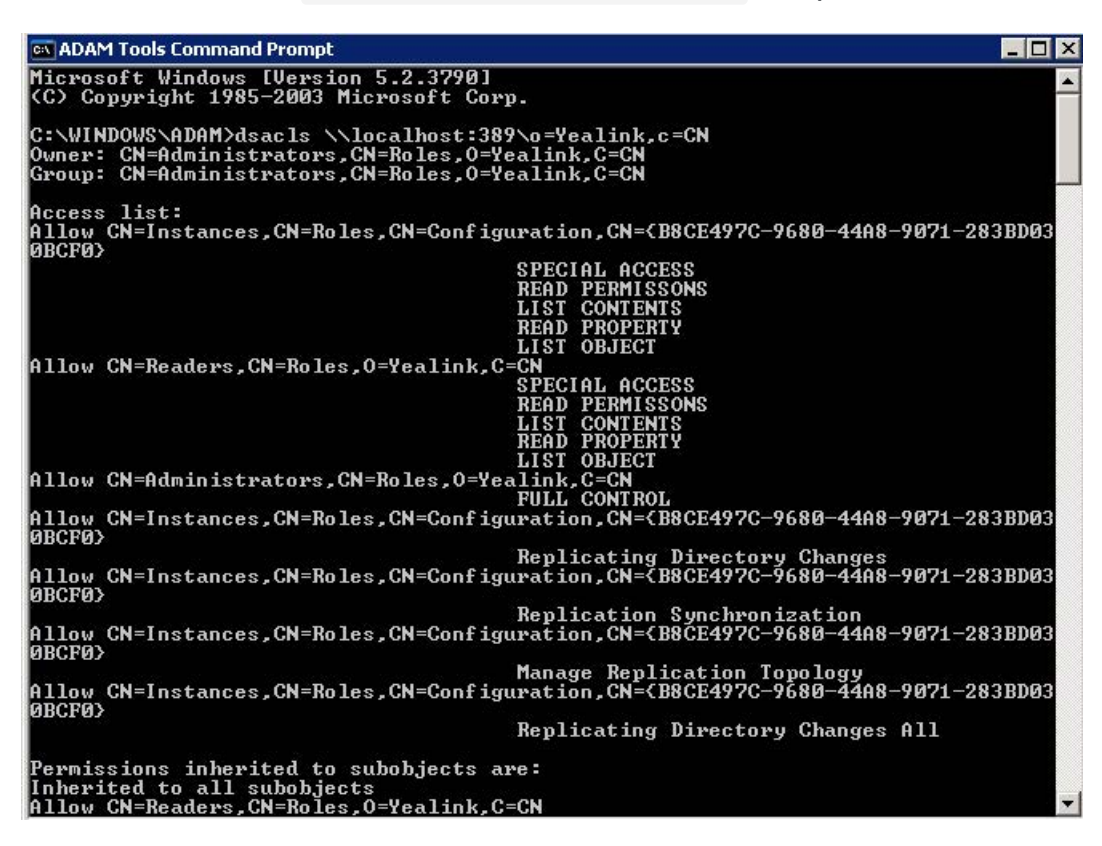

### **Sun One Directory Server**

Sun One Directory Server, also known as Sun Java System Directory Server, is a component of the Java Enterprise System. Sun One Directory Server can be installed on multiple platforms, such as Windows, Linux, Solaris and so on. This section shows you how to install Sun One Directory Server version 5.2 on Microsoft Windows Server 2003 SP2 Enterprise 32-bit system. You can download it online: http://download.csdn.net/download/wbsoso/6439291.

### Before the installation, you should prepare as follows:

- Modify the hosts file of your computer.
- Install the Java Development Kit (JDK) 5 or later.

## To modify the hosts file of your computer:

- 1. Locate the hosts file in the path "C:\WINDOWS\system32\drivers\etc\hosts".
- 2. Open and edit the hosts.dz file using your favorite text editor.
- 3. Add FQCN (Fully Qualified Computer Name) of your computer to the file. For example, the FQCN of your computer is ldapsun.yealinktest.com. Add the following mapping:

127.0.0.1 Idapsun.yealinktest.com

| #                          | Copyright (                                              | c) 1993- <sup>.</sup>                            | 1999 Microsoft Corp.                                                                                 |                                                                                                    |
|----------------------------|----------------------------------------------------------|--------------------------------------------------|----------------------------------------------------------------------------------------------------|----------------------------------------------------------------------------------------------------|
| #                          | This is a s                                              | ample HOS                                        | STS file used by Micro                                                                               | soft TCP/IP for Windows.                                                                                             |
| "<br>#<br>#<br>#<br>#<br># | This file c<br>entry shoul<br>be placed i<br>The IP addr | ontains f<br>d be kept<br>n the fin<br>ess and f | the mappings of IP add<br>t on an individual lin<br>'st column followed by<br>the host name should b | resses to host names. Each<br>e. The IP address should<br>the corresponding host name<br>e separated by at least one |
| # # #                      | space. <br>Additionall<br>lines or fo                    | y, commen<br>llowing †                           | nts (such as these) ma<br>the machine name denot                                                     | y be inserted on individual<br>ed by a '#' symbol.                                                                   |
| #<br>#<br>#                | For example                                              | •                                                |                                                                                                    |                                                                                                    |
| #                          | 102.54                                                   | .94.97                                           | rhino.acme.com                                                                                       | # source server                                                                                                    |
| #                          | 38.25                                                    | .63.10                                           | x.acme.com                                                                                           | # x client host                                                                                                    |
| 12                         | 27.0.0.1                                                 | local                                            | nost                                                                                                 |                                                                                                    |
| 12                         | 27.0.0.1                                                 | ldapsu                                           | un.yealinktest.com                                                                                   |                                                                                                    |

4. Save the hosts file.

The following shows you how to install the Java Development Kit (JDK) 6 on your computer. You can download it online: http://www.oracle.com/technetwork/java/javase/downloads/index.html.

#### To install the Java Development Kit (JDK) 6:

- 1. Double click jdk-6u22-windows-i586.exe to run the application.
- 2. The Java <sup>™</sup> SE Development Kit 6 Update 22 Installation Wizard will appear after a short while, click **Next**.

| 🕞 Java(TM) SE Development Kit 6 Update 22 - Setup                                               | ×               |
|-------------------------------------------------------------------------------------------------|-----------------|
| javar                                                                                           | ORACLE          |
| Welcome to the Installation Wizard for Java™SE Development                                      | Kit 6 Update 22 |
| This wizard will guide you through the installation process for the Java SE<br>Kit 6 Update 22. | Development     |
| <u>Next</u> >                                                                                   | Cancel          |

3. Click **Change** to locate the installation path from the local computer system and then click **Next**.

You need to remember the installation path (e.g., C:\Program Files\Java\jdk1.6.0\_22) located here. The screenshot for reference is shown as below:

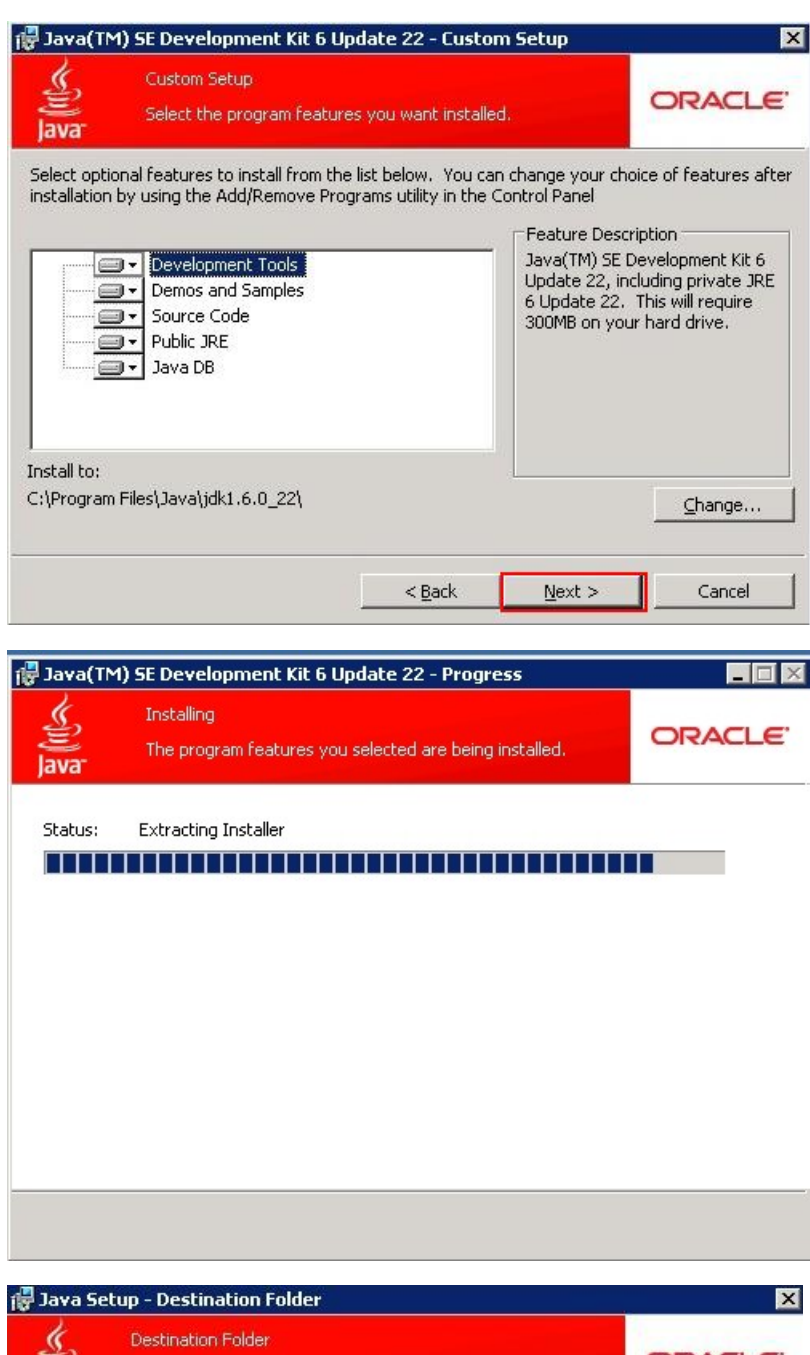

| 👘 Java Se   | tup - Destination Folder                                                    | ×                |
|-------------|-----------------------------------------------------------------------------|------------------|
| )avar       | Destination Folder<br>Click "Change" to install Java to a different folder. | ORACLE'          |
| Install to: |                                                                             |                  |
| C:\Program  | n Files\Java\jre6\                                                          | hange            |
|             |                                                                             |                  |
|             |                                                                             |                  |
|             |                                                                             |                  |
|             |                                                                             |                  |
|             |                                                                             |                  |
|             |                                                                             |                  |
|             |                                                                             |                  |
|             |                                                                             | No. ba           |
|             | Cancel                                                                      | <u>Next &gt;</u> |

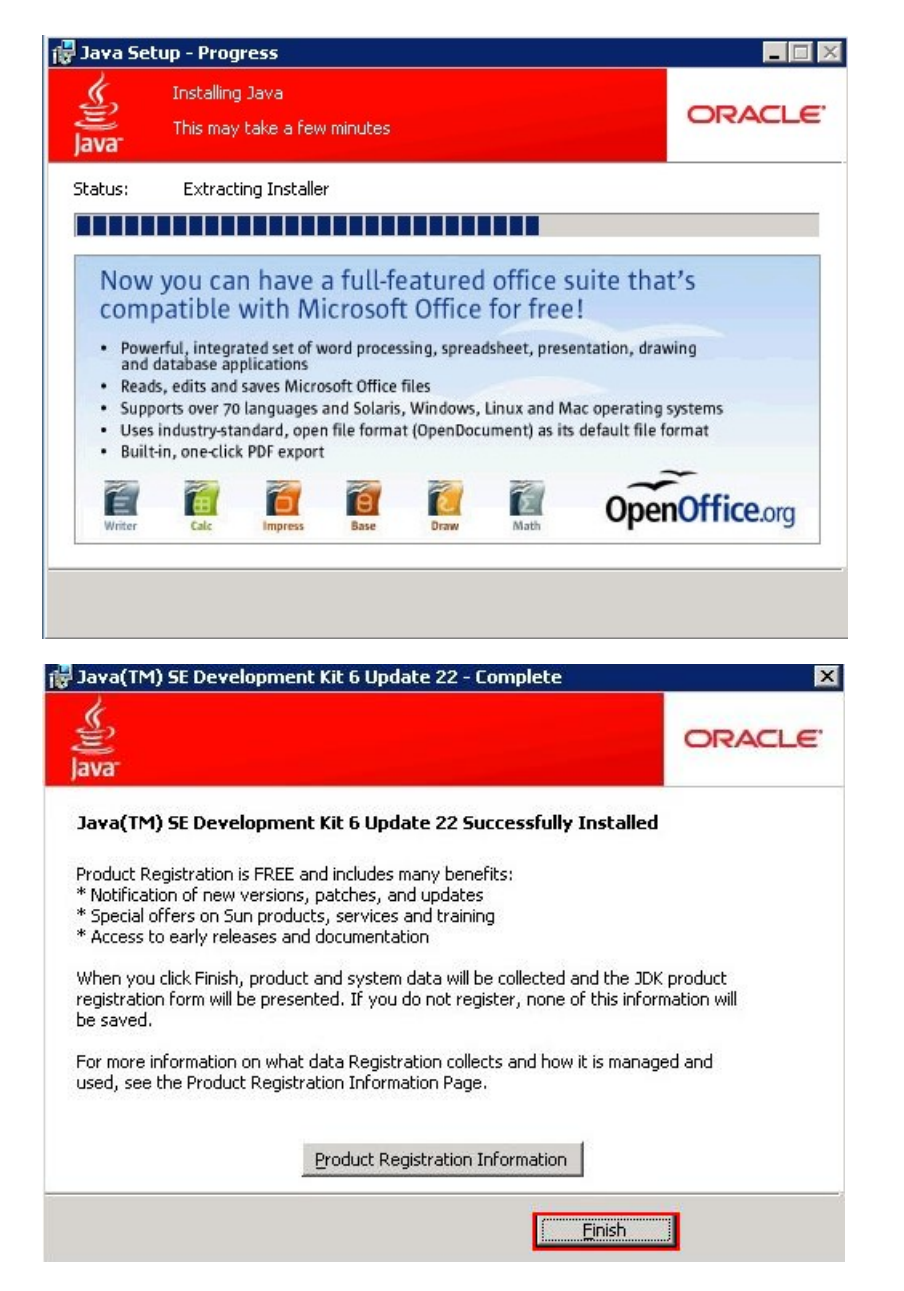

4. Click **Finish** to finish the installation.

After the installation, you need to configure environment variables.

### To configure environment variables:

- 1. Right click the My Computer icon and select Properties.
- 2. Click the **Advanced** tab.
- 3. Click the Environment Variables button.
- 4. Add the following variables, click **New** under **System Variables**.
- 5. Enter the variable name as JAVA\_HOME.

6. Enter the variable value as the installation path (e.g., C:\Program Files\Java\jdk1.6.0\_22) for the Java Development Kit.

| ariable <u>n</u> ame: | JAVA_HOME |
|-----------------------|-----------|
|                       | - Carla   |

- 7. Click **OK**.
- 8. Repeat steps 4-7 to create a new system variable.

Variable name: classpath

Variable value: .;%JAVA\_HOME%\lib\dt.jar;%JAVA\_HOME%\lib\tools.jar

The dot "." stands for the current path and it can't be deleted.

%JAVA\_HOME% references the value of the specified JAVA\_HOME variable created before.

| Edit System Varia       | ible ? 🗙                           |
|-------------------------|------------------------------------|
| Variable <u>n</u> ame:  | classpath                          |
| Variable <u>v</u> alue: | ;%JAVA_HOME%\lib\dt.jar;%JAVA_HOME |
|                         | OK Cancel                          |

- 9. Under System Variables, select the Path variable and click Edit.
- In the Variable value field, append the Java bin directory (e.g., C:\ProgramFiles\Java\jdk1.6.0\_22\bin) to the end of the existing path (e.g.,%SystemRoot%\system32;%SystemRoot%;%SystemRoot%\System32\Wbem;). If the end of the existing path has no semicolon, you should add a semicolon to the end of the existing path and then append the Java bin directory.

| Edit System Varia       | ible ? 🗴                                  |
|-------------------------|-------------------------------------------|
| Variable <u>n</u> ame:  | Path                                      |
| Variable <u>v</u> alue: | em;C\$\Program Files\Java\jdk1.6.0_22\bin |
|                         | OK Cancel                                 |

- 11. Click **OK**.
- 12. Click Apply Changes.

## To verify the configuration of environment variables:

1. Click Start > Run.

2. Enter cmd in the dialog and click OK to enter the command line interface.

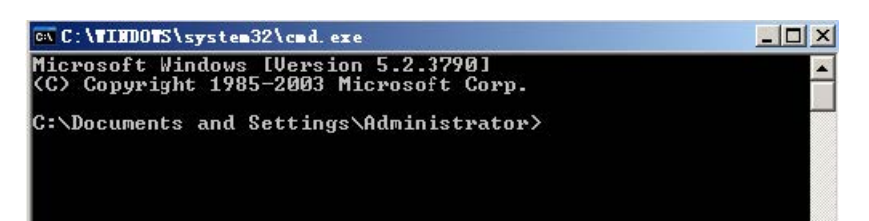

3. Execute the command java -version to check the java version.

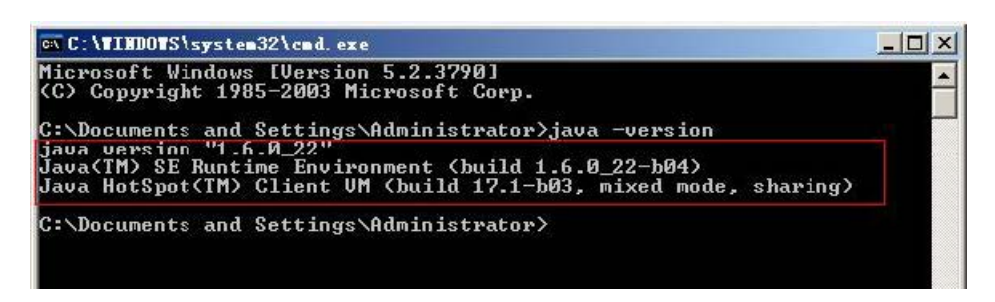

4. Execute the command java to run the application.

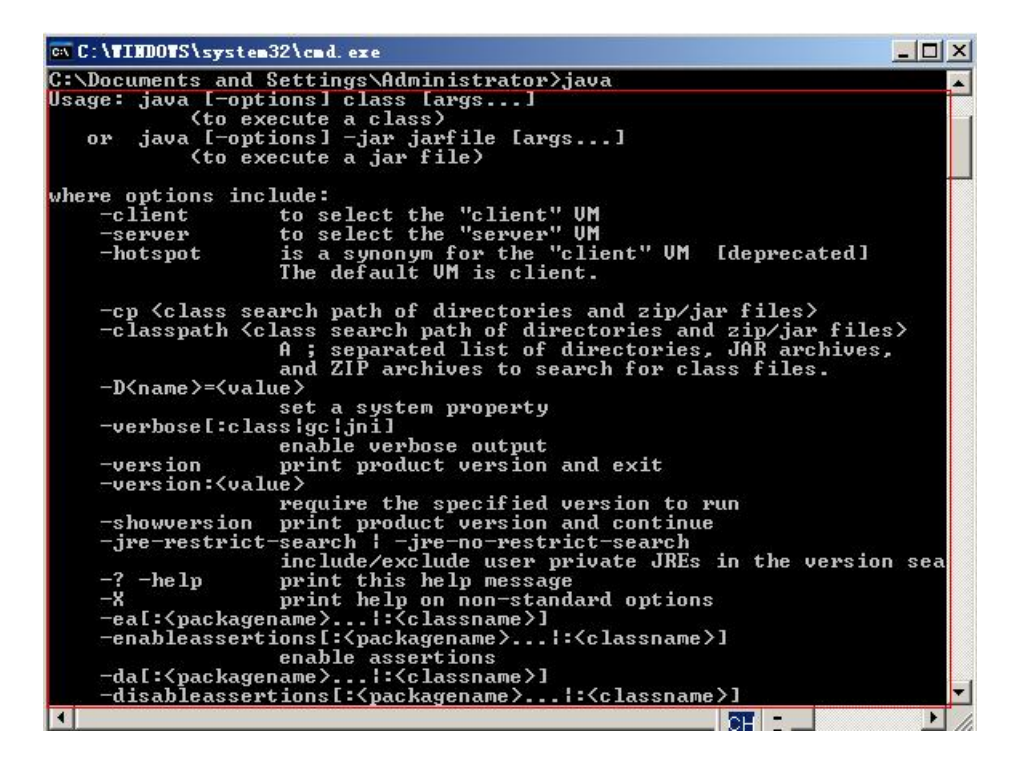

- Yealink
  - 5. Execute the command **javac** to compile java files into class files.

| C:\WINDOWS\system32\cmd.exe                                                 |                                                              |
|-----------------------------------------------------------------------------|--------------------------------------------------------------|
| Microsoft Windows [Version 5                                                | .2.37901                                                     |
| (C) Copyright 1985-2003 Micr                                                | osoft Corp.                                                  |
|                                                                             |                                                              |
| C:\Documents and Settings\Ad                                                | ministrator>javac                                            |
| Usage: javac <options> <sour< td=""><td>ce files&gt;</td></sour<></options> | ce files>                                                    |
| where possible options inclu                                                | ide:                                                         |
| -g                                                                          | Generate all debugging info                                  |
| -g:none                                                                     | Generate no debugging info                                   |
| -g:{lines,vars,source}                                                      | Generate only some debugging info                            |
| -nowarn                                                                     | Generate no warnings                                         |
| -verbose                                                                    | Output messages about what the compiler is doing             |
| -deprecation                                                                | Output source locations where deprecated APIs are            |
| sed                                                                         |                                                              |
| -classpath <path></path>                                                    | Specify where to find user class files and annota            |
| on processors                                                               |                                                              |
| -cp <path></path>                                                           | Specify where to find user class files and annota            |
| on processors                                                               |                                                              |
| -sourcepath <path></path>                                                   | Specify where to find input source files                     |
| -bootclasspath <path></path>                                                | Override location of bootstrap class files                   |
| -extdirs (dirs)                                                             | Override location of installed extensions                    |
| -endorseddirs (dirs)                                                        | Override location of endorsed standards path                 |
| -proc:(none,only)                                                           | Control whether annotation processing and/or comp            |
| ation is done.                                                              | 0 ( 1 0) 10 0 11                                             |
| -processor (class1)[,(clas                                                  | s2>, <class3>JNames of the annotation processors</class3>    |
| o run; bypasses default disc                                                | overy process                                                |
| -processorpath (path)                                                       | Specify where to find annotation processors                  |
| -a (directory)                                                              | specify where to place generated class files                 |
| -s (directory)                                                              | Specify where to place generated source files                |
| -implicit:{none,class}                                                      | Specify whether or not to generate class files fo            |
| implicitly referenced files                                                 | 0                                                            |
| -encoding (encoding)                                                        | Specify character encoding used by source files              |
| -source <release></release>                                                 | Provide source compatibility with specified relea            |
| -tawget (welease)                                                           | Genewate class files for specific IIM version                |
| -uewsion                                                                    | llewsion information                                         |
| -help                                                                       | Print a suppossis of standard options                        |
| -Akeu[=ua]ue]                                                               | Antions to mass to apportation processors                    |
| -X                                                                          | Print a sunnysis of ponstandard options                      |
| -J(flag)                                                                    | Pass $\langle f   ag \rangle$ directly to the runtime system |
| - o (r 2009)                                                                | rate triag, arreety to the rantime system                    |
|                                                                             |                                                              |
| C:\Documents and Settings\Ad                                                | ministrator>_                                                |
|                                                                             |                                                              |

#### Install the Sun One Directory

### To install the Sun One Directory:

- 1. Unpack the compressed files named Sun Java System Directory Server.5.2.P4.Windows.full.rar.
- 2. Double click setup.exe to run the application.

3. The Sun Java<sup>™</sup> System Directory Distribution Version 5.2 Install Wizard will appear after a short while, click **Next**.

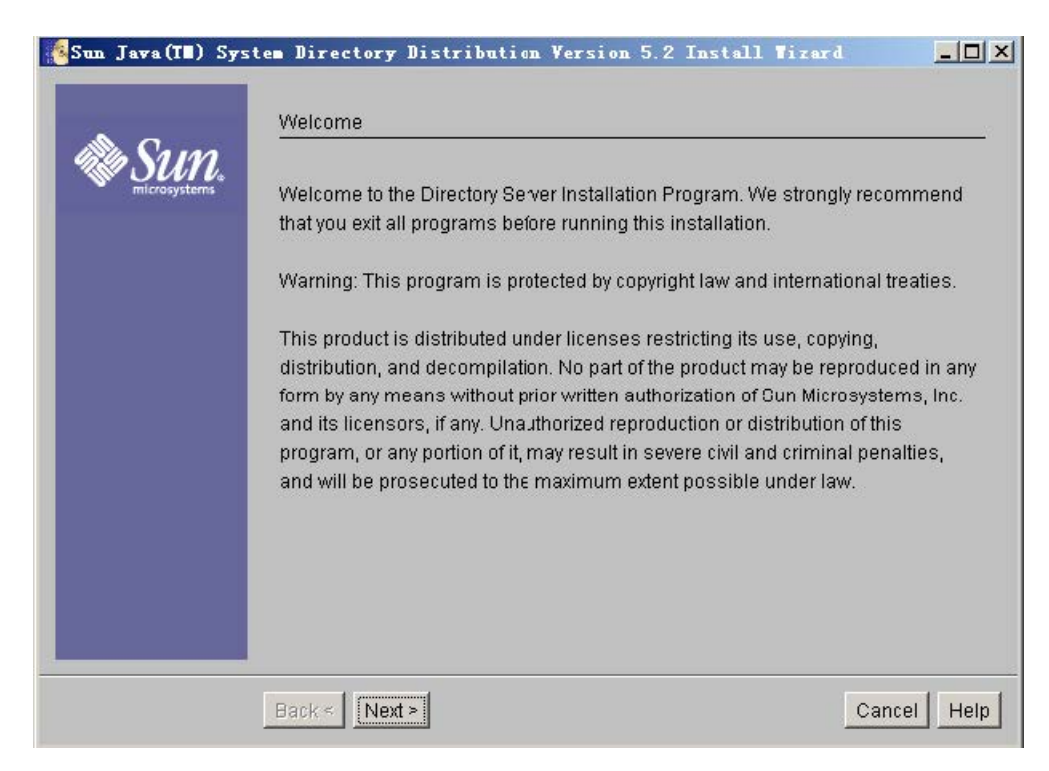

4. Read the software license agreement and click **Yes (Accept License)**.

| Sun Java(I∎) Syst | tem Directory Distribution Version 5.2 Install Tizard                                                                                                    |            |
|-------------------|----------------------------------------------------------------------------------------------------|------------|
| Course            | Software License Agreement                                                                                                    |            |
| microsystems      | Before you can install this product, you must read and accept the agreeme<br>under which this product is licensed for your use.                                                                                                    | ent        |
|                   | Sun Java(TM) System Directory Server 5.2 (formerly iPlanet(TM) Directory Server)                                                                                                    |            |
|                   | IF YOU HAVE PAID IN FULL ALL CORRESPONDING FEES AND CHARGES<br>CONNECTION WITH A LICENSE FOR Sun Java(TM) System DIRECTORY<br>SERVER 5.2 (ALONG WITH ALL ACCOMPANYING SOFTWARE AND<br>DOCUMENTATION, THE "DIRECTORY SERVER"), YOUR LICENSE TO THE<br>DIRECTORY SERVER IS SET FORTH ENTIRELY IN SECTION B. OTHERW | IN<br>ISE, |
|                   | YOUR EVALUATION LICENSE TO THE DIRECTORY SERVER IS SET FORT<br>Have you read, and do you accept, all of the terms of the preceding Softwa<br>License Agreement? If you choose No, the installation program will end<br>without installing the product.                                                           | H 🖵        |
|                   | Back < Yes (Accept License) No                                                                                                    | Help       |

5. Enter the fully qualified name of the computer (e.g., ldapsun.yealinktest.com) in the **Fully Qualified Computer Name** field and click **Next**.

The fully qualified name of the computer was planned before. For more information, refer to modify the hosts file of your computer.

| Sun Jawa (TE) Sys             | tem Directory Distribution Version 5.2 Install Wizard   | <u>-0×</u> |
|-------------------------------|---------------------------------------------------------|------------|
| C                             | Fully Qualified Computer Name                           |            |
| SUN <sub>o</sub> microsystems | Enter the fully qualified name of the computer          |            |
|                               | Fully Qualified Computer Name: Idapsun. yealinktest.com |            |
|                               |                                                         | - 73       |
|                               |                                                         |            |
|                               |                                                         |            |
|                               |                                                         |            |
|                               |                                                         |            |
|                               |                                                         |            |
|                               | Back < Next > C                                         | ancel Help |

6. Select the **Sun Java** <sup>™</sup> **System Servers** check box and click **Next**.

| Sun Java(T∎) Sys | tes Directory Distribution Version :<br>Select Server or Console Installation | 5.2 Install Tizard 📃 🗆 🗙                                                                                       |  |  |
|------------------|-------------------------------------------------------------------------------|----------------------------------------------------------------------------------------------------|--|--|
| Sun.             | Choose the type of installation you prefer, then Click Next                   |                                                                                                    |  |  |
|                  | Sun Java(TM) System Servers                                                   | Installs the Sun Java(TM) System<br>servers, Sun Java(TM) System<br>Server Console, and related<br>components. |  |  |
|                  | C Sun Java(TM) System Server Console                                          | Installs the Sun Java(TM) System<br>Server Console as a stand-alone<br>Java application.                       |  |  |
|                  | Back <                                                                        | Cancel Help                                                                                                    |  |  |

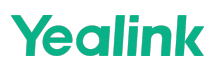

7. Select the **Custom** check box and click **Next**.

| Sun Java (TE) Sys    | tem Directory | 7 Distribution Version 5.2 Install Virard                                                                                |
|----------------------|---------------|----------------------------------------------------------------------------------------------------|
|                      | Type of Insta | llation                                                                                                    |
| SUN:<br>microsystems | Choose the t  | ype of installation you prefer, then Click Next.                                                                         |
|                      | C Express     | Installation option choices are made automatically. The easiest installation and recommended for evaluating the product. |
|                      | C Typical     | Software will be installed with the most common options.<br>Recommended for most deployments.                            |
|                      |               | You may choose the options you want to install. Recommended for advanced users.                                          |
|                      |               |                                                                                                    |
|                      |               |                                                                                                    |
|                      |               |                                                                                                    |
|                      | Back < Ne     | xt > Cancel Help                                                                                                    |

8. Specify the desired installation directory and click **Next**.

| Sun Java(II) Sys     | tem Directory Distribution Version 5.2 Install    | Fizard |      |
|----------------------|---------------------------------------------------|--------|------|
|                      | Select installation directory                     |        |      |
| SUN.<br>microsystems | Directory to install Directory Server components: |        |      |
|                      | C:\Program Files\Sun\MPS                          | Browse |      |
|                      |                                                   |        |      |
|                      |                                                   |        |      |
|                      |                                                   |        |      |
|                      |                                                   |        |      |
|                      |                                                   |        |      |
|                      |                                                   |        |      |
|                      |                                                   |        |      |
|                      | Back < Next >                                     | Cancel | Help |

It prompts the following window. And you can click **Create Directory** to create the directory or click **Choose New** to select another path.

| Create | a new directory?                                        |                                                  | ×                        |
|--------|---------------------------------------------------------|--------------------------------------------------|--------------------------|
| 2      | The directory "C:\Program<br>Do you want to create it n | n Files\Sun\MPS" does<br>low or choose another o | not exist.<br>lirectory? |
|        | Create Directory                                        | Choose New                                       |                          |

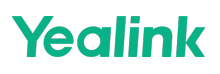

9. Select the desired installation components and click **Next**.

| Sun Java(II) Syst | em Directory Distribution Version 5.2 Install Tizard                 |
|-------------------|----------------------------------------------------------------------|
| A C               | Select Components                                                    |
|                   | Directory Server components showing a checked box will be instal ed. |
|                   | 🖽 🔽 Sun Java(TM) System Directory Suite 27.98 MB                     |
|                   | 🖽 🔽 Sun Java(TM) System Administration Services 5.07 MB              |
|                   | 🖽 🔽 Sun Java(TM) System Server Console 67.93 MB                      |
|                   | ☑ Sun Java(TM) System Server Basic Libraries 1020.83 KB              |
|                   | Sun Java(TM) System Server Basic System Libraries 10.64 MB           |
|                   |                                                                      |
|                   |                                                                      |
|                   |                                                                      |
|                   | Back < Next > Cancel Help                                            |

10. Select **The new instance will be the configuration Directory Server** check box and click **Next**.

| <mark>es</mark> Sun Java(I∎) Sys | cem Directory Distribution Version 5.2 Install Wizard                                                                                                    |
|----------------------------------|----------------------------------------------------------------------------------------------------|
| King Street                      | You may store Sun Java(TM) System server configuration information in another<br>Sun Java(TM) System Directory Server. If you have already prepared<br>a configuration server, you may configure the new server to use it.<br>The new instance will be the configuration Directory Server<br>Use existing configuration Directory Server<br>Host:<br>Port: 389<br>Bind As: admin<br>Password: |
|                                  | Back < Next > Cancel Help                                                                                                    |

- Yealink
- 11. Select the **Store data in the new Directory Server** check box and click **Next**.

| Sun Jawa(II) Sys | tem Directory D                   | istribution Version 5.2 Install Tizard                   | <u>-                                    </u> |
|------------------|-----------------------------------|----------------------------------------------------------|----------------------------------------------|
|                  | Data Storage Lo                   | cation                                                   |                                              |
| Microsystems     | You may already information.      | y have a Directory Server where you store user and group |                                              |
|                  | <ul> <li>Store data in</li> </ul> | the new Directory Server                                 |                                              |
|                  | C Store data in                   | an existing Directory Server                             |                                              |
|                  | Host:                             |                                                          |                                              |
|                  | Port:                             | 389                                                      |                                              |
|                  | Bind As:                          | cn=Directory Manager                                     |                                              |
|                  | Password:                         |                                                          |                                              |
|                  | Suffix:                           | dc=yealinktest, dc=com                                   |                                              |
|                  |                                   |                                                          |                                              |
|                  |                                   |                                                          |                                              |
|                  | Back < Next >                     | Cancel                                                   | Help                                         |

12. Enter the value "ldapsun" in the **Server Identifier** field and keep the default values in the other two fields. And then click **Next**.

| Sun Jawa (II) Syst | tem Directory Dis                             | stribution Version 5.2 Install Vizard          |            |
|--------------------|-----------------------------------------------|------------------------------------------------|------------|
| SUN.               | Directory Server S                            | ettings<br>server will use for basic operation |            |
|                    | Server Identifier:<br>Server Port:<br>Suffix: | ldapsun<br>28511<br>dc=yealinktest, dc=com     |            |
|                    | Back < Next >                                 | <u>c</u>                                       | ancel Help |

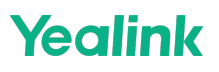

13. Configure the password for the Directory Server Administrator and click **Next**.

| Sun Java(II) Sys     | stem Directory Dist                         | ribution Version 5.2 Install Tizard                                  |         |
|----------------------|---------------------------------------------|----------------------------------------------------------------------|---------|
| A C                  | Configuration Direct                        | tory Server Administrator                                            |         |
| SUN.<br>microsystems | The Directory Admir<br>Configuration Direct | nistrator ID is used to register the server with the<br>tory Server. |         |
|                      | Administrator ID:                           | admin                                                                |         |
|                      | Password:                                   | *****                                                                |         |
|                      | Password (aqain):                           | *****                                                                |         |
|                      |                                             |                                                                      |         |
|                      |                                             |                                                                      |         |
|                      |                                             |                                                                      |         |
|                      |                                             |                                                                      |         |
|                      |                                             |                                                                      |         |
|                      | Back < Next >                               | Canc                                                                 | el Help |

14. Follow the default setting and click **Next**.

| Sun Java(II) Syst      | em Directory Distribution Version 5.2 Install Wizard                                                                                         |      |
|------------------------|----------------------------------------------------------------------------------------------------|------|
|                        | Administration Domain                                                                                                    |      |
| M Suns<br>microsystems | Enter some descriptive, unique name for the administration domain, such as the name of the organization responsible for managing the domain. |      |
|                        | Administration Domain: yealinktest.com                                                                                                    |      |
|                        |                                                                                                    |      |
|                        |                                                                                                    |      |
|                        |                                                                                                    |      |
|                        |                                                                                                    |      |
|                        |                                                                                                    |      |
|                        |                                                                                                    | 1    |
|                        | Back < Next > Cancel H                                                                                                    | lelp |

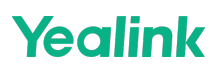

15. Configure the password for the Directory Manager and click **Next**.

The password must be at least 8 characters long.

| Sun Jawa (III) Sys     | em Directory Distribution Version 5.2 Install Vizard                                                    | <         |
|------------------------|----------------------------------------------------------------------------------------------------|-----------|
|                        | Directory Manager Settings                                                                              |           |
| M SUN.<br>microsystems | Enter a Distinguished Name (DN) for the Directory Manager and a password at<br>least 8 characters long. |           |
|                        | Directory Manager DN: cn=Directory Manager                                                              |           |
|                        | Password: ******                                                                                        |           |
|                        | Password (again): *******                                                                               |           |
|                        |                                                                                                    |           |
|                        |                                                                                                    |           |
|                        |                                                                                                    |           |
|                        |                                                                                                    |           |
|                        |                                                                                                    |           |
|                        | Back < Next > Cancel Help                                                                               | 10 - 20 m |

16. Select the Create Sample Organizational Structure check box and click Next.

| Sun Java (TH) Sys      | em Directory Distribution Version 5.2 Install Wizard                                                                                |      |
|------------------------|----------------------------------------------------------------------------------------------------|------|
|                        | Create Sample Entries                                                                                                    |      |
| M Suns<br>microsystems | Populate the new Directory Server instance with commonly used organization<br>entries, creating a default directory tree structure. | al   |
|                        | Create Sample Organizational Structure                                                                                              |      |
|                        |                                                                                                    |      |
|                        |                                                                                                    |      |
|                        |                                                                                                    |      |
|                        |                                                                                                    |      |
|                        |                                                                                                    |      |
|                        | Back < Next > Cancel                                                                                                    | Help |
17. Select the **Populate with sample date** check box and click **Next**.

| Sun Java(II) Sys        | tem Directory Distribution Version 5.2 Install Tizard                                                                     |
|-------------------------|----------------------------------------------------------------------------------------------------|
| A C                     | Populate Suffix                                                                                                    |
| M SUIL.<br>microsystems | You may populate the suffix of the new Directory Server instance from an LDIF file, or create sample data in your suffix. |
|                         | C Don't populate                                                                                                    |
|                         | Populate with sample data                                                                                                 |
|                         | C Populate with LDIF file                                                                                                 |
|                         | File name Browse                                                                                                    |
|                         |                                                                                                    |
|                         |                                                                                                    |
|                         |                                                                                                    |
|                         |                                                                                                    |
|                         |                                                                                                    |
|                         | Back < Next > Cancel Help                                                                                                 |

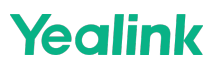

18. Follow the default settings and click **Next** for the following two steps.

| Sun Java(II) Sys  | tem Directory Distribution Version 5.2 Install Wizard                                                                                                    |
|-------------------|----------------------------------------------------------------------------------------------------|
| Super-            | Disable Schema Checking<br>You may turn off schema checking in your<br>new Directory Server to import data that may not be compliant. If you choose to<br>do so, schema checking remains off until you turn it on manually.<br>I Disable Schema Checking |
|                   | Back < Next > Cancel Help                                                                                                    |
| Sun Java (TE) Sys | Administration Server Port Selection         The Administration Server runs on a different network port from other servers.         Specify the number of the port.         Administration Port:                                                         |
|                   | Back < Next > Cancel Help                                                                                                    |

19. View the items to be installed and click **Install Now**.

| Correction of the second | Ready to Install                                                        |  |
|--------------------------|-------------------------------------------------------------------------|--|
| SUN.                     | The following items for the product Directory Server will be installed: |  |
|                          | Sun Java(TM) System Directory Suite                                     |  |
|                          | Sun Java(TM) System Directory Server                                    |  |
|                          | Sun Java(TM) System Directory Console Support                           |  |
|                          | Sun Java(TM) System Administration Services                             |  |
|                          | Sun Java(TM) System Administration Server                               |  |
|                          | Sun Java(TM) System Administration Console                              |  |
|                          | Sun Java(TM) System Server Console                                      |  |
|                          | Sun Java(TM) System Server Console Core                                 |  |
|                          | Java Runtime Environment                                                |  |
|                          | Sun Java(TM) System Server Basic Libraries                              |  |
|                          | Sun Java(TM) System Server Basic System Libraries                       |  |

The installing progress is shown as below:

| Sun Java(II) Sy | stem Directory Distribution Version 5.2 Install Tizard |      |
|-----------------|--------------------------------------------------------|------|
|                 | Installing                                             |      |
| Sure Sures      |                                                        |      |
|                 | Installing Sun Java(TM) System Directory Server<br>13% |      |
|                 | 停止                                                     | Help |

After the installation, it will enter the configuring screen.

| <mark>≪</mark> Sun Java(I∎) Sy | stem Directory Distribution Version 5.2 Install Vizard                                                                                                    |
|--------------------------------|----------------------------------------------------------------------------------------------------|
|                                | Configuring                                                                                                    |
| Be Can                         |                                                                                                    |
| microsystems                   | [slapd-ldapsun]: starting up server                                                                                                    |
|                                | [slapd-idapsuri]. [27/Mar/2014.19:44.11 +0800] - Suri Java(IM) System Directory S<br>[sland-idapsuri]: [27/Mar/2014:19:44:12 +0800] - Listening on all interfaces nort 28 |
|                                | [slapd-ldapsun]; [27/Mar/2014:19:44:12 +0800] - slapd started.                                                                                                    |
|                                | Your new directory server has been started.                                                                                                    |
|                                | Created new Directory Server                                                                                                    |
|                                | Start Slapd Starting Slapd server configuration.                                                                                                    |
|                                | Success Slapd Added Directory Server information to Configuration Server.                                                                                                 |
|                                |                                                                                                    |
|                                | Checking connection to the Configuration Directory Server done.                                                                                                    |
|                                | Registering Administration Server with Configuration Directory Server done.                                                                                               |
|                                | Loading Administration Server tasks done.                                                                                                    |
|                                | Loading global Administration Server configuration done.                                                                                                    |
|                                | Generating configuration files done.                                                                                                    |
|                                | Arriting Administration Server keys to the Windows registry done.                                                                                                    |
|                                |                                                                                                    |
|                                | Next > Help                                                                                                    |
| -                              |                                                                                                    |

20. After the configuration, click **Next** to enter the installation summary screen. You can view the directory server installation status and click **Details** for more information. You can also click **Close** to close the Sun Java<sup>™</sup> System Directory Distribution Version 5.2 Install Wizard.

| Sun Jawa (T∎) S | ystem Directory Distribut<br>Installation Summary | tion Version 5.2 Ins        | tall Wizard |
|-----------------|---------------------------------------------------|-----------------------------|-------------|
| Sun.            | The Directory Server installa                     | ation status is shown belo  |             |
|                 | Product                                           | Status                      | Information |
|                 | Directory Server                                  | Installed                   | Details     |
|                 |                                                   |                             |             |
|                 |                                                   |                             |             |
|                 | 1                                                 |                             |             |
|                 | Click "Details" next to proc                      | luct status for more inforn | nation.     |
|                 |                                                   |                             | Close H     |

### Configure the Sun Java™ System Server Console

#### Add an Entry to the Directory Server

You can add entries to the Directory Server one by one in this way.

### To add an entry to the Directory Server:

1. Click Start > Program > Sun Java<sup>™</sup> System Server Products > Sun Java<sup>™</sup> System Server Console 5.2.

It will enter the login screen. You should enter the administrator user name and its password in the **User ID** field and **Password** field respectively.

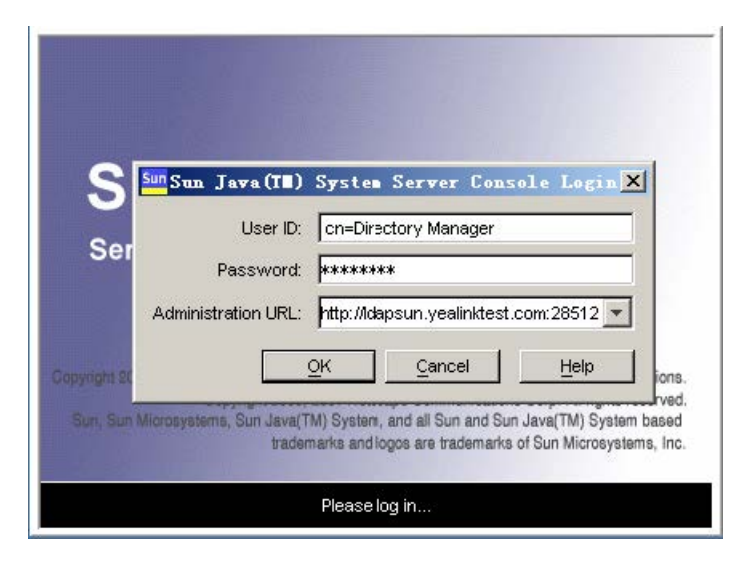

### (i) NOTE

The system default administrator is **cn=Directory Manager** and its password which must be at least 8 characters long has already been set during the installation process.

### Then click **OK** to enter the home page.

| Sun Java (IB) System Server C<br>Console Edit View Object Help                                                                                                    | onsole                   |           |
|----------------------------------------------------------------------------------------------------|--------------------------|-----------|
| Sun Java (T∎) Systen Server C<br>Console Edit View Object Help<br>Sun Java™ System S<br>Servers and Applications Users a<br>Default View<br>↓ yealinktest.com<br>↓ gealinktest.com | erver Console and Groups |           |
|                                                                                                    |                          | Edit Help |

2. Double click **ldapsun.yealinktest.com** > **Server Group** > **Directory Server(ldapsun)**. It will enter the Directory Tasks interface.

| 🕸ldapsun. yealinktest. com - Sun Java(IM) System Directory Server - 1dapsun |          |
|-----------------------------------------------------------------------------|----------|
| Console Edit View Help                                                      |          |
| Sun Java™ System Directory Server Version 5.2                               |          |
| Tasks Configuration Directory Status                                        |          |
| Start Directory Server                                                      | <u>*</u> |
| Stop Directory Server                                                       |          |
| Restart Directory Server                                                    |          |
| Back up Directory Server                                                    |          |
| Restore Directory Server                                                    |          |
| Manage Certificates                                                         |          |
| Log in to Directory Server as a new user                                    |          |
| 2001.                                                                       |          |
|                                                                             |          |

3. Click the **Directory** tab.

Yealink

4. Select and right click the **dc=yealinktest,dc=com (6 acis)**, and then select **New > Organizational Unit**.

| Idapsun. yealinktest. com<br>Consola Edit View Object He                                                                                                    |                                                                                               |                                                                  |  |
|----------------------------------------------------------------------------------------------------|-----------------------------------------------------------------------------------------------|------------------------------------------------------------------|--|
| Sun Java™ Syster                                                                                                    | m Directory Server                                                                            | Version 5.2                                                      |  |
| Idapsun.yealinktest.com:28511<br>dc=example,dc=com (2 =<br>dc=yealinktest,dc=com<br>dc=yealinktest,dc=com<br>dc=yealinktest,dc=yealinktest,dc | Edit With Custom Editor Ctrl+P<br>Edit With Generic Editor<br>Search<br>View Effective Rights |                                                                  |  |
| e (a cn=schema (5 acis)<br>(a) cn=schema (5 acis)<br>(b) cn=monitor (5 acis)<br>(b) cn=config (4 acis)                                                                                                    | New New Root Object ►<br>Set Access Permissions Ctrl+L<br>Set Roles<br>Set Password Policy    | User<br>Group<br>Organizational Unit<br>Role<br>Class Of Service |  |
|                                                                                                    | Create Browsing Index<br>Delete Browsing Index<br>Activate                                    | Password Policy<br>Referral<br>Other                             |  |
| -                                                                                                    | Inactivate Cut Ctrl+X Copy Ctrl+C Paste Ctrl+V Delete Ctrl+D                                  |                                                                  |  |
| dc=yealinktest,dc=com                                                                                                    | Refresh Ctr1+R                                                                                |                                                                  |  |

5. Enter the desired name of the organizational unit.

| 🎄Create He <del>r</del> | Organizationa                                                   | 1 Unit     | ×           |
|-------------------------|-----------------------------------------------------------------|------------|-------------|
|                         |                                                                 |            |             |
| Unit<br>Languages       | * Name:<br>Description:<br>Phone:<br>Fax:<br>Alias:<br>Address: | ou2        |             |
| Access Permi            | issions Help                                                    | <u>o</u> k | Cancel Help |

6. Click **OK** to accept the change.

7. Select and right click the organizational unit created above, and then select **New** > **User**.

| <b>l dap sun. y</b><br>Console Edit                                                                                                    | Edit With Custom Editor Ct:<br>Edit With Generic Editor                                                                                         | +P System Directory Server - 1dapsun                                                                                                    |   |
|----------------------------------------------------------------------------------------------------|----------------------------------------------------------------------------------------------------|----------------------------------------------------------------------------------------------------|---|
| Sun Ja                                                                                                    | <u>S</u> earch<br>View E <u>f</u> fective Rights                                                                                                | ver Version 5.2                                                                                                    |   |
| Tasks<br>Idapsun.ye<br>dc=ex:<br>dc=ye:<br>dc=ye:<br>Cash Gr<br>Cash Cr<br>Cash Cr<br>Cash | New Root Object<br>Set Access Permissions Ct:<br>Set Roles<br>Set Password Policy<br>Create Browsing Index<br>Delete Browsing Index<br>Activate | User         Group         +L         Organizational Unit         Role         Class Of Service         Password Policy         Referral         Other | 1 |
|                                                                                                    | Inactivate       Cut     Ct:       Copy     Ct:       Paste     Ct:       Delete     Ct:       Refresh     Ct:                                  | +X<br>+C<br>+V<br>+D<br>+R                                                                                                    |   |
| ou=ou2,dc=yeal                                                                                                    | inktest,dc=com                                                                                                    |                                                                                                    |   |

8. Enter the desired values in the corresponding fields.

| 🌢 Create Hew                                          | Vser                                                                                                    |                                                                                                    |
|-------------------------------------------------------|----------------------------------------------------------------------------------------------------|----------------------------------------------------------------------------------------------------|
| 4                                                     |                                                                                                    | Phone<br>Fax                                                                                                    |
| User<br>Languages<br>NT User<br>Posix User<br>Account | * First Name:<br>* Last Name:<br>* Common Name(s):<br>User ID:<br>Password:<br>Confirm Password:<br>E-Mail:<br>Phone:<br>Fax: | user1         lin         user1 lin         ulin         v*********         **********         (e.g., user@company.com)         1001         * Indicates a required field |
| Access Perm                                           | nissions Help                                                                                                    | <u>O</u> K <u>Cancel</u> <u>H</u> elp                                                                                                    |

9. Click **OK** to accept the change.

You can view the user (User ID is ulin) created above under the organizational unit named ou2.

| 🕸ldapsun. yealinktest. com – Sun Java (TM) System Directory Server – Idapsun 🧰 💶 | 기지 |
|----------------------------------------------------------------------------------|----|
| <u>Console Edit View Object H</u> elp                                            |    |
| Sun Java <sup>TM</sup> System Directory Server Version 5.2                       |    |
| Tasks Configuration Directory Status                                             |    |
| 😵 Idapsun.yealinktest.com:28511 🔺 ulin                                           |    |
| ac=example,ac=com (2 acis)<br>arr _ dc=yealinktest,dc=com (6 acis)               |    |
|                                                                                  |    |
| People (5 acis)                                                                  |    |
| Becal Users                                                                      |    |
| Cheschema (5 acis)                                                               |    |
| er- main cn=monitor (5 acis)                                                     |    |
|                                                                                  |    |
|                                                                                  |    |
|                                                                                  |    |
|                                                                                  |    |
|                                                                                  |    |
|                                                                                  |    |
| ou=ou2,dc=yealinktest,dc=com                                                     |    |
|                                                                                  |    |

#### Add Entries to the Directory Server Using the ldifde Tool

You can use an LDIF file to perform a batch import of all entries to the Directory Server. For more information, refer to create the LDIF file. The following shows an example of the content of the LDIF file for the Directory Server:

##Create a new organizational unit## dn: ou=ou3,dc=yealinktest,dc=com ou: ou3 objectClass: top objectClass: organizationalunit creatorsname: cn=directory manager modifiersname: cn=directory manager parentid: 1 entryid: 15 entrydn: ou=ou3,dc=yealinktest,dc=com ##create a new user## dn: uid=utest,ou=ou3,dc=yealinktest,dc=com uid: utest facsimileTelephoneNumber: 11002 givenName: user4 objectClass: top objectClass: person objectClass: organizationalPerson objectClass: inetorgperson sn: test cn: user4 test

### To import the test.ldif file:

1. On the home page of Sun Java<sup>™</sup> System Server Console, double click **ldapsun.yealinktest.com** > Server Group > Directory Server(ldapsun).

It will enter the Directory **Tasks** interface.

| 🕸ldapsun. yealinktest. com - Sun Java(II) System Directory Server - Idapsun | <u>_                                    </u> |
|-----------------------------------------------------------------------------|----------------------------------------------|
| Console Edit View Help                                                      |                                              |
| Sun Java™ System Directory Server Version 5.2                               |                                              |
| Tasks Configuration Directory Status                                        |                                              |
| Stop Directory Server                                                       | -                                            |
| Restart Directory Server                                                    |                                              |
| Back up Directory Server                                                    |                                              |
| Restore Directory Server                                                    |                                              |
| Manage Certificates                                                         |                                              |
| Log in to Directory Server as a new user                                    |                                              |
| Import from LDIF                                                            |                                              |
| Export to LDIF                                                              | •                                            |
|                                                                             |                                              |

#### 2. Click Import from LDIF.

| ∲Import LDIF                    |                          | ×      |
|---------------------------------|--------------------------|--------|
| LDIF file (on console machine): |                          | Browse |
| F Add only                      |                          |        |
| Continue on error               |                          |        |
| File for rejects:               |                          | Browse |
|                                 | <u>OK</u> <u>C</u> ancel |        |

3. Click **Browse** to locate the test.ldif file from your local system, and then click **OK**.

| 🕸 Import LDIF                            | X              |
|------------------------------------------|----------------|
| LDIF file (on console machine): C:\test. | dif Browse     |
| C Add only                               |                |
| Continue on error                        |                |
| File for rejects:                        | Browse         |
|                                          | OK Cancel Help |

After importing the test.ldif file, it will show the status of importing. If the entries are added successfully, you can view the information "n objects imported, 0 objects rejected". You can click **Close** to close it.

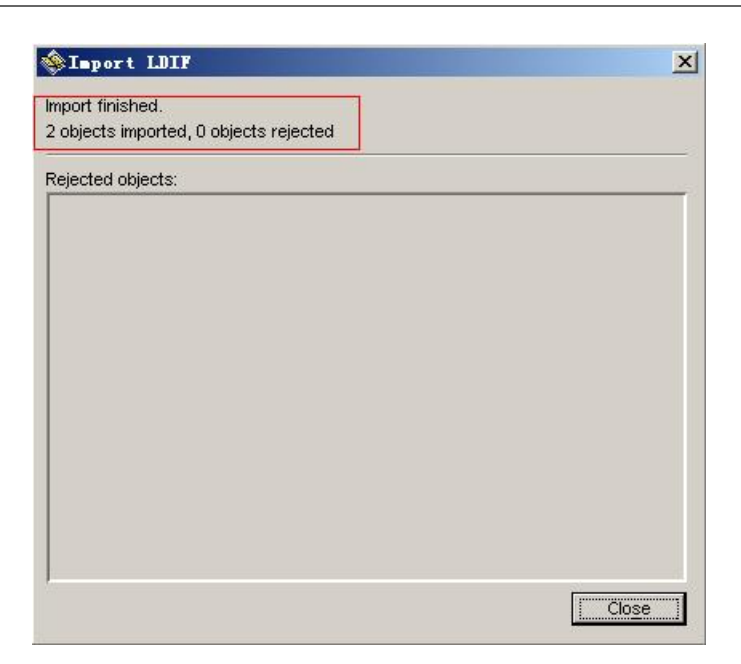

You can view the imported the organizational unit (e.g., ou3) and user (e.g., uid=utest) under the path: **Directory** > **dc=yealinktest,dc=com (6 acis)**.

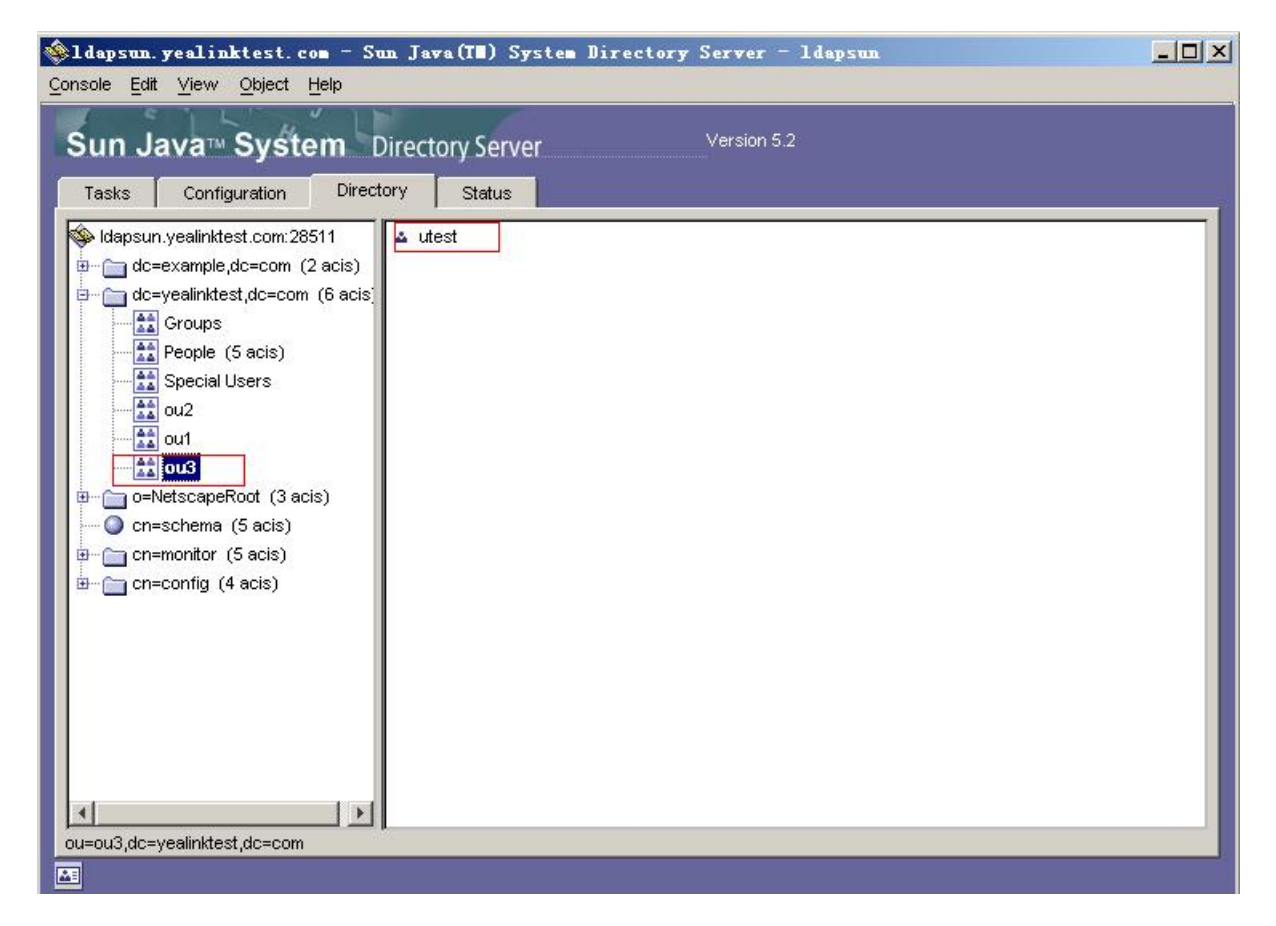

## **Remote Phone Book**

Introduction

The remote phone book is a centrally maintained phone book, stored on the remote server. Users only need the access URL of the remote phone book. The phone can establish a connection with the remote server download the phone book, and then display the remote phone book entries on the phone.

Yealink phones support up to 5 remote phone books. The remote phone book is customizable.

### (i) NOTE

We recommend that you download less than 5000 remote contacts from the remote server.

### **Remote Phone Book File Customization**

Yealink phones support remote phone book contact customization.

You can add multiple contacts at a time and/or share contacts between the phones using the supplied template files (Menu.xml and Department.xml).

You can ask the distributor or Yealink FAE for a remote phone book template. You can also refer to the following template:

<YealinkIPPhoneDirectory>

<DirectoryEntry><Name>Tom</Name><Telephone>66000</Telephone></DirectoryEntry>

<DirectoryEntry><Name>Jensen</Name><Telephone>29000</Telephone><Telephone>42</Telephone></DirectoryEntry>

<DirectoryEntry><Name>Phil</Name><Telephone>49880</Telephone></DirectoryEntry>

<DirectoryEntry><Name>Boss</Name><Telephone>10.10.32.147</Telephone></DirectoryEntry>

</YealinkIPPhoneDirectory>

### **Remote Phone Book File Elements**

Yealink phones support two template files: Menu.xml and Department.xml.

The Menu.xml file defines the group/department of a remote phone book. The Department.xml file defines contact lists for a department/group, which is nested in Menu.xml file.

The following table lists the elements you can use to add groups or contacts in the remote phone book file. We recommend that you do not edit these elements.

| Template           | Element                                                                                                    | Valid Values                                                                                                    |  |  |
|--------------------|----------------------------------------------------------------------------------------------------|----------------------------------------------------------------------------------------------------|--|--|
| Department<br>.xml | <directoryentry><br/><name> Contact Name</name><br/><telephone> Contact<br/>Number</telephone><br/><directoryentry></directoryentry></directoryentry> | Add a contact in a department/group:<br>Specify the contact name between <name> and<br/></name> ;<br>Specify the contact number<br>between <telephone> and </telephone> .           |  |  |
| Menu.xml           | <menuitem/><br><name>Department</name><br><url>Department URI</url><br>                                                                               | Add a contact department/group file:<br>Specify the department/group name between <name><br/>and </name> ;<br>Specify the department/group access URL between<br><url> and </url> . |  |  |

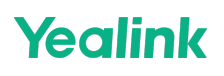

| Menu.xml | <softkeyitem><br/><name>#</name><br/><url>http://10.2.9.1:99/Department.<br/>xml</url></softkeyitem> | Specify a department/group file for a key:<br>Specify *key, # key or digit key between <name> and<br/></name> ;<br>Specify the department/group access URL between |  |  |
|----------|----------------------------------------------------------------------------------------------------|----------------------------------------------------------------------------------------------------|--|--|
|          |                                                                                                    | Specify the department/group access one between                                                                                                    |  |  |
|          |                                                                                                    | <url> and </url> .                                                                                                    |  |  |

### **Customize Remote Phone Book File**

1. Add contacts in a Department.xml file. Each starts on a new line.

For example,

```
<DirectoryEntry>
<Name>Lily</Name>
<Telephone>123456</Telephone>
</DirectoryEntry>
<DirectoryEntry>
<Name>Jim</Name>
<Telephone>654321</Telephone>
</DirectoryEntry>
```

- 2. You can create multiple department.xml files, rename these files and specify multiple contacts in these files. For example, Market.xml with contact Lily and Jim, Propaganda.xml with other contacts and so on.
- 3. Save these files and place them on the provisioning server.
- 4. Copy the department files URLs and specify them in the Menu.xml file.

For example,

```
<MenuItem>

<Name > Market</Name>

<URL > http://192.168.0.1:99/Market.xml</URL>

</MenuItem>

<SoftKeyItem>

<URL>http://192.168.0.1:99/Propaganda.xml</URL>

</SoftKeyItem>
```

5. Save Menu.xml file and place it to the provisioning server.

## **Remote Phone Book Configuration**

Set via the Web User Interface

1. On the web user interface, go to **Directory** > **Remote Phone Book**.

| Yealink I A       | (83H |                                                                 |                                            |              | About Language <del>▼</del>                                                                                   |
|-------------------|------|-----------------------------------------------------------------|--------------------------------------------|--------------|----------------------------------------------------------------------------------------------------|
| Status            | ~    | These users (user) are using the del                            | ault password, please change the password! |              | ,                                                                                                    |
| 1 Account         | ~    | #                                                               | Remote URL                                 | Display Name | NOTE                                                                                                    |
| Network           | ~    | 1                                                               |                                            |              | Remote Phone Book                                                                                             |
| Dsskey            | ~    | 2                                                               |                                            |              | It is a centrally maintained phone book, stored in the<br>remote server.                                      |
| Features          | ~    | 3                                                               |                                            |              | Users only need the access URL of the remote phone<br>book. The IP phone can establish a connection with the  |
| Settings          | ~    | 4                                                               |                                            |              | remote server and download the phone book, and then<br>display the remote phone book entries on the phone use |
| Directory         | ^    | 5                                                               |                                            |              | <ul> <li>Click here to get more product documents.</li> </ul>                                                 |
| Local Directory   |      | Incoming/Outgoing Call Lookup<br>Update Time Interval (Seconds) | 21600 <b>?</b>                             |              |                                                                                                    |
| Remote Phone Book |      |                                                                 |                                            |              |                                                                                                    |
| Phone Call Info   |      |                                                                 |                                            |              |                                                                                                    |
| Google Contacts   |      |                                                                 |                                            |              |                                                                                                    |
| LDAP              |      |                                                                 |                                            |              |                                                                                                    |
| Multicast IP      |      |                                                                 |                                            |              |                                                                                                    |
| Settings          |      |                                                                 |                                            |              |                                                                                                    |
| 🥑 Security        | ~    |                                                                 |                                            |              |                                                                                                    |
|                   |      |                                                                 |                                            |              |                                                                                                    |
|                   |      |                                                                 | Confirm                                    |              |                                                                                                    |

#### **Configuration Parameter**

**Yealink** 

remote\_phonebook.data.X.url remote\_phonebook.data.X.name remote\_phonebook.data.X.username remote\_phonebook.data.X.password remote\_phonebook.display\_name features.remote\_phonebook.enable features.remote\_phonebook.flash\_time remote\_phonebook.assignment.enable handset.X.remote\_phonebook\_access

| Parameter                               | Permitted<br>Values            | Default | Description                                                                           |
|-----------------------------------------|--------------------------------|---------|---------------------------------------------------------------------------------------|
|                                         |                                |         | It configures the access URL of the remote phone book.                                |
| remote_phonebook.<br>data.X.url[1]      | URL within 511<br>characters   | Blank   | (i) <b>NOTE</b><br>The size of a remote phone book file should be<br>less than 1.5 M. |
| remote_phonebook.<br>data.X.name[1]     | String within 99<br>characters | Blank   | It configures the display name of the remote phone book item.                         |
| remote_phonebook.<br>data.X.username[1] | String                         | Blank   | It configures the user name used to access the remote phone book X.                   |
| remote_phonebook.<br>data.X.password[1] | String                         | Blank   | It configures the password used to access the remote phone book X.                    |

| remote_phonebook.<br>display_name        | String within 99<br>characters          | Blank | It configures the display name of the remote phone<br>book.<br>If it is left blank, "Remote Phone Book" will be the<br>display name.                                                                                                    |
|------------------------------------------|-----------------------------------------|-------|----------------------------------------------------------------------------------------------------|
| features.remote_ph<br>onebook.enable     | <b>0</b> -Disabled<br><b>1</b> -Enabled | 0     | It enables or disables the phone to perform a<br>remote phone book search for an incoming or<br>outgoing<br>call and display the matched results on the phone<br>screen.                                                                                                    |
| features.remote_ph<br>onebook.flash_time | 0, Integer from<br>3600 to<br>1296000   | 21600 | It configures how often to refresh the local cache of<br>the remote phone book.<br>If it is set to 3600, the phone will refresh the local<br>cache of the remote phone book every 3600 seconds<br>(1 hour).<br>If it is set to 0, the phone will not refresh the local<br>cache of the remote phone book. |
| remote_phonebook.<br>assignment.enable   | <b>0</b> -Disabled<br><b>1</b> -Enabled | 0     | It configures whether the remote phone book can be allocated.                                                                                                    |
| handset.X.remote_p<br>honebook_access[2] | Integer from 1<br>to 10                 | X     | It sets the remote phonebook that handset can<br>access.<br>Multiple values are separated by commas.<br>i NOTE<br>It works only if<br>remote_phonebook.assignment.enable is set to 1.                                                                                                    |

[1] X is the phone book ID.

[2]X is the handset ID. X=1-10.

## Example: Configure a Remote Phone Book

The following example shows the configuration for the remote phone book.

 $Customize \ the \ \ ``Department.xml \ \ ``and \ \ ``Menu.xml \ \ ``files, and \ then \ place \ these \ files \ to \ the \ provisioning \ server$ 

"http://192.168.10.25" .

Example

```
remote_phonebook.data.1.url = http://192.168.10.25/Menu.xml
remote_phonebook.data.1.name = Yealink
remote_phonebook.data.2.url = http://192.168.10.25/Market.xml
remote_phonebook.data.2.name = Market
```

## **Errors and Solutions**

| Error                                                      | Description                                                                                    | Solution                                                                                                    |
|------------------------------------------------------------|------------------------------------------------------------------------------------------------|----------------------------------------------------------------------------------------------------|
| 0x00090000<br>01060000<br>Remote dir<br>download<br>fail   | Remote Phone<br>Book downloading<br>failure.                                                   | <ol> <li>Refer to the corresponding error code to find out the solution.</li> <li>If the above method does not solve the problem, please provide the diagnostic file in the working scenario for comparison so that Yealink FAE could do further analysis.</li> </ol>                                                                                                    |
| 0x00090000<br>01060001<br>Download<br>file format<br>error | XML file format<br>error.                                                                      | Change the XML file format to the correct one. For more information, see https://www.cnblogs.com/codingmengmeng/p/7245625.html.                                                                                                    |
| 0x00090000<br>01060002<br>Download<br>limit<br>exceeded    | Phone performance<br>limits. The contact<br>files you download<br>exceed the<br>maximum limit. | Generally, the color screen phones allow file downloading up to 1.5 M.<br>However, the phones with black and white LCD display allow file<br>downloading up to 768KB. Therefore, you need to control the size of the<br>file to be downloaded, for example, the resource file uploaded by users.                                                                                                    |
| 0x00090000<br>01060003<br>Auth Error                       | Phone<br>configuration error.<br>XML file<br>authentication<br>failed.                         | <ol> <li>Choose one of the following methods to configure the correct<br/>authentication information for the phone:         <ul> <li>Set the user name and password: remote_phonebook.data.x.username=<br/>and remote_phonebook.data.x.password=</li> <li>Bring the authentication information in the URL. For example,<br/>http://user:password@IP/RemotePhonebook.xml</li> </ul> </li> <li>If the above method does not solve the problem, please provide the<br/>diagnostic file in the working scenario for comparison so that Yealink<br/>FAE could do further analysis.</li> </ol> |
| 0x00090000<br>01060004<br>network<br>unavailable           | Network error,<br>causing<br>downloading<br>failure.                                           | Check whether the network between the phone and the server is available by using the phone Ping feature.                                                                                                    |
| 0x00090000<br>01060005<br>load remote<br>dir error         | Phone error. The<br>phone has<br>problems when<br>loading the<br>contacts.                     | Yealink FAE will also do further analysis to give you a solution ASAP.                                                                                                    |

# XML Phonebook Configuration

Introduction

You can get contacts by searching an XML phonebook in real time. For more information about XML Browser, please refer to XML Browser .

## **XML Phonebook Configuration**

### **Configuration Parameter**

The following table lists the parameters you can use to configure the XML phonebook.

xml\_phonebook.data.X.url xml\_phonebook.data.X.name xml\_phonebook.data.X.username xml\_phonebook.data.X.password xml\_phonebook.data.max\_hits

| Parameter                                             | Permitted<br>Values                | Default                                                 | Description                                                                                                    |  |
|-------------------------------------------------------|------------------------------------|---------------------------------------------------------|----------------------------------------------------------------------------------------------------|--|
|                                                       |                                    |                                                         | It configures the requested URL of the XML phonebook.                                                               |  |
| xml_phonebook.d<br>ata.X.url[1]                       | String within<br>512<br>characters | Blank                                                   | (i) <b>NOTE</b><br>The contacts in the XML phonebook are all in the<br>first level, and any nesting is not allowed. |  |
| xml_phonebook.d                                       | String within                      |                                                         | It configures the name of the XML phonebook to be                                                                   |  |
| ata.X.name[1]                                         | 64 characters                      | Blank                                                   | displayed on the handset.<br>If it is left blank, XML Dir x is displayed.                                           |  |
| xml_phonebook.d<br>ata.X.username[1]                  | String within<br>64 characters     | Blank It configures the authentication user name to rec |                                                                                                    |  |
| xml_phonebook.d<br>ata.X.password[1]                  | String within<br>64 characters     | Blank                                                   | It configures the authentication password to request the XML phonebook.                                             |  |
|                                                       |                                    |                                                         | It configures the maximum number of contacts returned<br>by the server when you perform an XML phonebook<br>search. |  |
| xml_phonebook.d Integer from<br>ata.max_hits 1 to 800 |                                    | 50                                                      | (i) <b>NOTE</b><br>Contacts with multiple numbers are counted as<br>only one contact.                               |  |
|                                                       |                                    |                                                         |                                                                                                    |  |

[1]X is the XML phonebook ID. X=1-10.

# **Directory Search Settings**

## Introduction

You can configure how the phones search contacts.

## **Directory Search Settings Configuration**

### **Configuration Parameter**

directory.search\_type directory.containing\_search.additional\_sorting\_mode

| Parameter                                                       | Permitted Values                                                                                                    | Default | Description                                                                                                    |
|-----------------------------------------------------------------|----------------------------------------------------------------------------------------------------|---------|----------------------------------------------------------------------------------------------------|
| directory.searc<br>h_type                                       | <ul> <li>0-Approximate string matching, the phone will search the contact numbers or names containing the entered character(s).</li> <li>1-Prefix matching, the phone will search the contact numbers or names starting with the entered character(s).</li> </ul> | 0       | It configures the search type<br>when searching the contact in<br>the Local Directory, Remote<br>Phone Book, Network,<br>Directory or Blocklist.                   |
| directory.conta<br>ining_search.a<br>dditional_sorti<br>ng_mode | <b>0</b> -Sort by ASCII code order.<br><b>1</b> -The contacts starting with the searched<br>content are displayed first, and the<br>remaining contacts are displayed in the<br>ASCII code order.                                                                  | 0       | It configures the sorting mode<br>in the search results.<br>(i) NOTE<br>It works only if<br>directory.search_type is set<br>to 0 (Approximate string<br>matching). |

## **Number Matching Settings**

## Introduction

You can configure the pattern to match the contact numbers with the caller's phone number. The numbers stored in your phone's contact memory do not include country or area codes, such as 7812967549, while the incoming call number carries the country code +17812967549. In this case, the contact name cannot be matched. Therefore, you

need to use regular expression matching to associate the incoming call number with the contact information.

## **Number Matching Settings Configuration**

### **Configuration Parameter**

phone\_setting.reverse\_lookup.contact\_list.replace.pattern phone\_setting.reverse\_lookup.contact\_list.replace.with phone\_setting.reverse\_lookup.incoming\_call.replace.pattern phone\_setting.call\_number\_display.replace.pattern phone\_setting.call\_number\_display.replace.with

| Parameter                                                          | Permitted<br>Values                | Default | Description                                                                                                   |
|--------------------------------------------------------------------|------------------------------------|---------|----------------------------------------------------------------------------------------------------|
| phone_setting.reverse_looku<br>p.contact_list.replace.patter<br>n  | Regular<br>Expression              | Blank   | It configures the matching pattern used to identify the replaced string of the contact number.                |
| phone_setting.reverse_looku<br>p.contact_list.replace.with         | String<br>within 512<br>characters | Blank   | It configures the string used to replace the certain matched one of the contact numbers.                      |
| phone_setting.reverse_looku<br>p.incoming_call.replace.patt<br>ern | Regular<br>Expression              | Blank   | It configures the matching pattern used to identify the replaced string of the caller's phone number.         |
| phone_setting.reverse_looku<br>p.incoming_call.replace.with        | String<br>within 512<br>characters | Blank   | It configures the string used to replace the certain matched one of the caller's phone numbers.               |
| phone_setting.call_number_<br>display.replace.pattern              | Regular<br>Expression              | Blank   | It configures the matching pattern used to identify the replaced string of the caller's phone display number. |
| phone_setting.call_number_<br>display.replace.with                 | String<br>within 512<br>characters | Blank   | It configures the string used to replace the certain matched one of the caller's phone display numbers.       |

## **Example: Configure Number Matching Settings**

For example, in your region, the area code is +123, and the incoming call number is +123987654. On your phone, you have a contact named "Test" with the number 0987654. If you want the incoming call number to be correctly matched and display the correct contact name, you need to configure the following: **Method One:** 

 $\label{eq:phone_setting.reverse_lookup.incoming_call.replace.pattern = ^+123 \\ phone_setting.reverse_lookup.incoming_call.replace.with = 0 \\ \end{array}$ 

The meaning is to replace the "+123" in the incoming call number with "0". By doing so, the incoming call number will match exactly with "0987654", allowing the correct contact name to be displayed.

### Method Two:

You can also choose to match the stored contact information instead of modifying the incoming call number. Here's how:

```
\label{eq:phone_setting.reverse_lookup.contact_list.replace.pattern = $$^0$ phone_setting.reverse_lookup.contact_list.replace.with = $$+123$ }
```

It means replacing the "0" in the contact number 0987654 with "+123" can also achieve a complete match with the incoming call number, thereby displaying the correct contact information.

### **Method Three:**

You can also choose to manipulate both the local contact number and the incoming call number simultaneously.

phone\_setting.reverse\_lookup.contact\_list.replace.pattern = ^0
phone\_setting.reverse\_lookup.incoming\_call.replace.pattern = ^\+123

This means removing the "+123" from the incoming call number "+123987654" and removing the "0" from the local contact number "0987654" to achieve a complete match using "987654," thereby displaying the correct contact information.

### (i) NOTE

The above methods are just simple examples, please choose the appropriate method based on your specific situation.

# Call Log

## Introduction

Yealink phones record and maintain phone events to a call log, also known as a call list. Call log consists of four lists: Missed Calls, Placed Calls, Received Calls, and All Calls. Each call log list supports up to 100 entries.

## **Call Log Display**

The following table describes the detailed call log information:

When there is only one menu under the "History" directory, clicking on "History" will directly enter that menu. For example, if you have enabled only the "Local Call Log" menu, clicking on "History" will directly enter the "Local Call Log" without displaying the "Call Log" directory.

| Display | Description |
|---------|-------------|
| Field   | Description |

### Administrator Guide

# Yealink

| Name     | Shows the name of the remote party.                                                                                                    |
|----------|----------------------------------------------------------------------------------------------------|
| Number   | Shows the number of the remote party.                                                                                                    |
| Time     | Shows the call initiation time.                                                                                                    |
| Duration | Shows the duration of the call.                                                                                                    |
| Relation | <ul> <li>Shows what happened to the call.</li> <li>The valid display contents are: <ul> <li>Rejected: Reject an incoming call.</li> <li>Forward to X: Forward an incoming call to X. For example, Forward to 1048 means you forward an incoming call to 1048.</li> <li>Busy: The outgoing call is rejected.</li> <li>Transfer to X: Transfer a call to X. For example, Transfer to 1048 means you transfer a call to 1048.</li> <li>X: Answer a transferred/forwarded call from remote party X; your call is transferred/forwarded to X.</li> </ul> </li> <li>For example, 1048 means you answer a transferred/forwarded call from remote party 1048.</li> <li>It is configurable by features.calllog_detailed_information .</li> </ul> |

## **Call Log Configuration**

### Set via the Web User Interface

### On the web user interface, go to **Features** > **General Information** > **Save Call Log**.

| Yealink   AX83H     |                              |         |     |
|---------------------|------------------------------|---------|-----|
| 🕕 Status 🗸 🗸        | RFC 2543 Hold                | OFF     | ?   |
| 👤 Account 🗸 🗸       | Use Outbound Proxy In Dialog | OFF     | ?   |
| Network Y           | 180 Ring Workaround          |         | ?   |
| Dsskey ~            | Logon Wizard                 | OFF     | ?   |
| Features ^          | PswPrefix                    |         | ?   |
| Forward & DND       | PswLength                    |         | ?   |
| General Information | PswDial                      | OFF     | ?   |
| Audio               | Save Call Log                |         | 0   |
| Intercom            | Suppress DTMF Display        | OFF     | ?   |
| Transfer            | Suppress DTMF Display Delay  | OFF     | ?   |
| Pick up & Park      | Play Local DTMF Tone         |         | ?   |
| Remote Control      | DTMF Repetition              | 3       | • ? |
| Phone Lock          | Multicast Codec              | G722    | • 0 |
| SMS                 | Play Hold Tone               |         | 0   |
| Action URL          | Play Hold Tone Delay         | 30      | 2   |
| Bluetooth           |                              |         | ^   |
| Power LED           |                              | Confirm |     |

### **Configuration Parameter**

features.save\_call\_history account.X.missed\_calllog pstn.account.X.missed\_calllog features.call\_log\_show\_num features.calllog\_detailed\_information features.save\_init\_num\_to\_history.enable features.call\_out\_history\_by\_off\_hook.enable features.call\_log\_merge.enable features.local\_calllog.received.replace\_rule

| Parameter                                | Description                                                                                                    | Permitted Values                                                                                                    | Default |
|------------------------------------------|----------------------------------------------------------------------------------------------------|----------------------------------------------------------------------------------------------------|---------|
| features.sa<br>ve_call_hist<br>ory       | It enables or disables the phone to<br>log the call history (missed calls,<br>placed calls, received calls and<br>forwarded calls) in the call lists.                                              | 0-Disabled, the phone cannot log the                                                                                                    |         |
|                                          | <ul> <li>i NOTE</li> <li>To log the missed calls,</li> <li>"account.X.missed_calllog"</li> <li>should be set to 1 (Enabled).</li> </ul>                                                            | placed calls, received calls, missed calls<br>and the forwarded calls in the call lists.<br>1-Enabled                                                                                                    | 1       |
|                                          | It enables or disables the phone to record missed calls for account X.                                                                                                    |                                                                                                    |         |
| account.X.<br>missed_call<br>log[1]      | (i) <b>NOTE</b><br>It works only if<br>"features.save_call_history"<br>is set to 1 (Enabled).                                                                                                    | 0-Disabled<br>1-Enabled                                                                                                    | 1       |
|                                          | It enables or disables the phone to<br>indicate and record missed calls for<br>PSTN account X.                                                                                                    | 0-Disabled, the phone does not display a                                                                                                    |         |
| pstn.accou<br>nt.X.missed<br>_calllog[2] | (i) NOTE<br>It works only if<br>"features.save_call_history"<br>is set to 1 (Enabled). The<br>prompt message displays only<br>if<br>"features.missed_call_popup.<br>enable" is set to 1 (Enabled). | prompt message and an indicator icon<br>on the idle screen and log the missed call<br>in the Missed Calls list when it misses<br>calls.<br>1-Enabled, the phone displays a prompt<br>message and an indicator icon on the<br>idle screen and logs the missed call in<br>the Missed Calls list when it misses calls. | 1       |

| features.cal<br>l_log_show<br>_num                       | It configures the display type of the<br>other parties' information in the<br>call log lists.<br>i NOTE<br>It works only if<br>"features.save_call_history"<br>is set to 1 (Enabled).                                                                                                    | 0-Name, the name is displayed<br>preferentially; if there is no name, the<br>number is displayed<br>1-Number<br>2-Name & Number, the name and<br>number are displayed; if there is no<br>name, the number is displayed | 0 |
|----------------------------------------------------------|----------------------------------------------------------------------------------------------------|----------------------------------------------------------------------------------------------------|---|
| features.cal<br>llog_detaile<br>d_informati<br>on        | It enables or disables the phone to<br>indicate what happened to the call<br>in the call log lists.<br>It is applicable to the following<br>scenarios:<br>Reject an incoming call<br>Forward an incoming call<br>The outgoing call is rejected<br>Transfer a call<br>Answer a transferred/forwarded<br>call from the remote party; your<br>call is transferred/forwarded to<br>another party.<br><b>i NOTE</b><br>It works only if<br>"features.save_call_history"<br>is set to 1 (Enabled). | 0-Disabled<br>1-Enabled, you can get the detailed call-<br>disposition information . at the path via<br>the phone user interface: History ><br>Option > Detail > Relation.                                             | 1 |
| features.sa<br>ve_init_nu<br>m_to_histo<br>ry.enable     | It enables or disables the phone to<br>log the transfer party's phone<br>number in the call history list.                                                                                                    | 0-Disabled, the phone will log the<br>transfer-to party's phone number in the<br>call history list.<br>1-Enabled                                                                                                    | 1 |
| features.cal<br>l_out_histo<br>ry_by_off_h<br>ook.enable | It enables or disables the phone to<br>dial out automatically once you go<br>off-hook or press the<br>Speakerphone key in the call<br>history list.                                                                                                    | 0-Disabled<br>1-Enabled                                                                                                    | 0 |

| It configures the string of the digit<br>map to be applied to the numbers<br>dialed from the call history list.<br>Example:<br>features.local_calllog.received.repl<br>ace_rule = <00:+>x. <5:1>xx<br>When you call the contact<br>001234567 from the call history list,<br>the number +1234567 will be dialed<br>out because "001234567" matches<br>al_calllog.r<br>eceived.rep<br>lace_ruleStringBlankfeatures.loc<br>ul be dialed out because "532"<br>will be dialed out because "532"stringstringstring | features.cal<br>l_log_merg<br>e.enable                   | It enables or disables the phone to<br>merge the same history records.<br>(i) NOTE<br>The merged entry only<br>displays the initiation time of<br>the last call.                                                                                                    | 0-Disabled, each call is logged<br>individually in the calls list.<br>1-Enabled, consecutive incomplete calls<br>to/from the same party and in the same<br>direction are merged into one record in<br>the calls list. The merged entry displays<br>the number of consecutive calls. | 0     |
|----------------------------------------------------------------------------------------------------|----------------------------------------------------------|----------------------------------------------------------------------------------------------------|----------------------------------------------------------------------------------------------------|-------|
| indicates the solution indicatight map.         i NOTE         The records in the Placed Calls are not matched.                                                                                                    | features.loc<br>al_calllog.r<br>eceived.rep<br>lace_rule | It configures the string of the digit<br>map to be applied to the numbers<br>dialed from the call history list.<br>Example:<br>features.local_calllog.received.repl<br>ace_rule = <00:+>x. <5:1>xx<br>When you call the contact<br>001234567 from the call history list,<br>the number +1234567 will be dialed<br>out because "001234567" matches<br>the "<00:+>x." in the digit map;<br>When you call the contact 532 from<br>the call history list, the number 132<br>will be dialed out because "532"<br>matches the "<5:1>xx" in the digit<br>map.<br><b>i NOTE</b><br>The records in the Placed Calls<br>are not matched. | String                                                                                                    | Blank |

[1]X is the account ID.

## **Call Logs Backup**

Yealink phones support storing all call logs to a call log file named <MAC>-calllog.xml . You can back up this file to the server, avoiding data loss. Once the call logs update, the phone will automatically upload this file to the provisioning server or a specific server. If a call log file exists on the server, it will be overridden. The phone will request to download the <MAC>-calllog.xml file according to its MAC address from the server during auto provisioning.

The call log file is named after the MAC address of the phone. For example, if the MAC address of an phone is 00156574B150, the name of the call log file is 00156574B150-calllog.xml (uppercase).

### ∲ TIP

MAC address, a unique 12-digit serial number is assigned to each phone. You can obtain it from the bar code on the back of the phone.

The following table lists the parameters you can use to back up the call log.

### **Configuration Parameter**

static.auto\_provision.local\_calllog.backup.enable static.auto\_provision.local\_calllog.backup.path static.auto\_provision.local\_calllog.write\_delay.terminated static.auto\_provision.custom.upload\_method

| Parameter                                                         | Description                                                                                                    | Permitted Values                                                                                                    | Default |
|-------------------------------------------------------------------|----------------------------------------------------------------------------------------------------|----------------------------------------------------------------------------------------------------|---------|
| static.auto_<br>provision.lo<br>cal_calllog.<br>backup.ena<br>ble | It enables or disables the<br>phone to upload the<br><mac>-calllog.xml file to<br/>the server each time the call<br/>logs update and download<br/>the <mac>-calllog.xml file<br/>from the server during auto<br/>provisioning.</mac></mac> | <ul> <li>0-Disabled, the phone does not<br/>upload/download the call log file "<mac>-<br/>calllog.xml" to the server.</mac></li> <li>1-Enabled, the phone uploads the call log file<br/>"<mac>-calllog.xml" to the specific path<br/>configured by the parameter<br/>"static.auto_provision.local_calllog.backup.pa<br/>th" each time the call logs update; and<br/>downloads the call logs in the "<mac>-<br/>calllog.xml" according to its MAC address from<br/>the specific path during auto provisioning.</mac></mac></li> </ul> | 0       |

| and uploads/downloads the         contact file " <mac>-         calllog.xml".         Example:         static.auto_provision.local_         calllog.backup.path =         http://192.168.1.20/calllog         Once the call logs update,         provision.lo         call log file to the specified         cal_calllog.         path         backup.pat         "http://192.168.1.20/calllo         h         g".         During auto provisioning,         the phone downloads the         calllog.xml" from the         specified path         "http://192.168.1.20/calllo         g".</mac> | lank |
|----------------------------------------------------------------------------------------------------|------|
| (i) NOTE<br>It works only if<br>"static.auto_provision<br>.local_calllog.backup.e<br>nable" is set to 1<br>(Enabled).                                                                                                    |      |

|                                                                            | It configures the delay time<br>(in seconds) for the phone<br>to upload the <mac>-<br/>calllog.xml file each time the<br/>call logs update.</mac>                                                                       |                        |    |
|----------------------------------------------------------------------------|----------------------------------------------------------------------------------------------------|------------------------|----|
| static.auto_<br>provision.lo<br>cal_calllog.<br>write_delay<br>.terminated | (i) <b>NOTE</b><br>It works only if<br>"static.auto_provision<br>.local_calllog.backup.e<br>nable" is set to 1<br>(Enabled).                                                                                            | Integer from 10 to 600 | 60 |
|                                                                            |                                                                                                    |                        |    |
| static.auto_<br>provision.c<br>ustom.uplo<br>ad_method                     | It configures the way the<br>phone uploads the <mac>-<br/>local.cfg file, <mac>-<br/>calllog.xml file or <mac>-<br/>contact.xml file to the<br/>provisioning server (for<br/>HTTP/HTTPS server only).</mac></mac></mac> | 0-PUT<br>1-POST        |    |

## **Google Contacts**

## **Google Contacts**

Google contact is a phone book that is stored on the Google Contact Server. You can sign in to the Google Contact Server on your phone, and then the phone can establish a connection with the Google Contact Server and download the phone book. As a result, Google contacts appear in the phone directory.

## **Google Contacts Configuration**

The following table lists the parameters that the phone can use to connect to the Google Contact Server.

### **Configuration Parameter**

| google_contact_server.enable<br>google_contact_server.display_mode |             |                  |         |
|--------------------------------------------------------------------|-------------|------------------|---------|
| Parameter                                                          | Description | Permitted Values | Default |

| google_contact<br>_server.enable           | It enables or disables the<br>phone to connect to the Google<br>Contact Server.                                                             | 0-Disabled<br>1-Enabled                                                                                                    | 0 |
|--------------------------------------------|----------------------------------------------------------------------------------------------------|----------------------------------------------------------------------------------------------------|---|
| google_contact<br>_server.display<br>_mode | It configures the display mode<br>of the Google contacts.<br>(i) NOTE<br>It works only if<br>"google_contact_server.e<br>nable" is set to 1 | 0-All downloaded Google contacts will be<br>displayed on the phone.<br>1-Only the Google contacts whose<br>number fields are not empty will be<br>displayed on the phone. | 1 |
|                                            | (Enabled).                                                                                                    |                                                                                                    |   |

### Set via the Web User Interface

On the web user interface, go to: Directory > Google Contacts

|                   | 33H |                                       |                                            |   |   | About                              | Language 🔻 | Logout |
|-------------------|-----|---------------------------------------|--------------------------------------------|---|---|------------------------------------|------------|--------|
| Status            | ~   | These users (user) are using the def. | ault password, please change the password! |   |   |                                    | ×          |        |
| 1 Account         | ~   | Google Contacts                       |                                            | ? |   | NOTE                               |            |        |
| Network           | ~   | Authentication                        | Sign In                                    |   |   | Google contacts                    |            |        |
| Dsskey            | ~   |                                       |                                            |   | J | Olick here to get more product doc | uments.    |        |
| 😍 Features        | ~   |                                       |                                            |   |   |                                    |            |        |
| Settings          | ~   |                                       |                                            |   |   |                                    |            |        |
| ■ Directory       | ~   |                                       |                                            |   |   |                                    |            |        |
| Local Directory   |     |                                       |                                            |   |   |                                    |            |        |
| Remote Phone Book |     |                                       |                                            |   |   |                                    |            |        |
| Phone Call Info   |     |                                       |                                            |   |   |                                    |            |        |
| Google Contacts   |     |                                       |                                            |   |   |                                    |            |        |
| IDAP              |     |                                       |                                            |   |   |                                    |            |        |
| Multicast IP      |     |                                       |                                            |   |   |                                    |            |        |
| Settings          |     |                                       |                                            |   |   |                                    |            |        |
| Coourity          |     |                                       |                                            |   |   |                                    |            |        |
| Security          |     |                                       |                                            |   |   |                                    |            |        |
|                   |     |                                       | Confirm                                    |   |   |                                    |            |        |

### Signing in to the Google Contact Server

After you allow the IP phone to connect to the Google Contact Server, you can sign in to the Google Contact Server via the web user interface, so that the Google contacts will appear in the phone directory.

### Procedure

- 1. On your web user interface, select **Directory > Google Contacts**.
- 2. In the Authentication field, click **Sign In**.
- A pop-up window and a code are displayed.
- 1. Enter the code generated on the web user interface into the pop-up window.
- 2. Enter your email address and password.

3. Allow contact tests to access your Google account.

# **Comparison of different contacts**

## **Comparison of different contacts**

Yealink supports multiple contact formats, and you may want to understand the differences, advantages, and disadvantages of different contact storage methods. This chapter aims to present the distinctions between various contact formats as comprehensively as possible.

## **Different scenarios for Directory**

|                      | Max contacts                                                         | Support avatars                              | Advantages                                           | Disadvantages                                                      |
|----------------------|----------------------------------------------------------------------|----------------------------------------------|------------------------------------------------------|--------------------------------------------------------------------|
| Local<br>Directory   | 1000                                                                 | $\sqrt{-}$                                   | high-speed query                                     | small storage capacity;<br>inconvenient to update                  |
| LDAP                 | 1000 at a time,(the total<br>quantity depends on the<br>LDAP server) |                                              | lightweight; high-<br>speed query;<br>Easy to modify | Requires dedicated server                                          |
| Remote<br>Phone Book | 10000                                                                | $\sqrt{-}$                                   | Shared; Low cost                                     | Inconvenient updates                                               |
| XML<br>Phonebook     | 10000                                                                | $\sqrt{-}$                                   | Easy deployment;<br>User-friendly                    | Limited display content                                            |
| Google<br>Contacts   | 1000                                                                 |                                              | Cloud<br>synchronization;<br>Easy to operate         | Not shareable                                                      |
| Network<br>Directory | Requires<br>complementary<br>development                             | × (Requires<br>complementary<br>development) | Shared; User-<br>friendly; Easy<br>deployment;       | Requires complementary<br>development, such as<br>Broadsoft, Meta. |

## Different usage scenarios for Directory

## Scenario 1:

If you need to frequently communicate with certain contacts and your contact list is relatively small (e.g., within 500 people)

## Recommended contact method: Local Directory

## Scenario 2:

- You are a minimalist and only need contact names and their phone numbers.
- You have a micro download server.

## Recommended contact method: XML PhoneBook

Scenario 3:

- If your company is large and has a significant number of shared contacts.
- If you have a comprehensive IT team and a dedicated maintenance server for downloads.
- If you want your team's contacts to be synchronized and updated.
- If your company has a complex organizational structure.

If you meet 2-3 of the above points.

Recommended contact method: LDAP PhoneBook, Remote Phone Book.

### Scenario 4:

If you frequently use Google Contacts.

Recommended contact method: Google Contacts.

### Scenario 5:

If your account is registered on Broadsoft or Meta servers and you use their network contacts feature.

Recommended contact method: Network Directory

## **Troubleshooting for Directory**

### **Troubleshooting for Directory**

During the regular use of the functionality, you may encounter various issues. This article will primarily address common problems and provide corresponding solutions. If this article does not resolve your issue, please contact technical support for further assistance. https://ticket.yealink.com/index

### (i) NOTE

The suggestions are for troubleshooting purposes and may or may not solve the issue.

### **Local Directory**

### Why is the contact avatar not displaying correctly?

- 1. Please check the format of your avatar. The supported formats for local contact avatars are jpg/JPG/JPEG/jpeg. If you are uploading in bulk, make sure your compressed file format is tar.
- 2. It is possible that your resolution does not meet the requirements. The correct resolution for avatars is 110\*110, with a size not exceeding 5MB.

### Why is my device lagging and the operation not smooth?

The number of contacts occupies the available memory space of the phone. When the number of contacts exceeds the limit, the available memory of the phone decreases, which may result in lagging response and unsmooth operation of the phone, especially for older models. You can consider deleting some less frequently used contacts or using alternative methods to store contacts, such as LDAP.

### Why did the existing contacts disappear after uploading new contacts?

This is normal in such cases. If you uploaded contacts using Autop or imported an XML file through the web interface, it will overwrite the existing contact data. Make sure that the newly uploaded file includes the existing contact data. If you are importing a CSV file through the web interface, there will be a pop-up asking if you want to delete the existing contact data.

### Why does the contact upload fail?

- 1. Your phone's memory space may be insufficient, which is a common issue with older devices. You can try restarting the phone or deleting unnecessary files to free up memory for importing contacts.
- 2. There might be errors in your contact file, as described above. Please refer to the mentioned description for more details.
- 3. The autop server address you set may have firewall restrictions, certificate errors, incorrect URL, or configuration statement errors, preventing the phone from accessing the server. Please double-check these aspects.

### Why isn't the caller's name correctly matched with the local contact in incoming calls?

Incoming call matching is typically done using the number information in the SIP signaling "From" header, such as:

> From: "77852" <sip:77852@10.200.108.48:5060>;tag=3520407363
> To: coin:7711010 200 108 48:5060>;tag=3520407363

Please confirm if the number carried in the incoming call information is correct.

### **XML Phonebook**

Why is the XML Phonebook unable to display contact information and shows a "Network Unavailable" message?

The proper functioning of XML Phonebook relies on the ability of the phone to interact with the server. If you encounter an "Network Unavailable" message, the main causes and possible solutions are as follows:

1. Check network connectivity: Ensure that the phone can successfully ping the server's IP address. On the web user interface, go to **Network** > **Diagnostics**.

|             | I                |                                            |                         |   |  | About                               | Language 🔻 |
|-------------|------------------|--------------------------------------------|-------------------------|---|--|-------------------------------------|------------|
| Status      | • These users (r | user) are using the default password, plea | se change the password! |   |  |                                     | ×          |
|             | Diagnostics      |                                            |                         |   |  | NOTE                                |            |
| Network     | Command          | Ping                                       | •                       | 0 |  | Network diagnosis                   | lome       |
| NAT         | IP Address       |                                            |                         | 0 |  | Click here to get more product doct | iments.    |
| dvanced     |                  |                                            | Start                   |   |  |                                     |            |
| Wi-Fi       |                  |                                            |                         |   |  |                                     |            |
| Diagnostics |                  |                                            |                         |   |  |                                     |            |
| Dsskey      | /                |                                            |                         |   |  |                                     |            |
| Features    | /                |                                            |                         |   |  |                                     |            |
| Settings    | /                |                                            |                         |   |  |                                     |            |
|             |                  |                                            |                         |   |  |                                     |            |
| Security    | /                |                                            |                         |   |  |                                     |            |
|             |                  |                                            |                         |   |  |                                     |            |
|             |                  |                                            |                         |   |  |                                     |            |
|             |                  |                                            |                         |   |  |                                     |            |
|             |                  |                                            |                         |   |  |                                     |            |
|             |                  |                                            |                         |   |  |                                     |            |

2. Verify certificate settings: Confirm that the device and server have the correct certificate settings (HTTPS). Both the server and the phone should have uploaded the appropriate certificates.

### **Remote Phone Book**

Why is it that after updating the content of the Remote Phone Book on the server, the changes are not reflected on the phone?

This is normal behavior. The Remote Phone Book is not synchronized with the server in real-time. To trigger an update, you can try one of the following methods:

1. Log in to the phone's web interface, go to the Remote Phone Book section, and click **Confirm** to trigger an update.

| Yealink   AX83H   |                                                                                | About Language <del>v</del>                                                                                                  |
|-------------------|--------------------------------------------------------------------------------|----------------------------------------------------------------------------------------------------|
| Status ×          | These users (user) are using the default password, please change the password! | ×                                                                                                    |
| 👤 Account 🗸 🗸     | # Remote URL                                                                   | Display Name NOTE                                                                                                    |
| 🕲 Network 🛛 👻     | 1                                                                              | Remote Phone Book                                                                                                    |
| Dsskey ~          | 2                                                                              | It is a centrally maintained phone book, stored in the<br>remote server.                                                     |
| Features Y        | 3                                                                              | Users only need the access URL of the remote phone<br>book. The IP phone can establish a connection with the                 |
| 🗘 Settings 🗸 🗸    | 5                                                                              | remote server and download the phone book, and then<br>display the remote phone book entries on the phone user<br>interface. |
| Directory ^       |                                                                                | Click here to get more product documents.                                                                                    |
| Local Directory   | Incoming/Outgoing Call Lookup                                                  |                                                                                                    |
| Remote Phone Book | Update Time Interval (Seconds) 21600                                           |                                                                                                    |
| Phone Call Info   |                                                                                |                                                                                                    |
| Google Contacts   |                                                                                |                                                                                                    |
|                   |                                                                                |                                                                                                    |
| Multicast IP      |                                                                                |                                                                                                    |
| Settings          |                                                                                |                                                                                                    |
| 🦻 Security 🗸 🗸    | 4                                                                              |                                                                                                    |
|                   |                                                                                |                                                                                                    |
|                   | Confirm Cancel                                                                 |                                                                                                    |

- 2. Restart the phone to trigger an update.
- 3. Set a scheduled update time for the device to update periodically.
- 4. On the phone's UI, go to the Remote Phone Book section and click **Update**.

### Why is the phone unable to access via HTTPS?

The common reasons for the phone being unable to access via HTTPS are related to the connection with the server. You can first try accessing the server via HTTP to check if it works properly. If HTTP works fine but there are issues with HTTPS, you can try the following solutions:

- 1. The phone may not have uploaded the server certificate. You can try disabling certificate verification on the phone by going to Web UI > Security > Trusted Certificates > Only Accept Trusted Certificates, or uploading the server certificate to the phone.
- Poor network conditions can cause SSL authentication timeout and result in failure. You can try increasing the timeout duration by adjusting the configuration. For example, set "static.network.attempt\_expired\_time = 20" to see if the issue is resolved.
- 3. Mismatched TLS versions or unsupported encryption algorithms can cause issues. Yealink devices default to supporting TLS 1.2. If you're using V81 firmware and unable to use TLS 1.2, please contact Yealink technical support for assistance.

### **Bluetooth contacts**

### Why can't I view my phone's contact information on the phone?

After successfully connecting your Bluetooth phone to the phone, the phone will automatically create a phone contact group and, once the phone contacts are downloaded, the functionality will be the same as that of local

contacts. If you are unable to view your phone's contact information on the phone, please check the following aspects for any possible misconfigurations:

- 1. Check if the contacts on your Bluetooth phone are stored on the SIM card rather than the phone itself. The phone cannot synchronize contacts from the SIM card.
- 2. The phone currently supports Bluetooth contact formats in VCF (vCard) format. For non-VCF formatted Bluetooth contacts, the phone will treat them as synchronization failures.
- 3. Verify that the "Mobile contact sync" switch on your Bluetooth phone is enabled. If it is disabled, the phone will not download phone contacts.
- 4. If the Bluetooth connection is interrupted during the synchronization process, the download will not be successful.
- 5. If you have a large number of contacts, exceeding 500, some contacts may not be displayed. The phone can only download up to 500 contacts.

## **Google Contacts**

Yealink

# Why can't I sign in to my Google contacts and receive the message "Sign in with Google temporarily disabled for this app"?

- 1. This issue is commonly caused by the expiration of the client authorization for the built-in client account on the device. You can try creating your own Google account's Client ID to resolve this issue. For detailed instructions on how to create a Client ID, please refer to the Google official website.
- 2. You can also contact Yealink technical support for assistance and they can provide you with a solution.

### Google Contacts login abnormality, with the same account, may require two login attempts to be successful.

If the Google Cloud Platform does not have the Contact API enabled, it can cause abnormal behavior in Google Contacts. To resolve this issue, you can try the following steps:

- 1. Go to the console and click on the left-side main menu.
- 2. Navigate to API & Services and select Library.
- 3. Search for "Contact API" in the library and enable it.

Console Link: https://console.cloud.google.com/apis/library?project=formal-landing-280613

### LDAP

### LDAP incoming and outgoing calls do not match the contacts.

You can try the following methods to identify the cause and possibly resolve the issue:

- 1. Make sure you have enabled LDAP incoming and outgoing call matching. The corresponding configuration should be ldap.call\_in\_lookup=1 and ldap.call\_out\_lookup=1.
- 2. Verify that your search criteria are correct and not empty. For example, the ldap.name\_filter=(|(cn=%)(sn=%)) rule allows you to input characters in the % position and search the server. If your server does not have the corresponding attributes, it may result in a failed match.
- 3. Check if your regular expression (regex) matching configuration is set correctly. If your incoming call number includes an area code or other prefixes, you need to use regex matching to remove the additional information. Refer to the "Number Matching Settings" for detailed instructions on how to use regex for matching.

### The LDAP contact number display type does not correspond to the number type provided by the server.

The issue you are experiencing is as follows: For example, you have stored a contact on the server as follows: Jim telephoneNumber = 123 mobile = 456 homePhone = 789 However, the phone displays it as: Jim office: 456 mobile: 789 Other: 123 This behavior is normal. Currently, the LDAP number display does not have a strong association with the content on the LDAP server because different users have different naming conventions. It is challenging for the terminal devices to be compatible with all situations. Therefore, Yealink provides only three fields on the device to display the numbers in the order they are returned by the server. As a result, the displayed numbers may not match your expected display.ll situations. Therefore, Yealink provides only three fields on the device to display the numbers in the order they are returned by the server.

## **Audio Features**

## **Alert Tone**

### Introduction

You can configure the following audio alert for the phone:

- **Redial tone**: allow the phones to continue to play the dial tone after inputting the preset numbers on the dialing screen.
- Voice mail tone: allow the IP phone to play a warning tone when receiving a new voicemail. You can customize the warning tone or select specialized tone sets (vary from country to country) for your IP phone.
- **Dial tone**: allow the IP phone to play a specific dial tone for a specified time.
- Key tone: allow the IP phone to play a key tone when you press any key.

### **Alert Tone Configuration**

#### Set via the Web User Interface

On the web user interface, go to **Features > General Information > Voice Mail Tone**.

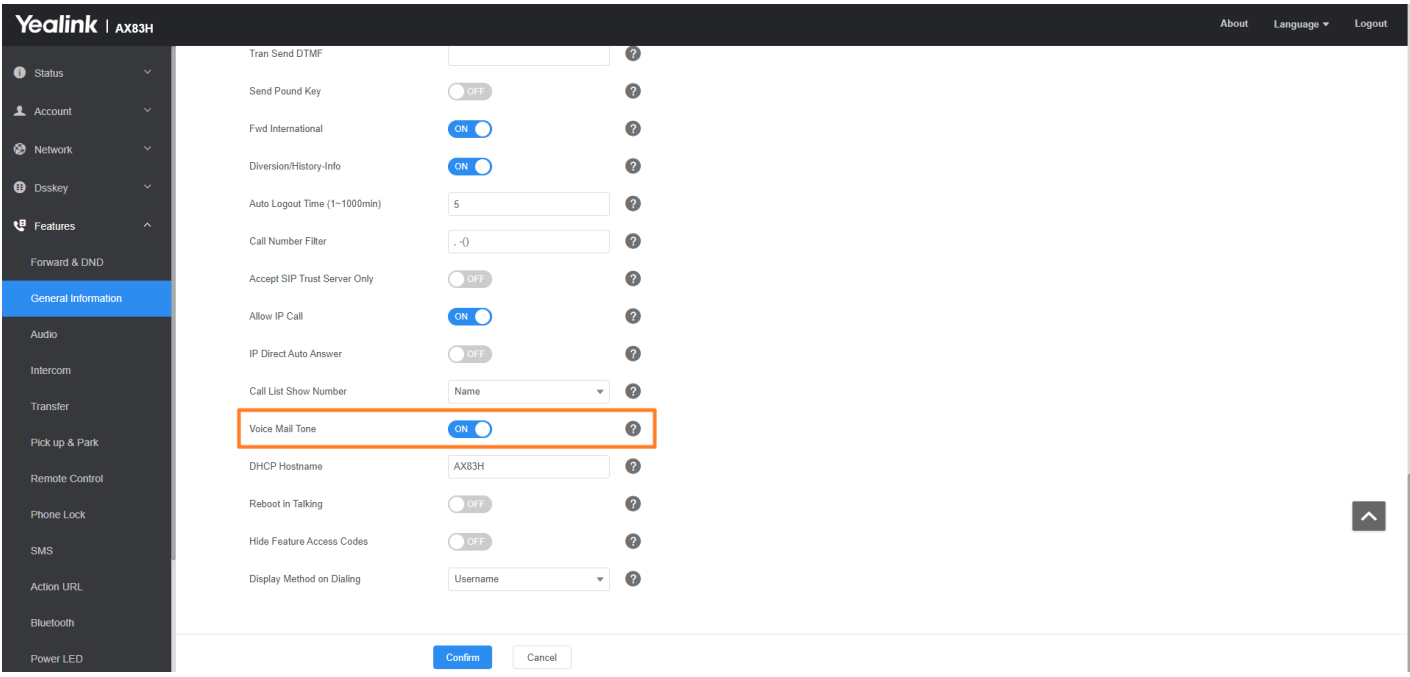

### On the web user interface, go to **Features > Audio > Redial Tone/Key Tone/Send Tone**.

| K83H |                                           |                                       |   |                                            | Abou                                                        |
|------|-------------------------------------------|---------------------------------------|---|--------------------------------------------|-------------------------------------------------------------|
|      | • These uses (used) as using the default  |                                       |   |                                            |                                                             |
|      | I nese users (user) are using the detault | password, please change the password! |   |                                            |                                                             |
|      | Audio Settings                            |                                       |   | NOTE                                       |                                                             |
|      | Call Waiting Tone                         |                                       | 0 | Tone<br>It allows IF                       | IP phone to play call waitir                                |
|      | Key Tone                                  | OFF                                   | 0 | sena tone.                                 | э.                                                          |
|      | Send Tone                                 | ON                                    | 0 | Redial Ion<br>It allows IF<br>inputting th | one<br>IP phones to continue to<br>the preset numbers on th |
|      | Redial Tone                               |                                       | 0 | Ringer De<br>Select spo                    | levice for Headset<br>beaker or/and headset ar              |
|      | Headset Send Volume (-50~50)              | 0                                     | ? |                                            | here to get more produ                                      |
|      | Handset Send Volume (-50~50)              | 0                                     | 0 |                                            |                                                             |
|      | Handsfree Send Volume (-50~50)            | 0                                     | ? |                                            |                                                             |
|      | Ringer Device for Headset                 | Use Speaker 💌                         | ? |                                            |                                                             |
|      |                                           |                                       |   |                                            |                                                             |
|      |                                           |                                       |   |                                            |                                                             |
|      |                                           |                                       |   |                                            |                                                             |
|      |                                           |                                       |   |                                            |                                                             |
|      |                                           |                                       |   |                                            |                                                             |
|      |                                           |                                       |   |                                            |                                                             |
|      |                                           | Confirm                               |   |                                            |                                                             |

#### **Configuration Parameter**

features.call.dialtone\_time\_out phone\_setting.outgoing\_call\_answer\_tone.enable features.voice\_mail\_tone\_enable

| Parameter                | Permitted Values        | Default | Description                                                                                                    |
|--------------------------|-------------------------|---------|----------------------------------------------------------------------------------------------------|
| features.redial_ton<br>e | Integer within 6 digits | Blank   | It configures that after you enter a specific<br>number on the dialing screen, the phone<br>will replay the dial tone. |
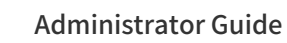

| account.X.dial_ton<br>e                                | <ul> <li><b>0</b>-Default (depend on the country tone by "voice.tone.country")</li> <li><b>1</b>-440/250,0/250</li> <li><b>2</b>-1000/250,0/250</li> </ul> | 0  | It configures the dial tone for the phone.                                                                                                    |
|--------------------------------------------------------|----------------------------------------------------------------------------------------------------|----|----------------------------------------------------------------------------------------------------|
| features.call.dialto<br>ne_time_out                    | Integer from 0 to 65535                                                                                                    | 15 | It configures the duration time (in seconds)<br>that a dial tone plays before a call is<br>dropped. If it is set to 0, the call is not<br>dropped.                                                 |
| features.voice_mai<br>l_tone_enable                    | <b>0</b> -Disabled<br><b>1</b> -Enabled                                                                                                    | 1  | It enables or disables the phone to play a<br>warning tone when it receives a new<br>voicemail.<br>(i) <b>NOTE</b><br>It works only if<br>"account.X.display_mwi.enable" is<br>set to 1 (Enabled). |
| features.send_key<br>_tone                             | 0-Disabled<br>1-Enabled                                                                                                    | 1  | It enables or disables the phone to play a key tone when a user presses any key on your phone keypad.                                                                                              |
| features.call.dialto<br>ne_time_out                    | Integer from 0 to 65535                                                                                                    | 15 | It configures the duration time (in seconds)<br>that a dial tone plays before a call is<br>dropped.<br>If it is set to 0, the call is not dropped.                                                 |
| phone_setting.out<br>going_call_answer<br>_tone.enable | 0-Disabled<br>1-Enabled                                                                                                    | 1  | It configures the handsets to have a prompt<br>sound (Beep) after the call is answered by<br>the remote end.                                                                                       |
|                                                        |                                                                                                    |    | It enables or disables the phone to play a<br>warning tone when it receives a new<br>voicemail.                                                                                                    |
| features.voice_mai<br>l_tone_enable                    | <b>0</b> -Disabled<br><b>1</b> -Enabled                                                                                                    | 1  | (i) <b>NOTE</b><br>It works only if<br>account.X.display_mwi.enable is set to 1<br>(Enabled).                                                                                                    |

## Tones

## Introduction

When receiving a message, the phone will play a warning tone. You can customize tones or select specialized tone sets (vary from country to country) to indicate different conditions of the IP phone.

### **Supported Tones**

The default tones used on the phones are the US tone sets. Available tone sets for phones:

- Australia
- Austria
- Brazil
- Belgium
- China
- Czech
- Denmark
- Finland
- France
- Germany
- Great Britain
- Greece
- Hungary
- Lithuania
- India
- Italy
- Japan
- Mexico
- New Zealand
- Netherlands
- Norway
- Portugal
- Spain
- Switzerland
- Sweden
- Russia
- United States
- Chile
- Czech ETSI

Configured tones can be heard on the phones in the following conditions.

| Condition | Description                   |
|-----------|-------------------------------|
| Dial      | When in the dialing interface |
| Ring Back | Ring-back tone                |

| Busy         | When the callee is busy                                                         |
|--------------|---------------------------------------------------------------------------------|
| Call Waiting | Call waiting tone (For more information on call waiting, refer to Call Waiting) |

## **Tones Configuration**

#### Set via the Web User Interface

1. On the web user interface, go to **Settings** > **Tones**.

| Yealink   AX83H  |                                                                                                    |                                                       |   | About Language 🕶                                                                                                    | Logout |
|------------------|----------------------------------------------------------------------------------------------------|-------------------------------------------------------|---|----------------------------------------------------------------------------------------------------|--------|
| _                |                                                                                                    |                                                       |   |                                                                                                    |        |
| Features         | O These users (user) are using the set of the set of | ing the default password, please change the password! |   | ×                                                                                                    |        |
| Settings ^       | Select Country                                                                                                    | Custom                                                | 0 | NOTE                                                                                                    |        |
| Preference       | Dial                                                                                                    | Custom                                                | 0 | Tones                                                                                                    |        |
| Time&Date        | Secondary Dial                                                                                                    | Australia<br>Austria                                  |   | You can customize tones or select specialized tone sets<br>(vary from country to country) to indicate different phone |        |
| Call Display     |                                                                                                    | Brazil                                                |   | statuses.                                                                                                    |        |
| oun orophay      | Ring Back                                                                                                    | Belgium                                               | 0 | Click here to get more product documents.                                                                             |        |
| Upgrade          | Busy                                                                                                    | China                                                 | 0 |                                                                                                    |        |
| Auto Provision   | Congestion                                                                                                    | Czech                                                 | 0 |                                                                                                    |        |
| Configuration    | Call Walting                                                                                                    | Denmark                                               | 0 |                                                                                                    |        |
| Dial Plan        | Dist Darrell                                                                                                    |                                                       |   |                                                                                                    |        |
| Voice            | Dial Recall                                                                                                    |                                                       |   |                                                                                                    |        |
| Ding             | Info                                                                                                    |                                                       | 0 |                                                                                                    |        |
| King             | Stutter                                                                                                    |                                                       | 0 |                                                                                                    |        |
| Tones            | Message                                                                                                    |                                                       | 0 |                                                                                                    |        |
| TR069            | Auto Answer                                                                                                    |                                                       | Ø |                                                                                                    |        |
| Voice Monitoring |                                                                                                    |                                                       |   |                                                                                                    |        |
| SIP              | Stutter Dial                                                                                                    |                                                       | 0 |                                                                                                    |        |
| 💶 Directory 🗸 🗸  |                                                                                                    |                                                       |   |                                                                                                    |        |
|                  |                                                                                                    | Confirm                                               |   |                                                                                                    |        |
| Security V       |                                                                                                    | Current                                               |   |                                                                                                    |        |

### **Configuration Parameter**

### **Configuration Parameter**

| voice.tone.country<br>voice.tone.dial<br>features.partition_tone<br>voice.tone.secondary_dial<br>voice.tone.secondary_dial<br>voice.tone.secondary_dial<br>voice.tone.congestion<br>features.congestion_tone.codelist<br>voice.tone.congestion_tone.codelist<br>voice.tone.callwaiting<br>voice.tone.callwaiting<br>voice.tone.dialrecall<br>voice.tone.dialrecall<br>voice.tone.stutter<br>voice.tone.stutter<br>voice.tone.stutter<br>voice.tone.stutter<br>voice.tone.stutter<br>voice.tone.stutter_dial_tone.apply_to_dnd.enable<br>voice.tone.stutter_dial_tone.apply_to_vm.enable |  |  |  |
|----------------------------------------------------------------------------------------------------|--|--|--|
| voice.tone.stutter_dial_tone.apply_to_vm.enable                                                                                                    |  |  |  |
|                                                                                                    |  |  |  |

| voice.tone.c<br>ountry             | It configures the country tone for the phones.                                                                                                    | Custom, Australia, Austria, Brazil,<br>Belgium, Chile, China, Czech, Czech<br>ETSI, Denmark, Finland, France,<br>Germany, Great Britain, Greece,<br>Hungary, Lithuania, India, Italy,<br>Japan, Mexico, New Zealand,<br>Netherlands, Norway, Portugal,<br>Spain, Switzerland, Sweden, Russia,<br>United States | Custom           |
|------------------------------------|----------------------------------------------------------------------------------------------------|----------------------------------------------------------------------------------------------------|------------------|
| voice.tone.<br>dial                | It customizes the dial tone.<br>tone list = element[,element]<br>[,element]…<br>Where<br>element = [!]Freq1[+Freq2][+Freq3]<br>[+Freq4] /Duration<br>Freq: the frequency of the tone (ranges<br>from 200 to 4000 Hz). If it is set to 0 Hz,<br>it means the tone is not played. | String                                                                                                    | Blank            |
|                                    | (i) <b>NOTE</b><br>It works only if<br>"voice.tone.country" is set to<br>Custom.                                                                                                    |                                                                                                    |                  |
| features pa                        | It enables or disables the phone to play<br>the different dial tones when there is<br>no active account.                                                                                                    | 0-Disabled<br>1-Enabled. If there is an active<br>account, the phone will play the<br>default dial tone. If there is no active<br>account, the phone will play the dial<br>tone configured by<br>"voice.tone.dial".                                                                                            |                  |
| features.pa<br>rtition_tone<br>[1] | (i) <b>NOTE</b><br>It works only if "voice.tone.dial"<br>is configured.                                                                                                    |                                                                                                    | 0                |
| voice.tone.s<br>econdary_d<br>ial  | It customizes the secondary dial tone.<br>The value format is Freq/Duration. For<br>more information on the value format,<br>refer to the parameter<br>"voice.tone.dial".                                                                                                    |                                                                                                    |                  |
|                                    | (i) <b>NOTE</b><br>It works only if<br>"voice.tone.country" is set to<br>Custom. If you want to disable this<br>warning tone, set it to 0.                                                                                                    | String                                                                                                    | 350+440/30<br>00 |

| voice.tone.r<br>ing       | It customizes the ringback tone.<br>The value format is Freq/Duration. For<br>more information on the value format,<br>refer to the parameter<br>"voice.tone.dial" .<br>i NOTE<br>It works only if<br>"voice.tone.country" is set to<br>Custom. If you want to disable this<br>warning tone, set it to 0.                                                                                                    | String | Blank |
|---------------------------|----------------------------------------------------------------------------------------------------|--------|-------|
| voice.tone.<br>busy       | It customizes the tone when the callee<br>is busy.<br>The value format is Freq/Duration. For<br>more information on the value format,<br>refer to the parameter<br>"voice.tone.dial" .<br>(i) NOTE<br>It works only if<br>"voice.tone.country" is set to<br>Custom. If you want to disable this<br>warning tone, set it to 0.                                                                                        | String | Blank |
| voice.tone.c<br>ongestion | It customizes the tone when the<br>network is congested or no available<br>accounts (SIP account&IP call account)<br>on the phone.<br>The value format is Freq/Duration. For<br>more information on the value format,<br>refer to the parameter<br>"voice.tone.dial" .<br>(i) <b>NOTE</b><br>It works only if<br>"voice.tone.country" is set to<br>Custom. If you want to disable this<br>warning tone, set it to 0. | String | Blank |

| features.co<br>ngestion_to<br>ne.codelist | It configures the return code to play<br>the congestion tone.<br>Multiple codes are separated by<br>commas.<br>Example:<br>features.congestion_tone.codelist =<br>403,503,603<br>(i) NOTE<br>The congestion tone can be<br>customized by<br>"voice.tone.congestion".                                            | any code that the server can return | Blank |
|-------------------------------------------|----------------------------------------------------------------------------------------------------|-------------------------------------|-------|
| voice.tone.c<br>allwaiting                | It customizes the call waiting tone.<br>The value format is Freq/Duration. For<br>more information on the value format,<br>refer to the parameter<br>"voice.tone.dial" .<br>(i) NOTE<br>It works only if<br>"voice.tone.country" is set to<br>Custom. If you want to disable this<br>warning tone, set it to 0. | String                              | Blank |
| voice.tone.<br>dialrecall                 | It customizes the callback tone.<br>The value format is Freq/Duration. For<br>more information on the value format,<br>refer to the parameter<br>"voice.tone.dial" .<br>(i) <b>NOTE</b><br>It works only if<br>"voice.tone.country" is set to                                                                   | String                              | Blank |
|                                           | Custom. If you want to disable this warning tone, set it to 0.                                                                                                    |                                     |       |

| voice.tone.i<br>nfo    | It customizes the info tone. The phone<br>will play the info tone with the special<br>information, for example, the number<br>you are calling is not in service.<br>The value format is Freq/Duration. For<br>more information on the value format,<br>refer to the parameter<br>"voice.tone.dial". | String | Blank |
|------------------------|----------------------------------------------------------------------------------------------------|--------|-------|
|                        | (i) <b>NOTE</b><br>It works only if<br>"voice.tone.country" is set to<br>Custom. If you want to disable this<br>warning tone, set it to 0.                                                                                                    |        |       |
| voice.tone.s<br>tutter | It customizes the tone when the IP<br>phone receives a voicemail.<br>The value format is Freq/Duration. For<br>more information on the value format,<br>refer to the parameter<br>"voice.tone.dial".                                                                                                |        |       |
|                        | (i) <b>NOTE</b><br>It works only if<br>"voice.tone.country" is set to<br>Custom. If you want to disable this<br>warning tone, set it to 0.                                                                                                    | String | Blank |

| voice.tone.<br>message    | It customizes the tone when the phone<br>receives a text message.<br>The value format is Freq/Duration. For<br>more information on the value format,<br>refer to the parameter<br>"voice.tone.dial". | String | Blank |
|---------------------------|----------------------------------------------------------------------------------------------------|--------|-------|
|                           | (i) <b>NOTE</b><br>It works only if<br>"voice.tone.country" is set to<br>Custom. If you want to disable this<br>warning tone, set it to 0.                                                           |        |       |
|                           |                                                                                                    |        |       |
| voice.tone.<br>autoanswer | It customizes the warning tone for the<br>auto answer.<br>The value format is Freq/Duration. For<br>more information on the value format,<br>refer to the parameter<br>"voice.tone.dial".            | String |       |
|                           | (i) <b>NOTE</b><br>It works only if<br>"voice.tone.country" is set to<br>Custom. If you want to disable this<br>warning tone, set it to 0.                                                           |        | Blank |

|                                                                  | It customizes the dial tone when DND<br>or call forward is activated or the<br>phone has a new voice message.<br>The value format is Freq/Duration. For<br>more information on the value format,<br>refer to the parameter<br>"voice.tone.dial".                                                                                            |                              |       |  |
|------------------------------------------------------------------|----------------------------------------------------------------------------------------------------|------------------------------|-------|--|
| voice.tone.s<br>tutterdial                                       | (i) NOTE<br>It works only if<br>"voice.tone.country" is set to<br>Custom and<br>"voice.tone.stutter_dial_tone.appl<br>y_to_dnd.enable"/"voice.tone.stu<br>tter_dial_tone.apply_to_fwd.enab<br>le"/"voice.tone.stutter_dial_tone.<br>apply_to_vm.enable" is set to 1<br>(Enabled). If you want to disable<br>this warning tone, set it to 0. | String within 512 characters | Blank |  |
| voice.tone.s<br>tutter_dial_<br>tone.apply_<br>to_dnd.ena<br>ble | It enables or disables the phone to play<br>a specified dial tone when DND is<br>activated on the phone.<br>The dial tone is configured by<br>"voice.tone.stutterdial".<br><b>i NOTE</b><br>It works only if<br>"voice.tone.country" is set to<br>Custom.                                                                                   | 0-Disabled<br>1-Enabled      | 0     |  |
| voice.tone.s<br>tutter_dial_<br>tone.apply_                      | It enables or disables the phone to play<br>a specified dial tone when call forward<br>is activated on the phone.<br>The dial tone is configured by<br>"voice.tone.stutterdial".                                                                                                    | 0-Disabled<br>1-Enabled      | 0     |  |
| to_fwd.ena<br>ble                                                | (i) <b>NOTE</b><br>It works only if<br>"voice.tone.country" is set to<br>Custom.                                                                                                    |                              |       |  |

| voice.tone.s<br>tutter_dial_<br>tone.apply_<br>to_vm.enab<br>le | It enables or disables the phone to play<br>a specified dial tone when the phone<br>has a new voice message.<br>The dial tone is configured by<br>"voice.tone.stutterdial".<br>i NOTE<br>It works only if<br>"voice.tone.country" is set to<br>Custom | 0-Disabled<br>1-Enabled | 0 |
|-----------------------------------------------------------------|----------------------------------------------------------------------------------------------------|-------------------------|---|
|                                                                 |                                                                                                    |                         |   |
| features.to<br>uch_tone                                         | It enables or disables the touch tone.                                                                                                    | 0-Disabled<br>1-Enabled | 1 |

# **Ringer Device**

## Introduction

You can use either or both the speaker and the headset as the ringer devices. You can configure which ringer device to be used when receiving an incoming call. For example, if the ringer device is set to Headset, ring tone will be played through your headset.

**Ringer Device Configuration** 

Set via the Web User Interface

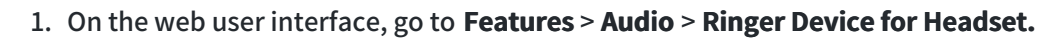

| Yealink   AX83H     |   |                                          |                                       |     |
|---------------------|---|------------------------------------------|---------------------------------------|-----|
| 🕕 Status 🗸 🗸        |   | These users (user) are using the default | password, please change the password! |     |
| 🚨 Account 🛛 🗸       |   | Audio Settings                           |                                       |     |
| 🔕 Network 🗸 🗸       |   | Call Waiting Tone                        |                                       | ?   |
| 🕕 Dsskey 🗸 🗸        |   | Key Tone                                 | OFF                                   | ?   |
| Features ^          |   | Send Tone                                |                                       | ?   |
| Forward & DND       |   | Redial Tone                              |                                       | ?   |
| General Information |   | Headset Send Volume (-50~50)             | 0                                     | ?   |
| Audio               |   | Handset Send Volume (-50~50)             | 0                                     | 0   |
| Intercom            |   | Handsfree Send Volume (-50~50)           | 0                                     | ?   |
| Transfer            |   | Ringer Device for Headset                | Use Speaker                           | . 0 |
| Pick up & Park      | ' |                                          |                                       |     |
| Remote Control      |   |                                          |                                       |     |
| SMS                 |   |                                          |                                       |     |
| Action URL          |   |                                          |                                       |     |
| Bluetooth           |   |                                          |                                       |     |
| Power LED           |   |                                          | Confirm                               |     |

#### **Configuration Parameter**

Yealink

features.ringer\_device.is\_use\_headset

| Parameter                                 | Permitted<br>Values                            | Default | Description                                    |
|-------------------------------------------|------------------------------------------------|---------|------------------------------------------------|
| features.ringer_device.is_use_hea<br>dset | <b>0</b> -Use Speaker<br><b>1</b> -Use Headset | 0       | It configures the ringer device for the phone. |

## **Audio Volume**

### Introduction

You can configure the sending volume and ringer volume for the phone.

### **Ringer Volume Configuration**

You can configure the ringer volume as a fixed level so the user cannot adjust the ringer volume on the phone. This feature avoids missing calls when the user turns down the ringer volume.

force.voice.ring\_vol

| Parameter Permitted Values | Default | Description |
|----------------------------|---------|-------------|
|----------------------------|---------|-------------|

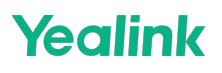

|                          |                                                                                                    |       | It configures the ring tone as a fixed volume.                                                                      |  |  |
|--------------------------|----------------------------------------------------------------------------------------------------|-------|----------------------------------------------------------------------------------------------------|--|--|
| force.voice.<br>ring_vol | <ul> <li>Blank-the user can adjust the ringer volume on the phone.</li> <li>0 to 15-the user cannot adjust the ringer volume on the phone; the ring tone is the configured volume.</li> </ul> | Blank | (i) NOTE<br>You can set the<br>force.voice.ring_vol>0 only<br>if<br>custom.handset.silent_char<br>ging is set to 1. |  |  |

## **Distinctive Ring Tones**

### Introduction

The feature of distinctive ring tones allows certain incoming calls to trigger the phones to play distinctive ring tones.

The phone inspects the INVITE request for an "Alert-Info" header when receiving an incoming call. If the INVITE request contains an "Alert-Info" header, the phone strips out the URor keyword parameter and maps it to the appropriate ring tone.

### (i) NOTE

If the caller already exists in the local directory, the ring tone assigned to the caller should be preferentially played.

The distinctive ring tone priority is higher than the normal incoming calling tone setting.

### **Supported Alert-Info Headers Format**

Yealink phones support Alert-Info headers in four formats: Bellcore-drN, ringtone-N (or MyMelodyN), and info=info text;x-line-id=0.

### 🖗 TIP

If the Alert-Info header contains multiple types of keywords, the phone will process the keywords in the following order: AutoAnswer > UR > info text/Bellcore-drN/ringtone-N (ringtone-RingN) > MyMelodyN (MyMelodyRingN).

### Alert-Info: Bellcore-drN

When the Alter-Info header contains the keyword "Bellcore-drN", the phone will play the desired ring tone. The following table identifies the corresponding ring tones:

| Value of N  | Ring Tone<br>(features.alert_info_tone = 1) | Ring Tone<br>(features.alert_info_tone = 0) |
|-------------|---------------------------------------------|---------------------------------------------|
| 1           | Bellcore-dr1                                | Ring1.wav                                   |
| 2           | Bellcore-dr2                                | Ring2.wav                                   |
| 3           | Bellcore-dr3                                | Ring3.wav                                   |
| 4           | Bellcore-dr4                                | Ring4.wav                                   |
| 5           | Bellcore-dr5                                | Ring5.wav                                   |
| 6           | Ring6.wav                                   |                                             |
| 7           | Ring7.wav                                   |                                             |
| 8           | Ring8.wav                                   |                                             |
| 9           | Silent.wav                                  |                                             |
| 10          | Splash.wav                                  |                                             |
| N<1 or N>10 | Ring1.wav                                   |                                             |

### Examples:

Alert-Info: http://127.0.0.1/Bellcore-dr1 Alert-Info: test/Bellcore-dr1 Alert-Info: Bellcore-dr1 Alert-Info: Bellcore-dr1;x-line-id=1 Alert-Info: <http://10.1.0.31>;info=Bellcore-dr1

The following table identifies the different Bellcore ring tone patterns and cadences. These ring tones are designed for the BroadWorks server.

| Bellcore Tone | Pattern ID | Pattern | Cadence | Minimum<br>Duration<br>(ms) | NominaDur<br>ation (ms) | Maximum<br>Duration<br>(ms) |
|---------------|------------|---------|---------|-----------------------------|-------------------------|-----------------------------|
| Bellcore-dr1  | 1          | Ringing | 2s On   | 1800                        | 2000                    | 2200                        |
| (standard)    | 1          | Silent  | 4s Off  | 3600                        | 4000                    | 4400                        |
|               | 2          | Ringing | Long    | 630                         | 800                     | 1025                        |
| Delles verdu? |            | Silent  |         | 315                         | 400                     | 525                         |
| Bellcore-dr2  |            | Ringing | Long    | 630                         | 800                     | 1025                        |
|               |            | Silent  |         | 3475                        | 4000                    | 4400                        |
|               |            | Ringing | Short   | 315                         | 400                     | 525                         |
|               |            | Silent  |         | 145                         | 200                     | 525                         |
|               |            | Ringing | Short   | 315                         | 400                     | 525                         |
| Bellcore-dr3  | 3          | Silent  |         | 145                         | 200                     | 525                         |
|               |            |         |         |                             |                         |                             |

|              |   | Ringing | Long  | 630  | 800  | 1025 |
|--------------|---|---------|-------|------|------|------|
|              |   | Silent  |       | 2975 | 4000 | 4400 |
|              | 4 | Ringing | Short | 200  | 300  | 525  |
|              |   | Silent  |       | 145  | 200  | 525  |
| Delleeve du4 |   | Ringing | Long  | 800  | 1000 | 1100 |
| Bellcore-ar4 |   | Silent  |       | 145  | 200  | 525  |
|              |   | Ringing | Short | 200  | 300  | 525  |
|              |   | Silent  |       | 2975 | 4000 | 4400 |
| Bellcore-dr5 | 5 | Ringing |       | 450  | 500  | 550  |

### (i) NOTE

If the user is waiting for a call, "Bellcore-dr5" is a splash ring tone reminding the user that the DND or Always CalForward feature is enabled on the server side.

# Alert-Info: ringtone-N/Alert-Info: ringtone-RingN.wav (or Alert-Info: MyMelodyN/Alert-Info: MyMelodyRingN.wav)

When the Alter-Info header contains the keyword "ringtone-N/ringtone-RingN" or

"MyMolodyN/MyMelodyRingN", the phone will play the corresponding local ring tone (RingN.wav), or play the first local ring tone (Ring1.wav) for about 10 seconds if "N" is greater than 10 or less than 1.

### Examples:

Alert-Info: ringtone-2 Alert-Info: ringtone-Ring2.wav Alert-Info: ringtone-2;x-line-id=1 Alert-Info: <http://10.1.0.31>;info=ringtone-2 Alert-Info: <http://127.0.0.1/ringtone-2> Alert-Info: MyMelody2 Alert-Info: MyMelody2:wav Alert-Info: MyMelody2;x-line-id=1 Alert-Info: <http://10.1.0.31>;x-line-id=0;info=MyMelody2

The following table identifies the corresponding local ring tones:

| Value of N     | Ring Tone |
|----------------|-----------|
| 1<br>Ring1.wav | Ring1.wav |
| 2<br>Ring2.wav | Ring2.wav |
| 3<br>Ring3.wav | Ring3.wav |

| 4<br>Ring4.wav   | Ring4.wav  |
|------------------|------------|
| 5<br>Ring5.wav   | Ring5.wav  |
| 6<br>Ring6.wav   | Ring6.wav  |
| 7<br>Ring7.wav   | Ring7.wav  |
| 8<br>Ring8.wav   | Ring8.wav  |
| 9<br>Silent.wav  | Silent.wav |
| 10<br>Splash.wav | Splash.wav |
| N<1 or N>10      | Ring1.wav  |

### Alert-Info: < URL >

When the Alert-Info header contains a remote URL, the phone will try to download the WAV ring tone file from the URL and then play the remote ring tone if account.X.alert\_info\_url\_enable is set to 1 (or the item called **Distinctive Ring Tones** on the web user interface is Enabled), or play the preconfigured local ring tone in about 10 seconds if account.X.alert\_info\_url\_enable is set to 0 or if the phone fails to download the remote ring tone.

Example:

Alert-Info: http://192.168.0.12:8080/Custom.wav

### Alert-Info: info=info text;x-line-id=0

When the Alert-Info header contains an info text, the phone will map the text with the InternaRinger Text preconfigured (or distinctive\_ring\_tones.alert\_info.X.text is configured) on the phone, and then play the ring tone associated with the InternaRinger Text (the ring tone can be configured by the parameter distinctive\_ring\_tones.alert\_info.X.ringer ). If no internal ringer text maps, the phone will play the preconfigured local ring tone for about 10 seconds.

#### Example:

```
Alert-Info: info=family;x-line-id=0
Alert-Info: <http://10.1.0.31>;info=family
Alert-Info: <http://10.1.0.31>;info=family;x-line-id=0
```

### **Auto Answer**

If the INVITE request contains the following string types, the phone will answer incoming calls automatically without playing the ring tone:

• Alert-Info: Auto Answer

- Alert-Info: info = alert-autoanswer
- Alert-Info: answer-after = 0 (or Alert-Info: Answer-After = 0)
- Alert-Info: Intercom

If the auto answer tone feature is enabled, the phone plays a warning tone to alert you before answering an incoming call.

## **Distinctive Ring Tones Configuration**

### Set via the Web User Interface

1. On the web user interface, go to **Settings** > **Ring** > **Internal Ringer[x]**.

| Yealink   AX83H  |                                            |                                       |   | About Language <del>v</del> Logout                                                                                                    |
|------------------|--------------------------------------------|---------------------------------------|---|----------------------------------------------------------------------------------------------------|
| 🕊 Features 🗸 🗸   |                                            |                                       |   |                                                                                                    |
| Settings ^       | • These users (user) are using the default | password, please change the password! |   | ×                                                                                                    |
| Preference       | Internal Ringer 1                          |                                       |   | NOTE                                                                                                    |
| Time&Date        | Text                                       |                                       | 0 | Distinctive Ring Tones<br>It allows you to apply a distinctive ring tone to a type of                                                                       |
| Call Display     | File                                       | Ring1.wav 💌                           | 0 | call.                                                                                                    |
| Upgrade          | Internal Ringer 2                          |                                       |   | The IP phone inspects the INVTLE request for an 'Alert-<br>Info' header when receiving an incoming call.                                                    |
| Auto Provision   | Text                                       |                                       | 0 | If the INVITE request contains an 'Alert-Info' header, the<br>IP phone strips out the URL or keyword parameter and<br>maps it to the appropriate ring tone. |
| Configuration    | File                                       | Ring1.wav 💌                           | 0 | <ul> <li>Click here to get more product documents.</li> </ul>                                                                                               |
| Dial Plan        | Internal Ringer 3                          |                                       |   |                                                                                                    |
| Voice            | Text                                       |                                       | 0 |                                                                                                    |
| Ring             | File                                       | Ring1.wav 💌                           | 0 |                                                                                                    |
| Tones            | Internal Ringer 4                          |                                       |   |                                                                                                    |
| TR069            | Text                                       |                                       | 0 |                                                                                                    |
| Voice Monitoring | File                                       | Ring1.wav 💌                           | 0 |                                                                                                    |
| SIP              | Internal Ringer 5                          |                                       |   |                                                                                                    |
| Directory V      | Text                                       |                                       | 0 |                                                                                                    |
| Security V       |                                            | Confirm                               |   |                                                                                                    |

### **Configuration Parameter**

distinctive\_ring\_tones.alert\_info.X.text distinctive\_ring\_tones.alert\_info.X.ringer

| Parameter                                           | Permitted Values            | Default | Description                                                                                             |
|-----------------------------------------------------|-----------------------------|---------|----------------------------------------------------------------------------------------------------|
| distinctive_ring_t<br>ones.alert_info.X.t<br>ext[1] | String within 32 characters | Blank   | It configures the internal ringer<br>text to map the keywords<br>contained in the Alert-Info<br>header. |

| distinctive_ring_t<br>ones.alert_info.X.<br>ringer[1] | Integer from 1 to 10 (the digit stands<br>for the appropriate ring tone) or ring<br>tone name:<br>1 or Ring1.wav<br>2 or Ring2.wav<br>3 or Ring3.wav<br>4 or Ring4.wav<br>5 or Ring5.wav<br>6 or Ring6.wav<br>7 or Ring6.wav<br>7 or Ring7.wav<br>8 or Ring8.wav<br>9 or Ring8.wav<br>9 or Ring9.wav<br>10 or Ring10.wav<br>11 or Ring11.wav<br>12 or Ring12.wav<br>13 or Ring13.wav<br>14 or Silent.wav<br>15 or Splash.wav<br>• Custom ring tone name (for<br>example, Customring.wav) | 1 | It configures the desired ring<br>tone for each internal ringer<br>text. |
|-------------------------------------------------------|----------------------------------------------------------------------------------------------------|---|--------------------------------------------------------------------------|
|-------------------------------------------------------|----------------------------------------------------------------------------------------------------|---|--------------------------------------------------------------------------|

[1]X is the ringtone ID. X=1-10.

## **Audio Codecs**

## Introduction

CODEC is an abbreviation of COmpress-DECompress, capable of coding or decoding a digital data stream or signal by implementing an algorithm. The object of the algorithm is to represent the high-fidelity audio signal with a minimum number of bits while retaining the quality. This can effectively reduce the frame size and the bandwidth required for audio transmission.

The audio codec that the phone uses to establish a call should be supported by the SIP server. When placing a call, the phone will offer the enabled audio codec list to the server and then use the audio codec negotiated with the called party according to the priority.

### **Supported Audio Codecs**

The following table summarizes the supported audio codecs on the phones:

| Codec | Algorithm | Reference | Bit Rate | Sample Rate | Packetization Time |
|-------|-----------|-----------|----------|-------------|--------------------|
| G722  | G.722     | RFC 3551  | 64 Kbps  | 16 Ksps     | 20 ms              |

|              | 1           | 1        | 1                       | 1      | I              |
|--------------|-------------|----------|-------------------------|--------|----------------|
| PCMA(G.711A) | G.711 a-law | RFC 3551 | 64 Kbps                 | 8 Ksps | 20 ms          |
| PCMU(G.711μ) | G.711 u-law | RFC 3551 | 64 Kbps                 | 8 Ksps | 20 ms          |
| G729(G729A)  | G.729       | RFC 3551 | 8 Kbps                  | 8 Ksps | 20 ms          |
| G726-16      | G.726       | RFC 3551 | 16 Kbps                 | 8 Ksps | 20 ms          |
| G726-24      | G.726       | RFC 3551 | 24 Kbps                 | 8 Ksps | 20 ms          |
| G726-32      | G.726       | RFC 3551 | 32 Kbps                 | 8 Ksps | 20 ms          |
| G726-40      | G.726       | RFC 3551 | 40 Kbps                 | 8 Ksps | 20 ms          |
| iLBC         | ilbC        | RFC 3952 | 15.2 Kbps<br>13.33 Kbps | 8 Ksps | 20 ms<br>30 ms |

### i) NOTE

The network bandwidth necessary to send the encoded audio is typically 5~10% higher than the bit rate due to packetization overhead. For example, a two-way G.722 audio call at 64 Kbps consumes about 135 Kbps of network bandwidth.

The codec supports various audio bandwidths, defined as follows:

| Abbreviation         | Audio Bandwidth | Sample Rate (Effective) |
|----------------------|-----------------|-------------------------|
| NB (narrowband)      | 4 kHz           | 8 kHz                   |
| MB (medium-band)     | 6 kHz           | 12 kHz                  |
| WB (wideband)        | 8 kHz           | 16 kHz                  |
| SWB (super-wideband) | 12 kHz          | 24 kHz                  |
| FB (fullband)        | 20 kHz          | 48 kHz                  |

The following table lists the audio codecs supported by each phone model:

| Supported Audio Codecs                                           | Default Audio Codecs               |
|------------------------------------------------------------------|------------------------------------|
| G722, PCMA(G.711A), PCMU(G.711μ), G729(G729A), G726-16, G726-24, | G722, PCMA(G.711A), PCMU (G.711µ), |
| G726-32, G726-40, iLBC                                           | G729(G729A)                        |

## **Audio Codecs Configuration**

Set via the Web User Interface

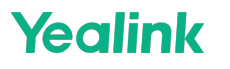

1. On the web user interface, go to **Account** > **Codec** > **Audio Codec**.

| <b>Yealink</b> I | AX83H |                                            |                                      |   |
|------------------|-------|--------------------------------------------|--------------------------------------|---|
| Status           | ~     | O These users (user) are using the default | assword, please change the password! |   |
| Account          | ^     | Account                                    | Account 1 (0828 : Registered)        | 0 |
| Register         |       | Audio Codec 🕜                              |                                      |   |
| Basic            |       | Disabled 9 G723(5.3kbps)                   | Enabled 4                            |   |
| Advanced         |       | G723(6.3kbps)<br>iLBC(15.2kbps)            | PCMU(G.711µ)                         |   |
| Network          | č     | G726(16kbps)<br>G726(24kbps)               | > G729(G729A)                        |   |
| Features         | ~     | G726(32kbps)<br>G726(40kbps)               |                                      |   |
| Settings         | ~     | ILBC(13.33KDps)                            |                                      | ) |
| Directory        | Ý     |                                            |                                      |   |
| Security         | Ý     |                                            |                                      |   |
|                  |       |                                            |                                      |   |
|                  |       |                                            |                                      |   |
|                  |       |                                            |                                      |   |
|                  |       |                                            | Confirm Cancel                       |   |

### **Configuration Parameter**

account.X.codec.<payload\_type>.enable account.X.codec.<payload\_type>.priority phone\_setting.talking\_codec\_display

| Parameter | Permitted<br>Values | Default                                                                                                    | Description                                                                                                    |
|-----------|---------------------|----------------------------------------------------------------------------------------------------|----------------------------------------------------------------------------------------------------|
|           |                     | When the<br>audio codec<br>is G722, the<br>default<br>value is 1;<br>When the<br>audio codec<br>is<br>PCMU(G.71<br>$1\mu$ ), the<br>default<br>value is 1;<br>When the<br>audio codec<br>is<br>PCMA(G.711<br>A), the<br>default<br>value is 1;<br>When the | It enables or disables the specified audio codec.<br>The name (payload_type) of the audio codec:<br>g722-G722<br>pcmu-PCMU(G.711µ)<br>pcma-PCMA(G.711A) |

| account.X.c<br>odec.<br><payload_t<br>ype&gt;.enabl<br/>e[1]</payload_t<br> | 0-Disabled<br>1-Enabled | audio codec<br>is<br>G729(G729A<br>), the<br>default<br>value is 1;<br>When the<br>audio codec<br>is G726-16,<br>the default<br>value is 0;<br>When the<br>audio codec<br>is G726-24,<br>the default<br>value is 0;<br>When the<br>audio codec<br>is G726-32,<br>the default<br>value is 0;<br>When the<br>audio codec<br>is G726-40,<br>the default<br>value is 0;<br>When the<br>audio codec<br>is G726-40,<br>the default<br>value is 0;<br>When the<br>audio codec<br>is G726-40,<br>the default<br>value is 0;<br>When the<br>audio codec<br>is G726-40,<br>the default<br>value is 0;<br>When the<br>audio codec<br>is G726-40,<br>the default<br>value is 0;<br>When the<br>audio codec<br>is G726-40,<br>the default<br>value is 0;<br>When the<br>audio codec | <pre>g729-G729(G729A)<br/>g726_16-G726-16<br/>g726_24-G726-24<br/>g726_32-G726-32<br/>g726_40-G726-40<br/>ilbc-iLBC<br/>Example:<br/>account.1.codec.g722.enable = 1</pre> |
|-----------------------------------------------------------------------------|-------------------------|----------------------------------------------------------------------------------------------------|----------------------------------------------------------------------------------------------------|
|                                                                             |                         | When the<br>audio codec<br>is G722, the<br>default<br>value is 1;<br>When the<br>audio codec<br>is<br>PCMU(G.71<br>1µ), the<br>default<br>value is 2;<br>When the<br>audio codec<br>is<br>PCMA(G.711<br>A), the<br>default                                                                                                    | It configures the priority of the enabled audio codec.<br>The name of the audio codec:<br>g722-G722<br>pcmu-PCMU(G.711μ)                                                   |

|                                                                |                         | value is 3;<br>When the<br>audio codec<br>is<br>G729(G729A                                                                                                    | pcma-PCMA(G.711A)<br>g729-G729(G729A)<br>g726_16-G726-16<br>g726_24-G726-24<br>g726_32-G726-32                                                                                                    |
|----------------------------------------------------------------|-------------------------|----------------------------------------------------------------------------------------------------|----------------------------------------------------------------------------------------------------|
| odec.<br><payload_t<br>ype&gt;.priorit<br/>y[1]</payload_t<br> | Integer<br>from 0 to 10 | ), the<br>default<br>value is 4;<br>When the<br>audio codec                                                                                                    | g726_40-G726-40<br>ilbc-iLBC<br>Example:<br>account.1.codec.g722.priority = 1                                                                                                    |
|                                                                |                         | is G726-16,<br>the default<br>value is 0;<br>When the<br>audio codec<br>is G726-24,<br>the default<br>value is 0;<br>When the<br>audio codec<br>is G726-32,<br>the default<br>value is 0;<br>When the<br>audio codec<br>is G726-40,<br>the default<br>value is 0;<br>When the<br>audio codec<br>is ILBC, the<br>default<br>value is 0; | (i) NOTE<br>The priority of the codec in the disable codec list is not<br>specified, and numerical value 1 is defined as the highest<br>priority in the enable codec list. The name of the audio<br>codec in this parameter should be the correct one as listed<br>in the above example, otherwise, the corresponding<br>configuration will not take effect. |
| phone_setti<br>ng.talking_<br>codec_displ<br>ay                | amr                     | AMR:<br>Display AMR<br>icon during<br>AMR calls<br>Both can be<br>configured<br>simultaneo<br>usly,<br>separated<br>by commas.                                                                                                    | It is used to configure whether the corresponding codec should display the corresponding icon.                                                                                                    |

[1] X is the account ID.

# **Packetization Time (PTime)**

## Introduction

PTime is a measurement of the duration (in milliseconds) of how long the audio data in each RTP packet is sent to the destination, and defines how much the network bandwidth is used for the RTP stream transfer. Before establishing a conversation, codec and ptime are negotiated through SIP signaling. The valid values of ptime range from 10 to 60, in increments of 10 milliseconds. The default ptime is 20 ms. You can also disable the ptime negotiation.

## **Supported PTime of Audio Codec**

| Codec   | Packetization Time (Minimum) | Packetization Time (Maximum) |
|---------|------------------------------|------------------------------|
| G722    | 10 ms                        | 40 ms                        |
| РСМА    | 10 ms                        | 40 ms                        |
| РСМИ    | 10 ms                        | 40 ms                        |
| G729    | 10 ms                        | 80 ms                        |
| G726-16 | 10 ms                        | 30 ms                        |
| G726-24 | 10 ms                        | 30 ms                        |
| G726-32 | 10 ms                        | 30 ms                        |
| G726-40 | 10 ms                        | 30 ms                        |
| ilbc    | 20 ms                        | 30 ms                        |

The following table summarizes the valid values of ptime for each audio codec:

## **PTime Configuration**

### Set via the Web User Interface

On the web user interface, go to **Account > Advanced > PTime (ms)**.

| Yealink    | AX83H | _ |                                        |                        |   |   |
|------------|-------|---|----------------------------------------|------------------------|---|---|
| Status     |       |   | Voice Mail Display                     |                        |   | ? |
| Account    |       |   | Caller ID Source                       | FROM                   | • | ? |
| Register   |       |   | Session Timer                          | OFF                    |   | ? |
| Basic      |       |   | Session Expires (90~7200s)             | 1800                   |   | ? |
| Codec      |       |   | Session Refresher                      | UAC                    | • | ? |
| Advanced   |       |   | Send user=phone                        | OFF                    |   | ? |
| Network    |       |   | RTP Encryption (SRTP)                  | Disabled               | • | ? |
| Dsskey     |       |   | PTime (ms)                             | 20                     | • | ? |
| Eeatures   |       |   | Shared Line                            | Shared Call Appearance | • | ? |
| 🔅 Settings |       |   | Call Pull Feature Access Code          |                        |   | ? |
| Directory  |       |   | Dialog Info Call Pickup                | OFF                    |   | ? |
| 🥑 Security |       |   | SIP Send MAC                           | OFF                    |   | ? |
|            |       |   | SIP Send Line                          | OFF                    |   | ? |
|            |       |   | SIP Registration Retry Timer (0~1800s) | 30                     |   | ? |
|            |       |   | Conference Type                        | Network Conference     | • | ? |
|            |       |   |                                        | Confirm                |   | - |

### **Configuration Parameter**

account.X.ptime

| Parameter              | Permitted<br>Values                                              | Default | Description                                              |
|------------------------|------------------------------------------------------------------|---------|----------------------------------------------------------|
| account.X.ptime[1<br>] | 0-Disabled<br>10-10<br>20-20<br>30-30<br>40-40<br>50-50<br>60-60 | 20      | It configures the ptime (in milliseconds) for the codec. |

## **Early Media**

### Introduction

The early media refers to the media (for example, audio and video) played to the caller before a SIP call is actually established.

You can also configure a 180 ring workaround which defines whether to deal with the 180 messages received after the 183 messages. When the caller receives a 183 message, it suppresses any local ringback tone and begins to play the media received. 180 ring workaround allows the phones to resume and play the local ringback tone upon a subsequent 180 message received.

## **Early Media Configuration**

### Set via the Web User Interface

On the web user interface, go to Features > General Information > 180 Ring Workaround.

| Yealink   AX83H     |                              |                               |   |   |
|---------------------|------------------------------|-------------------------------|---|---|
| i) Status V         | Return Code When Refuse      | 486 (Busy Here)               |   | 0 |
| ▲ Account ~         | Return Code When No Answer   | 486 (Busy Here)               | • | ? |
| Network Y           | Return Code When DND         | 480 (Temporarily Unavailable) | • | ? |
| 🕀 Dsskey 🗸 🗸        | Call Completion              | ON                            |   | ? |
| Features ^          | Time Out for Dial Now Rule   | 1                             |   | ? |
| Forward & DND       | RFC 2543 Hold                | OFF                           |   | ? |
| General Information | Use Outbound Proxy In Dialog | OFF                           |   | ? |
| Audio               | 180 Ring Workaround          |                               | • | 0 |
| Intercom            | Logon Wizard                 | OFF                           | • | 9 |
| Transfer            | PswPrefix                    |                               |   | ? |
| Pick up & Park      | PswLength                    |                               |   | ? |
| Remote Control      | PswDial                      | OFF                           | • | 0 |
| Phone Lock          | Save Call Log                |                               |   | ? |
| SMS                 | Suppress DTMF Display        | OFF                           |   | ? |
| Bluetootb           | Suppress DTMF Display Delay  | OFF                           |   | ? |
| Power LED           |                              | Confirm Cancel                | - | - |

#### **Configuration Parameter**

phone\_setting.is\_deal180

| Parameter                        | Permitted Values                                                                                                    | Default | Description                                                                                                    |
|----------------------------------|----------------------------------------------------------------------------------------------------|---------|----------------------------------------------------------------------------------------------------|
| phone_setti<br>ng.is_deal1<br>80 | <b>0</b> -Disabled<br><b>1</b> -Enabled, the phone will resume and play<br>the local ringback tone upon a subsequent<br>180 message received. | 1       | It enables or disables the phone<br>to deal with the 180 SIP<br>messages received after the 183<br>SIP messages. |

## **Acoustic Clarity Technology**

### Introduction

To optimize the audio quality in your network, Yealink phones support acoustic clarity technology: Background Noise Suppression (BNS), Automatic Gain Control (AGC), Voice Activity Detection (VAD), Comfort Noise Generation (CNG), and jitter buffer.

### **Noise Suppression**

The impact noise in the room is picked-up, including paper rustling, coffee mugs, coughing, typing, and silverware striking plates. These noises, when transmitted to remote participants, can be very distracting. You can enable the Noise Suppression feature to suppress these noises.

#### **Noise Suppression Configuration**

| voice.tns.enable |                                         |         |                                                       |
|------------------|-----------------------------------------|---------|-------------------------------------------------------|
| Parameter        | Permitted Values                        | Default | Description                                           |
| voice.tns.enable | <b>0</b> -Disabled<br><b>1</b> -Enabled | 1       | It enables or disables the Noise Suppression feature. |

### **Background Noise Suppression (BNS)**

Background noise suppression (BNS) is designed primarily for hands-free operation and reduces background noise to enhance communication in noisy environments.

### Acoustic Echo Canceller (AEC)

Acoustic Echo Canceller (AEC) can eliminate echo during hands-free calls.

### **AEC Configuration**

#### Set via the Web User Interface

### On the web user interface, go to **Settings > Voice > Echo Cancellation > ECHO**.

| Yealink 📭        | AX83H |                                       |                                           |   |  | About Languaç                                                                                                    |
|------------------|-------|---------------------------------------|-------------------------------------------|---|--|----------------------------------------------------------------------------------------------------|
| S Network        | ~     | These years (year) are using the defe | di sessuari sisse chase ile sessuari      |   |  |                                                                                                    |
| Dsskey           | ~     | Echo Cancellation                     | int password, please change the password! |   |  | NOT                                                                                                    |
| 😍 Features       | ~     | ЕСНО                                  |                                           | 0 |  | Acoustic Echo Cancellation (AEC)                                                                                     |
| Settings         | ~     | VAD                                   | OFF                                       | 0 |  | It is used to reduce acoustic echo from a voice call to<br>provide natural full-duplex communication.                |
| Preference       |       | CNG                                   |                                           | 0 |  | Voice Activity Detection (VAD)<br>It is used in speech processing to detect the presence<br>absence of human speech. |
| Time&Date        |       | Jitter Buffer                         |                                           |   |  | Comfort Noise Generation (CNG)                                                                                       |
| Call Display     |       | Туре                                  | Fixed  Adaptive                           | 0 |  | It is used to generate synthetic background noise for<br>voice communications to fill the artificial silence.        |
| Upgrade          |       | Min Delay                             | 20                                        | 0 |  | Jitter Buffer<br>It is a shared data area where voice packets can be                                                 |
| Auto Provision   |       | Max Delay                             | 240                                       | 0 |  | collected, stored, and sent to the voice processor in e<br>intervals.                                                |
| Configuration    |       | Normal                                | 60                                        | 0 |  | Olick here to get more product documents.                                                                            |
| Dial Plan        |       | Send Noise Proof                      |                                           |   |  |                                                                                                    |
|                  |       | Noise Suppression                     |                                           | 0 |  |                                                                                                    |
| Ring             |       | Smart Noise Block                     | OFF                                       | 0 |  |                                                                                                    |
| Tones            |       | Receiver Smart Noise Filtering        |                                           | • |  |                                                                                                    |
| TR069            |       | Possivor Smart Noise Filtering        | OFF                                       | 0 |  |                                                                                                    |
| Voice Monitoring |       | receiver smart Noise Filtering        | URP                                       | v |  |                                                                                                    |
|                  |       |                                       | Confirm                                   |   |  |                                                                                                    |

#### **Configuration Parameter**

voice.echo\_cancellation

| Parameter | Permitted<br>Values                     | Default | Description                                                       |
|-----------|-----------------------------------------|---------|-------------------------------------------------------------------|
| voice.vad | <b>0</b> -Disabled<br><b>1</b> -Enabled | 1       | It enables or disables the AEC (Acoustic Echo Canceller) feature. |

## Automatic Gain Control (AGC)

Automatic Gain Control (AGC) applies to the hands-free operation and is used to keep audio output at nearly a constant level by adjusting the gain of signals in some circumstances. This increases the effective user-phone radius and helps with the intelligibility of soft-talkers.

## **Voice Activity Detection (VAD)**

VAD can avoid unnecessary coding or transmission of silence packets in VoIP applications, saving on computation and network bandwidth.

### **VAD Configuration**

#### Set via the Web User Interface

| Yealink   AX83H  |                                      |                                                                   |   |  | About                                                                                                 | Language 🔻                  | Logout |
|------------------|--------------------------------------|-------------------------------------------------------------------|---|--|----------------------------------------------------------------------------------------------------|-----------------------------|--------|
| 🔕 Network 🗸 🗸    | These users (user) are using the def | ault password, please change the password!                        |   |  |                                                                                                    | ×                           |        |
| 🗊 Dsskey 🗸 🗸     | Echo Cancellation                    |                                                                   |   |  | NOTE                                                                                                  |                             |        |
| 🕊 Features 🛛 🗸   | ECHO                                 |                                                                   | 0 |  | Acoustic Echo Cancellation (AEC)                                                                      |                             |        |
| Settings ^       | VAD                                  | OFF                                                               | 0 |  | It is used to reduce acoustic echo from<br>provide natural full-duplex communicat                     | a voice call to<br>ion.     |        |
| Preference       | CNG                                  |                                                                   | 0 |  | Voice Activity Detection (VAD)<br>It is used in speech processing to deter<br>absence of human speech | ct the presence or          |        |
| Time&Date        | Jitter Buffer                        |                                                                   |   |  | Comfort Noise Generation (CNG)                                                                        |                             |        |
| Call Display     | Туре                                 | <ul> <li>Fixed          Adaptive         Adaptive     </li> </ul> | 0 |  | It is used to generate synthetic backgro<br>voice communications to fill the artificia                | und noise for<br>I silence. |        |
| Upgrade          | Min Delay                            | 20                                                                | 0 |  | Jitter Buffer<br>It is a shared data area where voice pa                                              | ckets can be                |        |
| Auto Provision   | Max Delay                            | 240                                                               | 0 |  | intervals.                                                                                            | processor in even           |        |
| Configuration    | Normal                               | 60                                                                | 0 |  | Olick here to get more product doct                                                                   | uments.                     |        |
| Dial Plan        | Send Noise Proof                     |                                                                   |   |  |                                                                                                    |                             |        |
| Voice            | Noise Suppression                    |                                                                   | 0 |  |                                                                                                    |                             |        |
| Ring             | Smart Noise Block                    | OFF                                                               | 0 |  |                                                                                                    |                             |        |
| Tones            | Receiver Smart Noise Filtering       |                                                                   |   |  |                                                                                                    |                             |        |
| TR069            | Receiver Smart Noise Filtering       | OFF                                                               | 0 |  |                                                                                                    |                             |        |
| Voice Monitoring |                                      |                                                                   |   |  |                                                                                                    |                             |        |
| SIP              |                                      | Confirm Cancel                                                    |   |  |                                                                                                    |                             |        |

## On the web user interface, go to **Settings > Voice > Echo Cancellation > VAD**.

#### **Configuration Parameter**

voice.vad

| Parameter | Permitted<br>Values                     | Default | Description                                                        |
|-----------|-----------------------------------------|---------|--------------------------------------------------------------------|
| voice.vad | <b>0</b> -Disabled<br><b>1</b> -Enabled | 0       | It enables or disables the VAD (Voice Activity Detection) feature. |

### **Comfort Noise Generation (CNG)**

Comfort Noise Generation (CNG) is used to generate background noise for voice communications during periods of silence in a conversation.

### (i) NOTE

VAD is used to send CN packets when the phone detects a "silence" period; CNG is used to generate comfortable noise when the phone receives CN packets from the other side.

### **CNG Configuration**

#### Set via the Web User Interface

On the web user interface, go to **Settings > Voice > Echo Cancellation > CNG**.

| Yealink   AX83H                       |                                                |                                     |   | About Language 🕶                                                                                                    | Logout |
|---------------------------------------|------------------------------------------------|-------------------------------------|---|----------------------------------------------------------------------------------------------------|--------|
| Network Y                             | • These users (user) are using the default pas | ssword, please change the password! |   | ×                                                                                                    |        |
| 🤀 Dsskey 🗸 🗸                          | Echo Cancellation                              |                                     |   | NOTE                                                                                                    |        |
| 🕲 Features 🗸 🗸                        | ECHO                                           |                                     | Ø | Acoustic Echo Cancellation (AEC)<br>It is used to reduce acoustic echo from a voice call to<br>provide astruct full diverse communication |        |
| Settings ^                            | VAD                                            |                                     | 0 | Voice Activity Detection (VAD)<br>It is used in speech processing to detect the presence or<br>absence of human speech                    |        |
| Time&Date                             | Jitter Buffer                                  |                                     |   | Comfort Noise Generation (CNG)<br>It is used to generate synthetic background noise for                                                   |        |
| Upgrade                               | Type<br>Min Delay                              | Fixed  Adaptive                     | 0 | voice communications to nii the artificial silence.<br>Jitter Buffer<br>It is a shared data area where voice packets can be               |        |
| Auto Provision                        | Max Delay                                      | 240                                 | 0 | collected, stored, and sent to the voice processor in even<br>intervals.                                                                  |        |
| Configuration                         | Normal                                         | 60                                  | 0 | Click here to get more product documents.                                                                                                 |        |
| Voice                                 | Send Noise Proof                               |                                     | ۵ |                                                                                                    |        |
| Ring                                  | Smart Noise Block                              | OFF                                 | 0 |                                                                                                    |        |
| Tones                                 | Receiver Smart Noise Filtering                 |                                     |   |                                                                                                    |        |
| Voice Monitoring                      | Receiver Smart Noise Filtering                 | OFF                                 | Ø |                                                                                                    |        |
| SIP                                   | I                                              | Confirm                             |   |                                                                                                    |        |
| · · · · · · · · · · · · · · · · · · · |                                                |                                     |   |                                                                                                    |        |

#### **Configuration Parameter**

|           | Permitted |  |
|-----------|-----------|--|
| voice.cng |           |  |

| Para   | neter | Values                                  | Detault | Description                                                            |
|--------|-------|-----------------------------------------|---------|------------------------------------------------------------------------|
| voice. | cng   | <b>0</b> -Disabled<br><b>1</b> -Enabled | 0       | It enables or disables the CNG (Comfortable Noise Generation) feature. |

### **Jitter Buffer**

Yealink phones support two types of jitter buffers: **fixed** and **adaptive**. A fixed jitter buffer adds the fixed delay to voice packets. You can configure the delay time for the static jitter buffer on the phones. An adaptive jitter buffer is capable of adapting to the changes in the network's delay. The range of the delay time for the dynamic jitter buffer

added to packets can be also configured on the phones.

### **Jitter Buffer Configuration**

#### Set via the Web User Interface

#### On the web user interface, go to Settings > Voice > Jitter Buffer.

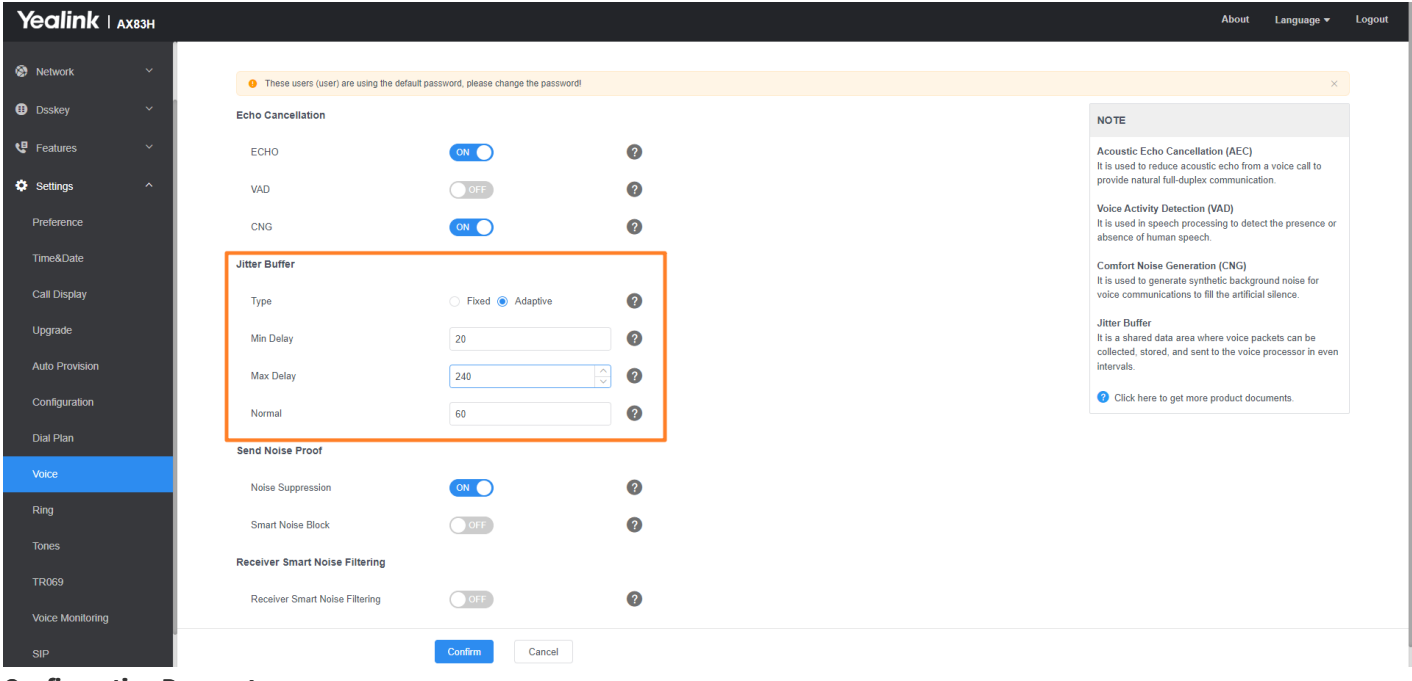

#### **Configuration Parameter**

voice.jib.adaptive voice.jib.min voice.jib.max voice.jib.normal

| Parameter              | Permitted<br>Values                   | Default | Description                                                                                                    |  |  |  |
|------------------------|---------------------------------------|---------|----------------------------------------------------------------------------------------------------|--|--|--|
| voice.jib.ad<br>aptive | <b>0</b> -Fixed<br><b>1</b> -Adaptive | 1       | It configures the type of jitter buffer in the wired network                                                                                                    |  |  |  |
|                        | Integer<br>from 0 to<br>400           | 60      | It configures the minimum delay time (in milliseconds) of the jitter buffer in the wired network.                                                                            |  |  |  |
| voice.jib.mi<br>n      |                                       |         | (i) <b>NOTE</b><br>It works only if voice.jib.adaptive is set to 1 (Adaptive). The<br>value of this parameter should be less than or equal to that<br>of "voice.jib.normal". |  |  |  |

| voice.jib.ma<br>x    | Integer<br>from 0 to<br>400 | 240 | It configures the maximum delay time (in milliseconds) of the jitter buffer in the wired network.                                                                            |
|----------------------|-----------------------------|-----|----------------------------------------------------------------------------------------------------|
|                      |                             |     | (i) <b>NOTE</b><br>It works only if voice.jib.adaptive is set to 1 (Adaptive). The<br>value of this parameter should be less than or equal to that<br>of "voice.jib.normal". |
|                      | Integer<br>from 0 to<br>400 | 120 | It configures the normal delay time (in milliseconds) of the jitter buffer in the wired network.                                                                             |
| voice.jib.no<br>rmal |                             |     | (i) <b>NOTE</b><br>It works only if voice.jib.adaptive is set to 1 (Adaptive). The<br>value of this parameter should be less than or equal to that<br>of "voice.jib.normal". |

## DTMF

## Introduction

DTMF (Dual Tone Multi-frequency) tone, better known as touch tone. DTMF is the signal sent from the IP phone to the network, which is generated when pressing the IP phone's keypad during a call. Each key pressed on the IP phone generates one sinusoidal tone of two frequencies. One is generated from a high-frequency group and the other from a low-frequency group.

## **DTMF Keypad**

The DTMF keypad is laid out in a 4×4 matrix, with each row representing a low frequency, and each column representing a high frequency. Pressing a digit key (such as '1') will generate a sinusoidal tone for each of the two frequencies (697 and 1209 hertz (Hz)).

## DTMF Keypad Frequencies:

|        | 1209 Hz | 1336 Hz | 1477 Hz | 1633 Hz |
|--------|---------|---------|---------|---------|
| 697 Hz | 1       | 2       | 3       | А       |
| 770 Hz | 4       | 5       | 6       | В       |
| 852 Hz | 7       | 8       | 9       | С       |
| 941 Hz | *       | 0       | #       | D       |

### (i) NOTE

The phones will not send the DTMF sequence when the call is placed on hold or is held.

### **Transmit DTMF Digit**

Three methods of transmitting DTMF digits on SIP calls:

- **RFC 2833** DTMF digits are transmitted by RTP Events compliant with RFC 2833. You can configure the payload type and sending times of the end RTP Event packet. The RTP Event packet contains 4 bytes. The 4 bytes are distributed over several fields denoted as Event, End bit, R-bit, Volume, and Duration. If the End bit is set to 1, the packet contains the end of the DTMF event. You can configure the sending times of the end RTP Event packet.
- **INBAND** DTMF digits are transmitted in the voice band. It uses the same codec as your voice and is audible to conversation partners.
- **SIP INFO** DTMF digits are transmitted by SIP INFO messages. DTMF digits are transmitted by the SIP INFO messages when the voice stream is established after a successful SIP 200 OK-ACK message sequence. The SIP INFO message can transmit DTMF digits in three ways: DTMF, DTMF-Relay, and Telephone-Event.

### **Transmit DTMF Digit Configuration**

#### Set via the Web User Interface

On the web user interface, go to Account > Advanced > DTMF Type/DTMF Payload Type(96~127)/DTMF Info Type.

| Yealink   AX83H |                                             |                                      |   | About Language 🕶                                                                                                    | Logout |
|-----------------|---------------------------------------------|--------------------------------------|---|----------------------------------------------------------------------------------------------------|--------|
| Status ~        | These users (user) are using the default of | assword, please change the password! |   | ×                                                                                                    |        |
| Account ^       | Account                                     | Account 1 (0828 : Registered)        | 0 | NOTE                                                                                                    |        |
| Register        | Keep Alive Type                             | Disabled •                           | 0 | DTMF<br>It is the signal sent from the IP phone to the network,                                                          |        |
| Basic           | Keep Alive Interval (Seconds)               | 30                                   | ? | which is generated when pressing the IP phone's keypad<br>during a call.                                                 |        |
| Advanced        | RPort                                       | Disabled 💌                           | 0 | Session Timer<br>It allows multiple participants (more than three) to join a                                             |        |
| 😵 Network 🗸 🗸   | DTMF Type                                   | RFC2833 💌                            | 0 | call.                                                                                                    |        |
| 🔁 Dsskey 🗸 🗸    | DTMF Info Type                              | DTMF-Relay 💌                         | 0 | VQ-RTCPXR<br>The VQ-RTCPXR mechanism, complaint with RFC 6035,<br>sends the service quality metric reports contained SIP |        |
| 😲 Features 🗸 🗸  | DIMP Payload Type (96~127)                  | 101                                  | 0 | PUBLISH messages to the central report collector.                                                                        |        |
| 🌣 Settings 🛛 🗸  | Subscribe Register                          | OFF                                  | 0 |                                                                                                    |        |
| I Directory Y   | Subscribe for MWI                           | OFF                                  | ? |                                                                                                    |        |
| Security Y      | MWI Subscription Period (Seconds)           | 3600                                 | ? |                                                                                                    |        |
|                 | Subscribe MWI to Voice Mail                 | OFF                                  | ? |                                                                                                    |        |
|                 | Voice Mail                                  |                                      | ? |                                                                                                    |        |
|                 | Voice Mail Display                          |                                      | 2 |                                                                                                    |        |
|                 |                                             | Confirm                              |   |                                                                                                    |        |

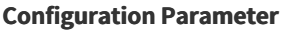

| account.X.dtmf.type         |  |
|-----------------------------|--|
| account.X.dtmf.dtmf_payload |  |
| account.X.dtmf.info_type    |  |
| features.dtmf.repetition    |  |
| features.dtmf.duration      |  |
| features.dtmf.volume        |  |
|                             |  |

| Parameter                              | Permitted Values                                                                                                    | Default | Description                                                                                                    |
|----------------------------------------|----------------------------------------------------------------------------------------------------|---------|----------------------------------------------------------------------------------------------------|
| account.X.d<br>tmf.type[1]             | <ul> <li>0-INBAND, DTMF digits are transmitted in the voice band.</li> <li>1-RFC2833, DTMF digits are transmitted by RTP Events compliant to RFC 2833.</li> <li>2-SIP INFO, DTMF digits are transmitted by the SIP INFO messages.</li> <li>3-RFC2833 + SIP INFO, DTMF digits are transmitted by RTP Events compliant to RFC 2833 and the SIP INFO messages.</li> </ul> | 1       | It configures the DTMF type.                                                                                                    |
| account.X.d<br>tmf.dtmf_p<br>ayload[1] | Integer from 96 to 127                                                                                                    | 101     | It configures the value of DTMF payload.<br>(i) <b>NOTE</b><br>It works only if account.X.dtmf.type is<br>set to 1 (RFC2833) or 3 (RFC2833 + SIP<br>INFO). |
| account.X.d<br>tmf.info_ty<br>pe[1]    | <b>1</b> -DTMF-Relay<br><b>2</b> -DTMF<br><b>3</b> -Telephone-Event                                                                                                    | 1       | It configures the DTMF info type.<br>(i) NOTE<br>It works only if account.X.dtmf.type is<br>set to 1 (RFC2833) or 3 (RFC2833 + SIP<br>INFO).               |
| features.dt<br>mf.repetitio<br>n       | 1, 2 or 3                                                                                                    | 3       | It configures the repetition times for the phone to send the end RTP Event packet during an active call.                                                   |

| features.dt<br>mf.duration<br>[2] |                       |     | It configures the duration time (in<br>milliseconds) for each digit when a<br>sequence of DTMF tones is played out<br>automatically.                                                                                                    |  |
|-----------------------------------|-----------------------|-----|----------------------------------------------------------------------------------------------------|--|
|                                   | Integer from 0 to 700 | 100 | <ul> <li><b>NOTE</b></li> <li>If the time interval between two DTMF digits is less than this value, two or more same DTMF digits could be identified as one DTMF digit. This may cause the loss of one or more DTMF digits.</li> <li>For example, 2662 may be identified as 262. If so, you can modify the value of this parameter to a little lower than the default value.</li> </ul> |  |
| features.dt<br>mf.volume          | Integer from -33 to 0 | -10 | It configures the volume of the DTMF tone (in dB).                                                                                                    |  |

[1] X is the account ID.

[2]If you change this parameter, the phone will reboot to make the change take effect.

### **Suppress DTMF Display**

Suppress DTMF display allows the phones to suppress the display of DTMF digits during an active call. DTMF digits are displayed as "\*" on the phone screen. Suppress DTMF display delay defines whether to display the DTMF digits for a short period of time before displaying as "\*".

### **Suppress DTMF Display Configuration**

#### Set via the Web User Interface

On the web user interface, go to Features > General Information > Suppress DTMF Display/Suppress DTMF Display Delay.

| Yealink   AX83H     |                              |         |    |   |
|---------------------|------------------------------|---------|----|---|
| 1) Status V         | Use Outbound Proxy In Dialog | OFF     |    | 0 |
| 🔔 Account 🛛 🗸       | 180 Ring Workaround          |         |    | ? |
| Network             | Logon Wizard                 | OFF     |    | ? |
| 🕕 Dsskey 🗸 🗸        | PswPrefix                    |         |    | ? |
| Features ^          | PswLength                    |         |    | ? |
| Forward & DND       | PswDial                      | OFF     |    | ? |
| General Information | Save Call Log                |         |    | ? |
| Audio               | Suppress DTMF Display        | OFF     |    | ? |
| Intercom            | Suppress DTMF Display Delay  | OFF     |    | ? |
| Transfer            | Play Local DTMF Tone         |         |    | ? |
| Pick up & Park      | DTMF Repetition              | 3       | •  | ? |
| Remote Control      | Multicast Codec              | G722    | •  | ? |
| Phone Lock          | Play Hold Tone               |         |    | ? |
| SMS                 | Play Hold Tone Delay         | 30      |    | ? |
| Action URL          | Hold Tone Interval (second)  | 30      |    | ? |
| Bluetooth           |                              | Confirm | ol | - |

**Configuration Parameter** 

features.dtmf.hide features.dtmf.hide\_delay

| Parameter                        | Permitted Values                                                                           | Default | Description                                                                                                    |  |
|----------------------------------|--------------------------------------------------------------------------------------------|---------|----------------------------------------------------------------------------------------------------|--|
| features.dt<br>mf.hide           | <b>0</b> -Disabled<br><b>1</b> -Enabled, the DTMF<br>digits are displayed as<br>asterisks. | 0       | It enables or disables the phone to suppress the display of DTMF digits during an active call.                                          |  |
| features.dt<br>mf.hide_del<br>ay |                                                                                            |         | It enables or disables the phone to display the DTMF<br>digits for a short period before displaying asterisks<br>during an active call. |  |
|                                  | <b>0</b> -Disabled<br><b>1</b> -Enabled                                                    | 0       | (i) <b>NOTE</b><br>It works only if features.dtmf.hide is set to 1<br>(Enabled).                                                        |  |

# Voice Quality Monitoring (VQM)

## Introduction

Voice quality monitoring feature allows the phones to generate various quality metrics for listening quality and conversational quality. These metrics can be sent between the phones in RTCP-XR packets. These metrics can also be sent in SIP PUBLISH messages to a central voice quality report collector. Yealink phones support two

mechanisms for voice quality monitoring: RTCP-XR and VQ-RTCPXR.

### **RTCP-XR**

The RTCP-XR mechanism, compliant with RFC 3611-RTP ControExtended Reports (RTCP XR), provides the metrics contained in RTCP-XR packets for monitoring the quality of calls. These metrics include network packet loss, delay metrics, analog metrics, and voice quality metrics.

#### **RTCP-XR Configuration**

#### Set via the Web User Interface

On the web user interface, go to Settings > Voice Monitoring > Voice RTCP-XR Report.

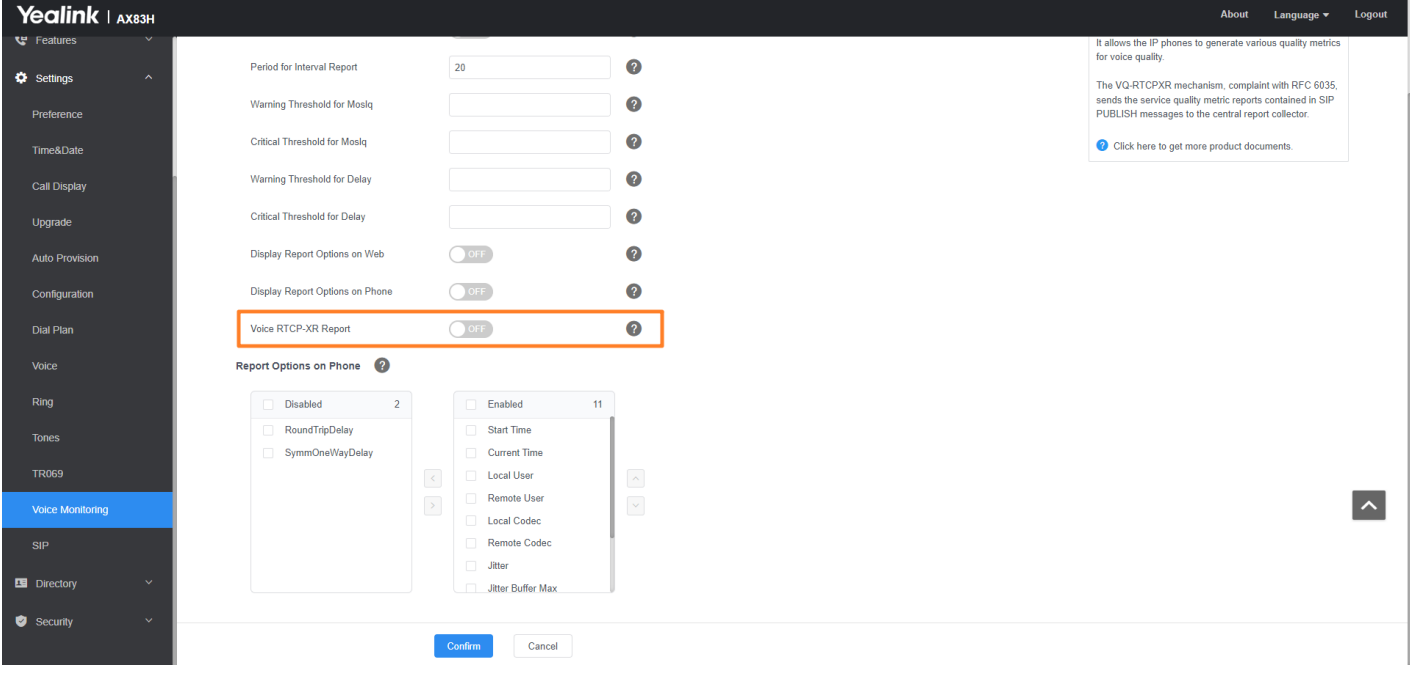

#### **Configuration Parameter**

voice.rtcp\_xr.enable voice.rtcp.enable voice.rtcp\_cname

| Parameter                | Permitted<br>Values                     | Default | Description                                               |
|--------------------------|-----------------------------------------|---------|-----------------------------------------------------------|
| voice.rtcp_xr.enab<br>le | <b>0</b> -Disabled<br><b>1</b> -Enabled | 0       | It enables or disables the phone to send RTCP-XR packets. |
| voice.rtcp.enable[<br>1] | <b>0</b> -Disabled<br><b>1</b> -Enabled | 1       | It enables or disables the phone to send RTCP packets.    |
| voice.rtcp_cname[<br>1]  | String                                  | Blank   | It configures the cname of the RTCP packets.              |

[1]If you change this parameter, the phone will reboot to make the change take effect.

## **VQ-RTCPXR**

The VQ-RTCPXR mechanism, compliant with RFC 6035, sends the service quality metric reports contained in SIP PUBLISH messages to the central report collector.

A wide range of performance metrics are generated in the following three ways:

- Based on current values, such as jitter, jitter buffer max, and round trip delay.
- Covers the time period from the beginning of the call until the report is sent, such as network packet loss.
- Computed using other metrics as input, such as listening Mean Opinion Score (MOS-LQ) and conversationaMean Opinion Score (MOS-CQ).

### **Voice Quality Reports**

Three types of quality reports can be enabled:

- Session: Generated at the end of a call.
- Interval: Generated during a cal lat a configurable period.
- Alert: Generated when the call quality degrades below a configurable threshold.

#### Voice Quality Reports Configuration

Set via the Web User Interface

 On the web user interface, go to Settings > Voice Monitoring > VQ RTCP-XR Session Report/VQ RTCP-XR Interval Report/Period for Interval Report/Warning Threshold for Moslq/Critical Threshold for Moslq/Warning Threshold for Delay/Critical Threshold for Delay.

| ealink   AX83H   |                                            |                                      |   |  | About Lang                                                                                                    |
|------------------|--------------------------------------------|--------------------------------------|---|--|----------------------------------------------------------------------------------------------------|
| Features         |                                            |                                      |   |  |                                                                                                    |
| Settings ^       | These users (user) are using the default p | assword, please change the password! |   |  |                                                                                                    |
| Preference       | VQ RTCP-XR Session Report                  | OFF                                  | 0 |  | NOTE                                                                                                    |
| Time&Date        | VQ RTCP-XR Interval Report                 | OFF                                  | 0 |  | Voice Quality Monitoring<br>It allows the IP phones to generate various quality                                                                       |
| Call Display     | Period for Interval Report                 | 20                                   | 0 |  | for voice quality.                                                                                                    |
| Upgrade          | Warning Threshold for Moslq                |                                      | 0 |  | The VQ-RTCPXR mechanism, complaint with RFC<br>sends the service quality metric reports contained<br>PUBLISH messages to the central report collector |
| Auto Provision   | Critical Threshold for Moslq               |                                      | 0 |  | Olick here to get more product documents.                                                                                                    |
| Configuration    | Warning Threshold for Delay                |                                      | 0 |  |                                                                                                    |
| Dial Plan        | Critical Threshold for Delay               |                                      | 0 |  |                                                                                                    |
| Voice            | Display Report Options on Web              | OFF                                  | 0 |  |                                                                                                    |
| Ring             | Display Report Options on Phone            | OFF                                  | 0 |  |                                                                                                    |
| Tones            | Voice RTCP-XR Report                       | OFF                                  | 0 |  |                                                                                                    |
| TR069            | Report Options on Phone 🕜                  |                                      |   |  |                                                                                                    |
| Voice Monitoring | Disabled 2                                 | Enabled 11                           | 1 |  |                                                                                                    |
| SIP              | RoundTripDelay                             | Start Time                           | 1 |  |                                                                                                    |
|                  | SymmOneWayDelay                            | Current Time                         |   |  |                                                                                                    |
| Directory        |                                            | < Local User                         |   |  |                                                                                                    |
| Security ~       |                                            | Remote User                          |   |  |                                                                                                    |

#### **Configuration Parameter**

phone\_setting.vq\_rtcpxr.session\_report.enable phone\_setting.vq\_rtcpxr.interval\_report.enable phone\_setting.vq\_rtcpxr\_interval\_period phone\_setting.vq\_rtcpxr\_moslq\_threshold\_warning phone\_setting.vq\_rtcpxr\_moslq\_threshold\_critical phone\_setting.vq\_rtcpxr\_delay\_threshold\_warning phone\_setting.vq\_rtcpxr\_delay\_threshold\_critical

| Parameter                                                       | Permitted<br>Values                     | Default | Description                                                                                                    |
|-----------------------------------------------------------------|-----------------------------------------|---------|----------------------------------------------------------------------------------------------------|
| phone_setti<br>ng.vq_rtcpx<br>r.session_re<br>port.enable       | <b>0</b> -Disabled<br><b>1</b> -Enabled | 0       | It enables or disables the phone to send a session quality report<br>to the central report collector at the<br>end of each call.                                                                                                    |
| phone_setti<br>ng.vq_rtcpx<br>r.interval_r<br>eport.enabl<br>e  | <b>0</b> -Disabled<br><b>1</b> -Enabled | 0       | It enables or disables the phone to send an interval quality<br>report to the central report collector periodically throughout a<br>call.                                                                                                    |
| phone_setti<br>ng.vq_rtcpx<br>r_interval_<br>period             | Integer<br>from 5 to 20                 | 20      | It configures the interval (in seconds) for the phone to send an interval quality report to the central report collector periodically throughout a call.                                                                                                    |
|                                                                 |                                         |         | (i) <b>NOTE</b><br>It works only if phone_setting.vq_rtcpxr.interval_report.enable<br>is set to 1 (Enabled).                                                                                                    |
|                                                                 | Integer<br>from 15 to<br>40             | Blank   | It configures the threshold value of the listening MOS score<br>(MOS-LQ) multiplied by 10. The threshold value of MOS-LQ<br>causes the phone to send a warning alert quality report to the<br>central report collector.                                                                                                    |
| phone_setti<br>ng.vq_rtcpx<br>r_moslq_th<br>reshold_wa<br>rning |                                         |         | For example, a configured value of 35 corresponds to the MOS score 3.5. When the MOS-LQ value computed by the phone is less than or equal to 3.5, the phone will send a warning alert quality report to the central report collector. When the MOS-LQ value computed by the phone is greater than 3.5, the phone will not send a warning alert quality report to the central report collector. |
|                                                                 |                                         |         | If it is set to blank, warning alerts are not generated due to MOS-LQ.                                                                                                    |
| phone_setti<br>ng.vq_rtcpx<br>r_moslq_th<br>reshold_crit<br>ical | Integer<br>from 15 to<br>40 | Blank | It configures the threshold value of the listening MOS score<br>(MOS-LQ) multiplied by 10. The threshold value of MOS-LQ<br>causes the phone to send a critical alert quality report to the<br>central report collector.<br>For example, a configured value of 28 corresponds to the MOS<br>score 2.8. When the MOS-LQ value computed by the phone is less<br>than or equal to 2.8, the phone will send a critical alert quality<br>report to the central report collector. When the MOS-LQ value<br>computed by the phone is greater than 2.8, the phone will not<br>send a critical alert quality report to the central report collector.<br>If it is set to blank, critical alerts are not generated due to MOS-<br>LQ.              |
|------------------------------------------------------------------|-----------------------------|-------|----------------------------------------------------------------------------------------------------|
| phone_setti<br>ng.vq_rtcpx<br>r_delay_thr<br>eshold_war<br>ning  | 10 to 2000                  | Blank | It configures the threshold value of one-way delay (in<br>milliseconds) that causes the phone to send a warning alert<br>quality report to the central report collector.<br>For example, if it is set to 500, when the value of one way delay<br>computed by the phone is greater than or equal to 500, the<br>phone will send a warning alert quality report to the central<br>report collector; when the value of one way delay computed by<br>the phone is less than 500, the phone will not send a warning<br>alert quality report to the central report collector.<br>If it is set to blank, warning alerts are not generated due to one-<br>way delay. The one-way delay includes both network delay and<br>end system delay.     |
| phone_setti<br>ng.vq_rtcpx<br>r_delay_thr<br>eshold_criti<br>cal | 10 to 2000                  | Blank | It configures the threshold value of one-way delay (in<br>milliseconds) that causes the phone to send a critical alert<br>quality report to the central report collector.<br>For example, if it is set to 500, when the value of one-way delay<br>computed by the phone is greater than or equal to 500, the<br>phone will send a critical alert quality report to the central<br>report collector; when the value of one way delay computed by<br>the phone is less than 500, the phone will not send a critical alert<br>quality report to the central report collector.<br>If it is set to blank, critical alerts are not generated due to one-<br>way delay. The one-way delay includes both network delay and<br>end system delay. |

## VQ-RTCPXR Display

You can check the voice quality data of the last call via the web user interface.

#### VQ-RTCPXR Display Configuration

#### Set via the Web User Interface

1. On the web user interface, go to Settings > Voice Monitoring > Display Report Options on Web.

| Yealink   ахвзн |                                              |                                      |   | About                                                                                                    |
|-----------------|----------------------------------------------|--------------------------------------|---|----------------------------------------------------------------------------------------------------|
| s ^             | • These users (user) are using the default p | assword, please change the password! |   |                                                                                                    |
| erence          | VQ RTCP-XR Session Report                    | OFF                                  | 0 | NOTE                                                                                                    |
| e&Date          | VQ RTCP-XR Interval Report                   | OFF                                  | 0 | Voice Quality Monitoring                                                                                                    |
| Display         | Period for Interval Report                   | 20                                   | 0 | for voice quality.                                                                                                    |
| ade             | Warning Threshold for Moslq                  |                                      | 0 | The VQ-RTCPXR mechanism, complaint wi<br>sends the service quality metric reports com<br>PUBLISH messages to the central report co |
| Provision       | Critical Threshold for Moslq                 |                                      | 0 | <ul> <li>Click here to get more product documer</li> </ul>                                                                         |
| guration        | Warning Threshold for Delay                  |                                      | 0 |                                                                                                    |
| lan             | Critical Threshold for Delay                 |                                      | 0 |                                                                                                    |
|                 | Display Report Options on Web                | OFF                                  | 0 |                                                                                                    |
| 1               | Display Report Options on Phone              | OFF                                  | 0 |                                                                                                    |
| 25              | Voice RTCP-XR Report                         | OFF                                  | 0 |                                                                                                    |
| 69              | Report Options on Phone 🛛 🕐                  |                                      |   |                                                                                                    |
| e Monitoring    | Disabled 2                                   | Enabled 11                           |   |                                                                                                    |
|                 | RoundTripDelay                               | Start Time                           |   |                                                                                                    |
| ectory ~        | SymmOneWayDelay                              | Current Time Local User Remote User  |   |                                                                                                    |
|                 |                                              | Confirm                              |   |                                                                                                    |

#### **Configuration Parameter**

phone\_setting.vq\_rtcpxr.states\_show\_on\_web.enable phone\_setting.vq\_rtcpxr.states\_show\_on\_gui.enable

| Parameter                                                         | Permitted<br>Values                     | Default | Description                                                                                                    |
|-------------------------------------------------------------------|-----------------------------------------|---------|----------------------------------------------------------------------------------------------------|
| phone_setti<br>ng.vq_rtcpx<br>r.states_sh<br>ow_on_web<br>.enable | <b>0</b> -Disabled<br><b>1</b> -Enabled | 0       | It enables or disables the voice quality data of the last call to be displayed on the web interface at the path <b>Status</b> > <b>RTP Status</b> .                                                                                                    |
| phone_setti<br>ng.vq_rtcpx<br>r.states_sh<br>ow_on_gui.<br>enable | <b>0</b> -Disabled<br><b>1</b> -Enabled | 0       | It enables or disables the voice quality data of the last call or<br>current call to be displayed on the phone screen. You can view<br>the voice quality data of the last call on the phone at the path<br><b>Menu</b> > <b>Status</b> > <b>More</b> > <b>RTP (RTP Status)</b> . You can view the<br>voice quality data of the current call by pressing RTP/RTP Status<br>soft key during a call. |

#### **Central Report Collector**

To operate with the central report collector, the phones must be configured to forward their voice quality reports to the specified report collector. You can specify the report collector on a per-line basis.

**Central Report Collector Configuration** 

Set via the Web User Interface

1. On the web user interface, go to Account > Advanced > VQ RTCP-XR Collector Name/VQ RTCP-XR Collector Address/VQ RTCP-XR Collector Port.

| Yealink    | AX83H |                                        |                    |   |   |
|------------|-------|----------------------------------------|--------------------|---|---|
| Status     |       | SIP Send MAC                           | OFF                |   | ? |
| Account    |       | SIP Send Line                          | OFF                |   | ? |
| Register   |       | SIP Registration Retry Timer (0~1800s) | 30                 |   | ? |
| Basic      |       | Conference Type                        | Network Conference | • | ? |
| Codec      |       | Conference URI                         |                    |   | ? |
| Advanced   |       | Early Media                            | OFF                |   | ? |
| Network    | ~     | SIP Server Type                        | Default            | • | ? |
| Dsskey     |       | Music Server URI                       |                    |   | ? |
| 😍 Features |       | Directed Call Pickup Code              |                    |   | ? |
| Settinas   |       | Group Call Pickup Code                 |                    |   | ? |
|            |       | Distinctive Ring Tones                 | ON                 |   | ? |
| Security   |       | Unregister When Reboot                 | OFF                |   | ? |
| Geeenky    |       | VQ RTCP-XR Collector Name              |                    |   | 0 |
|            |       | VQ RTCP-XR Collector Address           |                    |   | ? |
|            |       | VQ RTCP-XR Collector Port              | 5060               |   | ? |
|            |       |                                        |                    |   |   |
|            |       | 1                                      | Confirm            |   |   |

#### **Configuration Parameter**

account.X.vq\_rtcpxr.collector\_name account.X.vq\_rtcpxr.collector\_server\_host account.X.vq\_rtcpxr.collector\_server\_port

| Parameter                                 | Permitted<br>Values               | Default | Description                                                                                                    |
|-------------------------------------------|-----------------------------------|---------|----------------------------------------------------------------------------------------------------|
| account.X.vq_rtcpxr.<br>collector_name[1] | String<br>within 32<br>characters | Blank   | It configures the hostname of the central report collector that accepts voice quality reports contained in SIP PUBLISH messages. |
| account.X.vq_rtcpxr.                      | IPv4                              | Blank   | It configures the IP address of the central report                                                                               |
| collector_server_hos                      | Address/FQ                        |         | collector that accepts voice quality reports contained                                                                           |
| t[1]                                      | DN                                |         | in SIP PUBLISH messages.                                                                                                    |
| account.X.vq_rtcpxr.                      | Integer                           | 5060    | It configures the port of the central report collector                                                                           |
| collector_server_por                      | from 0 to                         |         | that accepts voice quality reports contained in SIP                                                                              |
| t[1]                                      | 65535                             |         | PUBLISH messages.                                                                                                    |

[1]X is the account ID

## **Ring Tones**

### **Ring Tones**

Ring tones are used to play for incoming calls. You can select a built-in ringtone or a custom ringtone for the phone

system or specific line registration. To set the custom ring tones, you need to upload the custom ring tones to the IP phone in advance.

You can also specify a period after which the phone will stop ringing if the call is not answered.

### **Custom Ringtone Limit**

The ringtone format must meet the following:

| Phone Model | Format | Single File Size |
|-------------|--------|------------------|
| Phones      | .wav   | <=8MB            |

### $\textbf{i)} \, \textbf{NOTE}$

The ring tone file must be in PCMU/PCMA audio format, mono channel, 8K sample rate, and 16-bit resolution.

### **Ringtone Configuration**

The following table lists the parameters you can use to configure ringtone. **Configuration Parameter** 

phone\_setting.ring\_type account.X.ringtone.ring\_type pstn.account.X.ring\_type ringtone.url ringtone.delete phone\_setting.ringing\_timeout phone\_setting.ring\_for\_tranfailed

| Parameter                       | Description                              | Permitted Values                                                                                                    | Default   |
|---------------------------------|------------------------------------------|----------------------------------------------------------------------------------------------------|-----------|
| phone_setti<br>ng.ring_typ<br>e | It configures a ring tone for the phone. | Ring1.wav, Ring2.wav, Ring3.wav,<br>Ring4.wav, Ring5.wav, Ring6.wav,<br>Ring7.wav, Ring8.wav, Silent.wav,<br>Splash.wav or custom ring tone name (for<br>example, Custom ring.wav)<br>For T3 phones:<br>Ring1.wav, Ring2.wav, Ring3.wav,<br>Ring4.wav, Silent.wav, Splash.wav or<br>custom ring tone name (for example,<br>Customring.wav) | Ring1.wav |

| account.X.ri<br>ngtone.ring<br>_type[1]   | It configures a ring tone.<br>Example:<br>account.1.ringtone.ring_type =<br>Ring3.wav<br>It means configuring Ring3.wav<br>for account1.<br>account.1.ringtone.ring_type =<br>Common<br>It means account1 will use the<br>ring tone selected for the phone<br>configured by the parameter<br>"phone_setting.ring_type".                                                   | Common, Ring1.wav, Ring2.wav, Ring3.wav,<br>Ring4.wav, Ring5.wav, Ring6.wav,<br>Ring7.wav, Ring8.wav, Silent.wav,<br>Splash.wav or custom ring tone name (for<br>example, Custom ring.wav)<br>For T3 phones:<br>Ring1.wav, Ring2.wav, Ring3.wav,<br>Ring4.wav, Silent.wav, Splash.wav or<br>custom ring tone name (for example,<br>Customring.wav) | Common    |
|-------------------------------------------|----------------------------------------------------------------------------------------------------|----------------------------------------------------------------------------------------------------|-----------|
| pstn.accou<br>nt.X.ring_ty<br>pe[2]       | It configures a ring tone for<br>PSTN account X.<br>Example:<br>pstn.account.1.ring_type =<br>Ring3.wav<br>It means PSTN account 1 will<br>use the Ring3.wav as the ring<br>tone.<br>pstn.account.1.ring_type =<br>Common<br>It means PSTN account 1 will<br>use the ring tone selected for<br>the IP phone configured by the<br>parameter<br>"phone_setting.ring_type" . | Common, Ring1.wav, Ring2.wav, Ring3.wav,<br>Ring4.wav, Ring5.wav, Ring6.wav,<br>Ring7.wav, Ring8.wav, Silent.wav,<br>Splash.wav or custom ring tone name (for<br>example, Customring.wav)                                                                                                    | Common    |
| ringtone.url                              | It configures the access URL of the custom ringtone file.                                                                                                    | URL within 511 characters                                                                                                    | Blank     |
| ringtone.de<br>lete                       | It deletes all custom ringtone files.                                                                                                    | http://localhost/all                                                                                                    | Blank     |
| phone_setti<br>ng.ringing_t<br>imeout     | It configures the duration time<br>(in seconds) in the ringing<br>state.<br>If it is set to 180, the phone will<br>stop ringing if the call is not<br>answered within 180 seconds.                                                                                                    | Integer from 1 to 3600                                                                                                    | 120       |
| phone_setti<br>ng.ring_for<br>_tranfailed | It configures the ring tone when<br>the phone fails to transfer a call<br>and displays "Transfer failed"<br>on the screen.                                                                                                    | Ring1.wav, Ring2.wav, Ring3.wav,<br>Ring4.wav, Ring5.wav, Ring6.wav,<br>Ring7.wav, Ring8.wav, Silent.wav or<br>Splash.wav<br>For T3 phones:<br>Ring1.wav, Ring2.wav, Ring3.wav,<br>Ring4.wav, Silent.wav, Splash.wav                                                                                                    | Ring1.wav |

[1]X is the account ID.

[2]X is the PSTN account ID. X=1-2.

#### Set via the Web User Interface

### On the web user interface, go to: Account > Basic > Ring Type

| Yealink   AX83H |                                            |                                       |   | About Language 🕶                                                             | Logout |
|-----------------|--------------------------------------------|---------------------------------------|---|------------------------------------------------------------------------------|--------|
| 1 Status Y      | • These users (user) are using the default | password, please change the password! |   | ×                                                                            |        |
| Account ^       | Account                                    | Account 1 (0828 : Registered)         | 0 | NOTE                                                                         |        |
| Register        | Proxy Require                              |                                       | ? | Anonymous Call<br>It allows the callers to block their caller ID information |        |
| Basic           | Local Anonymous                            | OFF                                   | ? | shown to the callee.                                                         |        |
| Codec           | Local Anonymous Rejection                  | OFF                                   | ? | Anonymous Call Rejection<br>Reject the anonymous calls automatically.        |        |
| Advanced        | Send Anonymous Code                        | Off Code 💌                            | 0 | Olick here to get more product documents.                                    |        |
| Network Y       | On Code                                    |                                       | ? |                                                                              |        |
| Dsskey ×        | Off Code                                   |                                       | 0 |                                                                              |        |
| Features        | Send Anonymous Rejection Code              | Off Code 💌                            | 0 |                                                                              |        |
| Settings        | On Code                                    |                                       | ? |                                                                              |        |
| Directory Y     | Off Code                                   |                                       | ? |                                                                              |        |
| Security Y      | Missed Call Log                            |                                       | ? |                                                                              |        |
|                 | Auto Answer                                | OFF                                   | ? |                                                                              |        |
|                 | Ring Type                                  | Common                                | 0 |                                                                              |        |
|                 |                                            |                                       |   |                                                                              |        |
|                 |                                            | Confirm                               |   |                                                                              |        |

### FAQ

#### The priority of ringtone.

There are several ringtone settings in the phone, the priority from high to low shown below. You can change the ringtone according to the priority.

#### 1. Contact Ringtone

On the web user interface, go to **Directory** > **Local Directory** > <sup>1</sup> > Ring Tone.

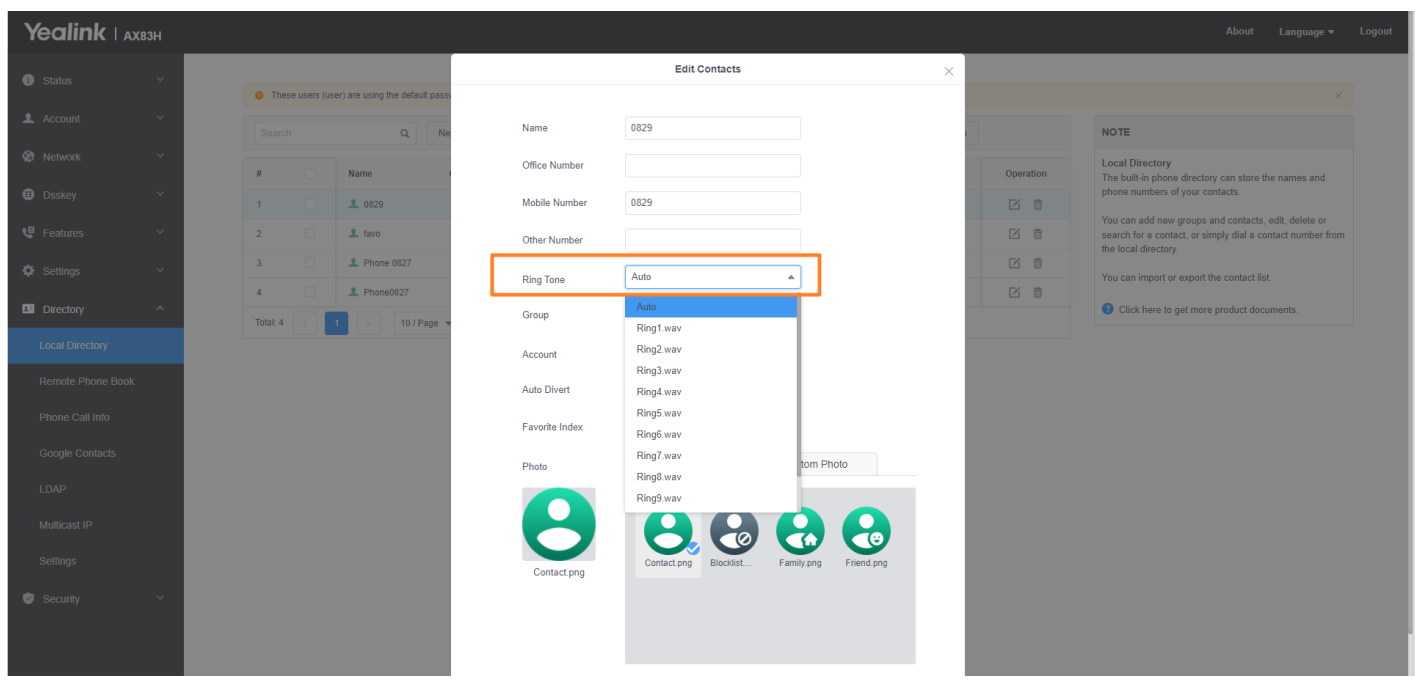

#### 2. Group Ringtone

On the web user interface, go to **Directory** > **Local Directory** > 🍄 > Group Setting.

| Yealink   AX83H   |                                         |                                    |                        |                         | About Language <del>v</del> Logout                                                                                                    |
|-------------------|-----------------------------------------|------------------------------------|------------------------|-------------------------|----------------------------------------------------------------------------------------------------|
| 🕕 Status 🗸 🗸      | These users (user) are using the defail | ult password, please change the pa | Group Satting          |                         |                                                                                                    |
| 💄 Account 🛛 🗸     | Search Q                                | New Contacts Delete                | Group Setting          | Export • Hangup         | NOTE                                                                                                    |
| Network ×         |                                         | Office Number Group Name           | All Contacts           | Contacte w 2% Operation | Local Directory                                                                                                    |
| 🕀 Dsskey 🗸 🗸      | 1                                       | Ring Tone                          | Auto                   | Phone I a               | The built-in phone directory can store the names and<br>phone numbers of your contacts.                                                    |
| 🕊 Features 🗸 🗸    | 2 📃 🧘 favo                              |                                    | Auto                   | All Contacts            | You can add new groups and contacts, edit, delete or<br>search for a contact, or simply dial a contact number from<br>the local directory. |
| 🖨 Settings 🗸 🗸    | 3 🗌 🧘 Phone 0827                        | C 088277                           | Ring2.wav              | Phone 🗹 🛱               | You can import or export the contact list.                                                                                                 |
| Directory ^       | 4 Phone0827                             | Colo 1 Page                        | Ring3.wav<br>Ring4.wav | All Contacts            | Olick here to get more product documents.                                                                                                  |
| Local Directory   |                                         |                                    | Ring5.wav<br>Ring6.wav |                         |                                                                                                    |
| Remote Phone Book |                                         |                                    | Ring7.wav              |                         |                                                                                                    |
| Phone Call Info   |                                         |                                    | Ring9.wav              |                         |                                                                                                    |
| Google Contacts   |                                         |                                    |                        |                         |                                                                                                    |
| LDAP              |                                         |                                    |                        |                         |                                                                                                    |
| Multicast IP      |                                         |                                    |                        |                         |                                                                                                    |
| Settings          |                                         |                                    |                        |                         |                                                                                                    |
| 🥑 Security 🗸 🗸    |                                         |                                    |                        |                         |                                                                                                    |
|                   |                                         |                                    |                        |                         |                                                                                                    |

### 3. Account Ringtone

On the web user interface, go to **Account** > **Basic** > **Ring Type**.

| Yealink   AX83H |                                          |                                       |   |
|-----------------|------------------------------------------|---------------------------------------|---|
| Status ~        | These users (user) are using the default | password, please change the password! |   |
| Account ^       |                                          |                                       |   |
|                 | Account                                  | Account 1 (0828 : Registered) 💌       | ? |
| Register        | Proxy Require                            |                                       | ? |
| Basic           |                                          |                                       | - |
| Cadaa           | Local Anonymous                          | OFF                                   | ? |
| Codec           | Local Anonymous Rejection                | OFF                                   | 0 |
| Advanced        | ,                                        |                                       |   |
| <b>a</b>        | Send Anonymous Code                      | Off Code 💌                            | ? |
| Network Y       | On Code                                  |                                       | 0 |
| 🗊 Dsskey 🗸 🗸    | 01 0000                                  |                                       |   |
| _               | Off Code                                 | Common                                | ? |
| 😍 Features 🛛 🗸  | Ored Assessments Delection Orde          | Ring1.wav                             | 0 |
| 🔅 Settinas 🗸 🗸  | Sena Anonymous Rejection Code            | Ring2.wav                             | • |
|                 | On Code                                  | Ring3.wav                             | ? |
| Directory       |                                          | Ring4.wav                             |   |
| n Doouritu V    | Off Code                                 | Ring5.wav                             | ? |
| Security V      | Missed Call Log                          | Ring7.wav                             | 0 |
|                 |                                          | Ring8.wav                             | - |
|                 | Auto Answer                              | Ring9.wav                             | ? |
|                 | Ring Type                                | Common                                | ? |
|                 | · · · · a · · / F · ·                    |                                       | ~ |
|                 |                                          |                                       |   |
|                 |                                          |                                       |   |

### 4. Default Ringtone

On the web user interface, go to **Settings > Preference > Ring Type**.

| Yealink   AX83H |                                                                                | About Language <del>v</del> Logout                                                                                                    |
|-----------------|--------------------------------------------------------------------------------|----------------------------------------------------------------------------------------------------|
| Status ×        | These users (user) are using the default password, please change the password! | ×                                                                                                    |
| 👤 Account 🛛 🗸   | Live Dialpad OFF 2                                                             | NOTE                                                                                                    |
| 😵 Network 🛛 🗸 🗸 | Inter Digit Time 4                                                             | Watch Dog                                                                                                    |
| 🗄 Dsskey 🗸 🗸    | Inactive Level Off 🔹 🕐                                                         | Live Dialpad<br>It allows IP phones to automatically dial out the entered<br>phone number after a specified period of time.                                                                                                    |
| 🕊 Features 🗸 🗸  | Active Level 6 👻 🕐                                                             | Backlight                                                                                                    |
| Settings ^      | Backlight Time 30 s 🔹 🕐                                                        | Specify the brightness of the LCD screen.                                                                                                    |
| Preference      | Sleep Time 30 s 👻 🔞                                                            | Contrast<br>Specify the contrast of the LCD screen.                                                                                                    |
| Time&Date       | Watch Dog 🕜                                                                    | Ring Tones<br>A ring tone alerts you if there is an incoming call. Upload                                                                                                    |
| Call Display    | Ring                                                                           | each file has a maximum limit of 8MB.<br>Wallpaper                                                                                                    |
| Upgrade         | Ring Type Ring1 wav                                                            | Select a picture as the wallpaper displayed on the IP<br>phone.Upload custom pictures, only supports ".png, ".jpg,<br>".there for the selection of the selection of t |
| Auto Provision  | Upload Rindone System Ring Custom Ring                                         | <ul> <li>jpeg,omp formats, and the maximum limit of each<br/>picture is 5MB, 2 million pixels.</li> </ul>                                                                                                    |
| Configuration   |                                                                                | Click here to get more product documents.                                                                                                    |
| Dial Plan       | Ring1 wev A Has been set                                                       |                                                                                                    |
| Voice           | Ring2.wav A Set as ringtone                                                    |                                                                                                    |
| Ring            | Ring3.wav A Set as ringtone                                                    |                                                                                                    |
| Tones           | Ring4 wav     A Set as ringtone                                                |                                                                                                    |
| TR069           | Confirm                                                                        |                                                                                                    |

## **Smart Noise Filtering**

### **Smart Noise Filtering**

The phones can block out the slight noise from the far party when there is no speech in a call, and at the same time filter out the common transient noise (door closing, table knocking, and so on).

### **Smart Noise Filtering Configuration**

### The following table lists the parameters you can use to configure smart noise filtering.

### **Configuration Parameter**

features.noise\_filtering\_rev.enable

| Parameter                                   | Description                                                                                                    | Permitted<br>Values     | Default |
|---------------------------------------------|----------------------------------------------------------------------------------------------------|-------------------------|---------|
| features.nois<br>e_filtering_r<br>ev.enable | It enables or disables the phone to block out the slight noise<br>from the far end when there is no speech in a call.<br>Note: After smart noise filtering is enabled, if the far end is<br>playing music or calling a voice service, the background music<br>will also be eliminated when there is no speech in a call. | 0-Disabled<br>1-Enabled | 0       |

#### Set via the Web User Interface

On the web user interface, go to: Settings > Voice > Receiver Smart Noise Filtering.

| Yealink   AX83H  |                                         |                                           |   | About Language – Logout                                                                                                    |
|------------------|-----------------------------------------|-------------------------------------------|---|----------------------------------------------------------------------------------------------------|
| 😵 Network 🛛 🗸 🗸  | • These users (user) are using the defa | ult password, please change the password! |   | ×                                                                                                    |
| 🕒 Dsskey 🗸 🗸     | Echo Cancellation                       |                                           |   | NOTE                                                                                                    |
| 🕊 Features 🗸 🗸   | ECHO                                    | ON O                                      | ? | Acoustic Echo Cancellation (AEC)                                                                                                   |
| Settings ^       | VAD                                     | OFF                                       | ? | provide natural full-duplex communication.                                                                                         |
| Preference       | CNG                                     |                                           | ? | Voice Activity Detection (VAD)<br>It is used in speech processing to detect the presence or<br>absence of human speech.            |
| Time&Date        | Jitter Buffer                           |                                           |   | Comfort Noise Generation (CNG)                                                                                                    |
| Call Display     | Туре                                    | ○ Fixed                                   | ? | voice communications to fill the artificial silence.                                                                               |
| Upgrade          | Min Delay                               | 20                                        | ? | Jitter Buffer<br>It is a shared data area where voice packets can be<br>collected, stored, and sent to the voice processor in even |
| Auto Provision   | Max Delay                               | 240                                       | 0 | intervals.                                                                                                    |
| Configuration    | Normal                                  | 60                                        | ? | Olick here to get more product documents.                                                                                          |
| Dial Plan        | Send Noise Proof                        |                                           |   |                                                                                                    |
| Voice            | Noise Suppression                       |                                           | ? |                                                                                                    |
| Ring             | Smart Noise Block                       | OFF                                       | 2 |                                                                                                    |
| Tones            | Receiver Smart Noise Filtering          |                                           |   |                                                                                                    |
| TR069            | Deschus Omer Nicks Filtering            |                                           |   |                                                                                                    |
| Voice Monitoring | Receiver Smart Noise Filtering          |                                           | Y |                                                                                                    |
| SIP              |                                         | Confirm                                   |   |                                                                                                    |

## **Call Features**

## **Dial Plan**

### Introduction

Dial plan is a string of characters that governs the way how the phones process the inputs received from the IP phone's keypads. You can use the regular expression to define the dial plan.

### Yealink phones support four patterns:

| Pattern         | Description                                                                                                    |
|-----------------|----------------------------------------------------------------------------------------------------|
| Replace<br>rule | an alternative string that replaces the numbers entered by the user. Yealink phones support up to 100 replace rules.                                                                                                    |
| Dial now        | a string used to match numbers entered by the user. When entered numbers match the predefined dial now rule, the phone will automatically dial out the numbers without pressing the send key. Yealink phones support up to 20 dial now rules.                                                    |
| Area code       | also known as Numbering Plan Areas (NPAs). They usually indicate geographical areas in one country. When entered numbers match the predefined area code rule, the phone will automatically add the area code before the numbers when dialing them. Yealink phones only support 1 area code rule. |
| Block out       | prevents users from dialing out specific numbers. When entered numbers match the predefined block-out rule, the phone screen prompts "Forbidden Number". Yealink phones support up to 10 block-out rules.                                                                                        |

### (i) NOTE

You can configure these four patterns via the web user interface or auto-provisioning. For replace rule and dial now, you can select to add the rule one by one or use the template file to add multiple rules at a time.

### **Basic Regular Expression Syntax for Four Patterns**

You need to know the following basic regular expression syntax when creating a dial plan:

| Regular<br>Expression | Description                                                                                                    |
|-----------------------|----------------------------------------------------------------------------------------------------|
|                       | The dot "." can be used as a placeholder or multiple placeholders for any string. <b>Example</b> : "12." would match "123", "1234", "12345", "12abc", and so on.                                              |
| x                     | The "x" can be used as a placeholder for any character.<br><b>Example</b> : "12x" would match "121", "122", "123", "12a", and so on.                                                                          |
| -                     | The dash "-" can be used to match a range of characters within the brackets.<br><b>Example</b> : "[5-7]" would match the number "5","6" or "7".                                                               |
| ,                     | The comma "," can be used as a separator within the bracket.<br><b>Example</b> : "[2,5,8]" would match the number"2", "5" or "8".                                                                             |
| []                    | The square bracket "[]" can be used as a placeholder for a single character that matches any of a set of characters.<br><b>Example</b> : "91[5-7]1234"would match "9151234", "9161234", "9171234".            |
| 0                     | The parenthesis "()" can be used to group together patterns, for instance, to logically combine<br>two or<br>more patterns.<br><b>Example</b> : "([1-9])([2-7])3" would match "923", "153", "673", and so on. |

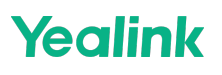

| The "\$" followed by the sequence number of a parenthesis means the characters placed in the parenthesis.                                                                                                    |
|----------------------------------------------------------------------------------------------------|
| The sequence number stands for the corresponding parenthesis.                                                                                                    |
| \$<br><b>Example</b> : A replace rule configuration, Prefix: "001(xxx)45(xx)", Replace: "9001\$1\$452". When you dial out<br>"0012354599" on your phone, the phone will replace the number with "90012354599". "\$1"<br>means 3 digits in the first parenthesis, that is, "235". "\$2" means 2 digits in the second<br>parenthesis, that is, "99". |

## **Replace Rule File Customization**

The replace rule file helps create multiple replace rules. At most 100 replace rules can be added to the IP phone. You can ask the distributor or Yealink FAE for the replacement rule file template. You can also refer to the following template:

```
<?xml version="1.0" encoding="UTF-8"?>
<dialrule>
<Data Prefix="2512" Replace="05922512" LineID="1"/>
</dialrule>
```

### **Replace Rule File Attributes**

The following table lists the attributes you can use to add replace rules to the replace rule file:

| Attributes | Description                                                                                                    |  |  |  |  |
|------------|----------------------------------------------------------------------------------------------------|--|--|--|--|
| Prefix     | Specify the number to be replaced.                                                                                                    |  |  |  |  |
| Replace    | Specify the alternate string instead of what the user enters.                                                                                                    |  |  |  |  |
| LineID     | Specify a registered line to apply the replace rule.<br>Valid Values: <b>0-10</b><br><b>0</b> stands for all lines;<br><b>1-10</b> stand for line1-line10<br>Multiple line IDs are separated by commas. |  |  |  |  |

### **Customize the Replace Rule File**

- 1. Open the replace rule file.
- 2. To add a replace rule, add <Data Prefix="" Replace="" LineID=""/> to the file. Each starts on a new line.
- Specify the values within double quotes.
   For example,
   <Data Prefix="2512" Replace="05922512" LineID="1"/>
- 4. Save the changes and place this file on the provisioning server.

## **Dial Now File Customization**

The dial now file helps create multiple dial now rules. At most 20 dial-now rules can be added to the IP phone.

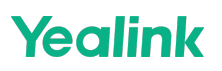

You can ask the distributor or Yealink FAE for the dial now file template. You can also refer to the following template:

```
<?xml version="1.0" encoding="UTF-8"?>
<dialnow>
<Data DialNowRule="1001" LineID="0" />
</dialnow>
```

#### **Dial Now File Attributes**

The following table lists the attributes you can use to add dial-now rules to the dial-now file:

| Attributes  | Description                                                                                                    |
|-------------|----------------------------------------------------------------------------------------------------|
| DialNowRule | Specify the dial-now number.                                                                                                    |
| LineID      | Specify a registered line to apply the replace rule.<br>Valid Values: <b>0-10</b><br><b>0</b> stands for all lines;<br><b>1-10</b> stand for line1-line10<br>Multiple line IDs are separated by commas. |

### **Customize the Dial Now File**

- 1. Open the dial now file.
- 2. To add a dial-now rule, add <Data DialNowRule="" LineID="" /> to the file. Each starts on a new line.
- 3. Specify the values within double quotes. For example,

<Data DialNowRule="1001" LineID="0" />

4. Save the changes and place this file to the provisioning server.

### **Replace Rule Configuration**

You can configure replace rules either one by one or in batch using a replace rule template.

#### Set via the Web User Interface

1. On the web user interface, go to **Settings** > **Dial Plan** > **Replace Rule**.

| Admin          | ወ   | D <mark>I3</mark> n Ø |               |               |        |         |             |         |         |  |
|----------------|-----|-----------------------|---------------|---------------|--------|---------|-------------|---------|---------|--|
| ③ Status       | ~   | Replace Rule          | Dial Now Area | Code Block Ou | ut     |         |             |         |         |  |
| 🚨 Account      | ~ [ |                       |               |               | Prefix | Replace |             | Account |         |  |
| Network        | ~   |                       |               |               |        |         |             |         |         |  |
| We Statistics  | ~   |                       |               |               |        | _       |             |         |         |  |
| atures         | ×   |                       |               |               |        | Add     | Edit Delete |         |         |  |
| Settings       | ^   | #                     |               | Prefix        |        |         | Replace     |         | Account |  |
| Preference     |     |                       |               |               |        |         | No data     |         |         |  |
| Time&Date      |     |                       |               |               |        |         |             |         |         |  |
| Call Display   |     |                       |               |               |        |         |             |         |         |  |
| Upgrade        |     |                       |               |               |        |         |             |         |         |  |
| Auto Provision |     |                       |               |               |        |         |             |         |         |  |
| Di-L Di-L      | _   |                       |               |               |        |         |             |         |         |  |
| Voice          |     |                       |               |               |        |         |             |         |         |  |
| Ping           |     |                       |               |               |        |         |             |         |         |  |

### **Configuration Parameter**

**Yealink** 

dialplan.replace.prefix.X dialplan.replace.replace.X dialplan.replace.line\_id.X dialplan\_replace\_rule.url

| Parameter                             | Permitted<br>Values               | Default                                                                                                    | Description                                                                                                    |
|---------------------------------------|-----------------------------------|----------------------------------------------------------------------------------------------------|----------------------------------------------------------------------------------------------------|
| dialplan.rep<br>lace.prefix.<br>X[1]  | String<br>within 32<br>characters | Blank                                                                                                    | It configures the entered number to be replaced.                                                                                                    |
| dialplan.rep<br>lace.replace<br>.X[1] | String<br>within 32<br>characters | Blank It configures the alternate number to replace the entered number.<br>The entered number is configured by dialplan.replace.prefix.X . |                                                                                                    |
| dialplan.rep<br>lace.line_id.<br>X[1] | 0 to 250                          | Blank                                                                                                    | It configures the desired line to apply the replace rule. The digit 0 stands for all lines. If it is left blank, the replace rule will apply to all lines on the phone. |
|                                       |                                   |                                                                                                    | i <b>NOTE</b><br>Multiple line IDs are separated by commas.                                                                                                    |
| dialplan_re<br>place_rule.<br>url     | URL within<br>511<br>characters   | Blank                                                                                                    | It configures the access URL of the replace rule template<br>file.<br>For customizing replace rule template file, refer to Replace<br>Rule File Customization.          |

[1] 0-99

## **Dial Now Configuration**

You can configure dial now rules either one by one or in batches using a dial now template.

#### Set via the Web User Interface

1. On the web user interface, go to **Settings > Dial Plan > Dial Now**.

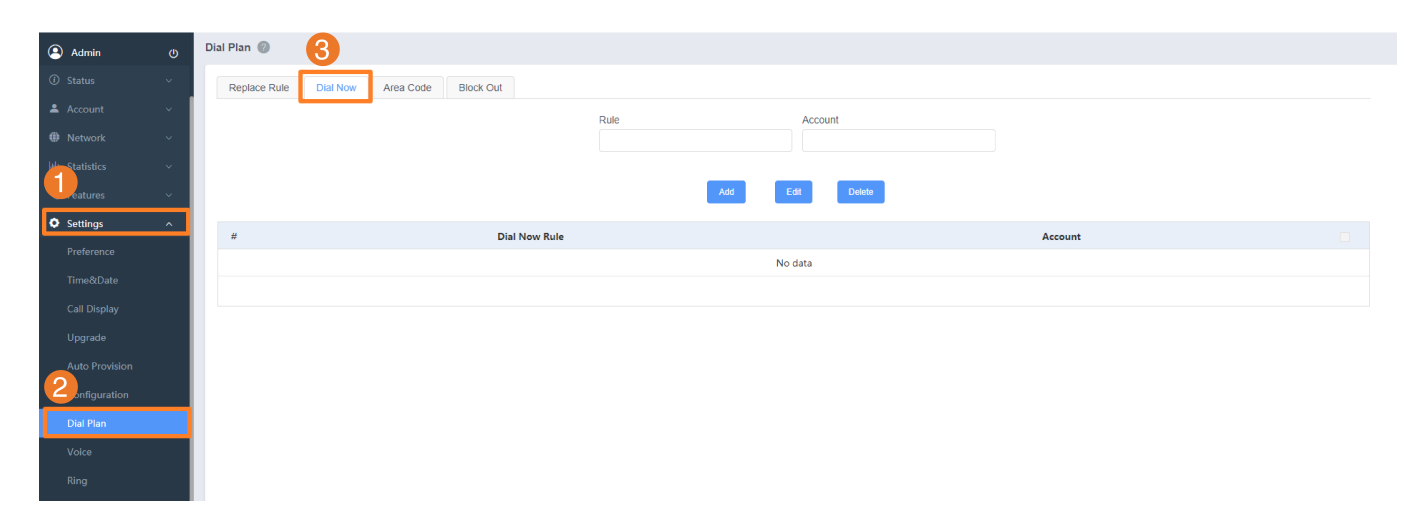

### **Configuration Parameter**

| dialplan.dialnow.rule.X<br>dialplan.dialnow.line_id.X<br>phone_setting.dialnow_delay<br>dialplan_dialnow.url |
|----------------------------------------------------------------------------------------------------|
|----------------------------------------------------------------------------------------------------|

| Parameter                             | Permitted<br>Values                | Default | Description                                                                                                    |
|---------------------------------------|------------------------------------|---------|----------------------------------------------------------------------------------------------------|
| dialplan.dial<br>now.rule.X[1<br>]    | String<br>within 511<br>characters | Blank   | It configures the dial now rule (the string used to match the<br>numbers entered by the user).<br>When entered numbers match the predefined dial now rule, the<br>phone will automatically dial out the numbers without pressing<br>the send key.<br><b>Example:</b><br>dialplan.dialnow.rule.1 = 123 |
| dialplan.dial<br>now.line_id.<br>X[1] | 0 to 10                            | Blank   | It configures the desired line to apply the dial now rule.<br>The digit 0 stands for all lines. If it is left blank, the dial-now rule<br>will apply to all lines on the phone.<br><b>i</b> NOTE                                                                                                    |
|                                       |                                    |         | Multiple line IDs are separated by commas.                                                                                                    |

| phone_setti<br>ng.dialnow_<br>delay | Integer<br>from 0 to 14            | 1     | It configures the delay time (in seconds) for the dial now rule.<br>When entered numbers match the predefined dial now rule, the<br>phone will automatically dial out the entered number after the<br>designated delay time.<br>If it is set to 0, the phone will automatically dial out the entered<br>number immediately. |
|-------------------------------------|------------------------------------|-------|----------------------------------------------------------------------------------------------------|
| dialplan_dia<br>lnow.url            | String<br>within 511<br>characters | Blank | It configures the access URL of the dial now template file.<br>For customizing dial now template file, refer to Dial Now File<br>Customization.                                                                                                    |

[1] X is from 1 to 20.

## Area Code Configuration

### Set via the Web User Interface

1. On the web user interface, go to **Settings > Dial Plan > Area Code**.

| ( Admin         | ወ | Dial Plan 🕘 😗                             |
|-----------------|---|-------------------------------------------|
| ③ Status        | ~ | Replace Rule Dial Now Area Code Block Out |
| 💄 Account       | ~ | Code                                      |
| Metwork         | ~ |                                           |
| 🔟 Statistics    | ~ | Min Length (1-15) (2) 1                   |
| 1 eatures       | ~ | Max Length (1-15) (2 15                   |
| Settings        | ^ | Account                                   |
| Preference      |   |                                           |
| Time&Date       |   | Confirm Cancel                            |
| Call Display    |   |                                           |
| Upgrade         |   |                                           |
| Auto Provision  |   |                                           |
| 2 Configuration |   |                                           |
| Dial Plan       |   |                                           |
| Voice           |   |                                           |
| Ring            |   |                                           |

### **Configuration Parameter**

dialplan.area\_code.code dialplan.area\_code.min\_len dialplan.area\_code.max\_len dialplan.area\_code.line\_id

| Parameter                          | Permitted<br>Values                                                                                                    | Default | Description                                                                                                    |  |
|------------------------------------|----------------------------------------------------------------------------------------------------|---------|----------------------------------------------------------------------------------------------------|--|
|                                    |                                                                                                    | Blank   | It configures the area code to be added before the entered numbers when dialing out.                                                                                                    |  |
| dialplan.are<br>a_code.cod<br>e    | String<br>within 16<br>characters                                                                                                    |         | (i) <b>NOTE</b><br>The length of the entered number must be between the<br>minimum length configured by the parameter<br>dialplan.area_code.min_len and the maximum length<br>configured by the parameter dialplan.area_code.max_len. |  |
| dialplan.are<br>a_code.min<br>_len | Integer<br>from 1 to 15                                                                                                    | 1       | It configures the minimum length of the entered number.                                                                                                    |  |
| dialplan.are<br>a_code.max<br>_len | dialplan.are<br>a_code.max<br>_len lnteger<br>from 1 to 15 15 15 it configures the maximum<br>15 it configures the maximum<br>(i) <b>NOTE</b><br>The value must be lat |         | It configures the maximum length of the entered number.<br>(i) <b>NOTE</b><br>The value must be larger than the minimum length.                                                                                                    |  |
| dialplan.are                       |                                                                                                    |         | It configures the desired line to apply the area code rule. The digit 0 stands for all lines. If it is left blank, the area code rule will apply to all lines on the IP phone.                                                        |  |
| a_code.line<br>_id                 | 0 to 250                                                                                                    | Blank   | (i) <b>NOTE</b><br>Multiple line IDs are separated by commas.                                                                                                    |  |

## **Block Out Configuration**

### Set via the Web User Interface

1. On the web user interface, go to **Settings > Dial Plan > Block Out**.

| Admin                      |     | Dial Plan 🕐                | 3                |                |         |  |
|----------------------------|-----|----------------------------|------------------|----------------|---------|--|
| <ol> <li>Status</li> </ol> |     | Replace Rule Dial Now Area | a Code Block Out |                |         |  |
| 🚨 Account                  | ~ [ |                            |                  |                |         |  |
| <b>A</b> N                 |     | #                          | BlockOut Number  |                | Account |  |
|                            | Ť   | 1                          |                  |                |         |  |
| Letu Statistics            | ~   |                            |                  |                |         |  |
| aturas                     | U,  | 2                          |                  |                |         |  |
| - utures                   | _   | 3                          |                  |                |         |  |
| Settings                   | ^   | 4                          |                  |                |         |  |
| Preference                 |     |                            |                  |                |         |  |
| Theory Britter             |     | 5                          |                  |                |         |  |
| TimeoDate                  |     | 6                          |                  |                |         |  |
| Call Display               |     | 7                          |                  |                |         |  |
| Upgrade                    |     |                            |                  |                |         |  |
|                            |     | •                          |                  |                |         |  |
| Auto Provision             |     | 9                          |                  |                |         |  |
| Configuration              |     | 10                         |                  |                |         |  |
| Dial Plan                  |     |                            |                  |                |         |  |
|                            |     |                            |                  | Confirm Cancel |         |  |
| Voice                      |     |                            |                  |                |         |  |
| Ring                       |     |                            |                  |                |         |  |

### **Configuration Parameter**

Yealink

| dialplan.block_out.number.X  |  |
|------------------------------|--|
| dialplan.block_out.line_id.X |  |

| Parameter                               | Permitted<br>Values               | Default | Description                                                                                                    |  |  |
|-----------------------------------------|-----------------------------------|---------|----------------------------------------------------------------------------------------------------|--|--|
| dialplan.bloc<br>k_out.numb<br>er.X[1]  | String<br>within 32<br>characters | Blank   | It configures the block out numbers.<br><b>Example:</b><br>dialplan.block_out.number.1 = 4321<br>When you dial the number "4321" on your phone, the dialing<br>will fail and the phone screen will prompt "Forbidden Number' |  |  |
|                                         |                                   |         | It configures the desired line to apply the block out rule. The digit 0 stands for all lines. If it is left blank, the block out rule will apply to all lines on the IP phone.                                               |  |  |
| dialplan.bloc<br>k_out.line_i<br>d.X[2] | 0 to 250                          | Blank   | (i) <b>NOTE</b><br>Multiple line IDs are separated by commas.                                                                                                    |  |  |
|                                         |                                   |         |                                                                                                    |  |  |

[1]X is from 1 to 10.

[2]X is the account id.

### Example: Add Replace Rules Using a Replace Rule File

The following example shows the configuration for adding replace rules.

```
Customize the replace rule template file and place this file to the provisioning server "http://192.168.10.25". Example
```

```
dialplan_replace_rule.url = http://192.168.10.25/DialPlan.xml
```

After provisioning, the rules defined in this file are added to the IP phone, and you can use the replace rules on the phone.

## **Auto Redial**

### **Auto Redial**

You can set the phone to automatically redial the last dialed number when the callee is temporarily unavailable. Both the number of attempts and waiting time between redials are configurable.

### **Auto Redial Configuration**

The following table lists the parameters you can use to configure auto-redial. **Configuration Parameter** 

auto\_redial.enable auto\_redial.interval auto\_redial.times features.redial\_via\_local\_sip\_server.enable

| Parameter                                           | Description                                                                                                    | Permitted<br>Values                             | Default |
|-----------------------------------------------------|----------------------------------------------------------------------------------------------------|-------------------------------------------------|---------|
| auto_redial.enable                                  | It enables or disables the phone to automatically redial<br>the last dialed number when the callee is temporarily<br>unavailable.                                                           | 0-Disabled<br>1-Enabled                         | 0       |
| auto_redial.interval                                | It configures the interval (in seconds) for the phone to<br>wait between redials.<br>The phone redials the last dialed number at regular<br>intervals until the callee answers the call.    | Integer<br>from 1 to<br>300                     | 10      |
| auto_redial.times                                   | It configures the auto redial times when the callee is<br>temporarily unavailable.<br>The phone tries to redial the callee as many times as<br>configured till the callee answers the call. | Integer<br>from 1 to<br>300                     | 10      |
| features.redial_via_<br>local_sip_server.en<br>able | It configures the phone to redial via a local SIP server or remote SIP server.                                                                                                    | 0-Remote<br>SIP Server<br>1-Local SIP<br>Server | 1       |

#### Set via the Web User Interface

On the web user interface, go to Features > General Information > Auto Redial/Auto Redial Interval (1~300s)/Auto Redial Times (1~300).

| Yealink   AX        | 83H |                                          |                                          |   | About Languag                                                                                     |
|---------------------|-----|------------------------------------------|------------------------------------------|---|---------------------------------------------------------------------------------------------------|
| Status              | ~   | O These users (user) are using the defau | It password, please change the password! |   |                                                                                                   |
| L Account           | ~   | General Information                      |                                          |   | NOTE                                                                                              |
| Network             | ~   | Call Waiting                             |                                          | ? | Call Waiting                                                                                      |
| Dsskey              | ~   | Call Waiting On Code                     |                                          | ? | It allows IP phones to receive a new incoming call wi<br>there is already an active call.         |
| Features            | ^   | Call Waiting Off Code                    |                                          | ? | Auto Redial<br>It allows IP phones to automatically redial a busy nur<br>after the first attempt. |
| Forward & DND       |     | Auto Redial                              |                                          | ? | Hotline<br>IP phone will automatically dial out the bottine numb                                  |
| General Information |     | Auto Redial Interval (1~300s)            | 10                                       | ? | when lifting the handset, pressing the speakerphone<br>or the line key.                           |
| Audio               |     | Auto Redial Times (1~300)                | 10                                       | ? | Call Completion<br>It allows users to monitor the busy party and establic                         |
| Intercom            |     | Key As Send                              | #                                        | 0 | call as soon as the busy party becomes available to<br>receive a call.                            |
| Transfer            |     | Reserve # in Username                    |                                          | ? | Click here to get more product documents.                                                         |
| Pick up & Park      |     | Hotline Number                           | 0827                                     | ? |                                                                                                   |
| Remote Control      |     | Hotline Delay (0~10s)                    | 4                                        | ? |                                                                                                   |
| Phone Lock          |     | Busy Tone Delay (Seconds)                | 0                                        | 0 |                                                                                                   |
| SMS                 |     | Return Code When Refuse                  | 486 (Busy Here)                          |   |                                                                                                   |
| Action URL          |     | Datum Cade When No Annuer                | 496 (Pueu Hare)                          |   |                                                                                                   |
| Bluetooth           |     | Return Code When No Answer               | 400 (busy nefe)                          | v |                                                                                                   |
| Power LED           |     |                                          | Confirm                                  |   |                                                                                                   |

## **Live Dialpad**

### **Live Dialpad**

Live Dialpad allows the phones to automatically dial out the entered phone number without pressing the send key after a designated period of time.

### **Live Dialpad Configuration**

The following table lists the parameters you can use to configure a live dialpad. **Configuration Parameter** 

phone\_setting.predial\_autodial
phone\_setting.inter\_digit\_time

| Parameter                              | Description                                                                                                    | Permitted<br>Values     | Default |
|----------------------------------------|----------------------------------------------------------------------------------------------------|-------------------------|---------|
| phone_setting<br>.predial_auto<br>dial | It enables or disables the phone to automatically dial out the<br>entered phone number on the pre-dialing screen without<br>pressing a send key.<br>To enter the pre-dialing screen, directly enter numbers when<br>the phone is idle. | 0-Disabled<br>1-Enabled | 0       |

| phone_setting<br>.inter_digit_ti<br>me | It configures the delay time (in seconds) for the phone to<br>automatically dial out the entered phone number without<br>pressing a send key.<br>For the pre-dialing screen, it works only if<br>"phone_setting.predial_autodial" is set to 1 (Enabled). | Integer<br>from 1 to 14 | 4 |
|----------------------------------------|----------------------------------------------------------------------------------------------------|-------------------------|---|
|----------------------------------------|----------------------------------------------------------------------------------------------------|-------------------------|---|

#### Set via the Web User Interface

On the web user interface, go to Settings > Preference > Live Dialpad/Inter Digit Time.

| Yealink   AX83H |                                            |                                       |                                                                                                    |            |   | About Language <del>-</del>                                                                                                    | Logout |
|-----------------|--------------------------------------------|---------------------------------------|----------------------------------------------------------------------------------------------------|------------|---|----------------------------------------------------------------------------------------------------|--------|
| 1) Status V     | • These users (user) are using the default | password, please change the password! |                                                                                                    |            |   | ×                                                                                                    |        |
| 🚨 Account 🛛 🗸   | Live Dialpad                               | OFF                                   | 0                                                                                                    |            |   | NOTE                                                                                                    |        |
| Network Y       | Inter Digit Time                           | 4                                     | 0                                                                                                    |            |   | Watch Dog                                                                                                    |        |
| \rm Dsskey 🗸 🗸  | Inactive Level                             | Off                                   | 0                                                                                                    |            |   | Live Dialpad<br>It allows IP phones to automatically dial out the entered<br>phone number after a specified period of time                                                 |        |
| 🕊 Features 🗸 🗸  | Active Level                               | 6                                     | •                                                                                                    |            |   | Backlight                                                                                                    |        |
| Settings ^      | Backlight Time                             | 30 s 💌                                | 0                                                                                                    |            |   | Specify the brightness of the LCD screen.                                                                                                    |        |
| Preference      | Sleep Time                                 | 30 s 💌                                | 0                                                                                                    |            |   | Specify the contrast of the LCD screen.                                                                                                    |        |
| Time&Date       | Watch Dog                                  |                                       | 0                                                                                                    |            |   | Ring Tones<br>A ring tone alerts you if there is an incoming call.Upload<br>custom ringtone files, only supports *.wav format, and                                         |        |
| Call Display    | Ring                                       |                                       |                                                                                                    |            |   | each file has a maximum limit of 8MB.<br>Wallpaper                                                                                                    |        |
| Upgrade         | Ring Type                                  | Ring1.wav                             |                                                                                                    | 0          |   | Select a picture as the wallpaper displayed on the IP<br>phone.Upload custom pictures, only supports *.png, *.jpg,<br>*.jped, *.bmp formats, and the maximum limit of each |        |
| Auto Provision  | Upload Ringtone                            | System Ring Cu                        | ustom Ring                                                                                                    |            | 0 | picture is 5MB, 2 million pixels.                                                                                                    |        |
| Configuration   |                                            | Pinal way                             |                                                                                                    |            |   | ? Click here to get more product documents.                                                                                                    |        |
| Dial Plan       |                                            |                                       | A a city of the second second se | Jeen set   |   |                                                                                                    |        |
| Voice           |                                            | Ringz.wav                             | ■ Set a                                                                                                    | s ringtone |   |                                                                                                    |        |
| Ring            |                                            | Ring3.wav                             | A Set a                                                                                                    | s ringtone |   |                                                                                                    |        |
| Tones           |                                            | Ring4.wav                             | & Set a                                                                                                    | s ringtone |   |                                                                                                    |        |
| TR069           |                                            | Confirm                               |                                                                                                    |            |   |                                                                                                    |        |

## **Emergency Dialplan and Enhanced 911**

### Introduction

You can dial the emergency telephone number (emergency services number) at any time when the phone is powered on and has been connected to the network. It is available even if your phone keypad is locked or no SIP account is registered.

Yealink phones support emergency dialplan and enhanced 911.

### **Emergency Dial Plan**

You can configure the emergency dial plan for the phone (for example, emergency number, and emergency routing).

The phone determines if this is an emergency number by checking the emergency dial plan. When placing an emergency call, the call is directed to the configured emergency server. Multiple emergency servers may need to be configured for emergency routing to prevent emergency calls from getting through because of server failure. If the phone is not locked, it checks against the regular dial plan. If the phone is locked, it checks against the emergency dial plan.

### Enhanced 911

E911 (Enhanced 911) is a location technology that enables the called party to identify the geographical location of

the calling party. For example, if a caller makes an emergency call to E911, the feature extracts the caller's information for the police department to identify the caller's location immediately.

### **Emergency Dialplan Configuration**

### **Configuration parameter**

dialplan.emergency.enable dialplan.emergency.asserted\_id\_source dialplan.emergency.custom\_asserted\_id dialplan.emergency.server.X.address dialplan.emergency.server.X.port dialplan.emergency.server.X.transport\_type dialplan.emergency.X.value dialplan.emergency.X.server\_priority

| Parameter                                         | Permitted Values                                                                                                    | Default | Description                                                                                                    |
|---------------------------------------------------|----------------------------------------------------------------------------------------------------|---------|----------------------------------------------------------------------------------------------------|
| dialplan.em<br>ergency.en<br>able                 | 0-Disabled<br>1-Enabled                                                                                                    | 1       | It enables or disables the<br>Emergency dialplan feature.                                                                                                    |
| dialplan.em<br>ergency.ass<br>erted_id_so<br>urce | ELIN-The outbound identity used in the P-<br>Asserted-Identity (PAI) header of the SIP<br>INVITE request is taken from the network<br>using an LLDP-MED Emergency Location<br>Identifier Number (ELIN). The custom<br>outbound identity configured by<br>dialplan.emergency.custom_asserted_id will<br>be used if the phone fails to get the LLDP-<br>MED ELIN value.<br>CUSTOM-The custom outbound identity<br>configured by<br>dialplan.emergency.custom_asserted_id will<br>be used; if<br>dialplan.emergency.custom_asserted_id is left<br>blank, the LLDP-MED ELIN value will be | ELIN    | It configures the precedence of<br>the source of emergency<br>outbound identities when<br>placing an emergency call.<br><b>i NOTE</b><br>If the obtained LLDP-MED<br>ELIN value is blank and no<br>custom outbound identity,<br>the PAI header will not be<br>included in the SIP INVITE<br>request. It works only if<br>dialplan.emergency.enable<br>is set to 1 (Enabled). |
|                                                   | used.                                                                                                    |         |                                                                                                    |

| dialplan.em<br>ergency.cus<br>tom_assert<br>ed_id  | A number with 10 to 25 digits - for example,<br>1234567890. The SIP URI constructed from<br>the number and SIP server (for example,<br>abc.com) is included in the P-Asserted-<br>Identity (PAI) header (for example,<br><sip:1234567890@abc.com> ).<br/>SIP URI - for example,<br/>sip:1234567890123@abc.com. The full URI is<br/>included in the P-Asserted-Identity (PAI)<br/>header and the address will be replaced by<br/>the emergency server (for example,<br/><sip:1234567890123@emergency.com> ).<br/>TEL URI - for example, tel:+16045558000.<br/>The full URI is included in the P-Asserted-<br/>Identity (PAI) header (for example,<br/><tel:+16045558000> ).</tel:+16045558000></sip:1234567890123@emergency.com></sip:1234567890@abc.com> | Blank | It configures the custom<br>outbound identity when placing<br>an emergency call.<br>(i) <b>NOTE</b><br>It works only if<br>dialplan.emergency.enable<br>is set to 1 (Enabled).                                                                                                    |
|----------------------------------------------------|----------------------------------------------------------------------------------------------------|-------|----------------------------------------------------------------------------------------------------|
| dialplan.em<br>ergency.ser<br>ver.X.addre<br>ss[1] | IP address or domain name                                                                                                    | Blank | It configures the IP address or<br>domain name of the emergency<br>server X to be used for routing<br>calls.<br><b>i NOTE</b><br>If the account information<br>has been configured (no<br>matter whether the<br>account registration<br>succeeds or fails), the<br>emergency calls will be<br>dialed using the following<br>priority: SIP server ><br>emergency server; if not,<br>the emergency server will<br>be used. It works only if<br>dialplan.emergency.enable<br>is set to 1 (Enabled). |

| dialplan.em<br>ergency.ser<br>ver.X.port[1<br>]           | Integer from 0 to 65535                | 5060                                                                                                    | It configures the port of<br>emergency server X to be used<br>for routing calls.<br>i NOTE<br>It works only if<br>dialplan.emergency.enable<br>is set to 1 (Enabled).                                                                 |
|-----------------------------------------------------------|----------------------------------------|----------------------------------------------------------------------------------------------------|----------------------------------------------------------------------------------------------------|
| dialplan.em<br>ergency.ser<br>ver.X.transp<br>ort_type[1] | 0-UDP<br>1-TCP<br>2-TLS<br>3-DNS-NAPTR | 0                                                                                                    | It configures the transport<br>protocol the phones use to<br>communicate with the<br>emergency server X.<br>i NOTE<br>It works only if<br>dialplan.emergency.enable<br>is set to 1 (Enabled).                                         |
| dialplan.em<br>ergency.X.v<br>alue[2]                     | Number or SIP URI                      | When X = 1,<br>the default<br>value is<br>911;<br>When X = 2-<br>255, the<br>default<br>value is<br>Blank. | It configures the emergency<br>number to use on your phones<br>so a caller can contact<br>emergency services in the local<br>area when required.<br>i NOTE<br>It works only if<br>dialplan.emergency.enable<br>is set to 1 (Enabled). |

[1] X is from 1 to 3.

[2] X is from 1 to 255.

## **Enhanced 911 Configuration**

**Configuration parameter** 

dialplan.emergency.held.server\_url dialplan.emergency.held.secondary.server\_url dialplan.emergency.held.request\_type dialplan.emergency.held.request\_element.X.name dialplan.emergency.held.request\_element.X.value dialplan.emergency.held.username dialplan.emergency.held.password dialplan.emergency.held.secondary.username dialplan.emergency.held.secondary.password dialplan.emergency.held.nai.enable dialplan.emergency.held.location\_retry\_timer dialplan.emergency.held.location\_retry\_timer dialplan.emergency.held.prompt\_enable dialplan.emergency.sip\_header.geolocation\_routing.enable sip.emgr.header dialplan.emergency.held.non\_lldp.chassisid\_portid\_enable

dialplan.emergency.held.resync\_period

| Parameter                                                | Permitted Values | Default | Description                                                                                                    |  |
|----------------------------------------------------------|------------------|---------|----------------------------------------------------------------------------------------------------|--|
|                                                          |                  |         | It configures the primary Location<br>Information Server URL for the<br>phone to send HELD location<br>request.                                                      |  |
| dialplan.eme<br>rgency.held.<br>server_url               | String           | Blank   | (i) <b>NOTE</b><br>It works only if<br>"dialplan.emergency.enable"<br>is set to 1 (Enabled) and<br>dialplan.emergency.asserted_id_s<br>ource is set to <b>HELD</b> . |  |
|                                                          |                  |         | It configures the secondary Location<br>Information Server URL for the<br>phone to send HELD location<br>request.                                                    |  |
| dialplan.eme<br>rgency.held.<br>secondary.se<br>rver_url | String           | Blank   | (i) <b>NOTE</b><br>It works only if<br>dialplan.emergency.enable is set<br>to 1 (Enabled) and<br>dialplan.emergency.asserted_id_s<br>ource is set to <b>HELD</b> .   |  |

| dialplan.eme<br>rgency.held.r<br>equest_type                       | SIMPLE or REDSKY or YEALINK<br>If it is set to SIMPLE, the phone will<br>send the location request message<br>defined in RFC5985.<br>If it is set to REDSKY, the phone will<br>send the location request message<br>defined by REDSKY. | SIMPLE | It configures the type of location<br>request message.<br>i NOTE<br>It works only if<br>dialplan.emergency.enable is set<br>to 1 (Enabled) and<br>dialplan.emergency.asserted_id_s<br>ource is set to HELD.                                                                                                    |
|--------------------------------------------------------------------|----------------------------------------------------------------------------------------------------|--------|----------------------------------------------------------------------------------------------------|
| dialplan.eme<br>rgency.held.r<br>equest_elem<br>ent.X.name[2<br>]  | String                                                                                                    | Blank  | It configures the custom element<br>name to be sent in a location<br>request message.<br>Example:<br>dialplan.emergency.held.request_elem<br>ent.1.name = mac<br>dialplan.emergency.held.request_elem<br>ent.2.name = companyID<br>dialplan.emergency.held.request_elem<br>ent.3.name = nai<br>i NOTE<br>It works only if<br>dialplan.emergency.enable is set<br>to 1 (Enabled) and<br>dialplan.emergency.asserted_id_s<br>ource is set to HELD. |
| dialplan.eme<br>rgency.held.r<br>equest_elem<br>ent.X.value[2<br>] | String                                                                                                    | Blank  | It configures the custom element<br>value to be sent in a location request<br>message.<br>Example:<br>dialplan.emergency.held.request_elem<br>ent.1.value = 001565B38ECB<br>dialplan.emergency.held.request_elem<br>ent.2.value = 6f2f2d50-c385-4b72-<br>b84a-ce0ca3a77cb7<br>dialplan.emergency.held.request_elem<br>ent.3.value = 8611@pbx.yealink.com                                                                                         |

| dialplan.eme<br>rgency.held.<br>username | String | Blank | It configures the user name<br>authentication when the phone<br>sends location information to the<br>E911 Location Information Server.<br><b>i NOTE</b><br>It works only if<br>dialplan.emergency.held.request_<br>type is set to YEALINK. |
|------------------------------------------|--------|-------|----------------------------------------------------------------------------------------------------|
| dialplan.eme<br>rgency.held.<br>password | String | Blank | It configures the password<br>authentication when the phone<br>sends location information to the<br>E911 Location Information Server.<br><b>i NOTE</b><br>It works only if                                                                 |
|                                          |        |       | dialplan.emergency.held.request_<br>type is set to <b>YEALINK</b> or<br><b>REDSKY.</b>                                                                                                    |
| dialplan.eme                             |        |       | It configures the user name<br>authentication when the phone<br>sends location information to the<br>secondary E911 Location<br>Information Server.                                                                                        |
| rgency.held.<br>secondary.us<br>ername   | String | Blank | (i) <b>NOTE</b><br>It works only if<br>dialplan.emergency.held.request_<br>type is set to <b>YEALINK</b> or<br><b>REDSKY</b> .                                                                                                    |

| dialplan.eme                               |                                                                                                    |       | It configures the password<br>authentication when the phone<br>sends location information to the<br>secondary E911 Location<br>Information Server.                                                       |  |
|--------------------------------------------|----------------------------------------------------------------------------------------------------|-------|----------------------------------------------------------------------------------------------------|--|
| rgency.held.<br>secondary.p<br>assword     | String                                                                                                    | Blank | (i) <b>NOTE</b><br>It works only if<br>dialplan.emergency.held.request_<br>type is set to <b>YEALINK</b> or<br><b>REDSKY</b> .                                                                           |  |
|                                            |                                                                                                    |       | It enables or disables the phone to<br>send Network Access Identifier (nai)<br>information to the E911 Location<br>Information Server.                                                                   |  |
| dialplan.eme<br>rgency.held.<br>nai.enable | <b>0</b> -Disabled<br><b>1</b> -Enabled                                                                                                    | 1     | (i) <b>NOTE</b><br>It works only if<br>dialplan.emergency.held.request_<br>type is set to <b>YEALINK</b> or<br><b>REDSKY</b> .                                                                           |  |
| dialplan.eme<br>rgency.held.l              | <b>0</b> -The phone does not report the<br>location to the E911 Location<br>Information Server again when failed<br>to report the location to the server. |       | It configures the time interval<br>(seconds) for the phone to report<br>location information to the E911<br>Location Information Server when<br>the phone fails to report the location<br>to the server. |  |
| ocation_retr<br>y_timer                    | <b>60 to 86400</b> -The phone reports the location to the E911 Location Information Server within the specified time interval.                            | 0     | (i) <b>NOTE</b><br>It works only if<br>dialplan.emergency.held.request_<br>type is set to <b>YEALINK</b> or<br><b>REDSKY</b> .                                                                           |  |

| dialplan.eme                                                             | 0 Dischlad                                                                                                    |                        | It enables or disables the phone to<br>pop up the "Set E911 location failed!<br>Please contact your administrator."<br>prompt when the phone failed to<br>report location information to the<br>server. |
|--------------------------------------------------------------------------|----------------------------------------------------------------------------------------------------|------------------------|----------------------------------------------------------------------------------------------------|
| rgency.neid.<br>prompt_ena<br>ble                                        | <b>1</b> -Enabled                                                                                                    | 1                      | (i) <b>NOTE</b><br>It works only if<br>dialplan.emergency.held.request_<br>type is set to <b>YEALINK</b> or<br><b>REDSKY</b> .                                                                          |
| dialplan.eme<br>rgency.sip h                                             | <b>0</b> -The information "Geolocation-<br>Routing: no" exists in the E911 INVITE<br>message, and the information<br>"geolocation", "Supported:                                                                                                    |                        | It enables or disables the phone to<br>carry the geolocation-routing header<br>information in the E911 INVITE<br>message when the phone calls the<br>emergency number.                                  |
| eader.geoloc<br>ation_routin<br>g.enable                                 | geolocation" do not exist.<br><b>1</b> -The information "Geolocation-<br>Routing: yes" exists in the E911 INVITE<br>message, and the information<br>"geolocation", "Supported:<br>geolocation" also exist.                                                                      | 1                      | (i) <b>NOTE</b><br>It works only if<br>dialplan.emergency.held.request_<br>type is set to <b>YEALINK</b> or<br><b>REDSKY</b> .                                                                          |
| sip.emgr.hea<br>der                                                      | <b>priority:emergency</b> -The E911 INVITE<br>header field contains priority:<br>emergency.<br><b>String</b> -The INVITE header field can be<br>customized.                                                                                                    | priority:<br>emergency | It configures the content of E911<br>INVITE header field when the phone<br>calls the emergency number.                                                                                                  |
| dialplan.eme<br>rgency.held.<br>non_lldp.cha<br>ssisid_portid<br>_enable | <ul> <li>0-The phone does not send the<br/>ChassisID and PortID fields to the<br/>server.</li> <li>1-The phone sends the ChassisID and<br/>PortID fields to the server, ChassisID<br/>field is the mac of the gateway, and<br/>PortID field is the mac of the phone.</li> </ul> | 0                      | It configures the contents of held<br>requests when the phone cannot<br>connect to LDAP switch.                                                                                                    |
| dialplan.eme<br>rgency.held.r<br>esync_perio<br>d                        | <b>0</b> -The phone will not periodically send<br>held requests to the server.<br><b>Integer from 1 to 10800</b> -The phone<br>sends held request to the server within<br>the specified time interval.                                                                          | 0                      | It configures the time interval<br>(minutes) for the phone to send held<br>requests regularly to the E911<br>Location Information Server.                                                               |

[1] X is from 1 to 3.

[2] X is from 1 to 255.

## **Hotline&Off Hook Hot Line Dialing**

### Hotline

Hotline, sometimes referred to as hot dialing, is a point-to-point communication link in which a call is automatically directed to the preset hotline number. If you lift the handset, press the Speakerphone key or the offhook key, and do nothing for a specified time interval, the phone will automatically dial out the hotline number. Yealink phones only support one hotline number.

### (i) NOTE

If you do not specify a line, the phone uses the first available line to dial out the hotline number by default. This feature works only if the Off Hook Hot Line Dialing feature is disabled. For more information, refer to Off Hook Hot Line Dialing.

### **Hotline Configuration**

The following table lists the parameters you can use to configure the hotline.

### **Configuration Parameter**

features.hotline\_number features.hotline\_delay

| Parameter                       | Description                                                                                                    | Permitted<br>Values               | Default |
|---------------------------------|----------------------------------------------------------------------------------------------------|-----------------------------------|---------|
| features.ho<br>tline_numb<br>er | It configures the hotline number that the phone automatically<br>dials out when you lift the handset, and press the<br>Speakerphone/off-hook key.<br>Leaving it blank disables the hotline feature.                                                                                                    | String<br>within 32<br>characters | Blank   |
| features.ho<br>tline_delay      | It configures the waiting time (in seconds) for the phone to<br>automatically dial out the preset hotline number.<br>If it is set to 0 (0s), the phone will immediately dial out the preset<br>hotline number when you lift the handset, press the<br>Speakerphone/off-hook key, or press the line key.<br>If it is set to a value greater than 0, the phone will wait the<br>designated seconds before dialing out the preset hotline<br>number when you lift the handset, press the Speakerphone/off-<br>hook key, or press the line key. | Integer<br>from 0 to 10           | 4       |

#### Set via the Web User Interface

On the web user interface, go to Features > General Information > Hotline Number/Hotline Delay(0~10s).

|                            | 83H |                                          |                                          |   |
|----------------------------|-----|------------------------------------------|------------------------------------------|---|
| <ol> <li>Status</li> </ol> | ~   | These users (user) are using the default | It password, please change the password! |   |
| 1 Account                  | ~   | General Information                      |                                          |   |
| Network                    | ~   | Call Waiting                             |                                          | ? |
| Dsskey                     | ~   | Call Waiting On Code                     |                                          | 0 |
| V Features                 | ^   | Call Waiting Off Code                    |                                          | ? |
| Forward & DND              |     | Auto Redial                              |                                          | ? |
| General Information        |     | Auto Redial Interval (1~300s)            | 10                                       | ? |
| Audio                      |     | Auto Redial Times (1~300)                | 10                                       | ? |
| Intercom                   |     | Key As Send                              | #                                        | ? |
| Transfer                   |     | Reserve # in Username                    | ON O                                     | ? |
| Pick up & Park             |     | Hotline Number                           | 0827                                     | 0 |
| Remote Control             |     | Hotline Delay (0~10s)                    | 4                                        | ? |
| Phone Lock                 |     | Busy Tone Delay (Seconds)                | 0                                        | ? |
| Action LIRI                |     | Return Code When Refuse                  | 486 (Busy Here)                          | ? |
| Bluetooth                  |     | Return Code When No Answer               | 486 (Busy Here)                          | 0 |
| Power LED                  |     |                                          | Confirm                                  |   |

### **Off Hook Hot Line Dialing**

For security reasons, the phones support off hook hotline dialing feature, which allows the phone to automatically dial out the pre-configured number when you call any number. The SIP server may then prompt you to enter an activation code for call service. Only if you enter a valid activation code, the phone will use this account to dial out a call successfully.

Off hook hotline dialing feature is configurable on a per-line basis and depends on support from a SIP server. The server actions may vary from different servers.

It is also applicable to the IP call and intercom call.

### (i) NOTE

Off hook hotline dialing feature limits the call-out permission of this account and disables the hotline feature. For example, when the phone goes off-hook using the account with this feature enabled, the configured hotline number will not be dialed out automatically.

### **Off Hook Hot Line Dialing Configuration**

#### **Configuration Parameter**

| account.X.auto<br>account.X.auto | _dial_enable<br>_dial_num |         |             |
|----------------------------------|---------------------------|---------|-------------|
| Parameter                        | Permitted Values          | Default | Description |

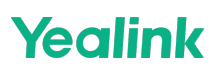

| account.X.a<br>uto_dial_en<br>able[1] | <b>0</b> -Disabled<br><b>1</b> -Enabled, the phone will dial out the<br>pre-configured number (configured by<br>account.X.auto_dial_num). | 0     | It enables or disables the phone to<br>automatically dial out a pre-<br>configured number when a user<br>calls any number.                                         |
|---------------------------------------|----------------------------------------------------------------------------------------------------|-------|----------------------------------------------------------------------------------------------------|
| account.X.a<br>uto_dial_nu<br>m[1]    | String within 1024 characters                                                                                                    | Blank | It configures the number that the<br>phone automatically dials out when<br>a user calls any number.<br>i NOTE<br>It works only if<br>account.X.auto_dial_enable_is |
|                                       |                                                                                                    |       | Set to I (Enabled)                                                                                                    |

[1] X is the account ID.

## **Speed Dial**

### **Speed Dial**

Speed dial allows you to speed up dialing contacts on the phone's idle screen using keypad 1-9.

### **Speed Dial Key Configuration**

#### Set via the Device Interface

For detailed information, see Place Call with Speed Dial. Set via the Web User Interface

On the web user interface, go to **Features** > **SpeedDial**.

| Yealink   AX83H        |               |                                        |                                |        |                                                      | About Language <del>v</del> Logout                              |
|------------------------|---------------|----------------------------------------|--------------------------------|--------|------------------------------------------------------|-----------------------------------------------------------------|
|                        |               |                                        |                                |        |                                                      |                                                                 |
| 🔇 Network 🗸 🗸          | O These users | s (user) are using the default passwor | d, please change the password! |        |                                                      | ×                                                               |
| 🗊 Dsskey 🗸 🗸           | Key           | Label                                  | Number                         | Line   | NOTE                                                 |                                                                 |
| 🕑 Features 🛛 ^         | Key 1         |                                        | 0829                           | •      | Label<br>It configures the speed of                  | dial label displayed on the phone                               |
| Forward & DND          | Key 2         |                                        |                                | Auto 💌 | screen.<br>CFG Configuration: feat                   | ures.key.x.speeddial_label                                      |
| General Information    | Key 3         |                                        |                                | Auto 💌 | Valid Value:(String lengt                            | h is 0~128)                                                     |
|                        | Key 4         |                                        |                                | Auto 💌 | Number<br>It configure handset spe                   | ed dial number.                                                 |
| Audio                  | Key 5         |                                        |                                | Auto 💌 | CFG Configuration: feat<br>Valid Value:(String lengt | ures.key.x.speeddial_number<br>h is 0~24),x represents key 1-9. |
| Intercom               | Key 6         |                                        |                                | Auto   | Line                                                 | dial caller line                                                |
| Transfer               | Key 7         |                                        |                                | Auto   | CFG Configuration: feat                              | ures.key.x.speeddial_line                                       |
| Pick up & Park         | Key 9         |                                        |                                | Auto   | Click here to get mo                                 | re product documents.                                           |
| Remote Control         |               |                                        |                                |        |                                                      |                                                                 |
| Phone Lock             |               |                                        |                                |        |                                                      |                                                                 |
| <u>eme</u>             |               |                                        |                                |        |                                                      |                                                                 |
|                        |               |                                        |                                |        |                                                      |                                                                 |
| Action URL             |               |                                        |                                |        |                                                      |                                                                 |
| Bluetooth              |               |                                        |                                |        |                                                      |                                                                 |
| Power LED              |               |                                        |                                |        |                                                      |                                                                 |
| SpeedDial              |               |                                        |                                |        |                                                      |                                                                 |
| Notification Popups    |               | C                                      | Cancel                         |        |                                                      |                                                                 |
| <b>Configuration P</b> | arameter      |                                        |                                |        |                                                      |                                                                 |

features.key.x.speeddial\_label features.key.x.speeddial\_number features.key.x.speeddial\_line

| Parameter                           | Description                                                             | Permitted Values                       | Default |
|-------------------------------------|-------------------------------------------------------------------------|----------------------------------------|---------|
| features.key.x.speedd<br>ial_label  | It configures the speed dial number identification of the numeric keys. | String within 128 characters           | Blank   |
| features.key.x.speedd<br>ial_number | It configures the corresponding speed dial number of the numeric keys.  | X =1-9.                                | Blank   |
| features.key.x.speedd<br>ial_line   | It configures the line for speed dial outgoing calls.                   | Handset<br>registered line.<br>X =1-9. | Auto    |

## **Call Timeout**

### Introduction

Call timeout defines a specific period of time after which the phone will cancel the dialing if the call is not answered.

## **Call Timeout Configuration**

### **Configuration parameter**

phone\_setting.ringback\_timeout phone\_setting.ringing\_timeout

| Parameter                          | Permitted<br>Values       | Default | Description                                                                                                    |
|------------------------------------|---------------------------|---------|----------------------------------------------------------------------------------------------------|
| phone_setting.ringb<br>ack_timeout | Integer from<br>1 to 3600 | 180     | It configures the duration time (in seconds) in the<br>ringback state.<br>If it is set to 180, the phone will cancel the dialing if the<br>call is not answered after 180 seconds. |
| phone_setting.ringi<br>ng_timeout  | Integer from<br>1 to 3600 | 120     | It configures the duration time (in seconds) in the<br>ringing state.<br>If it is set to 180, the phone will stop ringing if the call is<br>not answered within 180 seconds.       |

## **Anonymous Call**

### Introduction

An anonymous call allows the caller to cancel the identity information shown to the callee. The callee's phone LCD screen prompts an incoming call from anonymity.

Anonymous calls can be performed locally or on the server. When performing an anonymous call on locally, the phone sends an INVITE request with a call source "From: "Anonymous" sip:anonymous@anonymous.invalid". If performing an Anonymous call on a specific server, you may need to configure anonymous call on code and off code to activate and deactivate the server-side anonymous call feature.

### (i) NOTE

After receiving an anonymous call, you will be unable to make a callback to that number. The device will display a "Network Unavailable" message.

### **Anonymous Call Configuration**

### Set via the Web User Interface

On the web user interface, go to Account > Basic > Local Anonymous/Send Anonymous Code.

|            | 33H |                                               |                                   |          |   |
|------------|-----|-----------------------------------------------|-----------------------------------|----------|---|
| Status     |     | • These users (user) are using the default of | account place channe the pacement |          |   |
| 1 Account  |     | I nese users (user) are using the detault p   | Account 1 (0828 : Peoletered)     | 6        | 0 |
| Register   |     | Recount                                       | Peccent (10020 : Registered)      |          | • |
| Basic      |     | Proxy Require                                 |                                   |          | 9 |
| Codec      |     | Local Anonymous                               | OFF                               | <b>U</b> | 0 |
| Advanced   |     | Local Anonymous Rejection                     |                                   | 6        | 0 |
| Network    |     | Sena Anonymous Code                           | Un Code                           |          | 0 |
| Dsskey     |     | On Code                                       |                                   |          |   |
| Features   |     | Off Code                                      |                                   |          | 0 |
| 🔅 Settings |     | Send Anonymous Rejection Code                 | Off Code 👻                        |          | 0 |
| Directory  |     | On Code                                       |                                   |          | 0 |
| 🥑 Security |     | Off Code                                      |                                   | 3        | 9 |
|            |     | Missed Call Log                               | ON                                | ?        | ? |
|            |     | Auto Answer                                   | OFF                               | ?        | ? |
|            |     | Ring Type                                     | Common                            | ?        | ? |
|            |     |                                               |                                   |          |   |
|            |     |                                               | Confirm                           |          |   |

### **Configuration parameter**

account.X.anonymous\_call account.X.send\_anonymous\_code account.X.anonymous\_call\_oncode account.X.anonymous\_call\_offcode features.anonymous.feature\_key\_sync.enable

| Parameter                                      | Permitted Values                                                                                                    | Default | Description                                                                                                    |
|------------------------------------------------|----------------------------------------------------------------------------------------------------|---------|----------------------------------------------------------------------------------------------------|
| account.X.a<br>nonymous_<br>call[1]            | <b>0</b> -Off<br><b>1</b> -On, the phone will block its identity from<br>showing to the callee when placing a call. The<br>callee's phone screen presents<br>"Anonymous" instead of the caller's identity.                                                 | 0       | It triggers the anonymous call feature to on or off.                                                                                                    |
| account.X.s<br>end_anony<br>mous_code<br>[1]   | <ul> <li>0-Off Code, the phone will send anonymous off code to the server when you deactivate the anonymous call feature.</li> <li>1-On Code, the phone will send anonymous on code to the server when you activate the anonymous call feature.</li> </ul> | 0       | It configures the phone to<br>send anonymous on/off<br>code to activate/deactivate<br>the server-side anonymous<br>call feature for a specific<br>account.                        |
| account.X.a<br>nonymous_<br>call_oncode<br>[1] | String within 32 characters                                                                                                    | Blank   | It configures the<br>anonymous call on code.<br>The phone will send the<br>code to activate the<br>anonymous call feature on<br>server-side when you<br>activate it on the phone. |

| account.X.a<br>nonymous_<br>call_offcod<br>e[1]        | String within 32 characters | Blank | It configures the<br>anonymous call off code.<br>The phone will send the<br>code to deactivate the<br>anonymous call feature on<br>server-side when you<br>deactivate it on the phone. |
|--------------------------------------------------------|-----------------------------|-------|----------------------------------------------------------------------------------------------------|
| features.an<br>onymous.fe<br>ature_key_<br>sync.enable | 0-Disabled<br>1-Enabled     | 0     | It enables or disables<br>synchronizing the<br>anonymous call status<br>between the IP phone and<br>the server.                                                                        |

## **Call Number Filter**

### Introduction

The call number filter feature allows phones to filter designated characters automatically when dialing.

## **Call Number Filter Configuration**

#### Set via the Web User Interface

On the web user interface, go to **Features** > **General Information** > **Call Number Filter**.

| Yealink   AX83H      | 4 |                              |         |        |   |
|----------------------|---|------------------------------|---------|--------|---|
| Features ^           |   | Enable Auto Answer Tone      |         |        | ? |
| Forward & DND        |   | DTMF Replace Tran            | OFF     |        | ? |
| General Information  |   | Tran Send DTMF               |         |        | ? |
| Audio                |   | Send Pound Key               | OFF     |        | ? |
| Intercom             |   | Fwd International            |         |        | ? |
| Transfer             |   | Diversion/History-Info       |         |        | ? |
| Pick up & Park       |   | Auto Logout Time (1~1000min) | 5       |        | ? |
| Remote Control       |   | Call Number Filter           | , -0    |        | 0 |
| Phone Lock           |   | Accept SIP Trust Server Only | OFF     |        | ? |
| SMS                  |   | Allow IP Call                |         |        | ? |
| Action URL           |   | IP Direct Auto Answer        | OFF     |        | ? |
| Bluetooth            |   | Call List Show Number        | Name    | •      | ? |
| Power LED            |   | Voice Mail Tone              |         |        | ? |
| SpeedDial            |   | DHCP Hostname                | AX83H   |        | ? |
| Realification Popups |   | Reboot in Talking            | OFF     |        | ? |
|                      |   |                              | Confirm | Cancel | - |
| Directory            |   |                              |         |        |   |

### **Configuration Parameter**

features.call\_num\_filter

| Parameter                    | Permitted<br>Values            | Default | Description                                                                                                    |
|------------------------------|--------------------------------|---------|----------------------------------------------------------------------------------------------------|
| features.call<br>_num_filter | String within<br>99 characters | , -()   | It configures the characters the phone filters when dialing.<br>If the dialed number contains configured characters, the<br>phone will automatically filter these characters when dialing.<br><b>Example:</b><br>If eatures.call_num_filter = -<br>If you dial 3-61, the phone will filter the character - and then<br>dial out 361. |
|                              |                                |         | (i) <b>NOTE</b><br>If it is left blank, the phone will not automatically filter<br>any characters when dialing.                                                                                                    |

## **IP Address Call**

### Introduction

You can set the phone to receive or place an IP call. You can neither receive nor place an IP call if you disable this feature.

### **IP Address Call Configuration**

### Set via the Web User Interface

On the web user interface, go to Features > General Information > Allow IP Call.
| Instand DIMF   Forkurdt & DMD   Forkurdt & DMD   Fork und & DMD   Caderall information   Caderall information   Protect Lock   Caderall information   Protect Lock   Caderall information   Protect Lock   Rebord in Tafiling   Nother Lock   Rebord in Tafiling   Caderall information   Protect Lock   Rebord in Tafiling   Caderall information   Rebord in Tafiling   Caderall information   Rebord in Tafiling   Caderall information   Rebord in Tafiling   Caderall information   Rebord in Tafiling   Caderall information                                                                                                    | Yealink   AX83H     |                              |            |          | About | Language 🔻 | Logout |
|----------------------------------------------------------------------------------------------------|---------------------|------------------------------|------------|----------|-------|------------|--------|
| Porturds Surd Pound Key Image: Commentation   Concretal Information Image: Commentation   Accino Image: Commentation   Accino Image: Commentation   Intercom Image: Commentation   Packup & Park Image: Commentation   Packup & Park Image: Commentation   Packup & Pa                                                                                                    |                     | Tran Send DTMF               |            | 0        |       |            |        |
| Forward & ENNO First Instantional   Concert Informational First Instantional   Audio Diversion/History-Info   Audio Audio Logoat Time (1-1000min)   Inferrori Call Number Filter   Tarafer Actor Logoat Time (1-1000min)   Pickup & Park Accord Silter   Remote Control Ador de Call   Piorne Lock Inferrori   Skis Call List Show Number   Buetooth Call List Show Number   Power LED Resole Tafakig   Notic atter Access Codes Call   SpeecCulal Dieglay Mithod on Dialing                                                                                                    | Features ^          | Send Pound Key               | OFF        | 0        |       |            |        |
| Carenard Intornation   Aurio   Aurio   Aurio   Aurio   Aurio   Aurio   Aurio   Aurio   Aurio   Aurio   Aurio   Aurio   Aurio   Aurio   Aurio   Aurio   Aurio   Aurio   Aurio   Aurio   Aurio   Aurio   Aurio   Aurio   Aurio   Aurio   Poner Look   Aurio   Aurio   Aurio   Poner Look   Aurio   Aurio   Aurio   Poner Look   Aurio   Aurio   Aurio   Poner Look   Aurio   Aurio   Aurio   Poner Look   Aurio   Aurio   Aurio   Poner Look   Aurio   Aurio   Aurio   Aurio   Aurio   Aurio   Aurio   Aurio   Aurio   Aurio   Aurio   Aurio   Aurio   Aurio   Aurio   Aurio   Aurio   Aurio   Aurio   Aurio   Aurio   Aurio   Aurio   Aurio   Aurio   Aurio   Aurio   Aurio   Aurio <th>Forward &amp; DND</th> <th>Fwd International</th> <th></th> <th>0</th> <th></th> <th></th> <th></th>                                                                                                    | Forward & DND       | Fwd International            |            | 0        |       |            |        |
| Audio Liveracion   Intercon Cal Number Filter   Taraster Cal Number Filter   Pock up & Park Accept SIP Trust Server Only   Pock up & Park Accept SIP Trust Server Only   Pone Lock IP Detect Auto Answer   SMS Cal List Show Number   Voice Mail Tone Image   Power LED Reboot in Taking   Nottication Popupus Display Method on Dialing                                                                                                    | General Information |                              |            |          |       |            |        |
| Ado Logout Time (1-1000min) 5   Intercom Cal Number Filter   Tarasfer Accept SIP Trust Sever Only   Prick up & Park Accept SIP Trust Sever Only   Alow IP Call CM   Phone Lock IP Direct Aub Antwer   Phone Lock Cal List Show Number   Action URL Vice Mail Tone   Bluetooth DHCP Hostname   Power LED Rebot in Talking   Natitication Popups Disply Method on Dialing                                                                                                    | Audio               | Diversion/History-Info       | ON         | 0        |       |            |        |
| Intercom Call Number Filter   Transfer Accept SIP Trust Server Only   Pick up & Park Accept SIP Trust Server Only   Remole Control Intercom   Phone Lock In Direct Auta Answer   Phone Lock Call List Show Number   SMS Call List Show Number   Action URL Othon   Bluetooth DHCP Hostname   Power LED Hide Feature Access Codes   Nuttication Popups Display Method on Dialing                                                                                                    |                     | Auto Logout Time (1~1000min) | 5          | 0        |       |            |        |
| Transfer   Pick up & Park   Remote Control   Remote Control   IP Direct Auto Answer   IP Direct Auto Answer   Off   SMS   Actor URL   DHCP Hostname   Actor URL   Bluetooth   DHCP Hostname   Power LED   Reboti in Taiking   Off   Nutfication Popups                                                                                                    | Intercom            | Call Number Filter           | 0          | 0        |       |            |        |
| Pick up & Park   Remote Control   Remote Control   Phone Lock   IP Direct Auto Answer   Call List Show Number   Call List Show Number   Call List Show Number   Call List Show Number   Otice Mail Tone   Otice Mail Tone   DHCP Hostname   Power LED   Reboot In Tailing   Otice Store   Otice Store                                                                                                    | Transfer            | A 10/07 10 01                |            |          |       |            |        |
| Remote Control   Phone Lock   Phone Lock   Call List Show Number   Name   SMS   Call List Show Number   Name   Call List Show Number   Name   Call List Show Number   Name   Call List Show Number   Name   Call List Show Number   Name   Call List Show Number   Name   Call List Show Number   Name   Call List Show Number   Name   Call List Show Number   Name   Call List Show Number   Name   Call List Show Number   Name   Call List Show Number   Name   Call List Show Number   Name   Call List Show Number   Name   Call List Show Number   OhcP Hostname   Call List Show Number   Power LED   Reboot In Talking   Catter   Natification Popups   Display Method an Dialing   Username                                                                                                    | Pick up & Park      | Accept SIP Trust Server Only | OFF        |          |       |            |        |
| Phone Lock IP Direct. Auto Answer Image: Image: Im | Remote Control      | Allow IP Call                |            | 0        |       |            |        |
| Phone Lock       Call List Show Number       Name       ?         SMS       Call List Show Number       ?         Action URL       Voice Mail Tone       ?         Bluetooth       DHCP Hostname       ?         Power LED       Reboot in Talking       ?         SpeedDial       Hide Feature Access Codes       ?         Notification Popups       Display Method on Dialing       !username                                                                                                    |                     | IP Direct Auto Answer        | OFF        | 0        |       |            |        |
| SMS     Call Let Oble Ventual     Value       Action URL     Voice Mail Tone     Image: Call Let Oble Ventual       Bluetooth     DHCP Hostname     Image: Call Let Oble Ventual       Power LED     Reboot in Talking     Image: Call Let Oble Ventual       SpeedDial     Hide Feature Access Codes     Image: Call Let Oble Ventual       Notification Popups     Display Method on Dialing     Image: Call Let Oble Ventual                                                                                                    | Phone Lock          | Call List Show Number        | Name       | 0        |       |            |        |
| Action URL     Voice Mail Tone     Image: Constraint of the state of the state of the s       | SMS                 |                              | Thanks .   | <b>U</b> |       |            |        |
| Bluetooth DHCP Hostname   Power LED Reboot in Talking   SpeedDial Hide Feature Access Codes   Notification Popups Display Method on Dialing     Username     Automation                                                                                                    | Action URL          | Voice Mail Tone              |            | 0        |       |            |        |
| Power LED     Reboot in Talking     OFF     ?       SpeedDlal     Hide Feature Access Codes     OFF     ?       Notification Popups     Display Method on Dialing     Username     ?                                                                                                    | Bluetooth           | DHCP Hostname                | AX83H      | 0        |       |            |        |
| Power LED     Control       SpeedDial     Hide Feature Access Codes       Notification Popups     Display Method on Dialing       Username     ?                                                                                                    |                     | Reboot in Talking            | OFF        | 0        |       |            | _      |
| SpeedDial     Hide Feature Access Codes     OFF     ?       Notification Popups     Display Method on Dialing     Username     ?                                                                                                    | Power LED           | -                            |            |          |       |            | ^      |
| Notification Popups Display Method on Dialing Username                                                                                                    | SpeedDial           | Hide Feature Access Codes    | OFF        | 0        |       |            |        |
| 📩 Dellinne V                                                                                                    | Notification Popups | Display Method on Dialing    | Username 💌 | 0        |       |            |        |
|                                                                                                    | titis Sottings →    |                              |            |          |       |            |        |
|                                                                                                    |                     |                              |            |          |       |            |        |
| Directory V Confirm Cancel                                                                                                    | II Directory V      |                              | Confirm    |          |       |            |        |

### **Configuration Parameter**

features.direct\_ip\_call\_enable

| Parameter                          | Permitted<br>Values                     | Default | Description                                                                                                    |
|------------------------------------|-----------------------------------------|---------|----------------------------------------------------------------------------------------------------|
|                                    |                                         |         | It enables or disables to allow IP address call.                                                                  |
| features.direct_ip_c<br>all_enable | <b>0</b> -Disabled<br><b>1</b> -Enabled | 1       | (i) <b>NOTE</b><br>If you want to receive an IP address call, make sure<br>sip.trust_ctrl is set to 0 (Disabled). |

## FAQ

1. Can't Disable the IP Call Feature

## **Auto Answer**

### Introduction

Auto answer allows the handset to automatically answer an incoming call by picking up it from the charger cradle without having to press the off-hook key. The handset will not automatically answer the incoming call during a call even if the auto answer is enabled.

The auto answer feature works only if the handset is placed in the charger cradle.

## **Auto Answer Configuration**

### Set via the Web Interface

On the web user interface, go to: Account > Basic > Account > Auto Answer

|       | X83H |                                          |                                      | About Language                                                                       |
|-------|------|------------------------------------------|--------------------------------------|--------------------------------------------------------------------------------------|
|       | ~    | These users (user) are using the default | nassword, please channe the password |                                                                                      |
| int   | ^    | Account                                  | Account 1 (0828 : Registered)        | NOTE                                                                                 |
| er    |      | Proxy Require                            |                                      | Anonymous Call<br>It allows the callers to block their caller ID information         |
|       |      | Local Anonymous                          | OFF                                  | shown to the callee.<br>Anonymous Call Rejection                                     |
|       |      | Local Anonymous Rejection                | OFF                                  | Reject the anonymous calls automatically.  Click here to get more product documents. |
| ırk   | ~    | Send Anonymous Code                      | Off Code 💌                           |                                                                                      |
|       | ~    | On Code                                  |                                      |                                                                                      |
| ures  | ~    | Off Code                                 |                                      |                                                                                      |
| ngs   | ~    | Send Anonymous Rejection Code            | Off Code 👻                           |                                                                                      |
|       | ~    | On Code                                  |                                      |                                                                                      |
| urity | ~    | Missed Call Log                          |                                      |                                                                                      |
|       |      | Auto Answer                              | OFF                                  |                                                                                      |
|       |      | Ring Type                                | Common                               |                                                                                      |
|       |      |                                          |                                      |                                                                                      |
|       |      |                                          | Confirm Cancel                       |                                                                                      |

### **Configuration Parameter**

account.x.auto\_answer

| Parameter                 | Permitted Values                                                                    | Default | Description                                                                                                    |
|---------------------------|-------------------------------------------------------------------------------------|---------|----------------------------------------------------------------------------------------------------|
|                           |                                                                                     |         | It enables or disables auto-answer a SIP call.                                                                                                    |
| account.x.a<br>uto_answer | 0-Disabled<br>1-Enabled, the phone can<br>automatically answer an<br>incoming call. | -1      | (i) <b>NOTE</b><br>The phone cannot automatically answer<br>the incoming call during a call or while<br>dialing even if the auto answer is enabled. |
| features.int              | Numbers. Multiple numbers                                                           |         | It is used to configure whether incoming calls from specified numbers are treated as intercom calls.                                                |
| ercom.allo<br>w_string    | are separated by commas.                                                            | Blank   | i <b>NOTE</b><br>Only support x.86.0.112 or later                                                                                                   |

X is the account ID.

## **Anonymous Call Rejection**

### Introduction

Anonymous call rejection allows phones to automatically reject incoming calls from callers whose identity has been deliberately concealed.

Anonymous call rejection can be performed locally or on the server. When performing anonymous call rejection locally, the phone sends the server a status message "Status-Line: SIP/2.0 433 Anonymity Disallowed". If performing anonymous call rejection on a specific server, you may need to configure anonymous call rejection on code and off code to activate and deactivate server-side anonymous call rejection feature.

### **Anonymous Call Rejection Configuration**

### Set via the Web User Interface

On the web user interface, go to Account > Basic > Local Anonymous Rejection/Send Anonymous Rejection Code.

| Yealink   AX83H | 4 |                                                 |                                   |   |                | About Language <del>-</del>                                                                 | Logout |
|-----------------|---|-------------------------------------------------|-----------------------------------|---|----------------|---------------------------------------------------------------------------------------------|--------|
| 1 Status        | ~ |                                                 |                                   |   |                |                                                                                             |        |
|                 | ^ | O These users (user) are using the default pass | word, please change the password! |   |                | ×                                                                                           |        |
|                 |   | Account                                         | Account 1 (0828 : Registered) 💌   | ? | NOT            | TE                                                                                          |        |
| Register        |   | Proxy Require                                   |                                   | ? | Ano<br>I taili | onymous Call<br>llows the callers to block their caller ID information<br>way to the calles |        |
|                 |   | Local Anonymous                                 | OFF                               | ? |                | onymous Call Poloction                                                                      |        |
| Codec           |   | Local Anonymous Rejection                       | OFF                               | 0 | Reje           | ect the anonymous calls automatically.                                                      |        |
| Advanced        |   | 2000 Horrighton Horoson                         |                                   | • | 0              | Click here to get more product documents.                                                   |        |
| Network         | ~ | Send Anonymous Code                             | Off Code 💌                        | ? |                |                                                                                             |        |
|                 |   | On Code                                         |                                   | ? |                |                                                                                             |        |
| Dsskey          | × | Off Code                                        |                                   | ? |                |                                                                                             |        |
| Features        | ~ | Send Anonymous Rejection Code                   | Off Code 💌                        | 0 |                |                                                                                             |        |
| Settings        | ~ |                                                 |                                   |   |                |                                                                                             |        |
| Directory       | ~ | On Code                                         |                                   | ? |                |                                                                                             |        |
|                 |   | Off Code                                        |                                   | 0 |                |                                                                                             |        |
| Security        | ~ | Missed Call Log                                 |                                   | ? |                |                                                                                             |        |
|                 |   | Auto Answer                                     | OFF                               | ? |                |                                                                                             |        |
|                 |   | Ring Type                                       | Common                            | ? |                |                                                                                             |        |
|                 |   |                                                 |                                   |   |                |                                                                                             |        |
|                 |   |                                                 | Confirm                           |   |                |                                                                                             |        |

### **Configuration Parameter**

| account.X.rejeo<br>account.X.anor<br>account.X.seno<br>account.X.anor | ct_anonymous_call<br>nymous_reject_oncode<br>d_anonymous_rejection_code<br>nymous_reject_offcode |         |             |
|-----------------------------------------------------------------------|--------------------------------------------------------------------------------------------------|---------|-------------|
| Parameter                                                             | Permitted Values                                                                                 | Default | Description |

| account.X.r<br>eject_anon<br>ymous_call[<br>1]             | <b>0</b> -Off<br><b>1</b> -On, the phone will automatically<br>reject incoming calls from users enabled<br>anonymous call feature.<br>The anonymous user's phone screen<br>presents " <b>Forbidden</b> ".                                                                                             | 0     | It triggers the anonymous call rejection feature to on or off.                                                                                                    |
|------------------------------------------------------------|----------------------------------------------------------------------------------------------------|-------|----------------------------------------------------------------------------------------------------|
| account.X.a<br>nonymous_<br>reject_onco<br>de[1]           | String within 32 characters                                                                                                    | Blank | It configures the anonymous call<br>rejection on code.<br>The phone will send the code to<br>activate the anonymous call<br>rejection feature on server-side<br>when you activate it on the phone.         |
| account.X.s<br>end_anony<br>mous_rejec<br>tion_code[1<br>] | <ul> <li>0-Off Code, the phone will send an anonymous rejection off code to the server when you deactivate the anonymous call rejection feature.</li> <li>1-On Code, the phone will send anonymous rejection on code to the server when you activate the anonymous call rejection feature.</li> </ul> | 0     | It configures the IP phone to send<br>anonymous call rejection on/off<br>code to activate/deactivate the<br>server-side anonymous call<br>rejection feature for account X.                                 |
| account.X.a<br>nonymous_<br>reject_offco<br>de[1]          | String within 32 characters                                                                                                    | Blank | It configures the anonymous call<br>rejection off code.<br>The phone will send the code to<br>deactivate the anonymous call<br>rejection feature on server-side<br>when you deactivate it on the<br>phone. |

[1] X is the account ID.

# **Call Waiting**

## Introduction

Call waiting enables you to receive another call when there is already an active call on your phone. If it is disabled, the new incoming call will be rejected automatically.

You can enable call waiting feature and set the phone to play a warning tone to avoid missing important calls during a call.

Yealink phones also support call waiting on code and off code to activate and deactivate server-side call waiting feature. They may vary on different servers.

## **Call Waiting Configuration**

### Set via the Web User Interface

1. On the web user interface, go to **Features** > **General Information** > **Call Waiting**.

| Image: State State             |       |                                         |                                            |             |  |                                                                                | About La                                      |
|----------------------------------------------------------------------------------------------------|-------|-----------------------------------------|--------------------------------------------|-------------|--|--------------------------------------------------------------------------------|-----------------------------------------------|
| Call Valing Office   Call Valing Office   Call Valing <t< td=""><td>~</td><td>• These users (user) are using the defa</td><td>ault password, please change the password!</td><td></td><td></td><td></td><td></td></t<>                                                                                                    | ~     | • These users (user) are using the defa | ault password, please change the password! |             |  |                                                                                |                                               |
| Call Walling Coll   Call Walling Coll   Call Walling On Code Coll   Call Walling On Code Coll   Call Walling Of Code Coll   Call Walling Of Code Coll   Call Walling Of Code Coll   Call Walling Of Code Coll   Call Walling Of Code Coll   Call Walling Of Code Coll   Call Walling Of Code Coll   Call Walling Of Code Coll   Call Walling Of Code Coll   Call Walling Of Code Coll   Call Walling Of Code Coll   Auto Redial Interval (1-500) To   Call Walling Coll Coll   Auto Redial Interval (1-500) To   Call Walling Reserve Bin Username Coll   Key As Send F   Reserve Bin Username Coll   Coll Coll   Busy Tore Delay (0-10s) G   Ratum Code When Refuse G   Ratum Code When Refuse G   Coll Coll   Coll Coll   Coll Coll   Coll Coll   Coll Coll   Coll Coll   Coll Coll   Coll Coll   Coll Coll   Coll Coll   Coll Coll   Coll Coll   Coll Coll   Coll Coll   Coll Coll   Coll Coll   Coll Coll   Coll Coll <td>~</td> <td>General Information</td> <td></td> <td></td> <td></td> <td>NOTE</td> <td></td>                                                                                                    | ~     | General Information                     |                                            |             |  | NOTE                                                                           |                                               |
| Call Wailing On Code Index real   Call Wailing On Code Index real   Auto Redial Index real   Auto Redial Interval (1-300) Index real   Index real Index real   Key As Send Index real   Reserve If In Username Index real   Index real Index real   Hotline Number Index real   Index real Index real   Index real <td>~</td> <td>Call Waiting</td> <td></td> <td>0</td> <td></td> <td>Call Waiting</td> <td></td>                                                                                                    | ~     | Call Waiting                            |                                            | 0           |  | Call Waiting                                                                   |                                               |
| Atto Redial   ND   Auto Redial Interval (1-300s)   10   Auto Redial Interval (1-300s)   10   Auto Redial Interval (1-300s)   10   Auto Redial Interval (1-300s)   10   Auto Redial Interval (1-300s)   10   Auto Redial Interval (1-300s)   10   Auto Redial Interval (1-300s)   10   Auto Redial Interval (1-300s)   10   Auto Redial Interval (1-300s)   10   20   Auto Redial Interval (1-300s)   10   21   Auto Redial Interval (1-300s)   10   22   Auto Redial Interval (1-300s)   10   23   Auto Redial Interval (1-300s)   10   24   Auto Redial Interval (1-300s)   10   23   Auto Redial Interval (1-300s)   10   24   Reserve # In Username   0827   21   Hotine Delay (0-10s)   10   22   Return Code When Refuse   10   24   10   25   26   27   28   29   20   20   20   20   20   20   20   20   20   20   20   20   20   20   <                                                                                                    | ~     | Call Waiting On Code                    |                                            | 0           |  | It allows IP phones to rece<br>there is already an active of                   | ve a new incoming c<br>all.                   |
| ND Auto Redial OR O   mation Auto Redial Interval (1-300s) 10 O   Auto Redial Interval (1-300s) 10 O   Auto Redial Interval (1-300s) 10 O   Auto Redial Interval (1-300s) 10 O   Auto Redial Interval (1-300s) 10 O   Reserve # in Username OR O   Reserve # in Username OR O   Hotline Delay (0-10s) 4 O   Busy Torne Delay (0-10s) 0 O   Return Code When Refuse 466 (Busy Here) O                                                                                                    | ^     | Call Waiting Off Code                   |                                            | 0           |  | Auto Redial<br>It allows IP phones to auto<br>after the first attempt.         | matically redial a bu                         |
| Auto Redial Interval (1-300)       10       2       Auto Redial Interval (1-300)       10       2         Auto Redial Interval (1-300)       10       2       Cl Completion       Cl Completion                                                                                                    | DND   | Auto Redial                             |                                            | 0           |  | Hotline                                                                        |                                               |
| Auto Redial Times (1-300)       10       Image: Call Completion       Image: Call Completion in the busy party and and a set busy party and and a set busy party and a set busy party becomes available receive a call.         Reserve # in Usemanne       Image: Call Completion in the busy party and a set busy party becomes available receive a call.         Hotline Number       Image: Call Completion in the busy party and a set busy party becomes available receive a call.         Hotline Delay (0-10s)       4         Busy Tone Delay (Seconds)       0         Reserve # Able.       456 (Busy Here)         Return Code When Retuse       456 (Busy Here)                                                                                                    | ation | Auto Redial Interval (1~300s)           | 10                                         | 0           |  | IP phone will automatically<br>when lifting the handset, p<br>or the line key. | dial out the hotline n<br>essing the speakerp |
| Key As Send       #       •       •       •       •       •       •       •       •       •       •       •       •       •       •       •       •       •       •       •       •       •       •       •       •       •       •       •       •       •       •       •       •       •       •       •       •       •       •       •       •       •       •       •       •       •       •       •       •       •       •       •       •       •       •       •       •       •       •       •       •       •       •       •       •       •       •       •       •       •       •       •       •       •       •       •       •       •       •       •       •       •       •       •       •       •       •       •       •       •       •       •       •       •       •       •       •       •       •       •       •       •       •       •       •       •       •       •       •       •       •       •       •       •       •       •       • <td< td=""><td></td><td>Auto Redial Times (1~300)</td><td>10</td><td>0</td><td></td><td>Call Completion</td><td></td></td<>                                                                                                    |       | Auto Redial Times (1~300)               | 10                                         | 0           |  | Call Completion                                                                |                                               |
| Reserve # in Usemame       ON       ?       ?       ?       ?       ?       ?       ?       ?       ?       ?       ?       ?       ?       ?       ?       ?       ?       ?       ?       ?       ?       ?       ?       ?       ?       ?       ?       ?       ?       ?       ?       ?       ?       ?       ?       ?       ?       ?       ?       ?       ?       ?       ?       ?       ?       ?       ?       ?       ?       ?       ?       ?       ?       ?       ?       ?       ?       ?       ?       ?       ?       ?       ?       ?       ?       ?       ?       ?       ?       ?       ?       ?       ?       ?       ?       ?       ?       ?       ?       ?       ?       ?       ?       ?       ?       ?       ?       ?       ?       ?       ?       ?       ?       ?       ?       ?       ?       ?       ?       ?       ?       ?       ?       ?       ?       ?       ?       ?       ?       ?       ?       ?       ?       ?       ?       ?                                                                                                    |       | Key As Send                             | #                                          | • 0         |  | It allows users to monitor t<br>call as soon as the busy pa<br>receive a call. | ie busy party and es<br>irty becomes availab  |
| K     Hotline Number     0827       ol     Hotline Delay (0-10s)     4       Busy Tone Delay (Seconds)     0     •       Return Code When Retures     486 (Busy Here)     •                                                                                                    |       | Reserve # in Username                   |                                            | 0           |  | Olick here to get more                                                         | product documents.                            |
| Ol     Hotline Delay (0=10s)     4     Image: Color of the color of the color                                              | ĸ     | Hotline Number                          | 0827                                       | 0           |  |                                                                                |                                               |
| Busy Tone Delay (Seconds) 0   Return Code When Refuse 485 (Busy Here)   Comparison of the second second sec | ol    | Hotline Delay (0~10s)                   | 4                                          | 0           |  |                                                                                |                                               |
| Return Code When Refuse 486 (Busy Here)                                                                                                    |       | Rusu Tana Dalay (Seconda)               |                                            | _ 0         |  |                                                                                |                                               |
| Return Code When Refuse 486 (Busy Here)                                                                                                    |       | busy tone belay (Seconds)               | 0                                          |             |  |                                                                                |                                               |
|                                                                                                    |       | Return Code When Refuse                 | 486 (Busy Here)                            | <b>▼ ()</b> |  |                                                                                |                                               |
| Neturn Code vinen No Answer 48b (busy Here) V                                                                                                    |       | Return Code When No Answer              | 486 (Busy Here)                            | - 0         |  |                                                                                |                                               |

2. On the web user interface, go to **Features > Audio > Call Waiting Tone**.

| Yealink   AX83H     |                                               |                                           |   | About Language 🕶                                                                                                    | Logout |
|---------------------|-----------------------------------------------|-------------------------------------------|---|----------------------------------------------------------------------------------------------------|--------|
| 1) Status V         | O These users (user) are using the definition | ult password, please change the password! |   | ×                                                                                                    |        |
| 🚨 Account 🛛 🗸       | Audio Settings                                |                                           |   | NOTE                                                                                                    |        |
| Network Y           | Call Waiting Tone                             |                                           | 0 | Tone                                                                                                    |        |
| Dsskey ~            | Key Tone                                      | OFF                                       | 0 | it allows IP prone to play call waiting tone, key tone and<br>send tone.                                                          |        |
| Features ^          | Send Tone                                     |                                           | 0 | Redial Tone<br>It allows IP phones to continue to play the dial tone after<br>inputting the preset numbers on the dialing screen. |        |
| Forward & DND       | Redial Tone                                   |                                           | 0 | Ringer Device for Headset<br>Select speaker or/and beadset as the ringer devices                                                  |        |
| General Information | Headset Send Volume (-50~50)                  | 0                                         | 0 | <ul> <li>Click here to get more product documents.</li> </ul>                                                                     |        |
| Audio               | Handset Send Volume (-50~50)                  | 0                                         | 0 |                                                                                                    |        |
| Intercom            | Handsfree Send Volume (-50~50)                | 0                                         | 0 |                                                                                                    |        |
| Transfer            | Ringer Device for Headset                     | Use Speaker 💌                             | 0 |                                                                                                    |        |
| Pick up & Park      |                                               |                                           |   |                                                                                                    |        |
| Remote Control      |                                               |                                           |   |                                                                                                    |        |
| Phone Lock          |                                               |                                           |   |                                                                                                    |        |
| SMS                 |                                               |                                           |   |                                                                                                    |        |
| Action URL          |                                               |                                           |   |                                                                                                    |        |
| Bluetooth           |                                               |                                           |   |                                                                                                    |        |
| Power LED           |                                               | Confirm                                   |   |                                                                                                    |        |

### **Configuration Parameter**

| call_waiting.en<br>call_waiting.tor<br>call_waiting.on<br>call_waiting.off | able<br>ne<br>_code<br>_code |         |             |
|----------------------------------------------------------------------------|------------------------------|---------|-------------|
| Parameter                                                                  | Permitted Values             | Default | Description |

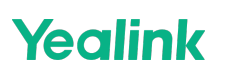

| call_waiting<br>.enable   | <ul> <li>0-Disabled, a new incoming call is automatically rejected by the phone with a busy message during a call.</li> <li>1-Enabled, the phone screen will present a new incoming call during a call.</li> </ul> | 1     | It enables or disables the call-<br>waiting feature.                                                                                                    |
|---------------------------|----------------------------------------------------------------------------------------------------|-------|----------------------------------------------------------------------------------------------------|
| call waiting              | 0-Disabled                                                                                                    |       | It enables or disables the phone to<br>play the call waiting tone when the<br>phone receives an incoming call<br>during a call.                                             |
| .tone                     | 1-Enabled                                                                                                    | 1     | (i) <b>NOTE</b><br>It works only if<br>call_waiting.enable is set to 1<br>(Enabled).                                                                                        |
| call_waiting<br>.on_code  | String within 32 characters                                                                                                    | Blank | It configures the call waiting on<br>code.<br>The phone will send the code to<br>activate the call waiting on the<br>server side when you activate it on<br>the phone.      |
| call_waiting<br>.off_code | String within 32 characters                                                                                                    | Blank | It configures the call waiting off<br>code.<br>The phone will send the code to<br>deactivate the call waiting on the<br>server side when you deactivate it<br>on the phone. |

## **Call Hold**

## Introduction

Call hold provides a service of placing an active call on hold. It enables you to pause activity on an active call so that you can use the phone for another task, for example, to place or receive another call.

When a call is placed on hold, the phones send an INVITE request with HOLD SDP to request remote parties to stop sending media and to inform them that they are being held.

The phones support two call hold methods:

- RFC 3264, which sets the "a" (media attribute) in the SDP to sendonly, recvonly or inactive (for example, a=seendonly).
- RFC 2543, which sets the "c" (connection addresses for the media streams) in the SDP to zero (for example, c=0.0.0.0).

## **Call Hold Configuration**

### Set via the Web User Interface

1. On the web user interface, go to Features > General Information > RFC 2543 Hold/Play Hold Tone/Play Hold Tone Delay/Held Tone Interval.

| Yealink   AX83H |                              |                               |     |
|-----------------|------------------------------|-------------------------------|-----|
| Status          | Auto Redial Times (1~300)    | 10                            | 0   |
| 👤 Account 🗸 🗸   | Key As Send                  | #                             | • ? |
| Network ×       | Reserve # in Username        |                               | 9   |
|                 | Hotline Number               | 0827                          | ?   |
|                 | Hotline Delay (0~10s)        | 4                             | 0   |
|                 | Busy Tone Delay (Seconds)    | 0                             | • ? |
|                 | Return Code When Refuse      | 486 (Busy Here)               | • 0 |
|                 | Return Code When No Answer   | 486 (Busy Here)               | • ? |
| Intercom        | Return Code When DND         | 480 (Temporarily Unavailable) | • ? |
| Transfer        | Call Completion              |                               | ?   |
| Dick up & Dark  | Time Out for Dial Now Rule   | 1                             | 0   |
| Remote Control  | RFC 2543 Hold                | OFF                           | 0   |
| Phone Lock      | Use Outbound Proxy In Dialog | OFF                           | ?   |
| SMS             | 180 Ring Workaround          |                               | 0   |
| Action URL      | Logon Wizard                 | OFF                           | ?   |
| Bluetooth       | PswPrefix                    |                               | 0   |
| Power LED       |                              | Confirm                       |     |

## **Configuration Parameter**

| sin rfc2543 hold               |  |  |  |
|--------------------------------|--|--|--|
| sipinezo io_nola               |  |  |  |
| account.X.hold_use_inactive[1] |  |  |  |
|                                |  |  |  |

| Parameter            | Permitted Values                                                                                                    | Default | Description                                                                              |
|----------------------|----------------------------------------------------------------------------------------------------|---------|------------------------------------------------------------------------------------------|
| sip.rfc2543_<br>hold | <ul> <li>0-Disabled, SDP media<br/>direction attributes (such<br/>as a=sendonly) per RFC<br/>3264 is used when placing<br/>a call on hold.</li> <li>1-Enabled, SDP media<br/>connection address<br/>c=0.0.0.0 per RFC 2543 is<br/>used when placing a call<br/>on hold.</li> </ul> | 0       | It enables or disables the phone to use RFC 2543<br>(c=0.0.0.0) outgoing hold signaling. |

| account.X.h<br>old_use_ina<br>ctive[1]   | <ul> <li>0-Disabled, SDP media<br/>direction attribute</li> <li>"a=sendonly" is used<br/>when placing a call on<br/>hold.</li> <li>1-Enabled, SDP media<br/>direction attribute</li> <li>"a=inactive" is used<br/>when placing a call on<br/>hold. RTP packets will not<br/>be sent or received.</li> </ul> | 0  | It enables or disables the phone to use inactive<br>outgoing hold signaling.<br>(i) <b>NOTE</b><br>It works only if sip.rfc2543_hold is set to 0<br>(Disabled).                                                                                                    |
|------------------------------------------|----------------------------------------------------------------------------------------------------|----|----------------------------------------------------------------------------------------------------|
| features.pla<br>y_hold_ton<br>e.enable   | 0-Disabled<br>1-Enabled                                                                                                    | 1  | It enables or disables the phone to play the call hold tone when you place a call on hold.                                                                                                    |
| features.pla<br>y_hold_ton<br>e.delay    | Integer from 3 to 3600                                                                                                    | 30 | It configures the time (in seconds) to wait for the<br>phone to play the initial call hold tone. If it is set<br>to 30 (30s), the phone will wait 30 seconds to play<br>the initial call hold tone after you place a call on<br>hold.<br>(i) <b>NOTE</b><br>It works only if<br>"features.play_hold_tone.enable" is set to<br>1 (Enabled).                                                                |
| features.pla<br>y_hold_ton<br>e.interval | Integer from 3 to 3600                                                                                                    | 30 | It configures the time (in seconds) between<br>subsequent call hold tones. If it is set to 3 (3s)<br>and "features.play_hold_tone.delay" is set to<br>30 (30s), the phone will begin to play a hold tone<br>after you place a call on hold for 30 seconds and<br>repeat the call hold tone every 3 seconds.<br>(i) NOTE<br>It works only if<br>"features.play_hold_tone.enable" is set to<br>1 (Enabled). |
| features.pla<br>y_held_ton<br>e.enable   | 0-Disabled<br>1-Enabled                                                                                                    | 0  | It enables or disables the phone to play the call held tone when a call is held by the other party.                                                                                                    |

| features.pla<br>y_held_ton<br>e.delay    |                                                                                 |    | It configures the time (in seconds) to wait for the<br>phone to play the initial call held tone. If it is set<br>to 30 (30s), the phone will wait 30 seconds to play<br>the initial call held tone after you are held by the<br>other party.                                                                            |
|------------------------------------------|---------------------------------------------------------------------------------|----|----------------------------------------------------------------------------------------------------|
|                                          | Integer from 3 to 3600                                                          | 30 | (i) <b>NOTE</b><br>It works only if the Music on Hold feature is<br>disabled and<br>"features.play_held_tone.enable" is set to<br>1 (Enabled).                                                                                                    |
| features.pla<br>y_held_ton<br>e.interval | Integer from 3 to 3600                                                          | 60 | It configures the time (in seconds) between<br>subsequent call held tones. If it is set to 3 (3s)<br>and "features.play_held_tone.delay" is set to<br>30 (30s), the phone will begin to play a held tone<br>after a call is held by the other party for 30<br>seconds and repeat the call held tone every 3<br>seconds. |
|                                          |                                                                                 |    | (i) <b>NOTE</b><br>It works only if the Music on Hold feature is<br>disabled and<br>"features.play_held_tone.enable" is set to<br>1 (Enabled).                                                                                                    |
| phone_setti<br>ng.hold_or_<br>swap.mode  | <b>0</b> -Only display the Swap<br>soft key.<br><b>1</b> -Only display the Hold | 0  | It configures the time (in seconds) between<br>subsequent call held tones. If it is set to 3 (3s)<br>and "features.play_held_tone.delay" is set to<br>30 (30s), the phone will begin to play a held tone<br>after a call is held by the other party for 30<br>seconds and repeat the call held tone every 3<br>seconds. |
|                                          | soft key.<br><b>2</b> -Display the Hold and<br>Swap soft keys.                  |    | (i) <b>NOTE</b><br>It works only if the Music on Hold feature is<br>disabled and<br>"features.play_held_tone.enable" is set to<br>1 (Enabled).                                                                                                    |

[1] X is the account ID.

## Music on Hold (MoH) Configuration

When a call is placed on hold, the phone will send an INVITE message to the specified MoH server account according to the SIP URI. The MoH server account automatically responds to the INVITE message and immediately plays audio from some source located anywhere (LAN, Internet) to the held party. For more information, refer to draft RFC draft-worley-service-example.

### Set via the Web User Interface

On the web user interface, go to Account > Advanced > Music Server URI.

|                    | ?                                                                                                    |
|--------------------|----------------------------------------------------------------------------------------------------|
| OFF                | 0                                                                                                    |
| OFF                | ?                                                                                                    |
| OFF                | ?                                                                                                    |
| 1800s) 30          | 0                                                                                                    |
| Network Conference | • 0                                                                                                    |
|                    | 0                                                                                                    |
| OFF                | 0                                                                                                    |
| Default            | • ?                                                                                                    |
|                    | 0                                                                                                    |
|                    | 0                                                                                                    |
|                    | ?                                                                                                    |
|                    | ?                                                                                                    |
| OFF                | 0                                                                                                    |
|                    | ?                                                                                                    |
|                    | Ø                                                                                                    |
|                    | 005         005           007         30           30         Network Conference           007         007           007         007           007         007           007         007           007         007           007         007           007         007           007         007 |

### **Configuration parameter**

| account.X.music  | _ser | ver_u | ıri   |
|------------------|------|-------|-------|
| account.X.music_ | on   | hold  | _type |

| Parameter                             | Permitted Values                 | Default | Description                                                                                                    |
|---------------------------------------|----------------------------------|---------|----------------------------------------------------------------------------------------------------|
| account.X.mu<br>sic_server_uri<br>[1] | SIP URI within 256<br>characters | Blank   | It configures the address of the Music On Hold<br>server.<br>Examples for valid values: <10.1.3.165>,<br>10.1.3.165, sip:moh@sip.com,<br>sip:moh@sip.com <yealink.com> or<br/>yealink.com.</yealink.com> |
|                                       |                                  |         | (i) <b>NOTE</b><br>The DNS query in this parameter only<br>supports A query.                                                                                                    |

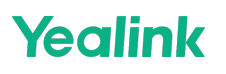

[1] X is the account ID.

# **Call Forward**

### Introduction

You can forward calls in special situations, such as when the phone is busy or there is no answer, or forward all incoming calls to a contact immediately.

## **Call Forward Settings Configuration**

You can change the following call forward settings:

- Enable or disable the call forward feature. If disabled, the users cannot configure call forward on their phones.
- Allow or disallow users to forward an incoming call to an international telephone number (the prefix is 00).
- Enable or disable the display of the Diversion header. The Diversion header allows the phone that receives a forwarded call to indicate where the call was from.

The following table lists the parameters to change the call forward settings.

### Set via the Web User Interface

1. On the web user interface, go to Features > General Information > Fwd International/Diversion/History-Info.

|                            | (83H |                              |         |   |
|----------------------------|------|------------------------------|---------|---|
| <ol> <li>Status</li> </ol> |      | Held Tone Interval (second)  | 60      | 0 |
| Account                    |      | Allow Mute                   |         | ? |
| Network                    |      | Auto Answer Delay            | 1       | 0 |
| Dsskey                     |      | Enable Auto Answer Tone      |         | ? |
| 😍 Features                 |      | DTMF Replace Tran            | OFF     | ? |
| Forward & DND              |      | Tran Send DTMF               |         | ? |
| General Information        |      | Send Pound Key               | OFF     | ? |
| Audio                      |      | Fwd International            |         | 9 |
| Intercom                   |      | Diversion/History-Info       | ON      | ? |
| Transfer                   |      | Auto Logout Time (1~1000min) | 5       | 0 |
| Pick up & Park             |      | Call Number Filter           | , -0    | ? |
| Remote Control             |      | Accept SIP Trust Server Only | OFF     | ? |
| Phone Lock                 |      | Allow IP Call                | ON O    | ? |
| Action LIPI                |      | IP Direct Auto Answer        | OFF     | ? |
| Bluetooth                  |      | Call List Show Number        | Name    | ? |
| Power LED                  |      |                              | Confirm | Î |

### **Configuration Parameter**

features.fwd.allow forward.international.enable features.fwd\_diversion\_enable features.forward\_call\_popup.enable

| Parameter                                      | Permitted Values                                                                                                    | Default | Description                                                                                                    |
|------------------------------------------------|----------------------------------------------------------------------------------------------------|---------|----------------------------------------------------------------------------------------------------|
| features.fw<br>d.allow                         | <b>0</b> -Disabled, call forward feature is not<br>available to the users.<br><b>1</b> -Enabled                                                   | 1       | It enables or disables the call forward feature.                                                                                   |
| forward.int<br>ernational.e<br>nable           | <b>0</b> -Disabled<br><b>1</b> -Enabled                                                                                                    | 1       | It enables or disables the phone to<br>forward incoming calls to<br>international numbers (the prefix is<br>00).                   |
| features.fw<br>d_diversion<br>_enable          | <b>0</b> -Disabled<br><b>1</b> -Enabled, the server can use the<br>Diversion field with an SIP header to<br>inform the phone of a call's history. | 1       | It enables or disables the phone to<br>present the diversion information<br>when an incoming call is forwarded<br>to the IP phone. |
| features.for<br>ward_call_p<br>opup.enabl<br>e | <b>0</b> -Disabled<br><b>1</b> -Enabled                                                                                                    | 1       | It enables or disables the phone to<br>pop up the message when you<br>forward an incoming call to another<br>party.                |

## **Call Forward Feature Configuration**

Yealink phones support call forward on code and off code to activate and deactivate server-side call forward feature.

They may vary on different servers.

### Set via the Web User Interface

1. On the web user interface, go to **Features > Forward&DND > Forward**.

| Yealink   AX83H     |                                          |                                           |   |  | About Language <del>-</del>                                                                                                    | Logo |
|---------------------|------------------------------------------|-------------------------------------------|---|--|----------------------------------------------------------------------------------------------------|------|
| 🚺 Status 🗸 🗸        | • These users (user) are using the defai | ult password, please change the password! |   |  |                                                                                                    | <    |
| 💄 Account 🛛 🗸       | Forward                                  |                                           |   |  | NOTE                                                                                                    |      |
| 😵 Network 🛛 🗸       | Forward Emergency                        | OFF                                       | 0 |  | Call Forward<br>It allows users to redirect an incoming call to the third                                                                    |      |
| 🕕 Dsskey 🗸 🗸        | Forward Authorized Numbers               |                                           | 0 |  | party.                                                                                                    |      |
| Features ^          | Mode                                     | O Phone  Custom                           | 0 |  | Call Forward Mode<br>Phone: Call forward feature is effective for the IP phone<br>Custom: Call forward feature is effective for the specific |      |
| Forward & DND       | Account                                  | 0828 💌                                    | ? |  | account.                                                                                                    |      |
| General Information | Always Forward                           | OFF                                       | 0 |  | It allows IP phones to ignore incoming calls.                                                                                                |      |
| Audio               | Target                                   |                                           | 0 |  | DND Mode<br>Phone: DND feature is effective for the IP phone.<br>Custom: DND feature is effective for the specific                           |      |
| Intercom            | On Code                                  |                                           | 0 |  | account.                                                                                                    |      |
| Transfer            | Off Code                                 |                                           | 0 |  | ? Click here to get more product documents.                                                                                                  |      |
| Pick up & Park      | Busy Forward                             | OFF                                       | ? |  |                                                                                                    |      |
| Remote Control      | Taroet                                   |                                           | 0 |  |                                                                                                    |      |
| Phone Lock          | On Code                                  |                                           | 0 |  |                                                                                                    |      |
| SMS                 |                                          |                                           | • |  |                                                                                                    |      |
| Action URL          | Off Code                                 |                                           | v |  |                                                                                                    |      |
| Bluetooth           | No Answer Forward                        | OFF                                       | 0 |  |                                                                                                    |      |
| Power LED           |                                          | Confirm                                   |   |  |                                                                                                    |      |

### **Configuration parameter**

account.X.always\_fwd.enable account.X.always\_fwd.target account.X.always\_fwd.on\_code account.X.always\_fwd.off\_code account.X.busy\_fwd.enable account.X.busy\_fwd.target account.X.busy\_fwd.on\_code account.X.timeout\_fwd.enable account.X.timeout\_fwd.target account.X.timeout\_fwd.target account.X.timeout\_fwd.on\_code account.X.timeout\_fwd.on\_code account.X.timeout\_fwd.on\_code account.X.timeout\_fwd.on\_code account.X.timeout\_fwd.off\_code account.X.timeout\_fwd.off\_code

| Parameter                              | Permitted Values                                                                                                    | Default | Description                                                                                                    |
|----------------------------------------|----------------------------------------------------------------------------------------------------|---------|----------------------------------------------------------------------------------------------------|
| account.X.a<br>lways_fwd.<br>enable[1] | <b>0</b> -Off<br><b>1</b> -On, incoming calls to the account<br>X are forwarded to the destination<br>number (configured by the<br>parameter<br>account.X.always_fwd.target )<br>immediately. | 0       | It triggers always forward feature to on<br>or off.<br>i NOTE<br>It works only if features.fwd.allow is<br>set to 1 (Enabled) and<br>features.fwd_mode is set to 1<br>(Custom). |
|                                        |                                                                                                    |         |                                                                                                    |

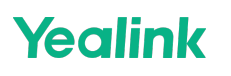

|                                          | String within 32 characters |       | It configures the destination number of the always forward.                                                                                                    |  |
|------------------------------------------|-----------------------------|-------|----------------------------------------------------------------------------------------------------|--|
| account.X.a<br>lways_fwd.t<br>arget[1]   |                             | Blank | (i) NOTE<br>It works only if features.fwd.allow is<br>set to 1 (Enabled) and<br>features.fwd_mode is set to 1<br>(Custom).                                                                                                    |  |
| account.X.a<br>lways_fwd.<br>on_code[1]  | String within 32 characters | Blank | It configures the always forward on code<br>to activate the server-side always<br>forward feature.<br>The phone will send the always forward<br>on code, and the pre-configured<br>destination number (configured by the<br>parameter account.X.always_fwd.target)<br>to the server when you activate always<br>forward feature on the phone.<br>(i) <b>NOTE</b><br>It works only if features.fwd.allow is<br>set to 1 (Enabled) and<br>features.fwd_mode is set to 1<br>(Custom). |  |
| account.X.a<br>lways_fwd.<br>off_code[1] | String within 32 characters | Blank | It configures the always forward off<br>code to deactivate the server-side<br>always forward feature.<br>The phone will send the always forward<br>off code to the server when you<br>deactivate always forward feature on<br>the phone.<br>(i) <b>NOTE</b><br>It works only if features.fwd.allow is<br>set to 1 (Enabled) and<br>features.fwd_mode is set to 1<br>(Custom).                                                                                                    |  |
|                                          |                             |       |                                                                                                    |  |

| account.X.b<br>usy_fwd.en<br>able[1]  | <b>0</b> -Off<br><b>1</b> -On, incoming calls to the account<br>X are forwarded to the destination<br>number (configured by the<br>parameter<br>account.X.busy_fwd.target ) when the<br>callee is busy. | 0     | It triggers the busy forward feature to<br>on or off.                                                                                                    |
|---------------------------------------|----------------------------------------------------------------------------------------------------|-------|----------------------------------------------------------------------------------------------------|
| account.X.b<br>usy_fwd.tar<br>get[1]  | String within 32 characters                                                                                                    | Blank | It configures the destination number of<br>the busy forward.<br>i NOTE<br>It works only if features.fwd.allow is<br>set to 1 (Enabled) and<br>features.fwd_mode is set to 1<br>(Custom).                                                                                                    |
| account.X.b<br>usy_fwd.on<br>_code[1] | String within 32 characters                                                                                                    | Blank | It configures the busy forward on code<br>to activate the server-side busy forward<br>feature.<br>The phone will send the busy forward on<br>code and the pre-configured destination<br>number (configured by the parameter<br>account.X.busy_fwd.target ) to the server<br>when you activate the busy forward<br>feature on the phone.<br>(i) <b>NOTE</b><br>It works only if features.fwd.allow is<br>set to 1 (Enabled) and<br>features.fwd_mode is set to 1<br>(Custom). |

| account.X.b<br>usy_fwd.off<br>_code[1]   | String within 32 characters                                                                                                    | Blank | It configures the busy forward off code<br>to deactivate the server-side busy<br>forward feature.<br>The phone will send the busy forward<br>off code to the server when you<br>deactivate the busy forward feature on<br>the phone.<br>i NOTE<br>It works only if features.fwd.allow is<br>set to 1 (Enabled) and<br>features.fwd_mode is set to 1<br>(Custom). |
|------------------------------------------|----------------------------------------------------------------------------------------------------|-------|----------------------------------------------------------------------------------------------------|
| account.X.ti<br>meout_fwd.<br>enable[1]  | <b>0</b> -Off<br><b>1</b> -On, incoming calls to the account<br>X are forwarded to the destination<br>number (configured by the<br>parameter<br>account.X.timeout_fwd.target ) after a<br>period of ring time. | 0     | It triggers no answer forward feature to<br>on or off.<br>(i) <b>NOTE</b><br>It works only if features.fwd.allow is<br>set to 1 (Enabled) and<br>features.fwd_mode is set to 1<br>(Custom).                                                                                                    |
| account.X.ti<br>meout_fwd.<br>target[1]  | String within 32 characters                                                                                                    | Blank | It configures the destination number of<br>the no answer forward.<br>(i) NOTE<br>It works only if features.fwd.allow is<br>set to 1 (Enabled) and<br>features.fwd_mode is set to 1<br>(Custom).                                                                                                    |
| account.X.ti<br>meout_fwd.<br>timeout[1] | Integer from 0 to 20                                                                                                    | 2     | It configures ring times (N) to wait<br>before forwarding incoming calls.<br>(i) <b>NOTE</b><br>It works only if features.fwd.allow is<br>set to 1 (Enabled) and<br>features.fwd_mode is set to 1<br>(Custom).                                                                                                    |

| account.X.ti<br>meout_fwd.<br>on_code[1]       | String within 32 characters                                                                           | Blank                                                                                                    | It configures the no answer forward on<br>code to activate the server-side no<br>answer forward feature.<br>The phone will send the no answer<br>forward on code and the pre-configured<br>destination number (configured by the<br>parameter account.X.timeout_fwd.target )<br>to the server when you activate the no<br>answer forward feature on the phone. |  |
|------------------------------------------------|----------------------------------------------------------------------------------------------------|----------------------------------------------------------------------------------------------------|----------------------------------------------------------------------------------------------------|--|
|                                                |                                                                                                    |                                                                                                    | (i) <b>NOTE</b><br>It works only if features.fwd.allow is<br>set to 1 (Enabled) and<br>features.fwd_mode is set to 1<br>(Custom).                                                                                                    |  |
| account.X.ti<br>meout_fwd.<br>off_code[1]      | Stein cuvitkin 22 shows to re                                                                         | It configures the no answer for<br>code to deactivate the server-<br>answer forward feature.The phone will send the no ar<br>forward off code to the server<br>deactivate the no answer forv<br>feature.Blank(i) NOTE<br>It works only if features.fwd<br>set to 1 (Enabled) and<br>features.fwd_mode is set to<br>(Custom). | It configures the no answer forward off<br>code to deactivate the server-side no<br>answer forward feature.<br>The phone will send the no answer<br>forward off code to the server when you<br>deactivate the no answer forward<br>feature.                                                                                                    |  |
|                                                |                                                                                                    |                                                                                                    | (i) <b>NOTE</b><br>It works only if features.fwd.allow is<br>set to 1 (Enabled) and<br>features.fwd_mode is set to 1<br>(Custom).                                                                                                    |  |
| account.x.f<br>wd_diversio<br>n_hdr.enabl<br>e | <b>0</b> : Do not carry the Diversion header<br>field.<br><b>1</b> :Carry the Diversion header field. |                                                                                                    | Used to control whether the forward<br>feature of account X carries the<br>Diversion header field.                                                                                                    |  |
|                                                |                                                                                                    | 1                                                                                                    | (i) <b>NOTE</b><br>It works only if you version is<br>x.86.0.118 or later                                                                                                    |  |

[1] X is the account ID.

## Call Forward Synchronization for Server-side Configuration

The call forward synchronization feature provides the capability to synchronize the status of the call forward

features between the IP phone and the server.

If the call forward is activated in phone mode, the forward status changing locally will be synchronized to all registered accounts on the server; but if the forward status of the specific account is changed on the server, the forward status locally will be changed.

### **Configuration parameter**

features.feature\_key\_sync.enable account.X.forward.feature\_key\_sync.enable

| 0                                                                                       | <b>0</b> -Disabled<br><b>1</b> -Enabled, the phone sends                                                                                          |       |                                                                                                    |  |
|-----------------------------------------------------------------------------------------|----------------------------------------------------------------------------------------------------|-------|----------------------------------------------------------------------------------------------------|--|
| features.fea 1<br>ture_key_sy a<br>nc.enable e<br>to                                    | a SUBSCRIBE message with<br>event "as-feature-event"<br>to the server.                                                                            | 0     | It enables or disables synchronizing the feature status between the IP phone and the server.                                                                                                    |  |
| account.X.f <b>0</b><br>orward.feat <b>1</b><br>ure_key_sy fo<br>nc.enable[1 so<br>] fo | <b>0</b> -Disabled<br><b>1</b> -Enabled, server-based call<br>forward is enabled. The<br>server and local phone call<br>forward are synchronized. | Blank | It enables or disables the forward feature<br>synchronization for account X.<br>i NOTE<br>The value configured by this parameter<br>takes precedence over that configured by<br>the parameter<br>features.forward.feature_key_sync.enable . It<br>works only if<br>account.X.feature_key_sync.enable is set to 1<br>(Enabled). |  |

[1] X is the account ID.

# **Call Transfer**

## Introduction

Call transfer enables the phones to transfer an existing call to a third party. For example, if party A is in an active call with party B, party A can transfer this call to party C (the third party). Then, party B will begin a new call with party C, and party A will disconnect.

Yealink phones support call transfer using the REFER method specified in RFC 3515 and offer three types of transfer:

| Type Description |  |
|------------------|--|
|------------------|--|

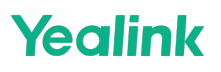

| Blind Transfer                                     | Transfer a call directly to another party without consulting. Blind transfer is implemented by a simple REFER method without replacing the Refer-To header.                                                                                                    |
|----------------------------------------------------|----------------------------------------------------------------------------------------------------|
| Semi-<br>attended<br>Transfer                      | Transfer a call after hearing the ringback tone. The semi-attended transfer is implemented<br>by a REFER method with Replaces in the Refer-To header.<br>The semi-attended transfer is applicable to when users do not want to consult with the third<br>party after hearing the ringback tone, and the third party has not answered the call, the users<br>can cancel the transfer or implement the transfer. |
| Attended<br>Transfer<br>(Consultative<br>Transfer) | Transfer a call with prior consulting. Attended transfer is implemented by a REFER method with Replaces in the Refer-To header.                                                                                                    |

## **Call Transfer Configuration**

### Set via the Web User Interface

1. On the web user interface, go to **Features** > **Transfer**.

| Yealink   AX83H     |                                                                                | About Language <del>-</del>                                                                                                    | Logout |
|---------------------|--------------------------------------------------------------------------------|----------------------------------------------------------------------------------------------------|--------|
| 1) Status Y         | These users (user) are using the default password, please change the password! | ×                                                                                                    |        |
| 💄 Account 🛛 🗸       | Transfer                                                                       | NOTE                                                                                                    |        |
| Network ~           | Semi-Attended Transfer ON O                                                    | Call Transfer                                                                                                    |        |
| Dsskey ~            | Blind Transfer on Hook ON                                                      | transfer behavior. Call transfer enables users to relocate<br>an existing call to another party. IP phones support call                               |        |
| Features ^          | Attended Transfer on Hook ON 🔵 🕜                                               | transfer using the REFER method specified in RFC 3515<br>and offer three types of transfer.                                                           |        |
| Forward & DND       | Transfer on Conference Hang up                                                 | Blind Transfer<br>Transfer a call directly without consulting first. Blind<br>transfer is implemented by a simple REFER method                        |        |
| General Information |                                                                                | without Replaces in the Refer-To header.                                                                                                    |        |
| Audio               |                                                                                | Transfer a call after hearing the ringback tone. Semi-<br>attended transfer is implemented by a REFER method<br>with Replaces in the Refer-To header. |        |
| Transfer            |                                                                                | Attended Transfer<br>Transfer a call with prior consulting. Attended transfer is<br>implemented by a REFER method with Replaces in the                |        |
| Pick up & Park      |                                                                                | Refer-To header.                                                                                                    |        |
| Remote Control      |                                                                                | Click here to get more product documents.                                                                                                    |        |
| Phone Lock          |                                                                                |                                                                                                    |        |
| SMS                 |                                                                                |                                                                                                    |        |
| Action URL          |                                                                                |                                                                                                    |        |
| Bluetooth           |                                                                                |                                                                                                    |        |
| Power LED           | Confirm Cancel                                                                 |                                                                                                    |        |

## **Configuration Parameter**

| features.transfer.allow                             |
|-----------------------------------------------------|
| transfer.semi_attend_tran_enable                    |
| account.X.transfer_refer_to_contact_header.enable   |
| features.transfer_keep_session2_after_failed.enable |
| transfer.blind_tran_on_hook_enable                  |
| transfer.on_hook_trans_enable                       |
| transfer.tran_others_after_conf_enable              |
|                                                     |
|                                                     |

| Parameter | Permitted Values | Default | Description |
|-----------|------------------|---------|-------------|
|           |                  |         |             |

| <b>0</b> -Disabled, call transfer feature is not<br>available to users.<br><b>1</b> -Enabled                                                                                                    | 1                                                                                                    | It enables or disables the call transfer feature.                                                                                                    |
|----------------------------------------------------------------------------------------------------|----------------------------------------------------------------------------------------------------|----------------------------------------------------------------------------------------------------|
| <ul> <li>0-Disabled, when the user presses the<br/>TRAN key after hearing the ringback tone,<br/>the phone will blind transfer the call.</li> <li>1-Enabled, when the user presses the<br/>TRAN key after hearing the ringback tone,<br/>the phone will transfer the call after the<br/>transferee answers the call.</li> </ul> | 1                                                                                                    | It enables or disables the semi-<br>attended transfer.                                                                                                    |
| 0-Disabled<br>1-Enabled                                                                                                    | 1                                                                                                    | It enables or disables the Refer-<br>To header to use the information<br>of the Contact header in the<br>second 200 OK message when<br>attended transfer.                                                                                                    |
| 0-Disabled<br>1-Enabled                                                                                                    | 1                                                                                                    | It enables or disables the phone<br>to keep the original call status<br>after the server rejects the semi-<br>attended/attended transfer.                                                                                                    |
| <b>0</b> -Disabled<br><b>1</b> -Enabled                                                                                                    | 1                                                                                                    | It enables or disables the phone<br>to complete the blind transfer<br>through on-hook besides<br>pressing the TRAN key.                                                                                                    |
|                                                                                                    |                                                                                                    | (i) <b>NOTE</b><br>Blind transfer means<br>transferring a call directly to<br>another party without<br>consulting.                                                                                                    |
|                                                                                                    |                                                                                                    | It enables or disables the phone<br>to complete the semi-<br>attended/attended transfer<br>through on-hook besides<br>pressing the TRAN key.                                                                                                    |
| 0-Disabled<br>1-Enabled                                                                                                    | 1                                                                                                    | (i) <b>NOTE</b><br>Semi-attended transfer<br>means transferring a call<br>after hearing the ringback<br>tone; Attended transfer<br>means transferring a call<br>with prior consulting.                                                                                                    |
|                                                                                                    | <ul> <li>O-Disabled, call transfer feature is not available to users.</li> <li>I-Enabled</li> <li>O-Disabled, when the user presses the TRAN key after hearing the ringback tone, the phone will blind transfer the call.</li> <li>I-Enabled, when the user presses the TRAN key after hearing the ringback tone, the phone will transfer the call after the transferee answers the call.</li> <li>O-Disabled</li> <li>I-Enabled</li> <li>O-Disabled</li> <li>I-Enabled</li> <li>O-Disabled</li> <li>I-Enabled</li> <li>O-Disabled</li> <li>I-Enabled</li> <li>I-Enabled</li> </ul> | O-Disabled, call transfer feature is not<br>available to users.<br>1-Enabled1O-Disabled, when the user presses the<br>TRAN key after hearing the ringback tone,<br>the phone will blind transfer the call after the<br>transferee answers the call.1O-Disabled<br>1-Enabled1O-Disabled<br>1-Enabled1O-Disabled<br>1-Enabled1O-Disabled<br>1-Enabled1O-Disabled<br>1-Enabled1O-Disabled<br>1-Enabled1 |

| transfer.tran<br>_others_after<br>_conf_enable | <b>0</b> -Disabled<br><b>1</b> -Enabled | 0 | 1.It enables or disables the<br>phone to transfer the local<br>conference call to the other two<br>parties after the conference<br>initiator drops the local<br>conference call. |
|------------------------------------------------|-----------------------------------------|---|----------------------------------------------------------------------------------------------------|
|                                                |                                         |   | (i) <b>NOTE</b><br>It works only if                                                                                                    |
|                                                |                                         |   | to 0 (Local Conference)                                                                                                    |

[1] X is the account ID.

# Do Not Disturb (DND)

### Introduction

DND feature enables the phone to reject incoming calls automatically when you do not want to be interrupted. You can choose to implement DND locally on the phone or on the server-side.

### **DND Settings Configuration**

You can change the following DND settings:

- Enable or disable the DND feature. If disabled, the users have no permission to configure DND on their phones.
- Define the return code and the reason of the SIP response message for a rejected incoming calwhen DND is activated. The caller's phone screen displays the received return code.

The following table lists the parameters you can use to configure the DND settings.

### Set via the Web User Interface

1. On the web user interface, go to **Features > General Information > Return Code When DND**.

|                     | <br>                         |                              | _        | _ |
|---------------------|------------------------------|------------------------------|----------|---|
| Status              | Auto Redial Times (1~300)    | 10                           |          | ? |
| - Annount V         | Key As Send                  | #                            | •        | ? |
| - Account           | Reserve # in Username        |                              |          | ? |
| Network Y           | Hotline Number               | 0827                         |          | ? |
| Dsskey ~            | Hotline Delay (0~10s)        | 4                            |          | ? |
| Features ^          | Busy Tone Delay (Seconds)    | 0                            | •        | ? |
| Forward & DND       | Return Code When Refuse      | 486 (Busy Here)              | •        | ? |
| General Information | Return Code When No Answer   | 486 (Busy Here)              | •        | 2 |
| Audio               | Datum Cada When DND          | 490 (Temperadiu Unaucilable) |          | 0 |
| Intercom            |                              |                              | <u> </u> | 0 |
| Transfer            | Call Completion              | ON                           |          |   |
| Pick up & Park      | Time Out for Dial Now Rule   | 1                            |          | ? |
| Remote Control      | RFC 2543 Hold                | OFF                          |          | ? |
| Phone Lock          | Use Outbound Proxy In Dialog | OFF                          |          | ? |
| SMS                 | 180 Ring Workaround          | ON O                         |          | ? |
| Action URL          | Logon Wizard                 | OFF                          |          | ? |
| Bluetooth           | PswPrefix                    |                              |          | ? |
| Power LED           |                              | Confirm Cancel               |          |   |

## **Configuration Parameter**

features.dnd.allow features.dnd\_refuse\_code

| Parameter                        | Permitted Values                                                                                                    | Default | Description                                                                                                    |
|----------------------------------|----------------------------------------------------------------------------------------------------|---------|----------------------------------------------------------------------------------------------------|
| features.dn<br>d.allow           | <b>0</b> -Disabled, DND cannot be<br>activated and users are not allowed<br>to configure DND on the phone.<br><b>1</b> -Enabled                            | 1       | It enables or disables the DND feature.                                                                                                    |
|                                  | <b>404</b> -Not Found<br><b>480</b> -Temporarily Unavailable                                                                                               |         | It configures a return code and reason of<br>SIP response messages when rejecting<br>an incoming call by DND. A specific<br>reason is displayed on the caller's<br>phone screen. |
| features.dn<br>d_refuse_c<br>ode | <ul> <li>486-Busy Here, the caller's phone screen will display the reason "Busy Here" when the callee enables DND feature.</li> <li>603-Decline</li> </ul> | 480     | (i) <b>NOTE</b><br>It works only if features.dnd.allow is<br>set to 1 (Enabled).                                                                                                 |

## **DND Feature Configuration**

Yealink phones support DND on code and off code to activate and deactivate server-side DND features. They may vary on different servers.

The following table lists the parameters you can use to configure DND.

### Set via the Web User Interface

1. On the web user interface, go to **Features** > **Forward & DND** > **DND**.

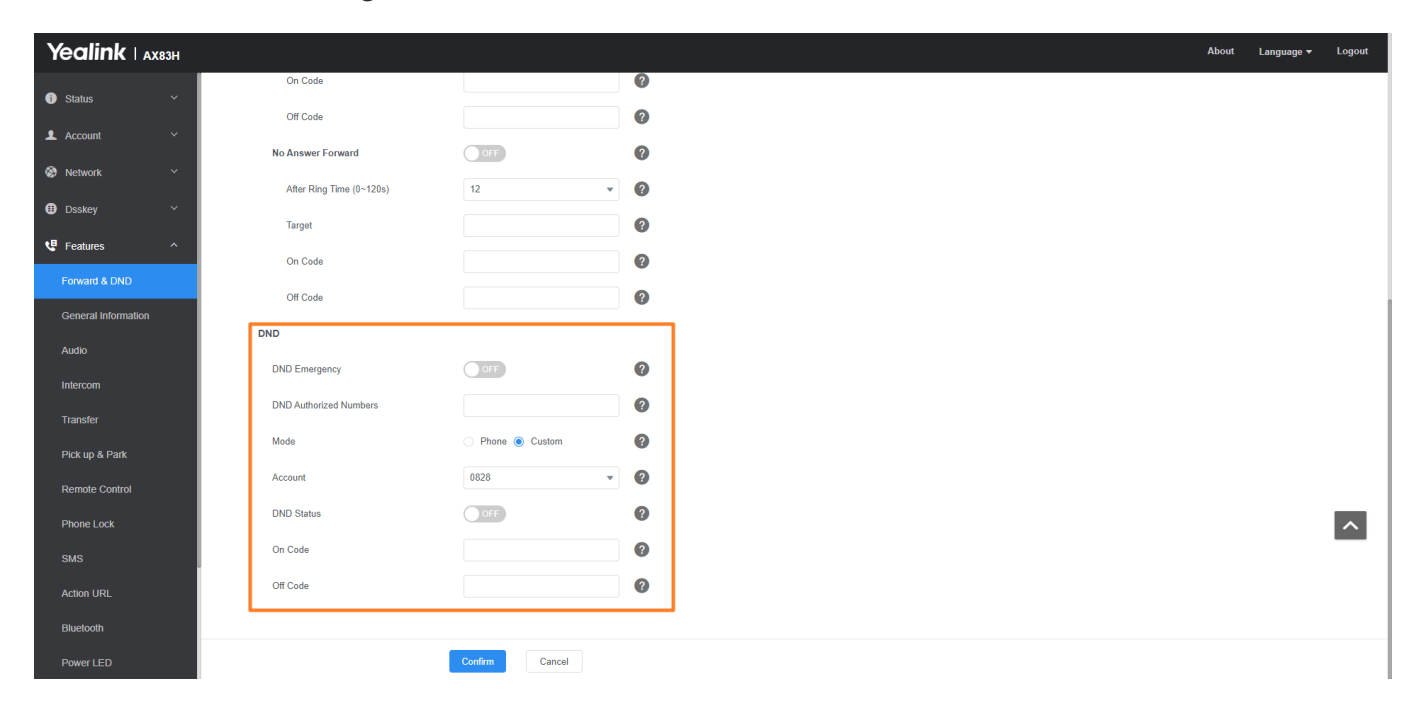

### **Configuration Parameter**

account.X.dnd.enable account.X.dnd.on\_code account.X.dnd.off\_code

| Parameter                   | Permitted Values                                                                     | Default | Description                                                                                                    |
|-----------------------------|--------------------------------------------------------------------------------------|---------|----------------------------------------------------------------------------------------------------|
|                             |                                                                                      |         | It triggers the DND feature to on or off.                                                                                      |
| account.X.d<br>nd.enable[1] | <b>0</b> -Off<br><b>1</b> -On, the phone will reject<br>incoming calls on account X. | 0       | (i) <b>NOTE</b><br>It works only if features.dnd.allow is set to<br>1 (Enabled) and features.dnd_mode is set<br>to 1 (Custom). |

| account.X.d        |                             |       | It configures the DND on code to activate the<br>server-side DND feature.<br>The phone will send the DND on code to the<br>server when you activate the DND feature on<br>the phone.       |
|--------------------|-----------------------------|-------|----------------------------------------------------------------------------------------------------|
| nd.on_code[<br>1]  | String within 32 characters | Blank | (i) <b>NOTE</b><br>It works only if features.dnd.allow is set to<br>1 (Enabled) and features.dnd_mode is set<br>to 1 (Custom).                                                             |
| account.X.d        |                             |       | It configures the DND off code to deactivate the<br>server-side DND feature.<br>The phone will send the DND off code to the<br>server when you deactivate the DND feature on<br>the phone. |
| nd.off_code<br>[1] | String within 32 characters | Blank | (i) <b>NOTE</b><br>It works only if features.dnd.allow is set to<br>1 (Enabled) and features.dnd_mode is set<br>to 1 (Custom).                                                             |

[1] X is the account ID.

## **DND Synchronization for Server-side Configuration**

DND synchronization feature provides the capability to synchronize the status of the DND features between the IP phone and the server.

If the DND is activated in phone mode, the DND status changing locally will be synchronized to all registered accounts on the server; but if the DND status of a specific account is changed on the server, the DND status locally will be changed.

The following table lists the parameters you can use to configure DND synchronization for server-side.

### **Configuration Parameter**

| features.featur<br>account.X.dnd | e_key_sync.enable<br>feature_key_sync.enable |  |  |
|----------------------------------|----------------------------------------------|--|--|
|                                  |                                              |  |  |
|                                  |                                              |  |  |

| Parameter | Permitted Values | Default | Description |
|-----------|------------------|---------|-------------|
|-----------|------------------|---------|-------------|

| features.fea<br>ture_key_sy<br>nc.enable             | <b>0</b> -Disabled<br><b>1</b> -Enabled, the phone<br>sends a SUBSCRIBE<br>message with event<br>"as-feature-event".        | 0     | It enables or disables to synchronize the feature status between the IP phone and the server.                                                                                                    |
|------------------------------------------------------|----------------------------------------------------------------------------------------------------|-------|----------------------------------------------------------------------------------------------------|
| account.X.d<br>nd.feature_<br>key_sync.e<br>nable[1] | <b>0</b> -Disabled<br><b>1</b> -Enabled, server-based<br>DND is enabled. Server<br>and local phone DND are<br>synchronized. | Blank | It enables or disables the DND feature<br>synchronization for account X.<br>(i) <b>NOTE</b><br>The value configured by this parameter takes<br>precedence over that configured by the<br>parameter<br>features.dnd.feature_key_sync.enable. It works<br>only if account.X.feature_key_sync.enable is set<br>to 1 (Enabled). |
|                                                      |                                                                                                    |       |                                                                                                    |

[1] X is the account ID.

## **No Answer**

## Introduction

No answer enables the phone to reply to the caller with the return code and reason when the handset does not answer an incoming call.

## **No Answer Configuration**

Set via the Web User Interface

1. On the web user interface, go to Features > General Information > Return Code When No Answer.

| Yealink   AX83H     |       |                               |                               |   |
|---------------------|-------|-------------------------------|-------------------------------|---|
| 1) Status V         |       | Call Waiting Off Code         |                               |   |
| 💶 Account 🗸 🗸       |       | Auto Redial                   |                               |   |
| Network Y           |       | Auto Redial Interval (1~300s) | 10                            |   |
| Dsskey ~            |       | Auto Redial Times (1~300)     | 10                            |   |
| Features ^          |       | Key As Send                   | #                             |   |
| Forward & DND       |       | Reserve # in Username         |                               |   |
| General Information |       | Hotline Number                | 0827                          |   |
| Audio               |       | Hotline Delay (0~10s)         | 4                             |   |
| Intercom            |       | Busy Tone Delay (Seconds)     | 0                             |   |
| Transfer            |       | Return Code When Refuse       | 486 (Busy Here)               |   |
| Pick up & Park      | Г (   | Return Code When No Answer    | 486 (Busy Here)               |   |
| Remote Control      |       | Return Code When DND          | 480 (Temporarily Unavailable) | • |
| Phone Lock          |       | Call Completion               |                               | ( |
| SMS                 | · · · | Time Out for Dial Now Rule    | 1                             |   |
| ACION ORL           |       | RFC 2543 Hold                 | OFF                           | ( |
| Power LED           |       |                               | Confirm Cancel                |   |

### **Configuration Parameter**

| Permitted Values                                                                                          | Default | Description                                                                                                    |
|----------------------------------------------------------------------------------------------------|---------|----------------------------------------------------------------------------------------------------|
| 404-Not Found<br>480-Temporarily<br>Unavailable<br>486-Busy Here<br>600-Busy<br>Everywhere<br>603-Decline | 486     | It configures a return code and reason of response messages when the handset does not answer an incoming call. |

## Conference

### Introduction

The Yealink phones support local conferences and network conferences.

## **Conference Type Configuration**

You can specify which type of conference to establish.

### Set via the Web User Interface

1. On the web user interface, go to **Account > Advanced > Conference Type**.

| Yealink                    | Ахвзн |                                        |                      |   | About | Language 🔻 | Logout |
|----------------------------|-------|----------------------------------------|----------------------|---|-------|------------|--------|
| <ol> <li>Status</li> </ol> |       | Call Pull Feature Access Code          |                      | ? |       |            |        |
| L Account                  |       | Dialog Info Call Pickup                | OFF                  | ? |       |            |        |
| Register                   |       | SIP Send MAC                           | OFF                  | ? |       |            |        |
| Basic                      |       | SIP Send Line                          | OFF                  | ? |       |            |        |
| Codec                      |       | SIP Registration Retry Timer (0~1800s) | 30                   | ? |       |            |        |
| Advanced                   |       | Conference Type                        | Network Conference 💌 | ? |       |            |        |
| Network                    |       | Conference URI                         |                      | ? |       |            |        |
| Dsskey                     |       | Early Media                            | OFF                  | ? |       |            |        |
| 😍 Features                 |       | SIP Server Type                        | Default              | ? |       |            |        |
| 🔅 Settings                 |       | Music Server URI                       |                      | ? |       |            |        |
| Directory                  |       | Directed Call Pickup Code              |                      | ? |       |            |        |
| 🥑 Security                 |       | Group Call Pickup Code                 |                      | ? |       |            |        |
|                            |       | Distinctive Ring Tones                 | ON O                 | ? |       |            | ^      |
|                            |       | Unregister When Reboot                 | OFF                  | ? |       |            |        |
|                            |       | VQ RTCP-XR Collector Name              |                      | ? |       |            |        |
|                            |       | VO RTCP-XR Collactor Address           |                      | 6 |       |            |        |
|                            |       |                                        | Confirm              |   |       |            |        |

### **Configuration Parameter**

account.X.conf\_type

| Parameter                              | Permitted<br>Values                                              | Default | Description                                                                                                  |
|----------------------------------------|------------------------------------------------------------------|---------|----------------------------------------------------------------------------------------------------|
| account.X.conf_typ<br>e[1]             | <b>0</b> -Local<br>Conference<br><b>2</b> -Network<br>Conference | 0       | It configures the conference type for a specific account.                                                    |
| account.x.local_con<br>f.transfer_mode | <b>0</b> -Disabled<br><b>1</b> -Enabled                          | 0       | It is used to configure whether to enable the Transfer on<br>Conference Hang up feature for 4-way and above. |

[1] X is the account ID.

### **Network Conference Configuration**

Network conference, also known as a centralized conference, provides you with the flexibility of calling multiple participants (more than three). The phones implement network conferences using the REFER method specified in RFC 4579. This feature depends on the support from a SIP server.

For network conferences, if any party leaves the conference, the remaining parties are still connected.

#### Set via the Web User Interface

1. On the web user interface, go to Account > Advanced > Conference URI.

| Yealink I A | X83H |                                        |                      |   |
|-------------|------|----------------------------------------|----------------------|---|
| ① Status    |      | Call Pull Feature Access Code          |                      | ? |
| Account     |      | Dialog Info Call Pickup                | OFF                  | ? |
| Register    |      | SIP Send MAC                           | OFF                  | ? |
| Basic       |      | SIP Send Line                          | OFF                  | ? |
| Codec       |      | SIP Registration Retry Timer (0~1800s) | 30                   | ? |
| Advanced    |      | Conference Type                        | Network Conference 👻 | ? |
| Network     |      | Conference URI                         |                      | 0 |
| Dsskey      |      | Early Media                            | OFF                  | ? |
| C Features  |      | SIP Server Type                        | Default 💌            | ? |
| Settings    |      | Music Server URI                       |                      | ? |
| Directory   |      | Directed Call Pickup Code              |                      | ? |
| Security    |      | Group Call Pickup Code                 |                      | ? |
|             |      | Distinctive Ring Tones                 |                      | ? |
|             |      | Unregister When Reboot                 | OFF                  | ? |
|             |      | VQ RTCP-XR Collector Name              |                      | ? |
|             |      | VO RTCR-XR Collector Address           |                      | 0 |
|             |      | I                                      | Confirm              |   |

## **Configuration Parameter**

account.X.conf\_uri

| Parameter                      | Permitted Values                                                                                                    | Default | Description                                                                                                    |  |  |  |
|--------------------------------|----------------------------------------------------------------------------------------------------|---------|----------------------------------------------------------------------------------------------------|--|--|--|
|                                |                                                                                                    |         | It configures the network conference<br>URI for a specific account.                                                                              |  |  |  |
| account.X.conf_<br>uri[1]      | SIP URI within 511 characters                                                                                                  | Blank   | (i) <b>NOTE</b><br>It works only if account.X.conf_type<br>is set to 2 (Network Conference).                                                     |  |  |  |
| account.x.conf_<br>member.mode | unt.x.conf_<br>ber.mode 0: Does not retrieve participant<br>1: Retrieves participant 0<br>information through<br>subscription. |         | Methods of retrieving participant<br>information.<br>You can enable this configuration to<br>enable the function of kicking out<br>participants. |  |  |  |

## **Local Conference Configuration**

The local conference requires a host phone to process the audio of all parties. Yealink phones support up to 3 parties (5 parties for CP930W/CP935W)(including yourself) in a local conference call.

### **Configuration Parameter**

transfer.tran\_others\_after\_conf\_enable

| Parameter                                          | Permitted Values                                                                                                    | Default | Description                                                                                                    |  |  |
|----------------------------------------------------|----------------------------------------------------------------------------------------------------|---------|----------------------------------------------------------------------------------------------------|--|--|
| transfer.tra<br>n_others_af<br>ter_conf_en<br>able | <ul> <li>0-Disabled, all parties are disconnected when the conference initiator drops the conference call.</li> <li>1-Enabled, the other two parties remain connected when the conference initiator drops the conference call.</li> </ul> | 0       | It enables or disables the phone to<br>transfer the local conference call to the<br>other two parties after the conference<br>initiator exits the local conference call. |  |  |
|                                                    |                                                                                                    |         | (i) <b>NOTE</b><br>It works only if account.X.conf_type<br>is set to 0 (Local Conference).                                                                               |  |  |

## **Multicast Paging**

### Introduction

Multicast Paging allows you to easily and quickly broadcast instant audio announcements to users who are listening to a specific multicast group on a specific channel.

Yealink phones support the following 31 channels:

- **0**: Broadcasts are sent to channel 0. Note that the Yealink phones running old firmware versions (an old paging mechanism) can be regarded as listening to channel 0. It is the default channel.
- **1 to 25**: Broadcasts are sent to channels 1 to 25. We recommend that you specify these channels when broadcasting with Polycom phones which have 25 channels you can listen to.
- 26 to 30: Broadcasts are sent to channels 26 to 30.

The phones can only send and receive broadcasts to/from the listened channels. Other channels' broadcasts will be ignored automatically by the IP phone.

### **Multicast Paging Group Configuration**

Yealink phones support up to 31 groups for paging. You can assign a multicast IP address with a channel for each group, and specify a label to each group to identify the phones in the group, such as All, Sales, or HR.

### Set via the Web User Interface

1. On the web user interface, go to Directory > Multicast IP > Paging List > Paging Address/Label/Channel.

### Administrator Guide

# Yealink

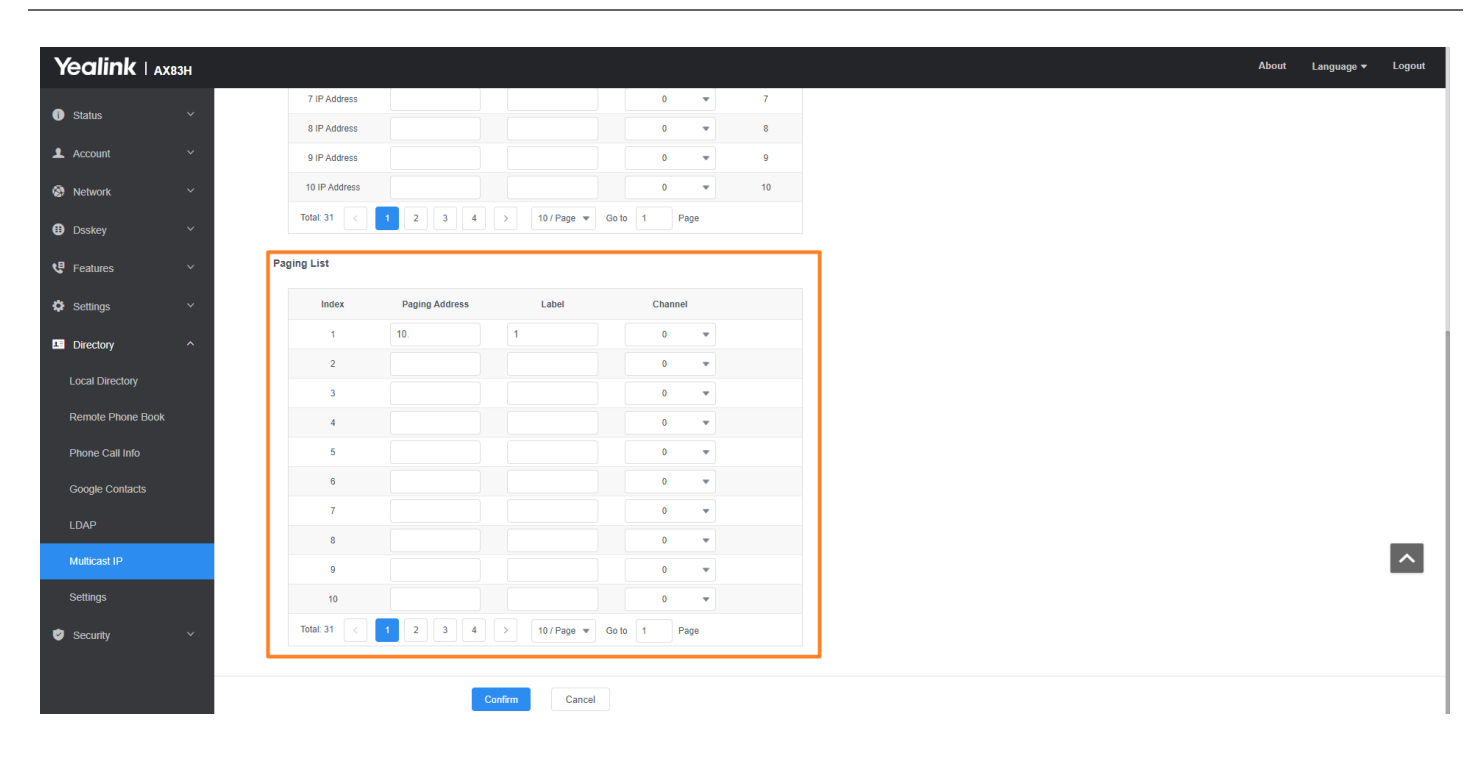

### **Configuration Parameter**

features.send\_paging.enable multicast.paging\_address.X.ip\_address multicast.paging\_address.X.label multicast.paging\_address.X.channel

| Parameter                                        | Permitted Values                                               | Default | Description                                                                                                    |  |  |  |
|--------------------------------------------------|----------------------------------------------------------------|---------|----------------------------------------------------------------------------------------------------|--|--|--|
|                                                  |                                                                |         | Configure whether to enable<br>Paging and Paging List features.                                                                                                    |  |  |  |
| features.send<br>_paging.enabl<br>e              | <b>0</b> : Disable<br><b>1</b> : Enable                        | 1       | (i) <b>NOTE</b><br>If set to 0, it will synchronize<br>the hiding of functionality<br>entrances on both the LCD<br>interface and the web<br>interface.                                    |  |  |  |
| multicast.pagi<br>ng_address.X.<br>ip_address[1] | IP address: port (224.0.0.1-<br>239.255.255.255 port: 0-65535) | Blank   | It configures the IP address and<br>port number of the multicast<br>paging group in the paging list.                                                                                      |  |  |  |
| multicast.pagi<br>ng_address.X.<br>label[1]      | String                                                         | Blank   | It configures the name of the<br>multicast paging group to be<br>displayed in the paging list.<br>It will be displayed on the phone<br>screen when placing the multicast<br>paging calls. |  |  |  |

|                                               | <b>0</b> -all the Yealink phones running old<br>firmware version or Yealink phones<br>listen to channel 0 or third-party<br>available devices in the paging group<br>can receive the RTP stream. |   |                                                                                   |
|-----------------------------------------------|----------------------------------------------------------------------------------------------------|---|-----------------------------------------------------------------------------------|
| multicast.pagi<br>ng_address.X.<br>channel[1] | <b>1 to 25</b> -the Polycom or Yealink phones preconfigured to listen to the channel can receive the RTP stream.                                                                                 | 0 | It configures the channel of the<br>multicast paging group in the<br>paging list. |
|                                               | <b>26 to 30</b> -the Yealink phones preconfigured to listen to the channel can receive the RTP stream.                                                                                           |   |                                                                                   |

[1]X ranges from 1 to 31.

### **Multicast Listening Group Configuration**

Yealink phones support up to 31 groups for listening. You can assign a multicast IP address with a channel for each group, and specify a label for each group to identify the phones in the group, such as All, Sales, or HR.

### Set via the Web User Interface

1. On the web user interface, go to **Directory > Multicast IP > Multicast Listening**.

|                   | 33H | _ |                        |                   |          |             |         |         |   |          |
|-------------------|-----|---|------------------------|-------------------|----------|-------------|---------|---------|---|----------|
| 1 Status          |     |   | Accept Paging          |                   |          |             |         |         |   |          |
| Account           |     |   | Send Paging            |                   |          |             |         |         |   |          |
| Network           |     | N | Multicast Listening    |                   |          |             |         |         |   |          |
| Dsskey            |     |   | Paging Barge           |                   | 31       |             | •       | ?       |   |          |
| Features          |     |   | Ignore DND             |                   | Disabled |             |         | ?       |   |          |
| Settings          |     |   | Paging Priority Active |                   | ON       |             |         | ?       |   |          |
| L= Directory      |     |   | IP Address             | Listening Address |          | Label       |         | Channel |   | Priority |
| Local Directory   |     |   | 1 IP Address           |                   |          |             |         | 0       | • | 1        |
| Domete Dhone Book |     |   | 2 IP Address           |                   |          |             |         | 0       | • | 2        |
| Remote Phone Book |     |   | 3 IP Address           |                   |          |             |         | 0       | • | 3        |
| Phone Call Info   |     |   | 4 IP Address           |                   |          |             |         | 0       | • | 4        |
| Google Contacts   |     |   | 5 IP Address           |                   |          |             |         | 0       | • | 5        |
|                   |     |   | 6 IP Address           |                   |          |             |         | 0       | • | 6        |
| Multicast IP      |     |   | 7 IP Address           |                   |          |             |         | 0       | • | 7        |
| Settings          |     |   | 9 IP Address           |                   |          |             |         | 0       | • | 9        |
| Security          |     |   | 10 IP Address          |                   |          |             |         | 0       | • | 10       |
|                   |     |   | Total: 31 <            | 2 3 4             |          | 10 / Page 🔻 | Go to 1 | Pag     | e |          |
|                   |     |   |                        |                   | Confirm  | Cancel      |         |         |   |          |

#### **Configuration Parameter**

features.accept\_paging.enable multicast.listen\_address.X.ip\_address multicast.listen\_address.X.label multicast.listen\_address.X.channel

| Parameter                                            | Permitted Values                                                                                                    | Default | Description                                                                                                    |
|------------------------------------------------------|----------------------------------------------------------------------------------------------------|---------|----------------------------------------------------------------------------------------------------|
| features.ac<br>cept_pagin<br>g.enable                | 0-Disabled<br>1-Enabled                                                                                                    | 1       | It configure<br>whether to enable<br>the Multicast<br>Listening feature.<br>i NOTE<br>If set to 0, it<br>will<br>synchronize<br>the hiding of<br>functionality<br>entrances on<br>both the LCD<br>interface and<br>the web<br>interface. |
| multicast.li<br>sten_addre<br>ss.X.ip_add<br>ress[1] | IP address: port (224.0.0.1-239.255.255.255 port: 0-<br>65535)                                                                                                    | Blank   | It configures the<br>multicast address<br>and port number<br>that the phone<br>listens to.                                                                                                    |
| multicast.li<br>sten_addre<br>ss.X.label[1]          | String within 99 characters                                                                                                    | Blank   | It configures the<br>label to be<br>displayed on the<br>phone screen when<br>receiving the<br>multicast paging<br>calls.                                                                                                    |
| multicast.li<br>sten_addre<br>ss.X.channe<br>l[1]    | <ul> <li>0-the phone can receive an RTP stream of the preconfigured multicast address from the phones running old firmware version, from the phones listen to the channel 0, or from the available third-party devices.</li> <li>1 to 25-the phone can receive an RTP stream of the preconfigured multicast address on the channel 1 to 25 respectively from Yealink or Polycom phones.</li> <li>26 to 30-the phone can receive the RTP stream of the preconfigured multicast address on the channel 26 to 30 respectively from Yealink phones.</li> </ul> | 0       | It configures the<br>channel that the<br>phone listens to.                                                                                                    |

[1]X ranges from 1 to 31.

## **Multicast Paging Settings**

You can configure some general settings for multicast paging, for example, specify a codec, and configure the volume and audio device for listening to a paging call.

By default, all the listening groups are considered with a certain priority from 1 (lower priority) to 31 (higher priority). If you neither want to receive some paging calls nor miss urgent paging calls when there is a voice call or paging call, or when DND is activated, you can use the priority to define how your phone handles different incoming paging calls.

### **Paging Barge**

You can set your phone to see whether an incoming paging call interrupts an active call.

The **Paging Barge** defines the lowest priority of the paging group from which the phone can receive a paging call when there is a voice call (a normal phone call rather than a multicast paging call) in progress. You can specify a priority so that the incoming paging calls with higher or equal priority are automatically answered, and the lower ones are ignored.

If it is disabled, all incoming paging calls will be automatically ignored.

### **Paging Priority**

You can set your phone to see whether a new incoming paging call interrupts a current paging call.

The **Paging Priority** feature decides how the phone handles incoming paging calls when there is already a paging call on the phone. If enabled, the phone will ignore incoming paging calls with lower priorities, otherwise, the phone will answer incoming paging calls automatically and place the previous paging call on hold. If disabled, the phone will automatically ignore all incoming paging calls.

### Ignore DND

If you do not want to miss some urgent paging calls when DND is activated. You can use the Ignore DND feature to define the lowest priority of the paging group from which the phone can receive an urgent paging call when DND is activated. You can specify a priority so that the incoming paging calls with higher or equal priority are automatically

answered, and the lower ones are ignored.

If it is disabled, all the incoming paging calls will be ignored when DND is activated in phone mode.

### **Multicast Paging Settings Configuration**

Set via the Web User Interface

1. On the web user interface, go to **Features > General Information > Multicast Codec**.

|   | Yealink   157       | 7W |                             |      |   |   |
|---|---------------------|----|-----------------------------|------|---|---|
|   | Status              |    | PswDial                     | OFF  |   | ? |
| 2 | L Account           |    | Save Call Log               |      |   | ? |
| 4 | Network             |    | Suppress DTMF Display       | OFF  |   | ? |
| ( | Dsskey              |    | Suppress DTMF Display Delay | OFF  |   | ? |
| ٩ | Features            | ^  | Play Local DTMF Tone        | ON   |   | ? |
|   | Forward & DND       |    | DTMF Repetition             | 3    | • | ? |
|   | General Information |    | Multicast Codec             | G722 | • | ? |
|   | Audio               |    | Play Hold Tone              |      |   | ? |
|   | Intercom            |    | Play Hold Tone Delay        | 30   |   | ? |
|   | Transfer            |    | Hold Tone Interval (second) | 30   |   | ? |
|   | Pick up & Park      |    | Play Held Tone              | OFF  |   | ? |
|   | Remote Control      |    | Play Held Tone Delay        | 30   |   | ? |
|   | Phone Lock          |    | Held Tone Interval (second) | 60   |   | ? |
|   | ACD                 |    | Allow Mute                  |      |   | ? |
|   | SMS                 |    | Dual Headset                | OFF  |   | ? |
|   | Action URL          |    | Auto Answer Delay           | 1    |   | ? |

2. On the web user interface, go to **Directory > Multicast IP > Ignore DND/Paging Priority Active/Paging Barge**.

| ealink I A        | квзн |                        |                            |                           |           |         |            |  |  |                                                                           | About                                                       | Langu                                      |
|-------------------|------|------------------------|----------------------------|---------------------------|-----------|---------|------------|--|--|---------------------------------------------------------------------------|-------------------------------------------------------------|--------------------------------------------|
| Status            | ~    | These users (user)     | are using the default pass | word, please change the p | passwordl |         |            |  |  |                                                                           |                                                             |                                            |
| Account           | ~    | Accept Paging          |                            |                           |           |         |            |  |  | NOTE                                                                      |                                                             |                                            |
| Network           | ~    | Send Paging            |                            |                           |           |         |            |  |  | Multicast Paging                                                          |                                                             |                                            |
| Dsskey            | ~    | Multicast Listening    |                            |                           |           |         |            |  |  | Multicast paging allov<br>time Transport Protoc<br>configured multicast a | vs IP phones to s<br>col (RTP) streams<br>address (es)witho | end/receive<br>to/from the<br>out SIP sign |
| Features          | ~    | Paging Barge           |                            | 31                        | •         | 0       |            |  |  | Up to 10 listening mu<br>on the IP phone.                                 | lticast addresses                                           | can be spe                                 |
| Settings          | ~    | Ignore DND             |                            | Disabled                  |           | 0       |            |  |  | Click here to get a                                                       | more product doo                                            | cuments.                                   |
| Directory         | ^    | Paging Priority Active | 9                          |                           |           | 0       |            |  |  |                                                                           |                                                             |                                            |
| Local Directory   |      | IP Address             | Listening Address          | Label                     |           | Channel | Priority   |  |  |                                                                           |                                                             |                                            |
| Remote Phone Book |      | 1 IP Address           |                            |                           |           | 0       | • 1        |  |  |                                                                           |                                                             |                                            |
| Phone Call Info   |      | 2 IP Address           |                            |                           |           | 0       | <b>▼</b> 2 |  |  |                                                                           |                                                             |                                            |
| Google Contacts   |      | 3 IP Address           |                            |                           |           | 0       | ▼ 3        |  |  |                                                                           |                                                             |                                            |
|                   |      | 4 IP Address           |                            |                           |           | 0       | • 4        |  |  |                                                                           |                                                             |                                            |
| 2011              |      | 5 IP Address           |                            |                           |           | 0       | ▼ 5        |  |  |                                                                           |                                                             |                                            |
| Multicast IP      |      | 6 IP Address           |                            |                           |           | 0       | • 6        |  |  |                                                                           |                                                             |                                            |
| Settings          |      | 7 IP Address           |                            |                           |           | 0       | • 7        |  |  |                                                                           |                                                             |                                            |
| Security          | ~    | 8 IP Address           |                            |                           |           | 0       | ▼ 8        |  |  |                                                                           |                                                             |                                            |
|                   |      | 9 IP Address           |                            |                           |           | 0       | <b>v</b> 9 |  |  |                                                                           |                                                             |                                            |

#### **Configuration Parameter**

Yealink

multicast.codec multicast.receive\_priority.enable multicast.receive\_priority.priority multicast.receive.ignore\_dnd.priority multicast.listen\_address.X.volume multicast.receive.use\_speaker multicast.paging.timeout multicast.auto\_end.popup\_timeout

### Administrator Guide

# Yealink

| Parameter                                         | Permitted Values                                                                                                    | Default | Description                                                                                                    |
|---------------------------------------------------|----------------------------------------------------------------------------------------------------|---------|----------------------------------------------------------------------------------------------------|
| multicast.c<br>odec                               | PCMU, PCMA, G729, G722                                                                                                    | G722    | It configures the codec for multicast paging.                                                                                                    |
| multicast.re<br>ceive_priori<br>ty.enable         | <ul> <li>0-Disabled, the phone will ignore the incoming multicast paging calls when there is an active multicast paging call on the phone.</li> <li>1-Enabled, the phone will receive the incoming multicast paging call with a higher priority and ignore the one with a lower priority.</li> </ul>                                                                                                    | 1       | It enables or disables the phone<br>to handle the incoming multicast<br>paging calls when there is an<br>active multicast paging call on<br>the phone.                                            |
| multicast.re<br>ceive_priori<br>ty.priority       | <ul> <li>0-Disabled, all incoming multicast paging calls will be automatically ignored when a voice call is in progress.</li> <li>1-1</li> <li>2-2</li> <li>3-3</li> <li>31-31</li> <li>If it is set to other values, the phone will receive the incoming multicast paging call with a higher or equal priority and ignore the one with a lower priority when a voice call is in progress.</li> </ul>                                       | 31      | It configures the priority of the<br>voice call (a normal phone call<br>rather than a multicast paging<br>call) in progress.<br>1 is the highest priority, 31 is the<br>lowest priority.          |
| multicast.re<br>ceive.ignor<br>e_dnd.prior<br>ity | <ul> <li>0-Disabled, all incoming multicast paging calls will be automatically ignored when DND is activated in phone mode.</li> <li>1-1</li> <li>2-2</li> <li>3-3</li> <li>31-31</li> <li>If it is not set to 0 (Disabled), the phone will receive the incoming multicast paging call with a higher or same priority than this value and ignore that with a lower priority than this value when DND is activated in phone mode.</li> </ul> | 0       | It configures the lowest priority of<br>the multicast paging call that can<br>be received when DND is<br>activated in phone mode.<br>1 is the highest priority, and 31 is<br>the lowest priority. |

| multicast.li<br>sten_addre<br>ss.X.volume<br>[1] | Integer from 0 to 15                                                                                                    | 0 | It configures the volume of the<br>speaker when receiving the<br>multicast paging calls.<br>If it is set to 0, the current volume<br>of the speaker takes effect. The<br>volume of the speaker can be<br>adjusted by pressing the Volume<br>key in advance when the phone is<br>on a call. You can also adjust the<br>volume of the speaker during the<br>paging call.<br>If it is set to 1 to 15, the<br>configured volume takes effect<br>and the current volume of the<br>speaker will be<br>ignored. You are not allowed to<br>adjust the volume of the speaker<br>during the paging call. |
|--------------------------------------------------|----------------------------------------------------------------------------------------------------|---|----------------------------------------------------------------------------------------------------|
| multicast.re<br>ceive.use_s<br>peaker            | <b>0</b> -Disabled, the engaged audio device will<br>be used when receiving the multicast<br>paging calls.<br><b>1</b> -Enabled                                                                   | 0 | It enables or disables the phone<br>to always use the speaker as the<br>audio device when receiving<br>multicast paging calls.                                                                                                    |
| multicast.p<br>aging.timeo<br>ut                 | <b>0</b> -Disabled<br><b>1-1440:</b> Customize the timeout duration,<br>with a maximum of 1 day, in minutes<br>(min).                                                                             | 0 | Control the timeout duration for<br>multicast paging. After reaching<br>the timeout duration, a pop-up<br>window will prompt the user to<br>turn off multicast.                                                                                                    |
| multicast.a<br>uto_end.po<br>pup_timeo<br>ut     | ulticast.a       0-3600: In second (s)         io_end.po       i NOTE         up_timeo       If configured as 0, the multicast will         be exited directly without any pop-up         window. |   | Configure the duration of the<br>multicast timeout pop-up<br>window. If the time exceeds this<br>duration and the user does not<br>choose to continue with<br>multicast, the multicast will be<br>automatically closed.>                                                                                                    |

[1]X ranges from 1 to 31.

## FAQ

1. How to set paging priority when DND

# **Call Mute**
## **Call Mute**

You can mute the microphone of the active audio device (handset, headset or speakerphone) on Yealink phones during an active call or when the phone is on the pre-dialing/dialing/calling/ringing screen. The call is automatically muted when setting up successfully. Muting before a call is answered prevents the other party from hearing the local discussion.

You can activate the mute feature by pressing the MUTE key. Normally, the mute feature is automatically deactivated when the active call ends. You can use the keep mute feature to keep the mute state persisting across the calls.

#### **Microphone Mute Configuration**

The following table lists the parameters you can use to configure the microphone mute feature. **Configuration Parameter** 

features.allow\_mute

| Parameter               | Description                                                        | Permitted Values                                                                                                    | Default |
|-------------------------|--------------------------------------------------------------------|----------------------------------------------------------------------------------------------------|---------|
| features.all<br>ow_mute | It enables or disables<br>the allow mute feature<br>for the phone. | <b>0</b> -Disabled<br><b>1</b> -Enabled, you are allowed to mute an active call or<br>activate the mute feature on the pre-<br>dialing/dialing/calling/ringing screen. | 1       |

#### Set via the Web User Interface

#### On the web user interface, go to: Features > General Information > Allow Mute

| Yealink   AX83H     |   |                             |                |     |
|---------------------|---|-----------------------------|----------------|-----|
| (i) Status V        |   | Multicast Codec             | G722           | • 0 |
| ▲ Account ✓         |   | Play Hold Tone              |                | ?   |
| Solution Network    |   | Play Hold Tone Delay        | 30             | ?   |
| 🕕 Dsskey 🗸 🗸        |   | Hold Tone Interval (second) | 30             | ?   |
| Features ^          |   | Play Held Tone              | OFF            | ?   |
| Forward & DND       |   | Play Held Tone Delay        | 30             | ?   |
| General Information |   | Held Tone Interval (second) | 60             | ?   |
| Audio               |   | Allow Mute                  |                | ?   |
| Intercom            |   | Auto Answer Delay           | 1              | ?   |
| Transfer            |   | Enable Auto Answer Tone     |                | ?   |
| Pick up & Park      |   | DTMF Replace Tran           | OFF            | ?   |
| Remote Control      |   | Tran Send DTMF              |                | ?   |
| Phone Lock          |   | Send Pound Key              | OFF            | ?   |
| SMS                 | l | Fwd International           |                | ?   |
| Action URL          |   | Diversion/History-Info      |                | ?   |
| Power LED           |   |                             | Confirm Cancel | -   |

#### Keep Mute

Keep mute, also known as persistent mute, allows you to keep the mute state persisting across calls. In a call center or meeting room, if incoming calls are answered automatically, the callers may hear the local discussion. Therefore, you can mute the phone in an idle state to prevent an unintended situation. The mute state persists across calls until you unmute the microphone manually or until the phone restarts. You can activate the mute feature by pressing the MUTE key in the idle/pre-dialing/dialing/ringing/calling/talking state.

#### **Keep Mute Configuration**

The following table lists the parameters you can use to enable or disable keep mute.

#### **Configuration Parameter**

features.keep\_mute.enable features.keep\_mute.mode

| Parameter                         | Description                                                                                                  | Permitted Values                                                                                                    | Default |  |
|-----------------------------------|----------------------------------------------------------------------------------------------------|----------------------------------------------------------------------------------------------------|---------|--|
|                                   | It<br>configures<br>the keep<br>mute<br>feature.                                                             |                                                                                                    |         |  |
| features.ke<br>ep_mute.en<br>able | (i) NOT<br>E<br>It<br>works<br>only if<br>"featu<br>res.allo<br>w_mut<br>e" is<br>set to 1<br>(Enable<br>d). | <ul> <li>0-The mute feature is automatically deactivated when the active call ends.</li> <li>1-The mute state is kept until you change the mute state manually or the phone restarts.</li> </ul>                                                                                                    | 0       |  |
| features.ke<br>ep_mute.m<br>ode   | It<br>configures<br>the keep<br>mute mode.                                                                   | <ol> <li>Represents entering the continuous mute mode, but the Mute<br/>key can still be operated to enter or exit continuous mute mode<br/>on the idle screen.</li> <li>Represents entering the permanent mute mode, which means<br/>that users cannot exit continuous mute mode through the Mute<br/>key on the idle screen. However, during a call, the call is initially<br/>muted by default, and pressing the Mute key can unmute the<br/>call. Pressing the Mute key again will return to mute mode. After<br/>the call ends, it returns to continuous mute mode.</li> </ol> | 0       |  |

You can configure the phone to play an audible tone if the mute status of the phone is changed. This allows you to know if your phone is in the mute or un-mute state. In addition, you can set a periodic reminder which plays the audible tone periodically when the phone is in the mute state. The time interval must not be less than 3 seconds. **Mute Alert Tone Configuration** 

The following table lists the parameters you can use to configure the mute alert tone feature. **Configuration Parameter** 

features.play\_mute\_tone.enable features.play\_mute\_tone.interval

| Parameter                                | Description                                                                                                    | Permitted<br>Values                     | Default |
|------------------------------------------|----------------------------------------------------------------------------------------------------|-----------------------------------------|---------|
| features.play_m<br>ute_tone.enable       | It enables or disables the phone to play an audible tone when the mute status is changed.                                         | <b>0</b> -Disabled<br><b>1</b> -Enabled | 0       |
| features.play_m<br>ute_tone.interva<br>l | It configures a time interval (in seconds) for playing an<br>audible tone when the phone is in the mute state during the<br>call. | Integer<br>from 3 to<br>3600            | 5       |

# **Security Features**

# **User and Administrator Identification**

## Introduction

By default, some menu options are protected by privilege levels: user and administrator, each with its own password. You can also customize the access permission for the configurations on the web user interface and phone/handset user interface. Yealink phones support the access levels of admin, var, and user. When logging into the web user interface or accessing advanced settings on the phone, as an administrator, you need an administrator password to access various menu options. The default username and password for administrator is "**admin**". Both you and the user can log into the web user interface, and you will see all of the user options. The default username and password for the user is "**user**". For security reasons, you should change the default user or administrator password as soon as possible. Since

advanced menu options are strictly used by the administrator, users can configure them only if they have administrator privileges.

## **User and Administrator Identification Configuration**

### Set via the Web User Interface

1. On the web user interface, go to **Security** > **Password**.

| <b>fealink</b> ( )  | АХ83Н |                                |                                               |      |   | About Language 🕶                                                 | Log |
|---------------------|-------|--------------------------------|-----------------------------------------------|------|---|------------------------------------------------------------------|-----|
| Status              | ~     | O These users (user) are using | he default password, please change the passwi | ord! |   | ×                                                                |     |
| Account             | ~     | User Type                      | Admin                                         | • 0  | 1 | NOTE                                                             |     |
| Network             | ~     | Old Password                   |                                               | •    |   | User Password/ Administrator Password                            |     |
| Dsskey              | ~     | New Password                   |                                               | • ?  |   | enter the username and password.                                 |     |
| Features            | ~     | Confirm Password               |                                               | • ?  |   | You can change the user/ administrator password for<br>security. |     |
| Settings            | ~     |                                |                                               |      | 1 | Olick here to get more product documents.                        |     |
| Directory           | ~     |                                |                                               |      |   |                                                                  |     |
| Security            | ^     |                                |                                               |      |   |                                                                  |     |
| Password            |       |                                |                                               |      |   |                                                                  |     |
| rusted Certificates | •     |                                |                                               |      |   |                                                                  |     |
| erver Certificates  |       |                                |                                               |      |   |                                                                  |     |
|                     |       |                                |                                               |      |   |                                                                  |     |
|                     |       |                                |                                               |      |   |                                                                  |     |
|                     |       |                                |                                               |      |   |                                                                  |     |
|                     |       |                                |                                               |      |   |                                                                  |     |
|                     |       |                                | Confirm                                       |      |   |                                                                  |     |

#### **Configuration Parameter**

static.security.user\_name.user
static.security.user\_name.admin
static.security.user\_name.var
static.security.user\_password
static.security.custom\_password\_rule.X
static.security.password\_use\_default.mode

| Parameter                               | Permitted Values            | Default | Description                                                                                                    |  |
|-----------------------------------------|-----------------------------|---------|----------------------------------------------------------------------------------------------------|--|
| static.securi<br>ty.user_na<br>me.user  | String within 32 characters | user    | It configures the user name for the user<br>to access the phone's web user<br>interface.                          |  |
| static.securi<br>ty.user_na<br>me.admin | String within 32 characters | admin   | It configures the user name for the administrator to access the phone's web user interface.                       |  |
|                                         |                             |         | It configures the user name for the var<br>to access the phone's web user<br>interface.                           |  |
| static.securi<br>ty.user_na<br>me.var   | String within 32 characters | var     | <ul> <li>i NOTE</li> <li>It works only if</li> <li>"static.security.var_enable" is set to 1 (Enabled).</li> </ul> |  |
|                                         |                             |         |                                                                                                    |  |

| static.securi<br>ty.user_pas<br>sword              | String within 32 characters | Blank | It configures the password.<br>The phone uses "user" as the default<br>user password, "var" as the default var<br>password and "admin" as the default<br>administrator password.<br>The valid value format is :.<br><b>Example:</b><br>static.security.user_password = user:123<br>means setting the password of user to<br>123.<br>static.security.user_password =<br>admin:456 means setting the password<br>of administrator to 456.<br>static.security.user_password = var:789<br>means setting the password of var to<br>789.<br>(i) NOTE<br>The phones support ASCII<br>characters 32-126(0x20-0x7E) in<br>passwords. If you want to set<br>space and colon characters in the<br>password, you need to configure it<br>via the web user interface. You can<br>set the password to be empty via<br>the web user interface only. |
|----------------------------------------------------|-----------------------------|-------|----------------------------------------------------------------------------------------------------|
| static.securi<br>ty.custom_<br>password_r<br>ule.X | regular expression (x:1-10) | Blank | The regular expression rules for user-<br>defined security passwords, if there are<br>multiple rules, require the password to<br>satisfy all rules simultaneously.                                                                                                    |

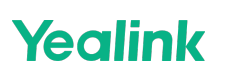

|                                                       | 0: Default mode, allows users to use default passwords.                                                                                                    |   |                                                                                         |
|-------------------------------------------------------|----------------------------------------------------------------------------------------------------|---|-----------------------------------------------------------------------------------------|
| static.securi<br>ty.passwor<br>d_use_defa<br>ult.mode | <ol> <li>Force mode, mandates users to<br/>change default passwords; both web<br/>and LCD interfaces require password<br/>modification before use.</li> <li>Semi-force mode, compels users<br/>to change the default password<br/>when logging in via the web<br/>interface; the LCD interface can be<br/>used without changing the<br/>password.</li> <li>Semi-force mode, requires users to<br/>change the default password when<br/>logging in via the web interface; the<br/>LCD interface enforces password<br/>change only upon entering advanced<br/>settings.</li> </ol> | 0 | Used to configure whether<br>administrators and users can utilize<br>default passwords. |

[1]If you change this parameter, the phone will reboot to make the change take effect.

### **User Access Level Configuration**

For more information, refer to Yealink SIP IP Phones Configuration Guide for User Access Level .

#### **Configuration Parameter**

static.security.var\_enable
static.web\_item\_level.url
static.security.default\_access\_level

| Parameter                                   | Permitted<br>Values                     | Default | Description                                                                              |
|---------------------------------------------|-----------------------------------------|---------|------------------------------------------------------------------------------------------|
| static.security.var_enab<br>le[1]           | <b>0</b> -Disabled<br><b>1</b> -Enabled | 0       | It enables or disables the 3-level access permissions (admin, user, var).                |
| static.web_item_level.u<br>rl[1]            | URL within 511<br>characters            | Blank   | It configures the access URL of the file, which defines 3-level access permissions.      |
|                                             |                                         |         | It configures the default access level to access the handset user interface.             |
| static.security.default_a<br>ccess_level[1] | 0-user<br>1-var<br>2-admin              | 0       | (i) <b>NOTE</b><br>It works only if static.security.var_enable is<br>set to 1 (Enabled). |

[1]If you change this parameter, the phone will reboot to make the change take effect.

# **Auto Logout Time**

### Introduction

Auto logout time defines how long the phone will log out of the web user interface automatically when you do not perform any actions on the web user interface. Once logging out, you must re-enter your username and password for web access authentication.

### **Auto Logout Time Configuration**

#### Set via the Web User Interface

1. On the web user interface, go to Features > General Information > Auto Logout Time(1~1000min).

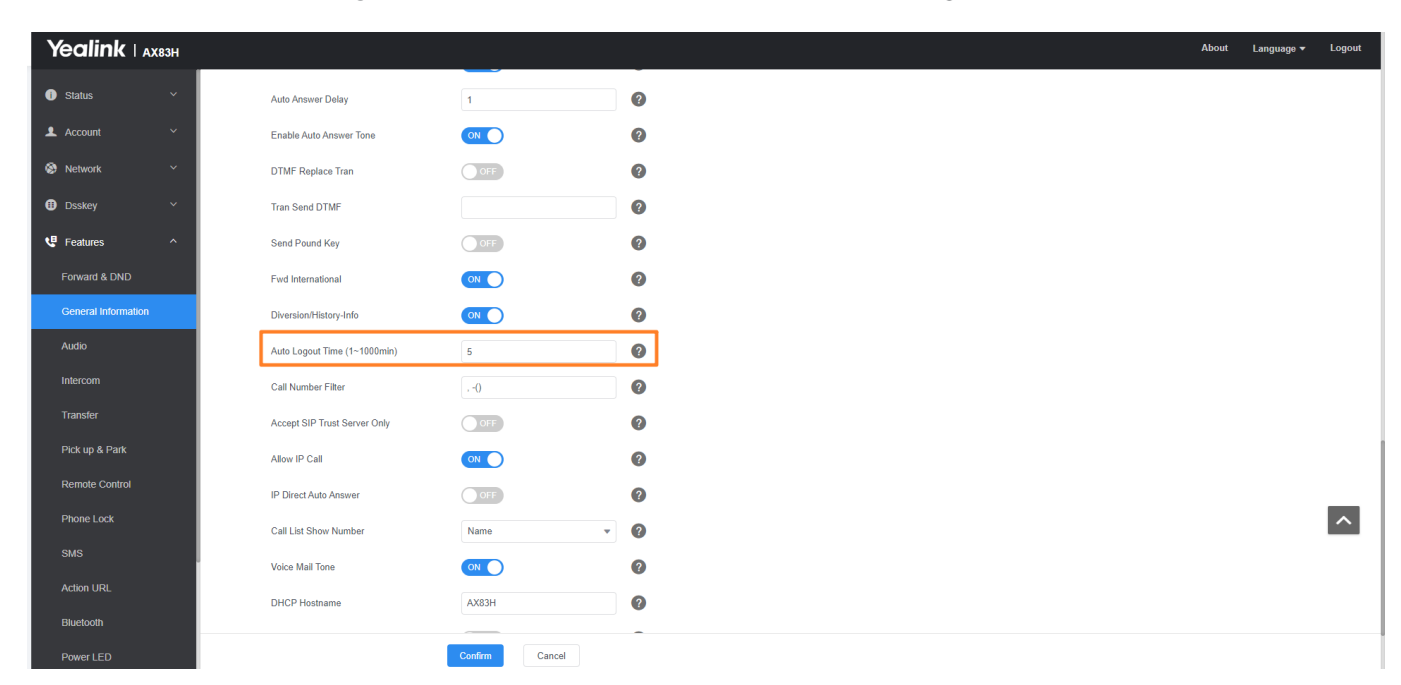

#### **Configuration Parameter**

features.relog\_offtime

| Parameter                  | Permitted<br>Values          | Default | Description                                                                   |
|----------------------------|------------------------------|---------|-------------------------------------------------------------------------------|
| features.relo<br>g_offtime | Integer<br>from 1 to<br>1000 | 5       | It configures the timeout interval (in minutes) for web access authentication |

| wui.login_wa<br>it_time       | Integer<br>from 1 to<br>120 | 15 | It is used to configure the allowed duration before logging into the Web GUI configuration interface.                              |
|-------------------------------|-----------------------------|----|----------------------------------------------------------------------------------------------------|
| wui.stay_acti<br>ve_wait_time | Integer<br>from 1 to<br>120 | 15 | It is used to configure the allowed duration of inactivity after logging into the Web GUI configuration interface (unit: minutes). |
| wui.operate_<br>wait_time     | Integer<br>from 1 to<br>120 | 15 | t is used to configure the maximum allowed duration for operations after logging into the Web GUI configuration interface.         |

# Phone Lock

### **Phone Lock**

You can lock the phone to prevent it from unauthorized use. Once the IP phone is locked, anyone must enter the password to unlock it.

You can set a waiting time, after which the phone is locked automatically. If the waiting time is set to 0, the phone will not be automatically locked. You need to lock the phone manually.

When the phone is locked, you can still answer incoming calls and make emergency calls.

## (i) NOTE

The 🤇 key and Speakerphone key are always available even when you lock the phone.

#### **Phone Lock Configuration**

The following table lists the parameters you can use to configure the phone lock. **Configuration Parameter** 

phone\_setting.phone\_lock.enable phone\_setting.phone\_lock.unlock\_pin phone\_setting.phone\_lock.lock\_time\_out phone\_setting.emergency.number

| Parameter                                   | Description                                         | Permitted<br>Values               | Default |
|---------------------------------------------|-----------------------------------------------------|-----------------------------------|---------|
| phone_settin<br>g.phone_lock<br>.enable     | It enables or disables the phone lock feature.      | 0-Disabled<br>1-Enabled           | 0       |
| phone_settin<br>g.phone_lock<br>.unlock_pin | It configures the password for unlocking the phone. | Characters<br>within 15<br>digits | Blank   |

| phone_settin<br>g.phone_lock<br>.lock_time_o<br>ut | It configures the idle time (in seconds) before the phone is<br>automatically locked.<br>The default value is 30 (the phone is locked only by long<br>pressing the # key).<br>(i) <b>NOTE</b><br>It works only if "phone_setting.phone_lock.enable" is<br>set to 1 (Enabled).                                     | <b>0</b> or Integer<br>from 10 to<br>3600 | 30        |
|----------------------------------------------------|----------------------------------------------------------------------------------------------------|-------------------------------------------|-----------|
| phone_settin<br>g.emergency.<br>number             | It configures emergency numbers.<br>Multiple emergency numbers are separated by commas.<br>(i) NOTE<br>If "phone_setting.phone_lock.enable" is set to 1<br>(Enabled) and<br>"phone_setting.phone_lock.lock_key_type" is set to 0<br>(All Keys), you are only allowed to dial the configured<br>emergency numbers. | String<br>within 99<br>characters         | ######### |

#### Set via the Web User Interface

On the web user interface, go to **Features** > **Phone Lock**.

| Yealink   AX83H     |                                               |                                    |   | About Language 🔻                                                                                                    | Logout |
|---------------------|-----------------------------------------------|------------------------------------|---|----------------------------------------------------------------------------------------------------|--------|
| 1) Status 🗸 🗸       | These users (user) are using the default pass | sword, please change the password! |   | ×                                                                                                    |        |
| 💄 Account 🛛 🗸       | Phone Lock                                    |                                    |   | NOTE                                                                                                    |        |
| 🚳 Network 🗸 🗸       | Phone Lock Enable                             | OFF                                | 0 | Phone Lock                                                                                                    |        |
| 🕕 Dsskey 🗸 🗸        | Phone Unlock PIN (0~15 Digit)                 | ······ ©                           | 0 | It is used to lock the IP phone to prevent it from<br>unauthorized use. Once the IP phone is locked, a user<br>must enter the password to unlock it. |        |
| Features ^          | Auto Lock(10~3600s)                           | 30                                 | 0 | The IP phone will not be locked immediately once the<br>phone lock type is configured.                                                               |        |
| Forward & DND       | Emergency                                     | 112,911,110                        | 0 | <ul> <li>Click here to get more product documents.</li> </ul>                                                                                        |        |
| General Information |                                               |                                    |   |                                                                                                    |        |
| Audio               |                                               |                                    |   |                                                                                                    |        |
| Intercom            |                                               |                                    |   |                                                                                                    |        |
| Transfer            |                                               |                                    |   |                                                                                                    |        |
| Pick up & Park      |                                               |                                    |   |                                                                                                    |        |
| Remote Control      |                                               |                                    |   |                                                                                                    |        |
| Phone Lock          |                                               |                                    |   |                                                                                                    |        |
| SMS                 |                                               |                                    |   |                                                                                                    |        |
| Action URL          |                                               |                                    |   |                                                                                                    |        |
| Bluetooth           |                                               |                                    |   |                                                                                                    |        |
| Power LED           |                                               | Confirm                            |   |                                                                                                    |        |

# **Transport Layer Security (TLS)**

### Introduction

TLS is a commonly used protocol for providing communications privacy and managing the security of message transmission, allowing the phones to communicate with other remote parties and connect to the HTTPS URL for provisioning in a way that is designed to prevent the data from being eavesdropped and tampered. Yealink phones support TLS version 1.2. When TLS is enabled for an account, the SIP message of this account will be encrypted, and a lock icon will appear on the LCD screen after the successful TLS negotiation.

### **Supported Cipher Suites**

A cipher suite is a named combination of authentication, encryption, and message authentication code (MAC) algorithms used to negotiate the security settings for a network connection using the TLS/SSL network protocol. Yealink phones support the following cipher suites:

- DHE-RSA-AES256-SHA
- DHE-DSS-AES256-SHA
- AES256-SHA
- EDH-RSA-DES-CBC3-SHA
- EDH-DSS-DES-CBC3-SHA
- DES-CBC3-SHA
- DES-CBC3-MD5
- DHE-RSA-AES128-SHA
- DHE-DSS-AES128-SHA
- AES128-SHA
- RC2-CBC-MD5
- IDEA-CBC-SHA
- DHE-DSS-RC4-SHA
- RC4-SHA
- RC4-MD5
- RC4-64-MD5
- EXP1024-DHE-DSS-DES-CBC-SHA
- EXP1024-DES-CBC-SHA
- EDH-RSA-DES-CBC-SHA
- EDH-DSS-DES-CBC-SHA
- DES-CBC-SHA
- DES-CBC-MD5
- EXP1024-DHE-DSS-RC4-SHA
- EXP1024-RC4-SHA
- EXP1024-RC4-MD5

- EXP-EDH-RSA-DES-CBC-SHA
- EXP-EDH-DSS-DES-CBC-SHA
- EXP-DES-CBC-SHA
- EXP-RC2-CBC-MD5
- EXP-RC4-MD5

### **Supported Trusted and Server Certificates**

The IP phone can serve as a TLS client or a TLS server. In the TLS feature, we use the terms trusted and server certificate. These are also known as CA and device certificates.

The TLS requires the following security certificates to perform the TLS handshake:

| Security<br>Certificates           | Description                                                                                                    |
|------------------------------------|----------------------------------------------------------------------------------------------------|
| Trusted<br>Certificate             | When the IP phone requests a TLS connection with a server, the phone should verify the certificate sent by the server to decide whether it is trusted based on the trusted certificates list. You can upload 10 custom certificates at most. The format of the trusted certificate files must be *.pem, *.cer, *.crt and *.der and the maximum file size is 5MB.                                                                                                    |
| Server<br>Certificate              | When clients request a TLS connection with the IP phone, the phone sends the server certificate<br>to the clients for authentication. The IP phone has two types of built-in server certificates: a<br>unique server certificate and a generic server certificate. You can only upload one server<br>certificate to the IP phone. The old server certificate will be overridden by the new one. The<br>format of the server certificate files must be *.pem and *.cer and the maximum file size is 5MB. |
| A unique<br>server<br>certificate  | It is unique to an IP phone (based on the MAC address) and issued by the Yealink Certificate Authority (CA).                                                                                                    |
| A generic<br>server<br>certificate | It is issued by the Yealink Certificate Authority (CA). Only if no unique certificate exists, the phone send a generic certificate for authentication.                                                                                                    |

The IP phone can authenticate the server certificate based on the trusted certificates list. The trusted certificates list and the server certificates list contain the default and custom certificates. You can specify the type of certificates the IP phone accepts: **default certificates**, **custom certificates** or **all certificates**. The Common Name Validation feature enables the IP phone to mandatorily validate the common name of the certificate sent by the connecting server. The security verification rules are compliant with RFC 2818.

### (i) NOTE

Resetting the IP phone to factory defaults will delete custom certificates by default. However, this feature is configurable by the parameter static.phone\_setting.reserve\_certs\_enable using the configuration file.

#### **Supported Trusted Certificates**

Yealink phones trust the following CAs by default:

- DigiCert High Assurance EV Root CA
- Deutsche Telekom Root CA 2
- Equifax Secure Certificate Authority
- Equifax Secure eBusiness CA-1
- Equifax Secure Global eBusiness CA-1
- GeoTrust Global CA
- GeoTrust Global CA2
- GeoTrust Primary Certification Authority
- GeoTrust Primary Certification Authority G2
- GeoTrust Universal CA
- GeoTrust Universal CA2
- Thawte Personal Freemail CA
- Thawte Premium Server CA
- Thawte Primary Root CA
- Thawte Primary Root CA G2
- Thawte Primary Root CA G3
- Thawte Server CA
- VeriSign Class 1 Public Primary Certification Authority
- VeriSign Class 1 Public Primary Certification Authority G2
- VeriSign Class 1 Public Primary Certification Authority G3
- VeriSign Class 2 Public Primary Certification Authority G2
- VeriSign Class 2 Public Primary Certification Authority G3
- VeriSign Class 3 Public Primary Certification Authority
- VeriSign Class 3 Public Primary Certification Authority G2
- VeriSign Class 3 Public Primary Certification Authority G3
- VeriSign Class 3 Public Primary Certification Authority G4
- VeriSign Class 3 Public Primary Certification Authority G5
- VeriSign Class 4 Public Primary Certification Authority G2
- VeriSign Class 4 Public Primary Certification Authority G3
- VeriSign Universal Root Certification Authority
- ISRG Root X1 (Let's Encrypt Authority X1 and Let's Encrypt Authority X2 certificates are signed by the root certificate ISRG Root X1.)
- Baltimore CyberTrust Root
- DST Root CA X3
- Verizon Public SureServer CA G14-SHA2
- AddTrust External CA Root
- Go Daddy Class 2 Certification Authority
- Class 2 Primary CA
- Cybertrust Public SureServer SV CA
- DigiCert Assured ID Root G2
- DigiCert Assured ID Root G3
- DigiCert Assured ID Root CA
- DigiCert Global Root G2

- DigiCert Global Root G3
- DigiCert Global Root CA
- DigiCert Trusted Root G4
- Entrust Root Certification Authority
- Entrust Root Certification Authority G2
- Entrust.net Certification Authority (2048)
- GeoTrust Primary Certification Authority G3
- GlobalSign Root CA
- GlobalSign Root CA R2
- Starfield Root Certificate Authority G2
- TC TrustCenter Class 2 CA II
- TC TrustCenter Class 3 CA II
- TC TrustCenter Class 4 CA II
- TC TrustCenter Universal CA I
- TC TrustCenter Universal CA III
- Thawte Universal CA Root
- VeriSign Class 3 Secure Server CA G2
- VeriSign Class 3 Secure Server CA G3
- Thawte SSL CA
- StartCom Certification Authority
- StartCom Certification Authority G2
- Starfield Services Root Certificate Authority G2
- RapidSSL CA
- Go Daddy Root Certificate Authority G2
- Cybertrust Global Root
- COMODOSSLCA
- COMODO RSA Domain Validation Secure Server CA
- COMODO RSA Certification Authority
- AmazonRootCA4
- AmazonRootCA3
- AmazonRootCA2
- AmazonRootCA1
- Yealink Root CA
- Yealink Equipment Issuing CA

#### (i) NOTE

Yealink endeavors to maintain a built-in list of the most commonly used CA Certificates. Due to memory constraints, we cannot ensure a complete set of certificates. If you are using a certificate from a commercial Certificate Authority not in the list above, you can send a request to your local distributor. You can now upload your particular CA certificate into your phone.

### **TLS Configuration**

### Set via the Web User Interface

1. On the web user interface, go to **Account > Register > SIP Server Y > Transport**.

|                                                |                                                 |                                    |           | About Language 🔻                                                                                                    | Logout |
|------------------------------------------------|-------------------------------------------------|------------------------------------|-----------|----------------------------------------------------------------------------------------------------|--------|
| Status ~                                       | O These users (user) are using the default pass | sword, please change the password! |           | ×                                                                                                    |        |
| L Account                                      | Account                                         | Account 1 (0828 : Registered) 💌    | 0         | NOTE                                                                                                    |        |
| Register<br>Basic                              | Register status<br>Line Active                  | Registered                         | 0<br>0    | Account Registration<br>Register account (s) for the IP phone.<br>Server Redundancy<br>It is often required in VoIP development to ensure service                                      |        |
| Advanced                                       | Label<br>Display Name                           | 0828                               | 0         | continuity, for events where the server needs to be taken<br>offline for maintenance, or for events when the<br>connection between the IP phone and the server fails.<br>NAT Traversal |        |
| <ul> <li>Dsskey</li> <li>✓</li> </ul>          | Register Name<br>Username                       | 0828                               | 0<br>0    | A computer networking technique of establishing and<br>maintaining Internet protocol connections across<br>gateways that implement NAT.                                                |        |
| <ul> <li>Features</li> <li>Settings</li> </ul> | Password SIP Server 1                           | •••••                              | 0         | You can configure NAT traversal for this account.  Click here to get more product documents.                                                                                           |        |
| Directory ~                                    | Server Host                                     | 10.200.108.48                      | Port 5060 |                                                                                                    |        |
| 🥏 Security 🗸 🗸                                 | Transport                                       | UDP 🔺                              | 0         |                                                                                                    |        |
|                                                | Server Expires                                  | UDP<br>TCP                         | 0         |                                                                                                    |        |
|                                                | Server Retry Counts                             | TLS<br>DNS NAPTR                   | 0         |                                                                                                    |        |
|                                                | SIP Server 2                                    |                                    |           |                                                                                                    |        |
|                                                |                                                 | Confirm Cancel                     |           |                                                                                                    |        |

2. On the web user interface, go to **Security** > **Trusted Certificates**/**Server Certificates**.

| Yealink   AX83H      |                                                                                | About Language 🕶 Logout                                                                                                    |
|----------------------|--------------------------------------------------------------------------------|----------------------------------------------------------------------------------------------------|
| (i) Status Y         | These users (user) are using the default password, please change the password! | ×                                                                                                    |
| 💄 Account 🛛 🗸        | Custom CA Phone CA                                                             | NOTE                                                                                                    |
| Network Y            | # Issued to Issued by Expiration                                               | Transport Layer Security (TLS)<br>Trusted Cortificate                                                                                                    |
| Dsskey ~             | No data                                                                        | When the IP phone requests a TLS connection with a<br>server, the IP phone should verify the certificate sent by                                                                  |
| 🕲 Features 🗸 🗸       | Delete                                                                         | the server to decide whether it is trusted based on the<br>trusted certificates list. The IP phone has 30 built-in<br>trusted certificates. You can under 10 custom certificates. |
| 🔅 Settings 🗸 🗸       | Module Default v                                                               | at most. The format of the trusted certificate files must be<br>".pem,".cer,".crt and ".der and the maximum file size is                                                          |
| Directory            | Only Accept Trusted Certificates ON O                                          | 5MB. O Click here to get more product documents.                                                                                                    |
| Security ^           | Common Name Validation OFF                                                     |                                                                                                    |
| Password             | CA Certificates V 🕜                                                            |                                                                                                    |
| Trusted Certificates | Import Trusted Certificates                                                    |                                                                                                    |
| Server Certificates  | Upload Trusted Certificate File No selected file( crt, per Browse Upload @     |                                                                                                    |
|                      |                                                                                |                                                                                                    |
|                      |                                                                                |                                                                                                    |
|                      |                                                                                |                                                                                                    |
|                      |                                                                                |                                                                                                    |
|                      | Confirm Cancel                                                                 |                                                                                                    |

#### **Configuration Parameter**

account.X.sip\_server.Y.transport\_type template.X.sip\_server.Y.transport\_type static.security.default\_ssl\_method static.security.server\_ssl\_method static.security.trust\_certificates static.security.ca\_cert static.security.cn\_validation static.security.dev\_cert static.trusted\_certificates.url static.trusted\_certificates.delete static.server\_certificates.url static.server\_certificates.delete static.phone\_setting.reserve\_certs\_enable security.e911.ca\_cert security.e911.dev\_cert security.e911.cn\_validation security.e911.trust\_certificates

| Parameter                                                                                                    | Permitted Values                                                                                                    | Default | Description                                                                                                    |
|----------------------------------------------------------------------------------------------------|----------------------------------------------------------------------------------------------------|---------|----------------------------------------------------------------------------------------------------|
| account.X.si<br>p_server.Y.t<br>ransport_ty<br>pe[1][2]<br>template.X.<br>sip_server.Y<br>.transport_t<br>ype[1][2] | <ul> <li>0-UDP</li> <li>1-TCP</li> <li>2-TLS</li> <li>3-DNS NAPTR, if no server port is given, the phone performs the DNS NAPTR and SRV queries for the service type and port.</li> </ul>                            | 0       | It configures the type of<br>transport protocol.                                                                                      |
| static.securi<br>ty.default_s<br>sl_method[<br>3]                                                                   | <ul> <li>0-TLS 1.0</li> <li>3-SSL V23 (automatic negotiation with the server.<br/>The phone starts with TLS 1.2 for negotiation.)</li> <li>4-TLS 1.1</li> <li>5-TLS 1.2</li> <li>6-TLS 1.3</li> </ul>                | 3       | It configures the TLS<br>version the phone uses to<br>authenticate with the<br>server.                                                |
| static.securi<br>ty.server_ss<br>l_method                                                                           | <ul> <li>0-TLS 1.0, TLS 1.1 and TLS 1.2</li> <li>1-TLS 1.1 and TLS 1.2</li> <li>2-TLS 1.2</li> <li>3-TLS1.1, TLS1.2 and TLS1.3</li> </ul>                                                                            | 1       | It configures the<br>supported TLS version to<br>use for handshake<br>negotiation between the<br>phone and web browser.               |
| static.securi<br>ty.trust_cer<br>tificates[3]                                                                       | <b>0</b> -Disabled<br><b>1</b> -Enabled, the phone will authenticate the server<br>certificate based on the trusted certificates list.<br>Only when the authentication succeeds, will the<br>phone trust the server. | 1       | It enables or disables the<br>phone to only trust the<br>server certificates in the<br>Trusted Certificates list.                     |
| static.securi<br>ty.ca_cert[3<br>]                                                                                  | <ul> <li>0-Default Certificates</li> <li>1-Custom Certificates</li> <li>2-All Certificates</li> </ul>                                                                                                    | 2       | It configures the type of<br>certificates in the Trusted<br>Certificates list for the<br>phone to authenticate for<br>TLS connection. |

| static.securi<br>ty.cn_valid<br>ation[3]   | <b>0</b> -Disabled<br><b>1</b> -Enabled                             | 0     | It enables or disables the<br>phone to mandatorily<br>validate the<br>CommonName or<br>SubjectAltName of the<br>certificate sent by the<br>server.                                                                              |
|--------------------------------------------|---------------------------------------------------------------------|-------|----------------------------------------------------------------------------------------------------|
| static.securi<br>ty.dev_cert[<br>3]        | <b>0</b> -Default Certificates<br><b>1</b> -Custom Certificates     | 0     | It configures the type of<br>device certificates for the<br>phone to send for TLS<br>authentication.                                                                                                    |
| static.truste<br>d_certificat<br>es.url    | URL within 511 characters                                           | Blank | It configures the access<br>URL of the custom trusted<br>certificate used to<br>authenticate the<br>connecting server.<br>i NOTE<br>The certificate you<br>want to upload must<br>be in *.pem, *.crt,<br>*.cer or *.der format. |
| static.truste<br>d_certificat<br>es.delete | http://localhost/all: It deletes all uploaded trusted certificates. | Blank | It configures to delete all<br>uploaded trusted<br>certificates.                                                                                                    |
| static.serve<br>r_certificate<br>s.url     | URL within 511 characters                                           | Blank | It configures the access<br>URL of the certificate the<br>phone sends for<br>authentication.<br>(i) <b>NOTE</b><br>The certificate you<br>want to upload must<br>be in *.pem or *.cer<br>format.                                |
| static.serve<br>r_certificate<br>s.delete  | http://localhost/all                                                | Blank | It deletes all uploaded server certificates.                                                                                                    |

| static.phon<br>e_setting.re<br>serve_certs<br>_enable | <b>0</b> -Disabled<br><b>1</b> -Enabled                                                                                                    | Blank | It enables or disables the<br>phone to reserve custom<br>certificates after it is reset<br>to factory defaults.                                             |
|-------------------------------------------------------|----------------------------------------------------------------------------------------------------|-------|----------------------------------------------------------------------------------------------------|
| security.e91<br>1.ca_cert                             | <ul> <li><b>0</b>-Default Certificates</li> <li><b>1</b>-Custom Certificates</li> <li><b>2</b>-All Certificates</li> </ul>                                                                                                    | Blank | It configures the type of<br>certificates in the Trusted<br>Certificates list for the<br>desired module to<br>authenticate for TLS<br>connection.           |
| security.e91<br>1.dev_cert                            | <b>0</b> -Default Certificates<br><b>1-5</b> -Custom Certificates                                                                                                    | 0     | It configures the type of<br>device certificates for the<br>desired module to send<br>for TLS authentication.                                               |
| security.e91<br>1.cn_valida<br>tion                   | <b>0</b> -Disabled<br><b>1</b> -Enabled                                                                                                    | Blank | It enables or disables the<br>desired module to<br>mandatorily validate the<br>CommonName or<br>SubjectAltName of the<br>certificate sent by the<br>server. |
| security.e91<br>1.trust_cert<br>ificates              | <b>0</b> -Disabled<br><b>1</b> -Enabled, the desired module will authenticate<br>the server certificate based on the trusted<br>certificates list. Only when the authentication<br>succeeds will the desired module trust the server. | Blank | It enables or disables the<br>desired module to only<br>trust the server<br>certificates in the Trusted<br>Certificates list.                               |

[1]X is the account ID.[2]Y is the server ID. Y=1-2.

# Secure Real-Time Transport Protocol (SRTP)

## Introduction

Secure Real-Time Transport Protocol (SRTP) encrypts the audio streams during VoIP phone calls to avoid interception and eavesdropping. The parties participating in the call must enable the SRTP feature simultaneously. When this feature is enabled on both phones, the type of encryption to use for the session is negotiated between the phones. This negotiation process is compliant with RFC 4568.

When you place a call on the enabled SRTP phone, the phone sends an INVITE message with the RTP/RTCP encryption algorithm to the destination phone. As described in RFC 3711, RTP/RTCP streams may be encrypted using an AES (Advanced Encryption Standard) algorithm.

Example of the RTP encryption algorithm carried in the SDP of the INVITE message:

m=audio 11780 RTP/SAVP 0 8 18 9 101 a=crypto:1 AES\_CM\_128\_HMAC\_SHA1\_80 > inline:NzFINTUwZDk2OGVIOTc3YzNkYTkwZWVkMTM1YWFj a=crypto:2 AES\_CM\_128\_HMAC\_SHA1\_32 > inline:NzkyM2FjNzQ2ZDgxYjg0MzQwMGVmMGUxMzdmNWFm a=crypto:3 F8\_128\_HMAC\_SHA1\_80 inline:NDIiMWIzZGE1ZTAwZjA5ZGFhNjQ5YmEANTMzYzA0 a=rtpmap:0 PCMU/8000 a=rtpmap:8 PCMA/8000 a=rtpmap:18 G729/8000 a=fmtp:18 annexb=no a=rtpmap:9 G722/8000 a=fmtp:101 0-15 a=rtpmap:101 telephone-event/8000 a=ptime:20 a=sendrecv

The callee receives the INVITE message with the RTP encryption algorithm and then answers the call by responding with a 200 OK message which carries the negotiated RTP encryption algorithm.

Example of the RTP encryption algorithm carried in the SDP of the 200 OK message:

```
m=audio 11780 RTP/SAVP 0 101
a=rtpmap:0 PCMU/8000
a=rtpmap:101 telephone-event/8000
a=crypto:1 AES_CM_128_HMAC_SHA1_80 inline:NGY40GViMDYzZjQzYTNiOTNkOWRiYzRIMjM0Yzcz
a=sendrecv
a=ptime:20
a=fmtp:101 0-15
```

When SRTP is enabled on both phones, RTP streams will be encrypted, and a lock icon will appear on the LCD screen of each IP phone after a successful negotiation.

#### (i) NOTE

Yealink

If you enable SRTP, then you should also enable TLS. This ensures the security of SRTP encryption. For more information on TLS, refer to Transport Layer Security (TLS).

#### **SRTP Configuration**

Set via the Web User Interface

1. On the web user interface, go to **Account** > **Advanced** > **RTP Encryption (SRTP)**.

| Yealink   | ахвзн |                                        |                        |   |   |
|-----------|-------|----------------------------------------|------------------------|---|---|
| Status    |       | Voice Mail                             |                        |   | ? |
| Account   |       | Voice Mail Display                     |                        |   | ? |
| Register  |       | Caller ID Source                       | FROM                   | • | ? |
| Basic     |       | Session Timer                          | OFF                    |   | ? |
| Codec     |       | Session Expires (90~7200s)             | 1800                   |   | ? |
| Advanced  |       | Session Refresher                      | UAC                    | • | ? |
| Network   |       | Send user=phone                        | OFF                    |   | ? |
| Dsskey    |       | RTP Encryption (SRTP)                  | Disabled               | • | 0 |
| Features  |       | PTime (ms)                             | 20                     | • | ? |
| Settings  |       | Shared Line                            | Shared Call Appearance | • | ? |
| Directory |       | Call Pull Feature Access Code          |                        |   | ? |
| Security  |       | Dialog Info Call Pickup                | OFF                    |   | ? |
|           |       | SIP Send MAC                           | OFF                    |   | ? |
|           |       | SIP Send Line                          | OFF                    |   | ? |
|           |       | SIP Registration Retry Timer (0~1800s) | 30                     |   | ? |
|           |       |                                        | Confirm Cancel         |   | - |

#### **Configuration Parameter**

Yealink

account.X.srtp\_encryption

| Parameter                             | Permitted Values                                                                                                    | Default | Description                                                                                                    |
|---------------------------------------|----------------------------------------------------------------------------------------------------|---------|----------------------------------------------------------------------------------------------------|
| account.X.s<br>rtp_encrypt<br>ion[1]  | <ul> <li>0-Disabled</li> <li>1-Optional, the phone will negotiate with the other phone about what type of encryption to use for the session.</li> <li>2-Compulsory, the phone must use SRTP during a call.</li> </ul> | 0       | It configures whether to use an audio encryption service.                                                                                        |
| account.X.s<br>rtp.cipher_l<br>ist[1] | SM4_CM_128_HMAC_SM3_80,<br>SM4_CM_128_HMAC_SM3_32,<br>AES_256_CM_HMAC_SHA1_80,<br>AES_256_CM_HMAC_SHA1_32,<br>AES_CM_128_HMAC_SHA1_80,<br>AES_CM_128_HMAC_SHA1_32                                                     | Blank   | It is used to configure the SRTP<br>algorithm list. If multiple values are<br>configured simultaneously, they<br>need to be separated by commas. |

# **Encrypting and Decrypting Files**

#### Introduction

Yealink phones support downloading encrypted files from the server and encrypting files before/when uploading them to the server.

You can encrypt the following files:

- **Configuration Files**: MAC-Oriented CFG file ( <MAC>.cfg ), Common CFG file (y000000000xx.cfg), MAC-local CFG file ( <MAC>-local.cfg ) or other custom CFG files (for example, sip.cfg, account.cfg)
- Contact Files: <MAC>-contact.xml

To encrypt/decrypt files, you may have to configure an AES key.

### (i) NOTE

AES keys must be 16 characters. The supported characters contain: 0 ~ 9, A ~ Z, a ~ z and special characters: # \$ % \* +

,-.:=?@[]^\_{}~.

## **Configuration Files Encryption Tools**

Yealink provides three configuration file encryption tools:

- Config\_Encrypt\_Tool.exe (via graphical tool for Windows platform)
- Config\_Encrypt.exe (via DOS command line for Windows platform)
- yealinkencrypt (for Linux platform)

The encryption tools encrypt plaintext configuration files (for example, account.cfg, <y000000000xx>.cfg, <<MAC>.cfg) (one by one or in batch) using 16-character symmetric keys (the same or different keys for configuration files) and generate encrypted configuration files with the same file name as before. These tools also encrypt the plaintext 16-character symmetric keys using a fixed key, which is the same as the one built in the IP phone, and generate new files named as <xx\_Security>.enc (xx is the name of the configuration file, for example, y00000000130\_Security.enc for y00000000130.cfg file, account\_Security.enc for account.cfg). These tools generate another new file named as Aeskey.txt to store the plaintext 16-character symmetric keys for each configuration file.

### **Configuration Files Encryption and Decryption**

Encrypted configuration files can be downloaded from the provisioning server to protect against unauthorized access and tampering of sensitive information (for example, login passwords, and registration information). You can encrypt the configuration files using encryption tools. You can also configure the MAC>-local.cfg files to be automatically encrypted using 16-character symmetric keys when uploading to the server (by setting static. auto\_provision.encryption.config to 1).

For security reasons, you should upload encrypted configuration files, <xx\_Security>.enc files to the root directory of the provisioning server. During auto-provisioning, the phone requests to download the boot file first and then download the referenced configuration files. For example, the phone downloads an encrypted account.cfg file. The phone will request to download <account\_Security>.enc file (if enabled) and decrypt it into the plaintext key (for example, key2) using the built-in key (for example, key1). Then the phone decrypts the account.cfg file using key2. After decryption, the phone resolves configuration files and updates configuration settings onto the phone system.

## **Encryption and Decryption Configuration**

### Set via the Web User Interface

### On the web user interface, go to Settings > Auto Provision > Common AES Key/MAC-Oriented AES Key.

| Yealink   AX83H            |                                    |                                     |        |   |                                                                                                    | About      | Language 🔻 | Logout |
|----------------------------|------------------------------------|-------------------------------------|--------|---|----------------------------------------------------------------------------------------------------|------------|------------|--------|
| <ol> <li>Status</li> </ol> | IPv4 DHCP Option Value             | yealink                             | ?      |   | Olick here to get more provide the set of the set of | oduct docu | iments.    |        |
| 👤 Account 🗸 🗸              | IPv6 Custom Option                 |                                     | ?      |   |                                                                                                    |            |            |        |
| 🐼 Network 🛛 🗸              | Server URL                         | M7: local_contact.favorite.enable=1 | ?      |   |                                                                                                    |            |            |        |
| Dsskey ~                   | Username                           |                                     | 0      |   |                                                                                                    |            |            |        |
| 🕊 Features 🗸 🗸             | Password                           | ······                              | ?      |   |                                                                                                    |            |            |        |
| Settings ^                 | Attempt Expired Time (s)           | 20                                  | ?      |   |                                                                                                    |            |            |        |
| Preference                 | Common AES Key                     | •••••                               | 0      |   |                                                                                                    |            |            |        |
| Time&Date                  | MAC-Oriented AES Key               | ••••••                              | 0      |   |                                                                                                    |            |            |        |
| Call Display               | Self-Define RSA Pri Key            | OFF                                 | 0      |   |                                                                                                    |            |            |        |
| Upgrade                    | Import RSA Pri Key                 | No selected file(.key) Browse       | Upload | 0 |                                                                                                    |            |            |        |
| Auto Provision             | Power On                           |                                     | ?      |   |                                                                                                    |            |            |        |
| Configuration              | Repeatedly                         | OFF                                 | ?      |   |                                                                                                    |            |            | _      |
| Dial Plan                  | Interval (Minutes)                 | 1440                                | ?      |   |                                                                                                    |            |            | ^      |
| Voice                      | Weekly                             | OFF                                 | ?      |   |                                                                                                    |            |            |        |
| Ring                       | Weekly Upgrade Interval (0~12week) | 0                                   | ?      |   |                                                                                                    |            |            |        |
| Tones                      |                                    |                                     |        |   |                                                                                                    |            |            |        |
| TR069                      |                                    | Confirm                             |        |   |                                                                                                    |            |            |        |

## **Configuration Parameter**

| static.auto_provision.update_file_mode      |
|---------------------------------------------|
| static.auto_provision.aes_key_in_file       |
| static.auto_provision.aes_key.com           |
| static.auto_provision.aes_key.mac           |
| static.autoprovision.X.com_aes              |
| static.autoprovision.X.mac_aes              |
| static.auto_provision.encryption.config     |
| static.auto_provision.rsa_pri_key.url       |
| static.auto_provision.rsa_pri_key.enable[2] |
|                                             |

| Parameter | Permitted Values | Default | Description |
|-----------|------------------|---------|-------------|
|-----------|------------------|---------|-------------|

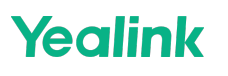

| static.auto_<br>provision.u<br>pdate_file_<br>mode | <ul> <li>O-Disabled, the phone will download the configuration files (for example, sip.cfg, account.cfg, <mac>-local.cfg) from the server during auto provisioning no matter whether the files are encrypted or not.</mac></li> <li>And then resolve these files and update settings onto the phone system.</li> <li>I-Enabled, the phone will only download the encrypted configuration files (for example, sip.cfg, account.cfg, <mac>-local.cfg) from the server during auto provisioning, and then resolve these files and update settings onto the phone system.</mac></li> </ul>                             | 0 | It enables or disables the<br>phone only to download<br>the encrypted files.                           |
|----------------------------------------------------|----------------------------------------------------------------------------------------------------|---|----------------------------------------------------------------------------------------------------|
| static.auto_<br>provision.a<br>es_key_in_f<br>ile  | <ul> <li>O-Disabled, the phone will decrypt the encrypted configuration files using plaintext AES keys configured on the phone.</li> <li>1-Enabled, the phone will download <xx_security>.enc files (for example, <sip_security>.enc, <account_security>.enc) during auto provisioning, and then decrypts these files into the plaintext keys (for example, key2, key3) respectively using the phone built-in key (for example, key1). The phone then decrypts the encrypted configuration files using the corresponding key (for example, key2, key3).</account_security></sip_security></xx_security></li> </ul> | 0 | It enables or disables the<br>phone to decrypt<br>configuration files using<br>the encrypted AES keys. |

|                                           |               |       | It configures the plaintext<br>AES key for<br>encrypting/decrypting the<br>Common CFG/Custom CFG<br>file.<br>The valid characters<br>contain: 0 ~ 9, A ~ Z, a ~ z<br>and the following special<br>characters are also<br>supported: # \$ % * +, : =<br>? @ [] ^ _ { }~.<br><b>Example</b> :<br>static.auto_provision.aes_<br>key.com =<br>0123456789abcdef                                                 |
|-------------------------------------------|---------------|-------|----------------------------------------------------------------------------------------------------|
| static auto                               |               |       | (i) NOTE                                                                                                    |
| static.auto_<br>provision.a<br>es_key.com | 16 characters | Blank | For decrypting, it<br>works only if<br>static.auto_provision.ae<br>s_key_in_file is set to 0.<br>If the downloaded<br>MAC-Oriented file is<br>encrypted and the<br>parameter<br>static.auto_provision.ae<br>s_key.mac is left blank,<br>the phone will try to<br>encrypt/decrypt the<br>MAC-Oriented file<br>using the AES key<br>configured by the<br>parameter<br>static.auto_provision.ae<br>s_key.com. |

|                                           |               |       | It configures the plaintext<br>AES key for<br>encrypting/decrypting the<br>MAC-Oriented files<br>( <mac>.cfg, <mac>-<br/>local.cfg and <mac>-<br/>contact.xml ).<br/>The valid characters<br/>contain: 0 ~ 9, A ~ Z, a ~ z<br/>and the following special<br/>characters are also<br/>supported: # \$ % * +,: =<br/>? @ [] ^ _{}~.<br/><b>Example:</b><br/>static.auto_provision.aes_<br/>key.mac =<br/>0123456789abmins</mac></mac></mac> |
|-------------------------------------------|---------------|-------|----------------------------------------------------------------------------------------------------|
| static.auto_<br>provision.a<br>es_key.mac | 16 characters | Blank | (i) NOTE<br>For decrypting, it<br>works only if<br>static.auto_provision.ae<br>s_key_in_file is set to 0.<br>If the downloaded<br>MAC-Oriented file is<br>encrypted and the<br>parameter<br>static.auto_provision.ae<br>s_key.mac is<br>left blank, the phone<br>will try to<br>encrypt/decrypt the<br>MAC-Oriented file<br>using the AES key<br>configured by the<br>parameter<br>static.auto_provision.ae<br>s_key.com.                 |

| static.autop<br>rovision.X.c<br>om_aes[1]<br>[2]    | 16 characters                                                                                                    | Blank | It configures the plaintext<br>AES key for decrypting the<br>Common CFG file.<br>If it is configured, it has a<br>higher priority than the<br>value configured by the<br>parameter<br>static.auto_provision.aes_ke<br>y.com.          |
|-----------------------------------------------------|----------------------------------------------------------------------------------------------------|-------|----------------------------------------------------------------------------------------------------|
| static.autop<br>rovision.X.<br>mac_aes[1]<br>[2]    | 16 characters                                                                                                    | Blank | It configures the plaintext<br>AES key for decrypting the<br>MAC-Oriented CFG file.<br>If it is configured, it has a<br>higher priority than the<br>value configured by the<br>parameter<br>static.auto_provision.aes_ke<br>y_16.mac. |
| static.auto_<br>provision.e<br>ncryption.c<br>onfig | <ul> <li>0-Disabled, the MAC-local CFG file will be<br/>uploaded unencrypted and will replace the one<br/>(encrypted or unencrypted) stored on the server<br/>if you have configured to back up the MAC-local<br/>CFG file to the server by the parameter<br/>static.auto_provision.custom.sync .</li> <li>1-Enabled, the MAC-local CFG file will be<br/>uploaded encrypted and will replace the one<br/>(encrypted or unencrypted) stored on the server<br/>if you have configured to back up the MAC-local<br/>CFG file to the server by the parameter<br/>static.auto_provision.custom.sync . The plaintext<br/>AES key is configured by<br/>the parameter static.auto_provision.aes_key.mac .</li> </ul> | 0     | It enables or disables the<br>phone to encrypt <mac>-<br/>local.cfg file using the<br/>plaintext AES key.</mac>                                                                                                    |
| static.auto_<br>provision.rs                        | URL within 511 characters                                                                                                    | Blank | It configures the URL to<br>import the self-define RSA<br>private key file.<br>(i) <b>NOTE</b><br>The key file must be in                                                                                                    |
| a_pri_key.u<br>rl                                   |                                                                                                    |       | *.key format. It works<br>only if<br>static.auto_provision.rsa<br>_pri_key.enable is set<br>to 1 (Enabled).                                                                                                    |

| static.auto_<br>provision.rs<br>a_pri_key.e<br>nable[2] | <ul> <li>0-Disabled, the phone decrypts the encrypted configuration files using phone built-in RSA keys.</li> <li>1-Enabled, the phone decrypts the encrypted configuration files using self-define RSA private key.</li> </ul> | 0 | It enables or disables the self-define RSA private key. |
|---------------------------------------------------------|----------------------------------------------------------------------------------------------------|---|---------------------------------------------------------|
|---------------------------------------------------------|----------------------------------------------------------------------------------------------------|---|---------------------------------------------------------|

[1]X is an activation code ID. X=1-50.

[2] If you change this parameter, the phone will reboot to make the change take effect.

### **Example: Encrypting Configuration Files**

The following example describes how to use "Config\_Encrypt\_Tool.exe" to encrypt the account.cfg file. For more information on the other two encryption tools, refer to Yealink Configuration Encryption Tool User Guide. The way the phone processes other configuration files is the same as that of the account.cfg file.

#### Procedure

1. Double click **Config\_Encrypt\_Tool.exe** to start the application tool.

| 🕺 Yealink Configu | ration Encrypt Tool                          |             |
|-------------------|----------------------------------------------|-------------|
| Select File(s)    | C:\Documents and Settings\Administrator\Desk | Browse      |
| Target Directory  | C:\Documents and Settings\Administrator\Desk | Browse      |
| AES Model         | O Manual 💿 Auto Generate                     |             |
| AES KEY           | FRaqbC8wSA1XvpFV                             | Re-Generate |
|                   | Encrypt                                      |             |

- 2. When you start the application tool, a file folder named "Encrypted" is created automatically in the directory where the application tool is located.
- 3. Click **Browse** to locate configuration file(s) (for example, account.cfg) from your local system in the **Select File** (s) field.

To select multiple configuration files, you can select the first file and then press and hold the Ctrl key and select other files.

4. (Optional.) Click **Browse** to locate the target directory from your local system in the **Target Directory** field.

The tool uses the file folder "Encrypted" as the target directory by default.

5. (Optional.) Select the desired radio box in the **AES Model** field.

If you select the **Manual** radio box, you can enter an AES key in the **AES KEY** field or click **Re-Generate** to generate

an AES key in the **AES KEY** field. The configuration file(s) will be encrypted using the AES key in the **AES KEY** field.

If you select the **Auto Generate** radio box, the configuration file(s) will be encrypted using a random AES key. The AES keys of configuration files are different.

- Yealink
  - 6. Click **Encrypt** to encrypt the configuration file(s).

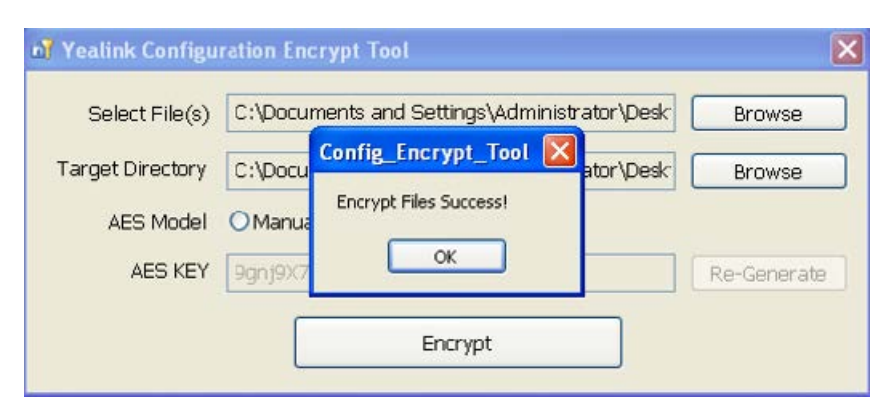

7. Click **OK**.

The target directory will be automatically opened. You can find the encrypted CFG file(s), encrypted key file(s) and an Aeskey.txt file storing plaintext AES key(s).

| 😂 Encrypted                |           |                                  |              |                      |                                     |         |
|----------------------------|-----------|----------------------------------|--------------|----------------------|-------------------------------------|---------|
| File Edit View Favorites   | Tools     | Help                             |              |                      |                                     | <b></b> |
| 🕒 Back 👻 🕥 - 🏂             | ,∕⊃ s     | earch 😥 Folders 🛄 🕶              |              |                      |                                     |         |
| Address 🗁 C:\Documents and | Settings\ | Administrator\Desktop\Encrypted  |              |                      |                                     | 💌 🔁 Go  |
|                            | -         | Name 🔺                           | Size         | Туре                 | Date Modified                       |         |
| File and Folder Tasks      | ۲         | account.cfg account_Security.enc | 2 KB<br>1 KB | CFG File<br>ENC File | 13.10.2014 16:32<br>22.07.2016 9:29 |         |
| Other Places               | ۲         | Aeskey.txt                       | 1 KB         | Text Document        | 22.07.2016 9:29                     |         |
| Details                    | ۲         |                                  |              |                      |                                     |         |
|                            |           |                                  |              |                      |                                     |         |
|                            |           |                                  |              |                      |                                     |         |
|                            |           |                                  |              |                      |                                     |         |
|                            |           |                                  |              |                      |                                     |         |

# **Incoming Network Signaling Validation**

### Introduction

Yealink phones support the following three optional levels of security for validating incoming network signaling:

- **Source IP address validation**: ensure the request is received from an IP address of a server belonging to the set of target SIP servers.
- **Digest authentication**: challenge requests with digest authentication using the local credentials for the associated registered account.
- Source IP address validation and digest authentication : apply both of the above methods.

### **Incoming Network Signaling Validation Configuration**

#### **Configuration Parameter**

sip.request\_validation.source.list sip.request\_validation.digest.list sip.request\_validation.digest.realm sip.request\_validation.event

| Parameter                                       | Permitted Values                                                                                          | Default     | Description                                                                                                    |
|-------------------------------------------------|----------------------------------------------------------------------------------------------------|-------------|----------------------------------------------------------------------------------------------------|
| sip.request<br>_validation.<br>source.list      | INVITE, ACK, BYE, REGISTER, CANCEL,<br>OPTIONS, INFO, MESSAGE, SUBSCRIBE,<br>NOTIFY, REFER, PRACK, UPDATE | Blank       | It configures the name of the<br>request method for which source<br>IP address validation will be<br>applied.<br><b>Example:</b><br>sip.request_validation.source.list =<br>INVITE, NOTIFY |
| sip.request<br>_validation.<br>digest.list      | INVITE, ACK, BYE, REGISTER, CANCEL,<br>OPTIONS, INFO, MESSAGE, SUBSCRIBE,<br>NOTIFY, REFER, PRACK, UPDATE | Blank       | It configures the name of the<br>request method for which digest<br>authentication will be applied.<br><b>Example:</b><br>sip.request_validation.digest.list =<br>INVITE, SUBSCRIBE        |
| sip.request<br>_validation.<br>digest.real<br>m | A valid string                                                                                            | YealinkSPIP | It configures the string used for<br>the authentication parameter<br>Realm when performing the<br>digest authentication.                                                                   |
| sip.request<br>_validation.<br>event            | A valid string                                                                                            | YealinkSPIP | It configures which events<br>specified within the Event header<br>of SUBSCRIBE or NOTIFY request<br>should be validated.<br>If it is left blank, all events will be<br>validated.         |

## **General Features**

# **Line Identification Presentation**

## Introduction

Yealink phones can derive calling and connected line identification from SIP headers and display the name associated with the telephone number on the LCD screen.

- **Calling Line Identification Presentation (CLIP)**: It allows the phones to display the caller identity, derived from a SIP header contained in the INVITE message when receiving an incoming call. Yealink phones can derive caller identity from three types of SIP header: **From**, **P-Asserted-Identity (PAI)** and **Remote-Party-ID (RPID)**. Identity presentation is based on the identity in the relevant SIP header.
- **Connected Line Identification Presentation (COLP)**: It allows the phones to display the identity of the connected party specified for outgoing calls. The phones can display the Dialed Digits, or the identity in a SIP header (Remote- Party-ID, P-Asserted-Identity or contact) received, or the identity in the From header carried in the UPDATE message sent by the callee as described in RFC 4916. Connected line identification presentation is also known as Called line identification presentation. In some cases, the remote party will be different from the called line identification presentation due to call diversion.

#### (i) NOTE

If the caller/callee already exists in the local directory, the local contact name assigned to the caller will be preferentially displayed and stored in the call log.

For more information on calling line identification presentation, refer to Calling and Connected Line Identification Presentation on Yealink IP Phones.

### **CLIP and COLP Configuration**

#### Set via the Web User Interface

|             | X83H |                                   |                        |   |   |   | About | About Language <del>v</del> |
|-------------|------|-----------------------------------|------------------------|---|---|---|-------|-----------------------------|
| (i) Status  |      | MWI Subscription Period (Seconds) | 3600                   |   | ? |   |       |                             |
| 1 Account   |      | Subscribe MWI to Voice Mail       | OFF                    |   | ? | • |       |                             |
| Register    |      | Voice Mail                        |                        |   | ? | • |       |                             |
| Basic       |      | Voice Mail Display                |                        |   | ? | ) |       |                             |
| Codec       |      | Caller ID Source                  | FROM                   | • | ? | > |       |                             |
| Advanced    |      | Session Timer                     | OFF                    |   | ? | > |       |                             |
| Network     | ~    | Session Expires (90~7200s)        | 1800                   |   | ? | ) |       |                             |
| Dsskey      |      | Session Refresher                 | UAC                    | • | ? | > |       |                             |
| Eeatures    |      | Send user=phone                   | OFF                    |   | ? | ) |       |                             |
| Settings    |      | RTP Encryption (SRTP)             | Disabled               | • | ? | ) |       |                             |
| E Directory |      | PTime (ms)                        | 20                     | • | ? |   |       |                             |
| Security    |      | Shared Line                       | Shared Call Appearance | • | ? |   |       |                             |
|             |      | Call Pull Feature Access Code     |                        |   | ? | • |       |                             |
|             |      | Dialog Info Call Pickup           | OFF                    |   | ? | • |       |                             |
|             |      | SIP Send MAC                      | OFF                    |   | ? | • |       |                             |
|             |      | SIP Send Line                     | OFF                    |   | ? | • |       |                             |
|             |      |                                   | Confirm Cancel         |   |   |   |       |                             |

On the web user interface, go to **Account > Advanced > Caller ID Source**.

#### **Configuration parameter**

account.X.cid\_source account.X.cid\_source\_privacy account.X.cid\_source\_ppi sip.cid\_source.preference account.X.cp\_source

| Parameter                           | Permitted Values                                                                                                    | Default | Description                                                                                                    |  |  |
|-------------------------------------|----------------------------------------------------------------------------------------------------|---------|----------------------------------------------------------------------------------------------------|--|--|
| account.X.c<br>id_source[1<br>]     | <ul> <li>0-FROM</li> <li>1-PAI</li> <li>2-PAI-FROM</li> <li>3-RPID-PAI-FROM</li> <li>4-PAI-RPID-FROM</li> <li>5-RPID-FROM</li> <li>6-PREFERENCE, the phone uses the custom priority order for the sources of caller identity (configured by the parameter sip.cid_source.preference).</li> </ul> | 0       | It configures the identity of the caller.                                                                                                    |  |  |
| account.X.c                         | <b>0</b> -Disabled, the phone does not process the Privacy header.                                                                                                    |         | It enables or disables the phone to process the Privacy header field in the SIP message.                                                               |  |  |
| id_source_<br>privacy[1]            | <b>1</b> -Enabled, the phone screen presents<br>anonymity instead if there is a Privacy: id<br>in the INVITE request.                                                                                                    | 1       | (i) <b>NOTE</b><br>The priority order: PPI ><br>Privacy > PRID/PAI/From.                                                                               |  |  |
| account.X.c<br>id_source_<br>ppi[1] | <b>0</b> -Disabled, the phone does not process<br>the PPI header.<br><b>1</b> -Enabled, the phone presents the caller<br>identity from the PPI header.                                                                                                    | 0       | It enables or disables the phone to<br>process the P-Preferred-Identity<br>(PPI) header in the request<br>message for caller identity<br>presentation. |  |  |

|                                   |                                                                                                    |                                                                                            | It configures the priority order for<br>the sources of caller identity<br>information.                                                                                                    |  |  |
|-----------------------------------|----------------------------------------------------------------------------------------------------|--------------------------------------------------------------------------------------------|----------------------------------------------------------------------------------------------------|--|--|
| sip.cid_sour<br>ce.preferen<br>ce | String                                                                                                    | P-<br>Preferred-<br>Identity, P-<br>Asserted-<br>Identity,<br>Remote-<br>Party-ID,<br>From | (i) <b>NOTE</b><br>Yealink phones can derive<br>caller identity from the<br>following SIP headers: From,<br>P-Asserted-Identity (PAI), P-<br>Preferred-Identity and<br>Remote-Party-ID (RPID). It<br>works only if<br>account.X.cid_source is<br>set to 6 (PREFERENCE). |  |  |
| account.X.c<br>p_source[1]        | <ul> <li>0-PAI-RPID</li> <li>1-Dialed Digits</li> <li>2-RFC4916, the caller sends the SIP request message which contains the from-change tag in the Supported header. The caller then receives an UPDATE message from the server and displays the identity in the "From" header.</li> <li>3-Contact</li> </ul> | 0                                                                                          | It configures the identity of the<br>callee according to the response<br>message.                                                                                                    |  |  |

[1] X is the account ID.

# **Return Code for Refused & Unanswered Call**

### Introduction

You can define the return code and reason of the SIP response message for the refused call. The caller's phone LCD screen displays the reason according to the received return code. Available return codes and reasons are:

| Return Code | Reason                  |
|-------------|-------------------------|
| 404         | Not Found               |
| 480         | Temporarily Unavailable |
| 486         | Busy Here               |
| 600         | Busy Everywhere         |
| 603         | Decline                 |

## **Return Code for Refused Call and not answer Configuration**

#### Set via the Web User Interface

1. On the web user interface, go to Features > General Information.

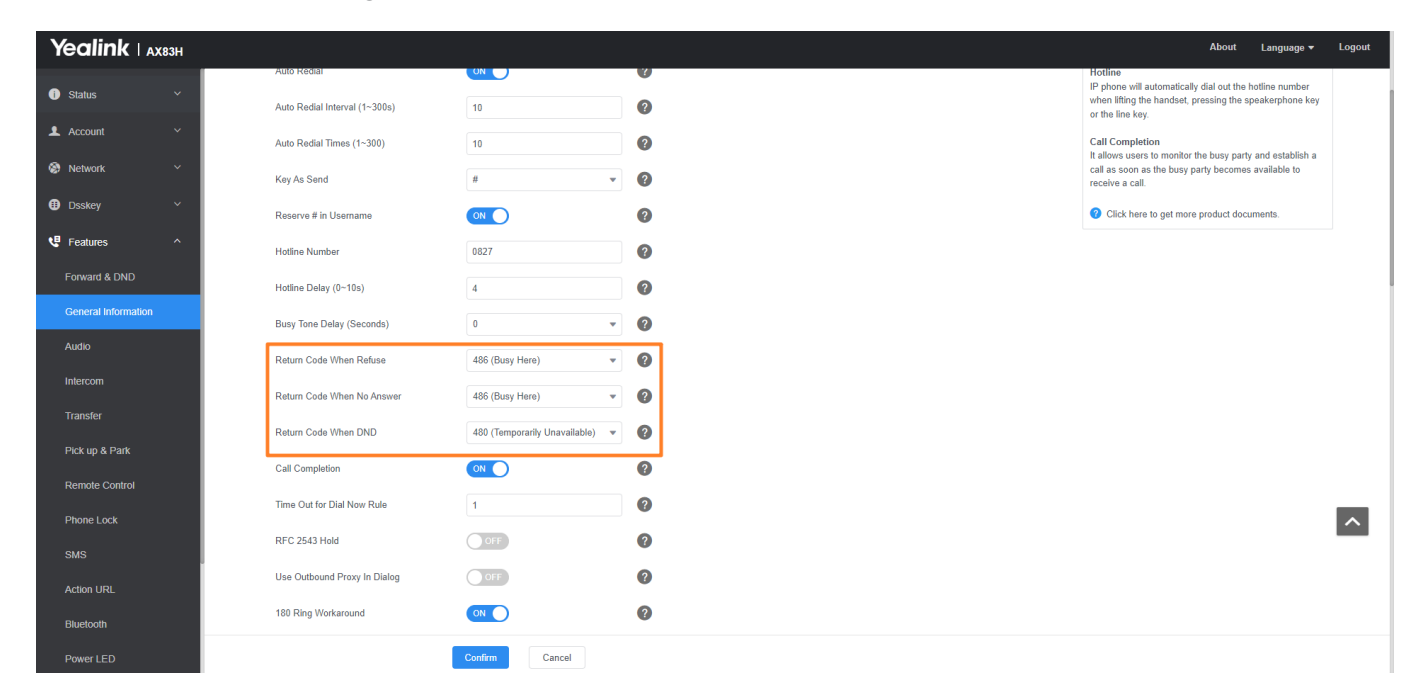

#### **Configuration parameter**

| features.normal_refuse_code  |
|------------------------------|
| features.unusual_refuse_code |
| features.no_answer_code      |

| Parameter                           | Permitted<br>Values                                                                           | Default | Description                                                                                                    |
|-------------------------------------|-----------------------------------------------------------------------------------------------|---------|----------------------------------------------------------------------------------------------------|
| features.no<br>rmal_refuse<br>_code | 404-Not<br>Found<br>480-<br>Temporaril<br>y<br>Unavailable<br>486-Busy<br>Here<br>603-Decline | 486     | It configures a return code and reason for SIP response<br>messages when the phone rejects an incoming call. A specific<br>reason is displayed on the caller's phone screen. |

| features.un<br>usual_refus<br>e_code | 404-Not<br>Found<br>480-<br>Temporaril<br>y<br>Unavailable<br>486-Busy<br>Here<br>603-Decline | 404 | It configures a return code and reason for SIP response<br>messages when the phone rejects an incoming call unusually. A<br>specific reason is displayed on the caller's phone screen. |
|--------------------------------------|-----------------------------------------------------------------------------------------------|-----|----------------------------------------------------------------------------------------------------|
| features.no<br>_answer_co<br>de      | 404-Not<br>Found<br>480-<br>Temporaril<br>y<br>Unavailable<br>486-Busy<br>Here<br>603-Decline | 486 | It configures a return code and reason of response messages<br>when the handset does not answer an incoming call. A specific<br>reason is displayed on the caller's phone screen.      |

# **Accept SIP Trust Server Only**

## Introduction

Accept SIP trust server only enables the phones to accept the SIP message from your SIP server and outbound proxy server. It can prevent the phone from receiving ghost calls whose phone numbers maybe 100, 1000, and so on. If you enable this feature, the phone cannot accept an IP address call.

### **Accept SIP Trust Server Only Configuration**

Set via the Web User Interface

1. On the web user interface, go to Features > General Information > Accept SIP Trust Server Only.

| Yealink                    | ахвзн |                              |            |       |
|----------------------------|-------|------------------------------|------------|-------|
| <ol> <li>Status</li> </ol> |       | DTMF Replace Tran            | OFF        |       |
| 1 Account                  |       | Tran Send DTMF               |            |       |
| Network                    |       | Send Pound Key               | OFF        |       |
| Dsskey                     |       | Fwd International            |            |       |
| Features                   |       | Diversion/History-Info       |            |       |
| Forward & DND              |       | Auto Logout Time (1~1000min) | 5          |       |
| General Informa            | tion  | Call Number Filter           | , -0       |       |
| Audio                      |       | Accept SIP Trust Server Only | OFF        |       |
| Intercom                   |       | Allow IP Call                |            |       |
| Transfer                   |       | IP Direct Auto Answer        | OFF        |       |
| Pick up & Park             |       | Call List Show Number        | Name       | •     |
| Remote Control             |       | Voice Mail Tone              |            |       |
| Phone Lock                 |       | DHCP Hostname                | AX83H      |       |
| SMS                        |       | Reboot in Talking            | OFF        |       |
| Action URL                 |       | Hide Feature Access Codes    | OFF        |       |
| Bluetooth                  |       |                              |            |       |
| Power LED                  |       |                              | Confirm Ca | ancel |

#### **Configuration parameter**

| sip.trust_ctrl     |                                                                                |         |                                                                                                    |
|--------------------|--------------------------------------------------------------------------------|---------|----------------------------------------------------------------------------------------------------|
| Parameter          | Permitted Values                                                               | Default | Description                                                                                                |
| sip.trust_ct<br>rl | <b>0</b> -Disabled<br><b>1</b> -Enabled, users<br>cannot accept the IP<br>call | 0       | It enables or disables the phone to only accept the<br>SIP message from the SIP and outbound proxy server. |

# **100 Reliable Retransmission**

### Introduction

As described in RFC 3262, the 100rel tag is for the reliability of provisional responses. When presented in a Supported header, it indicates that the phone can send or receive reliable provisional responses. When presented in a Require header in a reliable provisional response, it indicates that the response is to be sent reliably. Example of a SIP INVITE message (take T57W as an example):

INVITE sip:1024@pbx.test.com:5060 SIP/2.0 Via: SIP/2.0/UDP 10.3.6.197:5060;branch=z9hG4bK1708689023 From: "1025" <sip:1025@pbx.test.com:5060 > ;tag=1622206783 To: <sip:1024@pbx.test.com:5060 > Call-ID: 0\_537569052@10.3.6.197 CSeq: 2 INVITE Contact: <sip:1025@10.3.6.197:5060 > Authorization: Digest username="1025", realm="pbx.test.com", nonce="BroadWorksXi5stub71Ts2nb05BW", urii=" sip:1024@pbx.test.com:5060", response="f7e9d35c55af45b3f89beae95e913171", algorithm=MD5, cnonce=" 0a4f113b", qop=auth, nc=00000001 Content-Type: application/sdp Allow: INVITE, INFO, PRACK, ACK, BYE, CANCEL, OPTIONS, NOTIFY, REGISTER, SUBSCRIBE, REFER, PUBLISH, UPDATE, MESSAGE Max-Forwards: 70 User-Agent: Yealink T57W 96.86.0.70 Supported: 100rel Allow-Events: talk,hold,conference,refer,check-sync Content-Length: 302

### **100 Reliable Retransmission Configuration**

#### Set via the Web User Interface

1. On the web user interface, go to **Account > Advanced > Retransmission**.

|                 |                                             |                                      |   | About Language <del>v</del> Logout                                                                                                    |
|-----------------|---------------------------------------------|--------------------------------------|---|----------------------------------------------------------------------------------------------------|
| Status ×        | These users (user) are using the default pr | assword, please change the password! |   | ×                                                                                                    |
| 🚨 Account 💦     | Account                                     | Account 1 (0828 : Registered) 💌      | 0 | NOTE                                                                                                    |
| Register        | Keep Alive Type                             | Disabled 💌                           | 0 | DTMF                                                                                                    |
| Basic           | Keep Alive Interval (Seconds)               | 30                                   | Ø | which is generated when pressing the IP phone's keypad<br>during a call.                                                                                         |
| Codec           | RPort                                       | Disabled 👻                           | Ø | Session Timer                                                                                                    |
| Advanced        | DTMF Type                                   | RFC2833 -                            | Ø | It allows multiple participants (more than three) to join a<br>call.                                                                                             |
| 🚳 Network 🗸 🗸   | DTMF Info Type                              | DTMF-Relay 👻                         | 0 | VQ-RTCPXR                                                                                                    |
| Dsskey ~        | DTMF Payload Type (96~127)                  | 101                                  | 0 | The VQ-RTCPXR mechanism, complaint with RFC 6035,<br>sends the service quality metric reports contained SIP<br>PUBLISH messages to the central report collector. |
| 🕊 Features 🗸 🗸  | Retransmission                              | OFF                                  | 0 | Olick here to get more product documents.                                                                                                    |
| Settings        | Subscribe Register                          | OFF                                  | 0 |                                                                                                    |
| 🖬 Directory 🗸 🗸 | Subscribe for MWI                           | OFF                                  | 0 |                                                                                                    |
| 🤄 Security 🗸 🗸  | MWI Subscription Period (Seconds)           | 3600                                 | 0 |                                                                                                    |
|                 | Subscribe MWI to Voice Mail                 | OFF                                  | 0 |                                                                                                    |
|                 | Voice Mail                                  |                                      | 0 |                                                                                                    |
|                 | Voice Mail Display                          |                                      | 0 |                                                                                                    |
|                 |                                             | Confirm                              |   |                                                                                                    |

#### **Configuration parameter**

| Parameter               | Permitted<br>Values | Default | Description |
|-------------------------|---------------------|---------|-------------|
| account.X.100rel_enable |                     |         |             |

| account.X.100rel_enab<br>le[1] | <b>0</b> -Disabled<br><b>1</b> -Enabled | 0 | It enables or disables the 100 reliable retransmission feature. |
|--------------------------------|-----------------------------------------|---|-----------------------------------------------------------------|
|                                |                                         |   |                                                                 |

[1] X is the account ID.

# **SIP Session Timer**

## Introduction

SIP session timers T1, T2 and T4 are SIP transaction layer timers defined in RFC 3261. These session timers are configurable on the phones.

| Timer    | Description                                                                                                    |
|----------|----------------------------------------------------------------------------------------------------|
| Timer T1 | Timer T1 is an estimate of the Round Trip Time (RTT) of transactions between a SIP client and SIP server.                                                                                                    |
| Timer T2 | Timer T2 represents the maximum retransmitting time of any SIP request message. The re-<br>transmitting and doubling<br>of T1 will continue until the retransmitting time reaches the T2 value.<br><b>Example:</b><br>The user registers a SIP account for the IP phone and then set the value of Timer T1, Timer T2<br>respectively (Timer T1: 0.5, Timer T2: 4). The SIP registration request message will be re-<br>transmitted between the IP phone and SIP server. The re-transmitting and doubling of Timer T1<br>(0.5) will continue until the retransmitting time reaches the Timer T2 (4). The total registration<br>request retry time will be less than 64 times of T1 (64 * 0.5 = 32). The re-transmitting interval in<br>sequence is 0.5s, 1s, 2s, 4s, 4s, 4s, 4s, 4s and 4s. |
| Timer T4 | Timer T4 represents that the network will take to clear messages between the SIP client and server.                                                                                                    |

## **SIP Session Timer Configuration**

#### Set via the Web User Interface

On the web user interface, go to **Settings** > **SIP** > **SIP Session Timer**.
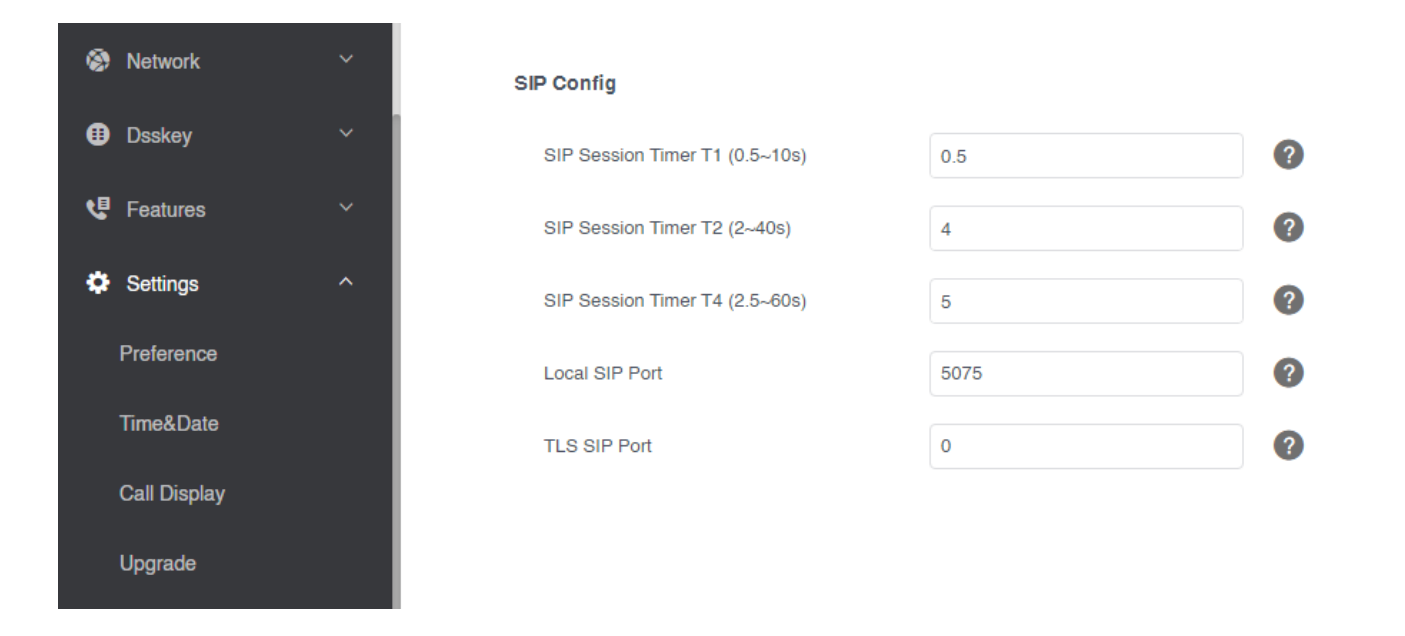

#### **Configuration parameter**

| sip.timer_t1<br>sip.timer_t2<br>sip.timer_t4 |  |  |  |
|----------------------------------------------|--|--|--|
| ' -                                          |  |  |  |

| Parameter    | Permitted Values     | Default | Description                                          |
|--------------|----------------------|---------|------------------------------------------------------|
| sip.timer_t1 | Float from 0.5 to 10 | 0.5     | It configures the SIP session timer T1 (in seconds). |
| sip.timer_t2 | Float from 2 to 40   | 4       | It configures the SIP session timer T2 (in seconds). |
| sip.timer_t4 | Float from 2.5 to 60 | 5       | It configures the SIP session timer T4 (in seconds). |

## **Session Timer**

### Introduction

Session timer allows a periodic refresh of SIP sessions through an UPDATE request, to determine whether a SIP session is still active. The session timer is specified in RFC 4028. The phones support two refresher modes: UAC and UAS. Whether the endpoint functions as a UAC or a UAS depends on the UA that initiates the SIP request. If the initiator is configured as UAC, the other client or the SIP server will function as a UAS. If the initiator is configured as UAS, the other client or the SIP server will function as a UAS. If the initiator is configured as UAS, the other client or the SIP server will function as a UAC. The session expiration is negotiated via the Session-Expires header in the INVITE message. The negotiated refresher is always the UAC, which will send an UPDATE request at the expiration of the negotiated session. The value "refresher=uac" included in the UPDATE message means that the UAC performs the refresh.

Example of UPDATE message (UAC mode)

UPDATE sip:1058@10.10.20.34:5060 SIP/2.0 Via: SIP/2.0/UDP 10.10.20.32:5060;branch=z9hG4bK2104991394 From: "10111" <sip:10111@10.2.1.48:5060 > ;tag=2170397024 To: <sip:1058@10.2.1.48:5060 > ;tag=200382096 Call-ID: 4\_1556494084@10.10.20.32 CSeq: 2 UPDATE Contact: <sip:10111@10.10.20.32:5060 > Max-Forwards: 70 User-Agent: Yealink AX83H 96.86.0.70 Session-Expires: 90;refresher=uac Supported: timer Content-Length: 0

## **Session Timer Configuration**

#### Set via the Web User Interface

1. On the web user interface, go to Account > Advanced > Session Timer/Session Expires (90~7200s)/Session Refresher.

| Yealink   AX83H |                                   |                        |   |   |
|-----------------|-----------------------------------|------------------------|---|---|
| ① Status ~      | DTMF Payload Type (96~127)        | 101                    |   | ? |
| Account ^       | Retransmission                    | OFF                    |   | ? |
| Register        | Subscribe Register                | OFF                    |   | ? |
| Basic           | Subscribe for MWI                 | OFF                    |   | ? |
| Codec           | MWI Subscription Period (Seconds) | 3600                   |   | ? |
| Advanced        | Subscribe MWI to Voice Mail       | OFF                    |   | ? |
| 😵 Network 🗸 🗸   | Voice Mail                        |                        |   | ? |
| 🕕 Dsskey 🗸 🗸    | Voice Mail Display                |                        |   | ? |
| 😲 Features 🗸 🗸  | Caller ID Source                  | FROM                   | • | ? |
| Settings ~      | Session Timer                     | OFF                    |   | ? |
| Directory ~     | Session Expires (90~7200s)        | 1800                   |   | ? |
| Security Y      | Session Refresher                 | UAC                    | • | ? |
| •,              | Send user=phone                   | OFF                    |   | ? |
|                 | RTP Encryption (SRTP)             | Disabled               | • | ? |
|                 | PTime (ms)                        | 20                     | • | ? |
|                 | Shared Line                       | Shared Call Appearance | • | ? |
|                 |                                   | Confirm Cancel         |   |   |

#### **Configuration parameter**

| account.X.sess<br>account.X.sess<br>account.X.sess | ion_timer.enable<br>ion_timer.expires<br>ion_timer.refresher |   |   |  |
|----------------------------------------------------|--------------------------------------------------------------|---|---|--|
|                                                    |                                                              | 1 | 1 |  |

| Parameter | Permitted Values | Default | Description |
|-----------|------------------|---------|-------------|
|-----------|------------------|---------|-------------|

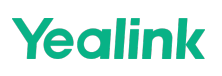

| account.X.s<br>ession_time<br>r.enable[1]        | <b>0</b> -Disabled<br><b>1</b> -Enabled, the phone will send<br>periodic UPDATE requests to<br>refresh the session during a<br>call. | 0    | It enables or disables the session timer.                                                                                                    |
|--------------------------------------------------|----------------------------------------------------------------------------------------------------|------|----------------------------------------------------------------------------------------------------|
| account.X.s                                      |                                                                                                    | 1800 | It configures the interval (in seconds) for<br>refreshing the SIP session during a call.<br>An UPDATE will be sent after 50% of its value<br>has elapsed. For example, if it is set to 1800<br>(1800s), the phone will refresh the session<br>during a call every 900 seconds. |
| r.expires[1]                                     |                                                                                                    | 1000 | (i) NOTE<br>It works only if<br>account.X.session_timer.enable is set to 1<br>(Enabled).                                                                                                    |
|                                                  |                                                                                                    |      | It configures who refreshes the SIP session during a call.                                                                                                    |
| account.X.s<br>ession_time<br>r.refresher[<br>1] | 0-UAC<br>1-UAS                                                                                                    | 0    | (i) <b>NOTE</b><br>It works only if<br>account.X.session_timer.enable is set to 1<br>(Enabled).                                                                                                    |

[1] X is the account ID.

## **Reboot in Talking**

### Introduction

Reboot in talking feature allows the phones to reboot during an active call when it receives a reboot Notify message.

## **Reboot in Talking Configuration**

Set via the Web User Interface

1. On the web user interface, go to Features > General Information > Reboot in Talking.

| Yealink   AX83H            |                              |          |     |
|----------------------------|------------------------------|----------|-----|
| <ol> <li>Status</li> </ol> | Tran Send DTMF               |          | ?   |
| • Account                  | Send Pound Key               | OFF      | ?   |
|                            | Fwd International            |          | ?   |
| 😒 Network 🗸 🔨              | Diversion/History-Info       |          | ?   |
| 🕕 Dsskey 🗸 🗸               | Auto Logout Time (1~1000min) | 5        | ?   |
| Features ^                 | Call Number Filter           | 0        | ?   |
| Forward & DND              | Accept SIP Trust Server Only | OFF      | ?   |
| General Information        | Allow IP Call                |          | ?   |
| Audio                      | IP Direct Auto Answer        | OFF      | ?   |
| Intercom                   | Call List Show Number        | Name     | - 0 |
| Transfer                   | Voice Mail Tone              |          | 0   |
| Pick up & Park             |                              |          | 0   |
| Remote Control             | UNCH Hostname                | AX83H    |     |
| Phone Lock                 | Reboot in Talking            | OFF      | 0   |
| SMS                        | Hide Feature Access Codes    | OFF      | ?   |
| Action URL                 | Display Method on Dialing    | Username | • ? |
| Bluetooth                  |                              |          |     |
| Power LED                  |                              | Confirm  |     |

#### **Configuration parameter**

features.reboot\_in\_talk\_enable

| Parameter                          | Permitted<br>Values                     | Default | Description                                                                                        |
|------------------------------------|-----------------------------------------|---------|----------------------------------------------------------------------------------------------------|
| features.reboot_in_<br>talk_enable | <b>0</b> -Disabled<br><b>1</b> -Enabled | 0       | It enables or disables the phone to reboot during a call when it receives a reboot Notify message. |

## **Reserve # in User Name**

## Introduction

Reserve # in User Name feature allows the phones to reserve "#" in the user name. When Reserve # in User Name feature is disabled, "#" will be converted into "%23". For example, the user registers an account (user name: 1010#) on the phone, the phone will send 1010%23 instead of 1010# in the REGISTER message or INVITE message to the SIP server.

Example of a SIP REGISTER message:

INVITE sip:2@10.2.1.48:5060 SIP/2.0 Via: SIP/2.0/UDP 10.3.20.6:5060;branch=z9hG4bK1867789050 From: "1010" <sip:1010%23@10.2.1.48:5060>;tag=1945988802 To: <sip:2@10.2.1.48:5060> Call-ID: 0\_2336101648@10.3.20.6 CSeq: 1 INVITE Contact: <sip:1010%23@10.3.20.6:5060> Content-Type: application/sdp Allow: INVITE, INFO, PRACK, ACK, BYE, CANCEL, OPTIONS, NOTIFY, REGISTER, SUBSCRIBE, REFER,

PUBLISH, UPDATE, MESSAGE Max-Forwards: 70 User-Agent: Yealink AX83H 96.86.0.70 Allow-Events: talk,hold,conference,refer,check-sync Content-Length: 300

### **Reserve # in User Name Configuration**

#### Set via the Web User Interface

1. On the web user interface, go to Features > General Information > Reserve # in User Name.

| Status Canceral information   Account Cal Walling   Cal Walling On Code   Cal Walling On Code   Cal Walli                                                                                                    | Yealink   AX83H     |                               |                                                                           |   | About Language •                                                                                     |
|----------------------------------------------------------------------------------------------------|---------------------|-------------------------------|---------------------------------------------------------------------------|---|----------------------------------------------------------------------------------------------------|
| A count Call Waling Call Waling OL Code I allow SIP phones to reach a raw in constraint of a law of a law of | D Status Y          | General Information           | , passi a si passi a si si passi a si si si si si si si si si si si si si |   | NOTE                                                                                                 |
| Network Call Waling On Code   Doskey Call Waling On Code   Call Waling On Code Image: Call Waling On Code   Postages Call Waling On Code   Postages Auto Redall   Marco Redall Interval(1-30b) Image: Call Waling On Code   Convarid & DND Auto Redall Interval(1-30b)   General Interval Image: Call Waling On Code   Nation Key As Send   Nation Key As Send   Transfer Hother Runder   Hother Runder Re27   Postage & Park Hother Runder   Bury Tone Delay (Beconda) Image: Call Waling On Code   Postage & Park Hother Runder   Remote Control Bury Tone Delay (Beconda)   Bury Tone Delay (Beconda) Image: Call Waling On Code   SNS Return Code When Nohawer   Actor URL Return Code When DND   Buecodon Stor Upper                                                                                                    | L Account Y         | Call Waiting                  |                                                                           | 0 | Call Waiting                                                                                         |
| Doskey Cal Waling Off Code   Cal Waling Off Code   Cal Waling Off Code   Auto Redial   Overard & DND   Auto Redial Interval (1-300s)   Torward & DND   Auto Redial Interval (1-300s)   Torward & DND   Auto Redial Interval (1-300s)   Tarlier   Auto Redial Interval (1-300s)   Torward & DND   Auto Redial Interval (1-300s)   Tarlier   Auto Redial Interval (1-300s)   Tarlier   Auto Redial Interval (1-300s)   Tarlier   Auto Redial Interval (1-300s)   Tarlier   Auto Redial Interval (1-300s)   Tarlier   Auto Redial Interval (1-300s)   Tarlier   Auto Redial Interval (1-300s)   Tarlier   Auto Redial Interval (1-300s)   Torser   Rence Control   Rence Control   Rence Control   Return Code When Relates   Autor Relating   Auto Relating (1-200s)   State UR   Return Code When Relates   Autor Relating (1-200s)   Autor Relating (1-200s)   Return Code When Relates   Autor Relating (1-200s)   Autor Relating (1-200s)   Return Code When Relates   Autor Relating (1-200s)   Return Code When No Answer   Autor Relating (1-200s)   Return Code When DND   Autor Relating (1-200s)   Return Code When DND   Autor Relating (1-200s)   Return Cod                                                                                                    | Network Y           | Call Waiting On Code          |                                                                           | 0 | the answer provides to receive a new incoming call when<br>there is already an active call.          |
| Features Auto Redial   Fonturd & DND   Auto Redial Interval (1-300)   0   Ceneral Information   Auto Redial Interval (1-300)   0   Auto Redial Interval (1-300)   0   Ceneral Information   Auto Redial Interval (1-300)   0   0   0   0   0   0   0   0   0   0   0   0   0   0   0   0   0   0   0   0   0   0   0   0   0   0   0   0   0   0   0   0   0   0   0   0   0   0   0   0   0   0   0   0   0   0   0   0   0   0   0   0   0   0   0   0   0   0   0   0   0   0   0   0   0   0   0   0   0   0   0   0   0   0 </td <td>🕽 Dsskey 🗸 🗸</td> <td>Call Waiting Off Code</td> <td></td> <td>0</td> <td>Auto Redial<br/>It allows IP phones to automatically redial a busy number<br/>after the first attempt.</td>                                                                                                    | 🕽 Dsskey 🗸 🗸        | Call Waiting Off Code         |                                                                           | 0 | Auto Redial<br>It allows IP phones to automatically redial a busy number<br>after the first attempt. |
| Forward & DND       Auto Radial Interval (1-300)       10       0       Interval       Interval <td>Features ^</td> <td>Auto Redial</td> <td></td> <td>0</td> <td>Hotline</td>                                                                                                    | Features ^          | Auto Redial                   |                                                                           | 0 | Hotline                                                                                              |
| Centeral Information Auto Redail Times (1-30) 10 0   Audo Key As Send # 0   Infaccom Key As Send # 0   Infaccom Reserve # in Usemanne 0 0   Transfer Hotine Number 0827 0   Pick up & Park Hotine Delay (0-10s) 4 0   Busy Tone Delay (Seconds) 0 0 0   Phone Lock Return Code When Refuse 456 (Busy Here) 0   Actor URa Return Code When No Answer 406 (Temporatily Unavailable) 0   Buetouth 406 (Temporatily Unavailable) 0                                                                                                    | Forward & DND       | Auto Redial Interval (1~300s) | 10                                                                        | 0 | when lifting the handset, pressing the speakerphone key<br>or the line key.                          |
| Auto     Key As Sand     #     Image: Color of the set of the set       | General Information | Auto Redial Times (1~300)     | 10                                                                        | 0 | Call Completion<br>It allows users to monitor the busy party and establish a                         |
| Intercom Reserve # in Usemme   Transfer Hotine Number   Hotine Number 0527   Pick up & Park Hotine Delay (0-10s)   Hotine Delay (0-10s) 4   Remote Control 0   Busy Tone Delay (Seconds) 0   Phone Lock Return Code When Refuse   Return Code When No Answer 486 (Busy Here)   Action URL Return Code When DND   Busy Tone Duby 40 (Temporarity Unavailable)                                                                                                    | Audio               | Key As Send                   | #                                                                         | 0 | call as soon as the busy party becomes available to receive a call.                                  |
| Tanáfer     Hotino Number     0627       Pick up & Park     Hotino Dalay (0-10s)     0       Rendle Control     Buay Tona Dalay (Seconds)     0       Phone Lock     Return Code When Refuse     486 (Buay Here)     0       SMS     Return Code When No Answer     486 (Buay Here)     0       Bluetonth     480 (Temporarity Unavailable)     0                                                                                                    | Intercom            | Reserve # in Username         |                                                                           | 0 | Click here to get more product documents.                                                            |
| Pick up & Park Hotine Delay (0-10s) 4   Remote Control Busy Tone Delay (Seconds) 0   Phone Lock Return Code When Retuse 486 (Busy Here)   SMS Return Code When No Answer 486 (Busy Here)   Action URL Return Code When DND 480 (Temporarity Unavailable)   Busetooth Extern Code When DND 480 (Temporarity Unavailable)                                                                                                    | Transfer            | Hotline Number                | 0827                                                                      | 0 |                                                                                                    |
| Remote Control     Busy Tone Delay (Seconds)     0     Image: Control Control       Phone Lock     Return Code Whan Relise     486 (Busy Here)     Image: Control Control       SMS     Return Code Whan No Answer     486 (Busy Here)     Image: Control Control       Action URL     Return Code Whan DND     480 (Temporarity Unavailable)     Image: Control Control       Bibletconth     Ender Code When DND     Ender Control     Image: Control Control                                                                                                    | Pick up & Park      | Hotline Delay (0~10s)         | 4                                                                         | 0 |                                                                                                    |
| Phone Lock     Return Code When Refuse     486 (Busy Here)     Image: Code When Refuse       SMS     Return Code When No Answer     486 (Busy Here)     Image: Code When No Answer       Action URL     Return Code When DND     480 (Temporarily Unavailable)     Image: Code When DND       Bluetooth     Feature Code When DND     480 (Temporarily Unavailable)     Image: Code When DND                                                                                                    | Remote Control      | Busy Tone Delay (Seconds)     | 0 🗸                                                                       | 0 |                                                                                                    |
| SMS     Return Code When No Answer     486 (Busy Here)     Image: Code When No Answer       Action URL     Return Code When DND     480 (Temporarily Unavailable)     Image: Code When DND       Biluetooth     Image: Code When DND     Image: Code When DND     Image: Code When DND                                                                                                    | Phone Lock          | Return Code When Refuse       | 486 (Busy Here) 📼                                                         | 0 |                                                                                                    |
| Action URL Return Code When DND 480 (Temporarily Unavailable)  Bluetooth                                                                                                    | SMS                 | Return Code When No Answer    | 486 (Busy Here) 👻                                                         | 0 |                                                                                                    |
| Biudooth                                                                                                    | Action URL          | Return Code When DND          | 480 (Temporarily Unavailable) 📼                                           | 0 |                                                                                                    |
|                                                                                                    | Bluetooth           |                               |                                                                           | - |                                                                                                    |

#### **Configuration parameter**

sip.use\_23\_as\_pound

| Parameter               | Permitted Values                                                               | Default | Description                                                                      |
|-------------------------|--------------------------------------------------------------------------------|---------|----------------------------------------------------------------------------------|
| sip.use_23_<br>as_pound | <b>0</b> -Disabled (convert the pound<br>sign into "%23")<br><b>1</b> -Enabled | 1       | It enables or disables the phone to reserve the pound sign (#) in the user name. |

## **Busy Tone Delay**

### Introduction

The busy tone is an audible signal to indicate that the call is released by the other party. You can define the amount of time that the busy tone lasts.

## **Busy Tone Delay Configuration**

#### Set via the Web User Interface

1. On the web user interface, go to Features > General Information > Busy Tone Delay (Seconds).

| Yealink   AX83H     |                                                      |   | About Language 🕶 Lo                                                                                  | ogout |
|---------------------|------------------------------------------------------|---|----------------------------------------------------------------------------------------------------|-------|
| 1) Status Y         | General Information                                  |   | NOTE                                                                                                 |       |
| 💄 Account 🛛 🗸       | Call Waiting                                         | Ø | Call Waiting<br>It allows IP phones to receive a new incoming call when                              |       |
| 😵 Network 🛛 🗸       | Call Waiting On Code                                 | 0 | there is already an active call.                                                                     |       |
| 🕕 Dsskey 🗸 🗸        | Call Waiting Off Code                                | 0 | Auto Redial<br>It allows IP phones to automatically redial a busy number<br>after the first attempt. |       |
| 😍 Features 🔷 🔨      | Auto Redial                                          | 0 | Hotline                                                                                              |       |
| Forward & DND       | Auto Redial Interval (1~300s) 10                     | 0 | when lifting the handset, pressing the speakerphone key<br>or the line key.                          |       |
| General Information | Auto Redial Times (1~300) 10                         | 0 | Call Completion<br>It allows users to monitor the busy party and establish a                         |       |
| Audio               | Key As Send # 👻                                      | 0 | call as soon as the busy party becomes available to receive a call.                                  |       |
| Intercom            | Reserve # in Username ON                             | 0 | Olick here to get more product documents.                                                            |       |
| Transfer            | Hotline Number 0827                                  | 0 |                                                                                                    |       |
| Pick up & Park      | Hotline Delay (0~10s) 4                              | 0 |                                                                                                    |       |
| Remote Control      | Busy Tone Delay (Seconds) 0                          | 0 |                                                                                                    |       |
| Phone Lock          | Return Code When Refuse 486 (Busy Here) 💌            | 0 |                                                                                                    |       |
| SMS                 | Return Code When No Answer 486 (Busy Here) 💌         | 0 |                                                                                                    |       |
| Action URL          | Return Code When DND 480 (Temporarily Unavailable) 💌 | 0 |                                                                                                    |       |
| Bluetooth           | Carter                                               |   |                                                                                                    |       |
| Power LED           | Contirm Cancel                                       |   |                                                                                                    |       |

#### **Configuration parameter**

| features.busy_tone_delay |                  |         |             |  |  |
|--------------------------|------------------|---------|-------------|--|--|
| Parameter                | Permitted Values | Default | Description |  |  |

## FAQ

#### How to close the busy tone?

There are two configuration methods:

#### • Set via the Web User Interface

- 1. Go to **Settings > Tone.**
- 2. Set the country tone for the phone to be custom.
- 3. Set the B**usy** item to be **0**.

| Settings         | Select Country | Custom       | • ? |
|------------------|----------------|--------------|-----|
| Preference       | Dial           |              | 0   |
| Time&Date        | Dita           |              |     |
| Call Display     | Secondary Dial | 350+440/3000 |     |
| Upgrade          | Ring Back      |              | ?   |
| Auto Provision   | Busy           | 0            | ?   |
| Configuration    | Congestion     |              | ?   |
| Voice            | Call Waiting   |              | ?   |
| Ping             | Dial Recall    |              | ?   |
|                  | Info           |              | 2   |
| Iones            | Stutter        |              | 0   |
| Softkey Layout   |                |              |     |
| TR069            | Auto Answer    |              |     |
| Voice Monitoring | Stutter Dial   |              | ?   |

#### • Set via the Auto Provision

| voice.tone.country = Custom |
|-----------------------------|
| voice.tone.busy =0          |

## **Advanced Features**

# Call Pickup

## **Call Pickup**

You can use call pickup to answer someone else's incoming call on your phone.

The Yealink phones support Directed Call Pickup and Group Call Pickup:

- Directed Call Pickup: allows you to pick up incoming calls to a specific phone.
- Group Call Pickup: allows you to pick up incoming calls to any phone within a predefined group of phones.

#### **Directed Call Pickup**

Directed call pickup is used for picking up an incoming call on a specific extension. You can answer a call that rings on a specific phone. If there are multiple incoming calls on the phone at the same time, you can only pick up the first incoming call.

You can choose to implement directed call pickup using a directed call pick code or using SIP signaling. **Directed Call Pickup Configuration** 

You can enable directed call pickup, the LCD screen will display a DPickup soft key when picking up the handset, and pressing the Speakerphone key.

You can configure a directed call pickup code and pick up the incoming call using the DPickup soft key.

The following table lists the parameters you can use to configure directed call pickup.

#### **Configuration parameter**

features.pickup.direct\_pickup\_enable features.pickup.direct\_pickup\_code account.X.direct\_pickup\_code

| Parameter                                        | Description                                                                                                    | Permitted Values                                                                                     | Default | Web UI                                                       |
|--------------------------------------------------|----------------------------------------------------------------------------------------------------|----------------------------------------------------------------------------------------------------|---------|--------------------------------------------------------------|
| features.pic<br>kup.direct_<br>pickup_ena<br>ble | It enables or disables the user to use<br>DPickup soft key when performing<br>the directed call pickup feature. | 0-Disabled<br>1-Enabled, the phone<br>will display the<br>DPickup soft key on<br>the Dialing screen. | 0       | Features ><br>Pick up &<br>Park ><br>Directed<br>Call Pickup |

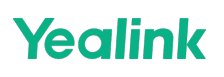

|                                                | It configures the directed call pickup code on a phone basis.                                                                                        |                                |       | Features >                                                 |
|------------------------------------------------|----------------------------------------------------------------------------------------------------|--------------------------------|-------|------------------------------------------------------------|
| features.pic<br>kup.direct_<br>pickup_cod<br>e | (i) <b>NOTE</b><br>The code configured by<br>"account.X.direct_pickup_code"<br>takes precedence over that<br>configured by this parameter.           | String within 32<br>characters | Blank | Pick up &<br>Park ><br>Directed<br>Call Pickup<br>Code     |
|                                                | It configures the directed call pickup code.                                                                                                    |                                |       |                                                            |
| account.X.d<br>irect_picku<br>p_code[1]        | (i) <b>NOTE</b><br>The code configured by this<br>parameter takes precedence over<br>that configured by<br>"features.pickup.direct_pickup_<br>code". | String within 32<br>characters | Blank | Account ><br>Advanced ><br>Directed<br>Call Pickup<br>Code |

[1]X is the account ID.

#### Set via the Web User Interface

On the web user interface, go to: Features > Pick up & Park > Directed Call Pickup / Account > Advanced >

### Directed Call Pickup Code

| Yealink   AX83H     |                                     |                                             |   |  | About La                                        |
|---------------------|-------------------------------------|---------------------------------------------|---|--|-------------------------------------------------|
| Status 🗸            | These users (user) are using the de | fault password, please change the password! |   |  |                                                 |
| L Account Y         | Call Pickup                         |                                             |   |  | NOTE                                            |
| 🔊 Network 🗸 🗸       | Directed Call Pickup                |                                             | 0 |  | Directed Call Pickup                            |
| 🕽 Dsskey 🗸 🗸        | Directed Call Pickup Code           |                                             | 0 |  | Directed Call Pickup                            |
| Features ^          | Group Call Pickup                   |                                             | 0 |  | Pick up incoming calls within a pre-defined gro |
| Forward & DND       | Group Call Pickup Code              |                                             | ? |  | the IP phone.                                   |
| General Information | Call Park                           |                                             |   |  | Olick here to get more product documents        |
| Audio               | Call Park Mode                      | FAC 💌                                       | ? |  |                                                 |
| Intercom            | Call Park                           |                                             | 0 |  |                                                 |
| Transfer            | Call Park Code                      |                                             | ? |  |                                                 |
| Pick up & Park      | Park Retrieve Code                  |                                             | 0 |  |                                                 |
| Remote Control      |                                     |                                             |   |  |                                                 |
| Phone Lock          |                                     |                                             |   |  |                                                 |
| SMS                 |                                     |                                             |   |  |                                                 |
| Action URL          |                                     |                                             |   |  |                                                 |
| Bluetooth           |                                     |                                             |   |  |                                                 |
| Power LED           |                                     | Confirm                                     |   |  |                                                 |

| ealink   AX83              | н   |                                        |                      |   |
|----------------------------|-----|----------------------------------------|----------------------|---|
| <ol> <li>Status</li> </ol> | ~   | SIP Send MAC                           | OFF                  | ? |
|                            | ~   | SIP Send Line                          | OFF                  | ? |
| Register                   |     | SIP Registration Retry Timer (0~1800s) | 30                   | ? |
| Rasic                      |     | Conference Type                        | Network Conference 💌 | ? |
| Codec                      |     | Conference URI                         |                      | ? |
| Advanced                   |     | Early Media                            | OFF                  | ? |
|                            |     | SIP Server Type                        | Default 👻            | ? |
| Network                    |     | Music Server URI                       |                      | ? |
| Dsskey                     | Č.  | Directed Call Pickup Code              |                      | ? |
| 😍 Features                 | ~   | Group Call Pickup Code                 |                      | 0 |
| Settings                   | ×   | Distinctive Ring Tones                 |                      | 0 |
| LE Directory               | × I | Unregister When Reboot                 | OFF                  | 0 |
| Security                   | ~   | VO RTCP.XR Collector Name              |                      | 0 |
|                            |     | VO DTCD VD Collector Address           |                      | 6 |
|                            |     | Ventor XR Collector Audress            |                      |   |
|                            |     | VQ RTCP-XR Collector Port              | 5060                 | 0 |
|                            |     |                                        |                      |   |
|                            |     | I                                      | Confirm              |   |

#### **Group Call Pickup**

Group call pickup is used for picking up incoming calls within a predefined group. When any phone within a predefined group of phones receives an incoming call, you can pick up that call easily on the phone.

If you enable group call pickup, the phone screen will display a GPickup soft key when picking up the handset, and pressing the Speakerphone key.

You can pick up the group incoming call using the GPickup soft key.

#### 🗇 TIP

You can set a Softkey Label as a Group Pickup key to pick up a group call.

#### **Group Call Pickup Configuration**

The following table lists the parameters you can use to configure the group call pickup.

#### **Configuration parameter**

features.pickup.group\_pickup\_enable features.pickup.group\_pickup\_code account.X.group\_pickup\_code

| Parameter                                       | Description                                                                                              | Permitted Values                                                                                     | Default | Web UI                                                    |
|-------------------------------------------------|----------------------------------------------------------------------------------------------------|----------------------------------------------------------------------------------------------------|---------|-----------------------------------------------------------|
| features.pic<br>kup.group_<br>pickup_ena<br>ble | It enables or disables the user to use<br>GPickup soft key when performing<br>group call pickup feature. | 0-Disabled<br>1-Enabled, the phone<br>will display the<br>GPickup soft key on<br>the Dialing screen. | 0       | Features ><br>Pick up &<br>Park ><br>Group Call<br>Pickup |

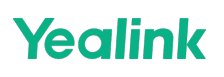

| features.pic<br>kup.group_<br>pickup_cod<br>e | It configures the group call pickup<br>code on a phone basis.<br>i NOTE<br>The code configured by<br>"account.X.group_pickup_code<br>" takes precedence over that<br>configured by this parameter. | String within 32<br>characters | Blank | Features ><br>Pick up &<br>Park ><br>Group Call<br>Pickup<br>Code |
|-----------------------------------------------|----------------------------------------------------------------------------------------------------|--------------------------------|-------|-------------------------------------------------------------------|
|                                               | It configures the group pickup code.                                                                                                    |                                |       |                                                                   |
| account.X.g<br>roup_picku<br>p_code[1]        | (i) <b>NOTE</b><br>The code configured by this<br>parameter takes precedence<br>over that configured by<br>"features.pickup.group_pickup_<br>code".                                                | String within 32<br>characters | Blank | Account ><br>Advanced ><br>Group Call<br>Pickup<br>Code           |

[1]X is the account ID.

#### Set via the Web User Interface

On the web user interface, go to: Features > Pick up & Park > Group Call Pickup / Group Call Pickup Code or

### Account > Advanced > Group Call Pickup Code

|                     |                                            |                                       |   | About Language <del>-</del>                                                                                    |
|---------------------|--------------------------------------------|---------------------------------------|---|----------------------------------------------------------------------------------------------------|
| ❶ Status ✓          | O These users (user) are using the default | password, please change the password! |   | ×                                                                                                    |
| 🚨 Account 🗸         | Call Pickup                                |                                       |   | NOTE                                                                                                    |
| Network Y           | Directed Call Pickup                       |                                       | 0 | Directed Call Pickup                                                                                           |
| Dsskey ~            | Directed Call Pickup Code                  |                                       | 0 | Ріск up an incoming call on a specific extension.                                                              |
| 😲 Features 🔷        | Group Call Pickup                          |                                       | 0 | Pick up incoming calls within a pre-defined group.<br>You can configure directed/group call pickup feature for |
| Forward & DND       | Group Call Pickup Code                     |                                       | Ø | the IP phone.     Click here to get more product documents.                                                    |
| General Information | Call Park                                  |                                       |   |                                                                                                    |
| Audio               | Call Park Mode                             | FAC 💌                                 | 0 |                                                                                                    |
| Intercom            | Call Park                                  |                                       | 0 |                                                                                                    |
| Transfer            | Call Park Code                             |                                       | 0 |                                                                                                    |
| Pick up & Park      | Park Retrieve Code                         |                                       | 0 |                                                                                                    |
| Remote Control      |                                            |                                       |   |                                                                                                    |
| Phone Lock          |                                            |                                       |   |                                                                                                    |
| SMS                 |                                            |                                       |   |                                                                                                    |
| Action URL          |                                            |                                       |   |                                                                                                    |
| Bluetooth           |                                            |                                       |   |                                                                                                    |
| Power LED           |                                            | Confirm                               |   |                                                                                                    |

|           | 3H |                                        |                    |     |
|-----------|----|----------------------------------------|--------------------|-----|
| Status    |    | SIP Send MAC                           | OFF                | ?   |
| Assount   |    | SIP Send Line                          | OFF                | ?   |
|           |    | SIP Registration Retry Timer (0~1800s) | 30                 | 0   |
| Register  |    | Conference Type                        | Network Conference | • ? |
| Basic     |    | Conference URI                         |                    | 0   |
| Codec     |    | Early Media                            | OFF                | ?   |
| Advanced  |    | SIP Server Type                        | Default            | • 0 |
| Network   |    | Music Server URI                       |                    | ?   |
| Dsskey    |    | Directed Call Pickup Code              |                    | 0   |
| Features  |    | Group Call Pickup Code                 |                    | 0   |
| Settings  |    | Distinctive Ring Tones                 |                    | 0   |
| Directory |    | Unregister When Reboot                 | OFF                | 0   |
| Security  |    | VO DTCD VD Collecter North             |                    | 0   |
|           |    | VQ RTCP-AR Collector Name              |                    |     |
|           |    | VQ RTCP-XR Collector Address           |                    |     |
|           |    | VQ RTCP-XR Collector Port              | 5060               | ?   |
|           |    |                                        |                    |     |
|           |    |                                        | Confirm            |     |

## **Dialog Info Call Pickup**

While some SIP servers implement directed call pickup using a directed call pickup code, others also support implementing this feature through SIP signals.

#### (i) NOTE

In this way, you do not need to configure the directed call pickup code.

If you enable the phone to implement directed call pickup through SIP signals, the phone picks up an incoming call via an SIP INVITE message with a Replaces header. The value of Replaces is derived from a NOTIFY message with the dialog-info event. This feature applies only to directed call pick-up attempts initiated against monitored BLF resources. It means you can pick up an incoming call by pressing a BLF/BLF List key. **Example of the dialog-info carried in NOTIFY message:** 

```
<?xml version="1.0"? >
<dialog-info xmlns="urn:ietf:params:xml:ns:dialog-info" version="6" state="partial" entity="sip:1011@10.2.1.48:5060" >
<dialog id="65603" call-id="0_1756536024@10.10.20.34" local-tag="3408640225" remote-tag="3779921438" direction=
<state > early</state>
<local >
<identity > sip:1011@10.2.1.48:5060</identity>
<target uri="sip:1011@10.2.1.48:5060"/>
</local >
</local >
<identity > sip:1058@10.2.1.48:5060</identity >
<arget uri="sip:1058@10.2.1.48:5060"/>
</local >
</local >

</arget uri="sip:1058@10.2.1.48:5060</li>
</arget uri="sip:1058@10.2.1.48:5060"/>
</arget uri="sip:1058@10.2.1.48:5060"/>
</arget uri="sip:1058@10.2.1.48:5060"/>
</arget uri="sip:1058@10.2.1.48:5060"/>
</arget uri="sip:1058@10.2.1.48:5060"/>
</arget uri="sip:1058@10.2.1.48:5060"/>
</arget uri="sip:1058@10.2.1.48:5060"/>
</arget uri="sip:1058@10.2.1.48:5060"/>
</arget uri="sip:1058@10.2.1.48:5060"/>
</arget uri="sip:1058@10.2.1.48:5060"/>
</arget uri="sip:1058@10.2.1.48:5060"/>
</arget uri="sip:1058@10.2.1.48:5060"/>
</arget uri="sip:1058@10.2.1.48:5060"/>
</arget uri="sip:1058@10.2.1.48:5060"/>
</arget uri="sip:1058@10.2.1.48:5060"/>
</arget uri="sip:1058@10.2.1.48:5060"/>
</arget uri="sip:1058@10.2.1.48:5060"/>
</arget uri="sip:1058@10.2.1.48:5060"/>
</arget uri="sip:1058@10.2.1.48:5060"/>
</arget uri="sip:1058@10.2.1.48:5060"/>
</arget uri="sip:1058@10.2.1.48:5060"/>
</arget uri="sip:1058@10.2.1.48:5060"/>
</arget uri="sip:1058@10.2.1.48:5060"/>
</arget uri="sip:1058@10.2.1.48:5060"/>
</arget uri="sip:1058@10.2.1.48:5060"/>
</arget uri="sip:1058@10.2.1.48:5060"/>
</arget uri="sip:1058@10.2.1.48:5060"/>
</arget uri="sip:1058@10.2.1.48:5060"/>
</arget uri="sip:1058@10.2.1.48:5060"/>
</arget uri="sip:1058@10.2.1.48:5060"/>
</arget uri="sip:1058@10.2.1.48:5060"/>
</arget uri="sip:1058@10.2.1.48:5060"/>
</arget uri="sip:1058@10.2.1.48:5060"/>
</arget uri="sip:1058@10.2.1.48:5060"/>>
</arget uri="sip:1058@10.2.1.48:5060"/>>
</arget uri="sip:1058@10.2.1.48:5060"/>>
</arget uri="sip:1058@10.2
```

Example of the Replaces carried in INVITE message:

#### Administrator Guide

Via: SIP/2.0/UDP 10.10.20.18:5060;branch=z9hG4bK2026058891 From: "1010" <sip:1010@10.2.1.48:5060>;tag=826048502 To: <sip:1058@10.2.1.48:5060> Call-ID: 0\_572446084@10.10.20.18 CSeq: 1 INVITE Contact: <sip:1010@10.10.20.18:5060> Content-Type: application/sdp Allow: INVITE, INFO, PRACK, ACK, BYE, CANCEL, OPTIONS, NOTIFY, REGISTER, SUBSCRIBE, REFER, PUBLISH, UPDATE, MESS Max-Forwards: 70 User-Agent: Yealink SIP-T46G 28.82.0.20

```
Replaces: 0_1756536024@10.10.20.34;to-tag=3779921438;from-tag=3408640225
Allow-Events: talk,hold,conference,refer,check-sync
Supported: replaces
Content-Length: 304
```

•

Yealink

#### Dialog Info Call Pickup Configuration

The following table lists the parameters you can use to configure dialog Info call pickup.

#### **Configuration parameter**

account.X.dialoginfo\_callpickup

| Parameter                  | Description                                                                                                    | Permitted Values                                                                             | Default |
|----------------------------|----------------------------------------------------------------------------------------------------|----------------------------------------------------------------------------------------------|---------|
| account X di               | It enables or disables the phone and<br>implements directed call pickup through<br>SIP signals for a specific account. | 0-Disabled                                                                                   |         |
| aloginfo_cal<br>lpickup[1] | (i) <b>NOTE</b><br>In this way, you do not need to<br>configure the directed call pickup<br>code.                      | 1-Enabled, the phone picks up a call according to the Replaces header in the INVITE message. | 0       |

[1]X is the account ID.

#### Set via the Web User Interface

On the web user interface, go to: Account > Advanced > Dialog Info Call Pickup

| <b>Yealink</b> I           | AX83H |                                        |                        |   |   |
|----------------------------|-------|----------------------------------------|------------------------|---|---|
| <ol> <li>Status</li> </ol> |       | Session Expires (90~7200s)             | 1800                   |   | ? |
| L Account                  |       | Session Refresher                      | UAC                    | • | ? |
| Register                   |       | Send user=phone                        | OFF                    |   | ? |
| Basic                      |       | RTP Encryption (SRTP)                  | Disabled               | • | ? |
| Codec                      |       | PTime (ms)                             | 20                     | • | ? |
| Advanced                   |       | Shared Line                            | Shared Call Appearance | • | ? |
| Network                    |       | Call Pull Feature Access Code          |                        |   | ? |
| <ul><li>Dsskey</li></ul>   |       | Dialog Info Call Pickup                | OFF                    |   | 0 |
| Features                   |       | SIP Send MAC                           | OFF                    |   | ? |
| Settings                   |       | SIP Send Line                          | OFF                    |   | ? |
| Directory                  |       | SIP Registration Retry Timer (0~1800s) | 30                     |   | ? |
| Security                   |       | Conference Type                        | Network Conference     | • | ? |
|                            |       | Conference URI                         |                        |   | ? |
|                            |       | Early Media                            | OFF                    |   | ? |
|                            |       | SIP Server Type                        | Default                | • | ? |
|                            |       |                                        | Confirm Cancel         |   | - |

## FAQ

1. Hold the current call and pick up the Intercom automatically

## **Call Completion**

## **Call Completion**

When you place a call and the callee is temporarily unavailable to answer the call, call completion allows your phone to monitor the busy party and establish a call after the busy party becomes available to receive a call. Two factors commonly prevent a call from connecting successfully:

- Callee does not answer
- Callee actively rejects the incoming call before answering

Yealink phones support call completion using the SUBSCRIBE/NOTIFY method, which is specified in draft-poetzlsipping-call-completion-00, to subscribe to the busy party and receive notifications of their status changes. The caller subscribes for update notifications of the dialog event from the busy party.

### Example of a SUBSCRIBE message:

SUBSCRIBE sip:1000@10.10.20.34:5060 SIP/2.0 Via: SIP/2.0/UDP 10.10.20.32:5060;branch=z9hG4bK2880274891 From: "10111" <sip:10111@10.2.1.48:5060>;tag=8643512 To: <sip:1000@10.2.1.48:5060>;tag=4025601441 Call-ID: 4\_2103527761@10.10.20.32 CSeq: 2 SUBSCRIBE Contact: <sip:10111@10.10.20.32:5060> Accept: application/dialog-info+xml Max-Forwards: 70 User-Agent: Yealink SIP-T46G 28.82.0.20 Expires: 60

Event: dialog Content-Length: 0

#### Example of a NOTIFY message

The subscription (SUBSCRIBE message) of the dialog event "Call Completion" is confirmed by the busy party:

```
NOTIFY sip:10111@10.10.20.32:5060 SIP/2.0
Via: SIP/2.0/UDP 10.10.20.31:5060;branch=z9hG4bK1830418099
From: <sip:1000@10.2.1.48:5060>;tag=1032948194
To: "10111" <sip:10111@10.2.1.48:5060>;tag=722495580
Call-ID: 0 160090766@10.10.20.32
CSeq: 2 NOTIFY
Contact: <sip:1000@10.10.20.31:5060>
Content-Type: application/dialog-info+xml
Max-Forwards: 70
User-Agent: Yealink SIP-T46G 28.82.0.20
Subscription-State: active;expires=60
Event: dialog
Content-Length: 584
<?xml version="1.0"?>
<dialog-info xmIns="urn:ietf:params:xml:ns:dialog-info" version="1" state="full" entity="sip:1000@10.2.1.48:5060">
<dialog id="65626" call-id="0 3138198645@10.10.20.31" local-tag="2331766736" remote-tag="1786911541" direction=</p>
<state>confirmed</state>
<local>
<identity>sip:1000@10.2.1.48:5060</identity>
<target uri="sip:1000@10.2.1.48:5060"/>
</local>
<remote>
<identity>sip:1@10.2.1.48:5060</identity>
<target uri="sip:1@10.2.1.48:5060"/>
</remote>
</dialog>
<dialog id="65622">
<state>terminated</state>
</dialog>
</dialog-info>
```

The busy party has finished the call and is available again. A new notification update from the busy party is received by the caller:

NOTIFY sip:10111@10.10.20.32:5060 SIP/2.0 Via: SIP/2.0/UDP 10.10.20.31:5060;branch=z9hG4bK3431394016 From: <sip:1000@10.2.1.48:5060>;tag=1558968605 To: "10111" <sip:10111@10.2.1.48:5060>;tag=140677866 Call-ID: 0\_2584152566@10.10.20.32 CSeq: 5 NOTIFY Contact: <sip:1000@10.10.20.31:5060> Content-Type: application/dialog-info+xml Max-Forwards: 70 User-Agent: Yealink SIP-T46G 28.82.0.20 Subscription-State: active;expires=48 Event: dialog Content-Length: 217 <?xml version="1.0"?> <dialog-info xmlns="urn:ietf:params:xml:ns:dialog-info" version="4" state="partial" entity="sip:1000@10.2.1.48:5060"> <dialog id="65644"> <state>terminated</state> </dialog> </dialog-info> 

#### **Call Completion Configuration**

The following table lists the parameters you can use to configure the call completion feature.

#### **Configuration parameter**

features.call\_completion\_enable

| Parameter                           | Description                                         | Permitted<br>Values                     | Default | Web UI                                                 |
|-------------------------------------|-----------------------------------------------------|-----------------------------------------|---------|--------------------------------------------------------|
| features.call_comp<br>letion_enable | It enables or disables the call completion feature. | <b>0</b> -Disabled<br><b>1</b> -Enabled | 0       | Features > General<br>Information > Call<br>Completion |

#### Set via the Web User Interface

On the web user interface, go to: Features > General Information > Call Completion

| Yealink I A                | 83H |                              |                               |   |   |
|----------------------------|-----|------------------------------|-------------------------------|---|---|
| <ol> <li>Status</li> </ol> | ~   | Hotline Number               | 0827                          |   | 0 |
| 1 Account                  | ~   | Hotline Delay (0~10s)        | 4                             |   | ? |
| Network                    | ~   | Busy Tone Delay (Seconds)    | 0                             | • | 7 |
| Dsskey                     | ~   | Return Code When Refuse      | 486 (Busy Here)               | • | ? |
| Eeatures                   | ^   | Return Code When No Answer   | 486 (Busy Here)               | • | ? |
| Forward & DND              |     | Return Code When DND         | 480 (Temporarily Unavailable) | • | ? |
| General Information        |     | Call Completion              |                               |   | 0 |
| Audio                      |     | Time Out for Dial Now Rule   | 1                             |   | ? |
| Intercom                   |     | RFC 2543 Hold                | OFF                           |   | ? |
| Transfer                   |     | Use Outbound Proxy In Dialog | OFF                           |   | ? |
| Pick up & Park             |     | 180 Ring Workaround          |                               |   | ? |
| Remote Control             |     | Logon Wizard                 | OFF                           |   | ? |
| Phone Lock                 |     | PswPrefix                    |                               |   | ? |
| SMS                        |     | PswLength                    |                               |   | ? |
| Action URL                 |     | PswDial                      | OFF                           |   | ? |
| Power LED                  |     |                              | Confirm                       |   |   |

#### **Example: Using Call Completion**

The following example shows the configuration for call completion. Example:

features.call\_completion\_enable = 1

After provisioning, when you place a call and the callee is temporarily unavailable to answer the call, the phone screen will prompt whether to wait for the callee party. You can activate the call completion feature. After the called party becomes idle, the phone screen will prompt whether to dial the number.

## **Call Park and Retrieve**

## **Call Park and Retrieve**

Call park allows users to park a call on a special extension and then retrieve it from another phone (for example, a phone in another office or conference room).

The phones support call park feature under the following modes:

- FAC mode: parks the call to the local extension or the desired extension through dialing the park code.
- **Transfer mode**: parks the call to the shared parking lot through performing a blind transfer. For some servers, the system will return a specific call park retrieve number (park retrieve code) from which the call can be retrieved after parking successfully.

#### **Call Park and Retrieve Configuration**

The following table lists the parameters you can use to configure the call park and retrieve. **Configuration parameter** 

features.call\_park.park\_mode features.call\_park.enable features.call\_park.park\_code features.call\_park.park\_retrieve\_code features.call\_park.direct\_send.enable features.call\_park.line\_restriction.enable features.call\_park.performby\_holdhardkey.enable

| Parameter                                         | Description                                                                                                    | Permitted Values                                                                                                    | Default |
|---------------------------------------------------|----------------------------------------------------------------------------------------------------|----------------------------------------------------------------------------------------------------|---------|
| features.cal<br>l_park.park<br>_mode              | It configures the call park mode.                                                                                                    | <ul> <li>1-FAC, park a call through dialing the call park code.</li> <li>2-Transfer, blind transfer the call to a shared parking lot.</li> </ul>                                                                                                    | 2       |
| features.cal<br>l_park.enab<br>le                 | It enables or disables the call park feature.                                                                                                    | 0-Disabled<br>1-Enabled                                                                                                    | 0       |
| features.cal<br>l_park.park<br>_code              | It configures the call park<br>code for FAC call park<br>mode or configures the<br>shared parking lot for<br>Transfer call park mode.                | String within 256 characters                                                                                                    | Blank   |
| features.cal<br>l_park.park<br>_retrieve_c<br>ode | It configures the park<br>retrieve code for FAC call<br>park mode or configures<br>the retrieve parking lot for<br>Transfer call park mode.          | String within 256 characters                                                                                                    | Blank   |
| features.cal<br>l_park.direc<br>t_send.ena<br>ble | It enables or disables the<br>phone to dial out the call<br>park code/park retrieve<br>code directly when<br>pressing the<br>Park/Retrieve soft key. | <b>0</b> -Disabled, the phone will enter the dialing screen<br>when pressing the Park/Retrieve soft key. The user<br>can dial the specific extension manually or Speed<br>Dial key to park the call to the specific extension<br>or retrieve the call parked from the specific<br>extension.<br><b>1</b> -Enabled | 1       |

| features.cal                                                    | It enables or disables the<br>phone to park a call using<br>the specific line of the Call<br>Park key. |                                                                                                    |   |  |
|-----------------------------------------------------------------|----------------------------------------------------------------------------------------------------|----------------------------------------------------------------------------------------------------|---|--|
| l_park.line_<br>restriction.e<br>nable                          | (i) <b>NOTE</b><br>It works only if<br>"features.call_park.<br>park_mode" is set<br>to 2 (Transfer).   | <b>0</b> -Disabled, the call is parked by the current line,<br>which is in call state.<br><b>1</b> -Enabled | 0 |  |
| features.cal<br>l_park.perf<br>ormby_hol<br>dhardkey.e<br>nable | It enables or disables the<br>phone to park a call using<br>the HOLD hard key.                         | <b>0</b> -Disabled<br><b>1</b> -Enabled                                                                     | 0 |  |

### Set via the Web User Interface

### On the web user interface, go to Features > Pick up & Park

| Yealink   AX83H     |                                              |                                      |   |   | About Langu                                       | age 🕶 Logout |
|---------------------|----------------------------------------------|--------------------------------------|---|---|---------------------------------------------------|--------------|
| 1) Status V         | • These users (user) are using the default p | assword, please change the password! |   |   |                                                   | ×            |
| 🚨 Account 🛛 🗸       | Call Pickup                                  |                                      |   |   | NOTE                                              |              |
| 🔇 Network 🗸 🗸       | Directed Call Pickup                         |                                      | ? |   | Directed Call Pickup                              |              |
| 🕀 Dsskey 🗸 🗸        | Directed Call Pickup Code                    |                                      | ? |   | Directed Call Pickup                              |              |
| Features ^          | Group Call Pickup                            |                                      | ? |   | Pick up incoming calls within a pre-defined group | uro for      |
| Forward & DND       | Group Call Pickup Code                       |                                      | ? |   | the IP phone.                                     |              |
| General Information | Call Park                                    |                                      |   | ] | Olick here to get more product documents.         |              |
| Audio               | Call Park Mode                               | FAC 💌                                | ? |   |                                                   |              |
| Intercom            | Call Park                                    |                                      | ? |   |                                                   |              |
| Transfer            | Call Park Code                               |                                      | ? |   |                                                   |              |
| Pick up & Park      | Park Retrieve Code                           |                                      | ? |   |                                                   |              |
| Remote Control      |                                              |                                      |   |   |                                                   |              |
| Phone Lock          |                                              |                                      |   |   |                                                   |              |
| SMS                 |                                              |                                      |   |   |                                                   |              |
| Action URL          |                                              |                                      |   |   |                                                   |              |
| Bluetooth           |                                              |                                      |   |   |                                                   |              |
| Power LED           |                                              | Confirm                              |   |   |                                                   |              |

### Example: Setting Call Park and Retrieve in FAC Mode

The following example shows the configuration for the FAC call park mode. **Example:** 

```
features.call_park.park_mode = 1
features.call_park.enable = 1
features.call_park.park_code = *68
features.call_park.park_retrieve_code = *88
```

After provisioning, the call park mode is set to FAC. A Park soft key will display on the phone during an active call, and a Retrieve soft key will display on the Dialing screen. You can press the Park soft key to park a call or press the Retrieve soft key to retrieve a parked call.

#### **Example: Setting Call Park and Retrieve in Transfer Mode**

The following example shows the configuration for Transfer call park mode.

#### Example:

```
features.call_park.park_mode = 2
features.call_park.enable = 1
features.call_park.park_code = *01
features.call_park.park_retrieve_code = *11
```

After provisioning, the call park mode is set to Transfer. A Park soft key will display on the phone during an active call and a Retrieve soft key will display on the Dialing screen. You can press the Park soft key to park a call to the shared parking lot "\*01", or press the Retrieve soft key to retrieve the parked call from the shared parking lot "\*01" using the retrieve code "\*11".

## **Shared Line**

## **Shared Line**

Yealink phones support Shared Call Appearance (SCA) and Bridged Line Appearance (BLA) to share a line. Shared call appearances and bridged line appearances are similar signaling methods that enable more than one phone to share the same line or registration. The methods you use vary with the SIP server you are using. The shared line users have the ability to do the following:

- Place and answer calls
- Place a call on hold
- Pull a shared call (only SCA)

## Shared Call Appearance (SCA) Configuration

In the SCA scenario, an incoming call can be presented to multiple phones simultaneously. Any IP phone can be used to originate or receive calls on the shared line.

Yealink phones support SCA using a SUBSCRIBE/NOTIFY mechanism as specified in RFC 3265. The events used are:

- "call-info" for call appearance state notification.
- "line-seize" for the phone to ask to seize the line.

You have the option to provide users the ability to do the following:

- Configure a private hold soft key or Private Hold key and provide users the ability to hold a call privately.
- Configure a call pull code, which allows users to retrieve an existing call from another shared phone that is in an active or public hold status.

#### **SCA Configuration**

The following table lists the parameters you can use to configure SCA.

#### **Configuration parameter**

account.X.shared\_line account.X.line\_seize.expires account.X.shared\_line\_callpull\_code features.barge\_in\_via\_username.enable phone\_setting.call\_remote\_end\_when\_hold.busy\_tone.enable account.X.shared\_line.idle\_details

| Parameter                           | Description                                                                                                    | Permitted Values                                       | Default |  |
|-------------------------------------|----------------------------------------------------------------------------------------------------|--------------------------------------------------------|---------|--|
| account.X.share<br>d_line[1]        | It configures the registration line type.                                                                                                    | <b>0</b> -Disabled<br><b>1</b> -Shared Call Appearance | 0       |  |
|                                     | It configures the line-seize<br>subscription expiration time (in<br>seconds).                                                                             |                                                        |         |  |
| account.X.line_s<br>eize.expires[1] | <ul> <li>NOTE</li> <li>It works only if</li> <li>"account.X.shared_line" is set</li> <li>to 1 (Shared Call Appearance).</li> </ul>                        | Integer from 0 to 65535                                | 15      |  |
| account.X.share                     | It configures the call pull feature<br>access code to retrieve an existing call<br>from another shared phone regardless<br>of the phone's current status. |                                                        |         |  |
| d_line_callpull_c<br>ode[1]         | <ul> <li>i NOTE</li> <li>It works only if</li> <li>"account.X.shared_line" is set</li> <li>to 1 (Shared Call Appearance).</li> </ul>                      | String within 99 characters                            | Blank   |  |

| features.barge_i<br>n_via_username<br>.enable     | It enables or disables the phone to use<br>the user name of the account to barge<br>in an active call.                                     | <ul> <li>0-Disabled, user registers name to barge in, the phone sends</li> <li>INVITE request with the registered name when barging in a call</li> <li>1-Enabled, the phone sends</li> <li>INVITE request with the user name when barging in a call</li> </ul> | 0 |  |
|---------------------------------------------------|----------------------------------------------------------------------------------------------------|----------------------------------------------------------------------------------------------------|---|--|
| phone_setting.c                                   | It enables or disables the phone to<br>play a busy tone when a public hold<br>call on the shared line is retrieved by<br>the remote party. |                                                                                                    |   |  |
| all_remote_end<br>_when_hold.bus<br>y_tone.enable | (i) <b>NOTE</b><br>It works only if<br>"features.busy_tone_delay" is<br>not set to 0.                                                      | <b>1</b> -Enabled                                                                                                    | 1 |  |
|                                                   | It enables or disables the phone to<br>display the basic SCA call information<br>on the idle screen.                                       |                                                                                                    |   |  |
| account.X.share<br>d_line.idle_detai<br>ls[1]     | (i) <b>NOTE</b><br>It works only if<br>"account.X.shared_line" is set<br>to 1 (Shared Call Appearance).                                    | <b>0</b> -Disabled<br><b>1</b> -Enabled, users can also view<br>the call details by long pressing<br>the SCA line key.                                                                                                    | 0 |  |

[1]X is the account ID.

### Set via the Web User Interface

On the web user interface, go to Account > Advanced > Shared Line / Call Pull Feature Access Code.

| <b>Yealink</b>   A         | х83Н |                                        |                        |   |   |
|----------------------------|------|----------------------------------------|------------------------|---|---|
| <ol> <li>Status</li> </ol> |      | Caller ID Source                       | FROM                   | • | ? |
| Account                    |      | Session Timer                          | OFF                    |   | ? |
| Register                   |      | Session Expires (90~7200s)             | 1800                   |   | ? |
| Basic                      |      | Session Refresher                      | UAC                    | • | ? |
| Codec                      |      | Send user=phone                        | OFF                    |   | ? |
| Advanced                   |      | RTP Encryption (SRTP)                  | Disabled               | • | ? |
| Network                    |      | PTime (ms)                             | 20                     | • | ? |
| Dsskey                     |      | Shared Line                            | Shared Call Appearance | • | ? |
| Features                   |      | Call Pull Feature Access Code          |                        |   | ? |
| 🔅 Settings                 |      | Dialog Info Call Pickup                | OFF                    |   | ? |
| L Directory                |      | SIP Send MAC                           | OFF                    |   | ? |
| 🤣 Security                 |      | SIP Send Line                          | OFF                    |   | ? |
|                            |      | SIP Registration Retry Timer (0~1800s) | 30                     |   | ? |
|                            |      | Conference Type                        | Network Conference     | • | ? |
|                            |      | Conference URI                         |                        |   | ? |
|                            |      |                                        | Confirm Cancel         |   | - |

## Intercom

#### Intercom

The intercom is a useful feature in an office environment to quickly connect with the operator or the secretary. You can press the intercom key to place a call to a contact that is answered automatically on the contact's phone as long as the contact is not in an active call.

### **Intercom Key Configuration**

You can configure an Intercom key to provide users the ability to initiate intercom calls directly to the specified contact.

The following shows the configuration for an Intercom key.

| Programmable Key Configuration                                                                                                    |
|----------------------------------------------------------------------------------------------------|
| programablekey.X.type = 14<br>programablekey.X.line = 1<br>programablekey.X.value = 4603<br>programablekey.X.label = Bill (Only applicable to SoftKey1 and SoftKey2.) |

After provisioning, an Intercom key for Bill (4603) is available on the phone. You can press the Intercom key to place an intercom call to Bill (4603).

#### **Outgoing Intercom Configuration**

Yealink phones support two methods for initialing intercom calls. The following table lists the parameters you can use to configure outgoing intercom.

#### **Configuration parameter**

features.intercom.mode features.intercom.feature\_access\_code account.X.call\_info

| Description                                                                                                    | Permitted Values                                                                                                    | Default                                                                                                    |  |
|----------------------------------------------------------------------------------------------------|----------------------------------------------------------------------------------------------------|----------------------------------------------------------------------------------------------------|--|
| It configures the intercom mode.                                                                                                    | <b>0</b> -SIP<br><b>1</b> -FAC, the feature access<br>code is configured by<br>"features.intercom.feat<br>ure_access_code".                                                                                                    | 0                                                                                                    |  |
| It configures the intercom feature access code.                                                                                                    |                                                                                                    | Blank                                                                                                    |  |
| (i) <b>NOTE</b><br>It works only if "features.intercom.mode" is<br>set to 1 (FAC).                                                                                                    | String                                                                                                    |                                                                                                    |  |
| It configures the value of the Call-Info header for                                                                                                    |                                                                                                    |                                                                                                    |  |
| the intercom feature.<br>The value format likes: <sip:xxx (x="" any<br="" be="" can="">value)&gt;; answer-after=0.</sip:xxx>                                                                                           |                                                                                                    |                                                                                                    |  |
| (i) <b>NOTE</b><br>If both Call-Info header and Alert-Info header<br>(defined by the parameter<br>"account.X.alert_info") are configured, the<br>Call-Info header has a higher priority than the<br>Alert-Info header. | String within 256<br>characters                                                                                                    | Blank                                                                                                    |  |
|                                                                                                    | DescriptionIt configures the intercom mode.It configures the intercom feature access code.It works only if "features.intercom.mode" is set to 1 (FAC).It configures the value of the Call-Info header for the intercom feature.The value format likes: <sip:xxx (x="" any="" be="" can="" value)="">; answer-after=0.If both Call-Info header and Alert-Info header (defined by the parameter "account.X.alert_info") are configured, the Call-Info header has a higher priority than the Alert-Info header.</sip:xxx> | DescriptionPermitted ValuesIt configures the intercom mode.0-SIP<br>1-FAC, the feature access<br>code is configured by<br>"features.intercom.feat<br>ure_access_code".It configures the intercom feature access code.It configures the intercom feature access code.It configures the intercom feature access code.StringIt works only if "features.intercom.mode" is<br>set to 1 (FAC).StringIt configures the value of the Call-Info header for<br>the intercom feature.<br>The value format likes: <sip:xxx (x="" any<br="" be="" can=""></sip:xxx> value)>; answer-after=0.String within 256<br>charactersIf both Call-Info header and Alert-Info header<br>(defined by the parameter<br>"account.X.alert_info") are configured, the<br>Call-Info header.String within 256<br>characters |  |

[1]X is the account ID.

#### **Incoming Intercom Configuration**

The IP phone can process incoming calls differently depending on settings. The following table lists the parameters you can use to configure incoming intercom. **Configuration parameter**  features.intercom.allow features.intercom.mute features.intercom.tone features.intercom.barge features.intercom.barge\_in\_dialing.enable features.intercom.headset\_prior.enable account.X.alert\_info

| Description                                                                                                    | Permitted Values                                                                                                    | Default                                                                                                    |
|----------------------------------------------------------------------------------------------------|----------------------------------------------------------------------------------------------------|----------------------------------------------------------------------------------------------------|
| It enables or disables the phone to answer an incoming intercom call.                                                    | <ul> <li><b>0</b>-Disabled, the phone will handle an incoming intercom call like a normal incoming call.</li> <li><b>1</b>-Enabled, the phone will automatically answer an incoming intercom call.</li> </ul>                                                                                                    | 1                                                                                                    |
| It enables or disables the phone to mute the microphone when answering an intercom call.                                 |                                                                                                    |                                                                                                    |
| (i) <b>NOTE</b><br>It works only if<br>"features.intercom.allow" and<br>"features.allow_mute" are set to 1<br>(Enabled). | <b>0</b> -Disabled<br><b>1</b> -Enabled, the microphone is<br>muted for intercom calls, and<br>then the other party cannot<br>hear you.                                                                                                    | 0                                                                                                    |
| It enables or disables the phone to play a<br>warning tone when answering an intercom<br>call.                           |                                                                                                    | 1                                                                                                    |
| <ul> <li>i NOTE</li> <li>It works only if</li> <li>"features.intercom.allow" is set to 1</li> <li>(Enabled).</li> </ul>  | <b>0</b> -Disabled<br><b>1</b> -Enabled                                                                                                    |                                                                                                    |
|                                                                                                    | Description         It enables or disables the phone to answer an incoming intercom call.         It enables or disables the phone to mute the microphone when answering an intercom call.         (i) NOTE       It works only if "features.intercom.allow" and "features.allow_mute" are set to 1 (Enabled).         It enables or disables the phone to play a warning tone when answering an intercom call.         (i) NOTE       It enables or disables the phone to play a warning tone when answering an intercom call.         (i) NOTE       It works only if "features.intercom.allow" is set to 1 (Enabled). | DescriptionPermitted ValuesIt enables or disables the phone to answer an<br>incoming intercom call.0-Disabled, the phone will<br>handle an incoming intercom<br>call like a normal incoming<br>call.<br>I-Enabled, the phone will<br>automatically answer an<br>incoming intercom call.It enables or disables the phone to mute the<br>microphone when answering an intercom call.0-Disabled<br>1-Enabled, the phone will<br>automatically answer an<br>incoming intercom call.It enables or disables the phone to mute the<br>microphone when answering an intercom call.0-Disabled<br>1-Enabled, the microphone is<br>muted for intercom calls, and<br>then the other party cannot<br>hear you.It enables or disables the phone to play a<br>warning tone when answering an intercom<br>call.0-Disabled<br>1-Enabled, the microphone is<br>muted for intercom calls, and<br>then the other party cannot<br>hear you.It enables or disables the phone to play a<br>warning tone when answering an intercom<br>call.0-Disabled<br>1-Enabled<br>1-Enabled<br>1-EnabledIt works only if<br>"features.intercom.allow" is set to 1<br>(Enabled).0-Disabled<br>1-Enabled |

| features.int<br>ercom.barg<br>e                    | It enables or disables the phone to answer an incoming intercom call while there is already an active call on the IP phone.                                                                                            |                                                                                                    | 0     |
|----------------------------------------------------|----------------------------------------------------------------------------------------------------|----------------------------------------------------------------------------------------------------|-------|
|                                                    | (i) <b>NOTE</b><br>It works only if<br>"features.intercom.allow" and<br>"call_waiting.enable" are set to 1<br>(Enabled) and<br>"phone_setting.call_appearance.calls_p<br>er_linekey" is greater than 1.                | <b>0</b> -Disabled<br><b>1</b> -Enabled, the phone will<br>automatically answer the<br>intercom call and place the<br>active call on hold.                        |       |
| features.int                                       | It enables or disables the intercom call to answer an incoming intercom call while dialing.                                                                                                    |                                                                                                    |       |
| ercom.barg<br>e_in_dialin<br>g.enable              | (i) <b>NOTE</b><br>It works only if<br>"features.intercom.barge" is set to 0<br>(Disabled).                                                                                                    | 0-Disabled<br>1-Enabled                                                                                                    | 0     |
| features.int<br>ercom.head<br>set_prior.en<br>able | It configures the channel mode to use when receiving an incoming intercom call.                                                                                                    | <b>0</b> -Speaker Mode<br><b>1</b> -Headset Mode, it works<br>only if you connect the<br>headset to the IP phone and<br>the headset mode is<br>activated for use. | 1     |
| account.X.a<br>lert_info[1]                        | It configures the value of the Alert-Info header<br>for the intercom feature.<br>The value format likes: <sip:xxx (x="" any<br="" be="" can="">value)&gt;; answer-after=0.</sip:xxx>                                   |                                                                                                    |       |
|                                                    | (i) <b>NOTE</b><br>If both Call-Info header (defined by the<br>parameter "account.X.call_info") and<br>Alert-Info header are configured, the Call-<br>Info header has a higher priority than the<br>Alert-Info header. | String within 256 characters                                                                                                    | Blank |
|                                                    |                                                                                                    |                                                                                                    |       |

[1]X is the account ID.

### Set via the Web User Interface

On the web user interface, go to Features > Intercom > Intercom

| Yealink   AX83H     |       |                                      |                                      |          |
|---------------------|-------|--------------------------------------|--------------------------------------|----------|
| Status ×            | •     | These users (user) are using the def | fault password, please change the pa | asswordl |
| L Account 🗸         | Inter | rcom                                 |                                      |          |
| 😵 Network 🛛 🗸 🗸     | In    | tercom Allow                         |                                      | 0        |
| 🕀 Dsskey 🗸 🗸        | In    | itercom Mute                         | OFF                                  | 0        |
| Features ^          | In    | ntercom Tone                         |                                      | 0        |
| Forward & DND       | In    | itercom Barge                        | OFF                                  | 0        |
| General Information |       |                                      |                                      |          |
| Audio               |       |                                      |                                      |          |
|                     |       |                                      |                                      |          |
| Transfer            |       |                                      |                                      |          |
| Pick up & Park      |       |                                      |                                      |          |
| Remote Control      |       |                                      |                                      |          |
| Phone Lock          |       |                                      |                                      |          |
| SMS                 |       |                                      |                                      |          |
| Action URL          |       |                                      |                                      |          |
| Bluetooth           |       |                                      |                                      |          |
| Power LED           |       |                                      | Confirm                              | cel      |

## **Remote Control**

## **CSTA Control**

User Agent Computer Supported Telecommunications Applications (uaCSTA) is explained in detail in Using CSTA for SIP Phone User Agents (uaCSTA) and Services for Computer Supported Telecommunications Applications Phase III.

The uaCSTA feature on the phone may be used for remote control of the phone from computer applications such as PC softphone. You can use the application to control the phone to perform basic call operations. For example, place a call, answer a call, end a call and transfer a call to another party.

### **CSTA Control Configuration**

The following table lists the parameter you can use to configure CSTA control.

#### **Configuration parameter**

features.csta\_control.enable

| Parameter                           | Description                              | Permitted<br>Values     | Default | Supported Devices                                 |  |
|-------------------------------------|------------------------------------------|-------------------------|---------|---------------------------------------------------|--|
| features.csta_contr<br>ol.enable[1] | It enables or disables the CSTA feature. | 0-Disabled<br>1-Enabled | 0       | All phones except T30P,<br>T30, T19§ E2 and CP920 |  |

[1]If you change this parameter, the phone will reboot to make the change take effect.

#### Set via the Web User Interface

On the web user interface, go to: Features > Remote Control > CSTA Control

| Yealink   AX83H     |                                            |                                          |   |
|---------------------|--------------------------------------------|------------------------------------------|---|
| Features ^          | • These users (user) are using the default | it password, please change the password! |   |
| Forward & DND       | Remote Control                             |                                          |   |
| General Information | Push XML Server IP Address                 |                                          | ? |
| Audio               | Username                                   |                                          | ? |
| Intercom            | Password                                   | ••••••                                   | ? |
| Transfer            | SIP Notify                                 | OFF                                      | ? |
| Pick up & Park      | Block XML in Calling                       | OFF                                      | ? |
| Remote Control      | Action URI Allow IP List                   | any                                      | ? |
| Phone Lock          | CSTA Control                               | OFF                                      | 0 |
| SMS                 |                                            |                                          |   |
| Action URL          |                                            |                                          |   |
| Bluetooth           |                                            |                                          |   |
| Power LED           |                                            |                                          |   |
| SpeedDial           |                                            |                                          |   |
| Notification Popups |                                            |                                          |   |
| 🗘 Settings 🗸 🗸      |                                            |                                          |   |
| I Directory         |                                            | Confirm Cancel                           |   |

## **Action URL**

Action URL allows the phones to interact with web server applications by sending an HTTP or HTTPS GET request. You can specify a URL that triggers a GET request when a specified event occurs. Action URL can only be triggered by the predefined events (for example, Open DND). The valid URL format is: http(s):// <serverIPAddress> /help.xml?. An HTTP or HTTPS GET request may contain a variable name and a variable value, separated by "=". Each variable value starts with \$ in the query part of the URL. The valid URL format is:

http(s):// <serverIPAddress> /help.xml?variable

name=variablevalue.Thevariablenamecanbecustomizedbyusers,whilethevariablevalueispredefined.Forexample,a URL "http://192.168.1.10/help.xml?mac=variable value. The variable name can be customized by users, while the variable value is predefined. For example, a URL "http://192.168.1.10/help.xml?

mac=variablevalue.T hevariablenamecanbecustomizedbyusers, whilethevariablevalueispredefined.F or example, a URL "http://192.168.1.10/help.xml?mac =mac" is specified for the event Mute, the \$mac will be dynamically replaced with the MAC address of the phone when the phone mutes a call.

#### **Predefined Events List**

| Event              | Description                                        |
|--------------------|----------------------------------------------------|
| Setup<br>Completed | When the phone completes startup.                  |
| Registered         | When the phone successfully registers an account.  |
| Unregistere<br>d   | When the phone logs out of the registered account. |
| Register<br>Failed | When the phone fails to register an account.       |

The following table lists the predefined events for the action URL.

| Off Hook              | When the phone is off hook.                                                                                                    |
|-----------------------|----------------------------------------------------------------------------------------------------|
| On Hook               | When the phone is on hook.                                                                                                    |
| Incoming<br>Call      | When the phone receives an incoming call.                                                                                                    |
| Outgoing<br>Call      | When the phone places a call.                                                                                                    |
| Established           | When the phone establishes a call.                                                                                                    |
| Terminated            | When the phone terminates a call.                                                                                                    |
|                       | When the phone enables the DND mode.                                                                                                    |
| Open DND              | (i) <b>NOTE</b><br>When the DND mode is Phone, the phone sends the action URL for all accounts; when the<br>DND mode is Custom, the phone only sends the action URL for the corresponding account.            |
|                       | When the phone disables the DND mode.                                                                                                    |
| Close DND             | (i) <b>NOTE</b><br>When the DND mode is Phone, the phone sends the action URL for all accounts; when the<br>DND mode is Custom, the phone only sends the action URL for the corresponding account.            |
|                       | When the phone enables the always forward.                                                                                                    |
| Always<br>Forward On  | (i) <b>NOTE</b><br>When the forward mode is Phone, the phone sends the action URL for all accounts; when<br>the forward mode is Custom, the phone only sends the action URL for the corresponding<br>account. |
|                       | When the phone disables the always forward.                                                                                                    |
| Always<br>Forward Off | (i) <b>NOTE</b><br>When the forward mode is Phone, the phone sends the action URL for all accounts; when<br>the forward mode is Custom, the phone only sends the action URL for the corresponding<br>account. |

|                          | When the phone enables the busy forward.                                                                                                    |
|--------------------------|----------------------------------------------------------------------------------------------------|
| Busy<br>Forward On       | (i) <b>NOTE</b><br>When the forward mode is Phone, the phone sends the action URL for all accounts; when<br>the forward mode is Custom, the phone only sends the action URL for the corresponding<br>account. |
|                          | When the phone disables the busy forward.                                                                                                    |
| Busy<br>Forward Off      | (i) <b>NOTE</b><br>When the forward mode is Phone, the phone sends the action URL for all accounts; when<br>the forward mode is Custom, the phone only sends the action URL for the corresponding<br>account. |
|                          | When the phone enables the no answer forward.                                                                                                    |
| No Answer<br>Forward On  | (i) <b>NOTE</b><br>When the forward mode is Phone, the phone sends the action URL for all accounts; when<br>the forward mode is Custom, the phone only sends the action URL for the corresponding<br>account. |
|                          | When the phone disables the no answer forward.                                                                                                    |
| No Answer<br>Forward Off | (i) <b>NOTE</b><br>When the forward mode is Phone, the phone sends the action URL for all accounts; when<br>the forward mode is Custom, the phone only sends the action URL for the corresponding<br>account. |
|                          |                                                                                                    |
| Transfer<br>Call         | When the phone transfers a call.                                                                                                    |
| Blind<br>Transfer        | When the phone performs the blind transfer.                                                                                                    |
| Attended<br>Transfer     | When the phone performs the semi-attended/attended transfer.                                                                                                    |
| Hold                     | When the phone places a call on hold.                                                                                                    |
| UnHold                   | When the phone resumes a held call.                                                                                                    |
| Held                     | When a call on the phone is held.                                                                                                    |
| UnHold                   | When a held call is resumed.                                                                                                    |

| Mute                              | When the phone mutes a call.                                                                |
|-----------------------------------|---------------------------------------------------------------------------------------------|
| UnMute                            | When the phone un-mutes a call.                                                             |
| Missed Call                       | When the phone misses a call.                                                               |
| IP Changed                        | When the IP address of the phone changes.                                                   |
| Idle To Busy                      | When the state of the phone changes from idle to busy.                                      |
| Busy To Idle                      | When the state of the phone changes from busy to idle.                                      |
| Reject<br>Incoming<br>Call        | When the phone rejects an incoming call.                                                    |
| Answer<br>New<br>Incoming<br>Call | When the phone answers a new call.                                                          |
| Transfer<br>Failed                | When the phone fails to transfer a call.                                                    |
| Transfer<br>Finished              | When the phone completes transferring a call.                                               |
| Forward<br>Incoming<br>Call       | When the phone forwards an incoming call.                                                   |
| Autop<br>Finish                   | When the phone completes auto provisioning via power on.                                    |
| Call Waiting<br>On                | When the phone enables the call waiting.                                                    |
| Call Waiting<br>Off               | When the phone disables the call waiting.                                                   |
| Headset                           | When the phone presses the HEADSET key (not applicable to CP920/CP925 /CP935W phones).      |
| Handfree                          | When the phone presses the Speakerphone key (not applicable to CP920/CP925 /CP935W phones). |
| Cancel Call<br>Out                | When the phone cancels an outgoing call in the ring-back state.                             |
| Remote<br>Busy                    | When an outgoing call is rejected.                                                          |
| Call Remote<br>Canceled           | When the remote party cancels the outgoing call in the ringing state.                       |
| Peripheral<br>Information         | When the accessory is unplugged or plugged.                                                 |
| VPN IP                            | When the phone IP address assigned by the VPN server changes.                               |

### Variable Values List

П

The following table lists predefined variable values.

| Variable<br>Value       | Description                                                                                                    |
|-------------------------|----------------------------------------------------------------------------------------------------|
| \$mac                   | The MAC address of the phone.                                                                                                    |
| \$ip                    | The IP address of the phone.                                                                                                    |
| \$model                 | The phone model.                                                                                                    |
| \$firmware              | The firmware version of the phone.                                                                                                    |
| \$active_url            | The SIP URI of the current account when the phone places a call, receives an incoming call or establishes a call.                        |
| \$active_use<br>r       | The user part of the SIP URI for the current account when the phone places a call, receives an incoming call or establishes a call.      |
| \$active_hos<br>t       | The host part of the SIP URI for the current account when the phone places a call, receives an incoming call or establishes a call.      |
| \$local                 | The SIP URI of the caller when the phone places a call.<br>The SIP URI of the callee when the phone receives an incoming call.           |
| \$remote                | The SIP URI of the callee when the phone places a call.<br>The SIP URI of the caller when the phone receives an incoming call.           |
| \$display_lo<br>cal     | The display name of the caller when the phone places a call.<br>The display name of the callee when the phone receives an incoming call. |
| \$display_re<br>mote    | The display name of the callee when the phone places a call.<br>The display name of the caller when the phone receives an incoming call. |
| \$call_id               | The call-id of the active call.                                                                                                    |
| \$callerID              | The display name of the caller when the phone receives an incoming call.                                                                 |
| \$calledNum<br>ber      | The phone number of the callee when the phone places a call.                                                                             |
| \$exp_numb<br>er        | The number of connected expansion modules.                                                                                               |
| \$ehs_numb<br>er        | The number of connected EHS.                                                                                                    |
| \$udisk_nu<br>mber      | The number of connected USB flash drives.                                                                                                |
| \$usbheadse<br>t_number | The number of connected USB headset devices.                                                                                             |

| \$wifi_numb<br>er      | The number of connected Wi-Fi dongles.                                                                                                    |
|------------------------|----------------------------------------------------------------------------------------------------|
| \$bluetooth<br>_number | The number of connected Bluetooth dongles.                                                                                                    |
| \$vpn_ip               | The phone IP address assigned by the VPN server.                                                                                                    |
|                        | The CFG configuration file contains all current configurations of the phone.                                                                                                    |
| \$cfg_all              | (i) <b>NOTE</b><br>The valid URI is: http:// <serveripaddress>/<filename> /?variable name=\$variable value.</filename></serveripaddress>                                                                                  |
|                        | The CFG configuration file contains all non-static parameters made via the phone user interface and web user interface.                                                                                                   |
| \$cfg_local            | (i) <b>NOTE</b><br>It works only if "static.auto_provision.custom.protect" is set to 1 (Enabled). The valid URI<br>is: http:// <serveripaddress>/<filename> /?variable name=\$variable value</filename></serveripaddress> |

### Action URL Configuration

The following table lists the parameters you can use to configure the action URL. **Configuration parameter** 

action\_url.setup\_completed action\_url.registered action\_url.unregistered action\_url.register\_failed action url.off hook action url.on hook action\_url.incoming\_call action\_url.outgoing\_call action url.call established action\_url.call\_terminated action\_url.dnd\_on action\_url.dnd\_off action\_url.always\_fwd\_on action\_url.always\_fwd\_off action\_url.busy\_fwd\_on action url.busy fwd off action\_url.no\_answer\_fwd\_on action\_url.no\_answer\_fwd\_off action\_url.transfer\_call action\_url.blind\_transfer\_call action\_url.attended\_transfer\_call action\_url.hold action\_url.unhold action url.held action\_url.unheld action\_url.mute action url.unmute action\_url.missed\_call action\_url.busy\_to\_idle action\_url.idle\_to\_busy action\_url.ip\_change action\_url.reject\_incoming\_call action\_url.answer\_new\_incoming\_call action\_url.forward\_incoming\_call action url.transfer finished action\_url.transfer\_failed action\_url.setup\_autop\_finish action url.call waiting on action\_url.call\_waiting\_off action\_url.headset action\_url.handfree action\_url.cancel\_callout action\_url.remote\_busy action\_url.call\_remote\_canceled action url.peripheral information action\_url.vpn\_ip custom.action\_url.view\_misscall custom.action url.view forward action url.call established action\_url.sip\_info\_display\_update action\_url.idle\_to\_busy

| Parameter | Description | Permitted<br>Values | Default |
|-----------|-------------|---------------------|---------|
|-----------|-------------|---------------------|---------|

| action_url.setup_c<br>ompleted | It configures the action URL the phone sends after<br>startup.<br>Example:<br>action_url.setup_completed =<br>http://192.168.0.20/help.xml?IP=\$ip                  | URL within<br>511<br>characters | Blank |
|--------------------------------|----------------------------------------------------------------------------------------------------|---------------------------------|-------|
| action_url.register<br>ed      | It configures the action URL the phone sends after an<br>account is registered.<br>Example:<br>action_url.registered = http://192.168.0.20/help.xml?<br>IP=\$ip     | URL within<br>511<br>characters | Blank |
| action_url.unregist<br>ered    | It configures the action URL the phone sends after an<br>account is unregistered.<br>Example:<br>action_url.unregistered = http://192.168.0.20/help.xml?<br>IP=\$ip | URL within<br>511<br>characters | Blank |
| action_url.register<br>_failed | It configures the action URL the phone sends after a<br>register failed.<br>Example:<br>action_url.register_failed =<br>http://192.168.0.20/help.xml?IP=\$ip        | URL within<br>511<br>characters | Blank |
| action_url.off_hoo<br>k        | It configures the action URL the phone sends when off<br>hook.<br>Example:<br>action_url.off_hook = http://192.168.0.20/help.xml?<br>IP=\$ip                        | URL within<br>511<br>characters | Blank |
| action_url.on_hoo<br>k         | It configures the action URL the phone sends when on<br>hook.<br>Example:<br>action_url.on_hook = http://192.168.0.20/help.xml?<br>IP=\$ip                          | URL within<br>511<br>characters | Blank |
| action_url.incomin<br>g_call   | It configures the action URL the phone sends when<br>receiving an incoming call.<br>Example:<br>action_url.incoming_call =<br>http://192.168.0.20/help.xml?IP=\$ip  | URL within<br>511<br>characters | Blank |
| action_url.outgoin<br>g_call   | It configures the action URL the phone sends when<br>placing a call.<br>Example:<br>action_url.outgoing_call = http://192.168.0.20/help.xml?<br>IP=\$ip             | URL within<br>511<br>characters | Blank |

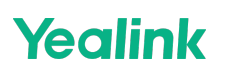

| action_url.call_est<br>ablished | It configures the action URL the phone sends when<br>establishing a call.<br>Example:<br>action_url.call_established =<br>http://192.168.0.20/help.xml?IP=\$ip                     | URL within<br>511<br>characters | Blank |
|---------------------------------|----------------------------------------------------------------------------------------------------|---------------------------------|-------|
| action_url.call_ter<br>minated  | It configures the action URL the phone sends when<br>terminating a call.<br>Example:<br>action_url.call_terminated =<br>http://192.168.0.20/help.xml?IP=\$ip                       | URL within<br>511<br>characters | Blank |
| action_url.dnd_on               | It configures the action URL the phone sends when DND<br>feature is activated.<br>Example:<br>action_url.dnd_on = http://192.168.0.20/help.xml?<br>IP=\$ip                         | URL within<br>511<br>characters | Blank |
| action_url.dnd_off              | It configures the action URL the phone sends when DND<br>feature is deactivated.<br>Example:<br>action_url.dnd_off = http://192.168.0.20/help.xml?<br>IP=\$ip                      | URL within<br>511<br>characters | Blank |
| action_url.always_<br>fwd_on    | It configures the action URL the phone sends when the<br>always forward feature is activated.<br>Example:<br>action_url.always_fwd_on =<br>http://192.168.0.20/help.xml?IP=\$ip    | URL within<br>511<br>characters | Blank |
| action_url.always_<br>fwd_off   | It configures the action URL the phone sends when the<br>always forward feature is deactivated.<br>Example:<br>action_url.always_fwd_off =<br>http://192.168.0.20/help.xml?IP=\$ip | URL within<br>511<br>characters | Blank |
| action_url.busy_f<br>wd_on      | It configures the action URL the phone sends when the<br>busy forward feature is activated.<br>Example:<br>action_url.busy_fwd_on = http://192.168.0.20/help.xml?<br>IP=\$ip       | URL within<br>511<br>characters | Blank |
| action_url.busy_f<br>wd_off     | It configures the action URL the phone sends when the<br>busy forward feature is deactivated.<br>Example:<br>action_url.busy_fwd_off = http://192.168.0.20/help.xml?<br>IP=\$ip    | URL within<br>511<br>characters | Blank |
| action_url.no_ans<br>wer_fwd_on       | It configures the action URL the phone sends when the<br>no answer forward feature is activated.<br>Example:<br>action_url.no_answer_fwd_on =<br>http://192.168.0.20/help.xml?IP=\$ip          | URL within<br>511<br>characters | Blank |
|---------------------------------------|----------------------------------------------------------------------------------------------------|---------------------------------|-------|
| action_url.no_ans<br>wer_fwd_off      | It configures the action URL the phone sends when the<br>no answer forward feature is deactivated.<br>Example:<br>action_url.no_answer_fwd_off =<br>http://192.168.0.20/help.xml?IP=\$ip       | URL within<br>511<br>characters | Blank |
| action_url.transfer<br>_call          | It configures the action URL the phone sends when<br>performing a transfer.<br>Example:<br>action_url.transfer_call = http://192.168.0.20/help.xml?<br>IP=\$ip                                 | URL within<br>511<br>characters | Blank |
| action_url.blind_tr<br>ansfer_call    | It configures the action URL the phone sends when<br>performing a blind transfer.<br>Example:<br>action_url.blind_transfer_call =<br>http://192.168.0.20/help.xml?IP=\$ip                      | URL within<br>511<br>characters | Blank |
| action_url.attende<br>d_transfer_call | It configures the action URL the phone sends when<br>performing an attended/semi-attended transfer.<br>Example:<br>action_url.attended_transfer_call =<br>http://192.168.0.20/help.xml?IP=\$ip | URL within<br>511<br>characters | Blank |
| action_url.hold                       | It configures the action URL the phone sends when<br>placing a call on hold.<br>Example:<br>action_url.hold = http://192.168.0.20/help.xml?IP=\$ip                                             | URL within<br>511<br>characters | Blank |
| action_url.unhold                     | It configures the action URL the phone sends when<br>resuming a holding call.<br>Example:<br>action_url.unhold = http://192.168.0.20/help.xml?IP=\$ip                                          | URL within<br>511<br>characters | Blank |
| action_url.held                       | It configures the action URL the phone sends when a call<br>is held.<br>Example:<br>action_url.held = http://192.168.0.20/help.xml?IP=\$ip                                                     | URL within<br>511<br>characters | Blank |
| action_url.unheld                     | It configures the action URL the phone sends when a<br>held call is resumed.<br>Example:<br>action_url.unheld = http://192.168.0.20/help.xml?IP=\$ip                                           | URL within<br>511<br>characters | Blank |

| action_url.mute                                                                                                    | It configures the action URL the phone sends when<br>muting a call.<br>Example:<br>action_url.mute = http://192.168.0.20/help.xml?IP=\$ip                                                 | URL within<br>511<br>characters | Blank |
|----------------------------------------------------------------------------------------------------|----------------------------------------------------------------------------------------------------|---------------------------------|-------|
| It configures the action URL the phone sends when<br>unmuting a call.action_url.unmuteExample:<br>action_url.unmute = http://192.168.0.20/help.xml?IP=\$ip                                                           |                                                                                                    | URL within<br>511<br>characters | Blank |
| action_url.missed_<br>call It configures the action URL the phone sends when<br>missing a call.<br>Example:<br>action_url.missed_call = http://192.168.0.20/help.xml?<br>IP=\$ip                                     |                                                                                                    | URL within<br>511<br>characters | Blank |
| action_url.busy_to<br>_idle                                                                                                    | It configures the action URL the phone sends when<br>changing the state of the phone from busy to idle.<br>Example:<br>action_url.busy_to_idle = http://192.168.0.20/help.xml?<br>IP=\$ip | URL within<br>511<br>characters | Blank |
| action_url.idle_to_<br>busyIt configures the action URL the phone sends when<br>changing the state of the phone from idle to busy.<br>Example:<br>action_url.idle_to_busy = http://192.168.0.20/help.xml?<br>IP=\$ip |                                                                                                    | URL within<br>511<br>characters | Blank |
| action_url.ip_chan<br>ge                                                                                                    | It configures the action URL the phone sends when<br>changing the IP address of the phone.<br>Example:<br>action_url.ip_change = http://192.168.0.20/help.xml?<br>IP=\$ip                 | URL within<br>511<br>characters | Blank |
| action_url.reject_i<br>ncoming_call                                                                                                    | It configures the action URL the phone sends when<br>rejecting an incoming call.<br>Example:<br>action_url.reject_incoming_call =<br>http://192.168.0.20/help.xml?IP=\$ip                 | URL within<br>511<br>characters | Blank |
| action_url.answer<br>_new_incoming_c<br>all                                                                                                    | It configures the action URL the phone sends when<br>answering a new incoming call.<br>Example:<br>action_url.answer_new_incoming_call =<br>http://192.168.0.20/help.xml?IP=\$ip          | URL within<br>511<br>characters | Blank |
| action_url.forward<br>_incoming_call                                                                                                    | It configures the action URL the phone sends when<br>forwarding an incoming call.<br>Example:<br>action_url.forward_incoming_call =<br>http://192.168.0.20/help.xml?IP=\$ip               | URL within<br>511<br>characters | Blank |

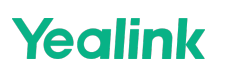

| action_url.transfer<br>_finished                                                                                                    | It configures the action URL the phone sends when<br>completing a call transfer.<br>Example:<br>action_url.transfer_finished =<br>http://192.168.0.20/help.xml?IP=\$ip                     | URL within<br>511<br>characters | Blank |
|----------------------------------------------------------------------------------------------------|----------------------------------------------------------------------------------------------------|---------------------------------|-------|
| action_url.transfer<br>_failed                                                                                                    | It configures the action URL the phone sends when<br>failing to transfer a call.<br>Example:<br>action_url.transfer_failed =<br>http://192.168.0.20/help.xml?IP=\$ip                       | URL within<br>511<br>characters | Blank |
| action_url.setup_a<br>utop_finish                                                                                                    | It configures the action URL the phone sends when<br>completing auto provisioning via power on.<br>Example:<br>action_url.setup_autop_finish =<br>http://192.168.0.20/help.xml?IP=\$ip     | URL within<br>511<br>characters | Blank |
| action_url.call_wai<br>ting_on<br>It configures the action URL the phone sends when the<br>call waiting feature is enabled.<br>Example:<br>action_url.call_waiting_on =<br>http://192.168.0.20/help.xml?IP=\$ip |                                                                                                    | URL within<br>511<br>characters | Blank |
| action_url.call_wai<br>ting_off                                                                                                    | It configures the action URL the phone sends when the<br>call waiting feature is disabled.<br>Example:<br>action_url.call_waiting_off =<br>http://192.168.0.20/help.xml?IP=\$ip            | URL within<br>511<br>characters | Blank |
| action_url.headset                                                                                                    | It configures the action URL the phone sends when<br>pressing the HEADSET key.<br>Example:<br>action_url.headset = http://192.168.0.20/help.xml?<br>IP=\$ip                                | URL within<br>511<br>characters | Blank |
| action_url.handfre<br>e                                                                                                    | It configures the action URL the phone sends when<br>pressing the Speakerphone key.<br>Example:<br>action_url.handfree = http://192.168.0.20/help.xml?<br>IP=\$ip                          | URL within<br>511<br>characters | Blank |
| action_url.cancel_<br>callout                                                                                                    | It configures the action URL the phone sends when<br>canceling the outgoing call in the ring-back state.<br>Example:<br>action_url.cancel_callout=<br>http://192.168.0.20/help.xml?IP=\$ip | URL within<br>511<br>characters | Blank |

| action_url.remote<br>_busy                                                                                                    | It configures the action URL the phone sends when the<br>outgoing call is rejected.<br>Example:<br>action_url.remote_busy = http://192.168.0.20/help.xml?<br>IP=\$ip                      | URL within<br>511<br>characters | Blank |
|----------------------------------------------------------------------------------------------------|----------------------------------------------------------------------------------------------------|---------------------------------|-------|
| action_url.call_re<br>mote_canceledIt configures the action URL the phone sends when the<br>remote party cancels the outgoing call in the ringing<br>state.URL with<br>511<br>charactaction_url.call_re<br>http://192.168.0.20/help.xml?IP=\$ipURL with<br>511<br>charact |                                                                                                    | URL within<br>511<br>characters | Blank |
| action_url.periphe<br>ral_informationIt configures the action URL the phone sends when you<br>unplug or plug the accessory.URL within<br>511<br>charactersaction_url.peripheral_information =<br>http://192.168.0.20/help.xml?IP=ip&WIFI=wifi_numbercharacters            |                                                                                                    | URL within<br>511<br>characters | Blank |
| action_url.vpn_ip<br>Example:<br>action_url.vpn_ip                                                                                                    |                                                                                                    | URL within<br>511<br>characters | Blank |
| custom.action_url.<br>view_misscall                                                                                                    | It is used to configure the URL for viewing missed calls in the ActionURL.                                                                                                    | URL within<br>511<br>characters | Blank |
| custom.action_url.It is used to configure the URL for viewing forward caview_forwardin the ActionURL.                                                                                                    |                                                                                                    | URL within<br>511<br>characters | Blank |
| action_url.call_est<br>ablished                                                                                                    | It configures the action URL the phone sends when<br>establishing a call.<br>Example:<br>action_url.call_established =<br>http://192.168.0.20/help.xml?IP=\$ip                            | URL within<br>511<br>characters | Blank |
| action_url.sip_info<br>_display_update                                                                                                    | It is used to configure the action URL triggered by receiving SIP INFO messages during a call.                                                                                            | URL within<br>511<br>characters | Blank |
| action_url.idle_to_<br>busy                                                                                                    | It configures the action URL the phone sends when<br>changing the state of the phone from idle to busy.<br>Example:<br>action_url.idle_to_busy = http://192.168.0.20/help.xml?<br>IP=\$ip | URL within<br>511<br>characters | Blank |

#### Set via the Web User Interface

On the web user interface, go to: Features > Action URL

| Yealink   AX83H     |                                                 |                                   | About Language <del>v</del>                                                                                     | Logout |
|---------------------|-------------------------------------------------|-----------------------------------|----------------------------------------------------------------------------------------------------|--------|
| Forward & DND       |                                                 |                                   |                                                                                                    |        |
| General Information | • These users (user) are using the default pass | word, please change the password! | ×                                                                                                    |        |
| Audio               | Setup Completed                                 | 0                                 | NOTE                                                                                                    |        |
| Intercom            | Registered                                      | 0                                 | Action URL<br>It allows IP phones to interact with web server                                                   |        |
| Transfer            | Unregistered                                    | 0                                 | applications by sending an HTTP or HTTPS GET request.                                                           |        |
| Pick up & Park      | Register Failed                                 | 0                                 | You can specify a URL that triggers a GET request when<br>a specified event occurs. Action URL can only be      |        |
| Remote Control      | Off Hook                                        | 0                                 | triggered by the pre-defined events (e.g., Incoming Call).<br>The valid URI format is: http:///P.address.of.the |        |
| Phone Lock          | On Hook                                         | 0                                 | server/help.xml?.                                                                                               |        |
| SMS                 | Incoming call                                   | 0                                 | Olick here to get more product documents.                                                                       |        |
| Action URL          | Outgoing call                                   | 0                                 |                                                                                                    |        |
| Bluetooth           | Established                                     | 0                                 |                                                                                                    |        |
| Power LED           | Terminated                                      | 0                                 |                                                                                                    |        |
| SpeedDial           | Open DND                                        | 0                                 |                                                                                                    |        |
| Notification Popups | Close DND                                       | 0                                 |                                                                                                    |        |
| Settings            | Always Forward On                               | 0                                 |                                                                                                    |        |
| Directory Y         | Always Forward Off                              | 0                                 |                                                                                                    |        |
| Security Y          |                                                 | Confirm Cancel                    |                                                                                                    |        |

### **Action URI**

Yealink phones can perform the specified action by receiving and handling an HTTP or HTTPS GET request or accept a SIP NOTIFY message with the "Event: ACTION-URI" header from a SIP proxy server.

#### **Supported HTTP/HTTPS GET Request**

Opposite to action URL, action URI allows the phones to interact with a web server application by receiving and handling an HTTP or HTTPS GET request. When receiving a GET request, the phone will perform the specified action and respond with a 200 OK message.

A GET request may contain a variable named as "key" and a variable value, which are separated by "=". The valid URI format is: http(s):// <phoneIPAddress> /servlet?key=variable value.

#### (i) NOTE

Yealink phones are compatible with other two old valid URI formats: http(s):// <phoneIPAddress> /cgibin/ConfigManApp.com?key=variable value and http(s):// <phoneIPAddress> /cgi-bin/cgiServer.exx? key=variable value.

For security reasons, the phones do not handle HTTP/HTTPS GET requests by default. You need to specify the trusted IP address for action URI. You can specify one or more trusted IP addresses on the phone, or configure the phone to receive and handle the URI from any IP address.

#### Supported SIP Notify Message

In addition, Yealink phones can perform the specified action immediately by accepting a SIP NOTIFY message with the "Event: ACTION-URI" header from a SIP proxy server. The message body of the SIP NOTIFY message may contain a variable named as "key" and a variable value, which are separated by "=". This method is especially useful for users who always work in the small office/home office where a secure firewall

may prevent the HTTP or HTTPS GET request from the external network.

#### (i) NOTE

If you want to only accept the SIP NOTIFY message from your SIP server and outbound proxy server, you have to enable the Accept SIP Trust Server Only feature. For more information, refer to Accept SIP Trust Server Only.

If you use SIP NOTIFY message method, you do not need to specify the trusted IP address for action URI. However, you should enable the phone to receive the action URI requests.

Example of a SIP Notify with the variable value (OK):

Message Header NOTIFY sip:3583@10.2.40.10:5062 SIP/2.0 Via: SIP/2.0/UDP 10.2.40.27:5063;branch=z9hG4bK4163876675 From: <sip:3586@10.2.1.48 > ;tag=2900480538 To: "3583" <sip:3583@10.2.1.48 > ;tag=490600926 Call-ID: 2923387519@10.2.40.10 CSeq: 4 NOTIFY Contact: <sip:3586@10.2.40.27:5063 > Max-Forwards: 70

User-Agent: Yealink SIP-T46G Event: ACTION-URI Content-Type: message/sipfrag Content-Length: 6

Message Body key=OK

#### Variable Values List

Yealink phones also support a combination of the variable values in the URI, but the order of the variable value is determined by the operation of the phone. The valid URI format is: http(s):// <phonelPAddress> /servlet? key=variable value[;variable value]. Variable values are separated by a semicolon from each other. Th The following shows an example for deleting all entries from the call history list when the phone is idle: http://10.3.20.10/servlet?key=F1;F3;DOWN;DOWN;OK;OK.

#### (i) NOTE

The variable value is not applicable to all events. For example, the variable value "MUTE" is only applicable when the IP phone is during a call. When authentication is required, you can use the following URI format: http(s)://username:password@/servlet?key=variable value. If you are using a browser, we recommend that you use Firefox.

The following table lists predefined variable values:

Variable Value

**Phone Action** 

| ок                     | Press the OK/ $$ / key.                                                       |
|------------------------|-------------------------------------------------------------------------------|
| ENTER                  | Press the Enter soft key.                                                     |
| SPEAKER                | Press the Speakerphone key.                                                   |
| F_TRANSFER             | Transfer a call to another party.                                             |
| VOLUME_UP              | Increase the volume.                                                          |
| VOLUME_DOW<br>N        | Decrease volume.                                                              |
| MUTE                   | Mute a call.                                                                  |
| F_HOLD/HOLD            | Place an active call on hold.                                                 |
| F_CONFERENC<br>E       | Press the Conf/Conference soft key.                                           |
| Cancel/CANCE<br>L      | Cancel actions, reject incoming calls or end a call.                          |
| Х                      | Cancel actions, reject incoming calls or mute or un-mute calls.               |
| 0-9/*/POUND            | Press the keypad (0-9, * or #).                                               |
| L1-LX                  | Press the line keys.                                                          |
| LX_LONGPRES<br>S[1]    | Perform a corresponding action when long pressing line key X.                 |
| BACK_IDLE              | Return idle screen directly.                                                  |
| F1-F4                  | Press the soft keys.                                                          |
| MSG                    | Press the MESSAGE key.                                                        |
| HEADSET                | Press the HEADSET key.                                                        |
| RD                     | Press the RD/Redial key.                                                      |
| UP/DOWN/LEF<br>T/RIGHT | Press the navigation keys.                                                    |
| Reboot                 | Reboot the phone.                                                             |
| AutoP                  | Perform auto provisioning.                                                    |
|                        | Activate the DND feature.                                                     |
| DNDOn                  | i <b>NOTE</b><br>It works only if "features.dnd.allow" is set to 1 (Enabled). |

|                               | Deactivate the DND feature.                                                                                                    |
|-------------------------------|----------------------------------------------------------------------------------------------------|
| DNDOff                        | i <b>NOTE</b><br>It works only if "features.dnd.allow" is set to 1 (Enabled).                                                                                                    |
| number=xxx&o<br>utgoing_uri=y | Place a call to xxx from SIP URI y.<br>Example: http://10.3.20.10/servlet?key=number=1234&outgoing_uri=1006@10.2.1.48 (1234<br>means the number you dial out; 1006@10.2.1.48 means the SIP URL you dial from.)                                                                                                    |
| OFFHOOK                       | Pick up the handset. (not applicable to CP920/CP925/CP935W phones)<br>Press the off-hook key. (only applicable to CP920 phones)                                                                                                    |
| олноок                        | Hang up the handset (not applicable to CP920/CP925/CP935W phones).<br>Press the on-hook key. (only applicable to CP920 phones)                                                                                                    |
| ANSWER/ASW/<br>Asw            | Answer a call.                                                                                                    |
| Reset                         | Reset a phone.                                                                                                    |
| ATrans=xxx                    | Perform a semi-attended/attended transfer to xxx.                                                                                                    |
| ATrans=callid_<br>A@callid_B  | Join any two call parties together on the phone using the call-id. After the call is set up, the two parties disconnect with the phone.<br>Scene:<br>A and D are in a call, the call is active;<br>B and D are in a call, the call is placed on hold;<br>C and D are in a call, the call is placed on hold;<br>callid_A: 32775<br>callid_B: 32776<br>Example:<br>http://10.10.20.10/servlet?key=ATrans=32775@32776%3Cbr />It means A and B join together<br>and then disconnect with D. But the call between C and D is still in a hold state. |
|                               | To get the call-id of the active call, configure the action URL: http(s):// /help.xml?<br>CallId=\$call_id. For more information, refer to Action URL.                                                                                                    |
| BTrans=xxx                    | Perform a blind transfer to xxx.                                                                                                    |

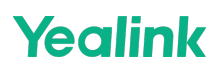

| Get firmware version, registration, DND or forward configuration information.<br>The valid value of "x" is 0 or 1, 0 means you do not need to get configuration information. 1<br>means you want to get configuration information.                                                                      |  |  |  |
|----------------------------------------------------------------------------------------------------|--|--|--|
| <ul> <li>i NOTE</li> <li>The valid URI is: http(s):// /servlet?phonecfg=get[&amp;accounts=x][&amp;dnd=x][&amp;fw=x].</li> <li>Example:</li> <li>http://10.3.20.10/servlet?phonecfg=get[&amp;accounts=1][&amp;dnd=0][&amp;fw=1]</li> </ul>                                                               |  |  |  |
| Set the valid value for the specified configuration parameter.                                                                                                    |  |  |  |
| (i) <b>NOTE</b><br>The valid URI is: http(s):///servlet?phonecfg=set[&configuration parameter=value]…<br>[&configuration parameter=value]. It can contain up to 10 configuration parameters.<br>Example:<br>http://10.3.20.10/servlet?phone cfg=set[&account.1.enable=1][&features.dnd.enable=1]        |  |  |  |
| Get the specified configuration information.                                                                                                    |  |  |  |
| Note: The valid URI is: http(s):///servlet?phonecfg=get[&configuration parameter]…<br>[&configuration parameter]. It can contain up to 10 configuration parameters.<br>Example:<br>http://10.3.20.10/servlet?phonecfg= get[&account.1.enable][&features.dnd.enable]                                     |  |  |  |
| Activate the call waiting feature.                                                                                                    |  |  |  |
| Deactivate the call waiting feature.                                                                                                    |  |  |  |
| Activate an always/busy/no answer forward feature to xxx for the phone ("xxx" means the destination number)<br>The valid value of "n" means the duration time (seconds) before forwarding incoming calls<br>(n is the times of 6, for example, 24). It is only applicable to no answer forward feature. |  |  |  |
| (i) <b>NOTE</b><br>For Yealink phones, it works only if "features.fwd.allow" is set to 1 (Enabled) and call<br>forward mode is Phone, the always/busy/no answer forward feature will apply to all the<br>accounts on the phone.<br>Example:<br>http://10.10.20.10/servlet?key=NoAnswFwdOn=1001=24       |  |  |  |
|                                                                                                    |  |  |  |

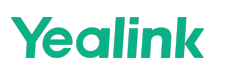

|                                              | Deactivate the always/busy/no answer forward feature for the phone.                                                                                                    |
|----------------------------------------------|----------------------------------------------------------------------------------------------------|
| AlwaysFwdOff/<br>BusyFwdOff/N<br>oAnswFwdOff | (i) <b>NOTE</b><br>For Yealink phones, it works only if "features.fwd.allow" is set to 1 (Enabled) and call<br>forward mode is Phone, the always/busy/no answer forward feature will apply to all the<br>accounts on the phone.<br>Example:<br>http://10.10.20.10/servlet?key=NoAnswFwdOff                                                       |
| CALLEND/CallE<br>nd                          | End a call.                                                                                                    |
| ASW/CANCEL/<br>HOLD/UNHOL<br>D:xxx           | Answer/end/hold/unhold a call (xxx refers to the call-id of the active call).<br>Example:<br>http://10.10.20.10/servlet?key=ASW:33093%3Cbr /><br><b>i NOTE</b><br>To get the call-id of the active call, configure the action URL:                                                                                                    |
|                                              | http(s):// <serveripaddress> /help.xml?CallId=\$call_id. For more information, refer to Action URL.</serveripaddress>                                                                                                    |
|                                              | Log into the ACD system.                                                                                                    |
| ACDlogin                                     | (i) <b>NOTE</b><br>When ACD authentication information is required, the valid URI is:<br>http(s):// <phoneipaddress> /servlet?key=ACDlogin&amp;agentID=xxx&amp;password=xxx. When<br/>ACD authentication information is not required, the valid URI is:<br/>http(s):// <phoneipaddress> /servlet?key=ACDlogin.</phoneipaddress></phoneipaddress> |
| ACDlogout                                    | Log out of the ACD system.                                                                                                    |
| SWAP                                         | Swap to the held call when there is an active call and a held call on the phone.                                                                                                    |
| SPLIT                                        | Split the local conference call into individual calls. After the split, the conference call ends, and other parties are held.                                                                                                    |
|                                              | (i) <b>NOTE</b><br>It is not available for network conference.                                                                                                    |

[1]X is the line key ID.

### **Action URI Configuration**

The following table lists the parameters you can use to configure action URI.

#### **Configuration parameter**

features.action\_uri.enable features.show\_action\_uri\_option features.action\_uri\_limit\_ip

| Parameter                               | Description                                                                                                    | Permitted Values                                                                     | Default |
|-----------------------------------------|----------------------------------------------------------------------------------------------------|--------------------------------------------------------------------------------------|---------|
| features.act<br>ion_uri.ena<br>ble      | It enables or disables the phone to receive the action<br>URI requests.                                                                                                    | 0-Disabled<br>1-Enabled                                                              | 1       |
| features.sh<br>ow_action_<br>uri_option | It enables or disables the phone to pop up the Allow<br>Remote Control prompt when receiving action URI<br>requests.                                                                                                    |                                                                                      |         |
|                                         | (i) <b>NOTE</b><br>It works only if "features.action_uri.enable" is<br>set to 1 (Enabled).                                                                                                    | 0-Disabled<br>1-Enabled                                                              | 1       |
| features.act<br>ion_uri_limi<br>t_ip    | It configures server address from which the phone<br>receives the action URI requests.<br>Multiple addresses are separated by commas. (for<br>example, 10.1.4.3,10.1.4.23); Support asterisk<br>wildcard, each asterisk represents a field of the IP<br>address (10.10 represents 10.10.00 to 10.10.255.255). | IP address<br>Blank-the phone will<br>reject any HTTP GET<br>request.                | Blank   |
|                                         | (i) <b>NOTE</b><br>It works only if "features.action_uri.enable" is<br>set to 1 (Enabled).                                                                                                    | any-the phone will<br>accept and handle<br>HTTP GET requests<br>from any IP address. |         |

#### Set via the Web User Interface

On the web user interface, go to Features > Remote Control > Action URI Allow IP List

| Yealink   AX83H     |                                          |                                           |   |
|---------------------|------------------------------------------|-------------------------------------------|---|
| 😍 Features 🔷        | O These users (user) are using the defau | ult password, please change the password! |   |
| Forward & DND       | Remote Control                           |                                           |   |
| General Information | Push XML Server IP Address               |                                           | ? |
| Audio               | Username                                 |                                           | ? |
| Intercom            | Password                                 | ······ •                                  | ? |
| Transfer            | SIP Notify                               | OFF                                       | ? |
| Pick up & Park      | Block XML in Calling                     | OFF                                       | ? |
| Remote Control      | Action URI Allow IP List                 | any                                       | 0 |
| SMS                 | CSTA Control                             | OFF                                       | ? |
| Action URL          |                                          |                                           |   |
| Bluetooth           |                                          |                                           |   |
| Power LED           |                                          |                                           |   |
| SpeedDial           |                                          |                                           |   |
| Notification Popups |                                          |                                           |   |
| 🗘 Settings 🗸 🗸      |                                          |                                           |   |
| I Directory         |                                          | Confirm                                   |   |

#### **Example: Capturing the Current Screen of the Phone**

You can capture the screen display of the phone using the action URI. The phones can handle an HTTP or HTTPS GET request. The URI format is http(s):// <phoneIPAddress> /screencapture. The captured picture is saved as a BMP or JPEG file.

You can also use the URI "http(s):// <phoneIPAddress> /screencapture/download" to capture the screen display first, and then download the image (which is saved as a JPG file and named with the phone model and the capture time) to the local system.

#### (i) NOTE

Yealink phones also support capturing the screen display using the old URI "http:// <phoneIPAddress> /servlet?command=screenshot".

Before capturing the phone's current screen, ensure that the IP address of the computer is included in the trusted IP address for Action URI on the phone. When you capture the screen display, the phone may prompt you to enter the user name and password of the administrator if the web browser does not remember the user name and password for web user interface login.

#### Procedure

- 1. Enter request URI (for example, http://10.2.20.252/screencapture) in the browser's address bar and press the Enter key on the keyboard.
- 2. Do one of the following:
- If it is the first time you capture the phone's current screen using the computer, the browser will display "Remote control forbidden", and the phone screen will prompt the message "Allow remote control?".
- Press OK on the phone to allow remote control. The phone will return to the previous screen.

- Refresh the web page.
- The browser will display an image of the phone's current screen. You can save the image to your local system.

| ← → C O Test https://10.50.232.84/screencapture | ☆ 쇼   = ▲ : |
|-------------------------------------------------|-------------|
|                                                 | │ □ 所有书签    |
| Status                                          |             |
| 1. Warnings(1)                                  |             |
| 2. IPv4<br>10.50.232.84                         |             |
| 3. Machine ID<br>201049F120005731               |             |
| 4. WI-FI SSID<br>Yealink-VOIP                   |             |
| 5 MAC Back                                      |             |
|                                                 |             |
|                                                 |             |
|                                                 |             |
|                                                 |             |
|                                                 |             |
|                                                 |             |
|                                                 |             |
|                                                 |             |
|                                                 |             |
|                                                 |             |
|                                                 |             |
|                                                 |             |
|                                                 |             |
|                                                 |             |
|                                                 |             |
|                                                 |             |

• Else, the browser will display an image of the phone's current screen directly. You can save the image to your local system.

#### (i) NOTE

Frequent capture may affect phone performance. Yealink recommends you to capture the phone screen display within a minimum interval of 4 seconds.

#### Example: Placing a Call via Web User Interface

#### Procedure

- 1. Go to **Directory > Phone Call Info**.
- 2. Select the desired account from the Outgoing Identity drop-down menu.
- 3. Enter the callee's number in the Dial Number field.

Call Panel

| Dial Number       | 103            |         | ? |
|-------------------|----------------|---------|---|
| Outgoing Identity | 54547@10.200.1 | 08.48 💌 | ? |
|                   | Dial           | Hangup  | ? |

Call List 🕜

|   |              |          |                     |             | All Calls             | •         |
|---|--------------|----------|---------------------|-------------|-----------------------|-----------|
| # | Date         | Time     | Local Identity      | Name        | Number                | Operation |
| 1 | 😍 Wed May 24 | 14:16:15 | 54547@10.200.108.48 | YealinkTest | 5757012@10.200.108.48 | s.        |
| 2 | 😍 Wed May 24 | 14:14:55 | 54547@10.200.108.48 | YealinkTest | 5757012@10.200.108.48 | ٩.        |
| 3 | 🜿 Wed May 24 | 14:14:27 | 54547@10.200.108.48 | YealinkTest | 5757012@10.200.108.48 | e.        |

4. Click Dial to dial out the number.

The web user interface prompts "Call Success" and the phone will automatically dial out the number. You can click Hang Up to end the call.

If it is the first time you place a call via the web user interface, the LCD screen will prompt the message "Allow remote control?". Press OK on the phone to allow remote control and then the phone will automatically dial out the number.

#### (i) NOTE

You can also place an IP direct call via the web user interface. The phone supports either IPv4 or IPv6 address.

## Voice Mail & SMS

#### Voice Mail

Yealink phones support voice mail.

You can configure a message waiting indicator (MWI) to inform users how many messages are waiting in their mailbox without calling the mailbox. Yealink phones support both audio and visual MWI alert when receiving new voice messages.

#### **MWI for Voice Mail Configuration**

Yealink phones support both solicited and unsolicited MWI.

Unsolicited MWI: The IP phone sends a SUBSCRIBE message to the server for message-summary updates. The server sends a message-summary NOTIFY within the subscription dialog each time the MWI status changes. Unsolicited MWI is a server related feature.

Solicited MWI: The phone can subscribe to the MWI messages to the account or the voice mail number. For solicited MWI, you must enable MWI subscription feature on the phones.

Server Voicemail: Play server voicemail content on the IP Phone with a maximum playback duration of two

#### minutes.

The following table lists the parameters you can use to configure MWI for voice mail.

#### Configuration parameter

account.X.subscribe\_mwi account.X.subscribe\_mwi\_expires account.X.mwi\_parse\_terminated account.X.sub\_fail\_retry\_interval account.X.subscribe\_mwi\_to\_vm voice\_mail.number.X account.X.display\_mwi.enable features.voice\_mail\_alert.enable features.voice\_mail\_key\_lamp\_field.enable features.hide\_unread\_vm\_number.enable

| Parameter                                        | Description                                                                                                    | Permitted Values                                                                                                    | Default |
|--------------------------------------------------|----------------------------------------------------------------------------------------------------|----------------------------------------------------------------------------------------------------|---------|
| account.X.s<br>ubscribe_m<br>wi[1]               | It enables or disables the<br>phone to subscribe to the<br>message waiting indicator.                              | <ul> <li>0-Disabled, the server automatically sends a message-summary NOTIFY in a new dialog each time the MWI status changes (This requires server support).</li> <li>1-Enabled, the phone will send a SUBSCRIBE message to the server for message-summary updates.</li> </ul> | 0       |
|                                                  | It configures MWI subscribe expiry time (in seconds).                                                              |                                                                                                    |         |
| account.X.s<br>ubscribe_m<br>wi_expires[<br>1]   | (i) <b>NOTE</b><br>It works only if<br>"account.X.subscribe_<br>mwi" is set to 1<br>(Enabled).                     | Integer from 0 to 84600                                                                                                    | 3600    |
| account.X.<br>mwi_parse_<br>terminated[<br>1]    | It enables or disables the<br>phone to parse the<br>Terminated attribute in the<br>received MWI NOTIFY<br>message. | <b>0</b> -Disabled<br><b>1</b> -Enabled                                                                                                    | 0       |
| account.X.s<br>ub_fail_retr<br>y_interval[1<br>] | It configures the interval (in<br>seconds) for the phone to re-<br>subscribe when the<br>subscription fails.       | Integer from 0 to 3600                                                                                                    | 30      |

| account.X.s<br>ubscribe_m<br>wi_to_vm[1<br>]          | It enables or disables the<br>phone to subscribe to the<br>message waiting indicator for<br>the voicemail number.<br><b>i NOTE</b><br>It works only if<br>"account.X.subscribe_<br>mwi" is set to 1<br>(Enabled) and<br>"voice_mail.number.X<br>" is configured. | <ul> <li><b>0</b>-Disabled, the phone will subscribe to the message waiting indicator to a specific account.</li> <li><b>1</b>-Enabled</li> </ul>                                                                                                    | 0     |
|-------------------------------------------------------|----------------------------------------------------------------------------------------------------|----------------------------------------------------------------------------------------------------|-------|
| voice_mail.<br>number.X[1<br>]                        | It configures the voice mail number.                                                                                                    | String within 99 characters                                                                                                    | Blank |
| account.X.d<br>isplay_mwi.<br>enable[1]               | It enables or disables the MWI<br>alert to indicate that you<br>have an unread voice mail<br>message.                                                                                                    | <b>0</b> -Disabled<br><b>1</b> -Enabled                                                                                                    | 1     |
| features.voi<br>ce_mail_ale<br>rt.enable              | It enables or disables the<br>phone to pop up the message<br>when receiving the same<br>amount of new voicemails.                                                                                                    | <b>0</b> -Disabled<br><b>1</b> -Enabled                                                                                                    | 0     |
| features.voi<br>ce_mail_ke<br>y_lamp_fiel<br>d.enable | It enables or disables the<br>phone to subscribe to the<br>message waiting indicator for<br>the voice mail number when<br>configuring a Voice Mail<br>dsskey.                                                                                                    | <b>0</b> -Disabled<br><b>1</b> -Enabled, the phone will subscribe to the<br>value of the Voice Mail dsskey from the server.<br>When there are unread voice messages, the<br>dsskey LED indicator flashes or the dsskey icon<br>indicates the number of unread messages. | 0     |
| features.hid<br>e_unread_v<br>m_number.<br>enable     | It enables or disables the<br>phone to hide the number of<br>unread voice mails in the<br>pop-up message box.                                                                                                    | <b>0</b> -Disabled<br><b>1</b> -Enabled                                                                                                    | 0     |

[1]X is the account ID.

#### Set via the Web User Interface

On the web user interface, go to: Account > Advanced > Subscribe for MWI / MWI Subscription Period(Seconds) / Subscribe MWI to Voice Mail / Voice Mail Display

| Yealink   A                | K83H |                                   |                        |   |   |
|----------------------------|------|-----------------------------------|------------------------|---|---|
| <ol> <li>Status</li> </ol> |      | DTMF Payload Type (96~127)        | 101                    |   | ? |
|                            |      | Retransmission                    | OFF                    |   | ? |
| Register                   |      | Subscribe Register                | OFF                    |   | ? |
| Basic                      |      | Subscribe for MWI                 | OFF                    |   | ? |
| Codec                      |      | MWI Subscription Period (Seconds) | 3600                   |   | ? |
| Advanced                   |      | Subscribe MWI to Voice Mail       | OFF                    |   | 0 |
| Network                    | ~    | Voice Mail                        |                        |   | 0 |
| Dsskey                     |      | Voice Mail Display                |                        |   | 0 |
| Features                   |      | Caller ID Source                  | FROM                   | • | ? |
| Settings                   |      | Session Timer                     | OFF                    |   | ? |
| Directory                  |      | Session Expires (90~7200s)        | 1800                   |   | ? |
| Security                   |      | Session Refresher                 | UAC                    | • | ? |
| • octainty                 |      | Send user=phone                   | OFF                    |   | ? |
|                            |      | RTP Encryption (SRTP)             | Disabled               | • | ? |
|                            |      | PTime (ms)                        | 20                     | • | ? |
|                            |      | Shared Line                       | Shared Call Appearance | • | ? |
|                            |      |                                   | Confirm                |   |   |

### **Short Message Service (SMS)**

Yealink phones support short message service (SMS). It allows users to send and receive a text message on the support server.

By default, SMS is enabled. You can use SMS at the path: **Menu** > **Message** > **Text Message**. You can also disable SMS.

#### **SMS Configuration**

The following table lists the parameter you can use to configure SMS. **Configuration parameter** 

```
features.text_message.enable
```

| Parameter                        | Description                                                          | Permitted<br>Values                     | Default |
|----------------------------------|----------------------------------------------------------------------|-----------------------------------------|---------|
| features.text_message<br>.enable | It enables or disables the phone to send and receive a text message. | <b>0</b> -Disabled<br><b>1</b> -Enabled | 1       |

### **XML Browser**

#### **XML Browser**

XML browser simply means that the phone screen display can be managed by external applications. The XML browser feature allows users to develop and deploy custom services that meet the user' s functional requirements on the server. Users can customize practical applications, such as weather reports, stock information, Google

search, news service, and so on.

To use the XML browser feature, you must configure an XML browser key in advance.

For more information on XML browser, refer to Yealink IP Phones XML Browser Developer's Guide .

#### **XML Browser Configuration**

The following table lists the parameters you can use to configure the XML browser.

#### **Configuration parameter**

push\_xml.server push\_xml.block\_in\_calling push\_xml.sip\_notify push\_xml.phonebook.search.delay features.xml\_browser.loading\_tip.delay features.xml\_browser.user\_name features.xml\_browser.user\_name push\_xml.username push\_xml.username push\_xml.password features.upload\_server xmlbrowser\_icon\_upload.url xmlbrowser\_icon.delete

| Parameter                         | Description                                                                               | Permitted Values                                                                                                    | Default | Web UI                                                                |
|-----------------------------------|-------------------------------------------------------------------------------------------|----------------------------------------------------------------------------------------------------|---------|-----------------------------------------------------------------------|
| push_xml.s<br>erver               | It configures the address<br>of the push XML server.                                      | Blank-The phone will reject HTTP<br>POST messages from any server.<br>any-The phone will accept HTTP<br>POST messages from any server.<br>IP address or domain name-<br>Multiple addresses are separated by<br>commas. (for example,<br>10.1.4.3,10.1.4.23); Support asterisk<br>wildcard, each asterisk represents a<br>field of the IP address (10.10<br>represents 10.10.0.0 to<br>10.10.255.255). | Blank   | Features ><br>Remote<br>Control ><br>Push XML<br>Server IP<br>Address |
| push_xml.b<br>lock_in_call<br>ing | It enables or disables the<br>phone to block XML<br>applications during a<br>call.        | 0-Disabled<br>1-Enabled                                                                                                    | 0       | Features ><br>Remote<br>Control ><br>Block XML<br>in Calling          |
| push_xml.si<br>p_notify           | It enables or disables the<br>phone to process the<br>push XML via SIP NOTIFY<br>message. | 0-Disabled<br>1-Enabled                                                                                                    | 0       | Features ><br>Remote<br>Control ><br>SIP Notify                       |

| push_xml.p<br>honebook.s<br>earch.delay            | It configures the time (in<br>milliseconds) to wait for<br>the phone to send the<br>entered keywords to<br>XML phonebook server if<br>the user does not press<br>OK to confirm.<br>If it is set to 0, the phone<br>immediately sends the<br>entered keywords to the<br>server.                                                  | Integer from 0 to 10000     | 1000  |  |
|----------------------------------------------------|----------------------------------------------------------------------------------------------------|-----------------------------|-------|--|
| features.xm<br>l_browser.l<br>oading_tip.<br>delay | It configures the time (in<br>milliseconds) to wait for<br>the phone to display the<br>loading tip.<br>If the phone doesn't<br>finish loading an XML<br>page within the<br>specified time, the tip,<br>"Loading, please wait"<br>appears on the LCD<br>screen.<br>If it is set to 0, the<br>loading tip feature is<br>disabled. | Integer from 0 to 50000     | 100   |  |
|                                                    | (i) <b>NOTE</b><br>It is not applicable<br>to ImageScreen<br>Object and<br>ImageMenu Object.                                                                                                    |                             |       |  |
| features.xm<br>l_browser.u<br>ser_name             | It configures the<br>authentication user<br>name for the XML<br>request.                                                                                                    | String within 15 characters | Blank |  |
| features.xm<br>l_browser.p<br>wd                   | It configures the<br>authentication<br>password for the XML<br>request.                                                                                                    | String within 15 characters | Blank |  |

| push_xml.u<br>sername              | It configures the user<br>name for the phone to<br>authenticate with the<br>push XML server.<br>Leave it blank if no<br>authentication is<br>required.             | String                      | Blank | Features ><br>Remote<br>Control ><br>User Name |
|------------------------------------|----------------------------------------------------------------------------------------------------|-----------------------------|-------|------------------------------------------------|
| push_xml.p<br>assword              | It configures the<br>password for the phone<br>to authenticate with the<br>push XML server.<br>Leave it blank if no<br>authentication is<br>required.              | String within 15 characters | Blank | Features ><br>Remote<br>Control ><br>Password  |
| features.upl<br>oad_server         | It configures the server<br>address to which the<br>DssKey.cfg file is<br>uploaded when the<br>phone receives an XML<br>command<br>(Command:UploadSyste<br>mInfo). | URL within 1024 characters  | Blank |                                                |
|                                    | It configures the access<br>URL of the *.tar file for<br>custom icons displayed<br>by XML browser.                                                                 |                             |       |                                                |
| xmlbrowser<br>_icon_uplo<br>ad.url | (i) NOTE<br>The phone supports<br>icons in<br>*.jpg/*.png/*.bmp/*.jp<br>eg format.                                                                                 | URL within 511 characters   | Blank |                                                |

| xmlbrowser<br>_icon.delet<br>e | It deletes the specified<br>or all custom icons for<br>XML browser.<br>Example:<br>Delete all custom icons<br>for XML browser:<br>xmlbrowser_icon.delete<br>= http://localhost/all<br>Delete a custom icon for<br>XML browser (for<br>example,<br>customicon.jpg):<br>xmlbrowser_icon.delete<br>=<br>http://localhost/customi<br>con.jpg | http://localhost/all or<br>http://localhost/name.<br>(jpg/png/bmp/jpeg/dob) | Blank |  |
|--------------------------------|----------------------------------------------------------------------------------------------------|-----------------------------------------------------------------------------|-------|--|
|--------------------------------|----------------------------------------------------------------------------------------------------|-----------------------------------------------------------------------------|-------|--|

#### Set via the Web User Interface

On the web user interface, go to Features > Remote Control > Push XML Server IP Address / Block XML in Calling / SIP Notify / User Name / Password.

| Yealink   AX83H                      |                                        |                                            |     | About Language <del>v</del>                                                           | Logout |
|--------------------------------------|----------------------------------------|--------------------------------------------|-----|---------------------------------------------------------------------------------------|--------|
| Forward & DND<br>General Information | O These users (user) are using the del | ault password, please change the password! |     | ×                                                                                     |        |
| Audio                                | Remote Control                         |                                            |     | NOTE                                                                                  |        |
| Intercom                             | Push XML Server IP Address             |                                            | 0   | Action URI<br>You can specify one or more trusted IP addresses on the                 |        |
| Transfer                             | Username                               |                                            | 0   | IP phone, or allow the IP phone to receive and handle the<br>URI from any IP address. |        |
| Pick up & Park                       | Password                               |                                            | • ? | Olick here to get more product documents.                                             |        |
| Remote Control                       | SIP Notify                             | OFF                                        | 0   |                                                                                       |        |
| Phone Lock                           | Block XML in Calling                   | OFF                                        | 0   |                                                                                       |        |
| SMS                                  | Action URI Allow IP List               | any                                        | 0   |                                                                                       |        |
| Action URL                           | CSTA Control                           | OFF                                        | 0   |                                                                                       |        |
| Bluetooth                            |                                        |                                            |     |                                                                                       |        |
| Power LED                            |                                        |                                            |     |                                                                                       |        |
| SpeedDial                            |                                        |                                            |     |                                                                                       |        |
| Notification Popups                  |                                        |                                            |     |                                                                                       |        |
| 🔅 Settings 🛛 🗸                       |                                        |                                            |     |                                                                                       |        |
| Directory                            |                                        |                                            |     |                                                                                       |        |
| 🧭 Security 🗸 🗸                       |                                        |                                            |     |                                                                                       |        |
|                                      |                                        | Confirm                                    |     |                                                                                       |        |

### **Hot Desking**

### **Hot Desking**

A primary motivation for hot desking is cost reduction. Hot desking is regularly used in places where not all employees are in the office at the same time, or not in the office for a long time, which means actual personal offices would often be vacant, consuming valuable space and resources.

Hot desking allows the user to clear pre-registration configurations of all accounts on the phone. To use this feature, you need to assign a Hot Desking key. You can also specify which registration configurations are available to users.

#### **Hot Desking Key Configuration**

The following shows the configuration for a Hot Desking key.

|                                                                           | Programmable Key Configuration                                            |
|---------------------------------------------------------------------------|---------------------------------------------------------------------------|
| programablekey.X.type = 34                                                | programablekey.X.type = 34                                                |
| programablekey.X.label = Bill (Only applicable to SoftKey1 and SoftKey2.) | programablekey.X.label = Bill (Only applicable to SoftKey1 and SoftKey2.) |

After provisioning, a Hot Desking key is available on the phone. You can press the Hot Desking key to clear the preregistration configurations of all accounts and register your own account on line 1.

#### **Hot Desking Configuration**

You can specify available configurations for registration when using hot desking. The following table lists the parameters you can use to configure hot desking.

#### **Configuration parameter**

hotdesking.dsskey\_register\_name\_enable hotdesking.dsskey\_username\_enable hotdesking.dsskey\_password\_enable hotdesking.dsskey\_sip\_server\_enable hotdesking.dsskey\_outbound\_enable features.hotdesking\_clear\_calllog.enable hotdesking.log\_out\_prompt.time hotdesking.log\_out\_prompt.duration

| Parameter                                          | Description                                                                                                    | Permitted Values                        | Default |
|----------------------------------------------------|----------------------------------------------------------------------------------------------------|-----------------------------------------|---------|
| hotdesking.<br>dsskey_regi<br>ster_name_<br>enable | It enables or disables the phone to provide an input<br>field of register name on the hot desking login<br>wizard when pressing the Hot Desking DSS key. | <b>0</b> -Disabled<br><b>1</b> -Enabled | 0       |
| hotdesking.<br>dsskey_use<br>rname_ena<br>ble      | It enables or disables the phone to provide an input<br>field of user name on the hot desking login wizard<br>when pressing the Hot Desking DSS key.     | <b>0</b> -Disabled<br><b>1</b> -Enabled | 1       |
| hotdesking.<br>dsskey_pas<br>sword_ena<br>ble      | It enables or disables the phone to provide an input<br>field of password on the hot desking login wizard<br>when pressing the Hot Desking DSS key.      | <b>0</b> -Disabled<br><b>1</b> -Enabled | 1       |

| hotdesking.<br>dsskey_sip_<br>server_ena<br>ble      | It enables or disables the phone to provide an input<br>field of SIP server on the hot desking login wizard<br>when pressing the Hot Desking DSS key.                                                                                                    | <b>0</b> -Disabled<br><b>1</b> -Enabled                                                                                                    | 0 |
|------------------------------------------------------|----------------------------------------------------------------------------------------------------|----------------------------------------------------------------------------------------------------|---|
| hotdesking.<br>dsskey_out<br>bound_ena<br>ble        | It enables or disables the phone to provide an input<br>field of the outbound server on the hot desking login<br>wizard when pressing the Hot Desking DSS key.                                                                                                    | <b>0</b> -Disabled<br><b>1</b> -Enabled                                                                                                    | 0 |
| features.ho<br>tdesking_cl<br>ear_calllog.<br>enable | It enables or disables the phone to clear call records<br>of the last guest after using hot desking to log into a<br>new account.                                                                                                    | 0-Disabled<br>1-Enabled                                                                                                    | 0 |
| hotdesking.<br>log_out_pr<br>ompt.time               | It is used to configure the time interval for<br>prompting to clear account information: After<br>registering an account, if there is no activity for a<br>certain period of time, the phone will display a pop-<br>up window to prompt clearing the account<br>information (in minutes). | 0: Do not clear<br>1-1440: Display a pop-<br>up window to prompt<br>clearing the account<br>information after the<br>specified period of<br>inactivity. | 0 |
| hotdesking.<br>log_out_pr<br>ompt.durati<br>on       | It is used to control the duration in seconds before<br>executing the exit action after displaying the pop-up<br>window.                                                                                                    | <ul> <li>-1: No pop-up, exit<br/>directly</li> <li>0: No automatic exit</li> <li>1-86400: Auto exit after<br/>the corresponding time</li> </ul>         | 0 |

### **Device Management**

#### **Device Management**

You can enable the device management feature to connect device and report device information to the Yealink Device Management Platform (YDMP)/Yealink Management Cloud Service (YMCS), where you can view device information, manage devices, and diagnose devices.

#### $\textbf{i)} \, \textbf{NOTE}$

Ensure that you have enabled the feature of Connect DM Service (on the phone screen, go to **Menu > Security > Connect DM Service**). Otherwise, you cannot connect phones to the YDMP/YMCS. After you enable this feature, you also need the following parameters to connect phones to the YDMP/YMCS.

#### **Device Management Configuration**

The following table lists the parameters you can use to configure the device management feature.

#### **Configuration parameter**

static.dm.enable static.dm.server.address static.dm.server.port phone\_setting.qoe.enable static.remote\_control.X.allow

| Parameter                                | Description                                                                                                    | Permitted Values                                                                                                    | Default |
|------------------------------------------|----------------------------------------------------------------------------------------------------|----------------------------------------------------------------------------------------------------|---------|
| static.dm.e<br>nable                     | It enables or<br>disables the<br>device<br>management<br>feature.                                                    | <b>0</b> -Disabled<br><b>1</b> -Enabled                                                                                                    | 0       |
| static.dm.s<br>erver.addre<br>ss         | It configures<br>the server<br>address of the<br>YDMP/YMCS.                                                          | String within 512 characters                                                                                                    | Blank   |
| static.dm.s<br>erver.port                | It configures<br>the server<br>port of the<br>YDMP/YMCS.                                                             | Integer from 0 to 65535                                                                                                    | 443     |
| phone_setti<br>ng.qoe.ena<br>ble         | It configures<br>whether to<br>report the call<br>statistics to<br>YDMP/YMCS.                                        | <b>0</b> -Disabled<br><b>1</b> -Enabled                                                                                                    | 1       |
| static.remo<br>te_control.<br>X.allow[1] | It configures<br>whether to<br>allow the<br>YDMP/YMCS<br>to take<br>phone's<br>screenshots<br>or capture<br>packets. | <ul> <li>O-Unauthorized, when the YDMP/YMCS wants to take phone's screenshots or capture packets, the phone will pop up a dialog, prompting users to allow or reject the request. When users allow the request, the value will change to Allowed, and the window will not pop up again. If users reject the request, the value will not change, and the window will pop up again when YDMP/YMCS makes a request next time.</li> <li>I-Allowed, you allow the YDMP/YMCS to take phone's screenshots or capture packets.</li> <li>2-Blocked, you reject the YDMP/YMCS to take phone's screenshots or capture packets.</li> </ul> | 0       |

### **Deploy Phone in Bulk via RPS**

The administrator can enter the phone's MAC address and the URL of the provisioning server in the RPS server. During the initialization process after the phone is powered on/restored to factory settings, the phone will be redirected to the pre-set provisioning server to request Wi-Fi and account configuration updates.

#### Administrator Guide

# Yealink

### Prerequisites

1. Set the Access Point to transmit Yealink AX83H preset SSID so that the phone can connect to the network automatically after reboot.

The default Hotspot SSID is **Axseies\_deploy**, and the Hotspot Password is **AXseries@8!** 

- 2. Place the configuration files on the deployment server according to different MAC addresses.
- 3. Redirect to the deployment server through RPS on YMCS.

#### 🖗 TIP

For detailed information about RPS server Management, refer to RPS Management.

#### Procedure

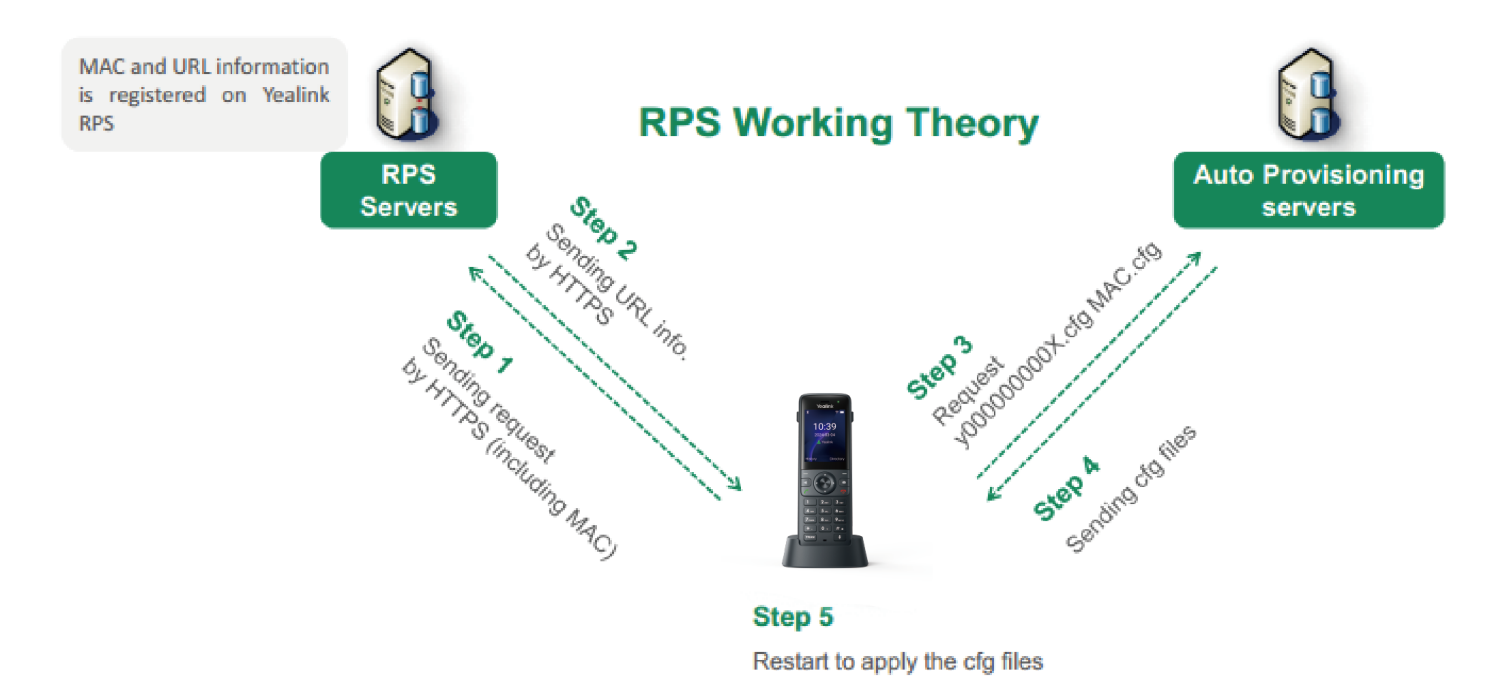

- 1. When the phone is powered on for the first time or restored to factory settings, it will send a request to the RPS server.
- 2. The RPS server will push the URL of the deployment server to the phone.
- 3. The phone obtains the configuration file through the URL of the deployment server.
- 4. The deployment server pushes the configuration file to the phone.
- 5. The phone completes the deployment based on the downloaded configuration file

## **Phone Provisioning**

### Introduction

### **Phone Provisioning Introduction**

You can provision multiple phones with the same settings for large-scale deployments. For more information, refer to Yealink SIP IP Phones Auto Provisioning Guide .

## **Boot Files, Configuration Files, and Resource Files**

### Introduction

#### Introduction

You can use boot files, configuration files, and resource files to configure phone features and apply feature settings to phones. You can create or edit these files using a text editor such as Notepad++.

You can ask the distributor or Yealink FAE for template files. You can also obtain the template files online: http://support.yealink.com/documentFront/forwardToDocumentFrontDisplayPage.

### **Boot Files**

#### Introduction

Yealink phones support boot files. The boot files maximize the flexibility to allow you to customize features and settings for multiple phones.

With the boot file, you can specify which configuration files should be downloaded. It is effective for you to provision the phones in different deployment scenarios:

- For all phones
- For a group of phones
- For a single phone

Yealink phones support two types of boot files: common boot file and MAC-Oriented boot file. You can use the default boot template file "y000000000000.boot" to create MAC-Oriented boot file by making a copy and renaming it.

#### (i) NOTE

You can select whether to use the boot file or not according to your deployment scenario. If you do not want to use the boot file, please go to Configuration Files.

### **Common Boot File**

Common boot file, named y0000000000000.boot, is effective for all phones. You can use a common boot file to apply common feature settings to all of the phones rather than a single phone.

### **MAC-Oriented Boot File**

MAC-Oriented boot file, named <MAC>.boot . It will only be effective for a specific IP phone. In this way, you have high permission to control each phone by making changes on a per-phone basis.

You can create a MAC-Oriented boot file for each phone by making a copy and renaming the boot template file (y0000000000000.boot). For example, if your phone MAC address is 00156574B150, rename the template file as 00156574b150.boot (lowercase).

#### (i) NOTE

MAC address, a unique 12-digit serial number is assigned to each phone. You can obtain it from the bar code on the back of the base.

#### **Boot File Attributes**

The following table lists the attributes you need to know in the boot template file.

| Attributes                                                                  | Description                                                                                                    |  |  |  |  |
|-----------------------------------------------------------------------------|----------------------------------------------------------------------------------------------------|--|--|--|--|
| #!version:1.<br>0.0.1                                                       | It must be placed in the first line. Do not edit and delete.                                                                                                    |  |  |  |  |
| include:con<br>fig<br><xxx.cfg><br/>include:con<br/>fig "xxx.cfg"</xxx.cfg> | <ul> <li>Each "include" statement can specify a location of a configuration file. The configuration file format must be *.cfg.</li> <li>The locations in the angle brackets or double quotation marks support two forms: <ul> <li>Relative path (relative to the boot file):</li> </ul> </li> <li>For example, sip.cfg, HTTP Directory/sip.cfg <ul> <li>Absolute path (or URL):</li> </ul> </li> <li>For example, http://10.2.5.258/HTTP Directory/sip.cfg</li> <li>The location must point to a specific CFG file.</li> </ul> |  |  |  |  |
| overwrite_<br>mode                                                          | <ul> <li>Enable or disable the overwrite mode.</li> <li>1-(Enabled) - If the value of a parameter in configuration files is left blank, or if a non-static parameter in configuration files is deleted or commented out, the factory default value takes effect.</li> <li>0-(Disabled) - If the value of a parameter in configuration files is left blank, deleted or commented out, the pre-configured value is kept.</li> </ul>                                                                                              |  |  |  |  |
|                                                                             | (i) <b>NOTE</b><br>Overwrite mode can only be used in boot files. If a boot file is used but <u>overwrite_mode</u> is<br>not configured, the overwrite mode is enabled by default.                                                                                                    |  |  |  |  |

### (i) NOTE

The line beginning with "#" is considered to be a comment. You can use "#" to make any comment on the boot file.

#### **Customize a Boot File**

#### Procedure

- 1. Open a boot template file.
- 2. To add a configuration file, add include:config <> or include:config "" to the file. Each starts on a separate line.
- 3. Specify a configuration file for downloading.

For example: include:config <configure/sip.cfg > include:config "http://10.2.5.206/configure/account.cfg" include:config "http://10.2.5.206/configure/dialplan.cfg"

4. Specify the overwrite mode.

For example: overwrite\_mode = 1

5. Save the boot file and place it on the provisioning server.

## **Configuration Files**

#### Introduction

Yealink supports two configuration template files: Common CFG file and MAC-Oriented CFG file. These configuration files contain two kinds of parameters:

- Static: The parameters start with a prefix "static.", for example, static.auto\_provision.custom.protect.
- Non-static: The parameters do not start with a prefix "static.", for example, local\_time.date\_format.

You can deploy and maintain a mass of Yealink phones automatically through configuration files stored in a provisioning server.

#### (i) NOTE

For protecting against unauthorized access, you can encrypt configuration files. For more information on encrypting configuration files, refer to Encrypting and Decrypting Files .

**Common CFG File** 

Common CFG file, named <y0000000000xx>.cfg, contains parameters that affect the basic operation of the IP phone, such as language and volume. It will be effective for all phones in the same model. The common CFG file has a fixed name for each phone model.

### **MAC-Oriented CFG File**

MAC-Oriented CFG file, which is named after the MAC address of the IP phone. For example, if the MAC address of an IP phone is 00156574B150, the name of MAC-Oriented CFG file is 00156574b150.cfg (lowercase). It contains parameters unique to a particular phone, such as account registration. It will only be effective for a MAC-specific IP phone.

### MAC-local CFG File

MAC-local CFG file, which is named after the MAC address of the IP phone. For example, if the MAC address of an IP phone is 00156574B150, the name of the MAC-local CFG file is 00156574b150-local.cfg (lowercase). It contains changes associated with a non-static parameter that you make via the web user interface or handset user interface (for example, changes for time and date formats).

This file generates only if you enable the provisioning priority mechanism. It is stored locally on the IP phone and you can upload it to the provisioning server each time the file updates. This file enables the users to keep their personalized configuration settings, even though the IP phone performs auto provisioning.

#### **i** NOTE

The non-static changes that you made before enabling the provisioning priority mechanism are not saved in the generated MAC-local file, but the previous settings still take effect on the phone. The static changes are never be saved to the

<MAC>-local.cfg file.

The provisioning priority mechanism is enabled by the parameter static.auto\_provision.custom.protect .

#### **Configuration File Customization**

You can create some new CFG files by making a copy and renaming the configuration template file (for example, sip.cfg, account.cfg). You can rearrange the parameters in the configuration template file and create your own configuration files with parameters you want. This flexibility is especially useful when you want to apply specific settings to a group of phones.

#### **Customize a Configuration File**

- 1. Copy and rename a configuration template file. For example, sip.cfg.
- Rearrange the parameters in the sip.cfg, and set the valid values for them.
   For example: account.1.anonymous\_call = 1
- 3. Save the configuration file and place it on the provisioning server.

### **Configuration File Attributes**

The following table lists the attributes you need to know in the configuration template file.

| Attributes                                                                            | Description                                                                                                    |
|---------------------------------------------------------------------------------------|----------------------------------------------------------------------------------------------------|
| #!version:1.0.0.1                                                                     | It must be placed in the first line. Do not edit and delete.                                                                                                    |
| Configuration Parameter=Valid<br>Value<br>(for example, account.<br>1.dnd.enable = 1) | <ul> <li>Specify the parameters and values to apply specific settings to the phones.</li> <li>Separate each configuration parameter and value with an equal sign</li> <li>Set only one configuration parameter per line</li> <li>Put the configuration parameter and value on the same line and do not break the line</li> </ul> |

#### (i) NOTE

The line beginning with "#" is considered to be a comment. You can use "#" to make any comment on the configuration file.

### **Resource Files**

#### Introduction

Resource files are optional, but if the particular feature is employed, these files are required. You need to place resource files on the provisioning server. The phones request the resource files and configuration files during auto-provisioning.

#### (i) NOTE

If you want to specify the desired phone to use the resource file, the access URL of the resource file should be specified in the MAC-Oriented CFG file. During auto-provisioning, the phones will request the resource files and configuration files.

#### **Supported Resource Files**

Yealink supplies some templates of resource files for you, so you can directly edit the files as required. The following table lists the resource files Yealink supplies:

| Template File | File Name | Description                               | Reference in Section |
|---------------|-----------|-------------------------------------------|----------------------|
| AutoDST       | AutoDST.x | Add or modify time zone and DST settings. | Time and             |
| Template      | ml        |                                           | Date                 |

| Language Packs                | For<br>example,<br>1.English.js | Customize the translation of the existing language<br>On the web user interface.                       | Language             |
|-------------------------------|---------------------------------|----------------------------------------------------------------------------------------------------|----------------------|
| Replace Rule<br>Template      | DialPlan.xm<br>l                | Customize replace rules for the dial plan.                                                             | Dial Plan            |
| Dial Now<br>Template          | DialNow.xm<br>l                 | Customize dial now rules for the dial plan.                                                            | Dial Plan            |
| Super Search<br>Template      | super_searc<br>h.xml            | Customize the search source list.                                                                      | Dialing<br>Display   |
| Local Contact<br>File         | contact.xml                     | Add or modify multiple local contacts.                                                                 | Local<br>Directory   |
| Remote Phone<br>Book Template | Department<br>.xml<br>Menu.xml  | Add or modify multiple remote contacts.                                                                | Remote<br>Phone Book |
| User Access<br>Level Template | webitemsle<br>vel.cfg           | Customize the access permission for configurations on the web user interface and phone user interface. | User Access<br>Level |

## **Provisioning Methods**

### Introduction

### Introduction

Yealink provides two ways to provision your phones:

- Manual Provisioning: provisioning via the handset user interface or web user interface.
- **Central Provisioning**: provisioning through configuration files stored in a central provisioning server.

The method you use depends on how many phones need to be deployed and what features and settings to be configured. Manual provisioning on the web or handset user interface does not contain all of the phone settings available with the centralized method. You can use the web user interface method in conjunction with a central provisioning method and handset user interface method. We recommend using centralized provisioning as your primary provisioning method when provisioning multiple phones.

## **Provisioning Methods Priority**

#### Introduction

There is a priority for configuration among the provisioning methods - settings you make using a higher priority provisioning method override settings made using a lower priority provisioning method. The precedence order for configuration parameter changes is as follows (highest to lowest):

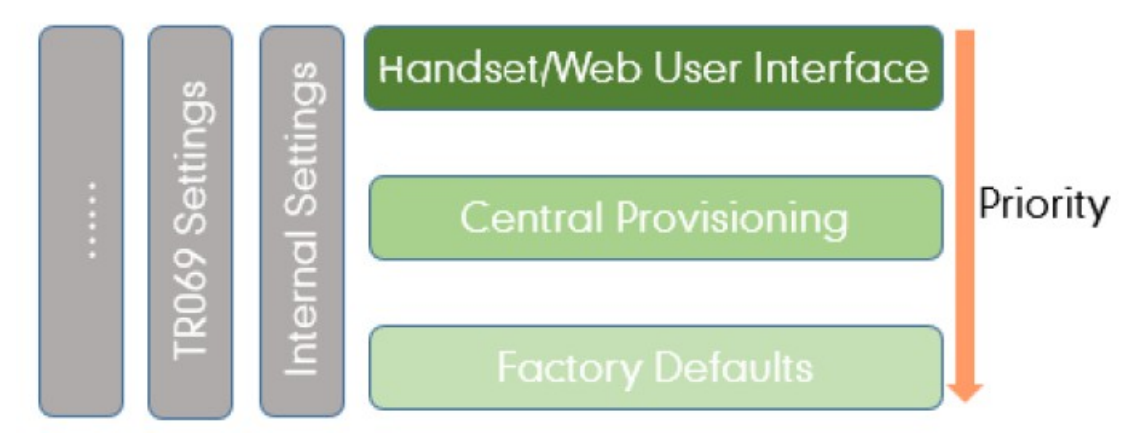

### (i) NOTE

The provisioning priority mechanism takes effect only if static.auto\_provision.custom.protect is set to 1. For more information on this parameter, refer to Keep User's Personalized Settings after Auto Provisioning. Static parameters have no priority. They take effect no matter what method (web user interface or phone user interface or configuration files) you are using for provisioning.

Static parameters are the parameters that start with a prefix "static.", for example, the parameters associated with auto provisioning/network/syslog, TR069 settings and internal settings (the temporary configurations to be used for program running).

## Web User Interface

### Introduction

You can configure the phones via the web user interface, a web-based interface that is especially useful for remote configuration.

Because features and configurations vary by phone models and firmware versions, options available on each page of the web user interface can vary as well. Note that the features configured via the web user interface are limited. Therefore, you can use the web user interface in conjunction with a central provisioning method and phone user interface.

#### (i) NOTE

When you manually configure a phone via the web user interface or handset user interface, the changes associated with non-static parameters you make will be stored in the MAC-local CFG file. For more information on the MAC-local CFG file, refer to Configuration Files.

### **Quick Login Configuration**

You can access the web user interface quickly using the request URI. It will locate you in the Status web page after accessing the web user interface. It is helpful to quickly log into the web user interface without entering the username and password on the login page.

#### (i) NOTE

Accessing the web user interface by request URI may be restricted by the web explorer (for example, Internet Explorer).

For security purposes, we recommend that you use this feature in a secure network environment.

The following table lists the parameters you can use to configure quick login.

wui.quick\_login wui.secure\_domain\_list

| Parameter           | Permitted Values                                                                                        | Default | Description                                                                              |
|---------------------|----------------------------------------------------------------------------------------------------|---------|------------------------------------------------------------------------------------------|
|                     | 0-Disabled                                                                                              |         | It enables or disables the quick login feature.                                          |
| wui.quick_l<br>ogin | web user interface using a request URI<br>(for example,<br>https://IP/api/auth/login?<br>@admin:admin). | 0       | (i) <b>NOTE</b><br>It works only if<br>static.wui.https_enable is set to 1<br>(Enabled). |

|                            |                                                                                                    |     | It configures the valid domain name<br>to access the web user interface of<br>the phone.<br>Multiple domain names are<br>separated by semicolons.                                           |
|----------------------------|----------------------------------------------------------------------------------------------------|-----|----------------------------------------------------------------------------------------------------|
| wui.secure_<br>domain_list | String<br>If it is left blank, you are only allowed<br>to use the IP address to access the web<br>user interface of the phone. | any | <b>Example:</b><br>wui.secure_domain_list = test.abc.com<br>You are only allowed to use<br>test.abc.com or IP address to access<br>the web user interface of the phone.                     |
|                            | If it is set to " <b>any</b> ", you can use IP<br>address or any domain name to access<br>the web user interface of the phone. |     | (i) <b>NOTE</b><br>To use a domain name to access<br>the web user interface of the<br>phone, make sure your DNS<br>server can resolve the domain<br>name to the IP address of the<br>phone. |
|                            |                                                                                                    |     |                                                                                                    |

### Web Server Type Configuration

Yealink phones support HTTP and HTTPS protocols for accessing the web user interface. You can configure the web server type. The web server type determines the access protocol of the web user interface. If you disable to access the web user interface using the HTTP/HTTPS protocol, both you and the user cannot access the web user interface.

Set via the Web User Interface

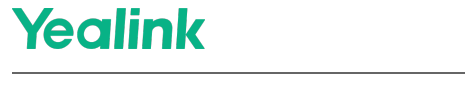

1. On the web user interface, go to Network > Advanced > Web Server.

| Yealink I    | AX83H |                                          |                                       |        |   |
|--------------|-------|------------------------------------------|---------------------------------------|--------|---|
| () Status    | ~     | These users (user) are using the default | password, please change the password! |        |   |
| Account      | ~     | QOS                                      | provide ordingle are posedfulld       |        |   |
| Network      | ^     | Voice QoS (0~63)                         | 46                                    | 0      |   |
| NAT          |       | SIP QoS (0~63)                           | 26                                    | 0      |   |
| Advanced     |       | Local RTP Port                           |                                       |        |   |
|              |       | Max RTP Port (1024~65535)                | 12780                                 | 0      |   |
| Diagnostics  |       | Min RTP Port (1024~65535)                | 11780                                 | 0      |   |
| Dsskey       | ~     | Web Server                               |                                       |        |   |
| 😍 Features   | ~     | HTTPS                                    |                                       | 0      |   |
| Settings     | ~     | HTTPS Port (1~65535)                     | 443                                   | 0      |   |
| LE Directory | ~     | 802.1x                                   |                                       |        |   |
| Security     | ~     | CA Certificates                          | No selected file(.crt,.pen Browse     | Upload | ? |
|              |       | Device Certificates                      | No selected file(.pem) Browse         | Upload | ? |
|              |       | Registration Random                      |                                       |        |   |
|              |       | Random Registration (0~60s)              | 0                                     | 0      |   |
|              |       |                                          | Save                                  |        |   |

#### **Auto Provisioning**

static.wui.https\_enable static.network.port.https

| Parameter                        | Permitted<br>Values                     | Default | Description                                                                                             |
|----------------------------------|-----------------------------------------|---------|----------------------------------------------------------------------------------------------------|
| static.wui.https<br>_enable[1]   | <b>0</b> -Disabled<br><b>1</b> -Enabled | 1       | It enables or disables to access the web user interface of the phone over a secure tunnel (HTTPS).      |
| static.network.p<br>ort.https[1] | Integer from<br>1 to 65535              | 443     | It configures the port used to access the web user interface of the phone over a secure tunnel (HTTPS). |

[1]If you change this parameter, the phone will reboot to make the change take effect.

### **Central Provisioning**

#### Introduction

Central provisioning enables you to provision multiple phones from a provisioning server that you set up, and maintain a set of boot files, configuration files and resource files for all phones in the central provisioning server. The following figure shows how the phone interoperates with provisioning server when you use the centralized provisioning method:

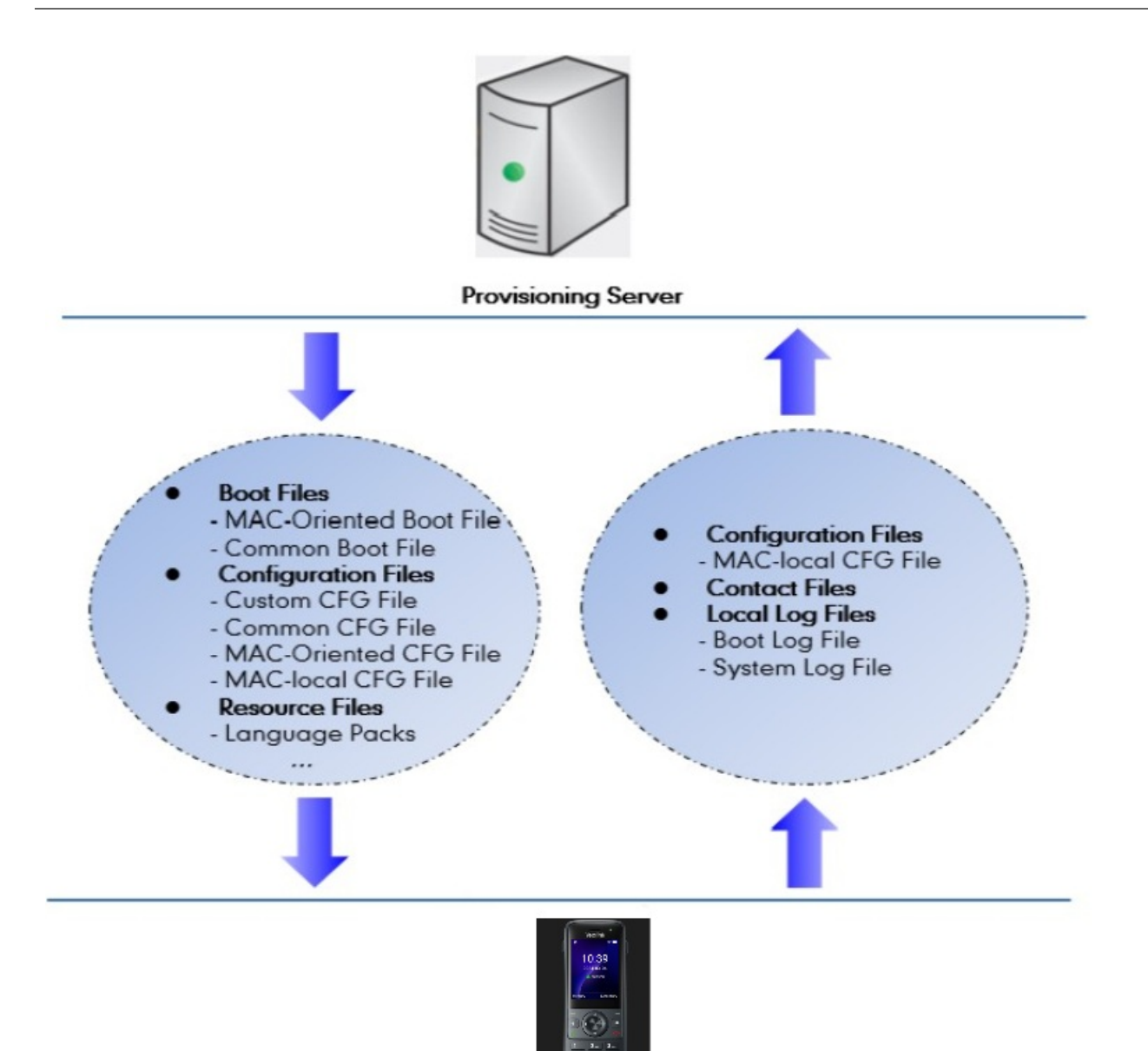

Yealink phones can obtain the provisioning server address during startup. Then the phones first download boot files and configuration files from the provisioning server and then resolve and update the configurations written in configuration files. This entire process is called auto provisioning. For more information on auto provisioning, refer to Auto Provisioning Guide.

The phones can be configured to upload log files (log files provide a history of phone events), call log files, and contact files to the provisioning server. You can also configure a directory for each of these three files respectively.

### **Auto Provisioning Settings Configuration**

Set via the Web User Interface
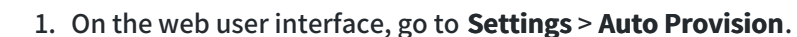

|             |                                        |                                            |   |                   | About                                                                                                    |
|-------------|----------------------------------------|--------------------------------------------|---|-------------------|----------------------------------------------------------------------------------------------------|
| Status Y    | • These users (user) are using the det | ault password, please change the password! |   |                   |                                                                                                    |
| Account Y   | Auto Provision                         |                                            |   | NC                | TE                                                                                                    |
| Network Y   | PNP Active                             |                                            | 0 | Au<br>Be          | to Provision<br>gin time should be earlier than end time!                                                                             |
| eatures ×   | DHCP Active<br>DHCP Server URL         |                                            | 0 | Wh<br>pro<br>file | en the IP phone is triggered to perform a<br>visioning, it will request to download the<br>s from the provisioning server. During the |
| ettings ^   | IPv4 Custom Option                     |                                            | 0 | pro<br>cor        | visioning, the IP phone will download and<br>fliguration files to the phone flash.<br>Click here to get more product documer          |
| reference   | IPv4 DHCP Option Value                 | yealink                                    | 0 |                   |                                                                                                    |
| ne&Date     | IPv6 Custom Option                     |                                            | 0 |                   |                                                                                                    |
| ll Display  | Server URL                             | M7: static.usb.power.enable=0              | 0 |                   |                                                                                                    |
| rade        | Username                               |                                            | 0 |                   |                                                                                                    |
| o Provision | Password                               |                                            | 0 |                   |                                                                                                    |
| lguration   | Attempt Expired Time (s)               | 20                                         | 0 |                   |                                                                                                    |
| al Plan     | Common AES Key                         | ······ @                                   | 0 |                   |                                                                                                    |
| ce          | MAC-Oriented AES Key                   |                                            | 0 |                   |                                                                                                    |
| g<br>nes    | Self-Define RSA Pri Key                | OFF                                        | 0 |                   |                                                                                                    |
| 7069        |                                        | Confirm Cancel                             |   |                   |                                                                                                    |

#### **Auto Provisioning**

Yealink

static.auto\_provision.attempt\_expired\_time static.network.attempt\_expired\_time static.auto\_provision.attempt\_before\_failed static.auto\_provision.retry\_delay\_after\_file\_transfer\_failed static.auto\_provision.reboot\_force.enable static.auto\_provision.power\_on static.auto provision.repeat.enable static.auto\_provision.repeat.minutes static.auto\_provision.weekly.enable static.auto\_provision.weekly\_upgrade\_interval static.auto\_provision.inactivity\_time\_expire static.auto\_provision.weekly.dayofweek static.auto\_provision.weekly.begin\_time static.auto\_provision.weekly.end\_time static.auto\_provision.flexible.enable static.auto\_provision.flexible.interval static.auto provision.flexible.begin time static.auto\_provision.flexible.end\_time static.auto\_provision.dns\_resolv\_nretry static.auto\_provision.dns\_resolv\_timeout

| ParameterPermitted ValuesDefaultDescription |
|---------------------------------------------|
|---------------------------------------------|

|                                                                              |                       |                                                                                                    | It configures the timeout (in<br>seconds) to transfer a file via<br>auto provisioning.                                                                                                    |  |
|------------------------------------------------------------------------------|-----------------------|----------------------------------------------------------------------------------------------------|----------------------------------------------------------------------------------------------------|--|
| static.auto_<br>provision.at<br>tempt_expi<br>red_time                       | Integer from 1 to 300 | 20<br>20<br>(i) NOTE<br>It has a higher priority<br>than the value define<br>the parameter<br>static.network.attempt<br>red_time .<br>It configures the timeous<br>seconds) to transfer a fi | (i) <b>NOTE</b><br>It has a higher priority<br>than the value defined by<br>the parameter<br>static.network.attempt_expi<br>red_time .                                                                                           |  |
| static.netw<br>ork.attempt<br>_expired_ti<br>me[1]                           | Integer from 1 to 20  | 10                                                                                                    | It configures the timeout (in<br>seconds) to transfer a file for<br>HTTP/HTTPS connection.<br>i NOTE<br>It has a lower priority than<br>the value defined by the<br>parameter<br>static.auto_provision.attemp<br>t_expired_time. |  |
| static.auto_<br>provision.at<br>tempt_befo<br>re_failed                      | Integer from 1 to 10  | 3                                                                                                    | It configures the maximum<br>number of attempts to transfer<br>a file before the transfer fails<br>during auto provisioning.                                                                                                    |  |
| static.auto_<br>provision.re<br>try_delay_a<br>fter_file_tra<br>nsfer_failed | Integer from 0 to 300 | 5                                                                                                    | It configures the time (in<br>seconds) to wait after a file<br>transfer fails before retrying<br>the transfer via auto<br>provisioning.                                                                                          |  |

|                                                          |                                                                                           |       | It enables or disables the<br>phone to reboot after auto<br>provisioning, even if there is no<br>specific configuration<br>requiring a reboot.                                                                                                    |
|----------------------------------------------------------|-------------------------------------------------------------------------------------------|-------|----------------------------------------------------------------------------------------------------|
| static.auto_<br>provision.re<br>boot_force.<br>enable[1] | 0-Disabled<br>1-Enabled                                                                   | Blank | (i) NOTE<br>It works only for the<br>current auto provisioning<br>process. If you want the<br>phone to reboot after<br>every auto provisioning<br>process, the parameter<br>must be always contained<br>in the configuration file<br>and set to 1.<br>If the phone reboots<br>repeatedly after it is set to<br>1, you can try to set<br>static.auto_provision.power_<br>on to 0 (Off). |
| static.auto_<br>provision.p<br>ower_on                   | <b>0</b> -Off<br><b>1</b> -On, the phone performs auto provisioning<br>when powered on.   | 1     | It triggers the power-on<br>feature to on or off.                                                                                                    |
| static.auto_<br>provision.re<br>peat.enable              | <b>0</b> -Off<br><b>1</b> -On                                                             | 0     | It triggers the repeatedly feature to on or off.                                                                                                    |
| static.auto_<br>provision.re<br>peat.minut<br>es         |                                                                                           |       | It configures the interval (in<br>minutes) for the phone to<br>perform auto provisioning<br>repeatedly.                                                                                                    |
|                                                          | Integer from 1 to 43200                                                                   | 1440  | (i) <b>NOTE</b><br>It works only if<br>static.auto_provision.repeat.<br>enable is set to 1 (On).                                                                                                    |
| static.auto_<br>provision.w<br>eekly.enabl<br>e          | <b>0</b> -Off<br><b>1</b> -On, the phone performs an auto<br>provisioning process weekly. | 0     | It triggers the weekly feature to on or off.                                                                                                    |

| static.auto_<br>provision.w<br>eekly_upgr<br>ade_interva<br>l | Integer from 0 to 12 | 0 | It configures the time interval<br>(in weeks) for the phone to<br>perform auto provisioning.<br>If it is set to 0, the phone<br>performs auto provisioning at<br>the specific day(s) configured<br>by the parameter<br>static.auto_provision.weekly.day<br>ofweek every week.<br>If it is set to other values (for<br>example, 3), the phone<br>performs auto provisioning at<br>a random day between the<br>specific day(s) configured by<br>the parameter<br>static.auto_provision.weekly.day<br>ofweek every three weeks.<br>(i) NOTE<br>It works only if<br>static.auto_provision.weekly<br>.enable is set to 1 (On). |
|---------------------------------------------------------------|----------------------|---|----------------------------------------------------------------------------------------------------|
|                                                               |                      |   | It configures the delay time (in<br>minutes) to perform auto<br>provisioning when the phone<br>is inactive at regular week.<br>If it is set to 0, the phone<br>performs auto provisioning at<br>random between a starting<br>time configured by<br>the parameter<br>static.auto_provision.weekly.begin<br>n_time and an ending time<br>configured by the parameter<br>static.auto_provision.weekly.end<br>_time .<br>If it is set to other values (for<br>example, 60), the phone<br>performs auto provisioning<br>only when it has been<br>inactivated for 60 minutes (1<br>hour) between the starting                   |

|                                          |                       |   | time and ending time.                                                                                                    |
|------------------------------------------|-----------------------|---|----------------------------------------------------------------------------------------------------|
|                                          |                       |   |                                                                                                    |
| static.auto_                             |                       |   | (i) NOTE                                                                                                    |
| provision.in<br>activity_tim<br>e_expire | Integer from 0 to 120 | 0 | The phone may perform<br>auto provisioning when<br>you are using the phone<br>during office hour. It<br>works only if<br>static.auto_provision.weekly<br>.enable is set to 1 (On).<br>The operations on the<br>handset will not change<br>the inactive status; only<br>the functional operations<br>related base station, such<br>as calling, will change the<br>inactive status. |

| static.auto_<br>provision.w<br>eekly.dayof<br>week                                                       | 0,1,2,3,4,5,6 or a combination of these digits<br>0-Sunday<br>1-Monday<br>2-Tuesday<br>3-Wednesday<br>4-Thursday<br>5-Friday<br>6-Saturday | 0123456 | It configures the days of the<br>week for the phone to perform<br>auto provisioning weekly.<br>Example:<br>static.auto_provision.weekly.day<br>ofweek = 01<br>If<br>static.auto_provision.weekly_upg<br>rade_interval is set to 0, it<br>means the phone performs<br>auto provisioning every<br>Sunday and Monday.<br>If<br>static.auto_provision.weekly_upg<br>rade_interval is set to other<br>value (for example, 3), it<br>means the phone performs<br>auto provisioning by randomly<br>selecting a day from Sunday<br>and Monday every three<br>weeks.<br><b>(i) NOTE</b><br>It works only if<br>static.auto_provision.weekly<br>.enable is set to 1 (On). |
|----------------------------------------------------------------------------------------------------|----------------------------------------------------------------------------------------------------|---------|----------------------------------------------------------------------------------------------------|
| static.auto_<br>provision.w<br>eekly.begin<br>_time<br>static.auto_<br>provision.w<br>eekly.end_t<br>ime | Time from 00:00 to 23:59                                                                                                    | 00:00   | It configures the<br>starting/ending time of the day<br>for the phone to perform auto<br>provisioning weekly.<br>(i) NOTE<br>It works only if<br>static.auto_provision.weekly<br>.enable is set to 1 (On).                                                                                                    |

|                                                       |                                                                                                    |       | It triggers the flexible feature to on or off.                                                                                                    |  |
|-------------------------------------------------------|----------------------------------------------------------------------------------------------------|-------|----------------------------------------------------------------------------------------------------|--|
| static.auto_<br>provision.fl<br>exible.enab<br>le     | <ul> <li>0-Off</li> <li>1-On, the phone performs auto provisioning at random between a starting time configured by the parameter</li> <li>static.auto_provision.flexible.begin_time and an ending time configured by the parameter</li> <li>static.auto_provision.flexible.end_time on a random day within the period configured by the parameter</li> <li>static.auto_provision.flexible.interval .</li> </ul> | 0     | (i) <b>NOTE</b><br>The day within the period<br>is based upon the phone's<br>MAC address and does not<br>change with a reboot,<br>whereas the time within<br>the start and end is<br>calculated again with<br>every reboot. The timer<br>starts again after each<br>auto provisioning.                                    |  |
| static.auto_<br>provision.fl<br>exible.inter<br>val   | Integer from 1 to 1000                                                                                                    | 30    | It configures the interval (in<br>days) for the phone to perform<br>auto provisioning.<br>The auto provisioning occurs<br>on a random day within this<br>period based on the phone's<br>MAC address.<br>The phone performs auto<br>provisioning on a random day<br>(for example, 18) based on the<br>phone's MAC address. |  |
|                                                       |                                                                                                    |       | (i) <b>NOTE</b><br>It works only if<br>static.auto_provision.flexibl<br>e.enable is set to 1 (On).                                                                                                    |  |
| static.auto_<br>provision.fl<br>exible.begi<br>n_time |                                                                                                    | 02:00 | It configures the starting time<br>of the day for the phone to<br>perform auto provisioning at<br>random.                                                                                                    |  |
|                                                       | Time from 00:00 to 23:59                                                                                                    |       | (i) <b>NOTE</b><br>It works only if<br>static.auto_provision.flexibl<br>e.enable is set to 1 (On).                                                                                                    |  |

|                                                     |                          |       | It configures the ending time of<br>the day for the phone to<br>perform auto provisioning at<br>random.<br>If it is left blank or set to a<br>specific value equal to starting<br>time configured by the<br>parameter<br>static.auto_provision.weekly.begi<br>n_time, the phone performs<br>auto provisioning at the<br>starting time. |
|-----------------------------------------------------|--------------------------|-------|----------------------------------------------------------------------------------------------------|
| static.auto_<br>provision.fl<br>exible.end_<br>time | Time from 00:00 to 23:59 | Blank | If it is set to a specific value<br>greater than starting time<br>configured by the parameter<br>static.auto_provision.weekly.begi<br>n_time, the phone performs<br>auto provisioning at random<br>between the starting time and<br>ending time.                                                                                       |
|                                                     |                          |       | If it is set to a specific value<br>less than starting time<br>configured by the parameter<br>static.auto_provision.weekly.begi<br>n_time, the phone performs<br>auto provisioning at random<br>between the starting time on<br>that day and ending time in<br>the next day.                                                           |
|                                                     |                          |       | (i) NOTE<br>It works only if<br>static.auto_provision.flexibl<br>e.enable is set to 1 (On).                                                                                                    |

| static.auto_<br>provision.d<br>ns_resolv_n<br>retry  | Integer from 1 to 10 | 2 | It configures the retry times<br>when the phone fails to resolve<br>the access URL of the<br>provisioning server.<br><b>i</b> NOTE<br>For each different DNS<br>server, it works only if<br>static.auto_provision.dns_re<br>solv_nosys is set to 1<br>(Enabled). |
|------------------------------------------------------|----------------------|---|----------------------------------------------------------------------------------------------------|
| static.auto_<br>provision.d<br>ns_resolv_ti<br>meout | Integer from 1 to 60 | 5 | It configures the timeout (in<br>seconds) for the phone to retry<br>to resolve the access URL of<br>the provisioning server.                                                                                                    |
|                                                      |                      |   | (i) <b>NOTE</b><br>For each different DNS<br>server, it works only if<br>static.auto_provision.dns_re<br>solv_nosys is set to 1<br>(Enabled).                                                                                                    |

[1]If you change this parameter, the phone will reboot to make the change take effect.ill reboot to make the change take effect.

## FAQ

1. Let phone automatically reboot after auto provisioning

# Set Up a Provisioning Server

## Introduction

You can use a provisioning server to configure your phones. A provisioning server allows for flexibility in upgrading, maintaining and configuring the phone. Boot files, configuration files, and resource files are normally located on this server.

## **Supported Provisioning Protocols**

Yealink phones support several transport protocols for provisioning:

- Trivial File Transfer Protocol (TFTP)
- File Transfer Protocol (FTP)
- Hyper Text Transfer Protocol Secure (HTTPS)
- File Transfer Protocol Secure (FTPS)

### (i) NOTE

There are two types of FTP methods—active and passive. The phones are not compatible with active FTP.

You can specify the transport protocol in the provisioning server address, for example, http://xxxxxxx. If not specified, the TFTP protocol is used.

### **Provisioning Protocols Configuration**

static.auto\_provision.server.type static.auto\_provision.user\_agent\_mac.enable

| Parameter                                              | Permitted<br>Values                                | Default | Description                                                                                                    |  |
|--------------------------------------------------------|----------------------------------------------------|---------|----------------------------------------------------------------------------------------------------|--|
| static.auto_provisio<br>n.server.type                  | 1-http<br>2-https<br>3-ftp<br>Other<br>values-tftp | tftp    | It configures the protocol the phone uses to connect to<br>the provisioning server.<br>(i) <b>NOTE</b><br>It works only if the protocol type is not defined in<br>the access URL of the provisioning server<br>configured by the parameter<br>static.auto_provision.server.url. |  |
| static.auto_provisio<br>n.user_agent_mac.e<br>nable[1] | <b>0</b> -Disabled<br><b>1</b> -Enabled            | 1       | It enables or disables the phone's MAC address to be included in the User-Agent header of HTTP/HTTPS request via auto provisioning.                                                                                                    |  |

[1]If you change this parameter, the phone will reboot to make the change take effect.

### **Supported Provisioning Server Discovery Methods**

After the phone has established network settings, it must discover a provisioning server to obtain software updates and configuration settings.

The IP phone supports the following methods to discover the provisioning server address:

- **PnP**: PnP feature allows the phones to discover the provisioning server address by broadcasting the PnP SUBSCRIBE message during startup.
- **DHCP**: DHCP option can be used to provide the address or URL of the provisioning server to phones. When the IP phone requests an IP address using the DHCP protocol, the resulting response may contain option 66 (for IPv4) or the custom option (if configured) that contains the provisioning server address.

• Static: You can manually configure the server address via the handset user interface or web user interface.

#### **PnP Provision Configuration**

#### Set via the Web User Interface

1. On the web user interface, go to **Settings > Auto Provision > PNP Active**.

| Yealink I #    | AX83H |                                            |                                           |                    | About Language <del>v</del> Lu                                                                                                    | ogout |
|----------------|-------|--------------------------------------------|-------------------------------------------|--------------------|----------------------------------------------------------------------------------------------------|-------|
| Status         | ~     | O These users (user) are using the default | ult password, please change the password! |                    | ×                                                                                                    |       |
| Account        | ~     | Auto Provision                             |                                           | NG                 | DTE                                                                                                    |       |
| Network        | ~     | PNP Active                                 | ON                                        | Ø                  | to Provision                                                                                                    |       |
| Dsskey         | ~     | DHCP Active                                |                                           | ©                  | hen the IP phone is triggered to perform auto                                                                                                    |       |
| 😲 Features     | ~     | DHCP Server URL                            |                                           | pro<br>file<br>pro | ovisioning, it will request to download the configuration<br>is from the provisioning server. During the auto<br>ovisioning, the IP phone will download and update |       |
| Settings       | ^     | IPv4 Custom Option                         |                                           | ©                  | nfiguration files to the phone flash.                                                                                                    |       |
| Preference     |       | IPv4 DHCP Option Value                     | yealink                                   | 0                  | Click here to get more product documents.                                                                                                    |       |
| Time&Date      |       | IPv6 Custom Option                         |                                           | 0                  |                                                                                                    |       |
| Call Display   |       | Server URL                                 | M7: static.usb.power.enable=0             | 0                  |                                                                                                    |       |
| Upgrade        |       | Username                                   |                                           | 0                  |                                                                                                    |       |
| Auto Provision |       | Password                                   | ······ @                                  | 0                  |                                                                                                    |       |
| Configuration  |       | Attempt Expired Time (s)                   | 20                                        | 0                  |                                                                                                    |       |
| Dial Plan      |       | Common AES Key                             | ······ ©                                  | 0                  |                                                                                                    |       |
| Voice          |       | MAC-Oriented AES Key                       |                                           | 0                  |                                                                                                    |       |
| Ring           |       | O-K D-R-+ DCA D-I Kay                      |                                           |                    |                                                                                                    |       |
| Tones          |       | Sen-Denne RSA Pri Key                      | OFF                                       | U C                |                                                                                                    |       |
| TR069          |       |                                            | Confirm                                   |                    |                                                                                                    |       |

#### **Auto Provisioning**

static.auto\_provision.pnp\_enable

| Parameter                                | Permitted Values                                                                                                    | Default | Description                                                                   |
|------------------------------------------|----------------------------------------------------------------------------------------------------|---------|-------------------------------------------------------------------------------|
| static.auto_<br>provision.p<br>np_enable | <b>0</b> -Off<br><b>1</b> -On, the phone broadcasts SIP SUBSCRIBE messages to obtain<br>a provisioning server URL where the phone can request the<br>configuration from during startup. | 1       | It triggers<br>the Plug and<br>Play (PnP)<br>feature to<br>turn on or<br>off. |

### **DHCP Provision Configuration**

Set via the Web User Interface

1. On the web user interface, go to Settings > Auto Provision > DHCP Active / IPv4 Custom Option.

| Admin                      | ¢  | Auto Provision 🕐         |   |                                                 |
|----------------------------|----|--------------------------|---|-------------------------------------------------|
| <ol> <li>Status</li> </ol> | ~  | Active                   | 0 |                                                 |
| Base Station               | ~  | DHCP Active              | 0 |                                                 |
| 🤨 Handset & Account        | ×  | IPv4 Custom Option       | 0 |                                                 |
| Network Mathematics        | Č. | IPv4 DHCP Option Value   | 0 | yealink                                         |
| T Features                 | ~  | IPv6 Custom Option       | 0 |                                                 |
| Settings                   | ^  | Server URL               | 0 | m7:distinctive ring tones alert info2ringer = 6 |
| Preference                 |    | Username                 | 0 |                                                 |
| Time&Date                  |    | Descriverd               | • |                                                 |
| 2 Upgrade                  |    | r assword                | 0 |                                                 |
| Auto Provision             |    | Attempt Expired Time (s) | 0 | 5                                               |
| Configuration              |    | Common AES Key           | 0 |                                                 |

#### **Auto Provisioning**

**Yealink** 

static.auto\_provision.dhcp\_option.enable static.auto\_provision.dhcp\_option.list\_user\_options static.auto\_provision.url\_wildcard.pn

| Parameter                                                   | Permitted Values                                                                                                  | Default | Description                                                                                                    |
|-------------------------------------------------------------|----------------------------------------------------------------------------------------------------|---------|----------------------------------------------------------------------------------------------------|
| static.auto_provis<br>ion.dhcp_option.e<br>nable            | <b>0</b> -Off<br><b>1</b> -On, the phone obtains the<br>provisioning server address by<br>detecting DHCP options. | 1       | It triggers the DHCP Active feature to turn on or off.                                                                                                    |
| static.auto_provis<br>ion.dhcp_option.li<br>st_user_options | Integer from 128 to 254                                                                                           | Blank   | It configures the IPv4 custom DHCP<br>option for requesting provisioning<br>server address. Multiple options are<br>separated by commas.<br>i NOTE<br>It works only if<br>static.auto_provision.dhcp_option.en<br>able is set to 1 (On). |

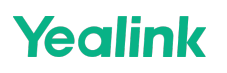

|                                               |                             |       | It configures the characters to replace<br>the wildcard \$PN in the received URL of<br>the provisioning server.                        |  |
|-----------------------------------------------|-----------------------------|-------|----------------------------------------------------------------------------------------------------|--|
| static.auto_provis<br>ion.url_wildcard.p<br>n | String within 32 characters | Blank | (i) <b>NOTE</b><br>The configured characters must be<br>in accordance with the actual<br>directory name of the provisioning<br>server. |  |

#### **Static Provision Configuration**

To use the static provision method, you need to obtain the provisioning server address first when configuring a provisioning server.

The provisioning server address can be an IP address, domain name or URL. If a username and password are specified as part of the provisioning server address, for example, http://user:pwd@server/dir, they will be used only if the server supports them.

#### $\textbf{i)} \, \textbf{NOTE}$

A URL should contain forward slashes instead of backslashes and should not contain spaces. Escape characters are not supported.

If a username and password are not specified as part of the provisioning server address, the User Name and Password of the provisioning server configured on the phone will be used.

Set via the Web User Interface

1. On the web user interface, go to Settings > Auto Provision > Server URL / Username / Password.

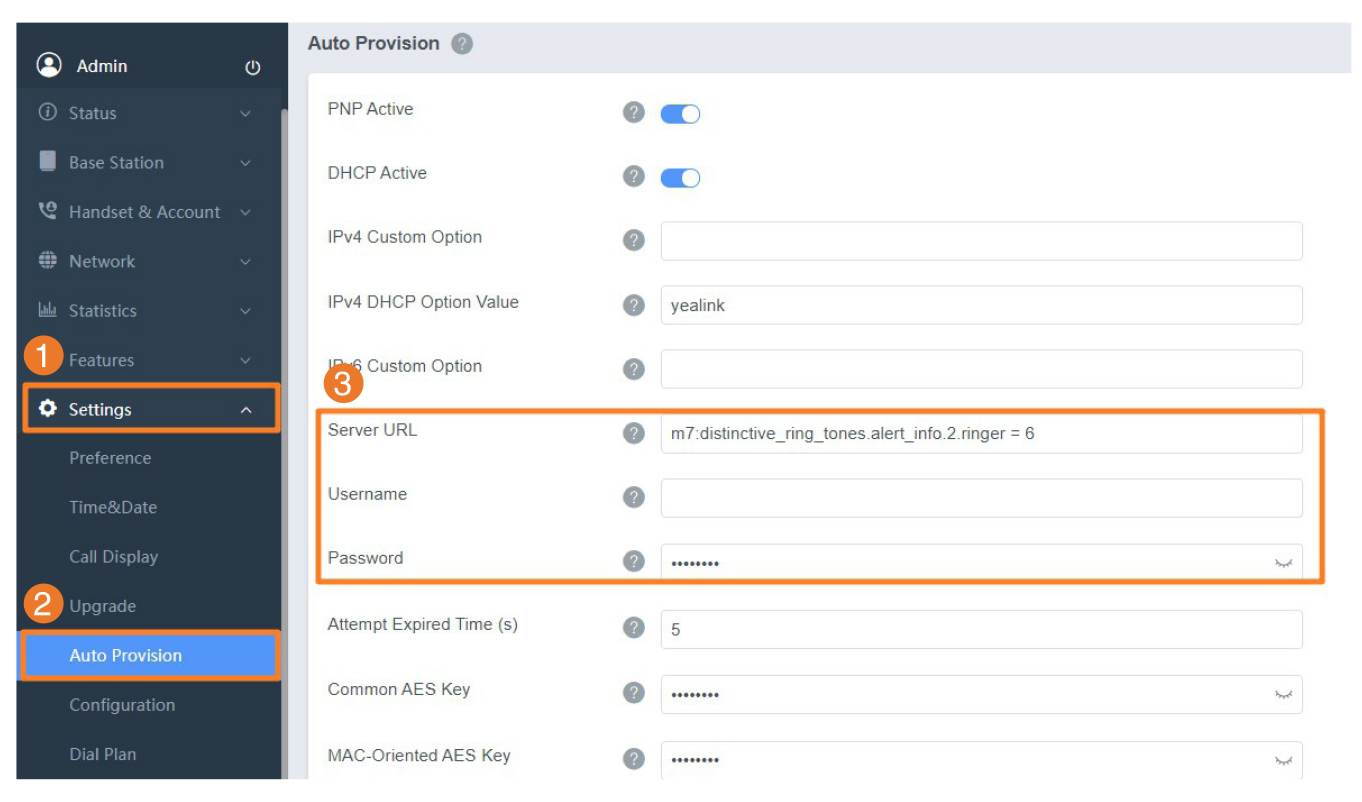

#### **Auto Provisioning**

Yealink

static.auto\_provision.server.url static.auto\_provision.server.username static.auto\_provision.server.password

| Parameter                                                                    | Permitted Values             | Default                                                     | Description                                                |
|------------------------------------------------------------------------------|------------------------------|-------------------------------------------------------------|------------------------------------------------------------|
| static.auto_provision.server.<br>url                                         | URL within 511<br>characters | Blank                                                       | It configures the access URL of the provisioning server.   |
| static.auto_provision.server.<br>usernameString within 32<br>charactersBlank |                              | It configures the user name for provisioning server access. |                                                            |
| static.auto_provision.server.<br>password                                    | String within 32 characters  | Blank                                                       | It configures the password for provisioning server access. |

#### **Configure a Provisioning Server**

The provisioning server can be set up on the local LAN or anywhere on the Internet. Use the following procedure as a recommendation if this is your first provisioning server setup.

To set up the provisioning server:

- 1. Install a provisioning server application or locate a suitable existing server, such as 3CDaemon.
- 2. Create an account and home directory.
- 3. Set security permissions for the account.
- 4. Create boot files and configuration files, and then edit them as desired.
- 5. Copy the boot files, configuration files and resource files to the provisioning server.

6. If performing static provisioning, obtain the provisioning server address.

### (i) NOTE

Yealink

Typically, all phones are configured with the same server account, but the server account provides a means of conveniently partitioning the configuration. Give each account a unique home directory on the server and change the configuration on a per-line basis.

# Keep User's Personalized Settings after Auto Provisioning

### Introduction

Generally, you deploy phones in batch and timely maintain company phones via auto provisioning, yet some users would like to keep the personalized settings after auto provisioning.

### Keep User's Personalized Settings Configuration

The following table lists the parameters you can use to keep the user's personalized settings.

static.auto\_provision.custom.protect static.auto\_provision.custom.sync static.auto\_provision.custom.sync.path static.auto\_provision.custom.upload\_method static.auto\_provision.handset\_configured.enable static.auto\_provision.custom.handset.protect

| Parameter | Permitted Values | Default | Description |
|-----------|------------------|---------|-------------|
| Parameter | Permitted Values | Default | Description |

|                                                  |                                                                                                    |   | It enables or disables the phone to<br>keep the user's personalized<br>settings after auto provisioning.<br>i NOTE<br>The provisioning priority<br>mechanism (handset/web user<br>interface > central                                                                                             |
|--------------------------------------------------|----------------------------------------------------------------------------------------------------|---|----------------------------------------------------------------------------------------------------|
| static.auto_<br>provision.c<br>ustom.prot<br>ect | <b>0</b> -Disabled<br><b>1</b> -Enabled, <mac>-local.cfg file<br/>generates and personalized non-static<br/>settings configured via the web or<br/>handset user interface will be kept after<br/>auto provisioning.</mac> | 0 | <pre>provisioning &gt; factory defaults) takes effect only if the value of this parameter is set to 1 (Enabled). If overwrite_mode is set to 1 in the boot file, the value of this parameter will be set to 1 (Enabled). It is not applicable to the custom handset related configurations.</pre> |
|                                                  |                                                                                                    |   |                                                                                                    |

|                                                        | <b>0</b> -Disabled<br><b>1</b> -Enabled |       | It enables or disables the phone to<br>upload the <mac>-local.cfg file to<br/>the server each time the file<br/>updates, and to download the<br/><mac>-local.cfg file from the server<br/>during auto provisioning.</mac></mac>   |
|--------------------------------------------------------|-----------------------------------------|-------|----------------------------------------------------------------------------------------------------|
| provision.c<br>ustom.sync                              |                                         | 0     | (i) NOTE<br>It works only if<br>static.auto_provision.custom.prot<br>ect is set to 1 (Enabled). The<br>upload/download path is<br>configured by the parameter<br>static.auto_provision.custom.sync<br>.path .                     |
| static.auto_<br>provision.c<br>ustom.sync.<br>path     | URL                                     | Blank | It configures the URL for<br>uploading/downloading the<br><mac>-local.cfg file.<br/>If it is left blank, the phone will try<br/>to upload/download the <mac>-<br/>local.cfg file to/from the<br/>provisioning server.</mac></mac> |
| paur                                                   |                                         |       | (i) <b>NOTE</b><br>It works only if<br>static.auto_provision.custom.sync<br>is set to 1 (Enabled).                                                                                                    |
| static.auto_<br>provision.c<br>ustom.uplo<br>ad_method | <b>0</b> -PUT<br><b>1</b> -POST         | 0     | It configures the way the phone<br>uploads the <mac>-local.cfg file,<br/><mac>-calllog.xml file or <mac>-<br/>contact.xm l file to the provisioning<br/>server (for HTTP/HTTPS server<br/>only).</mac></mac></mac>                |

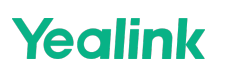

| static.auto_<br>provision.h<br>andset_con<br>figured.ena<br>ble | <ul> <li>0-Disabled, the custom handset settings can be only changed via the handset user interface.</li> <li>1-Enabled, when the parameter static.auto_provision.custom.handset.prote ct is set to 0 (Disabled), the personalized handset settings will be overridden; if the parameter static.auto_provision.custom.handset.prote ct is set to 1 (Enabled), the personalized handset settings will not be overridden.</li> </ul> | 1 | It enables or disables the base<br>station to deliver custom handset<br>configurations to the handset via<br>auto provisioning/handset<br>reboot/handset registration.<br>i NOTE<br>It is only applicable to the<br>custom handset related<br>configurations. |
|-----------------------------------------------------------------|----------------------------------------------------------------------------------------------------|---|----------------------------------------------------------------------------------------------------|
|                                                                 | <b>0</b> -Disabled<br><b>1</b> -Enabled                                                                                                    | 1 | It enables or disables the handsets<br>to keep user personalized settings<br>after auto provisioning/handset<br>reboot/handset registration.                                                                                                    |
| static.auto_<br>provision.c<br>ustom.hand<br>set.protect        |                                                                                                    |   | (i) NOTE<br>It works only if<br>static.auto_provision.handset_con<br>figured.enable is set to 0<br>(Disabled). It is only applicable<br>to the custom handset related<br>configurations.                                                                      |

## Auto Provisioning Flowchart for Keep User's Personalized Configuration Settings

The following shows an auto provisioning flowchart for Yealink phones when a user wishes to keep the user' s personalized configuration settings.

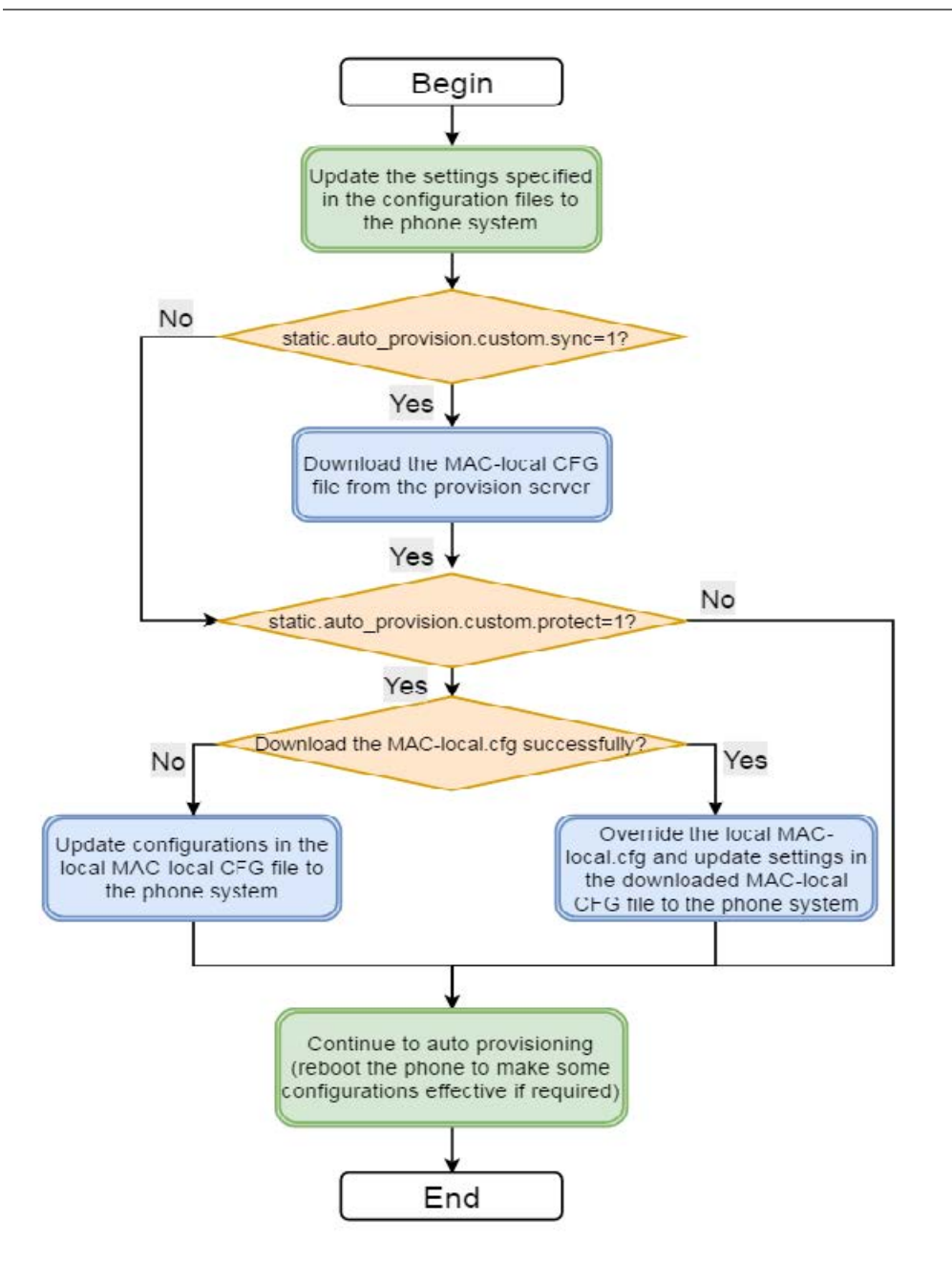

## Example: Keep User's Personalized Settings

This section shows you how to keep the personalized settings.

### **Parameters Settings:**

```
static.auto_provision.custom.protect =1
```

After provisioning, if the users make changes via the phone or web user interface, the MAC-local.cfg file with nonstatic personal settings generates locally.

### Scenario: Keep user's personalized settings when upgrading the firmware

If you set static.auto\_provision.custom.sync =1, then the phones attempt to upload the MAC-local.cfg file to the provisioning server each time the file updates. When performing auto provisioning, they download their own MAC-local. cfg file from the provisioning server, then update MAC-local.cfg file settings to the IP phone system. The

personalized settings locally are overridden by the MAC-local.cfg file from the provisioning server. If you set static.auto\_provision.custom.sync =0, the MAC-local.cfg file will be kept locally. The personalized settings will not be overridden after auto-provisioning.

### Scenario: Keep personalized user settings after factory reset

The IP phone requires a factory reset when it has a breakdown, but the user wishes to keep customized settings of the phone after a factory reset. Before factory reset, make sure that you have set static.auto\_provision. custom.sync =1, and the MAC-local.cfg file has been kept on the provisioning server.

After resetting all configurations to factory defaults, both the parameters settings static.auto\_provision. custom.protect and static.auto\_provision.custom.sync are reset to 0. Although the MAC-local.cfg files are cleared locally, they are still kept on the provisioning server.

You can set static.auto\_provision.custom.protect =1 and static.auto\_provision.custom.sync =1, and then trigger the phone to perform auto-provisioning. The phones download their own MAC-local.cfg file from the provisioning server, then update settings in MAC-local.cfg file to the IP phone system.

As a result, the personalized configuration settings of the phone are retrieved after the factory reset.

### **Clear User's Personalized Configuration Settings**

When the IP phone is given to a new user but many personalized configurations settings of the last user are saved on the phone, or when the end-user encounters some problems because of the wrong configurations, you can clear the user' s personalized configuration settings via the web user interface at the path: **Settings** > **Upgrade** > **Reset Local Settings**.

#### (i) NOTE

The Reset local settings option on the web user interface appears only if you set

static.auto\_provision.custom.protect = 1 .

If you set static.auto\_provision.custom.sync = 1, the MAC-local.cfg file on the provisioning server will be cleared too. If not, the MAC-local.cfg file is kept on the provisioning server, and the phone could download it and update the configurations to the phone after the following auto-provisioning.

### **Custom Handset Related Configurations**

If you have a CCPhone this section shows you the custom handset-related configurations.

#### **Configuration parameter**

custom.handset.date\_format custom.handset.time\_format custom.handset.auto\_answer.enable custom.handset.low\_battery\_tone.enable custom.handset.confirmation\_tone.enable custom.handset.keypad\_tone.enable custom.handset.keypad\_light.enable custom.handset.backlight\_in\_charger.enable custom.handset.backlight\_out\_of\_charger.enable custom.handset.screen\_saver.enable custom.handset.language

| Parameter                          | Permitted Values                                                                                                    | Default | Description                                                                                                    |
|------------------------------------|----------------------------------------------------------------------------------------------------|---------|----------------------------------------------------------------------------------------------------|
| custom.han<br>dset.time_f<br>ormat | <b>0</b> -Hour 12, the time will be displayed in 12-hour<br>format with AM or PM specified.<br><b>1</b> -Hour 24, the time will be displayed in 24-hour<br>format (for example, 2:00 PM displays as 14:00).                                                                                                    | 1       | It configures the time<br>format for all registered<br>handsets.                                                                                                    |
|                                    |                                                                                                    |         | (i) <b>NOTE</b><br>It works only if<br>static.auto_provision.h<br>andset_configured.ena<br>ble is set to 1<br>(Enabled).                                                                                                |
| custom.han<br>dset.date_f<br>ormat | <ul> <li>0-WWW MMM DD</li> <li>1-DD-MMM-YY</li> <li>2-YYYY-MM-DD</li> <li>3-DD/MM/YYYY</li> <li>4-MM/DD/YY</li> <li>5-DD MMM YYYY</li> <li>6-WWW DD MMM</li> <li>Use the following mapping: "WWW" represents the abbreviation of the week; "DD" represents a two-digit day; "MMM" represents the first three letters of the month; "YYYY" represents a four-digit year, and "YY" represents a two-digit year.</li> </ul> | 0       | It configures the date<br>format for all registered<br>handsets.<br>(i) NOTE<br>The value configured<br>by the parameter<br>Icl.datetime.date.form<br>at takes precedence<br>over that configured<br>by this parameter. |

| custom.han<br>dset.auto_a<br>nswer.enab<br>le | -1-Do not modify the handset configuration (Keep<br>the original configuration of the handset).<br>0-Disabled<br>1-Enabled | -1 | It enables or disables a<br>user to answer incoming<br>calls by lifting the<br>handset from the charger<br>cradle without having to<br>press the off-hook key.<br><b>i</b> NOTE<br>It works if the<br>handset is placed in<br>the charger cradle<br>and the parameter<br>static.auto_provision.h<br>andset_configured.ena<br>ble is set to 1<br>(Enabled). |
|-----------------------------------------------|----------------------------------------------------------------------------------------------------|----|----------------------------------------------------------------------------------------------------|
| custom.han<br>dset.keypa<br>d_tone.ena<br>ble | -1-Do not modify the handset configuration (Keep<br>the original configuration of the handset).<br>0-Disabled<br>1-Enabled | -1 | It enables or disables the<br>handset to play a tone<br>when any key is pressed.<br>For CP930W, it plays a<br>tone only when the touch<br>keypad is tapped.                                                                                                    |
|                                               |                                                                                                    |    | silent mode is off.                                                                                                    |

| custom.han<br>dset.confir<br>mation_ton<br>e.enable | -1-Do not modify the handset configuration (Keep<br>the original configuration of the handset).<br>0-Disabled<br>1-Enabled | -1 | It enables or disables the<br>handset to play a tone<br>when a user saves<br>settings or places the<br>handset in the charger<br>cradle.<br>i NOTE<br>It will take effect on<br>all handsets that are<br>registered on the<br>same base station. It<br>works only if<br>static.auto_provision.h<br>andset_configured.ena<br>ble is set to 1<br>(Enabled) and the<br>silent mode is off. |
|-----------------------------------------------------|----------------------------------------------------------------------------------------------------|----|----------------------------------------------------------------------------------------------------|
| custom.han<br>dset.low_b<br>attery_tone<br>.enable  | -1-Do not modify the handset configuration (Keep<br>the original configuration of the handset).<br>0-Disabled<br>1-Enabled | -1 | It enables or disables the<br>handset to play a tone<br>when battery capacity is<br>low.                                                                                                    |

|                                                           |                                                                                                    |    | It enables or disables the<br>handset to turn on the<br>keypad light (digital key,<br># key, * key, TRAN key,<br>and Mute key) when any<br>key is pressed.                                                             |  |  |  |
|-----------------------------------------------------------|----------------------------------------------------------------------------------------------------|----|----------------------------------------------------------------------------------------------------|--|--|--|
| custom.han<br>dset.keypa<br>d_light.ena<br>ble            | -1-Do not modify the configuration.<br>0-Disabled<br>1-Enabled                                                                                                    | -1 | (i) <b>NOTE</b><br>It will take effect on<br>all handsets that are<br>registered to the<br>same base station. It<br>works only if<br>static.auto_provision.h<br>andset_configured.ena<br>ble is set to 1<br>(Enabled). |  |  |  |
|                                                           |                                                                                                    |    | It enables or disables the<br>handset backlight to be<br>on for about 30 minutes<br>when it is charged.                                                                                                    |  |  |  |
| custom.han<br>dset.backlig<br>ht_in_charg<br>er.enable[1] | <ul> <li>-1-Do not modify the handset configuration (Keep the original configuration of the handset).</li> <li>0-Disabled, the backlight will be turned off after the handset is idle for about 10 seconds.</li> <li>1-Enabled, the backlight will be turned off after the handset is idle for about 30 minutes</li> </ul> | -1 | (i) <b>NOTE</b><br>It will take effect on<br>all handsets that are<br>registered on the<br>same base station. It<br>works only if<br>static.auto_provision.h<br>andset_configured.ena<br>ble is set to 1<br>(Enabled). |  |  |  |

|                                                                   |                                                                                                    |    | It enables or disables the<br>handset backlight to be<br>on for about 30 minutes<br>when it is not charged.                                                                                                    |  |  |
|-------------------------------------------------------------------|----------------------------------------------------------------------------------------------------|----|----------------------------------------------------------------------------------------------------|--|--|
| custom.han<br>dset.backlig<br>ht_out_of_c<br>harger.enab<br>le[1] | <ul> <li>-1-Do not modify the handset configuration (Keep the original configuration of the handset).</li> <li>0-Disabled, the backlight will be turned off after the handset is idle for about 10 seconds.</li> <li>1-Enabled, the backlight will be turned off after the handset is idle for about 30 minutes.</li> </ul> | -1 | (i) <b>NOTE</b><br>It will take effect on<br>all handsets that are<br>registered on the<br>same base station. It<br>works only if<br>static.auto_provision.h<br>andset_configured.ena<br>ble is set to 1<br>(Enabled).                                             |  |  |
| custom.han<br>dset.screen<br>_saver.enab<br>le[1]                 | <ul> <li>-1-Do not modify the handset configuration (Keep the original configuration of the handset).</li> <li>0-Disabled</li> <li>1-Enabled, an analog clock will be activated and appear on the LCD screen if no user activity is sensed for approximately 10 seconds.</li> </ul>                                         | -1 | It enables or disables<br>screen saver feature.<br>(i) NOTE<br>It will take effect on<br>all handsets that are<br>registered on the<br>same base station. It<br>works only if<br>static.auto_provision.h<br>andset_configured.ena<br>ble is set to 1<br>(Enabled). |  |  |

|                                 | <b>0</b> -English<br><b>1</b> -French                                                                                                    |   | It configures the language<br>used on the handset user<br>interface.                                                                                                    |  |  |
|---------------------------------|----------------------------------------------------------------------------------------------------|---|----------------------------------------------------------------------------------------------------|--|--|
| custom.han<br>dset.langua<br>ge | <ul> <li>2-German</li> <li>3-Italian</li> <li>4-Polish</li> <li>5-Portuguese</li> <li>6-Spanish</li> <li>7-Turkish</li> <li>8- Russian</li> <li>9-Czech (only for CP935W)</li> <li>10-Swedish</li> <li>11-Slovak (only for CP935W)</li> </ul> | 0 | (i) <b>NOTE</b><br>It will take effect on<br>all handsets that are<br>registered on the<br>same system. It<br>works only if<br>static.auto_provision.h<br>andset_configured.ena<br>ble is set to 1<br>(Enabled). |  |  |

[1] This parameter is only applicable to W53H/W56H/W57R/W59R/W73H/W78H.

# **Auto Provisioning Guide**

# Introduction

Yealink phones are full-featured telephones that can be plugged directly into an IP network and can be used easily without manual configuration.

This guide provides instructions on how to provision Yealink phones with the minimum settings required. Yealink IP phones support FTP, TFTP, HTTP, and HTTPS protocols for auto provisioning and are configured by default to use the TFTP protocol.

# **Get Started**

This section provides instructions on how to get ready for auto provisioning. To begin the auto provisioning, the following steps are required:

## **Obtain Boot, Configuration and Resource Files**

### **Boot Files**

The IP phone tries to download the boot file first, and then download the configuration files referenced in the boot file during auto provisioning. You can select whether to use the boot file or not according to your deployment

scenario. If required, you need to obtain the template boot file named as "y000000000000.boot" before auto provisioning.

You can use a boot file to specify which configuration files to be downloaded for specific phone groups by phone model identity, and customize the download sequence of configuration files. It is efficient for you to provision IP phones in different deployment scenarios, including all IP phones, specific phone groups, or a single phone. The configuration files referenced in the boot file are flexible: you can rearrange the configuration parameters within the Yealink-supplied template configuration files or create your own configuration files from the configuration parameters you want. You can create and name as many configuration files as you want and your own configuration files can contain any combination of configuration parameters.

### **Configuration Files**

Before provisioning, you also need to obtain template configuration files. There are two configuration files both of which are CFG formatted. We call these two files Common CFG file and MAC-Oriented CFG file.

The configuration files contain parameters that affect the features of the phone. You can use the configuration files to deploy and maintain a mass of Yealink IP phones automatically.

You can create and name as many configuration files as you want (for example, account.cfg, sip.cfg, features.cfg) by using the template configuration files. The custom configuration files can contain the configuration parameters of the same feature modules for all phones.

### **Resource Files**

When configuring some particular features, you may need to upload resource files to IP phones, such as personalized AutoDST file, language package file, and local contact file. Resource files are optional, but if the particular feature is being employed, these files are required.

Yealink supplies the following resource file templates:

| Feature        | Template File Name                                                                           |
|----------------|----------------------------------------------------------------------------------------------|
| DST            | AutoDST.xml                                                                                  |
| Language Packs | For example,<br>000.GUI.English.lang<br>1.English_note.xml<br>1.English.js                   |
| Replace Rule   | dialplan.xml                                                                                 |
| Dial-now       | dialnow.xml                                                                                  |
| Softkey Layout | CallFailed.xml<br>CallIn.xml<br>Connecting.xml<br>Dialing.xml<br>RingBack.xml<br>Talking.xml |
| Directory      | favorite_setting.xml                                                                         |

| Super Search in dialing | super_search.xml                                |
|-------------------------|-------------------------------------------------|
| Local Contact File      | contact.xml                                     |
| Remote XML Phone Book   | Department.xml<br>Menu.xml                      |
| Screen Saver            | CustomScreenSaver.xml                           |
| Firmware                | X.83.0.XX.rom<br>For example,<br>44.83.0.10.rom |

#### **Obtain Template Files**

You can ask the distributor or Yealink FAE for template files. You can also obtain them online: http://support.yealink.com/documentFront/forwardToDocumentFrontDisplayPage.

#### To download template boot, configuration and resource files:

- 1. Go to Boot Files page and select the desired phone model.
- 2. Download and extract the combined template files to your local system.
- 3. Open the folder you extracted and identify the files you want to edit.

#### **Obtain Phone Information**

Before provisioning, you also need the phone information. For example, MAC address and the SIP account information of the phone.

**MAC Address**: The unique 12-digit serial number of the phone. You can obtain it from the bar code on the back of the IP phone.

**SIP Account Information**: This may include SIP credentials such as user name, password, and IP address of the SIP server. Ask your system administrator for SIP account information.

## **Provision Yealink Phones**

This section provides instructions on how phones interoperate with the provisioning server for auto provisioning, and shows you the auto provisioning process and the four major tasks to provision the phones. It will help users who are not familiar with auto provisioning to understand this process more easily and quickly.

#### Interoperate with Provisioning Server

When phones are triggered to perform auto provisioning, they will request to download the boot files and configuration files from the provisioning server. During the auto provisioning, the phone will download and update configuration files to the phone flash.

The following figure shows how the phone interoperates with the provisioning server:

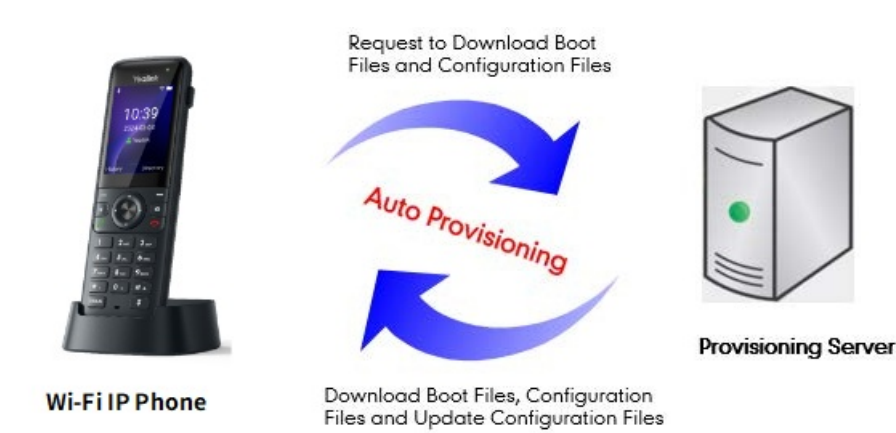

## **Auto Provisioning Process**

#### **Old Mechanism – Without Boot Files**

The following flowchart shows how Yealink phones perform auto provisioning when using configuration files only:

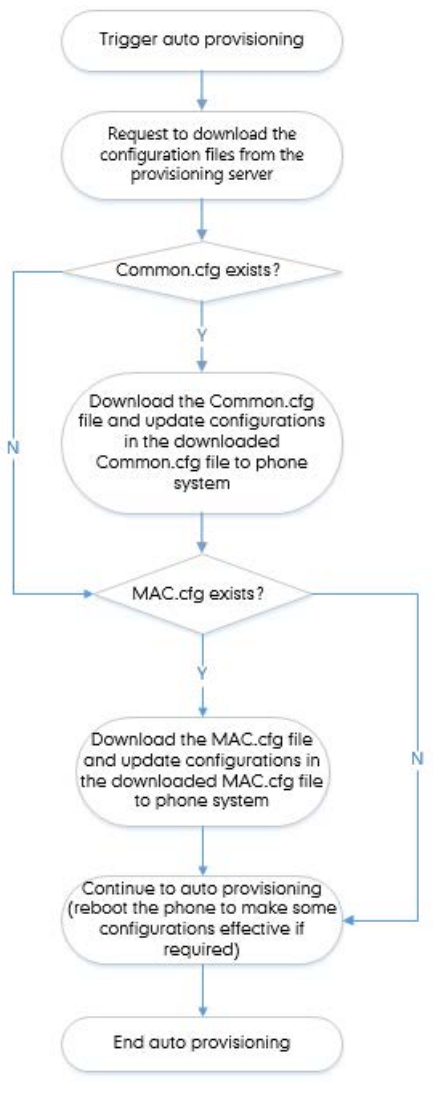

### New Mechanism - With Boot Files

The following figure shows auto provisioning flowcharts for Yealink phones when using boot files:

### Scenario A – Do Not Support Exclude Mode

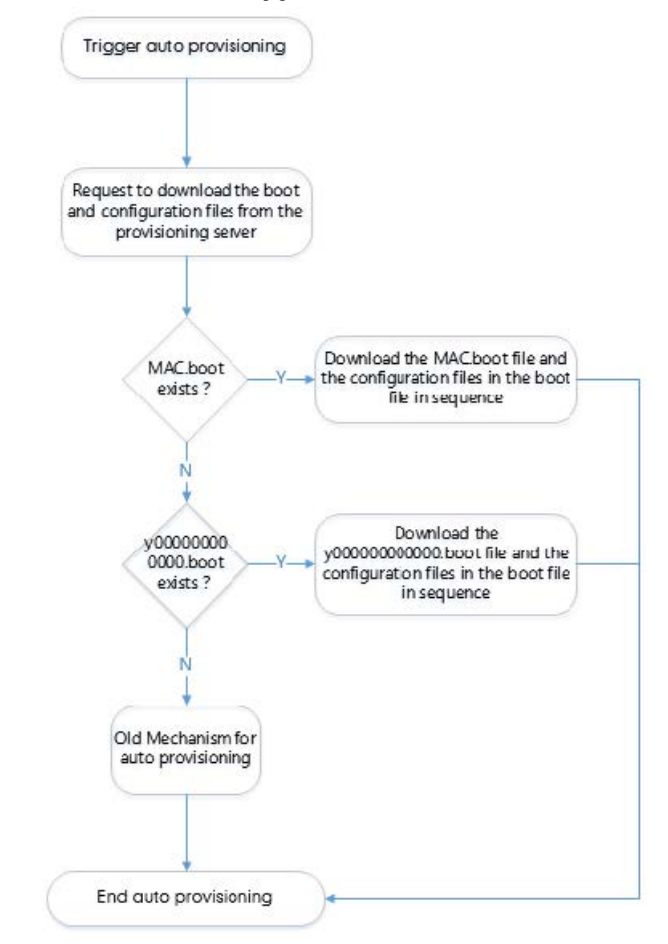

Scenario B - Support Exclude Mode

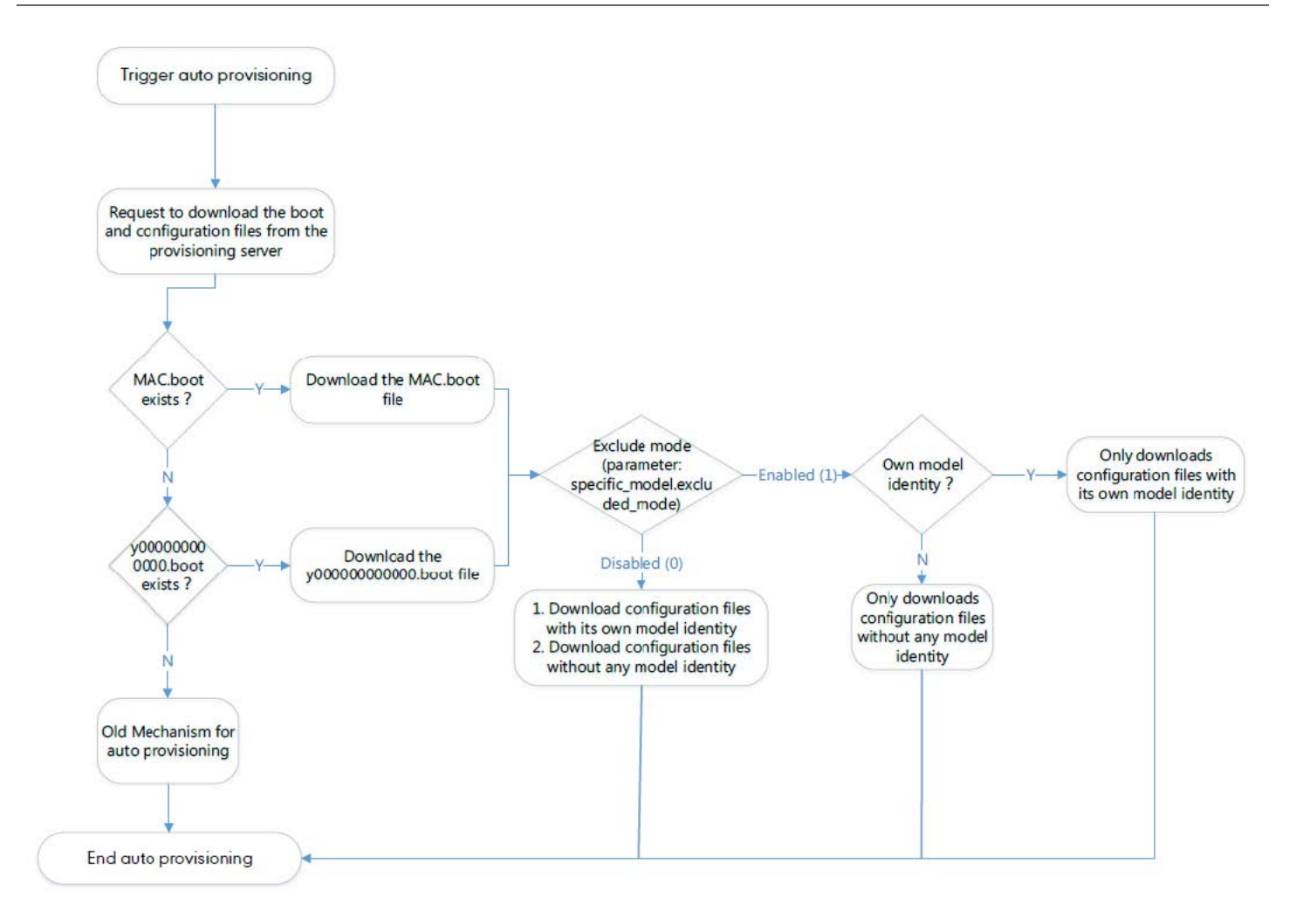

## **Major Tasks for Auto Provisioning**

You need to complete four major tasks to provision Yealink phones. The following figure shows an overview of four major provisioning tasks:

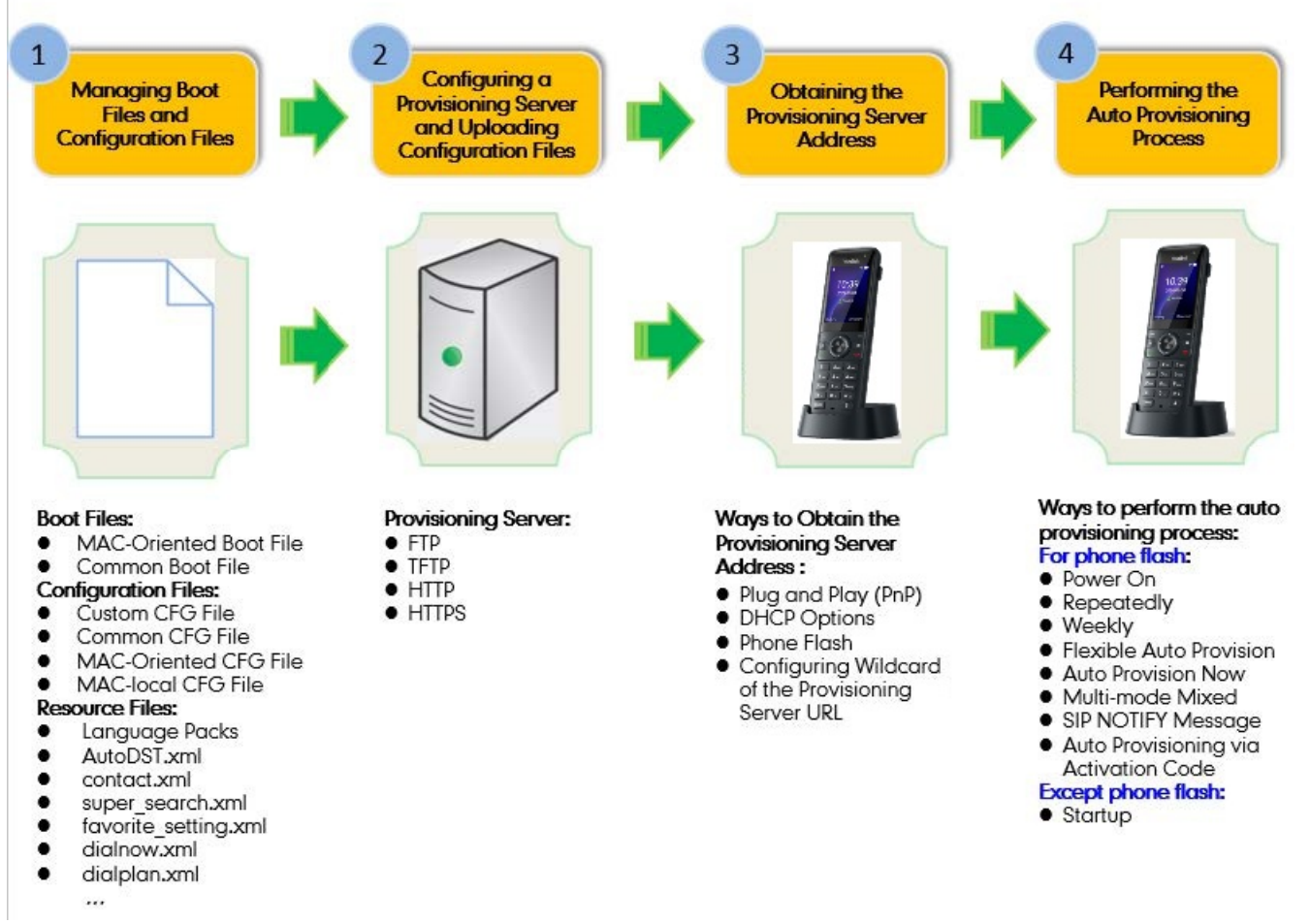

For more information on how to manage boot files, refer to Manage Boot Files .

For more information on how to manage configuration files, refer to Manage Configuration Files .

For more information on how to manage resource files, refer to Manage Resource Files .

For more information on how to configure a provisioning server, refer to Configure a Provisioning Server .

For more information on how to obtain the provisioning server address, refer to Obtain the Provisioning Server Address .

For more information on how to perform auto provisioning, refer to Trigger the Phone to Perform Auto Provisioning

### An Instance of Auto Provision Configuration

This section shows an instance of auto-provision configuration.

1. Manage boot files.

Specify the desired URL (for example, tftp://10.2.5.193/network.cfg) of the configuration files in the boot file (for example, y00000000000.boot).

For more information on how to manage boot files, refer to Manage Boot Files .

#!version:1.0.0.1
## The header above must appear as-is in the first line

##[\$MODEL]include:config <xxx.cfg> ##[\$MODEL,\$MODEL]include:config "xxx.cfg"

[AX83H]include:config <tftp://10.2.5.193/network.cfg> [AX83H]include:config <../sip.cfg> include:config "features.cfg"

overwrite\_mode = 1 specific\_model.excluded\_mode=0

### 2. Manage configuration files.

Add/Edit the desired configuration parameters in the CFG file (for example, features.cfg) you want the phone to download.

For more information on how to manage configuration files, refer to Manage Configuration Files .

features.cfg x features.dnd\_mode = 0 features.dnd.enable = 1 ringtone.url = tftp://10.2.5.193/Customring.wav

#### 3. Configure the TFTP server.

① Place boot files, configuration files, and resource files in TFTP root directory (for example, D:\TFTP Directory).

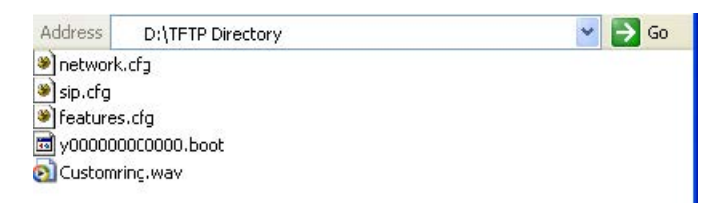

**2** Start the TFTP server. The IP address of the TFTP server is shown as below:

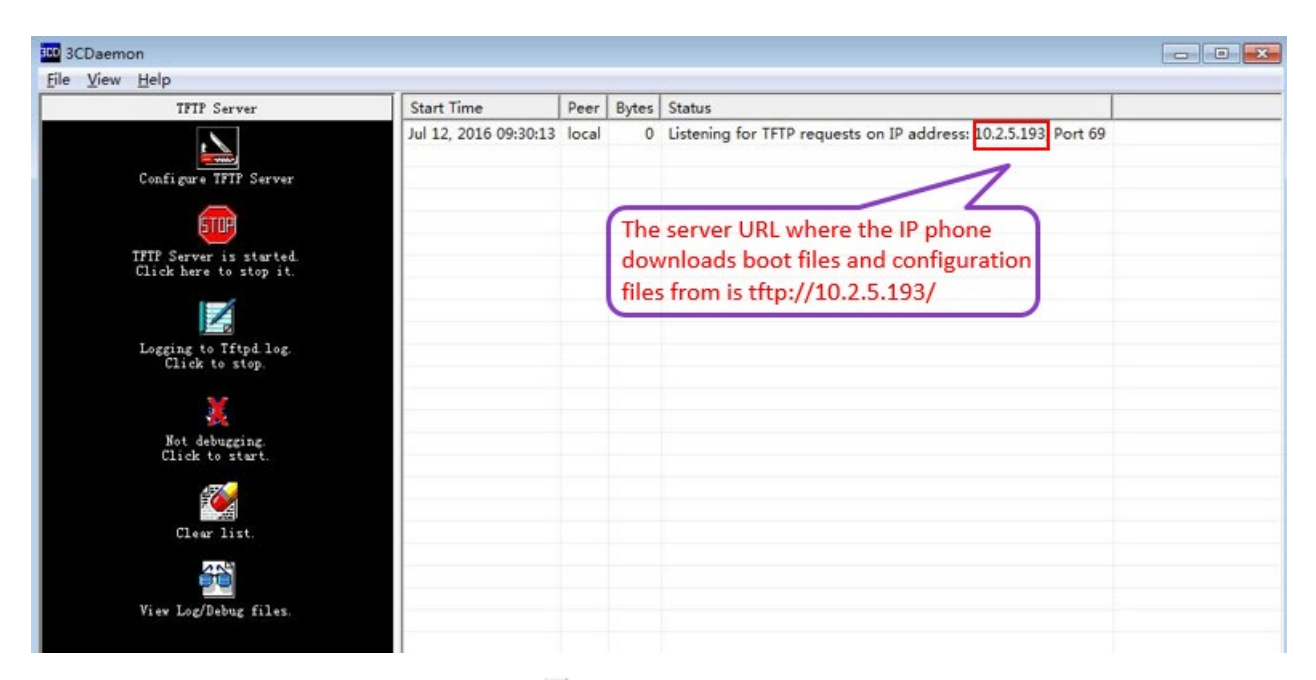

③ Select Configure TFTP Server. Click the 🔤 button to locate the TFTP root directory in your local system.

| 3CDaemon                                          |                           |                |                  |                                                                |
|---------------------------------------------------|---------------------------|----------------|------------------|----------------------------------------------------------------|
| <u>File View H</u> elp                            |                           |                |                  |                                                                |
| TFTP Server                                       | Start Time                | Peer           | Bytes            | Status                                                         |
|                                                   | Jul 12, 2016 09:30:13     | local          | 0                | Listening for TFTP requests on IP address: 10.2.5.193, Port 69 |
| Configure TFTP Server                             | 3CDaemon Configurat       | ion            |                  |                                                                |
| <b>STUP</b>                                       | FTP Profil<br>General Con | les<br>figurat | tion             | Syslog Configuration<br>TFTP Configuration                     |
| TFTP Server is started.<br>Click here to stop it. | Create directory n        | ames in        | n incomi         | ng file re🗸                                                    |
|                                                   | Allow overwrite of        | existi         | ng file          | 15? <b>–</b>                                                   |
| Logging to Irtpa.log.<br>Click to stop.           | Upload/Download           | Ī              | ): <b>\TFT</b> P | Directory\                                                     |
| i da se se se se se se se se se se se se se       | Per-packet timeout        | in sec         | onds             | 5                                                              |
| Not debugging.<br>Click to stært.                 | Maximum retries           |                |                  | 10                                                             |
| Clear list.                                       | Interframe transmis       | sion           |                  | 0                                                              |
| View Log/Debug files.                             |                           |                |                  |                                                                |

For more information on how to configure a provisioning server, refer to Configure a Provisioning Server .

4. Configure the provisioning server address on the phone.

### Administrator Guide

# Yealink

| <b>ealink</b>   ахвзн |                                    |                             |            |   |                    | About             |
|-----------------------|------------------------------------|-----------------------------|------------|---|--------------------|-------------------|
| Features Y            | IPv4 Custom Option                 |                             | U          |   | ? Click here to ge | t more product do |
| Settings ^            | IPv4 DHCP Option Value             | yealink                     | 0          |   |                    |                   |
| Preference            | IPv6 Custom Option                 |                             | 0          |   |                    |                   |
| Time&Date             | Server URL                         |                             | 0          |   |                    |                   |
| Call Display          | Username                           |                             | 0          |   |                    |                   |
| Upgrade               | Password                           | •••••                       | • ?        |   |                    |                   |
| Auto Provision        | Attempt Expired Time (s)           | 20                          | 0          |   |                    |                   |
| Configuration         | Common AES Key                     |                             | • 7        |   |                    |                   |
| Dial Plan             | MAC-Oriented AES Key               |                             | •          |   |                    |                   |
| Voice                 | Self-Define RSA Pri Key            | OFF                         | 0          |   |                    |                   |
| Ring                  | Import RSA Pri Key                 | No selected file(.key) Brow | wse Upload | 0 |                    |                   |
| Tones                 | Power On                           |                             | 0          |   |                    |                   |
| TR069                 | Repeatedly                         | OFF                         | 0          |   |                    |                   |
| Voice Monitoring      | Interval (Minutes)                 | 1440                        | 0          |   |                    |                   |
| SIP                   | Waskh                              | ORE                         | 0          |   |                    |                   |
| Directory ~           | VICENY                             |                             | •          |   |                    |                   |
| Security ~            | Weekly Upgrade Interval (0~12week) | 0                           | ()         |   |                    |                   |

For more information on how to obtain the provisioning server address, refer to Obtain the Provisioning Server Address.

5. Trigger the phone to perform auto provisioning.

| Yealink   AX83H  |                                    |                               |        | About | Language 🔻 | Logout |
|------------------|------------------------------------|-------------------------------|--------|-------|------------|--------|
| 🕊 Features 🗸 🗸   | Import RSA Pri Key                 | No selected file(.key) Browse | Upload |       |            |        |
| Settings ^       | Power On                           |                               | 0      |       |            |        |
| Preference       | Repeatedly                         | OFF                           | 0      |       |            |        |
| Time&Date        | Interval (Minutes)                 | 1440                          | 0      |       |            |        |
| Call Display     | Weekly                             | OFF                           | 0      |       |            |        |
| Upgrade          | Weekly Upgrade Interval (0~12week) | 0                             | 0      |       |            |        |
| Auto Provision   | Inactivity Time Expire (0~120min)  | 0                             | 0      |       |            |        |
| Configuration    | Time                               | 0 : 0 - 0 : 0                 | 0      |       |            |        |
| Dial Plan        | Day of Week                        | Sunday V Monday               | 0      |       |            |        |
| Voice            |                                    | 🗹 Tuesday 🔽 Wednesday         |        |       |            |        |
| Ring             |                                    | 🗹 Thursday 🗹 Friday           |        |       |            |        |
| Tones            |                                    | Z Saturday                    |        |       |            |        |
| TR069            | Flexible Auto Provision            | OFF                           |        |       |            |        |
| Voice Monitoring | Flexible Interval Days             | 30                            | Ø      |       |            | ^      |
| SIP              | Flexible Time                      | 2 : 0 - : :                   | 0      |       |            |        |
| I Directory      |                                    | Auto Provision Now            | 0      |       |            |        |
| n Rogurity V     |                                    |                               |        |       |            |        |
| - cocurry        |                                    | Confirm                       |        |       |            |        |

For more information on how to perform auto provisioning, refer to Trigger the Phone to Perform Auto Provisioning

### FAQ

.

- 1. How to use the Zero Touch method to change the password
- 2. Phone Cannot Get Provisioned with Certificate Error
- 3. How to clear the value of the configuration parameter
- 4. RPS Can't Work

# **Manage Boot Files**

Yealink phones can download CFG files referenced in the boot files. Before provisioning, you may need to edit and customize your boot files.

Yealink supports the following two types of boot files:

- MAC-Oriented boot file (for example, 00156574b150.boot)
- Common boot file (y00000000000.boot)

You can edit the template boot file directly or create a new boot file as required. Open each boot file with a text editor such as Notepad++.

### **Edit Common Boot File**

The common boot file is effective for all phones. It uses a fixed name "y000000000000.boot" as the file name. The following figure shows the contents of the common boot file:

```
#!version:1.0.0.1
## The header above must appear as-is in the first line
```

```
include:config <xxx.cfg>
include:config "xxx.cfg"
```

```
overwrite_mode = 1
```

The following table lists guidelines you need to know when editing the boot file:

| Item                                                                   | Guidelines                                                                                                    |
|------------------------------------------------------------------------|----------------------------------------------------------------------------------------------------|
| #!version:1.0.0.1                                                      | It must be placed in the first line.<br>Do not edit and delete.                                                                                                    |
| ## The header<br>above must<br>appear as-is in the<br>first line       | The line beginning with "#" is considered to be a comment.<br>You can use "#" to make any comment in the boot file.                                                                                                    |
| include:config<br><xxx.cfg><br/>include:config<br/>"xxx.cfg"</xxx.cfg> | <ul> <li>1) Each "include" statement can specify a URL where a configuration file is stored. The configuration file format must be *.cfg.</li> <li>2) The URL in &lt;&gt; or "" supports the following two forms: <ul> <li>Relative URL (relative to the boot file):</li> </ul> </li> <li>For example, sip.cfg, HTTP Directory/sip.cfg</li> <li>Absolute URL:</li> <li>For example, http://10.2.5.258/HTTP Directory/sip.cfg</li> </ul> <li>The URL must point to a specific CFG file. The CFG files are downloaded in the order listed (top to bottom). The parameters in the newly downloaded configuration files will override the duplicate parameters in files downloaded earlier.</li> <li>3) The "include" statement can be repeated as many times as needed.</li> <li>4) The [\$MODEL] can be added to specify settings for specific phone models. \$MODEL represents the phone model name.</li> |
| overwrite_mode                   | <ul> <li>Enable or disable the overwrite mode.</li> <li>1-(Enabled) - If the value of a parameter in configuration files is left blank, or if a non-static parameter in configuration files is deleted or commented out, the factory default value takes effect.</li> <li>0-(Disabled) - If the value of a parameter in configuration files is left blank, deleted or commented out, the pre-configured value is kept.</li> </ul>                                                                                                    |
|----------------------------------|----------------------------------------------------------------------------------------------------|
|                                  | (i) <b>NOTE</b><br>This parameter can only be used in boot files. If a boot file is used but the value of<br>the parameter <u>overwrite_mode</u> is not configured, the overwrite mode is enabled by<br>default.                                                                                                    |
| specific_model.ex<br>cluded_mode | <ul> <li>Enable or disable the exclude mode. The exclude mode applies to the configuration files specified in the boot file.</li> <li>O-Disabled (Append Mode), the phone downloads its own model-specific configuration files and downloads other model-unspecified configuration files.</li> <li>I-Enabled (Exclude Mode), the phone attempts to download its own model-specific configuration files; if there are no own model-specific configuration files found on the server, it downloads model-unspecified configuration files.</li> </ul> |
|                                  | (i) <b>NOTE</b><br>Exclude mode can only be used in boot files. If a boot file is used but the value of the parameter specific_model.excluded_mode is not configured, the exclude mode is disabled by default.                                                                                                    |

### **Create MAC-Oriented Boot File**

The MAC-Oriented boot file is only effective for the specific phone. It uses the 12-digit MAC address of the IP phone as the file name.

For example, if the MAC address of the IP phone is 00156574B150, the MAC-Oriented boot file has to be named as 00156574b150.boot (case-sensitive) respectively.

If you want to create a MAC-Oriented boot file for your phone, follow these steps:

### To create a MAC-Oriented boot file:

- 1. Create a boot file for your phone. Ensure the file complies with the guidelines that are listed in the Editing Common Boot File.
- 2. Copy the contents from the common boot file and specify the configuration files to be downloaded.

One or more configuration files can be referenced in the boot file. The following takes two configuration files for example:

#### 00156574b150.boot x \$ 00156574b150.boot x \$ 0

overwrite\_mode = 1

3. Save the changes and close the MAC-Oriented boot file.

You can also make a copy of the common boot file, rename it and then edit it.

## **Manage Configuration Files**

Auto provisioning enables Yealink phones to update themselves automatically via downloading Common CFG, MAC-Oriented CFG, custom CFG, and MAC-local CFG files. Before provisioning, you may need to edit and customize your configuration files.

You can edit the template configuration files directly or create a new CFG file as required. Open each configuration file with a text editor such as Notepad++.

For more information on the description of all configuration parameters in configuration files, refer to the latest Administrator Guide for your phone on Yealink Technical Support.

### Edit Common CFG File

The Common CFG file is effective for all phones of the same model. It uses a fixed name "y000000000XX.cfg" as the file name, where "XX" equals to the first two digits of the hardware version of the phone model. The names of the common CFG file requirements for the phone are:

| Product Name | Common CFG File |
|--------------|-----------------|
| АХ83Н        | y0000000180.cfg |

Common CFG file contains configuration parameters that apply to phones with the same model, such as language and volume.

The following figure shows a portion of the common CFG file:

#### Administrator Guide

### Yealink

#!version:1.0.0.1

##File header "#!version:1.0.0.1" can not be edited or deleted, and must be placed in the first line.## ##This template file is applicable to IP phones running firmware version 81 or later.## ##For more information on configuration parameters, refer to Description of Configuration Parameters in CFG Files.xlsx.##

## Hostname static.network.dhcp\_host\_name = Network Advanced ## ## ##It enables or disables the PC port.0-Disabled,1-Auto Negotiation. ##The default value is 1.It takes effect after a reboot. static.network.pc\_port.enable = ##It configures the transmission mode and speed of the Internet (WAN) port. ##0-Auto Negotiate ##1-Full Duplex 10Mbps ##2-Full Duplex 100Mbps ##3-Half Duplex 10Mbps ##4-Half Duplex 100Mbps ##5-Full Duplex 1000Mbps (only applicable to SIP-T48G/T46G/T46S/T42G/T29G/T23G/CP860 IP phones) ##The default value is 0.It takes effect after a reboot. static.network.internet\_port.speed\_duplex = ##It configures the transmission mode and speed of the PC (LAN) port. ##0-Auto Negotiate

##1-Full Duplex 10Mbps
##2-Full Duplex 100Mbps

The following table lists guidelines you need to know when editing the common CFG file:

| Item                         | Guidelines                                                                                                    |
|------------------------------|----------------------------------------------------------------------------------------------------|
| #                            | The line beginning with "#" is considered to be a comment.                                                                                                    |
| #!version:1.<br>0.0.1        | It must be placed in the first line.<br>Do not edit and delete.                                                                                                    |
| Filename                     | The filename complies with the requirements that are listed in the above table.                                                                                                    |
| Line<br>formats and<br>Rules | <ul> <li>Each line must use the following format and adhere to the following rules:</li> <li>Configuration Parameter=Valid Value <ul> <li>Separate each configuration parameter and value with an equal sign.</li> <li>Set only one configuration parameter per line.</li> <li>Put the configuration parameter and value on the same line, and do not break the line.</li> <li>The [\$MODEL] can be added to the front of the configuration parameter to specify the value for specific phone groups. \$MODEL represents the phone model. Multiple phone models are separated by commas.</li> </ul> </li> </ul> |

### **Edit MAC-Oriented CFG File**

The MAC-Oriented CFG file is only effective for the specific phone. It uses the 12-digit MAC address of the phone as the file name.

For example, if the MAC address of the phone is 00156574B150, the MAC-Oriented CFG file has to be named as 00156574b150.cfg (case-sensitive) respectively.

MAC-Oriented CFG file contains configuration parameters that are expected to be updated per phone, such as the registration information.

The following figure shows a portion of the MAC-Oriented CFG file:

#### Administrator Guide

### **Yealink**

#### 1#!version:1.0.0.1

##File header "#!version:1.0.0.1" can not be edited or deleted, and must be placed in the first line.## ##This template file is applicable to IP phones running firmware version 81 or later.## ##For more information on configuration parameters, refer to Description of Configuration Parameters in CFG Files.xslx##

```
Account1 Basic Settings
##
account.1.enable =
account.1.label =
account.1.display_name =
account.1.auth name =
account.1.user name =
account.1.password =
account.1.outbound_proxy_enable =
account.1.outbound host
account.1.outbound port =
account.1.dial_tone =
##It configures the transport type for account 1. 0-UDP,1-TCP,2-TLS,3-DNS-NAPTR
##The default value is 0.
account.1.sip server.1.transport type =
account.1.sip_server.2.transport_type =
##
                Failback
                                                 ##
```

account.1.naptr\_build =
account.1.fallback.redundancy\_type =
account.1.fallback.timeout =
account.1.sip\_server.1.address =

#### The following table lists guidelines you need to know when editing the MAC-Oriented CFG file:

| Item                  | Guidelines                                                                                                    |
|-----------------------|----------------------------------------------------------------------------------------------------|
| #                     | The line beginning with "#" is considered to be a comment.                                                        |
| #!version:1.<br>0.0.1 | It must be placed in the first line.<br>Do not edit and delete.                                                   |
| Filename              | The filename matches the MAC address of your phone.                                                               |
|                       | Each line must use the following format and adhere to the following rules:<br>Configuration Parameter=Valid Value |
| Line                  | $\cdot$ Separate each configuration parameter and value with an equal sign.                                       |
| formats and           | $\cdot$ Set only one configuration parameter per line.                                                            |
| Rules                 | $\cdot$ Put the configuration parameter and value on the same line, and do not break the line.                    |
|                       | $\cdot$ The [\$MODEL] can be added to the front of the configuration parameter to specify the value               |
|                       | for specific phone groups. \$MODEL represents the phone model.                                                    |

#### (i) NOTE

AX83H phone supports 16 accounts

#### **Create a New CFG File**

If you want to create a new CFG file for your phone, follow these steps:

### To create a new CFG file:

1. Create a CFG file for your phone. Ensure the file complies with the guidelines that are listed in Editing Common CFG File or Editing MAC-Oriented CFG File.

2. Copy configuration parameters from the template configuration files and set valid values for them.

3. (Optional.) Specify different parameter values for specific phone groups.

### For example:

```
[T46S] features.dnd_mode = 1
[T48G, T23G] features.dnd_mode = 0
```

4. Save the changes and close the CFG file.

You can also make a copy of the template configuration file, rename it and then edit it.

### Manage MAC-local CFG File

By default, MAC-local CFG file automatically stores non-static settings modified via web user interface or phone user interface. This file is stored locally on the IP phone, but a copy can also be uploaded to the provisioning server (or a specified URL configured by static.auto\_provision.custom.sync.path ). This file enables the phone to keep the user' s personalization settings, even after auto provisioning. As with the MAC-Oriented CFG files, MAC-local CFG files are only effective for the specific phone. They use the 12-digit MAC address of the IP phone as the file name. For example, if the MAC address of the IP phone is 00156574B150, MAC-local CFG file has to be named as 00156574b150-local.cfg (case-sensitive).

If your phone with the current firmware version cannot generate a <MAC>-local.cfg file, the IP phone will automatically generate a MAC-local CFG file after it is upgraded to the latest firmware.

For more information on how to keep user' s personalization settings, refer to the latest Administrator Guide for your phone on Yealink Technical Support.

### (i) NOTE

We recommend you do not edit the MAC-local CFG file. If you really want to edit MAC-local CFG file, you can export and then edit it.

### **Encrypt Configuration Files**

To protect against unauthorized access and tampering with sensitive information (for example, login password, registration information), you can encrypt configuration files using Yealink Configuration Encryption Tool. AES keys must be 16 characters and the supported characters contain: 0 ~ 9, A ~ Z, a ~ z and the following special characters are also supported: # \$ % \* + , - . : = ? @ []^\_{} . For more information on how to encrypt configuration files, refer to Yealink Configuration Encryption Tool User Guide .

## Manage Resource Files

Before provisioning, you may need to edit and customize your resource files. You can edit the template resource files directly or create a new resource file as required. Open each resource file with a text editor such as Notepad++.

### **Customize Resource Files**

The resource files are effective for all phones of the same model or the specific phone. If the resource file is to be used for all IP phones of the same model, the access URL of resource file had better be specified in the common CFG file. However, if you want to specify the desired phone to use the resource file, the access URL of the resource file should be specified in the MAC-Oriented CFG file.

Refer to Resource Files to get support resource files:

For more information on how to customize these template resource files and an explanation of the configuration parameters that related to these features, refer to the latest Administrator Guide for your phone on Yealink Technical Support.

### **Configure a Provisioning Server**

Yealink phones support using FTP, TFTP, HTTP, and HTTPS protocols to download boot files and configuration files. You can use one of these protocols for provisioning. The TFTP protocol is used by default. The following section provides instructions on how to configure a TFTP server.

We recommend that you use 3CDaemon or TFTPD32 as a TFTP server. 3CDaemo and TFTPD32 are free applications for Windows. You can download 3CDaemon online and TFTPD32 online.

For more information on how to configure FTP and HTTP servers, refer to Configure FTP Server and Configure HTTP Server.

### **Prepare a Root Directory**

### To prepare a root directory:

- 1. Create a TFTP root directory on the local system (for example, D:\TFTP Directory).
- 2. Place the boot files, configuration files and resource files to this root directory.

| Address   | D:\TFTP Directory | ~ | 🔁 Go |
|-----------|-------------------|---|------|
| ) network | cfg               |   |      |
| 🛎 sip.cfg |                   |   |      |
| feature:  | s.cfg             |   |      |
| 國 y00000  | 000000.boot       |   |      |
| Custom    | ing.wav           |   |      |

Optional.) Set security permissions for the TFTP directory folder.
 You need to define a user or a group name, and set the permissions: read, write or modify. Security permissions vary by organizations.

An example of configuration on the Windows platform is shown as below:

| General Sharing Security Customi                          | e            |                |
|-----------------------------------------------------------|--------------|----------------|
| Group or user names:                                      |              |                |
| 🕵 Administrators (VANSTD80\Adm                            | nistrators)  | ~              |
| 5 CREATOR OWNER                                           |              |                |
| 🕵 Everyone                                                |              |                |
| 💈 Hill, James (jahill@myservernan                         | e.com]       |                |
| SYSTEM                                                    |              | ~              |
| <                                                         |              | >              |
|                                                           | A <u>d</u> d | <u>R</u> emove |
| Permissions for Everyone                                  | Allow        | Deny           |
| Full Control                                              |              |                |
| Modify                                                    | <b>v</b>     |                |
| Read & Execute                                            | <b>~</b>     |                |
| List Folder Contents                                      | <b>~</b>     |                |
| Read                                                      | <b>~</b>     |                |
| Write                                                     | <b>~</b>     |                |
| Consist Permissions                                       |              |                |
| For special permissions or for advance<br>click Advanced. | d settings,  | Advanced       |
| OK                                                        | Cancel       | Apply          |

### **Configure a TFTP Server**

If you have a 3CDaemon application installed on your local system, use it directly. Otherwise, download and install it.

### To configure a TFTP server:

1. Double click 3CDaemon.exe to start the application. A configuration page is shown as below:

| 3CDaemon                                          |                       |       |       |                                                                |  |
|---------------------------------------------------|-----------------------|-------|-------|----------------------------------------------------------------|--|
| File View Help                                    |                       |       |       |                                                                |  |
| TFTP Server                                       | Start Time            | Peer  | Bytes | Status                                                         |  |
| Configure TFTP Server                             | Jul 12, 2016 14:11:08 | local | 0     | Listening for TFTP requests on IP address: 10.2.5.193, Port 69 |  |
| TFTP Server is started.<br>Click here to stop it. |                       |       |       |                                                                |  |
| Logging to Tftpd log.<br>Click to stop.           |                       |       |       |                                                                |  |
| Not debugging.<br>Click to start.                 |                       |       |       |                                                                |  |
| Clear list.                                       |                       |       |       |                                                                |  |
| View Log/Debug files.                             |                       |       |       |                                                                |  |

2. Select Configure TFTP Server. Click the button to locate the TFTP root directory from your local system:

| TFTP Server                                  | Start Time             | Peer   | Bytes            | Status                                                     |
|----------------------------------------------|------------------------|--------|------------------|------------------------------------------------------------|
|                                              | Jul 12, 2016 09:30:13  | local  | 0                | Listening for TFTP requests on IP address: 10.2.5.193, Por |
| Configure TFTP Server                        | 3CDaemon Configuration | on     |                  |                                                            |
|                                              | FTP Profil             | es     |                  | Syslog Configuration                                       |
| STOP                                         | General Conf           | igurat | ion              | TFTP Configuration                                         |
| P Server is started.<br>.ck here to stop it. | Create directory na    | mes ir | incomi           | ing file re ✓                                              |
|                                              | Allow overwrite of     | existi | ng file          | es? 🗖                                                      |
| Logging to Tftpd.log.<br>Click to stop.      | Upload/Download        | Ī      | ): <b>\TFT</b> P | 'Directory\                                                |
| X                                            | Per-packet timeout i   | in sec | onds             | 5                                                          |
| Not debugging.<br>Click to start.            | Maximum retries        |        |                  | 10                                                         |
| Clear list.                                  | Interframe transmis:   | sion   |                  | 0                                                          |
|                                              |                        |        |                  |                                                            |

3. Click the **Confirm** button to finish configuring the TFTP server.

The server URL "tftp://IP/" (Here "IP" means the IP address of the provisioning server, for example, " tftp://10.2.5.193/") is where the IP phone downloads configuration files from.

### **Obtain the Provisioning Server Address**

Yealink phones can obtain the provisioning server address in the following ways:

- Plug and Play (PnP) Server
- DHCP Options

- Phone Flash
- Configuring Wildcard of the Provisioning Server URL

The priority of obtaining the provisioning server address is as follows: PnP Server>DHCP Options (for IPv4: IPv4 Custom option>option 66>option 43; for IPv6: IPv6 Custom option>option 59) >Phone Flash. The following sections detail the process of each way (take the SIP-T23G IP phone as an example).

### **Plug and Play Server**

Yealink phones support obtaining the provisioning server address from the PnP server. The IP phone broadcasts the PnP SUBSCRIBE message to obtain the provisioning server address during startup. To use Plug and Play, make sure this feature is enabled.

### To configure PnP via web user interface:

- 1. Click Settings > Auto Provision.
- 2. Mark the **On** check box in the **PNP Active** field.

| Yealink   AX83H  |                                          |                                          |   | About Language <del>-</del>                                                                                | Logout |
|------------------|------------------------------------------|------------------------------------------|---|----------------------------------------------------------------------------------------------------|--------|
| 😍 Features 🗸 🗸   |                                          |                                          |   |                                                                                                    |        |
| 🔅 Settings 🔷     | These users (user) are using the default | It password, please change the password! |   | ×                                                                                                    |        |
| Preference       | Auto Provision                           |                                          |   | NOTE                                                                                                    |        |
| Time&Date        | PNP Active                               |                                          | Ø | Auto Provision<br>Begin time should be earlier than end time!                                              |        |
| Call Display     | DHCP Active                              |                                          | Ø | When the IP phone is triggered to perform auto                                                             |        |
| Upgrade          | DHCP Server URL                          |                                          |   | files from the provisioning server. During the auto<br>provisioning, the IP phone will download and update |        |
| Auto Provision   | IPv4 Custom Option                       |                                          | 0 | configuration files to the phone flash.                                                                    |        |
| Configuration    | IPv4 DHCP Option Value                   | yealink                                  | 0 | Click here to get more product documents.                                                                  |        |
| Dial Plan        | IPv6 Custom Option                       |                                          | 0 |                                                                                                    |        |
| Voice            | Server URL                               |                                          | 0 |                                                                                                    |        |
| Ring             | Username                                 |                                          | 0 |                                                                                                    |        |
| Tones            | Password                                 |                                          | 0 |                                                                                                    |        |
| TR069            | Attempt Expired Time (s)                 | 20                                       | 0 |                                                                                                    |        |
| Voice Monitoring | Common AES Key                           | ••••••                                   | 3 |                                                                                                    |        |
| SIP              | MAC-Oriented AES Key                     | ······ ©                                 | 0 |                                                                                                    |        |
| Directory        | Self-Define RSA Pri Key                  | OFF                                      | 0 |                                                                                                    |        |
| Security Y       |                                          | Quefere Querel                           |   |                                                                                                    |        |
|                  |                                          | Contirm                                  |   |                                                                                                    |        |

3. Click **Confirm** to accept the change.

Any PnP server activated in the network responds with a **SIP NOTIFY** message, and the address of the provisioning server is contained in the message body.

| Lik Bit Ster & Gutter Andres Statistis Talaphag John Maj                                                                                                    | 📶 PMP.pcap - Vireshark                                                                                                    |                                  |                                |          |                                                           |   |  |
|----------------------------------------------------------------------------------------------------|----------------------------------------------------------------------------------------------------|----------------------------------|--------------------------------|----------|-----------------------------------------------------------|---|--|
| There         Total (0)         Total (0)         Total (0)         Total (0)           Total (0)         Total (0)<                                                                                                    | <u>F</u> ile <u>E</u> dit <u>V</u> iew <u>Go</u> <u>C</u> apture <u>A</u> nalyze <u>S</u> te                                                                                                    | atistics Telephony <u>T</u> ools | Help                           |          |                                                           |   |  |
| Title:         • Egression Cleg Apply           B The serve is serve is served as status in the set is served in the set is served in the set is served in the served in the ser                                                                       |                                                                                                    | 🔍 🗢 🗢 🖓 🚡 👱                      |                                | ¥        | 🖲 %   🛱                                                   |   |  |
| No.         Take         Surve         Astistation         Protectal         Take         Take                                                                                                    | Filter:                                                                                                    |                                  | Expression Clear App <u>ly</u> |          |                                                           |   |  |
| 10.000000       10.2.9.106       224.01.75       SFP       Request: Sign:RC00155232d:dataffreen. IPPhone.com         10.00000       10.2.9.46       10.2.9.46       01.2.9.46       01.2.9.46       01.2.9.46       01.2.9.46       01.2.9.46       01.2.9.46       01.2.9.46       01.2.9.46       01.2.9.46       01.2.9.46       01.2.9.46       01.2.9.46       01.2.9.46       01.2.9.46       01.2.9.46       01.2.9.46       01.2.9.46       01.2.9.46       01.2.9.46       01.2.9.46       01.2.9.46       01.2.9.46       01.2.9.46       01.2.9.46       01.2.9.46       01.2.9.46       01.2.9.46       01.2.9.46       01.2.9.46       01.2.9.46       01.2.9.46       01.2.9.46       01.2.9.46       01.2.9.46       01.2.9.46       01.2.9.46       01.2.9.46       01.2.9.46       01.2.9.46       01.2.9.46       01.2.9.46       01.2.9.46       01.2.9.46       01.2.9.46       01.2.9.46       01.2.9.46       01.2.9.46       01.2.9.46       01.2.9.46       01.2.9.46       01.2.9.46       01.2.9.46       01.2.9.46       01.2.9.46       01.2.9.46       01.2.9.46       01.2.9.46       01.2.9.46       01.2.9.46       01.2.9.46       01.2.9.46       01.2.9.46       01.2.9.46       01.2.9.46       01.2.9.46       01.2.9.46       01.2.9.46       01.2.9.46       01.2.9.46       01.2.9.46       01.2.9.46 <td>No Time</td> <td>Source</td> <td>Destination</td> <td>Protocol</td> <td>Info</td> <td></td>                                                                                                    | No Time                                                                                                    | Source                           | Destination                    | Protocol | Info                                                      |   |  |
| 2 0.663070       10.2.9.46       10.2.9.46       S1P       Statusi 2024 Accepted subscription         1 0.02199       10.2.9.106       10.2.9.106       S1P       Statusi 2024 Accepted subscription         1 0.02199       10.2.9.106       10.2.9.106       S1P       Request Resister spin2.000.40.09.10.2.0.10.20.0106         1 0.021.109       10.2.1.109       S1P       Request Resister spin2.000.40.09.10.2.0.10.00         5 Frame S (720 bytes on wire, 720 bytes captured)       Statusi 200 of (L bindings)       Statusi 200 of (L bindings)         5 Frame tractoci, Src: 10.2.9.46 (D0.2.9.46), DSt vir: 3d (S00)       Statusi 200 of (L bindings)       Statusi 200 of (L bindings)         6 Statusi 200 of Control (D0.2.9.46), DSt vir: 3d (S00)       Statusi 200 of (L bindings)       Statusi 200 of (L bindings)         9 Statusi 200 of Control (D0.2.9.46), DSt vir: 3d (S00)       Statusi 200 of (L bindings)       Statusi 200 of (L bindings)         9 Statusi 200 of Control (D0.2.9.46), DSt vir: 3d (S00)       Statusi 200 of (L bindings)       Statusi 200 of (L bindings)         9 Statusi 200 of Control (D0.2.9.46), DSt vir: 3d (S00)       Statusi 200 of (L bindings)       Statusi 200 of (L bindings)         9 Statusi 200 of Control (D0.2.9.46), DSt vir: 3d (S00)       Statusi 200 of (L bindings)       Statusi 200 of (L bindings)         9 Statusi 200 of Control (D0.2.9.46), S00, DSt vir: 3d (S00)       Statusi 200 of (L binding)       S                                                                                                    | 1 0.000000                                                                                                    | 10.2.9.106                       | 224.0.1.75                     | SIP      | Request: SUBSCRIBE sip:MAC0015652a3d1a@intern.IPPhone.com |   |  |
| Concerns         Description         Description           1 to 0000000         1000000000000000000000000000000000000                                                                                                    | 2 0.663070                                                                                                    | 10.2.9.46                        | 10.2.9.106                     | SIP      | Status: 202 Accepted subscription                         |   |  |
| 1.100727       10.2.1.109       10.2.1.109       Stp       request: Registres for Study: 2.1.109         1.100727       10.2.1.109       10.2.1.109       Status: 200 K (1 bindings)         *       Files for Mammany (1 and 10.2.9.106)       Status: 200 K (1 bindings)       *         *       Files for Kings, 729 bytes convirg. 729 bytes convirg. 720 bytes convirg. 720 bytes                                                                                                    | 3 0.000915                                                                                                    | 10.2.9.46                        | 10.2.9.105                     | SIP      | Request: NOTIFY S1p:MAC0015652a3d1a@10.2.9.106:5059       | ~ |  |
| 6 1.100033       10.2.1.109       10.2.2.3.06       SiP       Status: 200 ok (1) Endings)       >         6 Charma 20.2.2.9 bytes on statement 11. Src: Winerve_2.1.30(12 (00:15:65):20:30(12))       >       >       >       >       >       >       >       >       >       >       >       >       >       >       >       >       >       >       >       >       >       >       >       >       >       >       >       >       >       >       >       >       >       >       >       >       >       >       >       >       >       >       >       >       >       >       >       >       >       >       >       >       >       >       >       >       >       >       >       >       >       >       >       >       >       >       >       >       >       >       >       >       >       >       >       >       >       >       >       >       >       >       >       >       >       >       >       >       >       >       >       >       >       >       >       >       >       >       >       >       >       >       > </td <td>5 1.807473</td> <td>10.2.9.106</td> <td>10.2.1.199</td> <td>STP</td> <td>Request: REGISTER sin:10.2.1.199</td> <td></td>                                                                                                    | 5 1.807473                                                                                                    | 10.2.9.106                       | 10.2.1.199                     | STP      | Request: REGISTER sin:10.2.1.199                          |   |  |
| <pre>c Frees 3 (72) bytes torwide, 720 bytes contened) s Frees 11 (5.7) (0015):651113.6f2), bst: xiamenye_laidd1a (0015):65123:3d1a) s Thermet Protocol, src: 10.2, 9.46 (10.2, 9.10), Dt Port: sds (5059) s Session Inftiation Protocol s Request-uni: sip:NACCO155233d1a810.2, 9.106:5059 SIP/2.0 Method: NOTFY s Request-Uni: sip:NACCO155233d1a810.2, 9.106:5059 Resent Packet: False] Method: NOTFY s Request-Uni: sip:NACCO155233d1a810.2, 9.106:5059 Resent Packet: False] Method: NOTFY s Request-Uni: sip:NACCO155233d1a810.2, 9.106:5059 Resent Packet: False] Method: NOTFY s Request-Uni: sip:NACCO155233d1a810.2, 9.106:5059 Resent Packet: False] Contact: sip:NACCO155233d1a810.2, 9.46:5060; Content-PacketSidda810.2, 9.46:5060; Content-PacketSidda810.2, 9.46:5060; Content-PacketSidda810.2, 9.46:5060; Content-PacketSidda810.2, 9.46:5060; Content-PacketSidda810.2, 9.46:5060; Content-PacketSidda810.2, 9.46:5060; Content-Length: Three Resent Content Conten</pre> | 6 1.810835                                                                                                    | 10.2.1.199                       | 10.2.9.106                     | SIP      | Status: 200 OK (1 bindings)                               | ~ |  |
| ) Frame (frame), 729 bytes Packets: 6 Displayed: 6 Marked: 0 Profile: Default .:                                                                                                    | is control         is control         is contro         is contro         is contro |                                  |                                |          |                                                           |   |  |
|                                                                                                    | Frame (frame), 729 bytes                                                                                                    | Packets: 6 Displayed: 6 Mark     | ed: 0                          |          | Profile: Default                                          |   |  |

After the IP phone obtains the provisioning server address from the PNP server, it will connect to the provisioning server and perform auto provisioning during startup.

### **DHCP Options**

Yealink phones can obtain the provisioning server address by detecting DHCP options during startup. If you are using the IPv4 network, the phone will automatically detect the option 66 and option 43 for obtaining the provisioning server address. DHCP option 66 is used to identify the TFTP server. DHCP option 43 is a vendor-specific option, which is used to transfer the vendor-specific information.

If you are using IPv6 network, the phone will automatically detect the option 59 for obtaining the provisioning server address. DHCP option 59 is used to specify a URL for the boot file to be downloaded by the client. You can configure the phone to obtain the provisioning server address via a custom DHCP option. You can select to use IPv4 or IPv6 custom DHCP option according to your network environment. To obtain the provisioning server address via an IPv4 or IPv6 custom DHCP option, make sure the DHCP option is properly configured on the phone. The IPv4 or IPv6 custom DHCP option must be in accordance with the one defined in the DHCP server.

To configure the DHCP option via the web user interface:

- 1. Click Settings > Auto Provision.
- 2. Mark the **On** check box in the **DHCP Active** field.
- 3. If you are using IPv4 network, enter the desired value in the IPv4 Custom Option field.

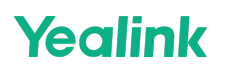

4. If you are using IPv6 network, enter the desired value in the IPv6 Custom Option field.

| Settings     Preference     Time&Date     PNP Active     ON     ON     DHCP Active     ON     ON     DHCP Active     ON     ON | 0      |
|----------------------------------------------------------------------------------------------------|--------|
| Preference Auto Provision Time&Date PNP Active ON Call Display DHCP Active ON                                                                                                    | 0      |
| Time&Date PNP Active OII  Call Display DHCP Active OII  Uncertain DHCP Active OII  Uncertain DHCP Active OII                                                                                                    | 0      |
| Call Display DHCP Active OIL                                                                                                    | 0      |
| Lingrado DHCR Samer HPL                                                                                                    | -      |
| Upgrade Dhor Server URL                                                                                                    |        |
| Auto Provision IPv4 Custom Option                                                                                                    | 0      |
| Configuration IPv4 DHCP Option Value yealink                                                                                                    | ?      |
| Dial Plan IPv6 Custom Option                                                                                                    | ?      |
| Voice Server URL                                                                                                    | 0      |
| King Username                                                                                                    | ?      |
| Password                                                                                                    | • 0    |
| Attempt Expired Time (s) 20 Voice Monitoring                                                                                                    | 0      |
| SIP MAC Oriented &ES Key                                                                                                    | • •    |
| Directory     Sall Dafine RSA Pri Key                                                                                                    | 0<br>0 |
| Security     V                                                                                                    |        |

5. Click **Confirm** to accept the change.

During startup, the phone will broadcast DHCP request with DHCP options for obtaining the provisioning server address. The provisioning server address will be found in the received DHCP response message.

After the IP phone obtains the provisioning server address from the DHCP server, it will connect to the provisioning server and perform auto provisioning during startup.

For more information on the DHCP options, refer to the latest Administrator Guide for your phone on Yealink Technical Support.

The following figure shows the example messages of obtaining the TFTP server address from an IPv4 custom DHCP option:

| DHCPserver-tftp.pcap [Wireshark 1.                                                                                                    | 6.7 (SVN Rev 41973 from /trunk-1                                                                                                    | 1.6)]                                                                |                                       |               |  |
|----------------------------------------------------------------------------------------------------|----------------------------------------------------------------------------------------------------|----------------------------------------------------------------------|---------------------------------------|---------------|--|
| <u>File Edit View Go Capture Analyze</u>                                                                                                    | e <u>S</u> tatistics Telephony <u>T</u> ools <u>I</u>                                                                                                    | Internals <u>H</u> elp                                               |                                       |               |  |
|                                                                                                    | । 🔍 🗢 🔿 👍 🗜                                                                                                    |                                                                      | R. 🖂   🗃 🖂 🥵                          | %   🔀         |  |
| Filter: sip    bootp                                                                                                    |                                                                                                    | • Expression Clear Aj                                                | pply                                  |               |  |
| No. Time Source                                                                                                    | Destination Protocol                                                                                                    | Length Info                                                          |                                       |               |  |
| 14 17.967476 0.0.0.0                                                                                                    | 255.255.255.255 DHCP                                                                                                    | 590 DHCP Discov                                                      | er - Transaction                      | ID 0x88e96872 |  |
| 15 18.137781 10.2.8.105                                                                                                    | 10.2.8.106 DHCP                                                                                                    | 342 DHCP Offer                                                       | - Transaction                         | ID 0x88e96872 |  |
| 16 18.177701 0.0.0.0                                                                                                    | 255.255.255.255 DHCP                                                                                                    | 590 DHCP Reques                                                      | t - Transaction                       | ID 0x88e96872 |  |
| 17 18.178902 10.2.8.105                                                                                                    | 10.2.8.106 DHCP                                                                                                    | 342 DHCP ACK                                                         | - Transaction                         | ID 0x88e96872 |  |
| <ul> <li>➡ Ethernet II, Src: Vmware_09</li> <li>➡ Internet Protocol Version 4</li> <li>➡ User Datagram Protocol, Src</li> <li>➡ Bootstrap Protocol</li> <li>Message type: Boot Reply<br/>Hardware type: Ethernet<br/>Hardware address length:<br/>Hops: 0</li> <li>Transaction ID: 0x88e9687<br/>Seconds elapsed: 100</li> <li>➡ Bootp flags: 0x0000 (Unic<br/>Client IP address: 0.0.0.<br/>Your (client) IP address:<br/>Next server IP address: 1<br/>Relay agent IP address: 0<br/>Client MAC address: Xiame<br/>Client hardware address p<br/>Server host name: mid0171<br/>Boot file name not given<br/>Magic cookie: DHCP</li> <li>➡ Option: (t=51,1=4) Subnet I<br/>➡ Option: (t=51,1=4) IP Add</li> </ul>                                                                                                    | <pre>:51:fa (00:0c:29:09:51:fa , src: 10.2.8.105 (10.2.8 Port: bootps (67), Dst P (2) 6 2 ast) 0 (0.0.0.0) 10.2.8.106 (10.2.8.106) 0.2.8.105 (10.2.8.105) .0.0.0 (0.0.0.0) nYe_38:28:d8 (00:15:65:38 adding: 0000000000000000 -for 3xon essage Type = DHCP ACK Mask = 255.255.255.0 ress Lease Time = 6 hours ion Time Yalue = 5 hours</pre> | <pre>i), Dst: Xiamenye_38 .105), Dst: 10.2.8. ort: bootpc (68)</pre> | 3:28:d8 (00:15:65<br>106 (10.2.8.106) | :38:28:d8)    |  |
|                                                                                                    | 1 Time Value = 3 hours                                                                                                    | T2 000062                                                            |                                       |               |  |
| Option: (t=51,1=4) IP Add     IF Add     IF Ad | ress Lease Time = 6 hours                                                                                                    |                                                                      |                                       |               |  |
| □ Option: (t=128,1=18) DOCS.                                                                                                    | IS full security server I                                                                                                    | P [TODO]                                                             |                                       |               |  |
| option: (128) DOCSIS fu<br>Length: 18<br>Value: 746674703a2f2f31                                                                                                    | <pre>11 security server IP [TO<br/>302e322e382e3130352f</pre>                                                                                                    | D0]                                                                  |                                       |               |  |
| ⊕ Option: (t=54,1=4) DHCP S                                                                                                    | erver Identifier = 10.2.8                                                                                                    | .105                                                                 |                                       |               |  |

Right-click the root node of the custom option (for example, option 128) shown on the above figure, and select **Copy** > **Bytes** > **Printable Text Only**. Paste the copied text in your favorite text editor to check the address, for example, tftp://192.168.1.100/.

### **Phone Flash**

Yealink IP phones can obtain the provisioning server address from the IP phone flash. To obtain the provisioning server address by reading the IP phone flash, make sure the configuration is set properly.

### To configure the IP phone flash via web user interface:

1. Click Settings > Auto Provision.

2. Enter the URL, user name and password of the provisioning server in the **Server URL**, **User Name** and **Password** field respectively (the user name and password are optional).

3. Click **Confirm** to accept the change.

After the above configuration is completed, the IP phone will connect to the configured provisioning server and perform auto provisioning by one of the following methods: Power On, Repeatedly, Weekly, Flexible Auto Provision, Auto Provision Now, SIP NOTIFY Message and Multi-mode Mixed. For more information on these methods, refer to Trigger the Phone to Perform Auto Provisioning.

### **Configure Wildcard of the Provisioning Server URL**

Normally, many phone models may be deployed in your environment. To deploy many phone models using a unified provisioning server, it is convenient for the administrator to configure a unified provisioning server URL for different phone models. On the provisioning server, many directories need to be configured for different phone models, each with a unique directory name. Yealink IP phones support the following wildcards in the provisioning server URL:

- \$PN: it is used to identify the directory name of the provisioning server directory where the corresponding boot files and configuration files are located.
- \$MAC: it is used to identify the MAC address of the IP phone.

The parameter static.auto\_provision.url\_wildcard.pn is used to configure the directory name where the boot files and configuration files located.

For more information on the parameter, refer to the latest IP Phones Description of Configuration Parameters in CFG Files or Administrator Guide for your phone on Yealink Technical Support.

When the IP phone obtains a provisioning server URL containing the wildcard \$PN, it automatically replaces the character \$PN with the value of the parameter "static.auto\_provision.url\_wildcard.pn" configured on the IP phone. When the IP phone is triggered to perform auto provisioning, it will request to download the boot files and configuration files from the identified directory on the provisioning server.

### (i) NOTE

The value of the parameter "static.auto\_provision.url\_wildcard.pn" must be configured in accordance with the directory name of the provisioning server directory where the boot files and configuration files of the IP phones are located.

The following example assists in explaining the wildcard feature:

You want to deploy SIP-T42G and AX83H phones simultaneously in your environment. IP phones are configured to obtain the provisioning server URL via DHCP option 66. The following details how to deploy the SIP-T42G and AX83H phones using the wildcard feature.

- 1. Create two directories on the root directory of the provisioning server.
- 2. Configure the directory names of these two directories to be "T42G" and "AX83H" .
- 3. Place the associated boot files and configuration files in the directory created above.
- 4. Configure the value of DHCP option 66 on the DHCP server as tftp://192.168.1.100/\$PN.
- 5. Configure the value of the parameter static.auto\_provision.url\_wildcard.pn. The default value of the parameter static.auto\_provision.url\_wildcard.pn is "T42G'' for the SIP-T42G IP phones and "AX83H'' for the AX83H phones. If the default value is different from the directory name, you need to configure the value of this parameter to be the directory name on the IP phones in advance.

During startup, IP phones obtain the provisioning server URL

"tftp://192.168.1.100/PN" viaDHCPoption66andthenreplacethecharacter "PN" via DHCP option 66 and then replace the character "PN" viaDHCP option66andthenreplacethecharacter "PN" in the URL with "T42G" for the SIP-T42G IP phones and "AX83H" for the AX83H phones. When performing auto provisioning, the SIP-T42G IP phones, and the AX83H phones first request to download the MAC-Oriented boot files and configuration files referenced in MAC-Oriented boot files from the provisioning server address "tftp://192.168.1.100/T42G" and

"tftp://192.168.1.100/AX83H" respectively. If no matched MAC-Oriented boot files are found on the server, the SIP-T42G IP phones and the AX83H phones request to download the common boot files and configuration files referenced in common boot files from the provisioning server address "tftp://192.168.1.100/T42G" and "tftp://192.168.1.100/AX83H" respectively.

If the URL is configured as "tftp://192.168.1.100/PN/PN/PN/MAC.boot" on the DHCP server, the SIP-T42G IP phones, and the AX83H phones will replace the characters

"PN" with "T42G" and "AX83H" respectively, and replace the characters "PN" with "T42G" and "AX83H" respectively, and replace the characters

"PN" with "T42G" and "AX83H" respectively, and replace the characters "MAC" with their MAC addresses. For example, the MAC address of one SIP-T42G IP phone is 00156543EC97. When performing auto provisioning, the IP phone will only request to download the 00156543ec97.boot file and configuration files referenced in the 00156543ec97.boot file from the provisioning server address "tftp://192.168.1.100/T42G". For more information on boot files, refer to Manage Boot Files.

### **Trigger the Phone to Perform Auto Provisioning**

This chapter introduces the following methods to trigger the phone to perform auto provisioning:

• Power On

- Repeatedly
- Weekly
- Flexible Auto Provision
- Auto Provision Now
- Multi-Mode Mixed
- SIP NOTIFY Message
- Auto Provisioning via Activation Code

When there is an active call on the phone during auto provisioning, the IP phone will detect the call status every 30 seconds. If the call is released within 2 hours, the auto provisioning will be performed as usual. Otherwise, the process will be ended due to timeout.

### **Power On**

The phone performs the auto provisioning when the IP phone is powered on. **To activate the power on mode via a web user interface:** 

- 1. Click Settings > Auto Provision.
- 2. Select the **On** check box in the **Power On** field.

| Yealink   AX83H  |                                    |                              |             |
|------------------|------------------------------------|------------------------------|-------------|
| Features V       | Username                           |                              | U           |
| Settings ^       | Password                           | •••••                        | • ?         |
| Preference       | Attempt Expired Time (s)           | 20                           | 0           |
| Time&Date        | Common AES Key                     | ••••••                       | •           |
| Call Display     | MAC-Oriented AES Key               |                              | •           |
| Upgrade          | Self-Define RSA Pri Key            | OFF                          | 0           |
| Auto Provision   | Import RSA Pri Key                 | No selected file(.key) Brows | se Upload ? |
| Configuration    | Power On                           |                              | 0           |
| Dial Plan        | Repeatedly                         | OFF                          | 0           |
|                  | Interval (Minutes)                 | 1440                         | 0           |
| Ring             | Weekly                             | OFF                          | 0           |
| Tones            | Weekly Upgrade Interval (0~12week) | 0                            | 0           |
| TR069            | Inactivity Time Expire (0~120min)  | 0                            | 0           |
| Voice Monitoring | Time                               | 0 : 0 - 0 : 0                | 0           |
|                  | Day of Week                        | Sunday Monday                | 2           |
| L Directory V    |                                    | ✓ Tuesday ✓ Wednesday        | •           |
| 🥑 Security 🗸 🗸   |                                    | 🗹 Thursday 🗹 Friday          |             |
|                  |                                    | Confirm                      |             |

3. Click **Confirm** to accept the change.

### Repeatedly

The IP phone performs the auto provisioning at regular intervals. You can configure the interval for the repeatedly mode. The default interval is 1440 minutes.

### To activate the repeatedly mode via web user interface:

- 1. Click Settings > Auto Provision.
- 2. Select the **On** check box in the **Repeatedly** field.

3. Enter the desired interval time (in minutes) in the Interval(Minutes) field.

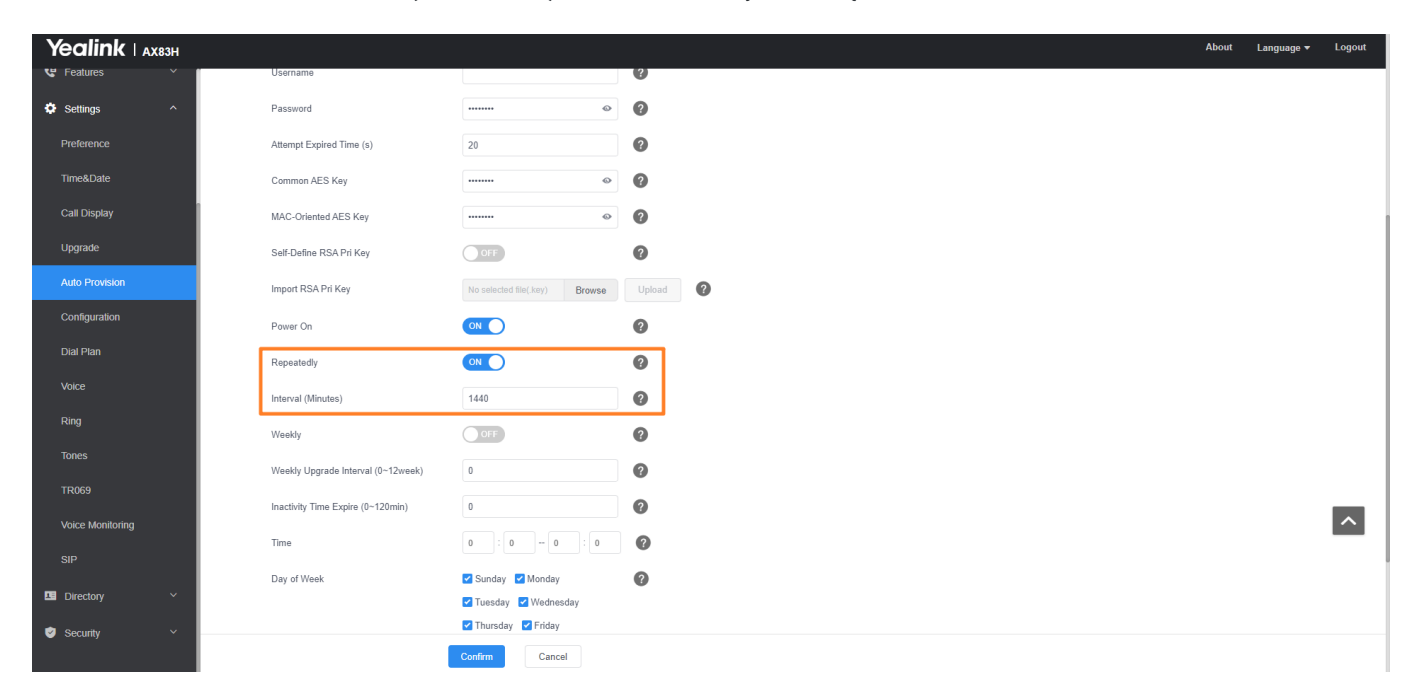

4. Click **Confirm** to accept the change.

### Weekly

Yealink

The IP phone performs auto provisioning at a random time every week/month/quarter. You can configure what time of the day and which day of the week to trigger the IP phone to perform auto provisioning. You can also configure a regular weekly interval to trigger the IP phone to perform auto provisioning. You can specify the delay time to perform auto provisioning when the IP phone is inactive at regular week. For example, you can configure the IP phone to check and update new configuration only when the IP phone has been inactivated for 10 minutes between 2 to 3 o' clock in the morning every Monday at a 4-week interval.

If you configure two or more days in a week, the auto provisioning only occurs on a random day.

### To activate the weekly mode via the web user interface:

- 1. Click Settings > Auto Provision.
- 2. Select the **On** check box in the **Weekly** field.
- 3. Enter the desired upgrade interval in the Weekly Upgrade Interval(0~12week) field.
- 4. Enter the desired value in the Inactivity Time Expire(0~120min) field.
- 5. Enter the desired time in the **Time** field.

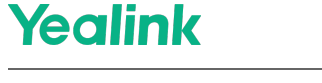

6. Check one or more checkboxes in the **Day of Week** field.

|                 |                                    |                               |        |   | <br>About |
|-----------------|------------------------------------|-------------------------------|--------|---|-----------|
| 🖁 Features 🗸 🗸  | Import RSA Pri Key                 | No selected file(.key) Browse | Upload | 0 |           |
| Settings ^      | Power On                           |                               | 0      |   |           |
| Preference      | Repeatedly                         |                               | ?      |   |           |
| Time&Date       | Interval (Minutes)                 | 1440                          | 0      |   |           |
| Call Display    | Weekly                             |                               | 0      | 7 |           |
| grade           | Weekly Upgrade Interval (0~12week) | 0                             | 0      |   |           |
| ito Provision   | Inactivity Time Expire (0~120min)  | 0                             | 0      |   |           |
| nfiguration     | Time                               | 0 : 0 - 0 : 0                 | 0      |   |           |
| Dial Plan       | Day of Week                        | Sunday Monday                 | 0      |   |           |
| Voice           |                                    | ✓ Tuesday ✓ Wednesday         | •      |   |           |
| Ring            |                                    | 🗹 Thursday 🗹 Friday           |        |   |           |
| nes             |                                    | ✓ Saturday                    |        |   |           |
| )69             | Flexible Auto Provision            | OFF                           | 0      |   |           |
| nice Monitoring | Flexible Interval Days             | 30                            | ?      |   |           |
| eiD             | Flexible Time                      | 2 : 0 - :                     | 0      |   |           |
|                 |                                    | Auto Provision Now            | 0      |   |           |
| Directory ~     |                                    |                               |        |   |           |
| Security ~      |                                    | Ourfers Oreard                |        |   |           |
|                 |                                    | Cancel                        |        |   |           |

7. Click **Confirm** to accept the change.

### **Flexible Auto Provision**

The IP phone performs auto provisioning at a random time on a random day within a specific period of time. The random day is calculated on the basis of the phone's MAC address. You can specify an interval and configure what time of the day to trigger the IP phone to perform auto provisioning.

For example, you can configure the IP phone to check and update new configurations between 1 and 6 o' clock in the morning at a 30-day interval. The IP phone will perform auto provisioning at a random time (for example, 03:47) on a random day (for example, 18) based on the phone's MAC address.

Note that the update time will be recalculated if auto provisioning occurs (for example, Auto Provision Now) during this specific period of time.

To activate the flexible auto provision mode via the web user interface:

- 1. Click Settings > Auto Provision.
- 2. Select the **On** check box in the **Flexible Auto Provision** field.
- 3. Enter the desired value in the Flexible Interval Days field.

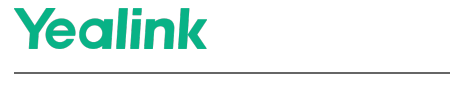

4. Enter the desired start time and end time in the **Flexible Time** field.

| Yealink   AX83H  |                                    |                               | About  | Language 🔻 | Logout |
|------------------|------------------------------------|-------------------------------|--------|------------|--------|
| 😍 Features 🗸 🗸   | Import RSA Pri Key                 | No selected file(.key) Browse | Upload |            |        |
| Settings ^       | Power On                           |                               | 0      |            |        |
| Preference       | Repeatedly                         |                               | 0      |            |        |
| Time&Date        | Interval (Minutes)                 | 1440                          | 0      |            |        |
| Call Display     | Weekly                             |                               | 0      |            |        |
| Upgrade          | Weekly Upgrade Interval (0~12week) | 0                             | 0      |            |        |
| Auto Provision   | Inactivity Time Expire (0~120min)  | 0                             | 0      |            |        |
| Configuration    | Time                               | 0 : 0 - 0 : 0                 | 0      |            |        |
| Dial Plan        | Day of Week                        | Sunday Monday                 | 0      |            |        |
| Voice            |                                    | ✓ Tuesday ✓ Wednesday         |        |            |        |
| Ring             |                                    | 🗹 Thursday 🗹 Friday           |        |            |        |
| Tones            |                                    | Saturday                      |        |            |        |
| TR069            | Flexible Auto Provision            | ON                            | 0      |            |        |
| Voice Monitoring | Flexible Interval Days             | 30                            | 0      |            | ^      |
| SIP              | Flexible Time                      | 2 : 0 - : :                   | 0      |            | _      |
|                  |                                    | Auto Provision Now            | 0      |            |        |
|                  |                                    |                               |        |            |        |
| Security ×       |                                    | Confirm                       |        |            |        |

5. Click **Confirm** to accept the change.

### **Auto Provision Now**

You can use auto provision now mode to manually trigger the IP phone to perform auto provisioning immediately. **To use the auto provision now mode via web user interface:** 

- 1. Click Settings > Auto Provision.
- 2. Click Auto Provision Now.

| Yealink   AX83H  |                                    |                               |          | About | Language 🔻 | Logout |
|------------------|------------------------------------|-------------------------------|----------|-------|------------|--------|
| 🕊 Features 🗸 🗸   | Import RSA Pri Key                 | No selected file(.key) Browse | Upload 🕜 |       |            |        |
| Settings ^       | Power On                           |                               | 0        |       |            |        |
| Preference       | Repeatedly                         |                               | 0        |       |            |        |
| Time&Date        | Interval (Minutes)                 | 1440                          | 0        |       |            |        |
| Call Display     | Weekly                             |                               | 0        |       |            |        |
| Upgrade          | Weekly Upgrade Interval (0~12week) | 0                             | 0        |       |            |        |
| Auto Provision   | Inactivity Time Expire (0~120min)  | 0                             | 0        |       |            |        |
| Configuration    | Time                               | 0 : 0 - 0 : 0                 | 0        |       |            |        |
| Dial Plan        | Day of Week                        | Sunday Monday                 | 0        |       |            |        |
| Voice            |                                    | ✓ Tuesday ✓ Wednesday         |          |       |            |        |
| Ring             |                                    | ✓ Thursday ✓ Friday           |          |       |            |        |
| Tones            |                                    |                               | -        |       |            |        |
| TR069            | Flexible Auto Provision            |                               | 0        |       |            |        |
| Voice Monitoring | Flexible Interval Days             | 30                            | 0        |       |            | ^      |
| SIP              | Flexible Time                      | 2 : 0 :                       | 0        |       |            | _      |
|                  |                                    | Auto Provision Now            | 0        |       |            |        |
| Directory .      |                                    |                               |          |       |            |        |
| Security         |                                    | Confirm Cancel                |          |       |            |        |

The IP phone will perform auto provisioning immediately.

#### **Multi-Mode Mixed**

You can activate more than one method for auto provisioning. For example, you can activate the "Power On" and

"Repeatedly" modes simultaneously. The IP phone will perform auto provisioning when it is powered on and at a specified interval.

### **SIP NOTIFY Message**

The IP phone will perform auto provisioning when receiving a SIP NOTIFY message which contains the header

"Event: check-sync". Whether the IP phone reboots or not depends on the value of the parameter sip.notify\_reboot\_enable. If the value is set to 1, or the value is set to 0 and the header of the SIP NOTIFY message

contains an additional string "reboot=true", the IP phone will reboot immediately.

For more information on the parameter sip.notify\_reboot\_enable, refer to the latest IP Phones Description of Configuration Parameters in CFG Files or Administrator Guide for your phone on Yealink Technical Support. This method requires server support.

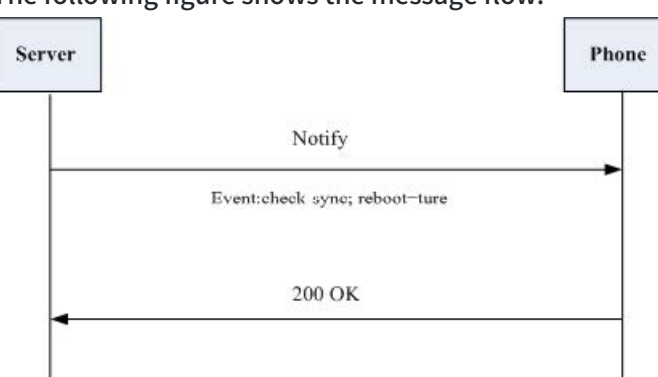

The following figure shows the message flow:

### Auto Provisioning via Activation Code

In addition to the updating modes introduced above, users can trigger IP phones to perform auto provisioning by dialing an activation code. To use this method, the activation code and the provisioning server URL need to be preconfigured on the IP phones. This method works only if there is no registered account on the IP phone. It is usually used for IP phones distributed by retail sales. It has the advantage that the IP phones do not need to be handled (for example, registering an account) before sending them to end-users.

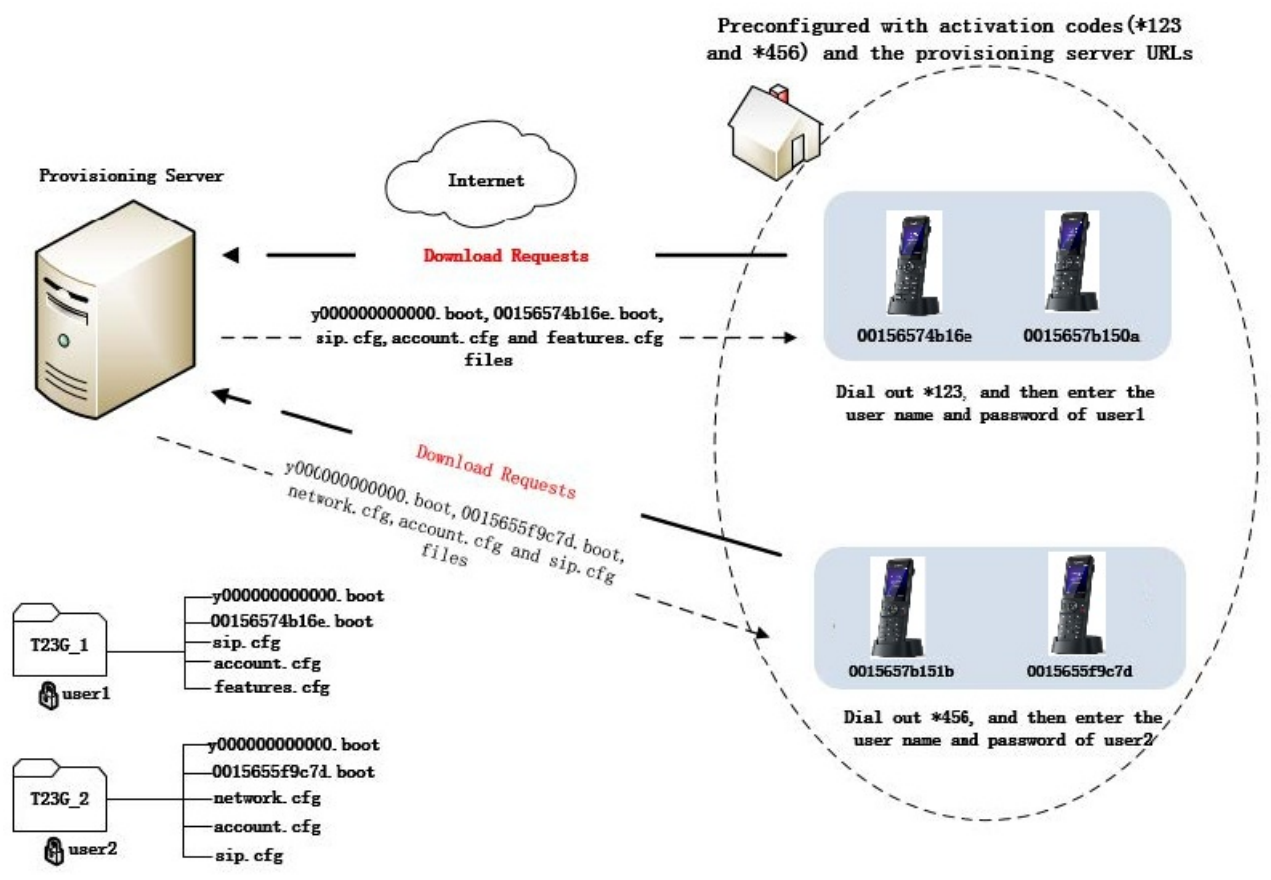

The following lists the processes for triggering auto provisioning via activation code:

- 1. Create multiple directories on the provisioning server.
- 2. Store boot files and configuration files to each directory on the provisioning server.
- 3. Configure a username and password for each directory on the provisioning server.

The user name and password provide a means of conveniently partitioning the boot files and configuration files for different IP phones. To access the specified directory, you need to provide the correct username and password configured for the directory.

4. Configure unique activation codes and the provisioning server URLs on IP phones.

The activation code can be numeric characters, special characters "#", "\*" or a combination of them within 32 characters.

The following are example configurations in the configuration file for IP phones: static.autoprovision.1.code = \*123 static.autoprovision.1.url = http://192.168.1.30/AX83H\_1/ static.autoprovision.2.code = \*456 static.autoprovision.2.url = http://192.168.1.30/AX83H\_2/

- 5. Send the specified activation code, associated user name, and password to each end-user.
- 6. The user can set up the phone, and then input the activation code (for example, \*123) after the phone startup.
- 7. Press the **OK** soft key to trigger the IP phone to perform auto provisioning.
- 8. Enter the user name and password in the User Name and Password field respectively.

Þ

## Yealink

 The entered user name and password must correspond to the directory where the boot files and configuration files of the IP phone are located. If you enter an invalid username or password, the LCD screen will prompt the message "Wrong username or password!".

The prompt message will disappear in two seconds, and the LCD screen will return to the idle screen. You need to input the activation code again to trigger auto provisioning.

The IP phone downloads the specified configuration files in sequence in boot files from the provisioning server to complete phone configurations. For more information on boot files and configuration files, refer to Manage Boot Files and Manage Configuration Files.

The entered user name and password will be saved to the IP phone for the next auto provisioning.

The LCD screen will not prompt for user name and password if the provisioning server does not require authentication or the user name and password are already saved on the IP phone.

The following parameters are used to configure the auto provisioning via the activation code method (X ranges from 1 to 50):

#(Optional.) Configure the code name for triggering auto provisioning.

#### static.autoprovision.X.name

#Configure the activation code.

static.autoprovision.X.code

#Configure the URL of the provisioning server.

static.autoprovision.X.url

#Configure the username and password for downloading boot files and configuration files. If configured, the LCD screen wi

static.autoprovision.X.user static.autoprovision.X.password

### **Auto Provisioning via PIN Code**

After the phone is powered on and connected to the network, users can trigger it to perform an auto provisioning by entering the PIN code. The phone will download the corresponding PIN CFG file according to the PIN code. The following lists the processes for triggering auto provisioning via PIN code:

1. Prepare the common CFG file and PIN CFG files in your local system.

### Example:

*l*ealink

Common CFG file: y00000000108.cfg PIN CFG files: A31.cfg, A32.cfg, and A33.cfg.

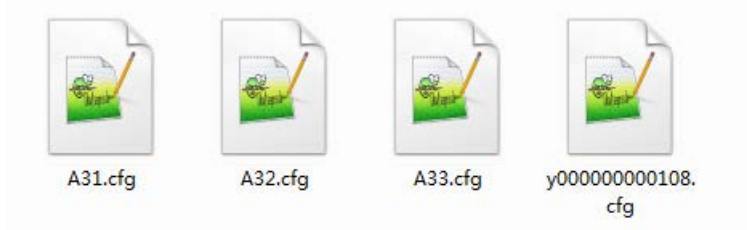

- 2. Place the common CFG file and PIN CFG files on the provisioning server.
- 3. Set the valid value for the following configuration parameter in the common CFG file.

static.custom\_mac\_cfg.url = http://<serverlPaddress>/\$pin.cfg

### **Example:**

 $static.custom\_mac\_cfg.url = http://10.2.11.101/\$pin.cfg$ 

- 4. Specify the provisioning server URL (for example, http://10.2.11.101/) for the DHCP option or PnP server.
- 5. After the phone is powered on and connected to the network, users enter the corresponding PIN code (for example, A31).

The phone downloads the specified configuration file (for example, A31.cfg) from the provisioning server to complete phone configurations.

### **Download and Verify Configurations**

### **Download Boot, Configuration and Resource Files**

After obtaining the provisioning server address in one of the ways introduced above, the phone will request to download the boot files and configuration files from the provisioning server when it is triggered to perform auto provisioning.

The phone will try to download the MAC-Oriented boot file firstly and then download the configuration files referenced in the MAC-Oriented boot file from the provisioning server during the auto provisioning. If no MAC-Oriented boot file is found, the phone will try to download the common boot file and then download the configuration files referenced in the common boot file. If no common boot file is found, the IP phone will try to download the MAC-Oriented CFG file from the provisioning server – that is, the old mechanism for auto provisioning.

For more information about auto provisioning, refer to Provision Yealink Phones .

If the access URLs of the resource files have been specified in the configuration files, the phone will try to download the resource files.xt

### **Resolve and Update Configurations**

After downloading, the phone resolves the configuration files and resource files (if specified in the configuration files), and then updates the configurations and resource files to the phone flash. Generally, updated configurations will automatically take effect after auto provisioning is completed. For the update of some specific configurations which require a reboot before taking effect, for example, network configurations, the IP phone will reboot to make the configurations effective after auto provisioning is completed.

The phone calculates the MD5 values of the downloaded files before updating them. If the MD5 values of the Common and MAC-Oriented configuration files are the same as those of the last downloaded configuration files, this means these two configuration files on the provisioning server are not changed. The IP phone will complete the auto provisioning without a repeated update. This is used to avoid unnecessary restart and the impact of phone use. On the contrary, the phone will update configurations.

The latest values to be applied to the IP phone are the values that take effect.

The phone only reboots when there is at least a specific configuration requiring a reboot after auto provisioning. If you want to force the IP phone to perform a reboot after auto provisioning, you can configure static.auto provision.reboot force.enable = 1 in the configuration file.

For more information on the specific configurations which require a reboot during auto provisioning and the parameter static.auto\_provision.reboot\_force.enable, refer to the latest IP Phones Description of Configuration Parameters in CFG Files for your phone on Yealink Technical Support.

If configuration files have been AES encrypted, the IP phone will use the Common AES key to decrypt the Common CFG file and the MAC-Oriented AES key to decrypt the <MAC>.cfg file after downloading the configuration files. For more information on how the IP phone decrypts configuration files, refer to Yealink Configuration Encryption Tool User Guide.

### Use MAC-local CFG File

### Upload and download the <MAC>-local.cfg file

You can configure whether the IP phone uploads the <MAC>-local.cfg file to the provisioning server (or a specified URL configured by static.auto\_provision.custom.sync.path ) once the file changes for backing up this file, and downloads the <MAC>-local.cfg file from the provisioning server (or a specified URL configured by static.auto\_provision.custom.sync.path ) during auto provisioning to override the one stored on the phone. This process is controlled by the value of the parameter static.auto\_provision.custom.sync.

### Update configurations in the <MAC>-local.cfg file

You can configure whether the IP phone updates configurations in the <MAC>-local.cfg file during auto provisioning. This process is controlled by the value of the parameter static.auto\_provision.custom.protect . If the IP phone is configured to keep the user's personalized settings (by setting the value of the parameter static.auto\_provision.custom.protect to 1), it will update configurations in the <MAC>-local.cfg file. If the value of the parameter overwrite\_mode is set to 1 in the boot file, the phone updates configurations in the <MAC>-local.cfg file downloaded from the server; if the value of the parameter overwrite\_mode is set to 0, the phone updates configurations in the <MAC>-local.cfg file stored on the phone.

The IP phone updates configuration files during auto provisioning in sequence: CFG files referenced in the boot

file>MAC-local CFG file (if no boot file is found, Common CFG file>MAC-Oriented CFG file>MAC-local CFG file). The configurations in the <MAC>-local.cfg file take precedence over the ones in other downloaded configuration files. As a result, the personalized settings of the phone configured via the phone or web user interface can be kept after auto provisioning.

### (i) NOTE

Note that if the personalized settings are static settings, they cannot be kept after auto provisioning because the static settings will never be saved in the <MAC>-local.cfg file.

For more information, refer to the latest Administrator Guide for your phone on Yealink Technical Support.

### **Verify Configurations**

After auto provisioning, you can then verify the update via phone user interface or web user interface of the phone. During auto provisioning, you can monitor the downloading requests and response messages by a WinPcap tool. The following shows some examples.

**Example 1**: Yealink SIP-T23G IP phone downloads the boot file and configuration files from the TFTP server.

| Ch                |            |             |               |                                                                                           |
|-------------------|------------|-------------|---------------|-------------------------------------------------------------------------------------------|
| Filter: trtp      |            | Exp         | ression Clear | Apply save                                                                                |
| No. Time          | Source     | Destination | Protocol      | Length Info                                                                               |
| 1111 1. 300333000 | 10.2.30.73 | 10.2.5.102  |               | to the care, couc, Access storation, include, court not open requisited the to reading    |
| 2777 12.389499000 | 10.2.20.75 | 10.2.5.195  | TETP          | of Read Request, File: 001505/4010e.boot, fransfer Lype: Octet, biksize(000=1452\000      |
| 2778 12.389595000 | 10.2.20.73 | 10.2.3.193  | TETP          | SI Read Request, File: 001505/4010e.0000, fransfer Lype: Octet, Diksi22(000=1432(000      |
| 2786 12.416697000 | 10.2.5.193 | 10.2.20.73  | TETP          | 88 Error Code, Code: Access violation, Message: Could not open requested file for reading |
| 2788 12.41/0//000 | 10.2.5.193 | 10.2.20.73  | TETP          | 88 Error code, code: Access violation, Messade: could not open reduested file for reading |
| 3/19 1/.440553000 | 10.2.20.73 | 10.2.5.193  | TETE          | 82 Read Request, File: yououououououououououououououououououou                            |
| 3720 17.440666000 | 10.2.20.73 | 10.2.5.193  | TETP          | 82 Read Request, File: y0000000000.bood, iransfer type: octet, biksize(000=1432/000       |
| 3/49 17.4625/8000 | 10.2.5.193 | 10.2.20.73  | TETP          | 57 Option Acknowledgement, biksize\000=4432\000                                           |
| 3/51 1/.462889000 | 10.2.5.193 | 10.2.20.73  | TETP          | 60 Option Acknowledgement, DIksize\000=1432\000                                           |
| 3/53 1/.464898000 | 10.2.20.73 | 10.2.5.193  | TETP          | 60 Acknowledgement, Block: 0                                                              |
| 3/54 17.464989000 | 10.2.20.73 | 10.2.5.193  | TETP          | 60 Acknowledgement, Block: 0                                                              |
| 3755 17.465642000 | 10.2.5.193 | 10.2.20.73  | TETP          | 428 Data Packet, Block: 1 (last)                                                          |
| 3760 17.466974000 | 10.2.5.193 | 10.2.20.73  | TETP          | 428 Data Packet, Block: 1 (last)                                                          |
| 3766 17.469270000 | 10.2.20.73 | 10.2.5.193  | TETP          | 60 Acknowledgement, Block: 1                                                              |
| 3767 17.469359000 | 10.2.20.73 | 10.2.5.193  | TFTP          | 60 Acknowledgement, Block: 1                                                              |
| 3775 17.483306000 | 10.2.20.73 | 10.2.5.193  | TFTP          | 71 Read Request, File: sip.cfg, Transfer type: octet, blksize\000=1432\000                |
| 3776 17.483401000 | 10.2.20.73 | 10.2.5.193  | TFTP          | 71 Read Request, File: sip.cfg, Transfer type: octet, blksize\000=1432\000                |
| 3779 17.506728000 | 10.2.5.193 | 10.2.20.73  | TFTP          | 57 Option Acknowledgement, blksize\000=1432\000                                           |
| 3781 17.506988000 | 10.2.5.193 | 10.2.20.73  | TETP          | 60 Option Acknowledgement, blksize\000=1432\000                                           |
| 3786 17.511914000 | 10.2.20.73 | 10.2.5.193  | TFTP          | 60 Acknowledgement, Block: 0                                                              |
| 3787 17.512005000 | 10.2.20.73 | 10.2.5.193  | TETP          | 60 Acknowledgement, Block: 0                                                              |
| 3788 17.512439000 | 10.2.5.193 | 10.2.20.73  | TETP          | 625 Data Packet, Block: 1                                                                 |
| 3790 17.513683000 | 10.2.5.193 | 10.2.20.73  | TFTP          | 625 Data Packet, Block: 1                                                                 |
| 3794 17.515113000 | 10.2.20.73 | 10.2.5.193  | TETP          | 60 Acknowledgement, Block: 1                                                              |
| 3795 17.515201000 | 10.2.20.73 | 10.2.5.193  | TETP          | 60 Acknowledgement, Block: 1                                                              |
| 3804 17.538122000 | 10.2.20.73 | 10.2.5.193  | TFTP          | 76 Read Request, File: features.cfg, Transfer type: octet, blksize\000=1432\000           |
| 3805 17.538224000 | 10.2.20.73 | 10.2.5.193  | TFTP          | 76 Read Request, File: features.cfg, Transfer type: octet, blksize\000=1432\000           |
| 3810 17.569170000 | 10.2.5.193 | 10.2.20.73  | TFTP          | 88 Error Code, Code: Access violation, Message: Could not open requested file for reading |
| 3811 17.569472000 | 10.2.5.193 | 10.2.20.73  | TETP          | 88 Error Code, Code: Access violation, Message: Could not open requested file for reading |

**Example 2**: Yealink SIP-T23G IP phone downloads the boot file and configuration files from the FTP server.

| Filter: | ftp             |               | Express       | sion Clear Ap | yply Save                                                                                   |
|---------|-----------------|---------------|---------------|---------------|---------------------------------------------------------------------------------------------|
| No.     | Time            | Source        | Destination   | Protocol      | Length Info                                                                                 |
| 317     | 3 28.950484000  | 10.2.5.193    | 10.2.20.73    | FTP           | 75 [TCP_Retransmission] Response: 213_382                                                   |
| 317     | 5 28.952342000  | 10.2.20.73    | 10.2.5.193    | FTP           | 91 Request: RETR y0000000000.boot                                                           |
| 317     | 6 28.952453000  | 10.2.20./3    | 10.2.5.193    | FTP           | 91 [TCP Retransmission] Request: RETR y00000000000.boot                                     |
| 317     | 9 28.958927000  | 10.2.5.193    | 10.2.20.73    | FTP           | 102 Response: 125 Using existing data connection                                            |
| 318     | 0 28.959253000  | 10.2.5.193    | 10.2.20.73    | FTP           | 102 [TCP Retransmission] Response: 125 Using existing data connection                       |
| 319     | 0 28.963510000  | 10.2.5.193    | 10.2.20.73    | FTP           | 122 Response: 226 Closing data connection; File transfer successful.                        |
| 319     | 3 28.963862000  | 10.2.5.193    | 10.2.20.73    | ETP           | 122 [TCP Retransmission] Response: 226 Closing data connection; File transfer successful.   |
| 322     | 2 28.991053000  | 10.2.5.193    | 10.2.20.73    | FTP           | 108 Response: 220 3Com 3CDaemon FTP Server Version 2.0                                      |
| 322     | 5 28.992201000  | 10.2.20.73    | 10.2.5.193    | FTP           | 76 Request: USER 123                                                                        |
| 322     | 6 28.992302000  | 10.2.20.73    | 10.2.5.193    | ETP           | 76 [TCP Retransmission] Request: USER 123                                                   |
| 322     | 9 28.993908000  | 10.2.5.193    | 10.2.20.73    | FTP           | 99 Response: 331 User name ok, need password                                                |
| 323     | 0 28.994220000  | 10.2.5.193    | 10.2.20.73    | FTP           | 99 [TCP Retransmission] Response: 331 User name ok, need password                           |
| 32:     | 1 28.994857000  | 10.2.20.73    | 10.2.5.193    | FTP           | 78 Request: PASS admin                                                                      |
| 32-     | 2 28.994966000  | 10.2.20.73    | 10.2.5.193    | ETP           | 78 [TCP Retransmission] Request: PASS admin                                                 |
| 32:     | 5 28.995/64000  | 10.2.5.193    | 10.2.20.73    | FTP           | 91 Response: 530 Login access denied                                                        |
| 344     | 7 28.006878000  | 10.2.5.193    | 10.2.20.73    | FTP           | 91 [ICP Retransmission] Response: 530 Login access denied                                   |
| 323     | 28.9908/8000    | 10.2.20.73    | 10.2.5.193    | FTP           | 62 Request: Osek anonymous<br>82 TCD Deterpermissional Dequest: USED approximate            |
| 224     | 1 28 007855000  | 10.2.5.102    | 10.2.3.193    | ETD           | 00 perpendia 231 licen page ok and answerd                                                  |
| 324     | 2 28.997833000  | 10.2.5.102    | 10.2.20.73    | P IP          | 99 KESPUISE: 551 05E Halle OK, Hete password                                                |
| 324     | 4 28 998745000  | 10.2.3.133    | 10.2.5.193    | ETP           | 73 Dequadri - DASS                                                                          |
| 324     | 8 20 000303000  | 10.2.5.103    | 10 2 20 73    | ETP           | 101 Perports 230_The response '' is not valid                                               |
| 324     | 9 29 000215000  | 10 2 5 193    | 10.2.20.73    | ETP           | 101 ECP Retransmission Responses: 230-The response !! is not valid                          |
| 325     | 3 29 035465000  | 10 2 5 193    | 10 2 20 73    | ETP           | 145 Response: 230-Next time place use your email address as password                        |
| 325     | 5 29 035867000  | 10.2.5.193    | 10.2.20.73    | ETP           | 145 TCP Retransmission] Response: 230-Next time, please use your email address as password. |
| 325     | 8 29, 037118000 | 10.2.20.73    | 10.2.5.193    | ETP           | 74 Request: TYPE I                                                                          |
| 325     | 9 29 03721 3000 | 10.2.20.73    | 10.2.5.193    | ETP           | 74 [TCP_Retransmission] Request: TYPE T                                                     |
| 326     | 2 29,038460000  | 10.2.5.193    | 10.2.20.73    | FTP           | 86 Response: 200 Type set to I.                                                             |
| 326     | 3 29,038702000  | 10.2.5.193    | 10.2.20.73    | FTP           | 86 [TCP Retransmission] Response: 200 Type set to I.                                        |
| 326     | 4 29.039357000  | 10, 2, 20, 73 | 10, 2, 5, 193 | FTP           | 72 Request: PASV                                                                            |
| 326     | 8 29.040715000  | 10.2.5.193    | 10.2.20.73    | FTP           | 114 Response: 227 Entering passive mode (10,2,5,193,211,172)                                |
| 326     | 9 29.041000000  | 10.2.5.193    | 10.2.20.73    | FTP           | 114 [TCP Retransmission] Response: 227 Entering passive mode (10,2,5,193,211,172)           |
| 327     | 9 29.054116000  | 10.2.20.73    | 10.2.5.193    | FTP           | 80 Request: SIZE sip.cfg                                                                    |
| 328     | 0 29.054212000  | 10.2.20./3    | 10.2.5.193    | FTP           | 80 LTCP Retransmission] Request: SIZE sip.ctg                                               |
| 328     | 3 29.055169000  | 10.2.5.193    | 10.2.20.73    | FTP           | 75 Response: 213 579                                                                        |

**Example 3**: Yealink SIP-T23G IP phone downloads boot file and configuration files from the HTTP server.

| - File                                                                                                    | e Edic <u>v</u> iew <u>G</u> o <u>C</u> api | ure Analyze Statistics | releption <u>y</u> Tools Incernais | Help                   |                                                                                          |                |
|----------------------------------------------------------------------------------------------------|---------------------------------------------|------------------------|------------------------------------|------------------------|------------------------------------------------------------------------------------------|----------------|
| 0                                                                                                    | ) 💿 🚄 🔳 🏑 🗎 🖻                               | 📋 🗶 🛃 🔍 🍝              | 🕈 😜 ኛ 🕹 🔲 🛢                        | $\Theta \Theta \Theta$ |                                                                                          |                |
| Filt                                                                                                    | ter: http                                   |                        | Expre                              | ession Clear           | Apply Save                                                                               |                |
| No.                                                                                                    | Time                                        | Source                 | Destination                        | Protocol               | Length Info                                                                              |                |
| 10,21,00                                                                                                    | 33 1,962425000                              | 10.2.5.193             | 10.2.20.73                         | HTTP                   | 1882 POST /servlet?p=settings-autop&g=write&now=true HTTP/1.1 (application/x-www-form-u  | urlencoded)    |
|                                                                                                    | 141 2.267524000                             | 10.2.20.73             | 10.2.5.193                         | HTTP                   | 234 GET /HTTP%20Directory/00156574b16e.boot HTTP/1.1                                     |                |
|                                                                                                    | 142 2.26//50000                             | 10.2.20./3             | 10.2.5.193                         | HITP                   | 234 [ICP RETRANSMISSION] GET /HTTP%200irectory/001565/4016e.boot HTTP/1.1                |                |
|                                                                                                    | 149 2.270563000                             | 10.2.5.193             | 10.2.20.73                         | HTTP                   | 66 HTTP/1.1 404 Not Found (text/html)                                                    |                |
|                                                                                                    | 182 2.305531000                             | 10.2.20.73             | 10.2.5.193                         | HTTP                   | 235 GET /HTTP%20Directory/y0000000000.boot HTTP/1.1                                      |                |
|                                                                                                    | 183 2.305723000                             | 10.2.20.73             | 10.2.5.193                         | HTTP                   | 235 [TCP Retransmission] GET /HTTP%20Directory/y0000000000.boot HTTP/1.1                 |                |
|                                                                                                    | 203 2.321164000                             | 10.2.5.193             | 10.2.20.73                         | HTTP                   | 448 HTTP/1.1 200 OK (application/octet-stream)                                           |                |
|                                                                                                    | 279 2.359293000                             | 10.2.5.193             | 10.2.20.73                         | HTTP                   | 574 GET /js/define.js?44.81.254.71 HTTP/1.1                                              |                |
|                                                                                                    | 297 2.373167000                             | 10.2.20.73             | 10.2.5.193                         | HTTP                   | 1514 [TCP Previous segment not captured] Continuation or non-HTTP traffic                |                |
| _                                                                                                    | 298 2.374421000                             | 10.2.20.73             | 10.2.5.193                         | HTTP                   | 1514 Continuation or non-HTTP traffic                                                    |                |
| _                                                                                                    | 304 2.376198000                             | 10.2.20.73             | 10.2.5.193                         | HTTP                   | 1133 Continuation or non-HTTP traffic                                                    |                |
| -                                                                                                    | 308 2.377011000                             | 10.2.5.193             | 10.2.20.73                         | HTTP                   | 570 GET /js/aes.js?44.81.254.71 HTTP/1.1                                                 |                |
| -                                                                                                    | 316 2.380821000                             | 10.2.5.193             | 10.2.20.73                         | HTTP                   | 581 GET /js/zeropadding-min.js?44.81.254.71 HTTP/1.1                                     |                |
| _                                                                                                    | 31/ 2.3809/3000                             | 10.2.5.193             | 10.2.20.73                         | нттр                   | 5/1 GET /]s/]sbn.]s?44.81.254./1 HTTP/1.1                                                |                |
| _                                                                                                    | 318 2.3810/5000                             | 10.2.5.193             | 10.2.20.73                         | нттр                   | 5/3 GET /]s/prng4.js?44.81.254./1 HTTP/1.1                                               |                |
| _                                                                                                    | 319 2.3811/5000                             | 10.2.5.193             | 10.2.20.73                         | HTTP                   | 569 GET /js/rng.js?44.81.254./1 HTTP/1.1                                                 |                |
|                                                                                                    | 320 2.381293000                             | 10.2.5.193             | 10.2.20.73                         | HITP                   | 509 GE1 /15/F58.15/44.81.254./1 H11P/1.1                                                 |                |
|                                                                                                    | 398 2.408422000                             | 10.2.20.73             | 10.2.5.193                         | HITP                   | 224 GET /HTTP%20DTrectory/stp.ctg HTTP/1.1                                               |                |
| -                                                                                                    | 399 2.408639000                             | 10.2.20.73             | 10.2.5.193                         | HITE                   | 224 FICP Retransmission GET /HTTP%2001rettory/sip.crg HTTP/1.1                           |                |
| The second second second second second second second second second second second second second second second se | 413 2.412343000                             | 10.2.3.193             | 10.2.20.73                         | HIIP                   | DO OFT (UTTP/2) Dianotomy (Fourier Control 1 1                                           |                |
| 1 - C                                                                                                    | 404 2.442329000                             | 10.2.20.75             | 10.2.5.195                         | THE                    | 229 GET / https://doi.org/10.100/001/001/001/001/001/001/001/001/                        |                |
| -                                                                                                    | 470 2 455200000                             | 10.2.5.102             | 10.2.30.72                         | HTTD                   | 645 HTTP/1.1.200.0K (application/scont strong)                                           |                |
|                                                                                                    | 470 2.455500000                             | 10.2.5.102             | 106 120 199 46                     |                        | 1046 DOCT / 02b-026PS2PEPPE04T1741127EASPEF6602-000024-5 2 5 17502 HTTP/1 1 (applicat    | tion / www.f   |
|                                                                                                    | 400 2.4 30012000                            | 10 2 5 103             | 10 2 20 73                         | HTTP                   | 104 CT / note/1 English note yml HTTP/1 1                                                | .101/ X-WWW-11 |
|                                                                                                    | 492 2 509486000                             | 10 2 5 193             | 10 2 20 73                         | HTTP                   | 492 TCP Petraperission GET / note/i English note xml HTTP/1 1                            |                |
| -                                                                                                    | 507 2 558874000                             | 106 120 188 46         | 10 2 5 193                         | HTTP                   | 296 HTTP/1 1 200 OK (text/plain)                                                         |                |
|                                                                                                    | 509 2.643723000                             | 10.2.5.193             | 36, 110, 147, 36                   | HTTP                   | 1433 GET /websearch/features/vun6.isp?pid=sogou-brse-d2a452edff079ca6&w=1440&v=7400&st=1 | 46830942174    |

## Troubleshooting

This chapter provides general troubleshooting information to help you solve problems you might encounter when deploying phones.

If you require additional information or assistance with the deployment, contact your system administrator.

### Why does the phone fail to download configuration files?

- Ensure that the auto provisioning feature is configured properly.
- Ensure that the provisioning server and network are reachable.
- Ensure that authentication credentials configured on the phone are correct.
- Ensure that configuration files exist on the provisioning server.

• Ensure that MAC-Oriented boot file and common boot file don't exist simultaneously on the provisioning server. If both exist, the phone only downloads MAC-Oriented boot file and the configuration files referenced in the MAC-Oriented boot file.

### Why does the phone fail to authenticate the provisioning server during auto provisioning?

Ensure that the certificate for the provisioning server has been uploaded to the phone's trusted certificates list. If not, do one of the following:

- Import the certificate for the provisioning server to the phone's trusted certificates list (at phone's web path Security > Trusted Certificates > Import Trusted Certificates).
- Disable the phone to only trust the server certificates in the trusted certificates list (at phone's web path Security > Trusted Certificates > Only Accept Trusted Certificates).

### Why does the provisioning server return HTTP 404?

- Ensure that the provisioning server is properly set up.
- Ensure that the access URL is correct.
- Ensure that the requested files exist on the provisioning server.

### Why does the phone display "Network unavailable"?

- Ensure that the Ethernet cable is plugged into the Internet port on the phone and the Ethernet cable is not loose.
- Ensure that the switch or hub in your network is operational.
- Ensure that the configurations of the network are properly set in the configuration file

### Why is the permission denied when uploading files to the root directory of the FTP server?

- Ensure that the complete path to the root directory of the FTP server is authorized.
- Check security permissions on the root directory of the FTP server, if necessary, change the permissions.

### Why doesn't the phone obtain the IP address from the DHCP server?

- Ensure that settings are correct on the DHCP server.
- Ensure that the phone is configured to obtain the IP address from the DHCP server

### Why doesn't the phone download the ring tone?

- Ensure that the file format of the ring tone is \*.wav.
- Ensure that the size of the ring tone file is not larger than that the phone supports.
- Ensure that the properties of the ring tone for the phone are correct.
- Ensure that the network is available and the root directory is right for downloading.
- Ensure that the ring tone file exists on the provisioning server.

### Why doesn't the phone update configurations?

- Ensure that the configuration files are different from the last ones.
- Ensure that the phone has downloaded the configuration files.
- Ensure that the parameters are correctly set in the configuration files.
- Ensure that the value of the parameter "static.auto\_provision.custom.protect" is set to 0. If it is set to 1, the provisioning priority is shown as follows: phone/web user interface >central provisioning >factory defaults. A setting you make using a lower-priority method does not apply to or override a duplicate setting made using a higher-priority method.

For more information, refer to the latest Administrator Guide for your phone on Yealink Technical Support.

### Glossary

### **MAC Address**

A Media Access Control address (MAC address) is a unique identifier assigned to network interfaces for communications on the physical network segment.

### MD5

The MD5 Message-Digest Algorithm is a widely used as a cryptographic hash function that produces a 128-bit (16byte) hash value.

### DHCP

Dynamic Host Configuration Protocol (DHCP) is a network configuration protocol for hosts on Internet Protocol (IP) networks. Computers that are connected to IP networks must be configured before they can communicate with other hosts.

### FTP

File Transfer Protocol (FTP) is a standard network protocol used to transfer files from one host to another host over a TCP-based network, such as the Internet. It is often used to upload web pages and other documents from a private development machine to a public web-hosting server.

#### **HTTP**

The Hypertext Transfer Protocol (HTTP) is an application protocol for distributed, collaborative, hypermedia information systems. HTTP is the foundation of data communication for the World Wide Web.

### HTTPS

Hypertext Transfer Protocol Secure (HTTPS) is a combination of Hypertext Transfer Protocol (HTTP) with SSL/TLS protocol. It provides encrypted communication and secure identification of a network web server.

### TFTP

Trivial File Transfer Protocol (TFTP) is a simple protocol to transfer files. It has been implemented on top of the User Datagram Protocol (UDP) using port number 69.

### AES

Advanced Encryption Standard (AES) is a specification for the encryption of electronic data.

### URL

A uniform resource locator or universal resource locator (URL) is a specific character string that constitutes a reference to an Internet resource.

### XML

Extensible Markup Language (XML) is a markup language that defines a set of rules for encoding documents in a format that is both human-readable and machine-readable.

### **Appendix**

### **Configure FTP Server**

Wftpd and FileZilla are free FTP application software for Windows. This section mainly provides instructions on how to configure an FTP server using wftpd for Windows. You can download wftpd online: http://www.wftpd.com/products/products.html or FileZilla online: https://filezilla-project.org. We recommend that you use vsftpd as an FTP server for Linux platform if required.

### **Prepare a Root Directory**

### To prepare a root directory:

- 1. Create an FTP root directory on the local system (for example, D:\FTP Directory).
- 2. Place the boot files and configuration files to this root directory.
- Set the security permissions for the FTP directory folder.
   You need to define a user or group name, and set the permissions: read, write, and modify. Security permissions vary by organizations.

An example of configuration on the Windows platform is shown as below:

| Administrators (VANSTD80\Admin                             | istrators) | 1              |
|------------------------------------------------------------|------------|----------------|
| Everyone                                                   |            |                |
| Hill, James (jahill@myservername<br>SYSTEM                 | e.com]     |                |
| <                                                          |            |                |
|                                                            | Add        | <u>H</u> emove |
| Permissions for Everyone                                   | Allow      | Deny           |
| Full Control                                               |            |                |
| Modify                                                     | <b>v</b>   |                |
| Read & Execute                                             | ~          |                |
| List Folder Contents                                       | ~          |                |
| Read                                                       | <b>V</b>   |                |
| Write                                                      | ~          |                |
| Coocial Pormissions                                        |            |                |
| For special permissions or for advanced<br>click Advanced. | settings,  | Advanced       |

### **Configure an FTP Server**

### To configure a wftpd server:

- 1. Download the compressed file of the wftpd application to your local directory and extract it.
- 2. Double click the **Wftpd.exe**.

The dialogue box of how to register is shown as below:

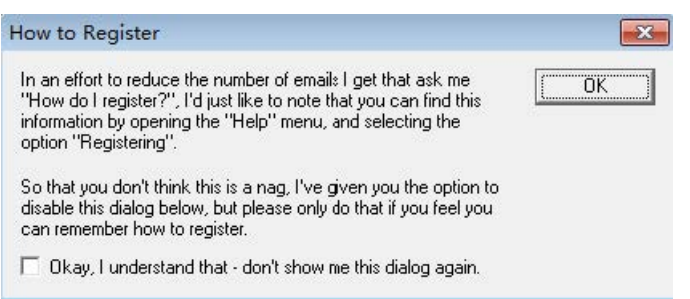

 Check the check box and click **OK** in the pop-up box. The log file of the wftpd application is shown as below:

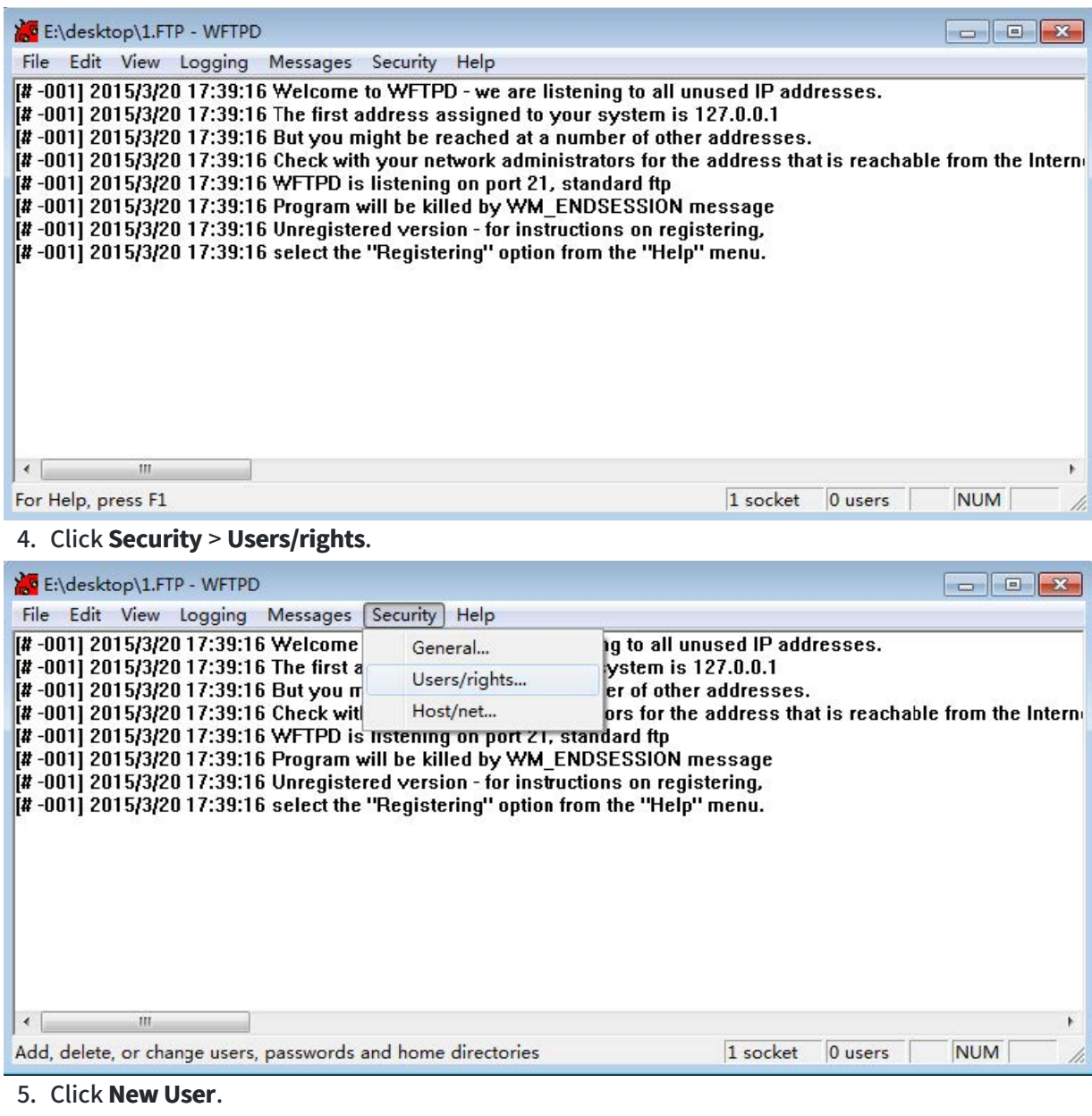

| Jser Name:<br>User default —— | default | <b>_</b>                             | Done   |
|-------------------------------|---------|--------------------------------------|--------|
| New User                      | Delete  | Change Pass<br>e directory and below | ]      |
| Home                          |         |                                      | Browse |

6. Enter a user name (for example, test1) in the User Name field and then click OK.

| er Name:     | default          | ✓ Done |
|--------------|------------------|--------|
| lser defai N | lew User         | ×      |
| New Us       |                  | ОК     |
| U            | ser Name:  test1 | Cancel |
| ome          |                  | Help   |

7. Enter the password of the user (for example, test1) created above in the **New Password** and **Verify Password** field respectively, and then click **OK**.

| ser Name   | e:                     | ▼ Done   |
|------------|------------------------|----------|
| User test1 | Change Password        | <b>X</b> |
| New U      | New Password:          | ОК       |
|            | Verify Password: ***** | - Cancel |
| lome       |                        | Help     |

8. Click **Browse** to locate the FTP root directory in your local system.

| Jser Name:<br>User test1 ——— | test1                      |                 | Done   |
|------------------------------|----------------------------|-----------------|--------|
| New User                     | Delete<br>Restrict to home | Change Pass     |        |
| Home E                       | :\DESKTOP\COM              | FIGURATION FILE | Biowse |

- 9. Click **Rights>>** and assign the desired permission for the user (for example, test1) created above.
- 10. Check the check boxes of **Read, Create Files/Dirs, List Directories** and **Overwrite/Delete** to make sure the FTP user has the read and write permission.

| Iser Name:            | test1           |                | -            | Done    |          |
|-----------------------|-----------------|----------------|--------------|---------|----------|
| User test1            |                 |                |              |         |          |
| New User              | Delete          | Chang          | ge Pass      |         |          |
|                       | Restrict to hom | ne directory a | and below    |         |          |
|                       |                 |                |              |         |          |
| Home E:               | :\DESKTOP\CO    | INFIGURAT      | ION FILE     | Browse. | . ]      |
|                       |                 |                |              |         |          |
| Help                  |                 |                |              |         | Rights<< |
| lights for user test1 | l               |                |              |         |          |
| Directory: ×          |                 | •              | Browse       |         | Remove   |
| Rights for d          | lirectory *     |                |              |         |          |
| 🔽 Read                |                 | 🔽 Create       | e Files/Dirs |         |          |
|                       |                 |                |              |         |          |
|                       |                 |                |              |         |          |

11. Click **Done** to save the settings and finish the configurations.

The server URL "ftp://username:password@IP/" (Here "IP" means the IP address of the provisioning server, "username" and "password" are the authentication for FTP download. For example,

"ftp://test1:123456@10.3.6.234/") is where the IP phone downloads boot files and configuration files from. Before configuring a wftpd server, ensure that no other FTP servers exist in your local system.

## **Configure HTTP Server**

This section provides instructions on how to configure an HTTP server using HFS tool. You can download the HFS software online: http://www.snapfiles.com/get/hfs.html.

### **Prepare a Root Directory**

### To prepare a root directory:

- 1. Create an HTTP root directory on the local system (for example, D:\HTTP Directory).
- 2. Place the boot files and configuration files to this root directory.

3. Set the security permissions for the HTTP directory folder.

You need to define a user or group name and set the permissions: read, write, and modify. Security permissions vary by organizations.

An example of configuration on the Windows platform is shown as below:

| General Sharing Security Customiz                          | e           |                |  |  |  |
|------------------------------------------------------------|-------------|----------------|--|--|--|
| Group or user names:                                       |             |                |  |  |  |
| Administrators (VANSTD80\Administrators)                   |             |                |  |  |  |
| SI CREATOR OWNER                                           |             |                |  |  |  |
| 🕵 Everyone                                                 |             |                |  |  |  |
| 💈 🕄 Hill, James (jahill@myservernam                        | e.com]      |                |  |  |  |
| SYSTEM                                                     |             | ~              |  |  |  |
| <                                                          |             | >              |  |  |  |
|                                                            | Add         | <u>R</u> emove |  |  |  |
| Permissions for Everyone                                   | Allow       | Deny           |  |  |  |
| Full Control                                               |             |                |  |  |  |
| Modify                                                     |             |                |  |  |  |
| Read & Execute                                             | ~           |                |  |  |  |
| List Folder Contents                                       | <b>~</b>    |                |  |  |  |
| Read                                                       | <b>~</b>    |                |  |  |  |
| Write                                                      | <b>~</b>    |                |  |  |  |
| Coocial Pormissions                                        |             |                |  |  |  |
| For special permissions or for advanced<br>click Advanced. | d settings, | Advanced       |  |  |  |
| ОК                                                         | Cancel      |                |  |  |  |

### **Configure an HTTP Server**

HFS tool is an executable application, so you don't need to install it. **To configure an HTTP server:**  1. Download the application file to your local directory, double click the **hfs.exe**.

The main configuration page is shown as below:

| 🚔 HFS ~ HTTP File Server 2.2f                               | Build 155                              |
|-------------------------------------------------------------|----------------------------------------|
| 📱 Menu   🖑 Port: 8080   🕵 You are in Expert mode            | ν <del>ι</del>                         |
| Open in browser http://10.2.11.101:8080/                    | torracitate activity activity activity |
|                                                             | Top speed: 0,0 KB/s                    |
|                                                             |                                        |
| Virtual File System                                         |                                        |
|                                                             | Trizzizza Check update: no new version |
| ያ IP 🗖 Filename                                             | 🔱 Status Speed Time left %             |
| Connections: 0 Out: 0.0 KB/s In: 0.0 KB/s Total Out: 0 B To | tal In: 0 B VFS: 0 items               |

2. Click Menu in the main page and select the IP address of the PC from IP address.

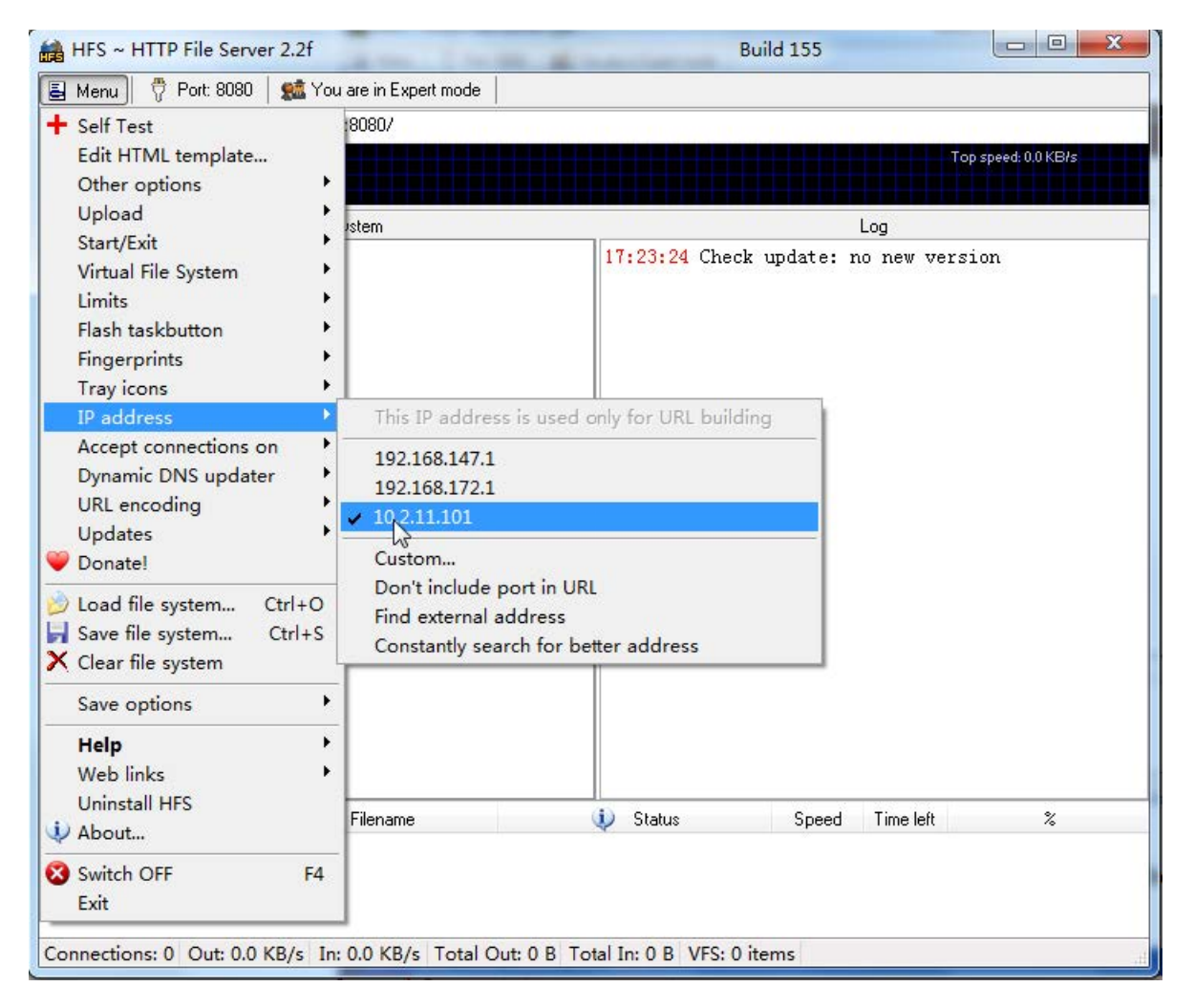

The default HTTP port is **8080**. You can also reset the HTTP port (make sure there is no port conflict).

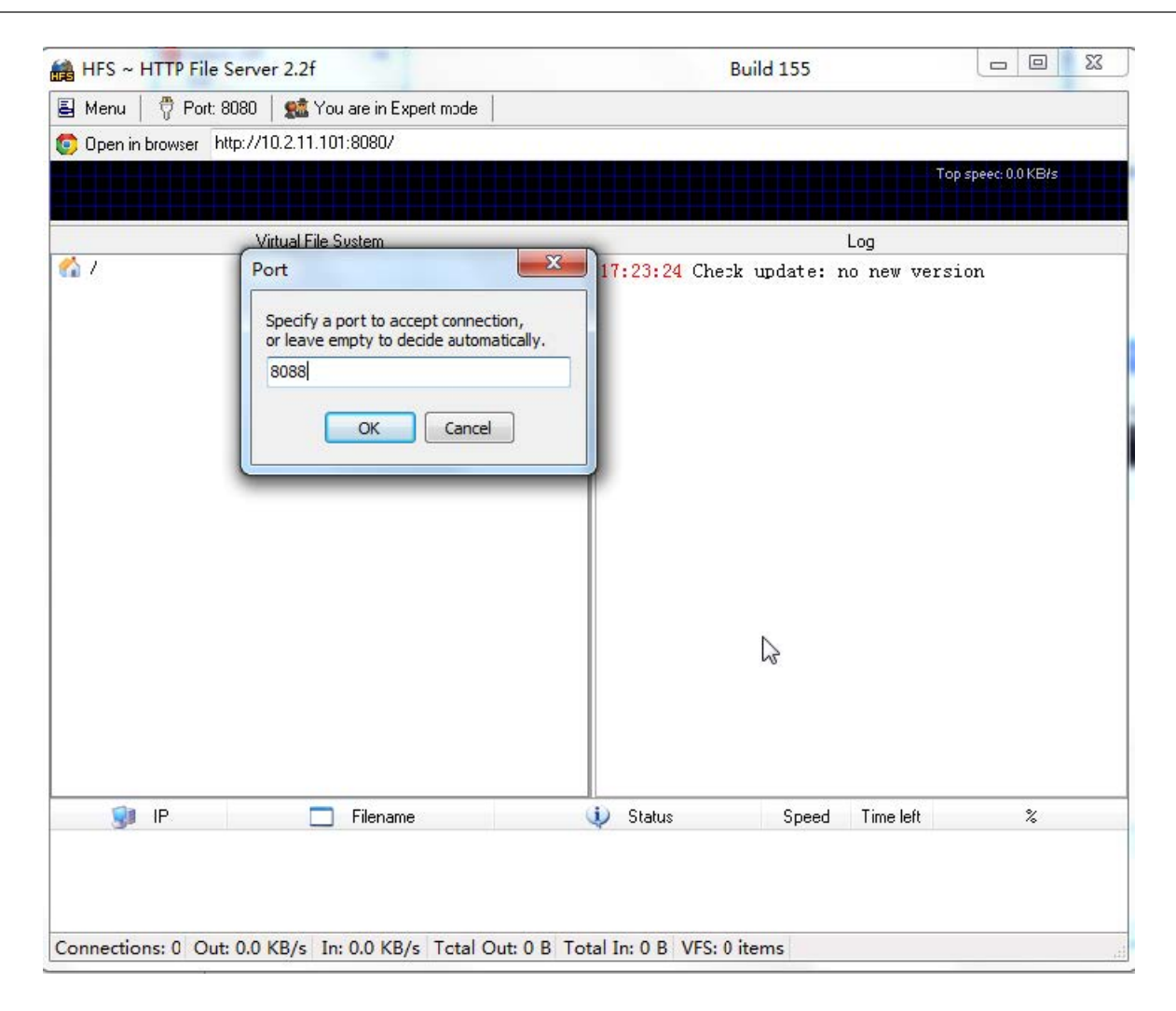
3. Right click the 🌾 icon on the left of the main page, select Add folder from disk to add the HTTP Server root directory.

| Menu Port: 3088 Star You are in Expert mode   Open in browser http://10.2.11.101:8088/   Virtual File System   Log   Add files   Add files   Add folder from dick                                          | To: speed: 0.0 KBIs |
|----------------------------------------------------------------------------------------------------|---------------------|
| Open in browser Pttp://10.2.11.101:8088/   Virtual File System      Log      Add files      Add folder from dick                                                                                           | Too speed: 0.0 KB/s |
| Virtual File System Log<br>Add files                                                                                                    | Too speed: 0.0 KB/s |
| Virtual File System Log Add files                                                                                                    |                     |
| Add files                                                                                                    |                     |
| New empty folder     Ins       New link     Advanced       Advanced     Image: Copy URL address       Copy URL address     Ctrl + C       Image: Comment     F9       Comment     Bind root to real-folder |                     |
| <ul> <li>Set user/pass</li> <li>Restrict access</li> <li>Customized realm</li> <li>Browsable</li> <li>Archivable</li> <li>Upload</li> <li>Why is upload disabled?</li> </ul>                               |                     |
| Hide tree       Auto-hide empty folders       Hide file extention in listing                                                                                                    | Time left %         |

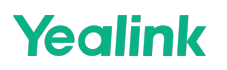

4. Locate the root directory from your local system.

| 📸 HFS ~ HTTP File Server 2.3 beta                     | Build 275   |                      |
|-------------------------------------------------------|-------------|----------------------|
| 📱 Menu   🖑 Port: 80 🌱 👥 You are in Easy mode          |             |                      |
| Ø Open in browser http://10.2.11.101:8088/Provisionin | gDir/       | Already in clipboard |
| Virtual File System                                   | Log         |                      |
| ProvisioningDir                                       |             |                      |
| 谢 IP address                                          | File Status | Speed Time Progress  |
| Out: 0.0 KB/s In: 0.0 KB/s                            |             |                      |

- 5. Check the server URL (for example, http://10.2.11.101:8088/ProvisioningDir) by clicking "Open in browser".
- 6. (Optional.) Right-click the root directory name (for example, ProvisioningDir), and then select Set user/pass....
- 7. (Optional.) Enter the desired user name and password for the root directory in the corresponding fields and then click **OK**.

| Insert the request | ted user/pass            |
|--------------------|--------------------------|
| Username           | 123                      |
| Password           | *****                    |
| Re-type password   | *****                    |
|                    | <u>O</u> k <u>R</u> eset |

Yealink IP phones also support the Hypertext Transfer Protocol with SSL/TLS (HTTPS) protocol for auto provisioning. HTTPS protocol provides encrypted communication and secure identification. For more information on installing and configuring an Apache HTTPS Server, refer to the network resource.

# **Phone Customization**

## Language

## **Supported Languages**

Yealink phones support multiple languages. Languages used on the phone user interface and web user interface can be specified respectively as required.

You can ask the distributor or Yealink FAE for language packs. You can also refer to the following template.

## User interface template:

```
[Lang]

"<New Item>" = "<New Item>"

"1.Confirm that USB device is compliant with USB 2.0." = "1.Confirm that USB device is compliant with USB 2.0."

"10min" = "10min"

"12 Hour" = "12 Hour"

"120s" = "120s"

"120s" = "120s"

"15s" = "15s"

"1h" = "1h"

"1min" = "1min"

"2.Try to replug the USB device." = "2.Try to replug the USB device."

"(Empty)" = "(Empty)"
```

The following table lists available languages and associated language packs supported by the phone user interface and the web user interface.

| Phone User<br>Interface | Phone User Interface        | Web User<br>Interface  | Web User<br>Interface | Web User Interface        |
|-------------------------|-----------------------------|------------------------|-----------------------|---------------------------|
| Language                | Language Pack               | Language               | Language Pack         | Note Language<br>Pack     |
| English                 | 000.GUI.English.lang        | English                | 1.English.js          | 1.English_note.xml        |
| Chinese<br>Simplified   | 001.GUI.Chinese_S.lang      | Chinese<br>Simplified  | 2.Chinese_S.js        | 2.Chinese_S_note.x<br>ml  |
| Chinese<br>Traditional  | 002.GUI.Chinese_T.lang      | Chinese<br>Traditional | 3.Chinese_T.js        | 3.Chinese_T_note.x<br>ml  |
| French (Canada)         | 003.GUI.French_CA.lang      | French                 | 4.French.js           | 4.French_note.xml         |
| French (EU)             | 004.GUI.French.lang         | German                 | 5.German.js           | 5.German_note.xml         |
| German                  | 005.GUI.German.lang         | Italian                | 6.Italian.js          | 6.Italian_note.xml        |
| Italian                 | 006.GUI.Italian.lang        | Polish                 | 7.Polish.js           | 7.Polish_note.xml         |
| Polish                  | 007.GUI.Polish.lang         | Portuguese             | 8.Portuguese.js       | 8.Portuguese_note.<br>xml |
| Portuguese (EU)         | 008.GUI.Portuguese.lan<br>g | Spanish                | 9.Spanish.js          | 9.Spanish_note.xml        |

| Portuguese (Latin) | 009.GUI.Portuguese_LA.<br>lang | Turkish | 10.Turkish.js   | 10.Turkish_note.xm<br>l   |
|--------------------|--------------------------------|---------|-----------------|---------------------------|
| Spanish (EU)       | 010.GUI.Spanish.lang           | Russian | 11.Russian.js   | 11.Russian_note.xm<br>l   |
| Spanish (Latin)    | 011.GUI.Spanish_LA.lan<br>g    | Czech   | 12.Czechlang.js | 12.Czechlang_note.<br>xml |
| Turkish            | 012.GUI.Turkish.lang           | Arabic  | 13.Arabic.js    | 13.Arabic_note.xml        |
| Russian            | 013.GUI.Russian.lang           |         |                 |                           |
| Czech              | 014.GUI.Czechlang.lang         |         |                 |                           |
| Hebrew             | 015.GUI.Hebrew.lang            |         |                 |                           |
| Arabic             | 016.GUI.Arabic.lang            |         |                 |                           |

## Language Display Configuration

The default language displayed on the phone user interface is English. If your web browser displays a language not supported by the IP phone, the web user interface will display English by default. You can specify the languages for the phone user interface and web user interface respectively.

The following table lists the parameters you can use to configure the language display.

### **Configuration parameter**

lang.gui lang.wui

| Parameter | Description                                                              | Permitted Values                                                                                                    | Default | Web UI                                                         |
|-----------|--------------------------------------------------------------------------|----------------------------------------------------------------------------------------------------|---------|----------------------------------------------------------------|
| lang.gui  | It configures<br>the language<br>used on the<br>phone user<br>interface. | English, Chinese_S, Chinese_T, French_CA,<br>French, German, Italian, Polish, Portuguese,<br>Portuguese_LA, Spanish, Spanish_LA, Turkish,<br>Russian, Czech, Arabic, Hebrew, or the custom<br>language name. | English | /                                                              |
| lang.wui  | It configures<br>the language<br>used on the<br>web user<br>interface.   | English, Chinese_S, Chinese_T, French,<br>German, Italian, Polish, Portuguese, Spanish,<br>Turkish, Russian, Czech, Arabic, or the custom<br>language name.                                                  | English | On the top-<br>right corner<br>of the web<br>user<br>interface |

### Set via the Web User Interface

On the top-right corner of the web user interface

|            | н        |                                |                                               |      | About                                                        | Language 🔻 | Logout |
|------------|----------|--------------------------------|-----------------------------------------------|------|--------------------------------------------------------------|------------|--------|
| Status     | ·        | • These users (user) are using | the default password, please change the passw | ordi |                                                              | ×          |        |
| Account    | ,        | Auto Provision                 |                                               |      | NOTE                                                         |            |        |
| Network `` | ·        | PNP Active                     |                                               | 0    | Auto Provision<br>Begin time should be earlier than end time | ı          |        |
| Dsskey     | <i>,</i> | DHCP Active                    |                                               | 0    | When the IP phone is triggered to perform                    | auto       |        |

## Language for Phone Display Customization

You can customize the translation of the existing language on the phone user interface. Languages available for selection depend on language packs currently loaded to the IP phone. You can also add new languages (not included in the available language list) available for phone display by loading language packs to the IP phone.

## (i) NOTE

The newly added language must be supported by the font library on the IP phone. If the characters in the custom language file are not supported by the phone, the phone will display "?" instead.

## **Customizing a Language Pack for Phone Display**

When you add a new language pack for the phone user interface, the language pack must be formatted as "X.GUI.name.lang" (X starts from 017, "name" is replaced with the language name). If the language name is the same as the existing one, the existing language pack will be overridden by the newly uploaded one. We recommend that the filename of the new language pack should not be the same as the existing one.

### (i) NOTE

To modify the translation of an existing language, do not rename the language pack.

### Procedure

Open the desired language template file (for example, 000.GUI.English.lang).

Modify the characters within the double quotation marks on the right of the equal sign. Do not modify the item on the left of the equal sign.

The following shows a portion of the language pack "000.GUI.English.lang" for the phone user interface:

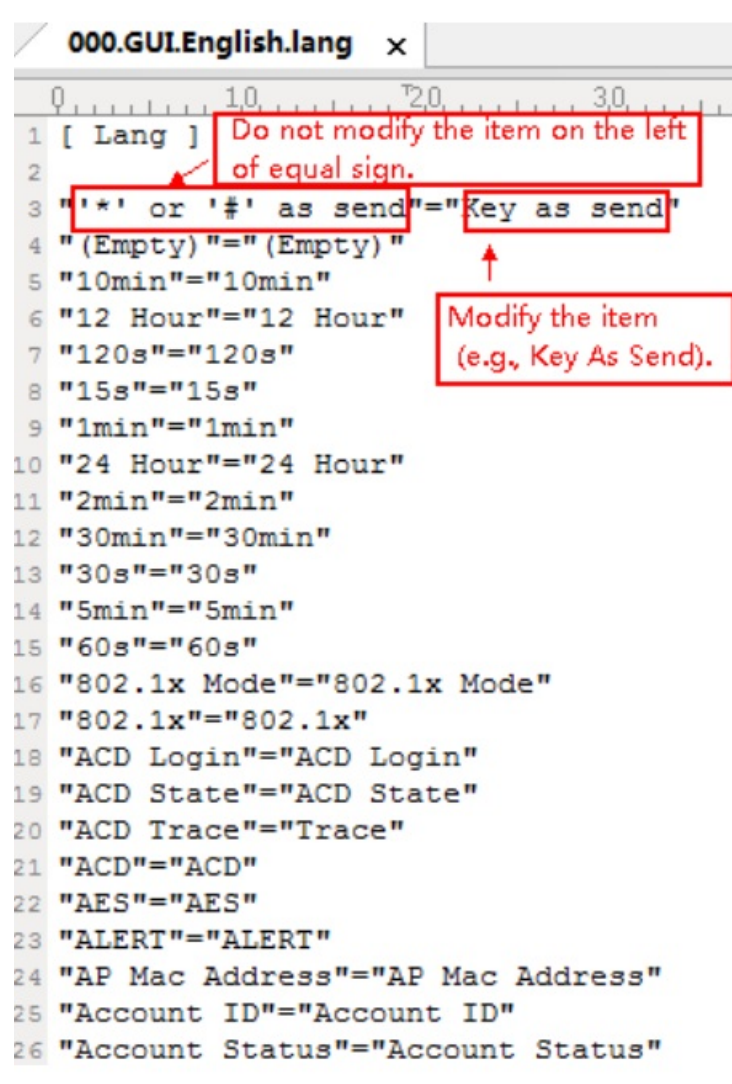

Save the language pack and place it to the provisioning server.

## **Custom Language for Phone Display Configuration**

The following table lists the parameters you can use to configure a custom language for the phone display.

### configuration parameter

gui\_lang.url gui\_lang.delete

| Parameter    | Description                                                                                                    | Permitted Values          | Default |
|--------------|----------------------------------------------------------------------------------------------------|---------------------------|---------|
| gui_lang.url | It configures the access URL of the custom<br>LCD language pack for the phone user<br>interface.<br>Note: You can also download multiple<br>language packs to the phone<br>simultaneously. | URL within 511 characters | Blank   |

| gui_lang.de<br>lete | It deletes the specified or all custom LCD<br>language packs of the phone user interface. | For example http://localhost/all<br>or<br>http://localhost/X.GUI.name.lan<br>g<br>X starts from 017, "name" is<br>replaced with the language<br>name. | Blank |
|---------------------|-------------------------------------------------------------------------------------------|----------------------------------------------------------------------------------------------------|-------|
|---------------------|-------------------------------------------------------------------------------------------|----------------------------------------------------------------------------------------------------|-------|

### **Example: Setting a Custom Language for Phone Display**

The following example shows the configuration for uploading custom language files "017.GUI.English\_17.lang" and "018.GUI.English\_18.lang", and then specify "017.GUI.English\_17.lang" to display on the phone user interface. These language files are customized and placed on the provisioning server "192.168.10.25". **Example** 

gui\_lang.url= http://192.168.10.25/017.GUI.English\_17.lang

gui\_lang.url= http://192.168.10.25/018.GUI.English\_18.lang

lang.gui=English\_17

After provisioning, text displayed on the phone user interface will change to the custom language you defined in "017.GUI.English\_17.lang". You can also find a new language selection "English\_17" and "English\_18" on the IP phone user interface: **Menu** > **Basic** > **Language or Menu** > **Settings** > **Basic Settings** > **Language**.

## Language for Web Display Customization

You can customize the translation of the existing language on the web user interface. You can modify translation of an existing language or add a new language for web display. You can also customize the translation of the note language pack. The note information is displayed in the question mark "?" of the web user interface. You can ask the distributor or Yealink FAE for language packs. You can also refer to the following template.

### Web interface template:

```
var _objTrans =
{
    "12-Hour" : "12 Heures",
    "180 Ring Workaround" : "Contournement sonnerie 180",
    "2 Chars" : "2 Chars",
    "24-Hour" : "24 Heures",
    "2N" : "2N",
    "404 (Not Found)" : "404 (introuvable)",
    "480 (Temporarily Unavailable)" : "480 (temporairement indisponible)",
    "486 (Busy Here)" : "486 (occupé)",
    "600 (Busy Everywhere)" : "600 (occupé partout)",
    "603 (Decline)" : "603 (refus)",
    "6s" : "6 s",
    _END_TRANS:null
}
```

## Customizing a Language Pack for Web Display

When you add a new language pack for the web user interface, the language pack must be formatted as

"X.name.js" (X starts from 14, "name" is replaced with the language name). If the language name is the same as the existing one, the newly uploaded language file will override the existing one. We recommend that the file name of the new language pack should not be the same as the existing one.

## (i) NOTE

To modify the translation of an existing language, do not rename the language pack.

### Procedure

Open the desired language template pack (for example, 1.English.js) using an ASCII editor.

Modify the characters within the double quotation marks on the right of the colon. Do not modify the translation item on the left of the colon.

The following shows a portion of the language pack "1.English.js" for the web user interface:

```
1.English.js 🗙
```

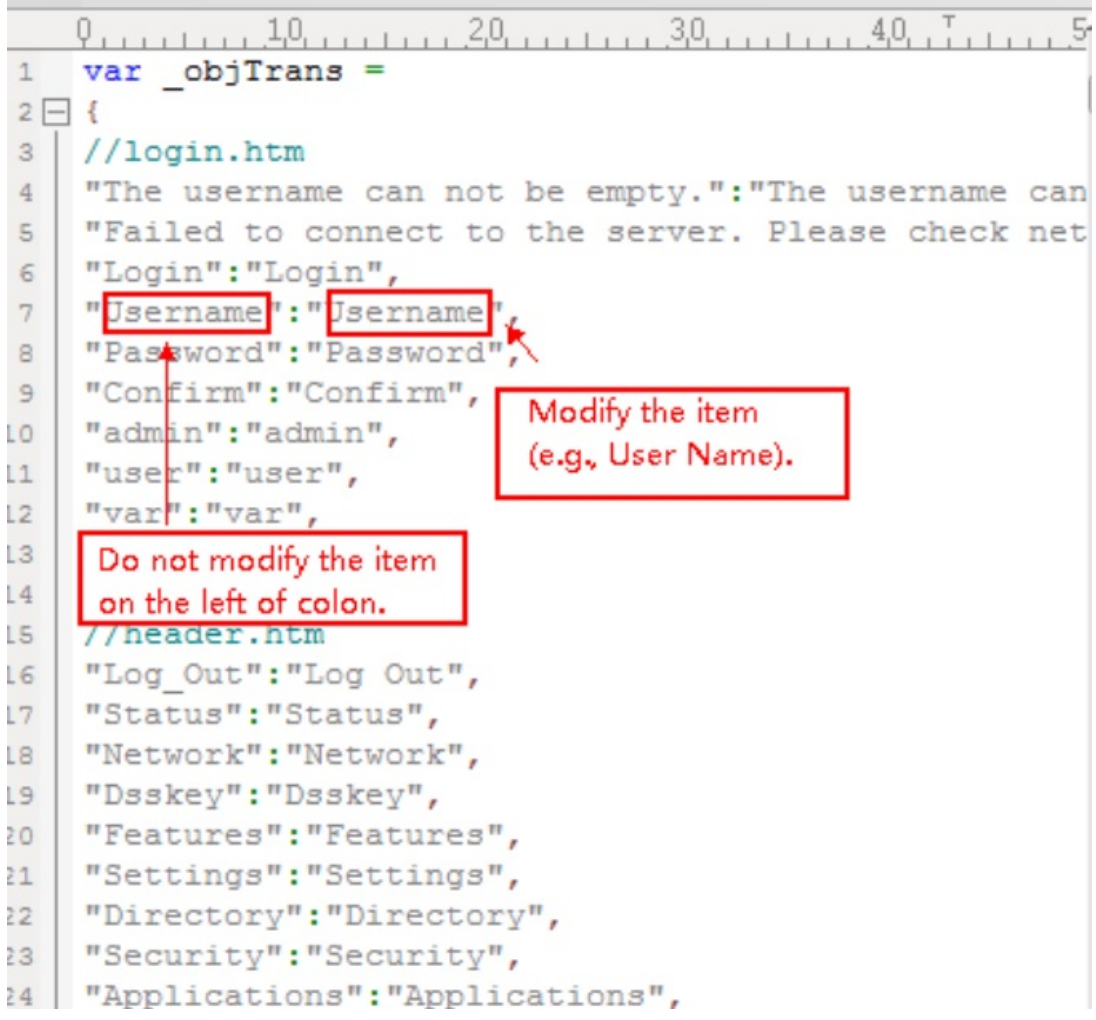

Save the language pack and place it to the provisioning server.

### **Customizing a Language Pack for Note Display**

When you add a new language pack for the note, the note language pack must be formatted as

"X.name\_note.xml" (X starts from 14, "name" is replaced with the language name). If the note language name is the same as the existing one, the new uploaded note language pack will override the existing one. We recommend that the filename of the new note language pack should not be the same as the existing one.

## Procedure

Open the desired note language template pack (for example, 1.English\_note.xml) using an XML editor.

Modify the text of the note field. Do not modify the note name.

The following shows a portion of the note language pack "1.English\_note.xml" for the web user interface: LEnglish\_note.xml ×

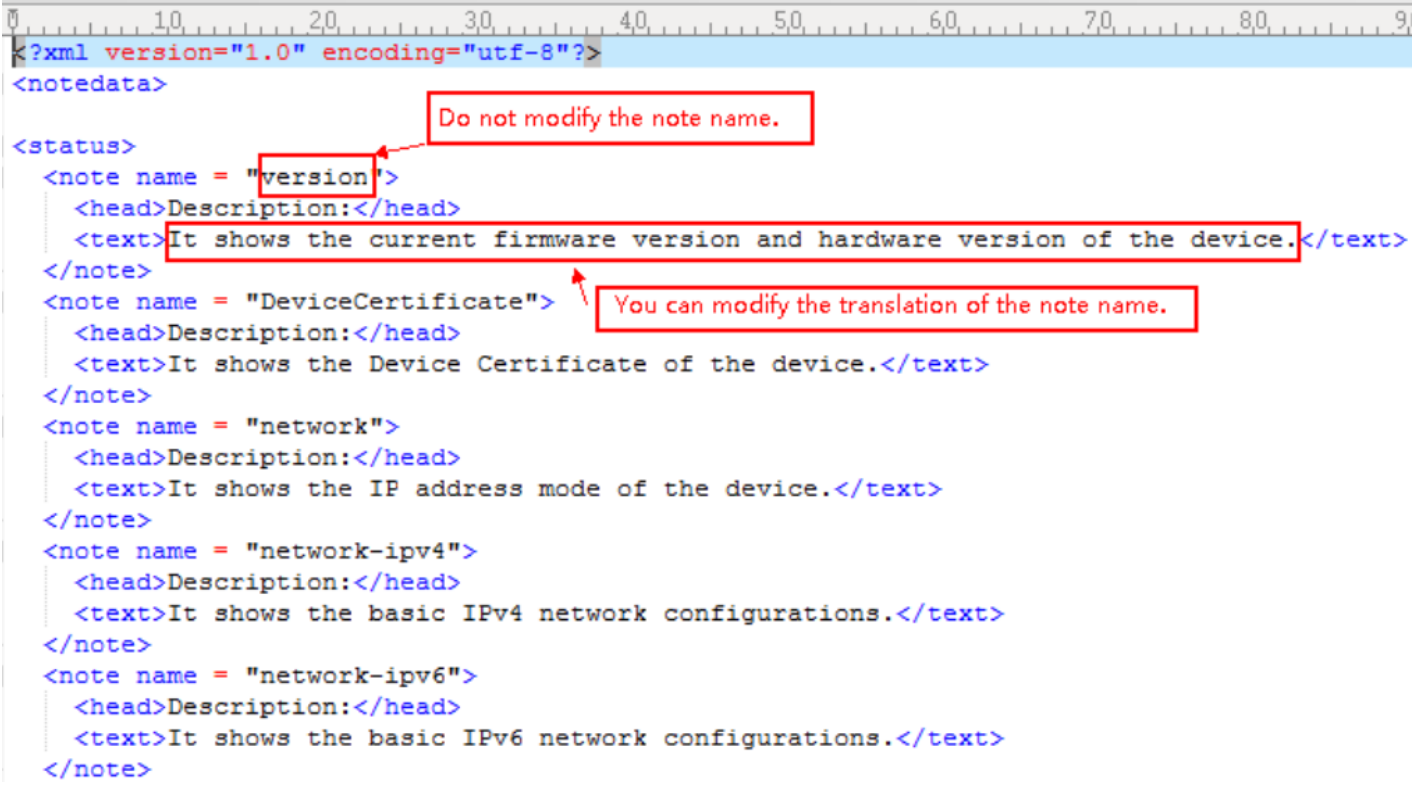

Save the note language pack and place it to the provisioning server.

### **Custom Language for Web and Note Display Configuration**

If you want to add a new language (for example, Wuilan) to phones, prepare the language file named as

"14.Wuilan.js" and "14.Wuilan\_note.xml" for downloading. After the update, you will find a new language selection "Wuilan" at the top-right corner of the web user interface, and new note information is displayed in the icon when the new language is selected.

The following table lists the parameters you can use to configure a custom language for web and note display. **Configuration parameter** 

| wui_lang.url<br>wui_lang_note.<br>wui_lang.delete | url<br>e |  |  |
|---------------------------------------------------|----------|--|--|
|                                                   |          |  |  |
|                                                   |          |  |  |

| Parameter | Description | Permitted Values | Default |
|-----------|-------------|------------------|---------|
|-----------|-------------|------------------|---------|

| wui_lang.ur<br>l      | It configures the access URL of the custom<br>language pack for the web user interface.                            | URL within 511 characters<br>For example<br>http://localhost/X.GUI.name<br>.lang<br>X starts from 014, "name"<br>is replaced with the<br>language name | Blank |
|-----------------------|----------------------------------------------------------------------------------------------------|----------------------------------------------------------------------------------------------------|-------|
| wui_lang_n<br>ote.url | It configures the access URL of the custom note<br>language pack for the web user interface.                       | URL within 511 characters<br>For example<br>http://localhost/X.name_no<br>te.xml<br>X starts from 14, "name"<br>is replaced with the<br>language name  | Blank |
| wui_lang.d<br>elete   | It deletes the specified or all custom web<br>language packs and note language packs of the<br>web user interface. | http://localhost/all or<br>http://localhost/Y.name.js<br>Y starts from 014, "name"<br>is replaced with the<br>language name                            | Blank |

# Display

# **Backlight Setting**

You can change the backlight brightness of the phone screen during phone activity and inactivity. The backlight brightness automatically changes when the phone is idle for a specified time.

You can change the screen backlight brightness and time in the following settings:

Active Level: The brightness level of the LCD screen when the phone is active. Digits (1-10) represent different brightness levels. 10 is the brightest level.

Inactive Level: The brightness of the LCD screen when the phone is inactive. You can select a low brightness or turn off the backlight.

Backlight Time: The delay time to change the brightness of the LCD screen when the phone is inactive. Backlight time includes the following settings you can choose from:

- Always On: Backlight is on permanently.
- Always Off: Backlight is off permanently. It is not available for the
- 15s, 30s, 1min, 2min, 5min, 10min, 30min, 1h, 2h, 4h, 6h, 8h, 12h, Backlight is changed when the phone is inactive after the designated time (in seconds).

## **Backlight and Time Configuration**

The following table lists the parameters you can use to configure screen backlight and time.

### **Configuration parameter**

phone\_setting.active\_backlight\_level phone\_setting.inactive\_backlight\_level phone\_setting.backlight\_time

| Parameter                                      | Description                                                                                                    | Permitted Values                                                                                                    | Default |
|------------------------------------------------|----------------------------------------------------------------------------------------------------|----------------------------------------------------------------------------------------------------|---------|
| phone_setting<br>.active_backlig<br>ht_level   | It configures the intensity of the LCD screen when the phone is active.                                               | Integer from 1 to 10                                                                                                    | 8       |
| phone_setting<br>.inactive_back<br>light_level | It configures the intensity of the LCD screen when the phone is inactive.                                             | 0-Off, it works only if<br>"phone_setting.backlight_tim<br>e" is not set to 1 (Always On).<br>1-Low                                                                  | 1       |
| phone_setting<br>.backlight_tim<br>e           | It configures the delay time (in seconds)<br>to change the intensity of the LCD screen<br>when the phone is inactive. | 0-Always On<br>15-15s<br>30-30s<br>60-1min<br>120-2min<br>300-5min<br>600-10min<br>1800-30min<br>3600-1h<br>7200-2h<br>14400-4h<br>21600-6h<br>28800-8h<br>43200-12h |         |

Set via the Web User Interface

On the web user interface, go to Settings > Preference

## Administrator Guide

# Yealink

| Yealink   AX83H |                                               |                                     |                   | About Language <del>v</del>                                                                                                    | Logout |
|-----------------|-----------------------------------------------|-------------------------------------|-------------------|----------------------------------------------------------------------------------------------------|--------|
| 1) Status Y     | • These users (user) are using the default pa | ssword, please change the password! |                   | ×                                                                                                    |        |
| 👤 Account 🛛 🗸   | Live Dialpad                                  | OFF ?                               |                   | NOTE                                                                                                    |        |
| 😵 Network 🛛 🗸 🗸 | Inter Digit Time                              | 4                                   |                   | Watch Dog                                                                                                    |        |
| Dsskey ×        | Inactive Level                                | Off 👻 💡                             | 1                 | Live Dialpad<br>It allows IP phones to automatically dial out the entered                                                                                                  |        |
| 🕊 Features 🗸 🗸  | Active Level                                  | 6 👻 🔇                               |                   | phone number after a specified period of time.<br>Backlight                                                                                                    |        |
| 🔅 Settings 🔷    | Backlight Time                                | 30 s 🔹 📀                            |                   | Specify the brightness of the LCD screen.                                                                                                    |        |
| Preference      | Sleep Time                                    | 30 s 🔹 🥐                            | -                 | Contrast<br>Specify the contrast of the LCD screen.                                                                                                    |        |
| Time&Date       | Watch Dog                                     | ON ()                               |                   | Ring Tones<br>A ring tone alerts you if there is an incoming call.Upload<br>custom ringtone files, only supports * way format, and                                         |        |
| Call Display    | Ring                                          |                                     |                   | each file has a maximum limit of 8MB.<br>Wallpaper                                                                                                    |        |
| Upgrade         | Ring Type                                     | Ring1.wav                           | 0                 | Select a picture as the wallpaper displayed on the IP<br>phone.Upload custom pictures, only supports *.png, *.jpg,<br>*.jpeg, *.bmp formats, and the maximum limit of each |        |
| Auto Provision  | Upload Ringtone                               | System Ring Custom R                | ing 🕜             | picture is 5MB, 2 million pixels.                                                                                                    |        |
| Configuration   |                                               |                                     |                   | Olick here to get more product documents.                                                                                                    |        |
| Dial Plan       |                                               | Ring1.wav                           | Has been set      |                                                                                                    |        |
| Voice           |                                               | Ring2.wav                           | Set as ringtone   |                                                                                                    |        |
| Ring            |                                               | Ring3.wav                           | Set as ringtone   |                                                                                                    |        |
| Tones           |                                               | Ring4.wav                           | A Set as ringtone |                                                                                                    |        |
| TR069           |                                               | Confirm                             |                   |                                                                                                    |        |

## **Time and Date**

## **Time and Date**

Yealink phones maintain a local clock. You can choose to get the time and date from SNTP (Simple Network Time Protocol) time server to have the most accurate time and set DST (Daylight Saving Time) to make better use of daylight and to conserve energy, or you can set the time and date manually. The time and date can be displayed in several formats on the idle screen.

## **Time Zone**

The following table lists the values you can use to set the time zone location.

| Time Zone | Time Zone Name                | Time Zone | Time Zone Name    |
|-----------|-------------------------------|-----------|-------------------|
| -12       | Eniwetok,Kwajalein            | +2        | Estonia(Tallinn)  |
| -11       | Midway Island                 | +2        | Finland(Helsinki) |
| -10       | United States-Hawaii-Aleutian | +2        | Gaza Strip(Gaza)  |
| -10       | United States-Alaska-Aleutian | +2        | Greece(Athens)    |
| -9:30     | French Polynesia              | +2        | Harare            |
| -9        | United States-Alaska Time     | +2        | Israel(Tel Aviv)  |
| -8        | Canada(Vancouver,Whitehorse)  | +2        | Jordan(Amman)     |
| -8        | Mexico(Tijuana,Mexicali)      | +2        | Latvia(Riga)      |
| -8        | United States-Pacific Time    | +2        | Lebanon(Beirut)   |

| -8    | Baja California                | +2    | Moldova(Kishinev)      |
|-------|--------------------------------|-------|------------------------|
| -7    | Canada(Edmonton,Calgary)       | +2    | Pretoria               |
| -7    | Mexico(Mazatlan,Chihuahua)     | +2    | Jerusalem              |
| -7    | United States-Mountain Time    | +2    | Russia(Kaliningrad)    |
| -7    | United States-MST no DST       | +2    | Bulgaria(Sofia)        |
| -7    | Chihuahua,La Paz               | +2    | Lithuania(Vilnius)     |
| -7    | Arizona                        | +2    | Cairo                  |
| -6    | Guatemala                      | +2    | Istanbul               |
| -6    | El Salvador                    | +2    | E.Europe               |
| -6    | Honduras                       | +2    | Tripoli                |
| -6    | Nicaragua                      | +2    | Romania(Bucharest)     |
| -6    | Costa Rica                     | +2    | Syria(Damascus)        |
| -6    | Belize                         | +2    | Turkey(Ankara)         |
| -6    | Canada-Manitoba(Winnipeg)      | +2    | Ukraine(Kyiv, Odessa)  |
| -6    | Chile(Easter Islands)          | +3    | East Africa Time       |
| -6    | Guadalajara                    | +3    | Iraq(Baghdad)          |
| -6    | Monterrey                      | +3    | Russia(Moscow)         |
| -6    | Mexico(Mexico City,Acapulco)   | +3    | St.Petersburg          |
| -6    | Saskatchewan                   | +3    | Kuwait,Riyadh          |
| -6    | United States-Central Time     | +3    | Nairobi                |
| -5    | Bahamas(Nassau)                | +3    | Minsk                  |
| -5    | Bogota,Lima                    | +3    | Volgograd (RTZ 2)      |
| -5    | Canada(Montreal,Ottawa,Quebec) | +3:30 | Iran(Teheran)          |
| -5    | Cuba(Havana)                   | +4    | Armenia(Yerevan)       |
| -5    | Indiana (East)                 | +4    | Azerbaijan(Baku)       |
| -5    | Peru                           | +4    | Georgia(Tbilisi)       |
| -5    | Quito                          | +4    | Russia(Samara)         |
| -5    | United States-Eastern Time     | +4    | Abu Dhabi,Muscat       |
| -4:30 | Venezuela(Caracas)             | +4    | Izhevsk,Samara (RTZ 3) |
| -4    | Canada(Halifax,Saint John)     | +4    | Port Louis             |
| -4    | Atlantic Time (Canada)         | +4:30 | Afghanistan(Kabul)     |
| -4    | San Juan                       | +5    | Kazakhstan(Aktau)      |

| -4    | Manaus,Cuiaba                    | +5    | Kazakhstan(Aqtobe)         |
|-------|----------------------------------|-------|----------------------------|
| -4    | Georgetown                       | +5    | Ekaterinburg (RTZ 4)       |
| -4    | Chile(Santiago)                  | +5    | Karachi                    |
| -4    | Paraguay(Asuncion)               | +5    | Tashkent                   |
| -4    | United Kingdom-Bermuda(Bermuda)  | +5    | Pakistan(Islamabad)        |
| -4    | United Kingdom(Falkland Islands) | +5    | Russia(Chelyabinsk)        |
| -4    | Trinidad&Tobago                  | +5:30 | India(Calcutta)            |
| -3:30 | Canada-New Foundland(St.Johns)   | +5:30 | Mumbai,Chennai             |
| -3    | Greenland(Nuuk)                  | +5:30 | Kolkata,New Delhi          |
| -3    | Argentina(Buenos Aires)          | +5:30 | Sri Jayawardenepura        |
| -3    | Brazil(no DST)                   | +5:45 | Nepal(Katmandu)            |
| -3    | Brasilia                         | +6    | Kyrgyzstan(Bishkek)        |
| -3    | Cayenne,Fortaleza                | +6    | Kazakhstan(Astana, Almaty) |
| -3    | Montevideo                       | +6    | Russia(Novosibirsk,Omsk)   |
| -3    | Salvador                         | +6    | Bangladesh(Dhaka)          |
| -3    | Brazil(DST)                      | +6:30 | Myanmar(Naypyitaw)         |
| -2:30 | Newfoundland and Labrador        | +6:30 | Yangon (Rangoon)           |
| -2    | Brazil(no DST)                   | +7    | Russia(Krasnoyarsk)        |
| -2    | Mid-Atlantic                     | +7    | Thailand(Bangkok)          |
| -1    | Portugal(Azores)                 | +7    | Vietnam(Hanoi)             |
| -1    | Cape Verde Islands               | +7    | Jakarta                    |
| 0     | GMT                              | +8    | China(Beijing)             |
| 0     | Greenland                        | +8    | Singapore(Singapore)       |
| 0     | Western Europe Time              | +8    | Hong Kong,Urumqi           |
| 0     | Monrovia                         | +8    | Taipei                     |
| 0     | Reykjavik                        | +8    | Kuala Lumpur               |
| 0     | Casablanca                       | +8    | Australia(Perth)           |
| 0     | Denmark-Faroe Islands(Torshavn)  | +8    | Russia(Irkutsk, Ulan-Ude)  |
| 0     | Ireland(Dublin)                  | +8    | Ulaanbaatar                |
| 0     | Edinburgh                        | +8:45 | Eucla                      |
| 0     | Portugal(Lisboa,Porto,Funchal)   | +9    | Korea(Seoul)               |

| 0  | Spain-Canary Islands(Las Palmas) | +9     | Japan(Tokyo)                         |
|----|----------------------------------|--------|--------------------------------------|
| 0  | United Kingdom(London)           | +9     | Russia(Yakutsk,Chita)                |
| 0  | Lisbon                           | +9:30  | Australia(Adelaide)                  |
| 0  | Могоссо                          | +9:30  | Australia(Darwin)                    |
| +1 | Albania(Tirane)                  | +10    | Australia(Sydney,Melbourne,Canberra) |
| +1 | Austria(Vienna)                  | +10    | Australia(Brisbane)                  |
| +1 | Belgium(Brussels)                | +10    | Australia(Hobart)                    |
| +1 | Caicos                           | +10    | Russia(Vladivostok)                  |
| +1 | Belgrade                         | +10    | Magadan (RTZ 9)                      |
| +1 | Bratislava                       | +10    | Guam,Port Moresby                    |
| +1 | Ljubljana                        | +10    | Solomon Islands                      |
| +1 | Chad                             | +10:30 | Australia(Lord Howe Islands)         |
| +1 | Copenhagen                       | +11    | New Caledonia(Noumea)                |
| +1 | West Central Africa              | +11    | Chokurdakh (RTZ 10)                  |
| +1 | Poland(Warsaw)                   | +11    | Russia(Srednekolymsk Time)           |
| +1 | Spain(Madrid)                    | +11:30 | Norfolk Island                       |
| +1 | Croatia(Zagreb)                  | +12    | New Zealand(Wellington,Auckland)     |
| +1 | Czech Republic(Prague)           | +12    | Fiji Islands                         |
| +1 | Denmark(Kopenhagen)              | +12    | Russia(Kamchatka Time)               |
| +1 | France(Paris)                    | +12    | Anadyr                               |
| +1 | Germany(Berlin)                  | +12    | Petropavlovsk-Kamchatsky (RTZ 11)    |
| +1 | Hungary(Budapest)                | +12    | Marshall Islands                     |
| +1 | Italy(Rome)                      | +12:45 | New Zealand(Chatham Islands)         |
| +1 | Switzerland(Bern)                | +13    | Nuku'alofa                           |
| +1 | Sweden(Stockholm)                | +13    | Tonga(Nukualofa)                     |
| +1 | Luxembourg(Luxembourg)           | +13    | Samoa                                |
| +1 | Macedonia(Skopje)                | +13:30 | Chatham Islands                      |
| +1 | Netherlands(Amsterdam)           | +14    | Kiribati                             |
| +1 | Namibia(Windhoek)                |        |                                      |

## **NTP Settings**

You can set an NTP time server for the desired area as required. The NTP time server address can be offered by the

DHCP server or configured manually.

## **NTP Configuration**

## The following table lists the parameters you can use to configure the NTP.

## **Configuration parameter**

local\_time.manual\_ntp\_srv\_prior local\_time.dhcp\_time local\_time.ntp\_server1 local\_time.ntp\_server2 local\_time.interval local\_time.time\_zone local\_time.time\_zone\_name

| Parameter                               | Description                                                                                                    | Permitted Values                                                                                                    | Default<br>Value    |
|-----------------------------------------|----------------------------------------------------------------------------------------------------|----------------------------------------------------------------------------------------------------|---------------------|
| local_time.<br>manual_ntp<br>_srv_prior | It configures the priority for the phone<br>to use the NTP server address offered by<br>the DHCP server.                                                                                                    | <ul> <li>0- High (use the NTP server address offered by the DHCP server preferentially)</li> <li>1- Low (use the NTP server address configured manually preferentially)</li> </ul> | 0                   |
| local time                              | It enables or disables the phone to<br>update time with the offset time offered<br>by the DHCP server.                                                                                                    | 0 Dischlad                                                                                                    |                     |
| local_time.<br>dhcp_time                | (i) <b>NOTE</b><br>It is only available to offset from<br>Greenwich Mean Time GMT 0.                                                                                                    | 1-Enabled                                                                                                    | 0                   |
| local_time.<br>ntp_server1              | It configures the IP address or the domain name of the primary NTP server.                                                                                                    | String within 99 characters                                                                                                    | cn.pool.ntp.<br>org |
| local_time.<br>ntp_server2              | It configures the IP address or the<br>domain name of the secondary NTP<br>server.<br>If the primary NTP server is not<br>configured by the parameter<br>"local_time.ntp_server1", or cannot<br>be accessed, the phone will request the<br>time and date from the secondary NTP<br>server. | String within 99 characters                                                                                                    | pool.ntp.or<br>g    |
| local_time.i<br>nterval                 | It configures the interval (in seconds) at<br>which the phone updates time and date<br>from the NTP server.                                                                                                    | Integer from 15 to 86400                                                                                                    | 1000                |

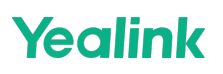

| local_time.t<br>ime_zone          | It configures the time zone.                                                                                                    | -12 to +14<br>For available time zones, refer to<br>Time Zone.                                                                                                    | 8                  |
|-----------------------------------|----------------------------------------------------------------------------------------------------|----------------------------------------------------------------------------------------------------|--------------------|
| local_time.t<br>ime_zone_n<br>ame | It configures the time zone name.<br>(i) NOTE<br>It works only if<br>"local_time.summer_time" is set<br>to 2 (Automatic) and the parameter<br>"local_time.time_zone" should | String within 32 characters<br>The available time zone names<br>depend on the time zone<br>configured by the parameter<br>"local_time.time_zone". For<br>available time zone names, refer to | China(Beijin<br>g) |
|                                   | be configured in advance.                                                                                                    | lime Zone.                                                                                                    |                    |

#### Set via the Web User Interface

### On the web user interface, go to Settings > Time & Date

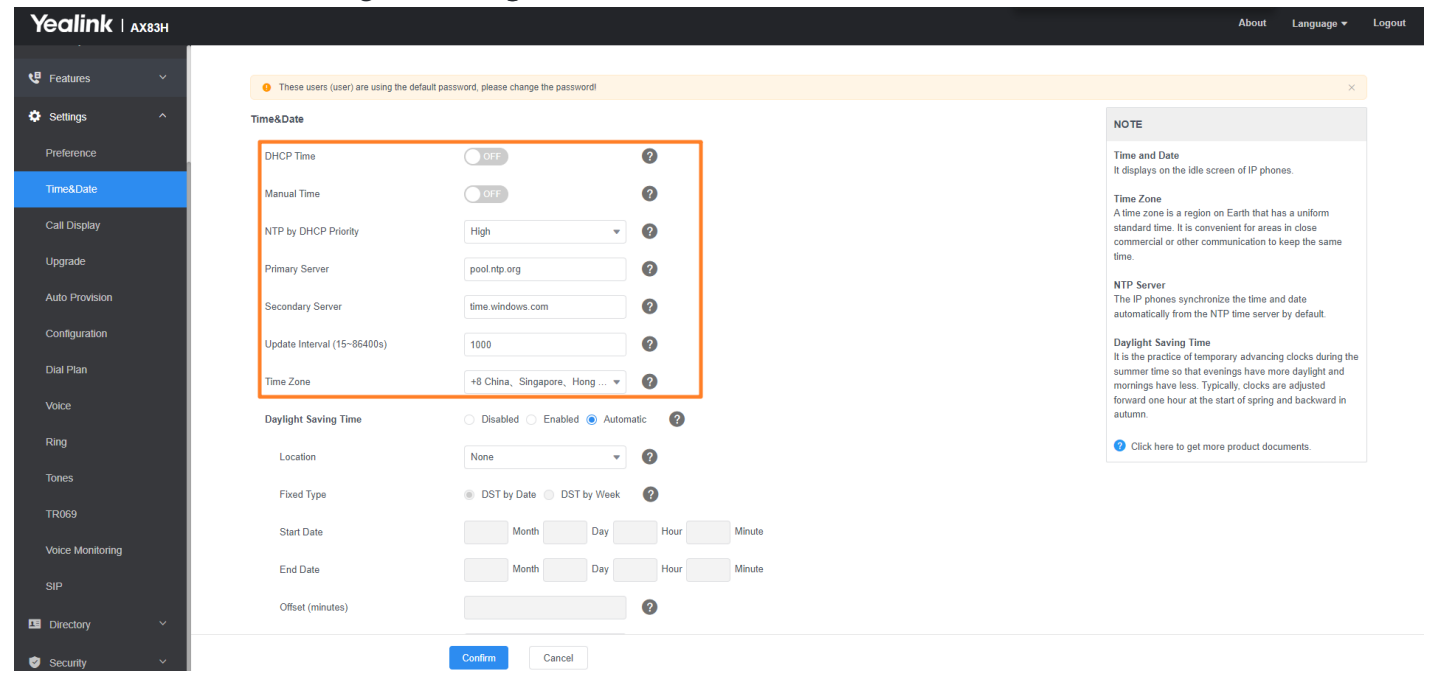

### **DST Settings**

You can set DST for the desired area as required. By default, the DST is set to Automatic, so it can be adjusted automatically from the current time zone configuration.

The time zone and corresponding DST pre-configurations exist in the AutoDST file. If the DST is set to Automatic, the phone obtains the DST configuration from the AutoDST file.

You can customize the AutoDST file if required. The AutoDST file allows you to add or modify time zone and DST settings for your area each year.

### **Auto DST File Attributes**

The following table lists the description of each attribute in the template file:

### Administrator Guide

Þ

# Yealink

| Attributes | Туре     | Values                                                                                                    | Description                                                                   |
|------------|----------|----------------------------------------------------------------------------------------------------|-------------------------------------------------------------------------------|
| szTime     | required | [+/-][X]:[Y], X=0~14, Y=0~59                                                                                                    | Time Zone                                                                     |
| szZone     | required | String (if the content is more than one city, it is the best to keep their daylight saving time the same)                                                                                                    | Time Zone name                                                                |
| іТуре      | optional | 0/1 0: DST by Date 1: DST by Week                                                                                                    | DST time type<br>(This item is<br>needed if you<br>want to configure<br>DST.) |
| szStart    | optional | Month/Day/Hour/Minute (for iType=0) Month: 1~12 Day:<br>1~31 Hour: 0 (midnight)~23 Minute: 0~59<br>Month/Week of Month/Day of Week/Hour of Day/Offset<br>Days (for iType=1) Month: 1~12 Week of Month: 1~5 (the<br>last week) Day of Week: 1~7 Hour of Day: 0:0<br>(midnight)~23:59 Offset Days: -1~-6 | Starting time of<br>the DST                                                   |
| szEnd      | optional | Same as szStart                                                                                                    | Ending time of the DST                                                        |
| szOffset   | optional | Integer from -300 to 300                                                                                                    | The offset time (in minutes) of DST                                           |

### **Customizing Auto DST File**

Before customizing, you need to obtain the AutoDST file. You can ask the distributor or Yealink FAE for DST template. You can also refer to the following template:

```
<DSTData>
<DST szTime="-12" szZone="Eniwetok,Kwajalein"/>
<DST szTime="-11" szZone="Midway Island"/>
<DST szTime="-10" szZone="United States-Hawaii-Aleutian"/>
<DST szTime="-10" szZone="United States-Alaska-Aleutian"/>
<DST szTime="-9" szZone="United States-Alaska-Aleutian"/>
<DST szTime="-9" szZone="French Polynesia"/>
<DST szTime="-9" szZone="United States-Alaska Time" iType="1" szStart="3/2/7/2" szEnd="11/1/7/2" szOffset="6(
<DST szTime="-8" szZone="Mexico(Tijuana,Mexicali)" iType="1" szStart="3/2/7/2" szEnd="11/1/7/2" szOffset="6(
<DST szTime="-8" szZone="Mexico(Tijuana,Mexicali)" iType="1" szStart="3/2/7/2" szEnd="11/1/7/2" szOffset="6(
<DST szTime="-8" szZone="United States-Pacific Time" iType="1" szStart="3/2/7/2" szEnd="11/1/7/2" szOffset="6(
<DST szTime="-8" szZone="United States-Pacific Time" iType="1" szStart="3/2/7/2" szEnd="11/1/7/2" szOffset="6(
<DST szTime="-8" szZone="United States-Pacific Time" iType="1" szStart="3/2/7/2" szEnd="11/1/7/2" szOffset="6(
<DST szTime="-8" szZone="United States-Pacific Time" iType="1" szStart="3/2/7/2" szEnd="11/1/7/2" szOffset="6(
<DST szTime="-7" szZone="Canada(Edmonton,Calgary)" iType="1" szStart="3/2/7/2" szEnd="11/1/7/2" szOffset="6(
<DST szTime="-7" szZone="Canada(Edmonton,Calgary)" iType="1" szStart="3/2/7/2" szEnd="11/1/7/2" szOffset="6(
<DST szTime="-7" szZone="Canada(Edmonton,Calgary)" iType="1" szStart="3/2/7/2" szEnd="11/1/7/2" szOffset="6(
<DST szTime="-7" szZone="Mexico(Mazatlan,Chihuahua)" iType="1" szStart="3/2/7/2" szEnd="11/1/7/2" szOffset="6(
<DST szTime="-7" szZone="United States-Mountain Time" iType="1" szStart="3/2/7/2" szEnd="11/1/7/2" szOffset="6(
<DST szTime="-7" szZone="Mexico(Mazatlan,Chihuahua)" iType="1" szStart="3/2/7/2" szEnd="11/1/7/2" szOffset="
<DST szTime="-7" szZone="United States-Mountain Time" iType="1" szStart="3/2/7/2" szEnd="11/1/7/2" szOffset="
</pre>
```

### 

- 1. Open the AutoDST file.

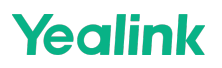

3. Specify the DST attribute values within double quotes.

For example:

Add a new time zone (+6 Paradise) with daylight saving time 30 minutes:

```
<DST szTime="+6" szZone="Paradise" iType="1" szStart="3/5/7/2" szEnd="10/5/7/3" szOffset="30"/>
```

```
AutoDST.xml ×
```

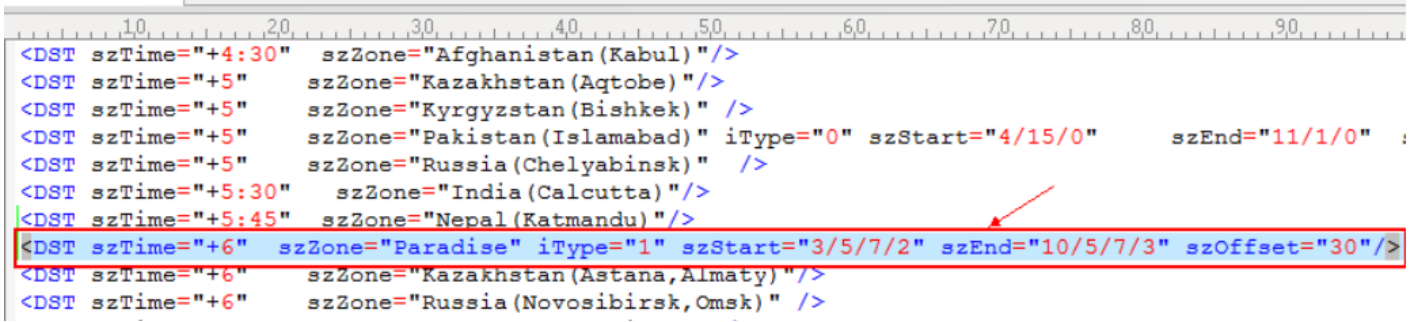

Modify the DST settings for the existing time zone "+5 Pakistan(Islamabad)" and add DST settings for the existing time zone "+5:30 India(Calcutta)".

AutoDST.xml\* ×

| <pre>     CDST szTime="+3:30" szZone="Iran (Teheran)" iType="0" szStart="3/22/0" szEnd="9/22/0" szOffset="60"/&gt;     SZZone="Armenia(Yerevan)" iType="1" szStart="3/5/7/2" szEnd="10/5/7/3" szOffset="60"/&gt;     SzZone="Azerbaijan(Baku)" iType="1" szStart="3/5/7/4" szEnd="10/5/7/5" szOffset="60"/&gt;     SzT szTime="+4" szZone="Georgia(Tbilisi)" /&gt;     CDST szTime="+4" szZone="Russia(Samara)" /&gt;     CDST szTime="+4" szZone="Russia(Samara)" /&gt;     CDST szTime="+4" szZone="Razakhstan(Aktau)" /&gt;     CDST szTime="+5" szZone="Razakhstan(Aktau)" /&gt;     CDST szTime="+5" szZone="Razakhstan(Atobe" /&gt;     CDST szTime="+5" szZone="Russia(Samara)" /&gt;     CDST szTime="+5" szZone="Russia(Chelyabinak)" /&gt;     CDST szTime="+5" szZone="Russia(Chelyabinak)" /&gt;     CDST szTime="+5" szZone="Russia(Chelyabinak)" /&gt;     CDST szTime="+5" szZone="Russia(Chelyabinak)" /&gt;     CDST szTime="+5" szZone="Russia(Chelyabinak)" /&gt;     CDST szTime="+5" szZone="Russia(Chelyabinak)" /&gt;     CDST szTime="+5" szZone="Russia(Chelyabinak)" /&gt;     CDST szTime="+5" szZone="Russia(Chelyabinak)" /&gt;     CDST szTime="+5" szZone="Russia(Chelyabinak)" /&gt;     CDST szTime="+5" szZone="Russia(Chelyabinak)" /&gt;     CDST szTime="+5" szZone="Russia(Chelyabinak)" /&gt;     CDST szTime="+5" szZone="Russia(Chelyabinak)" /&gt;     CDST szTime="+5" szZone="Russia(Chelyabinak)" /&gt;     CDST szTime="+6" szZone="Russia(Chelyabinak)" /&gt;     CDST szTime="+6" szZone="Russia(Chelyabinak)" /&gt;     CDST szTime="+6" szZone="Russia(Chelyabinak)" /&gt;     CDST szTime="+6" szZone="Russia(Novosibirsk,Omsk)" /&gt;     CDST szTime="+6" szZone="Russia(Novosibirsk,Omsk)" /&gt;     CDST szTime="+6" szZone="Russia(Novosibirsk,Omsk)" /&gt;     CDST szTime="+6" szZone="Russia(Novosibirsk,Omsk)" /&gt;     CDST szTime="+6" szZone="Russia(Novosibirsk,Omsk)" /&gt;     CDST szTime="+6" szZone="Russia(Naranoyarsk)" /&gt;     CDST szTime="+7" szZone="Russia(Naranoyarsk)" /&gt;     CDST szTime="+7" szZone="Russia(Raranoyarsk)" /&gt;     CDST szTime="+7" szZone="Russia(Raranoyarsk)" /&gt;     CDST szTime="+7" szZone="Russia(Raranoyarsk)" /&gt;</pre> |                                                                                                    | ,1,0,                     |                                                                       | 0, , , , , , , , , ,9,0, , , , , , , , , | ,100,,110,                    |
|----------------------------------------------------------------------------------------------------|----------------------------------------------------------------------------------------------------|---------------------------|-----------------------------------------------------------------------|------------------------------------------|-------------------------------|
| <pre>CDST szTime="+4" szZone="Armenia(Yerevan)" iType="1" szStart="3/5/7/2" szEnd="10/5/7/3" szOffset="60"/&gt; CDST szTime="+4" szZone="Azerbaijan(Baku)" iType="1" szStart="3/5/7/4" szEnd="10/5/7/5" szOffset="60"/&gt; CDST szTime="+4" szZone="Kazakhstan(Aktau) "/&gt; CDST szTime="+4" szZone="Kazakhstan(Aktau) "/&gt; CDST szTime="+4" szZone="Kazakhstan(Aktau)"/&gt; CDST szTime="+5" szZone="Afghanistan(Kabul)"/&gt; CDST szTime="+5" szZone="Kazakhstan(Aktau)"/&gt; CDST szTime="+5" szZone="Kazakhstan(Aktau)" iType="0" szStart="10/17/2" szEnd="4/1/7/3" szOffset="60" CDST szTime="+5" szZone="Kazakhstan(Aktau)"/&gt; CDST szTime="+5" szZone="Kazakhstan(Aktau)"/&gt; CDST szTime="+5" szZone="Russia(Chelyabinsk)" /&gt; CDST szTime="+5" szZone="Russia(Chelyabinsk)" /&gt; CDST szTime="+5" szZone="Russia(Chelyabinsk)" /&gt; CDST szTime="+5" szZone="India(Calcutta)" iType="1" szStart="9/5/7/3" szEnd="4/1/7/2" szOffset="60"/&gt; CDST szTime="+5:30" szZone="Russia(Chelyabinsk)" /&gt; CDST szTime="+5:45" szZone="Nepal(Katmandu)"/&gt; CDST szTime="+5:45" szZone="Nepal(Katmandu)"/&gt; CDST szTime="+6" szZone="Russia(Novosibirsk,Omsk)" /&gt; CDST szTime="+6" szZone="Russia(Krasnoyarsk)" /&gt; CDST szTime="+6" szZone="Russia(Krasnoyarsk)" /&gt; CDST szTime="+6" szZone="Russia(Krasnoyarsk)" /&gt; CDST szTime="+6" szZone="Russia(Krasnoyarsk)" /&gt; CDST szTime="+6" szZone="Russia(Krasnoyarsk)" /&gt; CDST szTime="+6" szZone="Russia(Krasnoyarsk)" /&gt; CDST szTime="+6" szZone="Russia(Krasnoyarsk)" /&gt; CDST szTime="+6" szZone="Russia(Krasnoyarsk)" /&gt; CDST szTime="+6" szZone="Russia(Krasnoyarsk)" /&gt; CDST szTime="+7" szZone="Russia(Krasnoyarsk)" /&gt; CDST szTime="+7" szZone="Russia(Krasnoyarsk)" /&gt; CDST szTime="+7" szZone="Russia(Krasnoyarsk)" /&gt; CDST szTime="+7" szZone="Russia(Krasnoyarsk)" /&gt; CDST szTime="+7" szZone="China(Beijing)"/&gt; CDST szTime="+8" szZone="China(Beijing)"/&gt; </pre>                                                                                                    | <ds!< th=""><th><pre>szTime="+3:30"</pre></th><th><pre>szZone="Iran(Teheran)" iType="0" szStart="3/22/0"</pre></th><th>szEnd="9/22/0" sz</th><th>:Offset="60"/&gt;</th></ds!<>   | <pre>szTime="+3:30"</pre> | <pre>szZone="Iran(Teheran)" iType="0" szStart="3/22/0"</pre>          | szEnd="9/22/0" sz                        | :Offset="60"/>                |
| <pre></pre>                                                                                                    | <ds!< th=""><th>szTime="+4"</th><th><pre>szZone="Armenia(Yerevan)" iType="1" szStart="3/5/7/2"</pre></th><th>szEnd="10/5/7/3"</th><th>szOffset="60"/&gt;</th></ds!<>             | szTime="+4"               | <pre>szZone="Armenia(Yerevan)" iType="1" szStart="3/5/7/2"</pre>      | szEnd="10/5/7/3"                         | szOffset="60"/>               |
| <pre></pre>                                                                                                    | <ds!< th=""><th>szTime="+4"</th><th><pre>szZone="Azerbaijan(Baku)" iType="1" szStart="3/5/7/4"</pre></th><th>szEnd="10/5/7/5"</th><th>szOffset="60"/&gt;</th></ds!<>             | szTime="+4"               | <pre>szZone="Azerbaijan(Baku)" iType="1" szStart="3/5/7/4"</pre>      | szEnd="10/5/7/5"                         | szOffset="60"/>               |
| <pre></pre>                                                                                                    | <ds!< th=""><th>szTime="+4"</th><th>szZone="Georgia(Tbilisi)" /&gt;</th><th></th><th></th></ds!<>                                                                                | szTime="+4"               | szZone="Georgia(Tbilisi)" />                                          |                                          |                               |
| <pre></pre>                                                                                                    | <ds!< th=""><th>szTime="+4"</th><th>szZone="Kazakhstan (Aktau) " /&gt;</th><th></th><th></th></ds!<>                                                                             | szTime="+4"               | szZone="Kazakhstan (Aktau) " />                                       |                                          |                               |
| <pre></pre>                                                                                                    | <ds!< th=""><th>szTime="+4"</th><th>szZone="Russia(Samara)" /&gt;</th><th></th><th></th></ds!<>                                                                                  | szTime="+4"               | szZone="Russia(Samara)" />                                            |                                          |                               |
| <pre><dst sztime="+5" szzone="Kazakhstan (Aqtobe) "></dst> Type="1" szStart="10/1///2" szEnd="4/1/7/3" szOftset="60" </pre> <pre>CDST szTime="+5" szZone="Russia (Bishkek) " /&gt; </pre> <pre> CDST szTime="+5" szZone="Pakistan (Islamabad) " iType="0" szStart="4/15/0" szEnd="11/1/0" szOffset="60"/&gt; </pre> <pre> CDST szTime="+5" szZone="Russia (Chelyabinsk) " /&gt; </pre> <pre> CDST szTime="+5:30" szZone="India (Calcutta) " iType="1" szStart="9/5/7/3" szEnd="4/1/7/2" szOffset="60"/&gt; </pre> <pre> CDST szTime="+6" szZone="India (Calcutta) " iType="1" szStart="9/5/7/3" szEnd="4/1/7/2" szOffset="60"/&gt; </pre> <pre> CDST szTime="+6" szZone="Nepal (Katmandu) "/&gt; </pre> <pre> CDST szTime="+6" szZone="Russia (Novosibirsk, Omsk) " /&gt; </pre> <pre> CDST szTime="+6" szZone="Russia (Novosibirsk, Omsk) " /&gt; </pre> <pre> CDST szTime="+6" szZone="Russia (Novosibirsk, Omsk) " /&gt; </pre> <pre> CDST szTime="+6" szZone="Russia (Krasnoyarsk) " /&gt; </pre> <pre> CDST szTime="+7" szZone="Russia (Krasnoyarsk) " /&gt; </pre> <pre> CDST szTime="+7" szZone="Russia (Krasnoyarsk) " /&gt; </pre> <pre> CDST szTime="+8" szZone="China (Beijing) "/&gt; </pre>                                                                                                    | <ds!< th=""><th>szTime="+4:30"</th><th>szZone="Afghanistan(Kabul)"/&gt; Modify it:</th><th></th><th></th></ds!<>                                                                 | szTime="+4:30"            | szZone="Afghanistan(Kabul)"/> Modify it:                              |                                          |                               |
| <pre><dst sztime="+5" szzone="Kyrgyzstan(Bishkek)"></dst> </pre> <pre><dst itype="0" szend="11/1/0" szoffset="60" szstart="4/15/0" sztime="+5" szzone="Pakistan(Islamabad)"></dst> </pre> <pre>CDST szTime="+5" szZone="Russia(Chelyabinsk)" /&gt; </pre> <pre>CDST szTime="+5:30" szZone="Russia(Chelyabinsk)" /&gt; </pre> <pre>CDST szTime="+5:45" szZone="India(Calcutta)" iType="1" szStart="9/5/7/3" szEnd="4/1/7/2" szOffset="60"/&gt; </pre> <pre>CDST szTime="+6" szZone="Russia(Calcutta)" iType="1" szStart="9/5/7/3" szEnd="4/1/7/2" szOffset="60"/&gt; </pre> <pre>CDST szTime="+6" szZone="Russia(Novosibirsk, Omsk)" /&gt; </pre> <pre>CDST szTime="+6" szZone="Russia(Novosibirsk, Omsk)" /&gt; </pre> <pre>CDST szTime="+6" szZone="Russia(Novosibirsk, Omsk)" /&gt; </pre> <pre>CDST szTime="+6" szZone="Russia(Krasnoyarsk)" /&gt; </pre> <pre>CDST szTime="+7" szZone="Russia(Krasnoyarsk)" /&gt; </pre> <pre>CDST szTime="+7" szZone="Russia(Krasnoyarsk)" /&gt; </pre> <pre>CDST szTime="+8" szZone="China(Beijing)"/&gt;</pre>                                                                                                    | <ds!< th=""><th>szTime="+5"</th><th>szZone="Kazakhstan (Aqtobe) "/&gt; Type="1" szStart="10/1/7/2" szEnd="4,</th><th>/1/7/3" szOffset="60"</th><th></th></ds!<>                  | szTime="+5"               | szZone="Kazakhstan (Aqtobe) "/> Type="1" szStart="10/1/7/2" szEnd="4, | /1/7/3" szOffset="60"                    |                               |
| <pre></pre>                                                                                                    | <ds!< th=""><th>szTime="+5"</th><th><pre>szZone="Kyrgyzstan(Bishkek)" /&gt;</pre></th><th></th><th></th></ds!<>                                                                  | szTime="+5"               | <pre>szZone="Kyrgyzstan(Bishkek)" /&gt;</pre>                         |                                          |                               |
| <pre><dst sztime="+5" szzone="Russia(Chelyabinsk)"></dst> <dst itype="1" szend="4/1/7/2" szoffset="60" szstart="9/5/7/3" sztime="+5:30" szzone="India(Calcutta)"> CDST szTime="+5:45" szZone="Nepal(Katmandu)"/&gt; <dst sztime="+6" szzone="Kazakhstan(Astana,Almaty)"></dst> CDST szTime="+6" szZone="Russia(Novosibirsk,Omsk)" /&gt; <dst sztime="+6" szzone="Russia(Novosibirsk,Omsk)"></dst> <dst sztime="+7" szzone="Russia(Krasnoyarsk)"></dst> <dst sztime="+7" szzone="Thailand(Bangkok)"></dst> <dst sztime="+8" szzone="China(Beijing)"></dst></dst></pre>                                                                                                    | <ds!< th=""><th>szTime="+5"</th><th>szZone="Pakistan(Islamabad)" iType="0" szStart="4/15/0"</th><th>szEnd="11/1/0"</th><th><pre>szOffset="60"/&gt;</pre></th></ds!<>             | szTime="+5"               | szZone="Pakistan(Islamabad)" iType="0" szStart="4/15/0"               | szEnd="11/1/0"                           | <pre>szOffset="60"/&gt;</pre> |
| <pre><dst itype="1" szend="4/1/7/2" szoffset="60" szstart="9/5/7/3" sztime="+5:30" szzone="India(Calcutta)"> <dst sztime="+5:45" szzone="Nepal(Katmandu)"></dst> <dst sztime="+6" szzone="Kazakhstan(Astana,Almaty)"></dst> <dst sztime="+6" szzone="Russia(Novosibirsk,Omsk)"></dst> <dst sztime="+6:30" szzone="Russia(Novosibirsk,Omsk)"></dst> <dst sztime="+7" szzone="Russia(Krasnoyarsk)"></dst> <dst sztime="+7" szzone="Thailand(Bangkok)"></dst> <dst sztime="+8" szzone="China(Beijing)"></dst></dst></pre>                                                                                                    | <ds!< th=""><th>r szTime="+5"</th><th>szZone="Russia(Chelyabinsk)" /&gt;</th><th></th><th></th></ds!<>                                                                           | r szTime="+5"             | szZone="Russia(Chelyabinsk)" />                                       |                                          |                               |
| <pre><dst sztime="+5:45" szzone="Nepal(Katmandu)"></dst> <dst sztime="+6" szzone="Kazakhstan(Astana, Almaty)"></dst> <dst sztime="+6" szzone="Russia(Novosibirsk, Omsk)"></dst> <dst sztime="+6:30" szzone="Myanmar(Napyitaw)"></dst> <dst sztime="+7" szzone="Russia(Krasnoyarsk)"></dst> <dst sztime="+7" szzone="Thailand(Bangkok)"></dst> <dst sztime="+8" szzone="China(Beijing)"></dst></pre>                                                                                                    | <ds!< th=""><th><pre>szTime="+5:30"</pre></th><th><pre>szZone="India(Calcutta)" iType="1" szStart="9/5/7/3"</pre></th><th>szEnd="4/1/7/2"</th><th>szOffset="60"/&gt;</th></ds!<> | <pre>szTime="+5:30"</pre> | <pre>szZone="India(Calcutta)" iType="1" szStart="9/5/7/3"</pre>       | szEnd="4/1/7/2"                          | szOffset="60"/>               |
| <pre><dst sztime="+6" szzone="Kazakhstan (Astana, Almaty) "></dst> <dst sztime="+6" szzone="Russia (Novosibirsk, Omsk) "></dst> <dst sztime="+6:30" szzone="Myanmar (Naypytaw) "></dst> <dst sztime="+7" szzone="Russia (Krasnoyarsk) "></dst> <dst sztime="+7" szzone="Thailand (Bangkok) "></dst> <dst sztime="+8" szzone="China (Beijing) "></dst></pre>                                                                                                    | <ds!< th=""><th>szTime="+5:45"</th><th>szZone="Nepal (Katmandu) "/&gt;</th><th></th><th></th></ds!<>                                                                             | szTime="+5:45"            | szZone="Nepal (Katmandu) "/>                                          |                                          |                               |
| <pre><dst sztime="+6" szzone="Russia(Novosibirsk,Omsk)"></dst> <dst sztime="+6:30" szzone="Myanmar(Naypyitaw)"></dst> <dst sztime="+7" szzone="Russia(Krasnoyarsk)"></dst> <dst sztime="+7" szzone="Thailand(Bangkok)"></dst> <dst sztime="+8" szzone="China(Beijing)"></dst></pre>                                                                                                    | <ds!< th=""><th>szTime="+6"</th><th>szZone="Kazakhstan (Astana, Almaty) "/&gt;</th><th>CT</th><th></th></ds!<>                                                                   | szTime="+6"               | szZone="Kazakhstan (Astana, Almaty) "/>                               | CT                                       |                               |
| <pre><dst sztime="+6:30" szzone="Myanmar(Naypyitaw)"></dst> <dst sztime="+7" szzone="Russia(Krasnoyarsk)"></dst> <dst sztime="+7" szzone="Thailand(Bangkok)"></dst> <dst sztime="+8" szzone="China(Beijing)"></dst></pre>                                                                                                    | <ds!< th=""><th>szTime="+6"</th><th>szZone="Russia (Novosibirsk, Omsk)" /&gt;</th><th></th><th></th></ds!<>                                                                      | szTime="+6"               | szZone="Russia (Novosibirsk, Omsk)" />                                |                                          |                               |
| <pre><dst sztime="+7" szzone="Russia(Krasnoyarsk)"></dst> <dst sztime="+7" szzone="Thailand(Bangkok)"></dst> <dst sztime="+8" szzone="China(Beijing)"></dst></pre>                                                                                                    | <ds< th=""><th>szTime="+6:30"</th><th>szZone="Myanmar(Naypyitaw)" /&gt;</th><th></th><th></th></ds<>                                                                             | szTime="+6:30"            | szZone="Myanmar(Naypyitaw)" />                                        |                                          |                               |
| <pre><dst sztime="+7" szzone="Thailand(Bangkok)"></dst> <dst sztime="+8" szzone="China(Beijing)"></dst></pre>                                                                                                    | <ds!< th=""><th>szTime="+7"</th><th>szZone="Russia(Krasnoyarsk)" /&gt;</th><th></th><th></th></ds!<>                                                                             | szTime="+7"               | szZone="Russia(Krasnoyarsk)" />                                       |                                          |                               |
| <pre><d3t sztime="+8" szzone="China (Beijing) "></d3t></pre>                                                                                                    | <ds< th=""><th>szTime="+7"</th><th>szZone="Thailand(Bangkok)"/&gt;</th><th></th><th></th></ds<>                                                                                  | szTime="+7"               | szZone="Thailand(Bangkok)"/>                                          |                                          |                               |
|                                                                                                    | <ds< th=""><th>szTime="+8"</th><th>szZone="China(Beijing)"/&gt;</th><th></th><th></th></ds<>                                                                                     | szTime="+8"               | szZone="China(Beijing)"/>                                             |                                          |                               |
| <pre><dst sztime="+8" szzone="Singapore(Singapore)"></dst></pre>                                                                                                    | <ds!< th=""><th>szTime="+8"</th><th><pre>szZone="Singapore(Singapore)" /&gt;</pre></th><th></th><th></th></ds!<>                                                                 | szTime="+8"               | <pre>szZone="Singapore(Singapore)" /&gt;</pre>                        |                                          |                               |

4. Save this file and place it on the provisioning server.

### **DST Configuration**

The following table lists the parameters you can use to configure DST.

#### **Configuration parameter**

local\_time.summer\_time local\_time.dst\_time\_type local\_time.start\_time local\_time.end\_time local\_time.offset\_time auto\_dst.url

| Parameter                      | Description                                              | Permitted Values                       | Default |
|--------------------------------|----------------------------------------------------------|----------------------------------------|---------|
| local_time.s<br>ummer_tim<br>e | It configures the Daylight<br>Saving Time (DST) feature. | 0-Disabled<br>1-Enabled<br>2-Automatic | 2       |

| local_time.<br>dst_time_ty<br>pe | It configures the Daylight<br>Saving Time (DST) type.<br>(i) <b>NOTE</b><br>It works only if<br>"local_time.summer_ti<br>me" is set to 1<br>(Enabled).               | 0-DST by Date<br>1-DST by Week                                                                                                    | 0     |
|----------------------------------|----------------------------------------------------------------------------------------------------|----------------------------------------------------------------------------------------------------|-------|
| local_time.s<br>tart_time        | It configures the start time of<br>the Daylight Saving Time<br>(DST).<br><b>i NOTE</b><br>It works only if<br>"local_time.summer_ti<br>me" is set to 1<br>(Enabled). | Month/Day/Hour:Minute-DST by Date, use the<br>following mapping:<br>Month: 1=January, 2=February,…,<br>12=December<br>Day: 1=the first day in a month,…, 31= the last<br>day in a month<br>Hour:Minute: 0:0=0:0am, 1:45=1:45am,…,<br>23:59=11:59pm<br><br>Month/Week of Month/Day of Week/Hour of<br>Day, Offset Days Forward-DST by Week, use<br>the following mapping:<br>Month: 1=January, 2=February,…,<br>12=December<br>Week of Month: 1=the first week in a month,…,<br>5=the last week in a month<br>Day of Week: 1=Monday, 2=Tuesday,…,<br>7=Sunday<br>Hour of Day: 0:0=0:0am, 1:45=1:45am,…,<br>23:59=11:59pm<br>Offset Days (Optional.): -1=one day offset<br>forward, -2-two days offset forward,…, -6-six | 1/1/0 |

| local_time.<br>end_time    | It configures the end time of<br>the Daylight Saving Time<br>(DST).<br>(i) NOTE<br>It works only if<br>"local_time.summer_ti<br>me" is set to 1<br>(Enabled).           | Month/Day/Hour:Minute-DST by Date, use the<br>following mapping:<br>Month: 1=January, 2=February,…,<br>12=December<br>Day: 1=the first day in a month,…, 31= the last<br>day in a month<br>Hour:Minute: 0:0=0:0am, 1:45=1:45am,…,<br>23:59=11:59pm<br><br>Month/Week of Month/Day of Week/Hour of<br>Day, Offset Days Forward-DST by Week, use<br>the following mapping:<br>Month: 1=January, 2=February,…,<br>12=December<br>Week of Month: 1=the first week in a month,…,<br>5=the last week in a month<br>Day of Week: 1=Monday, 2=Tuesday,…,<br>7=Sunday<br>Hour of Day: 0:0=0:0am, 1:45=1:45am,…,<br>23:59=11:59pm<br>Offset Days (Optional.): -1=one day offset<br>forward, -2-two days offset forward,…, -6-six<br>days offset forward | 12/31/23 |
|----------------------------|----------------------------------------------------------------------------------------------------|----------------------------------------------------------------------------------------------------|----------|
| local_time.<br>offset_time | It configures the offset time<br>(in minutes) of Daylight<br>Saving Time (DST).<br>i NOTE<br>It works only if<br>"local_time.summer_ti<br>me" is set to 1<br>(Enabled). | Integer from -300 to 300                                                                                                    | 60       |
| auto_dst.ur<br>l           | It configures the access URL<br>of the DST file (AutoDST.xml).<br>(i) NOTE<br>It works only if<br>"local_time.summer_tim<br>e" is set to 2 (Automatic).                 | URL within 511 characters                                                                                                    | Blank    |

Set via the Web User Interface

On the web user interface, go to Settings > Time & Date > Daylight Saving Time

| Yealink   AX83H  |                             |                             |             | About Language 🕶 Logout                                                                                                    |
|------------------|-----------------------------|-----------------------------|-------------|----------------------------------------------------------------------------------------------------|
| 📽 Features 🗸 🗸   | Manual Time                 | OFF                         | 0           | Time Zone                                                                                                    |
| Settings ^       | NTP by DHCP Priority        | High                        | 0           | A time zone is a region on Earth that has a uniform<br>standard time. It is convenient for areas in close<br>commercial or other communication to keep the same          |
| Preference       | Primary Server              | pool.ntp.org                | 0           | time.                                                                                                    |
| Time&Date        | Secondary Server            | time.windows.com            | 0           | N IP Server<br>The IP phones synchronize the time and date<br>automatically from the NTP time server by default.                                                         |
| Call Display     | Update Interval (15~86400s) | 1000                        | 0           | Daylight Saving Time                                                                                                    |
| Upgrade          | Time Zone                   | +8 China, Singapore, Hong 💌 | 0           | It is the practice of temporary advancing clocks during the<br>summer time so that evenings have more daylight and<br>mornings have less. Typically, clocks are adjusted |
| Auto Provision   | Daylight Saving Time        | Disabled Enabled  Autom     | atic 🕐      | forward one hour at the start of spring and backward in<br>autumn.                                                                                                    |
| Configuration    | Location                    | None                        | 0           | Olick here to get more product documents.                                                                                                    |
| Dial Plan        | Fixed Type                  | DST by Date DST by Week     | 0           |                                                                                                    |
| Voice            | Start Date                  | Month Day                   | Hour Minute |                                                                                                    |
| Ring             | End Date                    | Month Day                   | Hour Meuto  |                                                                                                    |
| Tones            |                             |                             |             |                                                                                                    |
| TR069            | Unset (minutes)             |                             |             | _                                                                                                    |
| Voice Monitoring | Time Format                 | Hour 24 💌                   |             | ~                                                                                                    |
| SIP              | Date Format                 | WWW MMM DD 👻                | 0           |                                                                                                    |
| I Directory Y    |                             |                             |             |                                                                                                    |
| 🤣 Security 🗸 –   |                             |                             |             |                                                                                                    |
|                  |                             | Confirm Cancel              |             |                                                                                                    |

## **Time and Date Manually Configuration**

You can set the time and date manually when the phones cannot obtain the time and date from the NTP time server.

The following table lists the parameter you can use to configure time and date manually.

### **Configuration parameter**

local\_time.manual\_time\_enable

| Parameter                             | Description                                                                    | Permitted Values                                                                    | Default |
|---------------------------------------|--------------------------------------------------------------------------------|-------------------------------------------------------------------------------------|---------|
| local_time.man<br>ual_time_enabl<br>e | It enables or disables the phone to obtain time and date from manual settings. | 0-Disabled, the phone obtains<br>time and date from the NTP<br>server.<br>1-Enabled | 0       |

### i) NOTE

After the device reboots, it will be forcibly switched to obtain the time and date from the NTP server.

## **Time and Date Format Configuration**

You can customize the time and date by choosing between a variety of time and date formats, including options to date format with the day, month, or year, and time format in 12 hours or 24 hours, or you can also custom the date format as required.

The following table lists the parameters you can use to configure the time and date format.

Configuration parameter

local\_time.time\_format local\_time.date\_format lcl.datetime.date.format

| Parameter                      | Description                                                                                                    | Permitted Values                                                                                                    | Default |
|--------------------------------|----------------------------------------------------------------------------------------------------|----------------------------------------------------------------------------------------------------|---------|
| local_time.t<br>ime_format     | It configures the time format.                                                                                                    | 0-Hour 12, the time will be displayed in 12-<br>hour format with AM or PM specified.<br>1-Hour 24, the time will be displayed in 24-<br>hour format (for example, 2:00 PM displays as<br>14:00).                                                                                                    | 1       |
| local_time.<br>date_forma<br>t | It configures the date format.<br>(i) NOTE<br>The value configured by<br>the parameter<br>"lcl.datetime.date.forma<br>t" takes precedence over<br>that configured by this<br>parameter. | 0-WWW MMM DD (for Chinese display: MM DD<br>WWW)<br>1-DD-MMM-YY (for Chinese display: YY-MMM-<br>DD)<br>2-YYYY-MM-DD<br>3-DD/MM/YYYY (for Chinese display:<br>YYYY/MM/DD)<br>4-MM/DD/YY (for Chinese display: YY/MM/DD)<br>5-DD MMM YYYY (for Chinese display: YYYY<br>MMM DD)<br>6-WWW DD MMM (for Chinese display: MM DD<br>WWW)<br>20-Custom format configured by<br>"lcl.datetime.date.format", for example,<br>DD.MM.YYYY<br>Use the following mapping:<br>"WWW" represents the abbreviation of the<br>week;<br>"DD" represents a two-digit day;<br>"MMM" represents the first three letters of<br>the month;<br>"YYYY" represents a four-digit year, and<br>"YY" represents a two-digit year. | 0       |

| lcl.datetime<br>.date.forma<br>t | It configures the display<br>format of the date. | <ul> <li>Any combination of Y, M, D, W, and the separator (for example, space, dash, slash).</li> <li>Use the following mapping:</li> <li>Y = year, M = month, D = day, W = day of week "Y" /" YY" represents a two-digit year, more than two "Y" letters (for example, YYYY) represent a four-digit year;</li> <li>"M" / "MM" represents a two-digit month, "MMM" represents the abbreviation of the month, three or more than three "M" letters (for example, MMM) represent the long format of the month;</li> <li>One or more than one "D" (for example, DDD) represents a two-digit day;</li> <li>"W" / "WW" represents the abbreviation of the day of the week, three or more three "W" letters (for example, WWW) represent the long format of the day of the week. For more rules, refer to Date Customization Rule.</li> </ul> | Blank |
|----------------------------------|--------------------------------------------------|----------------------------------------------------------------------------------------------------|-------|
|----------------------------------|--------------------------------------------------|----------------------------------------------------------------------------------------------------|-------|

#### Set via the Web User Interface

On the web user interface, go to Settings > Time & Date > Time Format (Date Format)

| Yealink   AX83H  |                             |                              |
|------------------|-----------------------------|------------------------------|
| Features         | DHCP Time                   | OFF ?                        |
| Settings ^       | Manual Time                 | OFF ?                        |
| Preference       | NTP by DHCP Priority        | High 🔹 🔇                     |
| Time&Date        | Primary Server              | pool.ntp.org                 |
| Call Display     | Secondary Server            | time.windows.com             |
| Upgrade          | Update Interval (15~86400s) | 1000                         |
| Auto Provision   | Time Zone                   | +8 China、Singapore、Hong 💌 ?  |
| Configuration    | Daylight Saving Time        | Disabled Enabled 💽 Automatic |
| Dial Plan        | Location                    | None 🔹 🕐                     |
| Voice            | Fixed Type                  | DST by Date DST by Week      |
| Ring             | Start Date                  | Month Day Hour Minute        |
| Tones            | End Date                    | Month Day Hour Minute        |
| TR069            | Offset (minutes)            | 0                            |
| Voice Monitoring | Time Format                 |                              |
| SIP              | nneromat                    |                              |
| Directory Y      | Date Format                 |                              |
| Security 🗸       |                             |                              |
|                  |                             | Confirm                      |

## **Date Customization Rule**

You need to know the following rules when customizing date formats:

| Format                                                | Description                                                                            |
|-------------------------------------------------------|----------------------------------------------------------------------------------------|
| Y/YY                                                  | It represents a two-digit year. For example, 16, 17, 18…                               |
| Y is used more than twice (for example,<br>YYY, YYYY) | It represents a four-digit year. For example, 2016, 2017, 2018…                        |
| M/MM                                                  | It represents a two-digit month. For example, 01, 02,…, 12                             |
| МММ                                                   | It represents the abbreviation of the month. For example, Jan, Feb,<br>…, Dec          |
| M is used more than three times (for example, MMMM)   | It represents the long format of the month. For example, January, February,…, December |
| D is used once or more than once (for example, DD)    | It represents a two-digit day. For example, 01, 02,…, 31                               |
| w/ww                                                  | It represents the abbreviation of the day of the week. For example,<br>Mon, Tue,…, Sun |

| W is used more than twice (for | It represents the long format of the day of the week. For example, |
|--------------------------------|--------------------------------------------------------------------|
| example, WWW, WWWW)            | Monday, Tuesday,…, Sunday                                          |
| W is used more than twice (for | It represents the long format of the day of the week. For example, |
| example, WWW, WWWW)            | Monday, Tuesday,…, Sunday                                          |

# **Call Display**

## **Call Display**

By default, the phones present the contact information (including avatar and identity) when receiving an incoming call, dialing an outgoing call or engaging in a call.

You can configure what contact information presents and how to display the contact information. If the contact exists in the phone directory, the phone displays the saved contact name and number. If not, it will use the Calling Line Identification Presentation (CLIP) or Connected Line Identification Presentation (COLP) to display the contact's identity.

## **Call Display Configuration**

The following table lists the parameters you can use to configure the call display. **Configuration parameter** 

phone\_setting.contact\_photo\_display.enable phone\_setting.little\_contact\_photo\_display.enable account.X.picture\_info\_enable[1] phone\_setting.called\_party\_info\_display.enable phone\_setting.call\_info\_display\_method phone\_setting.called\_party\_info\_display\_method phone\_setting.call\_display\_name.mode phone\_setting.incoming\_call.horizontal\_roll\_interval account.X.update\_ack\_while\_dialing account.X.refresh\_remote\_id.enable sip.disp\_incall\_to\_info

| Parameter                                              | Description                                                                                                    | Permitted Values                                                                                                    | Default |
|--------------------------------------------------------|----------------------------------------------------------------------------------------------------|----------------------------------------------------------------------------------------------------|---------|
| phone_setti<br>ng.contact_<br>photo_displ<br>ay.enable | It configures whether to display<br>contact avatar when it receives<br>an incoming call, dials an<br>outgoing call or engages in a call. | <ul> <li>0-Never, do not display contact avatar no matter whether the contact avatar exists or not</li> <li>1-Always, display the customized contact avatar if it exists; display the built-in avatar if the customized contact avatar does not exist</li> <li>2-Adaptive, display the customized contact avatar if it exists; otherwise, do not display</li> </ul> | 1       |

| phone_setti<br>ng.little_co<br>ntact_phot<br>o_display.e<br>nable | It enables or disables the phone<br>to display the little contact photo<br>when it receives an incoming call,<br>dials a call or is in a call.<br>Note: It works only if<br>"phone_setting.contact_photo_d<br>isplay.enable" is set to 1 (Always)<br>or 2 (Adaptive). | 0-Disabled<br>1-Enabled, the phone can display the full<br>16-digit number. | 1 |
|-------------------------------------------------------------------|----------------------------------------------------------------------------------------------------|-----------------------------------------------------------------------------|---|
|                                                                   | It enables or disables the phone<br>to download the picture from the<br>URL contained in the Call-Info<br>header of the INVITE message.<br>Format of call info:<br>Call-Info: ;purpose=wallpaper<br>Call-Info: ;purpose=icon                                          |                                                                             |   |
| account.X.p<br>icture_info_<br>enable[1]                          | (i) <b>NOTE</b><br>If the phone receives both<br>the call info information of<br>"purpose = wallpaper"<br>(wallpaper) and "purpose =<br>icon" (avatar) at the same<br>time, only the wallpaper is<br>displayed, the avatar is not<br>displayed.                       | 0-Disabled<br>1-Enabled                                                     | 0 |
| phone_setti<br>ng.called_p<br>arty_info_di<br>splay.enabl<br>e    | It enables or disables the phone<br>to display the local identity when<br>it receives an incoming call or<br>during a call.                                                                                                    |                                                                             |   |
|                                                                   | (i) <b>NOTE</b><br>The information display<br>method is configured by the<br>parameter<br>"phone_setting.call_info_di<br>splay_method".                                                                                                    | 0-Disabled<br>1-Enabled                                                     | 0 |

| phone_setti<br>ng.call_info<br>_display_m<br>ethod                   | It configures the remote<br>information display method<br>when the phone receives an<br>incoming call, dials an outgoing<br>call or is during a call.                                                                                           | 0-Name+Number<br>1-Number+Name<br>2-Name<br>3-Number<br>4-Full Contact Info (display<br>namesip:xxx@domain.com)<br>5-Null<br>Note: Name refers to the Label; Number<br>refers to the User Name.                                                                                                    | 0   |
|----------------------------------------------------------------------|----------------------------------------------------------------------------------------------------|----------------------------------------------------------------------------------------------------|-----|
| phone_setti<br>ng.called_p<br>arty_info_di<br>splay_meth<br>od       | It configures the local party<br>information display method<br>when the phone receives an<br>incoming call or is during a call.<br>i NOTE<br>It works only if<br>"phone_setting.called_party<br>_info_display.enable" is set<br>to 1 (Enabled). | 0-Name+Number<br>1-Number+Name<br>2-Name<br>3-Number<br>4-Full Contact Info (display<br>namesip:xxx@domain.com)<br>Note: Name refers to the Label, Display<br>Name (Label > Display Name > User<br>Name); Number refers to the User Name.                                                                                                    | 0   |
| phone_setti<br>ng.call_disp<br>lay_name.<br>mode                     | It specifies which display names<br>to be used as the caller ID/callee<br>ID for calls from/to contacts in the<br>phone directory.<br>i NOTE<br>This parameter also affects<br>the history records display.                                     | 0-Names matched to the entries in the<br>following phone directories are displayed<br>preferentially, the priority is as follows:<br>Local Directory > Remote Phone Book ><br>Broadsoft Network Directory ><br>BroadCloud Buddies > LDAP Directory ><br>Network signaling.<br>1-Names provided through network<br>signaling are displayed preferentially. | 0   |
| phone_setti<br>ng.incomin<br>g_call.horiz<br>ontal_roll_i<br>nterval | It configures the interval (in<br>milliseconds) for the phone to<br>horizontally scroll the caller<br>information when the phone is<br>ringing.                                                                                                 | Integer from 100 to 2000                                                                                                    | 500 |
| account.X.u<br>pdate_ack_<br>while_diali<br>ng[1]                    | It enables or disables the phone<br>to update the display of call ID<br>according to the ACK message.                                                                                                    | 0-Disabled<br>1-Enabled                                                                                                    | 0   |
| account.X.r<br>efresh_rem<br>ote_id.enab<br>le[1]                    | It enables or disables the phone<br>to update the identity of the<br>caller according to the request<br>message from the remote party.                                                                                                    | 0-Disabled<br>1-Enabled                                                                                                    | 1   |

| sip.disp_inc<br>all_to_info                      | It enables or disables the phone<br>to display the identity contained<br>in the To field of the INVITE<br>message when it receives an<br>incoming call. | 0-Disabled<br>1-Enabled                                                                                                    | 0     |
|--------------------------------------------------|----------------------------------------------------------------------------------------------------|----------------------------------------------------------------------------------------------------|-------|
| features.nu<br>mber_priva<br>cy.enable           | It is used to configure whether to<br>enable the number privacy<br>feature.                                                                             | 0-Disabled<br>1-Enabled                                                                                                    | 0     |
| features.nu<br>mber_priva<br>cy.start_len<br>gth | It is used to configure the number<br>of digits at which the number<br>starts to be hidden and the length<br>of the hidden portion.                     | a, b: "a" represents the starting position,<br>and "b" represents the hidden length.<br><b>For example:</b> 3, 4 means hiding four digits<br>starting from the third position. | Blank |

[1]X is the account ID.

#### Set via the Web User Interface

### On the web user interface, go to Settings > Call Display

| Yealink   AX83H  |                                                                                | About Language <del>v</del> Logout                                                             |
|------------------|--------------------------------------------------------------------------------|------------------------------------------------------------------------------------------------|
| Features Y       | These users (user) are using the default password, please change the password! | ×                                                                                              |
| Settings         | Call Display                                                                   | NOTE                                                                                           |
| Preference       | Contact Photo Display Mode Always 💌 🖉                                          | Call Display                                                                                   |
| Time&Date        | Display Called Party Information                                               | present called party minimized and caller ID information when it<br>receives an incoming call. |
| Call Display     | Call Information Display Method Name+Number 💌 📀                                | Olick here to get more product documents.                                                      |
| Upgrade          |                                                                                |                                                                                                |
| Auto Provision   |                                                                                |                                                                                                |
| Configuration    |                                                                                |                                                                                                |
| Dial Plan        |                                                                                |                                                                                                |
| Voice            |                                                                                |                                                                                                |
| Ring             |                                                                                |                                                                                                |
| Tones            |                                                                                |                                                                                                |
| TR069            |                                                                                |                                                                                                |
| Voice Monitoring |                                                                                |                                                                                                |
| SIP              |                                                                                |                                                                                                |
| Tectory ~        |                                                                                |                                                                                                |
| 🥑 Security 🗸 🗸   | Confirm Cancel                                                                 |                                                                                                |

# **Dialing Display**

## **Display Method on Dialing Configuration**

## **Configuration parameter**

features.caller\_name\_type\_on\_dialing

| Parameter                                        | Description                                                                                                    | Permitted Values                                                                                                    | Default |
|--------------------------------------------------|----------------------------------------------------------------------------------------------------|----------------------------------------------------------------------------------------------------|---------|
| features.call<br>er_name_ty<br>pe_on_diali<br>ng | It configures the selected account information<br>displayed on the pre-dialing or dialing screen.<br>Note: It works only if<br>"features.station_name.value" is left blank.                                                                                                    | <ul> <li>1-Label, configured by</li> <li>the parameter</li> <li>"account.X.label".</li> <li>2-Display Name,</li> <li>configured by the</li> <li>parameter</li> <li>"account.X.display_na</li> <li>me".</li> <li>3-User Name, configured</li> <li>by the parameter</li> <li>"account.X.user_name</li> <li>".</li> </ul> | 3       |
| features.pas<br>sword_dial.<br>enable            | It enables or disables the phone to partly display the callee number when placing a call.                                                                                                    | 0-Disabled<br>1-Enabled                                                                                                    | 0       |
| features.pas<br>sword_dial.<br>prefix            | It configures the prefix that the number starts with<br>this prefix will be partly displayed.<br>Example:<br>features.password_dial.prefix = 12<br>i NOTE<br>It works only if<br>"features.password_dial.enable" is set to 1<br>(Enabled).                                                                                | String within 32<br>characters                                                                                                    | Blank   |
| features.pas<br>sword_dial.l<br>ength            | It configures how many digits to be displayed as<br>asterisks.<br>Example:<br>features.password_dial.length = 3<br>If you set the prefix to 12 and the length to 3, when<br>you want to dial the number 123456, the entered<br>number is displayed as 12***6 on the phone<br>screen.<br><b>i NOTE</b><br>It works only if | Integer from 0 to 32                                                                                                    | Blank   |
|                                                  | "features.password_dial.enable" is set to 1 (Enabled).                                                                                                    |                                                                                                    |         |

## Set via the Web User Interface

On the web user interface, go to: Features > General Information > Display Method on Dialing

|                     | <br>                         |          |     |
|---------------------|------------------------------|----------|-----|
| 1) Status 🗸 🗸       | Tran Send DTMF               |          | ?   |
| ▲ Account ✓         | Send Pound Key               | OFF      | ?   |
| Network             | Fwd International            |          | 0   |
| S NEWOK             | Diversion/History-Info       |          | ?   |
| II Dsskey V         | Auto Logout Time (1~1000min) | 5        | ?   |
| Features ^          | Call Number Filter           | 0        | ?   |
| Forward & DND       | Accept SIP Trust Server Only | OFF      | 0   |
| General Information | Allow IP Call                |          | ?   |
| Audio               | IP Direct Auto Answer        | OFF      | 0   |
| Intercom            | Call List Show Number        | Name     | - 0 |
| Transfer            | Voice Mail Tone              |          | 0   |
| Pick up & Park      |                              |          | 0   |
| Remote Control      | DHCP Hostname                | HIGH     |     |
| Phone Lock          | Reboot in Talking            | OFF      | ?   |
| SMS                 | Hide Feature Access Codes    | OFF      | ?   |
| Action URL          | Display Method on Dialing    | Username | • ? |
| Bluetooth           |                              |          |     |
| Power LED           |                              | Confirm  |     |

## Search Source List in Dialing

The search source list in dialing allows you to search entries from the source list when the phone is on the predialing/dialing screen. You can select the desired entry to dial out quickly.

When you haven't entered a number in the dialing interface, the softkey will display the "History" option and disappear once you start entering a number.

The search source list can be configured using a supplied super search template file (super\_search.xml).

### **Search Source File Customization**

You can ask the distributor or Yealink FAE for a supper search template. You can also refer to the following template:

```
<?xml version="1.0"?>
<root_super_search>
<item id_name="local_directory_search" display_name="Local Directory" priority="1" enable="1" />
<item id_name="calllog_search" display_name="History" priority="2" enable="1" />
<item id_name="remote_directory_search" display_name="Remote Phone Book" priority="3" enable="0" />
<item id_name="ldap_search" display_name="LoAP" priority="4" enable="0" dev="T19 T21 T23 T40 T40G T27 T27G T2
<item id_name="BroadSoft_directory_search" display_name="Network Directory" priority="5" enable="0" />
<item id_name="BroadSoft_UC_search" display_name="Buddies" priority="6" enable="0" dev="T29 T46 T46S T54S T52
<item id_name="glom_directory_search" display_name="Phonebook" priority="7" enable="0" />
<item id_name="glom_directory_search" display_name="Personal Address Book" priority="8" enable="1" />
<item id_name="MetaSwitch_directory_search" display_name="Network Contacts" priority="10" enable="0" />
<item id_name="MetaSwitch_directory_search" display_name="Network Call List" priority="10" enable="0" />
<item id_name="mobile_directory_search" display_name="Network Call List" priority="10" enable="0" />
<item id_name="mobile_directory_search" display_name="Network Call List" priority="10" enable="0" />
<item id_name="mobile_directory_search" display_name="Network Call List" priority="10" enable="0" />
<item id_name="mobile_directory_search" display_name="Network Call List" priority="11" enable="1" dev="T29 T46 T4{
<item id_name="google_directory_search" display_name="Google Contacts" priority="12" enable="0" />
```

### Search Source File Attributes

The following table lists the attributes you can use to add source lists to the super search file:

| Attributes       | Valid Values                                                                                                    | Description                                                                                           |
|------------------|----------------------------------------------------------------------------------------------------|----------------------------------------------------------------------------------------------------|
| id_name          | local_directory_search calllog_search remote_directory_search<br>ldap_search BroadSoft_directory_search BroadSoft_UC_search<br>plcm_directory_search genband_directory_search               | The directory list<br>(For example,<br>"local_directory_s<br>earch" for the local<br>directory list). |
| id_name          | MetaSwitch_directory_search MetaSwitch_calllog_search<br>mobile_directory_search google_directory_search                                                                                    | (i) <b>NOTE</b><br>Do not edit this<br>field.                                                         |
|                  |                                                                                                    | The display name of the directory list.                                                               |
| display_na<br>me | Local Contacts History Remote Phonebook LDAP Network Directories<br>BroadSoft Buddies PhoneBook Personal Address Book Network<br>Contacts Network Call List Mobile Contacts Google Contacts | (i) <b>NOTE</b><br>We recommend<br>that you do not<br>edit this field.                                |
| priority         | 1 to 12<br>1 is the highest priority.                                                                                                    | The priority of the search results.                                                                   |
| enable           | 0/1<br>0: Disabled 1: Enabled.                                                                                                    | Enable or disable<br>the phone to search<br>the desired<br>directory list.                            |
| dev              |                                                                                                    | The applicable<br>phone models of<br>the directory list.                                              |
|                  | АХ83Н                                                                                                    | (i) <b>NOTE</b><br>Do not edit this<br>field.                                                         |

### **Customizing Search Source File**

- 1. Open the search source file.
- 2. To configure each directory list, edit the values within double quotes in the corresponding field.

For example, enable the local directory search, disable the call log search, and specify a priority.

<item id\_name="local\_directory\_search" display\_name="Local Contacts" priority="1" enable="1" / >

- <item id\_name="calllog\_search" display\_name="History" priority="2" enable="0" / >
- 3. Save the change and place this file to the provisioning server.

## Search Source List Configuration

The following table lists the parameters you can use to configure the search source list.

### **Configuration parameter**

super\_search.url search\_in\_dialing.local\_directory.enable search\_in\_dialing.local\_directory.priority search\_in\_dialing.history.enable search\_in\_dialing.history.priority search\_in\_dialing.remote\_phone\_book.enable search\_in\_dialing.remote\_phone\_book.priority search\_in\_dialing.ldap.enable search\_in\_dialing.ldap.priority

| Parameter                                            | Description                                                                                                    | Permitted<br>Values                      | Default |
|------------------------------------------------------|----------------------------------------------------------------------------------------------------|------------------------------------------|---------|
| super_search.url                                     | It configures the access URL of the custom super search file.                                                                                             | URL within<br>511<br>characters          | Blank   |
| search_in_dialing.<br>local_directory.en<br>able     | It enables or disables the phone to automatically search<br>entries from the local directory, and display results on<br>the pre-dialing/dialing screen.   | 0-Disabled<br>1-Enabled                  | 1       |
| search_in_dialing.<br>local_directory.pr<br>iority   | It configures the search priority of the local directory.                                                                                                 | Integer<br>greater than<br>or equal to 0 | 1       |
| search_in_dialing.<br>history.enable                 | It enables or disables the phone to automatically search<br>entries from the call history list, and display results on<br>the pre-dialing/dialing screen. | 0-Disabled<br>1-Enabled                  | 1       |
| search_in_dialing.<br>history.priority               | It configures the search priority of the call history list.                                                                                               | Integer<br>greater than<br>or equal to 0 | 2       |
| search_in_dialing.<br>remote_phone_b<br>ook.enable   | It enables or disables the phone to automatically search<br>entries from the remote phone book, and display results<br>on the pre-dialing/dialing screen. | 0-Disabled<br>1-Enabled                  | 0       |
| search_in_dialing.<br>remote_phone_b<br>ook.priority | It configures the search priority of the remote phone book.                                                                                               | Integer<br>greater than<br>or equal to 0 | 3       |
| search_in_dialing.<br>ldap.enable                    | It enables or disables the phone to automatically search<br>entries from the LDAP, and display results on the pre-<br>dialing/dialing screen.             | 0-Disabled<br>1-Enabled                  | 0       |
| search_in_dialing.<br>ldap.priority                  | It configures the search priority of the LDAP.                                                                                                    | Integer<br>greater than<br>or equal to 0 | 4       |

#### Set via the Web User Interface

On the web user interface, go to **Directory > Settings > Search Source List In Dialing**.

| ıs 🗸                                                                               |                                                                               |                   |                                       |   |
|------------------------------------------------------------------------------------|-------------------------------------------------------------------------------|-------------------|---------------------------------------|---|
|                                                                                    | O These users (user) are using                                                | the default passv | word, please change the password!     |   |
| unt Y                                                                              | Directory (2)                                                                 |                   |                                       |   |
| ork Y                                                                              | Disabled                                                                      | 5                 | Enabled                               | 2 |
| ey ~                                                                               | History                                                                       |                   | Local Directory                       |   |
|                                                                                    | Remote Phone Book                                                             |                   | Favorite                              |   |
| ires 🗸                                                                             | LDAP                                                                          |                   |                                       |   |
| nas 🗸                                                                              | Blocklist                                                                     |                   |                                       |   |
| ectory ^                                                                           | Google Contacts                                                               |                   |                                       |   |
|                                                                                    |                                                                               |                   |                                       |   |
|                                                                                    |                                                                               |                   |                                       |   |
| al Directory                                                                       |                                                                               |                   |                                       |   |
| cal Directory                                                                      | Search Source List in Dialing                                                 | 0                 |                                       |   |
| al Directory<br>mote Phone Book                                                    | Search Source List in Dialing                                                 | 0                 |                                       |   |
| I Directory<br>lote Phone Book<br>ne Call Info                                     | Search Source List In Dialing                                                 | 3                 | Enabled                               | 2 |
| I Directory<br>ote Phone Book<br>ne Call Info<br>gle Contacts                      | Search Source List in Dialing Disabled Remote Phone Book                      | <b>?</b><br>3     | Enabled                               | 2 |
| Directory<br>te Phone Book<br>e Call Info<br>ie Contacts                           | Search Source List In Dialing Disabled Remote Phone Book LDAP                 | <b>?</b><br>3     | Enabled<br>Local Directory<br>History | 2 |
| Directory<br>Vite Phone Book<br>e Call Info<br>le Contacts                         | Search Source List in Dialing Disabled Remote Phone Book LDAP Google Contacts | 3                 | Enabled<br>Local Directory<br>History | 2 |
| Jurectory<br>Are Phone Book<br>e Call Info<br>le Contacts                          | Search Source List in Dialing Disabled Remote Phone Book LDAP Google Contacts | 3                 | Enabled<br>Local Directory<br>History | 2 |
| I Directory<br>ote Phone Book<br>e Call Info<br>je Contacts<br>o<br>cast IP        | Search Source List in Dialing Disabled Remote Phone Book LDAP Google Contacts | 3                 | Enabled<br>Local Directory<br>History | 2 |
| I Directory<br>ote Phone Book<br>ue Call Info<br>je Contacts<br>o<br>cast IP       | Search Source List In Dialing Disabled Remote Phone Book LDAP Google Contacts | 3                 | Enabled<br>Local Directory<br>History | 2 |
| Directory<br>Jele Phone Book<br>e Call Info<br>de Contacts<br>cast IP<br>tags<br>v | Search Source List in Dialing Disabled Remote Phone Book LDAP Google Contacts | 3                 | Enabled<br>Local Directory<br>History | 2 |
| note Phone Book<br>one Call Info<br>ogle Contacts<br>Ap<br>ticast IP<br>ticast IP  | Search Source List in Dialing Disabled Remote Phone Book LDAP Google Contacts | 3                 | Enabled<br>Local Directory<br>History | 2 |

### **Recent Call Display in Dialing**

Recent call display allows you to view the placed calls list when the phone is on the dialing screen (lifts the handset, presses the Speakerphone key or desired line key). You can select to place a call from the placed calls list.

### **Recent Call in Dialing Configuration**

The following table lists the parameter you can use to configure the recent call display in dialing. **Configuration parameter** 

| super_search.recent_call |
|--------------------------|
|                          |

| Parameter                    | Description                                                   | Permitted Values                                                                                          | Default |
|------------------------------|---------------------------------------------------------------|----------------------------------------------------------------------------------------------------|---------|
| super_searc<br>h.recent_call | It enables or disables the<br>Recent Call in Dialing feature. | 0-Disabled<br>1-Enabled, users can view the placed calls list<br>when the phone is on the dialing screen. | 1       |

#### Set via the Web User Interface

On the web user interface, go to **Directory > Settings > Recent Call In Dialing**.

## Administrator Guide

# Yealink

|                   |                                 |                 | About La                                                                                              |
|-------------------|---------------------------------|-----------------|----------------------------------------------------------------------------------------------------|
| Status ×          | Directory                       |                 | NOTE                                                                                                  |
| -                 | Disabled 5                      | Enabled 2       | Directory<br>It provides easy access to frequently used lists                                         |
| 👤 Account 🤍       | Remote Phone Book               | Eavorite        | Search Source in Dialing                                                                              |
| Network Y         | LDAP                            |                 | it allows the IP provide to automatically search e<br>from the search source list based on the entere |
| 🗓 Dsskey 🗸 🗸      | Blocklist                       |                 | and display results on the pre-dialing screen.                                                        |
| te conturor       | Google Contacts                 |                 | It allows users to view the placed calls list when                                                    |
| • I caluics       |                                 |                 |                                                                                                    |
| Settings V        |                                 |                 | Click here to get more product accuments.                                                             |
| Directory ^       | Search Source List In Dialing 👔 |                 |                                                                                                    |
| Local Directory   | Disabled 3                      | Enabled 2       |                                                                                                    |
| Remote Phone Book | Remote Phone Book               | Local Directory |                                                                                                    |
|                   | LDAP                            | History         |                                                                                                    |
| Phone Call Info   | Google Contacts                 |                 |                                                                                                    |
| Google Contacts   |                                 |                 |                                                                                                    |
| LDAP              |                                 |                 |                                                                                                    |
| Multicast IP      |                                 |                 |                                                                                                    |
|                   |                                 |                 | 7                                                                                                    |
| Settings          | Recent Call In Dialing          |                 |                                                                                                    |
|                   |                                 |                 |                                                                                                    |

## **Screen Saver**

## **Screen Saver**

The screen saver will automatically start when the IP phone is idle for the preset waiting time. You can stop the screen saver at any time by pressing any key or touching the screen. When your phone is idle again for a preset waiting time, the screen saver starts again.

By default, the phone screen displays a built-in picture when the screen saver starts.

You can set custom pictures as the screen saver. You can also add personal pictures on your phone using a USB flash drive.

The time & date, certain status icons (for example, auto answer, DND, a new text message), or custom information (for example, notifications or company logo) is also configurable to display on the screen saver.

### **Screensaver Display Customization**

You can customize the screen saver file to configure the phone whether to display custom information (for example, notifications or company logo) on the screen saver.

### **Screensaver File Elements and Attributes**

The following table lists the elements and attributes you can use to add custom information in the screensaver file. We recommend that you do not edit these elements and attributes.

| Elements | Attributes | Description |
|----------|------------|-------------|
|----------|------------|-------------|

| YealinkIPPh<br>oneCustom<br>ScreenSave<br>r | LineSpacin<br>g                                           | The vertical distance between different lines.                                                                                                    |
|---------------------------------------------|-----------------------------------------------------------|----------------------------------------------------------------------------------------------------|
|                                             | InsertImage<br>LineNum                                    | Specify which line to insert the image (configured by the Image element).                                                                                                    |
| SystemTim<br>e                              | Size<br>horizontalAl<br>ign<br>verticalAlig<br>n<br>Color | Specify "show" or "hide" between <systemtime> and </systemtime> to decide whether to display the time and date. Edit the attributes to decide how to display the time and date, including the size, position, and color. |
| StatusIcons                                 | horizontalAl<br>ign<br>verticalAlig<br>n                  | Specify "show" or "hide" between <statusicons> and </statusicons> to decide whether to display the status icons. Edit the attributes to decide the icons displayed position.                                             |
| Line                                        | Size<br>Align<br>Color                                    | Specify the display text between <line> and </line> . Edit the attributes to decide how to display the text, including text size, position, and color.                                                                   |
|                                             | horizontalAl<br>ign                                       | Specify the display image source between <image/> and . Edit the attributes to decide how to display the image, including position and size.                                                                             |
| Image                                       | verticalAlig<br>n<br>height<br>width                      | i <b>NOTE</b><br>VerticalAlign works only if you do not configure InsertImageLineNum or set<br>the InsertImageLineNum to 0.                                                                                              |

### **Customizing the Screen Saver File**

- 1. Open the screen saver file.
- 2. Modify settings as you want.

#### CustomScreenSaver.xml ×

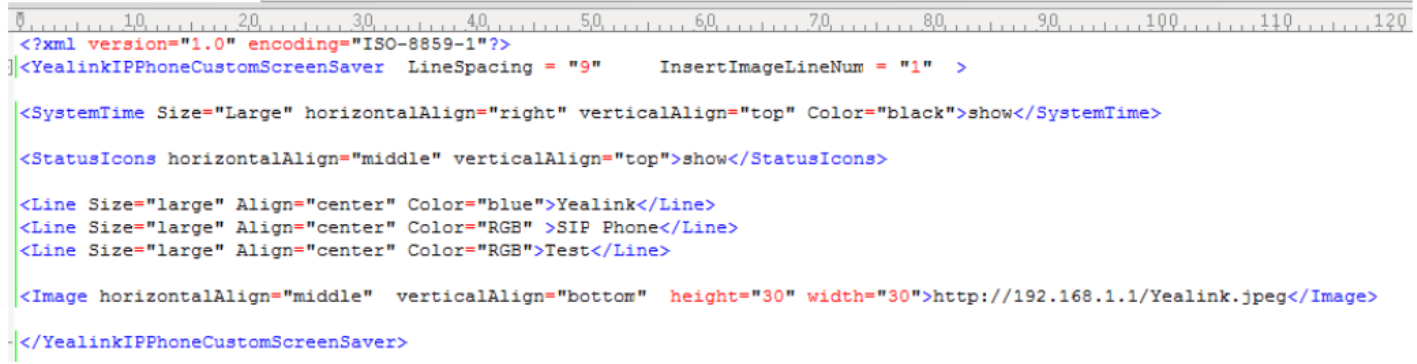

3. Save this file and place it to the provisioning server.
4. Specify the access URL of the screen saver file in the configuration file.

#### **Custom Screensaver Picture Limit**

Either the smaller or the larger picture will be scaled proportionally to fit the screen. The screensaver picture format must meet the following:

| Phone<br>Model | Format                       | Resolution          | Single File<br>Size | Note                                          |
|----------------|------------------------------|---------------------|---------------------|-----------------------------------------------|
| AX83H          | *.jpg/*.png/*.bmp/*.j<br>peg | <=4.2<br>megapixels | <=5MB               | 2MB of space should be reserved for the phone |

#### **Screensaver Configuration**

The following table lists the parameters you can use to configure the screensaver.

#### **Configuration parameter**

screensaver.wait\_time screensaver.display\_clock.enable screensaver.type screensaver.upload\_url screensaver.delete screensaver.clock\_move\_interval screensaver.picture\_change\_interval

| Parameter                 | Description                                                                                            | Permitted Values                                                                                                    | Default |
|---------------------------|----------------------------------------------------------------------------------------------------|----------------------------------------------------------------------------------------------------|---------|
| screensaver<br>.wait_time | It configures the time (in<br>seconds) to wait in the<br>idle state before the<br>screen saver starts. | Off<br>15-15s<br>30-30s<br>60-1min<br>120-2min<br>300-5min<br>600-10min<br>1800-30min<br>3600-1h<br>7200-2h<br>10800-3h<br>14400-4h<br>21600-6h<br>28800-8h<br>43200-12h | Off     |

| screensaver<br>.display_clo<br>ck.enable | It enables or disables the<br>phone to display the clock<br>and icons when the screen<br>saver starts.<br>(i) <b>NOTE</b><br>It works only if<br>"screensaver type"                                                                                                    | 0-Disabled<br>1-Enabled                                                                                                    | 1     |
|------------------------------------------|----------------------------------------------------------------------------------------------------|----------------------------------------------------------------------------------------------------|-------|
|                                          | is set to 0 (System) or<br>1 (Custom).                                                                                                    |                                                                                                    |       |
| screensaver<br>.type                     | It configures the type of screen saver to display.                                                                                                    | <ul> <li>0-System, the LCD screen will display the built-in picture.</li> <li>1-Custom, the LCD screen will display the custom screen saver images (configured by the parameter "screensaver.upload_url"). If multiple images are uploaded, the phone will display all images alternately. The time interval is configured by the parameter "screensaver.picture_change_interval".</li> </ul> | 0     |
| screensaver<br>.upload_url               | It configures the access<br>URL of the custom screen<br>saver image.<br>Example:<br>screensaver.upload_url =<br>http://192.168.10.25/Scree<br>ncapture.jpg<br>During auto provisioning,<br>the phone connects to the<br>HTTP provisioning server<br>"192.168.10.25", and<br>downloads the screen<br>saver image<br>"Screencapture.jpg".<br>If you want to upload<br>multiple screen saver<br>images to the phone<br>simultaneously, you can<br>configure as follows:<br>screensaver.upload_url =<br>http://192.168.10.25/Scree<br>ncapture.jpg<br>screensaver.upload_url =<br>http://192.168.10.25/Scree<br>nsaver.jpg | URL within 511 characters                                                                                                    | Blank |

| It deletes the specified or<br>all custom screen saver<br>images.<br>Example:<br>Delete all custom screen<br>saver images:<br>screensaver.delete =<br>http://localhost/all<br>Delete a custom screen<br>saver image (for example,<br>Screencapture.jpg):<br>screensaver.delete =<br>http://localhost/Screenca | http://localhost/all or http://localhost/name.<br>(jpg/png/bmp/jpeg)                                                                                                    | Blank                                                                                                    |
|----------------------------------------------------------------------------------------------------|----------------------------------------------------------------------------------------------------|----------------------------------------------------------------------------------------------------|
| pture.jpg<br>It configures the interval<br>(in seconds) for the phone<br>to move the clock and<br>icons when the screen<br>saver starts.                                                                                                    |                                                                                                    |                                                                                                    |
| (i) <b>NOTE</b><br>It works only if<br>"screensaver.display_<br>clock.enable" is set to<br>1 (Enabled).                                                                                                    | Integer from 5 to 1200                                                                                                    | 600                                                                                                    |
| It configures the interval<br>(in seconds) for the phone<br>to change the picture<br>when the screen saver<br>starts.                                                                                                    |                                                                                                    |                                                                                                    |
| (i) <b>NOTE</b><br>It works only if<br>"screensaver.type"<br>is set to 1 (Custom)<br>and the parameter<br>"screensaver.upload<br>_url" should be<br>configured in<br>advance.                                                                                                    | Integer from 5 to 1200                                                                                                    | 60                                                                                                    |
|                                                                                                    | It deletes the specified or<br>all custom screen saver<br>images.<br>Example:<br>Delete all custom screen<br>saver images:<br>screensaver.delete =<br>http://localhost/all<br>Delete a custom screen<br>saver image (for example,<br>Screencapture.jpg):<br>screensaver.delete =<br>http://localhost/Screenca<br>pture.jpg<br>It configures the interval<br>(in seconds) for the phone<br>to move the clock and<br>icons when the screen<br>saver starts.<br>(i) NOTE<br>It works only if<br>"screensaver.display_<br>clock.enable" is set to<br>1 (Enabled).<br>It configures the interval<br>(in seconds) for the phone<br>to change the picture<br>when the screen saver<br>starts.<br>(i) NOTE<br>It works only if<br>"screensaver.type"<br>is set to 1 (Custom)<br>and the parameter<br>"screensaver.upload<br>_url" should be<br>configured in<br>advance. | It deletes the specified or<br>all custom screen saver<br>images.<br>Example:<br>Delete all custom screen<br>saver images:<br>screensaver.delete =<br>http://localhost/all or http://localhost/name.<br>(jpg/png/bmp/jpeg)http://localhost/all<br>Delete a custom screen<br>saver image (for example,<br>Screencapture.jpg):<br>screensaver.delete =<br>http://localhost/Screenca<br>pture.jpghttp://localhost/all or http://localhost/name.<br>(jpg/png/bmp/jpeg)It configures the interval<br>(in seconds) for the phone<br>to move the clock and<br>icons when the screen<br>saver starts.Integer from 5 to 1200It configures the interval<br>(in seconds) for the phone<br>to change the picture<br>when the screen saver<br>starts.Integer from 5 to 1200It configures the interval<br>(in seconds) for the phone<br>to for the phone<br>to 1 (Enabled).Integer from 5 to 1200It configures the interval<br>(in seconds) for the phone<br>to change the picture<br>when the screen saver<br>starts.Integer from 5 to 1200It configures the interval<br>(in seconds) for the phone<br>to change the picture<br>when the screen saver<br>starts.Integer from 5 to 1200It configures the interval<br>(in seconds) for the phone<br>to change the picture<br>when the screen saver<br>starts.Integer from 5 to 1200It configured in<br>advance.Integer from 5 to 1200 |

Set via the Web User Interface

On the web user interface, go to **Settings** > **Preference** > \*\*Screensaver Display Clock.

| ● Status       ✓       Waltpaper       Default.jpg         ▲ Account       ✓       Upload Wallpaper       Custom Waltpaper         ● Dsskey       ✓       ✓       ✓         ♥ Features       ✓       ✓       ✓         ● Status       ✓       ✓       ✓         ● Dsskey       ✓       ✓       ✓         ● Dsskey       ✓       ✓       ✓                                                                                                    |
|----------------------------------------------------------------------------------------------------|
| Account     V     Upload Wallpaper     System Wallpaper     Custom Wallpaper            • Doskey         • V         • Features         • V         • Solutions         • O         • Solutions         • O         • O         • Solutions         • O         • O         • O |
| Network       ×         Disskey       ×         Peatures       ×         Disskey       ×         Disskey<                                                                                                    |
| Deskey     V     Features     V     Solutions                                                                                                    |
|                                                                                                    |
| A Saffiner A                                                                                                    |
|                                                                                                    |
| Proference                                                                                                    |
| Time&Date 05 png                                                                                                    |
| Call Display Screensaver                                                                                                    |
| Upgrade Screensaver Walt Time Off 🗸 🖓                                                                                                    |
| Auto Provision Screensaver Type Custom 🗸 🕜                                                                                                    |
| Configuration Screensaver Display Clock ON                                                                                                    |
| Dial Plan Screensaver Delete 2                                                                                                    |
| Voice Please upload at least one picture If you choose this type.<br>Upload Screensaver No selected tile (pro, br Browse Upload @                                                                                                    |
| Ring                                                                                                    |
| Tones                                                                                                    |

#### **Deleting a Screensaver Picture**

You can delete the uploaded custom pictures for a specific IP phone via the web user interface at the path: **Settings** > **Preference**, select Custom from the Screensaver Type field, and then select a desired custom picture from the Screensaver field, click Del (Delete). You can only delete the custom pictures.

#### Screensaver

| Screensaver Wait Time     | 6 h      | •      | 0      |   |
|---------------------------|----------|--------|--------|---|
| Screensaver Type          | Custom   | Ŧ      | ?      |   |
| Screensaver Display Clock |          |        | ?      |   |
| Screensaver               | 1120.jpg | •      | Delete | ? |
| Upload Screensaver        | 1120.jpg | Browse | Upload | ? |
|                           |          |        | 0      |   |

## **Sleep Time**

### Introduction

When the phone is in no operation state, it enters the sleep state by default for 30 S. You can adjust the time according to your needs.

## Set via the Web User Interface

## On the web user interface, go to **Settings > Preference > Sleep Time**.

| Yealink   AX83H  |                                                                                | About Language <del>v</del> Logout                                                                                                    |
|------------------|--------------------------------------------------------------------------------|----------------------------------------------------------------------------------------------------|
| Features Y       | These users (user) are using the default password, please change the password! | ×                                                                                                    |
| Settings ^       | Live Dialpad                                                                   | NOTE                                                                                                    |
| Preference       | Inter Digit Time 4                                                             | Watch Dog                                                                                                    |
| Time&Date        | Inactive Level Off 🔹                                                           | Live Dialpad<br>It allows IP phones to automatically dial out the entered                                                                                                   |
| Call Display     | Active Level 6 🔹                                                               | prione number after a specified period of time.<br>Backlight                                                                                                    |
| Upgrade          | Backlight Time 30 s 🔹                                                          | Specify the brightness of the LCD screen.                                                                                                    |
| Auto Provision   | Sleep Time 30 s 💌 🕐                                                            | Contrast<br>Specify the contrast of the LCD screen.                                                                                                    |
| Configuration    | Watch Dog ON O                                                                 | Ring Tones<br>A ring tone alerts you if there is an incoming call Upload<br>custom destance line, ask supports " way format and                                             |
| Dial Plan        | Ring                                                                           | each file has a maximum limit of 8MB.<br>Wallpaper                                                                                                    |
| Voice            | Ring Type Ring1.wav                                                            | Select a picture as the wallpaper displayed on the IP<br>phone. Upload custom pictures, only supports ".png, ".jpg,<br>" ineq. ".bmp formats, and the avairum limit of each |
| Ring             | Upload Ringtone System Ring Q                                                  | picture is 5MB, 2 million pixels.                                                                                                    |
| Tones            | Priori agy                                                                     | Click here to get more product documents.                                                                                                    |
| TR069            |                                                                                |                                                                                                    |
| Voice Monitoring | wijze nev wie ser as inspirole                                                 |                                                                                                    |
| SIP              | Kings.wav III Set as ringtone                                                  |                                                                                                    |
| 💶 Directory 🗸 🗸  | King4.wav A Set as ringtone                                                    |                                                                                                    |
| Security Y       | Confirm Cancel                                                                 |                                                                                                    |

## **Configuration Parameter**

#### phone\_setting.sleep\_time

| Parameter                    | Description                                              | Permitted<br>Values                                                                  | Default |
|------------------------------|----------------------------------------------------------|--------------------------------------------------------------------------------------|---------|
| phone_setting.sleep_ti<br>me | It configures the sleep time when the phone is inactive. | -Off<br>- 15S<br>- 30S<br>- 1min<br>- 2min<br>- 5min<br>- 5min<br>- 10min<br>- 30min | 30S     |

## **Wallpaper Settings**

## Wallpaper

Wallpaper is a picture used as the background of the phone. The phone comes with a default picture. You can change it to a built-in picture or custom wallpaper from personal pictures.

#### Wallpaper Configuration

You can change the wallpaper to any built-in picture or custom picture. The following table lists the parameters you can use to change the wallpaper. **Configuration parameter** 

phone\_setting.backgrounds

| Parameter   | Description                 | Permitted Values                              | Default     |
|-------------|-----------------------------|-----------------------------------------------|-------------|
| phone_setti | It configures the wallpaper | Default.jpg, 01.png, 02.png, 03.png, 04.png,  | Default.jpg |
| ng.backgro  | displayed on the phone      | 05.png or uploaded custom wallpaper name (for |             |
| unds        | idle screen.                | example, wallpaper.jpg)                       |             |

#### Set via the Web User Interface

## On the web user interface, go to **Settings > Preference > Wallpaper**.

| Yealink   AX83H |    |                  |                                         | About | Language 🔻 |   |
|-----------------|----|------------------|-----------------------------------------|-------|------------|---|
| 1) Status 🗸 🗸   |    |                  | Ring2 wav     A Set as ringtone         |       |            |   |
| 💄 Account 🛛 🗸   |    |                  | Ring3 wav     A Set as ringtone         |       |            |   |
| 😵 Network 🛛 🗸 🗸 |    |                  | Ring4 wav     A Set as ringtone         |       |            |   |
| Dsskey ~        |    |                  | Ring5 wav     A Set as ringtone         |       |            |   |
| Eestures Y      |    | Wallpaper        |                                         |       |            |   |
| Settings        |    | 🖩 Wallpaper      | Default.jpg                             |       |            |   |
| Preference      |    |                  |                                         |       |            |   |
| Time&Date       |    | Upload Wallpaper | System Wallpaper Custom Wallpaper 2     |       |            |   |
| Call Display    |    |                  |                                         |       |            |   |
| Upgrade         |    |                  |                                         |       |            |   |
| Auto Provision  |    |                  | Default.jpg 01.png 02.png 03.png 04.png |       |            |   |
| Configuration   |    |                  |                                         |       |            | _ |
| Dial Plan       |    |                  |                                         |       |            |   |
| Voice           |    |                  | 05 png                                  |       |            |   |
| Ring            | Ĩ. | Screensaver      |                                         |       |            |   |
| Tones           |    |                  |                                         |       |            |   |
| TR069           |    |                  | Confirm Cancel                          |       |            |   |

#### Wallpaper Customization

You can configure a custom picture, such as the company logo, and then upload the custom picture to the IP phone that users can choose from when changing the wallpaper for the phone idle screen, expansion module or Dsskey screen.

#### **Custom Wallpaper Picture Limit**

Either the smaller or the larger picture will be scaled proportionally to fit the screen. The wallpaper picture format must meet the following:

| Phone<br>Model | Format | Resolution | Single File<br>Size | Note |
|----------------|--------|------------|---------------------|------|
|----------------|--------|------------|---------------------|------|

#### Administrator Guide

## Yealink

| AX83H | *.jpg/*.png/*.bmp/*.j<br>peg | <=2<br>megapixels | <=5MB | 2MB of space should be reserved for the phone |
|-------|------------------------------|-------------------|-------|-----------------------------------------------|
|-------|------------------------------|-------------------|-------|-----------------------------------------------|

#### **Custom Wallpaper Configuration**

The following table lists the parameter you can use to upload a custom picture.

#### **Configuration parameter**

wallpaper\_upload.url

| Parameter                | Description                                                   | Permitted Values             | Default |
|--------------------------|---------------------------------------------------------------|------------------------------|---------|
| wallpaper_uploa<br>d.url | It configures the access URL of the custom wallpaper picture. | URL within 511<br>characters | Blank   |

#### Set via the Web User Interface

#### On the web user interface, go to Settings > Preference > Upload Wallpaper > Custom Wallpaper > Upload

#### Wallpaper.

| Yealink                    | Ахвзн |                       |                                                                         | About L | Languaç |
|----------------------------|-------|-----------------------|-------------------------------------------------------------------------|---------|---------|
| <ol> <li>Status</li> </ol> |       |                       | Ring4 way     A Set as ringtone                                         |         |         |
| Account                    |       |                       | Ring5wav A Set as ringtone                                              |         |         |
| Network                    |       | Wallpaper             | ×                                                                       |         |         |
|                            |       |                       | 0                                                                       |         |         |
| Usskey                     |       | 🖩 Wallpaper           | Default.jpg                                                             |         |         |
| 😍 Features                 |       |                       |                                                                         |         |         |
| Settings                   | ^     | Upload Wallpaper      | System Wallpaper 2                                                      |         |         |
| Preference                 |       |                       |                                                                         |         |         |
| Time&Date                  |       |                       |                                                                         |         |         |
| Call Display               |       |                       | There is no custom image, please add first!                             |         |         |
| Upgrade                    |       |                       |                                                                         |         |         |
| Auto Provision             |       |                       |                                                                         |         |         |
| Configuration              |       |                       | + Upload Wallpaper                                                      |         |         |
| Dial Plan                  |       |                       | (Only * png.* jpg.* jpgg* bmp format, 5MB and 200W pixel maximum each.) |         |         |
| Voice                      |       | Screensaver           |                                                                         |         |         |
| Ring                       |       | Screensaver Wait Time | Off 🔹                                                                   |         |         |
| Tones                      |       | Screensaver Type      | Custom 👻 🕐                                                              |         |         |
| TORES                      |       |                       | Couffm Cancel                                                           |         |         |

#### **Deleting a Custom Picture**

You can delete the uploaded custom pictures for a specific IP phone via the web user interface at the path: **Settings** > **Preference** > **Wallpaper** (**Settings** > **Preference** > **Wallpaper** > **Upload Wallpaper** > **Custom Wallpaper**), select the desired custom picture and click Del (Delete).

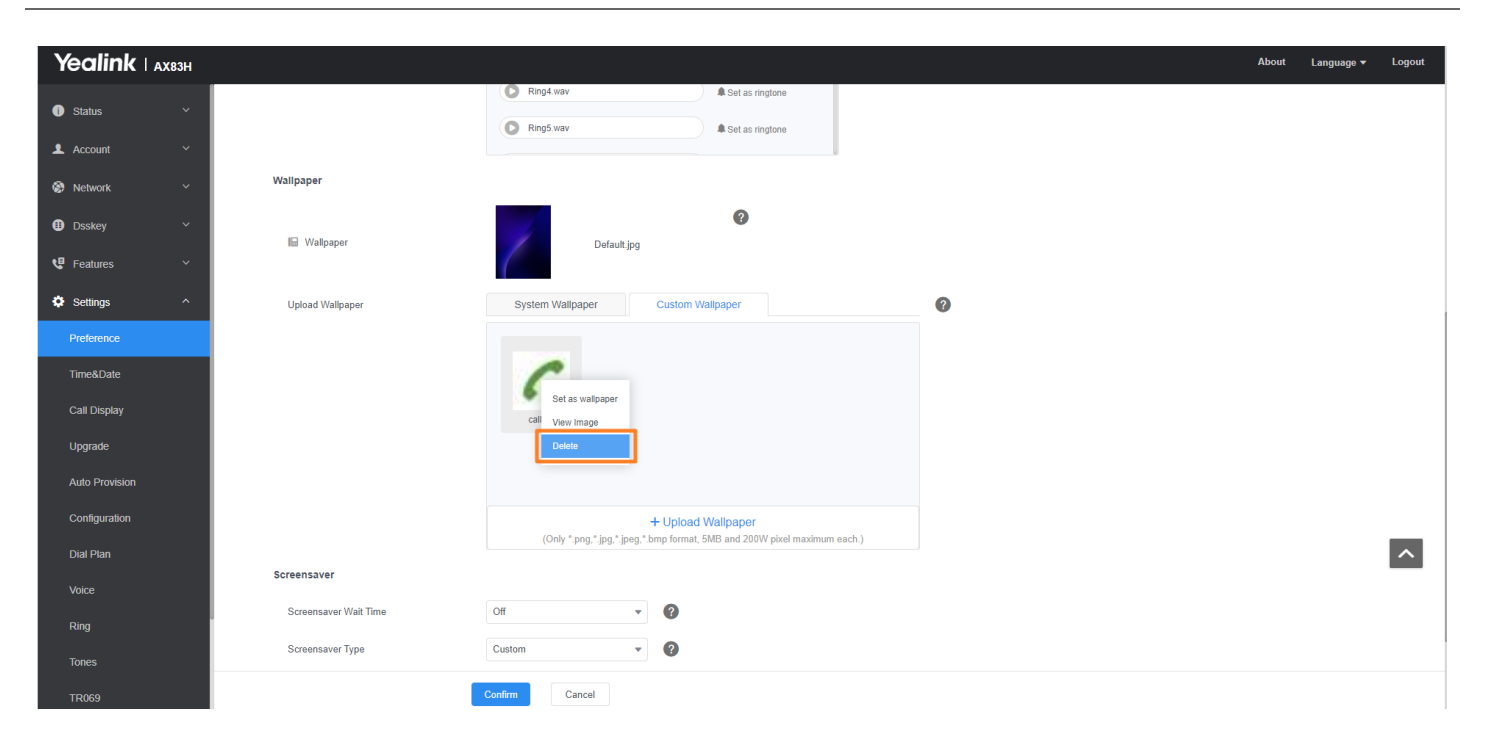

#### **Example: Setting a Custom Picture as Wallpaper**

The following example shows the configuration for uploading a custom picture named "wallpaper.jpg" and setting it as idle screen wallpaper. The custom picture is placed on the provisioning server "192.168.10.25". **Example** 

```
wallpaper_upload.url = http://192.168.10.25/wallpaper.jpg
```

```
phone_setting.backgrounds = wallpaper.jpg
```

After provisioning, the phone idle screen wallpaper changes to a custom picture "wallpaper.jpg". **Example** 

```
wallpaper_upload.url = http://192.168.10.25/wallpaper.jpg
```

```
phone_setting.backgrounds = wallpaper.jpg
```

After provisioning, the phone idle screen wallpaper changes to a custom picture "wallpaper.jpg".

## **Customization of Com Version and MAC Version**

## Customization of "Com Version" and "MAC Version"

In version V86, Yealink IP Phone devices have added the customization feature for "Com Version" and "MAC Version". This feature is solely used for modifying the display and serves no other purpose.

#### **Configuration parameter**

phone\_setting.config\_version.com phone\_setting.config\_version.mac

| Parameter                            | Description                                                               | Default |
|--------------------------------------|---------------------------------------------------------------------------|---------|
| phone_setting.config_versio<br>n.com | Used to modify the Com version displayed on the Status > Phone interface. | Blank   |
| phone_setting.config_versio<br>n.mac | Used to modify the Mac version displayed on the Status > Phone interface. | Blank   |

## **Input Method**

## **Input Method**

You can customize the existing keypad input method for the phones

### **Keypad Input Method File Customization**

You can first customize the Yealink-supplied keypad input method file "ime.txt", "Russian\_ime.txt" or "Hebrew\_ime.txt", and then download it to the IP phone. The changes in the "Russian\_ime.txt" file becomes effective when the language is set to Russian. If you want to customize the input method for all languages, the input method file must be named as "custom\_ime.txt" (case-sensitive).

Yealink phones support 6 input methods: 2aB, abc, Abc, 123, ABC, and Hebrew.

### $\textbf{i)} \, \textbf{NOTE}$

By default, the Hebrew input method is hidden, the phone will automatically use the Hebrew input method when the language is set to Hebrew. The changes in the "Hebrew\_ime.txt" file becomes effective when the language is set to Hebrew.

You can ask the distributor or Yealink FAE for keypad input method file. You can also refer to the following template:

```
[2aB]
1 = "1"
2 = "2abcABC"
3 = "3defDEF"
4 = "4ghiGHI"
5 = "5jkIJKL"
6 = "6mnoMNO"
7 = "7pqrsPQRS"
8 = "8tuvTUV"
9 = "9wxyzWXYZ"
0 = "0"
* = "*.,'?!\-()@/:_;+&%=<>£$¥¤[]{}~^i¿§#"|"
# = "#"
```

[abc] 1 = "" 2 = "abc2äæåàáâãç" 3 = "def3èéêëð" 4 = "ghi4ìíîï" 5 = "jkl5£" 6 = "mno6öøòóôõñ" 7 = "pqrs7ßS" 8 = "tuv8ùúûü" 9 = "wxyz9ýÞ" 0 = " " \* = "\*.,'?!\-()@/:\_;+&%=<>£\$¥¤[]{}~^i¿§#"|" # = "#" [Abc] 1 = "" 2 = "abc2äæåàáâãç" 3 = "def3èéêëð" 4 = "ghi4ìíîï" 5 = "jkl5f"6 = "mno6öøòóôõñ" 7 = "pqrs7ßS" 8 = "tuv8ùúûü" 9 = "wxyz9ýÞ" 0 = " " \* = "\*.,'?!\-()@/:\_;+&%=<>£\$# = "#" [ABC] 1 = "" 2 = "ABC2ÄÆÅÀÁÂÃÇ" 3 = "DEF3ÈÉÊËĐ" 4 = "GHI4III"5 = "JKL5f"6 = "MNO6ÖØÒÓÔÕÑ"7 = "PQRS7S"8 = "TUV8ÙÚÛÜ" 9 = "WXYZ9ÝÞ" 0 = " " \* = "\*.,'?!\-()@/:\_;+&%=<>£\$¥¤[]{}~^i¿§#"|" # = "#" [123] 1 = "1"2 = "2" 3 = "3" 4 = "4" 5 = "5" 6 = "6" 7 = "7" 8 = "8" 9 = "9" 0 = "0" \* = ".\*:/@[]" # = "#" [123\_Dial] 1 = "1"2 = "2"

3 = "3"

4 = "4"

```
5 = "5"
6 = "6"
7 = "7"
8 = "8"
9 = "9"
0 = "0"
* = "*"
# = "#"
[2aB_PWD]
1 = "1"
2 = "2abcABC"
3 = "3defDEF"
4 = "4ghiGHI"
5 = "5jklJKL"
6 = "6mnoMNO"
7 = "7pqrsPQRS"
8 = "8tuvTUV"
9 = "9wxyzWXYZ"
0 = "0"
* = "*.,'?!\-()@/:_;+&%=<>£$¥¤[]{}~^i¿§#"|"
# = "#"
[abc PWD]
1 = ""
2 = "abc2äæåàáâãç"
3 = "def3èéêëð"
4 = "ghi4ìíîï"
5 = "jkl5f"
6 = "mno6öøòóôõñ"
7 = "pqrs7ßS"
8 = "tuv8ùúûü"
9 = "wxyz9ýÞ"
0 = " "
* = "*.,'?!\-()@/:_;+&%=<>£$¥¤[]{}~^i¿§#"|"
# = "#"
[ABC_PWD]
1 = ""
2 = "ABC2ÄÆÅÀÁÂÃÇ"
3 = "DEF3ÈÉÊËD"
4 = "GHI4)(1)
5 = "JKL5f"
6 = "MNO6ÖØÒÓÔÕÑ"
7 = "PQRS7S"
8 = "TUV8ÙÚÛÜ"
9 = "WXYZ9ÝÞ"
0 = " "
* = "*.,'?!\-()@/:_;+&%=<>£$x[]{}~ii
# = "#"
[123 PWD]
1 = "1"
2 = "2"
3 = "3"
4 = "4"
5 = "5"
6 = "6"
7 = "7"
```

8 = "8" 9 = "9" 0 = "0" \* = ".\*:/@[]" # = "#"

#### **Customizing the Keypad Input Method File**

When adding new characters for the existing input method, ensure that the added characters are supported by the phones. The IP phone can only recognize the keypad input method files uploaded using Unicode encoding.

- 1. Open the desired keypad input method file (for example, ime.txt).
- 2. Under the input method field (for example, [abc]), add new characters or adjust the order of the characters within the double quotation marks on the right of the equal sign.

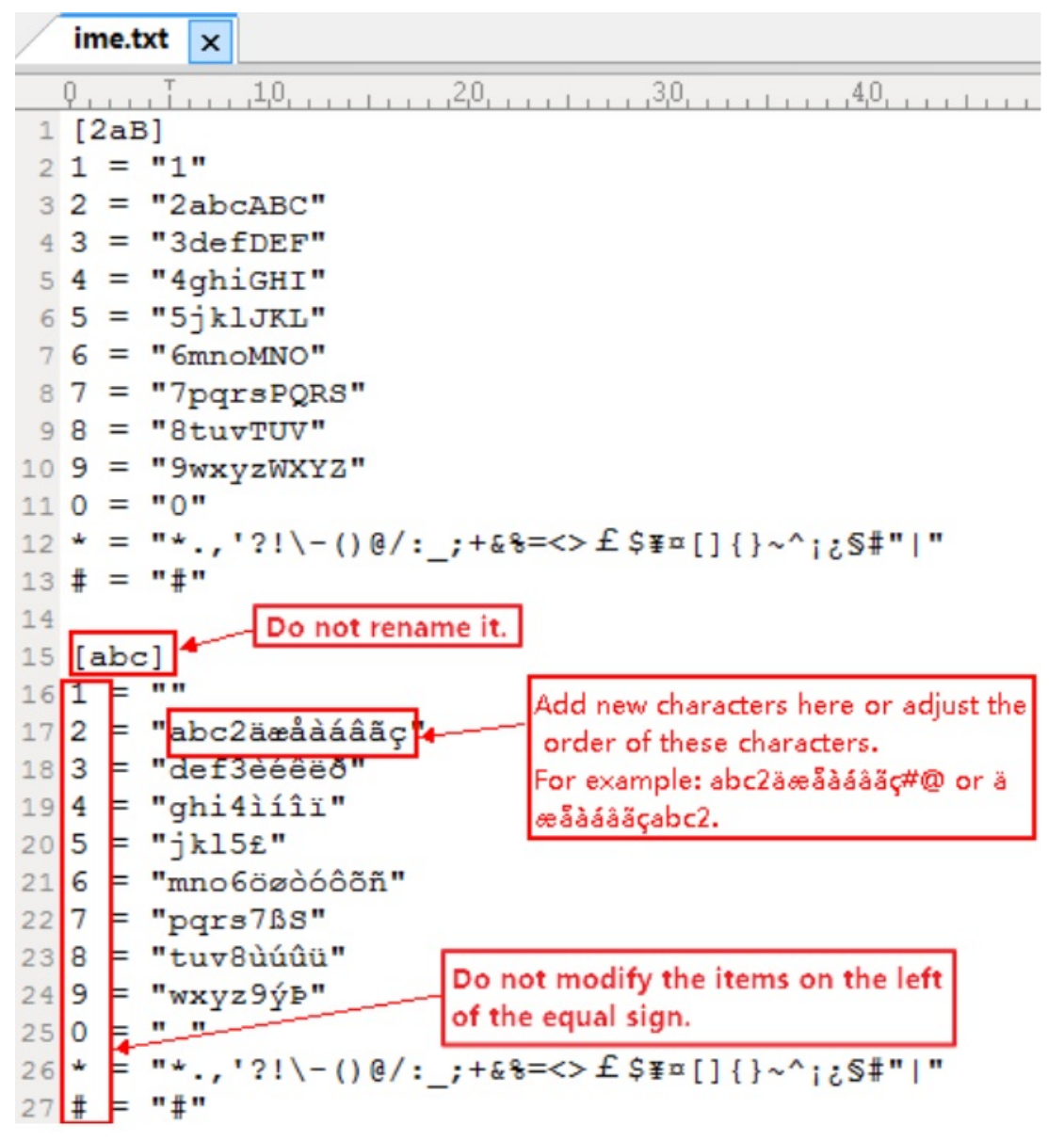

- 3. Save the keypad input method file.
- 4. Rename the input method file (for example, custom\_ime.txt), and place it to the provisioning server.

## (i) NOTE

If you just want to customize the input method for a certain language, the file name must be "language name\_ime.txt" (for example, German\_ime.txt). The valid language names are: English, Chinese\_S, Chinese\_T, French\_CA, French, German, Italian, Polish, Portuguese, Portuguese\_LA, Spanish, Spanish\_LA, Turkish and Russian

## **Input Method Configuration**

The following table lists the parameters you can use to configure the input method.

## Configuration parameter

gui\_input\_method.url gui\_input\_method.delete default\_input\_method.dialing directory.edit\_default\_input\_method directory.search\_default\_input\_method

| Parameter                | Description                                                                                                    | Permitted Values             | Default |
|--------------------------|----------------------------------------------------------------------------------------------------|------------------------------|---------|
| gui_input_<br>method.url | It configures the access URL of the custom keypad<br>input method file for the phone user interface.<br>Example:<br>gui_input_method.url =<br>http://192.168.10.25/custom_ime.txt<br>During the auto provisioning process, the phone<br>connects to the provisioning server<br>"192.168.1.25", and downloads the custom<br>keypad input method file "custom_ime.txt".<br>gui_input_method.url =<br>http://192.168.10.25/Russian_ime.txt<br>During auto provisioning, the phone connects to<br>the provisioning server "192.168.1.25", and<br>downloads the custom keypad input method file<br>"Russian_ime.txt" for the Russian language. | URL within 511<br>characters | Blank   |
|                          | (i) <b>NOTE</b><br>If you want to upload a custom keypad input<br>method file for the desired language, you can<br>name the file "language name_ime.txt". The<br>valid language names are: English, Chinese_S,<br>Chinese_T, French_CA, French, German, Italian,<br>Polish, Portuguese, Portuguese_LA, Spanish,<br>Spanish_LA, Turkish and Russian.                                                                                                    |                              |         |

| gui_input_<br>method.del<br>ete                               | It deletes the specified or all custom keypad input<br>method files of the phone user interface.<br>Delete all custom keypad input method files:<br>gui_input_method.delete = http://localhost/all<br>Delete a custom keypad input method file (for<br>example, custom_ime.txt) for the phone:<br>gui_input_method.delete =<br>http://localhost/custom_ime.txt | http://localhost/all or<br>http://localhost/Name.t<br>xt                                                                                                    | Blank |
|---------------------------------------------------------------|----------------------------------------------------------------------------------------------------|----------------------------------------------------------------------------------------------------|-------|
| default_inp<br>ut_method.<br>dialing                          | It configures the default input method in the dialing screen.                                                                                                    | 0-2aB<br>1-123<br>2-abc<br>3-ABC                                                                                                    | 1     |
| directory.e<br>dit_default<br>_input_met<br>hod               | It configures the default input method when the<br>user edits contacts in the Local Directory, LDAP,<br>Remote Phone Book, Blocklist or Network<br>Directory.                                                                                                    | Abc, 2aB, 123, abc, ABC<br>or Hebrew<br>Note: By default, the<br>Hebrew input method is<br>hidden, the phone will<br>automatically use the<br>Hebrew input method<br>when the language is set<br>to Hebrew. | Abc   |
| directory.se<br>arch_defaul<br>t_input_me<br>thod             | It configures the default input method when the<br>user searches for contacts in the Local Directory,<br>LDAP, Remote Phone Book, Blocklist or Network<br>Directory.                                                                                                    | Abc, 2aB, 123, abc or<br>ABC                                                                                                    | Abc   |
| default_inp<br>ut_method.<br>xml_brows<br>er_input_sc<br>reen | It configures the default input method when the<br>type for the input box is set to "string" in the<br>InputScreen object.                                                                                                    | Abc, 2aB, 123, abc or<br>ABC                                                                                                    | 2aB   |

[1]If you change this parameter, the phone will reboot to make the change take effect.

## Example: Configuring the French Onscreen Keyboard Input Method

The following example shows the configuration for configuring the French onscreen keyboard input method. Customize the onscreen keyboard input method files "keyboard\_lang.xml", "keyboard\_ime\_francais.xml", "keyboard\_ime\_num.xml", "keyboard\_layout\_francais.xml", "keyboard\_layout\_2.xml" and place these files to the provisioning server "http://192.168.10.25".

Example

phone\_setting.virtual\_keyboard.enable = 1

gui\_onscreen\_keyboard.url = http://192.168.10.25/keyboard\_lang.xml

gui\_onscreen\_keyboard.url = http://192.168.10.25/keyboard\_ime\_francais.xml

gui\_onscreen\_keyboard.url = http://192.168.10.25/keyboard\_ime\_num.xml

gui\_onscreen\_keyboard.url = http://192.168.10.25/keyboard\_layout\_francais.xml

gui\_onscreen\_keyboard.url = http://192.168.10.25/keyboard\_layout\_2.xml After provisioning, you can use the French onscreen keyboard for entering information.

## Notification

## **Notification Popups**

The notification popups feature allows the IP phone to pop up the message when it misses a call, forwards an incoming call to another party, or receives a new voice mail or a new text message.

The following shows an example of receiving a new missed call:

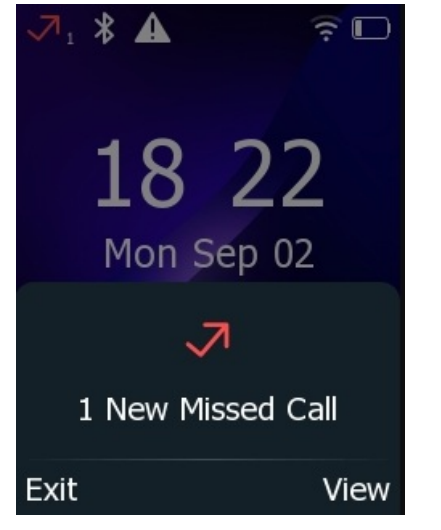

## **Notification Popups Configuration**

The following table lists the parameters you can use to configure notification popups.

#### **Configuration parameter**

features.voice\_mail\_popup.enable features.missed\_call\_popup.enable features.forward\_call\_popup.enable features.text\_message\_popup.enable

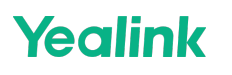

| features.voice<br>_mail_popup.e<br>nable   | It enables or disables the phone to pop up the message when<br>it receives a new voice mail.<br>If the message disappears, it will not pop up again unless the<br>phone receives a new voice mail or the user re-registers the<br>account that has unread voice mail(s).<br>(i) <b>NOTE</b><br>It works only if "account.X.display_mwi.enable" is set<br>to 1 (Enabled). | 0-Disabled<br>1-Enabled | 1 |
|--------------------------------------------|----------------------------------------------------------------------------------------------------|-------------------------|---|
| features.misse<br>d_call_popup.<br>enable  | It enables or disables the phone to pop up the message when<br>it misses a call.<br>(i) <b>NOTE</b><br>It works only if "account.X.missed_calllog" is set to 1<br>(Enabled).                                                                                                    | 0-Disabled<br>1-Enabled | 1 |
| features.forwa<br>rd_call_popup.<br>enable | It enables or disables the phone to pop up the message when it forwards an incoming call to another party.                                                                                                    | 0-Disabled<br>1-Enabled | 1 |
| features.text_<br>message_popu<br>p.enable | It enables or disables the phone to pop up the message when<br>it receives a new text message.<br>(i) NOTE<br>It works only if "features.text_message.enable" is set<br>to 1.                                                                                                    | 0-Disabled<br>1-Enabled | 1 |

#### Set via the Web User Interface

On the web user interface, go to Features > Notification Popups

| Features ^          | • These users (user) are using the defai | ult password, please change the passv | rord! |
|---------------------|------------------------------------------|---------------------------------------|-------|
| Forward & DND       | Notification Popups                      |                                       |       |
| General Information | Display Voice Mail Popup                 |                                       | 0     |
| Audio               | Display Missed Call Popup                |                                       | 0     |
| Intercom            | Display Forward Call Popup               |                                       | 0     |
| Transfer            | Display Text Message Popup               | ON                                    | 0     |
| Pick up & Park      |                                          |                                       |       |
| Remote Control      |                                          |                                       |       |
| SMS                 |                                          |                                       |       |
| Action URL          |                                          |                                       |       |
| Bluetooth           |                                          |                                       |       |
| Power LED           |                                          |                                       |       |
| SpeedDial           |                                          |                                       |       |
| Notification Popups |                                          |                                       |       |
| 🔅 Settings 🗸 🗸      |                                          |                                       |       |
| 💶 Directory 🗸 🗸     |                                          | Confirm                               |       |

## **Power LED Indicator**

Power LED indicator indicates the power status and phone status.

You can configure the power LED indicator behavior in the following scenarios:

- The IP phone receives an incoming call
- The IP phone receives a voice mail or a text message
- A call is muted
- A call is placed on hold or is held
- The IP phone is busy
- The IP phone misses a call

#### **Power LED Indicator Configuration**

The following table lists the parameters you can use to configure the power LED indicator.

#### **Configuration parameter**

phone\_setting.common\_power\_led\_enable phone\_setting.ring\_power\_led\_flash\_enable phone\_setting.mail\_power\_led\_flash\_enable phone\_setting.missed\_call\_power\_led\_flash.enable phone\_setting.autop\_led\_flash\_enable

| Parameter                                         | Description                                                           | Permitted Values                                                                                                    | Default |
|---------------------------------------------------|-----------------------------------------------------------------------|----------------------------------------------------------------------------------------------------|---------|
| phone_setti<br>ng.common<br>_power_led<br>_enable | It enables or disables<br>the power LED indicator<br>to be turned on. | <ul> <li>0-Disabled (power LED indicator is off)</li> <li>1-Enabled (power LED indicator glows red)</li> <li>For T19 § E2 phones:</li> <li>0-Disabled (power LED indicator is off)</li> <li>1-Enabled (power LED indicator glows yellow)</li> </ul> | 0       |

| phone_setti<br>ng.ring_po<br>wer_led_fla<br>sh_enable            | It enables or disables<br>the power LED indicator<br>to flash when the phone<br>receives an incoming<br>call.                                                                                                    | <ul> <li>0-Disabled (power LED indicator does not flash)</li> <li>1-Enabled (power LED indicator fast flashes (0.3s)</li> <li>red)</li> <li>For T19 § E2 phones:</li> <li>0-Disabled (power LED indicator does not flash)</li> <li>1-Enabled (power LED indicator fast flashes (0.3s)</li> <li>yellow)</li> </ul>                                                                                                    | 1 |
|------------------------------------------------------------------|----------------------------------------------------------------------------------------------------|----------------------------------------------------------------------------------------------------|---|
| phone_setti<br>ng.mail_po<br>wer_led_fla<br>sh_enable            | It enables or disables<br>the power LED indicator<br>to flash when the phone<br>receives a voice mail or<br>a text message.<br>Note: It works only if<br>"account.X.display_mw<br>i.enable" is set to 1<br>(Enabled). | <ul> <li>0-Disabled (power LED indicator does not flash)</li> <li>1-Enabled (power LED indicator slowly flashes (1s) red)</li> <li>2-Enabled (if there are unread voice mails or text messages, the power LED indicator slowly flashes (1s) red) even when the phone is busy, but value set by</li> <li>"phone_setting.talk_and_dial_power_led_enable" has a higher priority.)</li> <li>For T19 § E2 phones:</li> <li>0-Disabled (power LED indicator does not flash)</li> <li>1-Enabled (power LED indicator slowly flashes (1s) yellow)</li> <li>2-Enabled (if there are unread voice mails or text messages, the power LED indicator slowly flashes (1s) yellow)</li> <li>2-Enabled (if there are unread voice mails or text messages, the power LED indicator slowly flashes (1s) yellow even when the phone is busy, but value set by</li> <li>"phone_setting.talk_and_dial_power_led_enable" has a higher priority.)</li> </ul> | 1 |
| phone_setti<br>ng.missed_<br>call_power<br>_led_flash.e<br>nable | It enables or disables<br>the power LED indicator<br>to flash when the phone<br>misses a call.                                                                                                    | <ul> <li>0-Disabled (power LED indicator does not flash)</li> <li>1-Enabled (power LED indicator slowly flashes (1s) red)</li> <li>For T19 § E2 phones:</li> <li>0-Disabled (power LED indicator does not flash)</li> <li>1-Enabled (power LED indicator slowly flashes (1s) yellow)</li> </ul>                                                                                                    | 1 |
| phone_setti<br>ng.autop_le<br>d_flash_ena<br>ble                 | It enables or disables<br>the power LED indicator<br>to flash when the phone<br>performs an auto<br>provisioning.                                                                                                    | 0-Disabled, auto provisioning does not change the<br>LED status (that is, the original LED status will be<br>kept).<br>1-Enabled, during auto provisioning, the power LED<br>indicator flashes at a fixed frequency.                                                                                                    | 1 |

Set via the Web User Interface

On the web user interface, go to **Features** > **Power LED**.

| Yealink   AX83H           |                                            |                                         |     |
|---------------------------|--------------------------------------------|-----------------------------------------|-----|
| Dsskev                    | These users (user) are using the defaulter | t naceword inlasse channe the nacewo    | rdl |
| t <sup>∎</sup> Features ∧ | Power LED                                  | , passworu, prease citalige tile passwo | 143 |
| Forward & DND             | Common Power Light on                      | OFF                                     | 0   |
| General Information       | Ringing Power Light Flash                  |                                         | Ø   |
|                           | Vaise/Text Mail Dewort Light Flach         |                                         | 0   |
| Intercom                  | MissOcil David Light Flash                 |                                         | •   |
| Transfer                  | MissCall Power Light Flash                 | ON                                      | Ø   |
|                           |                                            |                                         |     |
| Provense Castrol          |                                            |                                         |     |
| Remote Control            |                                            |                                         |     |
| Phone Lock                |                                            |                                         |     |
| SMS                       |                                            |                                         |     |
| Action URL                |                                            |                                         |     |
| Bluetooth                 |                                            |                                         |     |
| Power LED                 |                                            |                                         |     |
| SpeedDial                 |                                            |                                         |     |
| Notification Popups       |                                            |                                         |     |
| 🔅 Settings 🗸 🗸            |                                            | Confirm Cancel                          |     |

## Bluetooth

## Bluetooth

You can pair and connect a Bluetooth headset with the phone.

#### **Bluetooth Configuration**

You can activate or deactivate the Bluetooth mode and personalize the Bluetooth device name for the IP phone. The pre-configured Bluetooth device name will be displayed in a scanning list of other devices. It is helpful for the other Bluetooth devices to identify and pair with your phone.

The following table lists the parameters you can use to configure Bluetooth.

#### **Configuration parameter**

static.bluetooth.function.enable features.bluetooth\_enable features.bluetooth\_adapter\_name bluetooth.connect\_confirm.enable bluetooth.connect\_confirm.enable bluetooth.high\_encryption.enable

| Parameter                                       | Description                                      | Permitted Values                                                                 | Default |
|-------------------------------------------------|--------------------------------------------------|----------------------------------------------------------------------------------|---------|
| static.bluet<br>ooth.functi<br>on.enable[1<br>] | It enables or disables the Bluetooth<br>feature. | 0-Disabled, you are not allowed to<br>trigger Bluetooth mode to on.<br>1-Enabled | 1       |

|                                                 | It triggers the Bluetooth mode to on or off.                                                                           |                                                                                                    |                   |
|-------------------------------------------------|----------------------------------------------------------------------------------------------------|----------------------------------------------------------------------------------------------------|-------------------|
| features.blu<br>etooth_ena<br>ble               | (i) <b>NOTE</b><br>It works only if<br>"static.bluetooth.function.en<br>able" is set to 1 (Enabled).                   | 0-Off<br>1-On                                                                                                    | 0                 |
|                                                 | It configures the Bluetooth device name.                                                                               |                                                                                                    |                   |
| features.blu<br>etooth_ada<br>pter_name         | <ul> <li>i NOTE</li> <li>It works only if</li> <li>"features.bluetooth_enable"</li> <li>is set to 1 (On).</li> </ul>   | String within 64 characters                                                                                                    | Yealink-<br>\$DEV |
| bluetooth.c<br>onnect_con<br>firm.enable<br>[1] | It enables or disables the phone to<br>prompt users to confirm the<br>connection request from the<br>Bluetooth device. | 0-Disabled<br>1-Enabled, the prompt will not appear<br>during the call.                                                                          | 0                 |
| bluetooth.c<br>onnect_con<br>firm.enable<br>[1] | It enables or disables the phone to<br>prompt users to confirm the<br>connection request from the<br>Bluetooth device. | 0-Disabled<br>1-Enabled, the prompt will not appear<br>during the call.                                                                          | 0                 |
| bluetooth.h<br>igh_encrypt<br>ion.enable        | It enables or disables the minimum password strength limit.                                                            | 0-Disabled<br>1-Enabled, when the Bluetooth device is<br>paired with the phone, the minimum<br>password strength cannot be lower than<br>56bits. | 1                 |

[1]If you change this parameter, the phone will reboot to make the change take effect.

#### Set via the Web User Interface

On the web user interface, go to **Features** > **Bluetooth**.

| y ×                 | • These users (user) are using the                                                                                                    | lefault password, plasse above the passwo  | rdl |
|---------------------|----------------------------------------------------------------------------------------------------|--------------------------------------------|-----|
| aatures A           | Inese users (user) are using the operation of the second second secon | refault password, please change the passwo | di. |
| Forward & DND       | Bluetooth                                                                                                    | _                                          |     |
| General Information | Bluetooth Active                                                                                                    | ON                                         | 0   |
| Audio               | High Security Pairing                                                                                                    |                                            | 0   |
| Intercom            |                                                                                                    |                                            |     |
| Transfer            |                                                                                                    |                                            |     |
| Pick up & Park      |                                                                                                    |                                            |     |
| Remote Control      |                                                                                                    |                                            |     |
| Phone Lock          |                                                                                                    |                                            |     |
| SMS                 |                                                                                                    |                                            |     |
| Action LIDI         |                                                                                                    |                                            |     |
|                     |                                                                                                    |                                            |     |
| Billetooth          |                                                                                                    |                                            |     |
| Power LED           |                                                                                                    |                                            |     |
| SpeedDial           |                                                                                                    |                                            |     |
| Notification Popups |                                                                                                    |                                            |     |
| 🗘 Settings 🗸 🗸      |                                                                                                    |                                            |     |
| I Directory         |                                                                                                    | Confirm Cancel                             |     |

## Handset/Headset/Speakerphone Mode

## Handset/Speakerphone Mode

Yealink phones support three ways to place/answer a call: using the handset, headset, or speakerphone. You can disable the infrequently used audio device as required.

#### Handset/Speakerphone Mode Configuration

The following table lists the parameters you can use to configure handset/headset/speakerphone mode. **Configuration parameter** 

features.speaker\_mode.enable features.handset\_mode.enable features.headset\_mode.enable phone\_setting.headsetkey\_mode

| Parameter                            | Description                                                 | Permitted Values        | Default |
|--------------------------------------|-------------------------------------------------------------|-------------------------|---------|
| features.spea<br>ker_mode.en<br>able | It enables or disables<br>the phone's<br>speakerphone mode. | 0-Disabled<br>1-Enabled | 1       |
| features.han<br>dset_mode.e<br>nable | It enables or disables<br>the phone's handset<br>mode.      | 0-Disabled<br>1-Enabled | 1       |

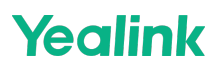

| features.hea<br>dset_mode.e<br>nable  | It enables or disables<br>the phone's headset<br>mode. | 0-Disabled<br>1-Enabled                                                                                                    | 1 |
|---------------------------------------|--------------------------------------------------------|----------------------------------------------------------------------------------------------------|---|
| phone_settin<br>g.headsetkey<br>_mode | It configures headset mode during a call.              | 0-Always use (pressing the Speakerphone key and<br>picking up the handset are not effective when the<br>headset mode is activated)<br>1-Use as normal | 1 |

## **Ring Tone**

Our phone only supports \*.wav format. And the ring tone file must be in PCMU/PCMA audio format, mono channel. 8K sample rate and 16-bit resolution.

(Only \*.wav format, 8MB maximum each)

### $\textbf{i)} \, \textbf{NOTE}$

Only \*.wav format, 8MB maximum each.

- 1. On the web user interface, go to **Settings > Preference > Ring**.
- 2. Click Upload Ringtong to upload your custom ringtone files, and click Set as ringtone.
- 3. Confirm the change.

The ringtone for the next incoming call will be changed.

| Yealink   AX83H |                                       |                                     | About Language <del>-</del> Logout                                                                                                    |
|-----------------|---------------------------------------|-------------------------------------|----------------------------------------------------------------------------------------------------|
| I) Status ~     | Backlight lime<br>Sleep Time          | 30 s • • •                          | Contrast<br>Specify the contrast of the LCD screen.                                                                                                    |
| 💄 Account 🛛 🗸   | Watch Dog                             |                                     | Ring Tones<br>A ring tone alerts you if there is an incoming call.Upload                                                                                                   |
| 🔕 Network 🗸 🗸   | Ring                                  |                                     | custom ringtone mes, only supports "wav format, and<br>each file has a maximum limit of 8MB.<br>Wallpaper                                                                  |
| Dsskey ~        | Ring Type                             | Ring1.wav                           | Select a picture as the wallpaper displayed on the IP<br>phone.Upload custom pictures, only supports ".png, ".jpg,<br>".jpeg, ".bmp formats, and the maximum limit of each |
| 😍 Features 🗸 🗸  | Upload Ringtone                       | System Ring Custom Ring             | picture is 5MB, 2 million pixels.                                                                                                    |
| Settings ^      |                                       | Rinn1 way                           | Olick here to get more product documents.                                                                                                    |
| Preference      |                                       | trag seen set                       |                                                                                                    |
| Time&Date       |                                       | KingZ wav ASEt as migtone           |                                                                                                    |
| Call Display    |                                       | Ring3 wav & Set as ringtone         |                                                                                                    |
| Upgrade         |                                       | Ring4.wav     Set as ringtone       |                                                                                                    |
| Auto Provision  |                                       | Ring5.wav & Set as ringtone         |                                                                                                    |
| Configuration   | Wallpaper                             |                                     |                                                                                                    |
| Dial Plan       |                                       | 0                                   | ~                                                                                                    |
| Voice           | 🖼 Wallpaper                           | Default.jpg                         |                                                                                                    |
| Ring            | Upload Wallpaper                      | System Walipaper Custom Walipaper ? |                                                                                                    |
| Tones           | · · · · · · · · · · · · · · · · · · · |                                     |                                                                                                    |
| TR069           |                                       | Confirm Cancel                      |                                                                                                    |

## **No Perception Upgrade**

## **Firmware Upgrade**

We support no perception upgrade and you can download the phone firmware on the web user interface or via auto provision.

#### (i) NOTE

- We recommend that the devices running the latest firmware should not be downgraded to an earlier firmware version. The new firmware is compatible with old configuration parameters and vice versa.
- Downgrading will result in some configurations being cleared, so please restore the factory settings after downgrading before using the device again.

#### **Firmware Downloading**

You can download the latest firmware online: http://support.yealink.com/documentFront/forwardToDocumentFrontDisplayPage.

#### **Firmware Upgrading**

#### **i** NOTE

Do not close and refresh the browser when the device is upgrading firmware via the web user interface.

- 1. Do one of the following to download the firmware to the system:
  - Set via the Web User Interface

On the web user interface, go to **Settings > Upgrade > Upgrade Firmware**.

| Yealink   AX83H  |                                                                                          | About Language <del>v</del> Logout                                                                          |
|------------------|------------------------------------------------------------------------------------------|----------------------------------------------------------------------------------------------------|
| 1) Status 🗸      | These lister listed are join the defailt assessed places the assessed                    | × 1                                                                                                    |
| L Account ∽      | triese udeis (udei), ale using ine uelaun passimum, prease uteinige ine passimum Version | NOTE                                                                                                    |
| Solution Network | Firmware Version 180.86.0.5                                                              | Reset to Factory Setting                                                                                    |
| 🕀 Dsskey 🗸 🗸     | Hardware Version 180.0.0.0.0.0                                                           | Resets the IP phone to factory configurations.<br>For multi-cell system: All configurations will be deleted |
| 😍 Features 🗸 🗸   | Reset                                                                                    | except the registrations of DM, base, and handsets, and the license information.                            |
| Settings         | Reset to Factory Settings Reset to Factory Settings                                      | Reboot<br>Reboots the IP phone.                                                                             |
| Preference       | Reboot                                                                                   | Upgrading Firmware<br>Upgrades firmware manually.                                                           |
| Time&Date        | Reboot Reboot                                                                            | <ul> <li>Click here to get more product documents.</li> </ul>                                               |
| Call Display     | Upgrade                                                                                  |                                                                                                    |
| Upgrade          | Upgrade Firmware No selected file( rom) Browse Upload                                    |                                                                                                    |
| Auto Provision   |                                                                                          |                                                                                                    |
| Configuration    |                                                                                          |                                                                                                    |
| Dial Plan        |                                                                                          |                                                                                                    |
| Voice            |                                                                                          |                                                                                                    |
| Ring             |                                                                                          |                                                                                                    |
| Tones            |                                                                                          |                                                                                                    |
|                  | i i i a vi na                                                                            |                                                                                                    |

Auto Provisioning

The following table lists the parameter you can use to upgrade firmware.

static.firmware.url

| Parameter               | Description                                        | Permitted Values             | Default |
|-------------------------|----------------------------------------------------|------------------------------|---------|
| static.firmware.u<br>rl | It configures the access URL of the firmware file. | URL within 511<br>characters | Blank   |

2. After the system upgrade is complete, the phone will prompt you to confirm whether to upgrade immediately (if the phone is in a call, it will wait until the call ends). The prompt will count down for 20 seconds. If you do not take any action before the countdown ends, the system will automatically start the upgrade.

### (i) NOTE

During the countdown, if the phone receives a new call, the countdown in the pop-up window will be interrupted. After the call ends, the pop-up window will reappear and the countdown will restart.

3. If you decline the immediate upgrade, a new warning will appear, indicating that the current version is outdated and needs to be upgraded to the new version.

#### 🕆 TIP

• Under low battery conditions, the firmware cannot be upgraded. A pop-up message will appear: Low battery, unable to upgrade.

## Troubleshooting

## **Get Start**

## **Get Start**

Before you start troubleshooting, it is important to understand the purpose of each file. This section provides an overview of the various diagnostic files and their use in different scenarios.

#### (i) NOTE

When retrieving diagnostic information for troubleshooting, it is crucial to record the timestamp when the issue occurred and clearly communicate it to the technical support team.

The web path for diagnostic files is **Settings > Configuration** 

| Yealink   AX83H                                  |                                                                                                    | About Language <del>v</del> Logout                                                                                                    |
|--------------------------------------------------|----------------------------------------------------------------------------------------------------|----------------------------------------------------------------------------------------------------|
| <ul><li>O Status ×</li><li>▲ Account ×</li></ul> | These users (user) are using the default password, please change the password!     Privacy Statement. Please note that the files exported from this page may contain your personal information! | ×                                                                                                    |
| 🔕 Network 🛛 🗸 🗸                                  | Diagnostics                                                                                                    | NOTE                                                                                                    |
| 🗄 Dsskey 🗸 🗸                                     | Export All Diagnostic Files Start Stop Export ?                                                                                                    | Configuration<br>IP phones can provide feedback in a variety of forms                                                                                                   |
| 😲 Features 🛛 🗸                                   | Export Addition Options Audio Diagnostic File                                                                                                    | such as log files, packets, status indicators and so on,<br>which can help an administrator more easily find the<br>system problem and fits.                            |
| Settings ^                                       | Syslog                                                                                                    | - Log Files                                                                                                    |
| Preference                                       | Enable Syslog OFF                                                                                                    | - Capturing Packets<br>- Configuration File<br>(# cfcft bin)                                                                                                    |
| Time&Date                                        | Syslog Server Port 514                                                                                                    | The * bin file you export may contain some your personal                                                                                                    |
| Call Display                                     | Syslog Transport Type UDP 🔹 🕜                                                                                                    | data, including contracts, history records, web-side login<br>information, etc. If you do not want to export this<br>information, please clear them first on the phone. |
| Upgrade                                          | Pcap                                                                                                    | Click here to get more product documents.                                                                                                    |
| Auto Provision                                   | Pcap Type Enhanced 💌 📀                                                                                                    |                                                                                                    |
| Configuration                                    | Pcap Feature Start Stop                                                                                                    |                                                                                                    |
| Dial Plan                                        | CFG Configuration                                                                                                    |                                                                                                    |
| Voice                                            | Import CFG Configuration File No selected file(.cg) Browse Import                                                                                                    |                                                                                                    |
| Ring                                             | Export CFG Configuration File All Settings 👻 Export                                                                                                    |                                                                                                    |
| Tones                                            |                                                                                                    |                                                                                                    |
| TR069                                            | Confirm Cancel                                                                                                    |                                                                                                    |

### **BIN Configuration**

The bin file primarily stores the configuration information of the phone, which helps determine if the issue is caused by abnormal configuration parameters.

### (i) NOTE

The \*.bin file you export may contain some of your personal data, including contacts, history records, web-side login information, etc. If you do not want to export this information, please clear them first on the phone.

You can choose to import or export bin files.

| BIN Configuration    |                        |        |        |   |
|----------------------|------------------------|--------|--------|---|
| Import Configuration | No selected file(.bin) | Browse | Import | ? |
| Export Configuration | Export                 |        | ?      |   |

## **CFG Configuration**

The cfg file configuration is mainly used for importing and exporting cfg type configuration files. This function is commonly used to import cfg files. Unlike bin files, this file does not include the default values of configuration parameters.

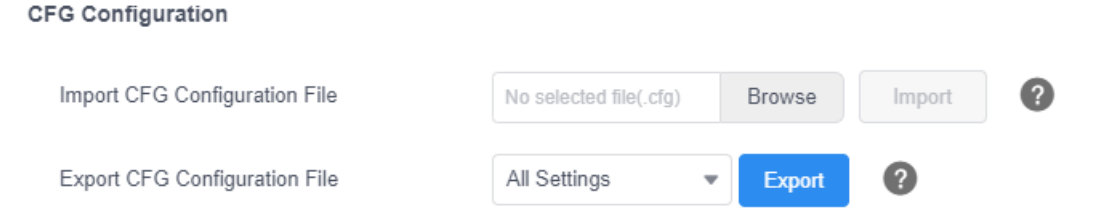

### Рсар

The pcap file is one of the key files for analyzing call-related issues, such as audio quality problems, and no sound during calls. It is essential to provide the pcap file to Yealink for troubleshooting purposes.

| Рсар         |            |   |
|--------------|------------|---|
| Рсар Туре    | Enhanced • | ? |
| Pcap Feature | Start Stop | ? |

## **Audio Diagnostic**

Audio Diagnostic is commonly used in conjunction with pcap files and is primarily used to diagnose the playback of speakers and the pickup of microphones. It helps to accurately pinpoint the root cause of audio issues.

| Audio Diagnostic |       |      |
|------------------|-------|------|
| Audio Diagnostic | Start | Stop |

## Syslog

Syslog is different from the local log in that it transmits logs to a configured log server instead of storing them in the device's memory. It is primarily used to handle issues that occur over a longer period, upgrade failures, and faults that may cause device restarts.

- Enable Syslog: It enables or disables the phone to upload log messages to the syslog server in real-time.
- Syslog Server and port: It configures the IP address or domain name and port of the syslog server when exporting log to the syslog server.
- Syslog Transport Type: It configures the transport protocol that the IP phone uses when uploading log messages to the syslog server.

| (i) <b>NOTE</b><br>To capture syslog, please ensur | e that the Log Level is set to | 6.       |   |
|----------------------------------------------------|--------------------------------|----------|---|
| Syslog                                             |                                |          |   |
| Enable Syslog                                      |                                | 0        |   |
| Syslog Server                                      | 10.53.30.190                   | Port 514 | ? |
| Syslog Transport Type                              | UDP                            | • ?      |   |

## **Export All Diagnostic Files**

Export All Diagnostic Files Yealink phones support three types of diagnostic files (including Pcap trace, log files

#### Administrator Guide

# Yealink

(boot.log and sys.log), and BIN configuration files) to help analyze your problem. You can export these files at a time and troubleshoot if necessary. The file format of the exported diagnostic file is \*.tar.The "Export All Diagnostic Files" feature can meet most of the log data requirements for troubleshooting purposes. For detailed information, refer to Export All the Diagnostic Files.

## **Optimizing troubleshooting**

Yealink has optimized the method of obtaining log files, starting from **x.86.0.112** (x corresponds to the specific device's common). The Diagnostics feature has been modified as follows:

- The settings related to local log have been removed.
- The issue of being unable to obtain the Audio Diagnostic File along with the Export All Diagnostic Files has been resolved.

Here are the steps to use this feature:

- 1. Check the Audio Diagnostic File option.
- 2. Click **Start.** A file selection dialog box will appear on the web page. Please save it in a folder that is easy to locate.
- 3. Reproduce the issue.
- 4. After reproducing the issue, click **Stop** and export the files. Please send the .data file that was saved along with the other files to Yealink's technical support team.

## (i) NOTE

1. Please consult the Yealink documentation or contact their technical support for the exact procedure and any specific requirements.

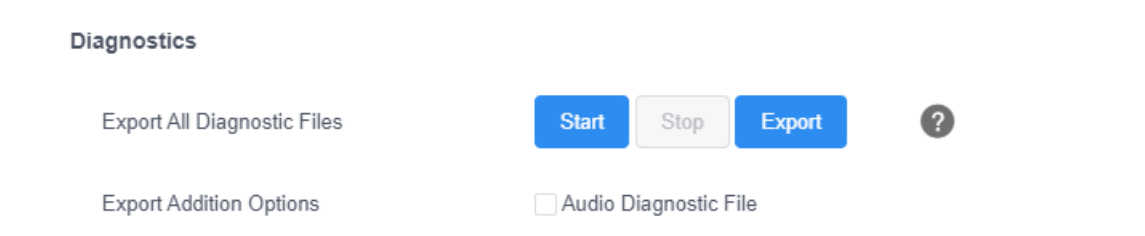

## Log Files

## Introduction

Yealink phone can log events into two different log files: boot log and system log. You can send the log to a syslog server in real time, and use these log files to generate informational, analytic, and troubleshooting phones. The following table lists the log files generated by the phone:

| Local |              | Syslog<br>Server     | Description                                                                                         |
|-------|--------------|----------------------|----------------------------------------------------------------------------------------------------|
|       | boot<br>.log | < MAC >-<br>boot.log | It can only log the last reboot events. It is required to report the logs with all severity levels. |

| < MAC >-<br>all.tgz | sys.l<br>og | < MAC >-<br>sys.log | It reports the logs with a configured severity level and the higher.<br>For example, if you have set the severity level to 4, then the logs with a<br>severity level of 0 to 4 will all be reported. |
|---------------------|-------------|---------------------|----------------------------------------------------------------------------------------------------|
|---------------------|-------------|---------------------|----------------------------------------------------------------------------------------------------|

## Syslog Logging

You can also configure the to send syslog messages to a syslog server in real time. You can specify syslog details such as IP address or hostname, server type, facility, and the severity level of events you want to log. You can also choose to prepend the phone's MAC address to log messages.

### Syslog Logging Configuration

#### Set via the Web User Interface

1. On the web user interface, go to **Settings > Configuration > Syslog**.

| Yealink I                                                                                                    | AX83H |                                                                           |                                                                         |    |                                                                                                    | About Language <del>v</del>                                                                                                    | Logout |
|----------------------------------------------------------------------------------------------------|-------|---------------------------------------------------------------------------|-------------------------------------------------------------------------|----|----------------------------------------------------------------------------------------------------|----------------------------------------------------------------------------------------------------|--------|
| Status                                                                                                    | Ý     | • These users (user) are using the del                                    | fault password, please change the password!                             |    |                                                                                                    | ×                                                                                                    |        |
| L Account                                                                                                    | ~     | Privacy Statement: Please note that                                       | the files exported from this page may contain your personal information | ni |                                                                                                    | ×                                                                                                    |        |
| Network                                                                                                    | ~     | Diagnostics                                                               |                                                                         |    | NOTE                                                                                                    |                                                                                                    |        |
| Dsskey                                                                                                    | ~     | Export All Diagnostic Files                                               | Start Stop Export                                                       |    | Configuration                                                                                                    | back in a variaty of forms                                                                                                    |        |
| E Features                                                                                                    | ~     | Export Addition Options                                                   | Audio Diagnostic File                                                   |    | such as log files, packets, st<br>which can help an administr                                                                                                    | atus indicators and so on,<br>ator more easily find the                                                                               |        |
| <ul> <li>Settings</li> <li>Preference</li> <li>Time&amp;Date</li> <li>Call Display</li> <li>Upgrade</li> </ul> | ^     | Syslog<br>Enable Syslog<br>Syslog Server<br>Syslog Transport Type<br>Pcap | ON         Ø           Port         514           UDP         Ø         | 0  | system problem and text.<br>Log Files<br>Capturing Packets<br>Configuration File<br>(* cfgr*bin)<br>The * bin file you export may<br>data, including contacts, bible<br>information, etc. Hyou do ne<br>information, etc. Hyou do ne<br>information, etc. Hyou do ne<br>of Click here to get more p | r contain some your personal<br>tory records, web-side login<br>it want to export this<br>im first on the phone.<br>roduct documents. |        |
| Auto Provision                                                                                                 |       | Рсар Туре                                                                 | Enhanced 💌 🕐                                                            |    |                                                                                                    |                                                                                                    |        |
| Configuration                                                                                                  | _     | Pcap Feature                                                              | Start Stop                                                              |    |                                                                                                    |                                                                                                    |        |
| Dial Plan                                                                                                    |       | CFG Configuration                                                         |                                                                         |    |                                                                                                    |                                                                                                    |        |
| Voice                                                                                                    |       | Import CFG Configuration File                                             | No selected file(.cfg) Browse Import                                    | 0  |                                                                                                    |                                                                                                    |        |
| Ring<br>Tones                                                                                                  |       | Export CFG Configuration File                                             | All Settings    Export                                                  |    |                                                                                                    |                                                                                                    |        |
| TR069                                                                                                    |       |                                                                           | Confirm                                                                 |    |                                                                                                    |                                                                                                    |        |

#### **Auto Provisioning**

| static.syslog.enable         |  |
|------------------------------|--|
| static.syslog.server         |  |
| static.syslog.server port    |  |
| static.svslog.transport_type |  |
|                              |  |

| Parameter                | Permitted<br>Values                     | Default | Description                                                                                               |
|--------------------------|-----------------------------------------|---------|----------------------------------------------------------------------------------------------------|
| static.syslog.e<br>nable | <b>0</b> -Disabled<br><b>1</b> -Enabled | 0       | It enables or disables the phone to upload log messages to the syslog server in real time.                |
| static.syslog.se<br>rver | String within<br>99 characters          | Blank   | It configures the IP address or domain name of the syslog server when exporting log to the syslog server. |

| static.syslog.se<br>rver_port    | Integer from 1<br>to 65535 | 514 | It configures the port of the syslog server.                                                                  |
|----------------------------------|----------------------------|-----|----------------------------------------------------------------------------------------------------|
| static.syslog.tr<br>ansport_type | 0-UDP<br>1-TCP<br>2-TLS    | 0   | It configures the transport protocol that the IP phone uses when uploading log messages to the syslog server. |

#### View the Syslog Messages on Your Syslog Server

You can view the syslog file in the desired folder on the syslog server. The location of the folder may differ from the

syslog server. For more information, refer to the network resources.

The following figure shows a portion of the syslog, It could also be a txt document:

| Jun 02 08 42:17 | 10.2.20.160 | local0.notice | Jun 2 00:42:43 [00:15:65:74:b1:50] sua [845]: APP <5+notice> [SIP] dtmf_payload 101                                                        |
|-----------------|-------------|---------------|----------------------------------------------------------------------------------------------------|
| Jun 02 08 42:17 | 10.2.20.160 | local0.notice | Jun 2 00:42:43 [00:15:65:74:b1:50] sua [845]: APP <5+notice> [SIP] version :0                                                              |
| Jun 02 08 42:17 | 10.2.20.160 | local0.notice | Jun 2 00:42:43 [00:15:65:74:b1:50] sua [845]: APP <5+notice> [SIP] call channels info                                                      |
| Jun 02 08 42:17 | 10.2.20.160 | local0.info   | Jun 2 00:42:43 [00:15:65:74:b1:50] sua [845]: DLG <5+info > [000] cb_nict_kill_transaction (id=88)                                         |
| Jun 02 08 42:17 | 10.2.20.160 | local0.info   | Jun 2 00:42:43 [00:15:65:74:b1:50] suz [845]: DLG <5+info > [000] m=aud o 7150 RTP/AVP 9 0 8 18 101                                        |
| Jun 02 08:42:17 | 10.2.20.160 | local0.info   | Jun 2 00:42:43 [00:15:65:74-b1:50] sus [845]: DLG <5+info > [000] Allow: INVITE, ACK_CANCEL, OPTIONS, BYE, REGISTER, SUBSCRIBE, NOTIFY     |
| Jun 02 08 42:17 | 10.2.20.160 | local0.info   | Jun 2 00:42:43 [00:15:65:74:b1:50] suz [845]: DLG <5+info > [000] CSeq: 4 INVITE                                                           |
| Jun 02 08 42:17 | 10.2.20.160 | local0.info   | Jun 2 00.42:43 [00:15:65:74.b1:50] sus [845]: DLG <5+info > [000] Cal-ID: ZWQ3MWM5ZDgwZDMyMmZY2JkN2YyMzQ1NTJiNWI5Nzg.                      |
| Jun 02 08 42:17 | 10.2.20.160 | local0.info   | Jun 2 00:42:43 [00:15:65:74:b1:50] sua [845]: DLG <5+info > [000] From: <sip:101@10.2.1.43:5060>;tag=4035593836</sip:101@10.2.1.43:5060>   |
| Jun 02 08 42:17 | 10.2.20.160 | local0.info   | Jun 2 00:42:43 [00:15:65:74:b1:50] sua [845]: DLG <5+info > [000] To: '102' <sip:102@10.2.1.43:5060>;tag=8d378436</sip:102@10.2.1.43:5060> |
| Jun 02 08 42:17 | 10.2.20.160 | local0.info   | Jun 2 0042:43 [00:15:65:74:b1:50] sua [845]: DLG <5+info > [000] Contact: <sip:102@10.2.1.43:5060></sip:102@10.2.1.43:5060>                |
| Jun 02 08 42:17 | 10.2.20.160 | local0.info   | Jun 2 00:42:43 [00:15:65:74:b1:50] suz [845]: DLG <5+info > [000] Viz: SIP/2.0/UDP 10.2.20.160:5060;branch=z9hG4bK2209216298               |
| Jun 02 08:42:17 | 10.2.20.160 | local0.info   | Jun 2 00:42:43 [00:15:65:74:b1:50] sua [845]: DLG <5+info > [000] SIP/2.0 200 OK                                                           |
| Jun 02 08 42:17 | 10.2.20.160 | local0.info   | Jun 2 00:42:43 [00:15:65:74:b1:50] sua [845]: DLG <5+info > [000]                                                                          |
| Jun 02 08 42:17 | 10.2.20.160 | local0.notice | Jun 2 00:42:43 [00:15:65:74:b1:50] sua [845]: DLG <5+notice> [000] Message recv: (from src=10.2.1.43:5060 len=808)                         |
| Jun 02 08 42:17 | 10.2.20.160 | local0.info   | Jun 2 00:42:43 [00:15:65:74:b1:50] sua [845]: SIP <5+info > [SIP] match line:name:101 host:10.2.1.43                                       |
| Jun 02 08:42:17 | 10.2.20.160 | local0.notice | Jun 2 00:42:43 [00:15:65:74:b1:50] sua [845]: NET <5+notice> [255] <<<<=== UDP socket 10.2.1.43:5060: read 808 bytes                       |
| Jun 02 08:42:17 | 10.2.20.160 | local0.info   | Jun 2 00:42:43 [00:15:65:74:b1:50] sus [845]: SUA <5+info > [000] ****eCore event:(0x0010)ECORE_CALL_PROCEEDING ****                       |
| Jun 02 08:42:17 | 10.2.20.160 | local0.info   | Jun 2 00:42:43 [00:15:65:74:b1:50] sua [845]: DLG <5+info > [000]                                                                          |
| Jun 02 08 42:17 | 10.2.20.160 | local0.info   | Jun 2 00:42:43 [00:15:65:74:b1:50] sua [845]: DLG <5+info > [000]                                                                          |
|                 |             |               |                                                                                                    |

#### (i) NOTE

Usually, when exporting syslog, it is recommended to also export the Bin file. Along with exporting syslog, please try to provide the local log and Bin file synchronously if possible.

## **Packets Capture**

#### Introduction

You can capture packet in two ways: capturing the packets via the web user interface or using the Ethernet software.

You can analyze the packet captured for troubleshooting purpose.

#### **Capture the Packets via Web User Interface**

For Yealink phones, you can export the packets file to the local system and analyze it.

#### Procedure

- 1. From the web user interface, go to **Settings** > **Configuration**.
- 2. Click Start in the Pcap Feature field to start capturing signal traffic.
- 3. Reproduce the issue to get stack traces.
- 4. Click **Stop** in the **Pcap Feature** field to stop capturing.
- 5. Click **Export** to open the file download window, and then save the file to your local system.

| Yealink   AX83H |                                                                                                    | About Language <del>▼</del>                                                                                                    |
|-----------------|----------------------------------------------------------------------------------------------------|----------------------------------------------------------------------------------------------------|
| Status          | Privacy Statement: Please note that the files exported from this page may contain your personal information! | ,                                                                                                    |
| 14103           | Diagnostics                                                                                                  | NOTE                                                                                                    |
| Account ~       | Export All Diagnostic Files Start Stop Export                                                                | Configuration                                                                                                    |
| Network Y       | Export Addition Options Audio Diagnostic File                                                                | IP phones can provide teedback in a variety of torms<br>such as log files, packets, status indicators and so on,<br>which can help an administrator more easily find the<br>system problem and fix it. |
| JSSKEY *        | Syslog                                                                                                    | - Log Files                                                                                                    |
| eatures ×       | Enable Syslog CN 🔵 🕜                                                                                         | Capturing Packets     Configuration File     (".cdg" bin)                                                                                                    |
| settings ^      | Syslog Server Port 514 (2)                                                                                   | The *.bin file you export may contain some your persona                                                                                                    |
| reference       | Syslog Transport Type UDP 💌 🚱                                                                                | data, including contacts, history records, web-side login<br>information, etc. If you do not want to export this<br>information, please clear them first on the phone.                                 |
| ineduale        | Pcap                                                                                                    | Click here to get more product documents.                                                                                                    |
| all Display     | Pcap Type Enhanced 💌 🕐                                                                                       |                                                                                                    |
| ograde          | Pcap Feature Start Stop                                                                                      |                                                                                                    |
| uto Provision   | CFG Configuration                                                                                            |                                                                                                    |
| onfiguration    | Import CFG Configuration File No estandard file (for) Brown                                                  |                                                                                                    |
| al Plan         |                                                                                                    |                                                                                                    |
| lice            | Export CFG Configuration File All Settings  Export                                                           |                                                                                                    |
|                 | BIN Configuration                                                                                            |                                                                                                    |
| nes             | Import Configuration No selected file(bin) Browse Import                                                     |                                                                                                    |
| R069            | Confirm Cancel                                                                                               |                                                                                                    |

#### **Please Check**

Please ensure that the PCAP data is valid. Typically, the PCAP size should not be lower than 100KB. You can make an initial assessment of the file's validity based on its size.

| 🔚 96.86.0.70_17_17_21.pcap | 2023/6/7 17:17 | 613 KB |
|----------------------------|----------------|--------|
| 🔋 805e0c5cc702-syslog.zip  | 2023/6/7 17:17 | 500 KB |
| 📔 config.bin               | 2023/6/7 17:17 | 317 KB |

## **Reset to Factory Settings**

## Introduction

Generally, some common issues may occur while using the phone. You can reset your phone to factory configurations after you have tried all troubleshooting suggestions but still do not solve the problem. Resetting the phone to factory configurations clears the flash parameters, removes log files, user data, and cached data, and resets the administrator password to admin. All custom settings will be overwritten after resetting. You can reset the phone to default factory configurations. The default factory configurations are the settings that reside on the phone after it has left the factory.

You can also reset the phone to custom factory configurations if required. The custom factory configurations are

the settings defined by the user to keep some custom settings after resetting. You have to import the custom factory configuration files in advance.

## (i) NOTE

The Reset local settings/Reset non-static settings/Reset static settings/Reset userdata & local config option on the web user interface appears only if static.auto\_provision.custom.protect is set to 1.

### **Reset the Phone to Default Factory Settings**

#### Procedure

- 1. Click Settings > Upgrade.
- Click Reset to Factory Settings in the Reset to Factory Settings field.
   The web user interface prompts the message "Do you want to reset to factory?" .
- 3. Click **OK** to confirm the resetting.

The phone will be reset to factory successfully after startup.

#### (i) NOTE

· Reset of your phone may take a few minutes. Do not power off until the phone starts up successfully.

| Yealink   AX83H |                                           |                                         |   | About Language 🕶                                                                 | Logout |
|-----------------|-------------------------------------------|-----------------------------------------|---|----------------------------------------------------------------------------------|--------|
| Status Y        | • These users (user) are using the defaul | t password, please change the password! |   | ×                                                                                |        |
| 💄 Account 🛛 🗸   | Version 🕜                                 |                                         |   | NOTE                                                                             |        |
| 😵 Network 🛛 🗸 🗸 | Firmware Version                          | 180.86.0.5                              |   | Reset to Factory Setting                                                         |        |
| 🕕 Dsskey 🗸 🗸    | Hardware Version                          | 180.0.0.0.0.0.0                         |   | For multi-cell system: All configurations will be deleted                        |        |
| 😍 Features 🗸 🗸  | Reset                                     |                                         |   | except the registrations of DM, base, and handsets, and the license information. |        |
| Settings ^      | Reset to Factory Settings                 | Reset to Factory Settings ?             |   | Reboot<br>Reboots the IP phone.                                                  |        |
| Preference      | Reboot                                    |                                         |   | Upgrading Firmware<br>Upgrades firmware manually.                                |        |
| Time&Date       | Reboot                                    | Reboot                                  |   | <ul> <li>Click here to get more product documents.</li> </ul>                    |        |
| Call Display    | Upgrade                                   |                                         |   |                                                                                  |        |
| Upgrade         | Upgrade Firmware                          | No selected file(.rom) Browse Upload    | 0 |                                                                                  |        |
| Auto Provision  |                                           |                                         |   |                                                                                  |        |
| Configuration   |                                           |                                         |   |                                                                                  |        |
| Dial Plan       |                                           |                                         |   |                                                                                  |        |
| Voice           |                                           |                                         |   |                                                                                  |        |
| Ring            |                                           |                                         |   |                                                                                  |        |
| Tones           |                                           |                                         |   |                                                                                  |        |
| TR069           |                                           |                                         |   |                                                                                  |        |

## **Analyze Configuration Files**

## Introduction

Wrong configurations may have an impact on phone use. You can export configuration file(s) to check the current configuration of the IP phone and troubleshoot if necessary. You can also import configuration files for a quick and easy configuration.

We recommend that you edit the exported CFG file instead of the BIN file to change the phone's current settings. The config.bin file is an encrypted file. For more information on config.bin file, contact your Yealink reseller.

## **Export CFG Configuration Files from Phone**

You can export the phone's configuration file to local and make changes to the phone's current feature settings. You can apply these changes to any phone by importing the configuration files via the web user interface. You can export five types of CFG configuration files to the local system:

- <MAC>-local.cfg : It contains changes associated with non-static parameters made via the phone user interface and web user interface. It can be exported only if static.auto\_provision.custom.protect is set to 1 (Enabled).
- <MAC>-all.cfg : It contains all changes made via the phone user interface, web user interface and using configuration files.
- <MAC>-static.cfg : It contains all changes associated with static parameters (for example, network settings) made via the phone user interface, web user interface and using configuration files.
- <MAC>-non-static.cfg: It contains all changes associated with non-static parameters made via the phone user interface, web user interface and using configuration files.
- <MAC>-config.cfg : It contains changes associated with non-static parameters made using configuration files. It can be exported only if static.auto\_provision.custom.protect is set to 1 (Enabled).

## Procedure

- 1. Go to **Settings > Configuration**.
- 2. In the **Export CFG Configuration File** field, click **Export** to open the file download window, and then save the file to your local system.

| Yealink   AX83H  |                               |                               |          |   |   | About Language 🔻                                                                                                    | Logout |
|------------------|-------------------------------|-------------------------------|----------|---|---|----------------------------------------------------------------------------------------------------|--------|
| ♥ Features Y     |                               |                               |          |   |   | system problem and fix it.                                                                                                    |        |
| Settings ^       | Syslog                        |                               |          |   |   | Log Files     Canturing Packets                                                                                                    |        |
| Preference       | Enable Syslog                 | OFF                           | ?        |   |   | Configuration File     (*.cfq/*.bin)                                                                                                    |        |
| Time&Date        | Syslog Server                 |                               | Port 514 | ? |   | The *.bin file you export may contain some your personal                                                                                                    |        |
| Call Display     | Syslog Transport Type         | UDP -                         | 0        |   |   | data, including contacts, history records, web-side login<br>information, etc. If you do not want to export this<br>information, please clear them first on the phone. |        |
| Upgrade          | Рсар                          |                               |          |   |   | Click here to get more product documents.                                                                                                    |        |
| Auto Provision   | Рсар Туре                     | Enhanced •                    | ?        |   | ) |                                                                                                    |        |
| Configuration    | Pcap Feature                  | Start                         | 0        |   |   |                                                                                                    |        |
| Dial Plan        | CFG Configuration             |                               |          |   |   |                                                                                                    |        |
| Voice            | Import CFG Configuration File | No selected file(.cfg) Browse | Import   | 0 |   |                                                                                                    |        |
| Ring             | Export CFG Configuration File | All Settings                  | 0        |   |   |                                                                                                    |        |
| Tones            | BIN Configuration             |                               |          |   |   |                                                                                                    |        |
| TR069            | Import Configuration          | No selected file(.bin) Browse | Import   | 0 |   |                                                                                                    | _      |
| Voice Monitoring | Export Configuration          | Export                        | 0        |   |   |                                                                                                    | ^      |
| SIP              |                               |                               |          |   |   |                                                                                                    |        |
| Directory Y      |                               |                               |          |   |   |                                                                                                    |        |
| Security Y       |                               | Confirm Cancel                |          |   |   |                                                                                                    |        |

## **Import CFG Configuration Files to Phone**

You can import the configuration files from local to the phones via the web user interface. The configuration files

contain the changes for phone features and these changes will take effect after importing.

#### Procedure

Yealink

- 1. Go to **Settings** > **Configuration**.
- 2. In the Import CFG Configuration File field, click Browse to locate a CFG configuration file in your local system.
- 3. Click Import to import the configuration file.

| Yealink   AX83H  |                               |                               |            |
|------------------|-------------------------------|-------------------------------|------------|
| Features         | Export All Diagnostic Files   | Start Stop Export             | 0          |
| Settings         | Export Addition Options       | Audio Diagnostic File         |            |
| Preference       | Syslog                        |                               |            |
| Time&Date        | Enable Syslog                 |                               | 0          |
| Call Display     | Syslog Server                 | 10.53.30.190                  | Port 514   |
| Upgrade          | Syslog Transport Type         | UDP 👻                         | 0          |
| Auto Provision   | Рсар                          |                               |            |
| Configuration    | Рсар Туре                     | Enhanced -                    | 0          |
| Dial Plan        | Pcap Feature                  | Start Stop                    | 0          |
| Voice            | CFG Configuration             |                               |            |
| Ring             | Import CFG Configuration File | No selected file(.cfg) Browse | Import (?) |
| Tones            | Export CFG Configuration File | All Settings                  | 0          |
| TR069            | BIN Configuration             |                               | ,          |
| Voice Monitoring | Import Configuration          | No selected file(.bin) Browse | Import ?   |
| SIP              | Export Configuration          | Export                        | 0          |
| 🖽 Directory Y    | Export Configuration          | Export                        | v          |
| Security Y       |                               |                               |            |
|                  |                               | Confirm Cancel                |            |

#### **Configuration Files Import URL Configuration**

The following table lists the parameters you can use to configure the configuration files import URL.

| static.custom_mac_cfg.url     |                              |         |                                                                       |  |
|-------------------------------|------------------------------|---------|-----------------------------------------------------------------------|--|
| Parameter                     | Permitted Values             | Default | Description                                                           |  |
| static.custom_mac_<br>cfg.url | URL within 511<br>characters | Blank   | It configures the access URL of the custom MAC-<br>Oriented CFG file. |  |

## **Export BIN Files from the Phone**

#### Procedure

- 1. From the web user interface, click **Settings** > **Configuration** > **BIN Configuration**.
- 2. In the **Export Configuration** field, click **Export** to open the file download window, and then save the file to your local system.

### **Import BIN Files from the Phone**

#### Procedure

- 1. From the web user interface, click **Settings > Configuration > BIN Configuration**.
- 2. In the Import Configuration field, click Browse to locate a BIN configuration file from your local system.
- 3. Click Import to import the configuration file.

#### **BIN Files Import URL Configuration**

| static.configuration.url |                  |         |             |  |  |
|--------------------------|------------------|---------|-------------|--|--|
| Parameter                | Permitted Values | Default | Description |  |  |

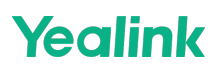

| static.configuration<br>.url[1] | URL within 511<br>characters | Blank | It configures the access URL for the custom configuration files.                      |  |  |
|---------------------------------|------------------------------|-------|---------------------------------------------------------------------------------------|--|--|
|                                 |                              |       | (i) <b>NOTE</b><br>The file format of the custom configuration<br>file must be *.bin. |  |  |

[1]If you change this parameter, the phone will reboot to make the change take effect.

## **Export All the Diagnostic Files**

## Introduction

Yealink phones support three types of diagnostic files (including Pcap trace, log files (boot.log and sys.log), and BIN configuration files) to help analyze your problem. You can export these files at a time and troubleshoot if necessary. The file format of the exported diagnostic file is \*.tar.

### Procedure

- 1. From the web user interface, go to **Settings** > **Configuration**.
- 2. Click **Start** in the **Export All Diagnostic Files** field to begin capturing signal traffic. The system log level will be automatically set to 6.
- 3. Reproduce the issue.
- 4. Click **Stop** in the **Export All Diagnostic Files** field to stop the capture. The system log level will be reset to 3.

- 5. Click **Export** to open the file download window, and then save the diagnostic file to your local system.
  - A diagnostic file named <MAC> -DiagnoseInfo.tar is successfully exported to your local system.

| Yealink   AX83H |                                                                                                    | About Language <del>v</del> Logout                                                                                                    |  |  |
|-----------------|----------------------------------------------------------------------------------------------------|----------------------------------------------------------------------------------------------------|--|--|
| 1) Status V     | These users (user) are using the default password, please change the password!                                     | ×                                                                                                    |  |  |
| 💄 Account 🛛 🗸   | Privacy Statement: Please note that the files exported from this page may contain your personal information!     X |                                                                                                    |  |  |
| Network ×       | Diagnostics                                                                                                    | NOTE                                                                                                    |  |  |
| 🕕 Dsskey 🗸 🗸    | Export All Diagnostic Files Start Storp Export                                                                     | Configuration<br>IP phones can provide feedback in a variety of forms                                                                                                  |  |  |
| 😍 Features 🛛 🗸  | Export Addition Options                                                                                            | such as log files, packets, status indicators and so on,<br>which can help an administrator more easily find the<br>system problem and fir it                          |  |  |
| Settings ^      | Syslog                                                                                                    | - Log Files                                                                                                    |  |  |
| Preference      | Enable Syslog                                                                                                    | - Capturing Packets<br>- Configuration File<br>(*.dq <sup>**</sup> .bin)                                                                                               |  |  |
| Time&Date       | Syslog Server Port 514                                                                                             | The *.bin file you export may contain some your personal                                                                                                    |  |  |
| Call Display    | Syslog Transport Type UDP 🔹 🕜                                                                                      | data, including contacts, history records, web-side login<br>information, etc. If you do not want to export this<br>information, please clear them first on the phone. |  |  |
| Upgrade         | Pcap                                                                                                    | Click here to get more product documents.                                                                                                    |  |  |
| Auto Provision  | Pcap Type Enhanced 💌 🕐                                                                                             |                                                                                                    |  |  |
| Configuration   | Pcap Feature Start Stop                                                                                            |                                                                                                    |  |  |
| Dial Plan       | CFG Configuration                                                                                                  |                                                                                                    |  |  |
| Voice           | Import CFG Configuration File No selected tile(.clg) Browse Import                                                 |                                                                                                    |  |  |
| Ring            | Export CFG Configuration File All Settings 💌 Export                                                                |                                                                                                    |  |  |
| Tones           |                                                                                                    |                                                                                                    |  |  |
| TR069           | Centirm Cancel                                                                                                    |                                                                                                    |  |  |

After exporting the diagnostic files, you can create a ticket to describe your problem at ticket.yealink.com, and Yealink support team will help you locate the root cause.

## (i) NOTE

"Export All Diagnostic Files" is often used for issues that can be easily reproduced in a short period of time. For issues with a longer reproduction cycle or those involving restarts, it is often necessary to provide additional information along with the diagnostic files.

#### Please Check:

1. Please ensure that your Diagnostic files are complete and not missing any components.

| 🔚 96.86.0.70_17_17_21.pcap | 2023/6/7 17:17 | 613 KB |
|----------------------------|----------------|--------|
| 🔢 805e0c5cc702-syslog.zip  | 2023/6/7 17:17 | 500 KB |
| 📓 config.bin               | 2023/6/7 17:17 | 317 KB |

2. Please ensure that the file size is within a normal range. If the size is too small(under 100KB), the data is typically considered invalid. Make sure to start the process before reproducing the issue. the process before reproducing the issue.

## Watch Dog

## Introduction

The phone provides a troubleshooting feature called "Watch Dog", which helps you monitor the phone status
# Yealink

and provides the ability to get stack traces from the last time the phone failed. If the Watch Dog feature is enabled, the phone will automatically reboot when it detects a fatal failure. This feature can be configured using the configuration files or via the web user interface.

# **Watch Dog Configuration**

## Set via the Web User Interface

1. On the web user interface, go to Settings > Preference > Watch Dog.

when the system crashed.

| Yealink   AX83H |                                                                                | About Language <del>v</del> Logou/                                                                                                    |
|-----------------|--------------------------------------------------------------------------------|----------------------------------------------------------------------------------------------------|
| 1) Status Y     | These users (user) are using the default password, please change the password! | ×                                                                                                    |
| 🔔 Account 🛛 🗸   | Live Dialpad                                                                   | NOTE                                                                                                    |
| Network         | Inter Digit Time 4                                                             | Watch Dog                                                                                                    |
| 🕕 Dsskey 🗸 🗸    | Inactive Level Off 🔹 🕜                                                         | Live Dialpad<br>It allows iP phones to automatically dial out the entered<br>phone number after a specified period of time.                                               |
| Features        | Active Level 6 🔹                                                               | Backlight                                                                                                    |
| Settings ^      | Backlight Time 30 s 💌 🖉                                                        | Specify the brightness of the LCD screen.                                                                                                    |
| Preference      | Sleep Time 30 s 🔹 🕖                                                            | Specify the contrast of the LCD screen.                                                                                                    |
| Time&Date       | Watch Dog ON O                                                                 | Ring Tones<br>A ring tone alerts you if there is an incoming call Upload                                                                                                  |
| Call Display    | Ring                                                                           | each file has a maximum limit of 8MB.<br>Wallpaper                                                                                                    |
| Upgrade         | Ring Type 💽 Ring 1 wav                                                         | Select a picture as the wallpaper displayed on the IP<br>phone. Upload custom pictures, only supports *p.ng, *jpg,<br>* jpeg, *bmp formats, and the maximum limit of each |
| Auto Provision  | Upload Ringtone System Ring Custom Ring                                        | picture is 5MB, 2 million pixels.                                                                                                    |
| Configuration   | Binn lugy                                                                      | Click here to get more product documents.                                                                                                    |
| Dial Plan       |                                                                                |                                                                                                    |
|                 | vingz. wav                                                                     |                                                                                                    |
| Ring            | Ring3 wav     A Set as ringtone                                                |                                                                                                    |
| Tones           | Ring4.wav     A Set as ringtone                                                |                                                                                                    |
|                 | Confirm Cancel                                                                 |                                                                                                    |

## **Auto Provisioning**

| static.watch_dog.e          | nable                                                                        |         |                                                  |
|-----------------------------|------------------------------------------------------------------------------|---------|--------------------------------------------------|
| Parameter                   | Permitted Values                                                             | Default | Description                                      |
| static.watch_d<br>og.enable | <b>0</b> -Disabled<br><b>1</b> -Enabled, the phone will reboot automatically | 1       | It enables or disables<br>the Watch Dog feature. |

## (i) NOTE

Under normal circumstances, you do not need to pay attention to the Watch Dog feature, and please keep it enabled during daily use. Its main function is to restart processes that have crashed due to unknown internal errors, often accompanied by device restarts. If you have contacted Yealink's technical support, you can, if necessary, disable this feature and capture relevant data under the guidance of technical support.

# **Phone Reboot**

# Introduction

You can reboot the phone remotely or locally.

# **Reboot the Phone Remotely**

You can reboot the phones remotely using a SIP NOTIFY message with "Event: check-sync" header. Whether the phone reboots or not depends on <code>sip.notify\_reboot\_enable</code>. If the value is set to 1, or the value is set to 0 and the header of the SIP NOTIFY message contains an additional string "reboot=true", the phone will reboot immediately.

The NOTIFY message is formed as shown:

NOTIFY sip:<user>@<dsthost> SIP/2.0 To: sip:<user>@<dsthost> From: sip:sipsak@<srchost> CSeq: 10 NOTIFY Call-ID: 1234@<srchost> Event: check-sync;reboot=true

# **Notify Reboot Configuration**

sip.notify\_reboot\_enable

| Parameter                        | Permitted Values                                                                                                    | Default | Description                                                                                                    |
|----------------------------------|----------------------------------------------------------------------------------------------------|---------|----------------------------------------------------------------------------------------------------|
| sip.notify_r<br>eboot_enab<br>le | <ul> <li>0-The phone will reboot only if the SIP<br/>NOTIFY message contains an<br/>additional string "reboot=true".</li> <li>1-The phone will reboot.</li> <li>2-The phone will ignore the SIP NOTIFY<br/>message.</li> </ul> | 1       | It configures the phone behavior<br>when receiving a SIP NOTIFY<br>message which contains the header<br>"Event: check-sync". |

## **Reboot the Device via Web User Interface**

You can reboot your IP phone via the web user interface.

## Procedure

- 1. Click Settings > Upgrade.
- 2. Click Reboot.

The device begins rebooting. Any reboot of the device may take a few minutes.

# Administrator Guide

# Yealink

| Yealink   AX83H |        |                                       |                                    |            |      |  |                                                      | About                 | Language 🔻      | Logout |
|-----------------|--------|---------------------------------------|------------------------------------|------------|------|--|------------------------------------------------------|-----------------------|-----------------|--------|
| 🕕 Status 🗸 🗸    | 0      | These users (user) are using the defa | ult password, please change the pa | issword!   |      |  |                                                      |                       | ×               |        |
| 💄 Account 🛛 🗸   | Versio | n 🕐                                   |                                    |            |      |  | NOTE                                                 |                       |                 |        |
| 😵 Network 🛛 🗸 👻 | Firm   | nware Version                         | 180.86.0.5                         |            |      |  | Reset to Factory Settin                              | g<br>actory configura | lions           |        |
| Dsskey ~        | Har    | dware Version                         | 180.0.0.0.0.0.0                    |            |      |  | For multi-cell system: A                             | Il configurations     | will be deleted |        |
| 😍 Features 🛛 🗸  | Reset  |                                       |                                    |            |      |  | except the registrations of the license information. | of DM, base, and      | l handsets, and |        |
| 🗘 Settings 🛛 ^  | Res    | et to Factory Settings                | Reset to Factory                   | Settings 🕜 |      |  | Reboot<br>Reboots the IP phone.                      |                       |                 |        |
| Preference      | Reboo  | ot                                    |                                    |            |      |  | Upgrading Firmware<br>Upgrades firmware manu         | ually.                |                 |        |
| Time&Date       | Ret    | ooot                                  | Reboot                             | 0          |      |  | <ul> <li>Click here to get more</li> </ul>           | e product docur       | nents.          |        |
| Call Display    | Upgra  | de                                    |                                    |            | •    |  |                                                      |                       |                 |        |
| Upgrade         | Upg    | grade Firmware                        | No selected file(.rom)             | Browse     | ad 🕐 |  |                                                      |                       |                 |        |
| Auto Provision  |        |                                       |                                    |            |      |  |                                                      |                       |                 |        |
| Configuration   |        |                                       |                                    |            |      |  |                                                      |                       |                 |        |
| Dial Plan       |        |                                       |                                    |            |      |  |                                                      |                       |                 |        |
| Voice           |        |                                       |                                    |            |      |  |                                                      |                       |                 |        |
| Ring            |        |                                       |                                    |            |      |  |                                                      |                       |                 |        |
| Tones           |        |                                       |                                    |            |      |  |                                                      |                       |                 |        |
| TR069           |        |                                       |                                    |            |      |  |                                                      |                       |                 |        |

# **Example of Troubleshooting**

This chapter will demonstrate troubleshooting methods through several common examples.

## **i** NOTE

If the scenario involves device reboot, upgrade, or any other action that may clear the device cache, please make sure to provide both syslog and local log to avoid any loss of data and save your valuable time.

# **Troubleshooting Sound Issues**

The following section provides troubleshooting methods and examples for common audio issues and how to provide feedback on the problems.

## **Troubleshooting No Audio during Calls**

#### Common scenarios of no sound issues:

- 1. One-way Audio: The call can be established successfully, but only one party can hear the sound while the other cannot.
- 2. No Audio on Both Sides: Both parties cannot hear each other during the call.
- 3. One-way Audio on External Calls: One-way audio issue occurs specifically when making calls to external phone lines.
- 4. One-way Audio with a Specific Codec: One-way audio problem is encountered when using a particular codec.

## To troubleshoot these issues, you can follow these steps:

- 1. Ensure that the volume settings on both devices are not muted or set too low.
- 2. Check if the microphone and speaker are functioning properly and not obstructed.

- 3. Verify the network connectivity and quality, as network issues can affect audio transmission.
- 4. Test the call with different devices or codecs to identify if the issue is specific to certain configurations.

If the above objective reasons do not apply, please follow the steps below to provide the necessary information.

# **Steps for Obtaining Diagnostic Information:**

- 1. Determine the likelihood of the issue occurring. Identify how many devices are affected and whether the problem is related to specific user accounts. If the issue is related to a specific account, prioritize troubleshooting the account-related issues.
- 2. Identify the specific symptoms of the issue. For example, in a scenario where A calls B, A is unable to hear B's voice, and the same issue occurs when B calls A, with A still unable to hear B's voice.
- 3. Click "Start" to begin capturing the data, and make sure both A and B capture the data simultaneously.

| Diagnostics                 |           |              |        |   |
|-----------------------------|-----------|--------------|--------|---|
| Export All Diagnostic Files | Start     | Stop         | Export | 0 |
| Export Addition Options     | 🕜 Audio E | )iagnostic F | ile    |   |

Diagnose by packet capture, please reproduce the failure.

4. After reproducing the issue, record the timestamp and export the Diagnostic files.

5.Please compress the .dat and .tar files into a single archive and send them to Yealink technical support(https://ticket.yealink.com/index). You can either name the archive with the timestamp or mention the timestamp in the problem description.

| 应 96.86.0.112_14_5_3.dat  |        | 2023/5/23 14:05 |
|---------------------------|--------|-----------------|
| 🖽 805e0c789c26-DiagnoseIn | fo.tar | 2023/5/23 14:06 |
| 2023.5.23 14.05.zip       |        | 2023/5/23 14:08 |

6. If possible, please provide comparative Diagnostic files of a successful call between A and B.

# Troubleshooting Audio Quality Issues.

## Common scenarios of no sound issues:

- 1. Intermittent sound during calls.
- 2. Low volume or significant background noise during calls.

# To troubleshoot these issues, you can follow these steps:

- 1. Determine the number of devices involved and whether the issue is specific to a single or a few devices.
- 2. Verify if the volume settings are appropriate, avoiding excessively high or low volume levels.
- 3. Check if both parties are speaking simultaneously. If so, a decrease in volume is a normal occurrence due to duplex suppression.
- 4. Try IP call to test the audio quality. If the audio quality is normal during IP call, prioritize checking for audio codec issues on the server side.

If the above objective reasons do not apply, please follow the steps below to provide the necessary information.

# Steps for Obtaining Diagnostic Information:

1. Check the "Audio Diagnostic File" option and click "Start" to begin capturing the data. Ensure that both parties, A and B, capture the data simultaneously.

# Yealink

#### Diagnostics

| Export All Diagnostic Files | Start Stop Export ?                                       |  |  |  |  |
|-----------------------------|-----------------------------------------------------------|--|--|--|--|
| Export Addition Options     | ✓ Audio Diagnostic File                                   |  |  |  |  |
|                             | Diagnose by packet capture, please reproduce the failure. |  |  |  |  |

2. Please make sure to provide a video of the issue along with the Diagnostic File. The video should clearly capture the problem phenomenon.

## **Troubleshooting Restart Issues**

#### **Common scenarios of no Restart issues:**

- 1. Device restarts abruptly without any user intervention.
- 2. Regular and scheduled restarts at fixed intervals.

#### To troubleshoot these issues, you can follow these steps:

- 1. In the case of a sudden device restart without any user intervention, it is recommended to check if the correct power adapter is being used or if the POE power supply is insufficient.
- 2. For regular and scheduled restarts at fixed intervals, it is advisable to check if the server associated with the device is periodically pushing certain configuration parameters or SIP signals that may cause the device to restart.

#### **Steps for Obtaining Diagnostic Information:**

Syslog

1. Troubleshooting restart issues requires capturing logs using syslog. Please ensure that you correctly fill in the syslog server address and port.

| Enable Syslog             | ON O         | 0                 |
|---------------------------|--------------|-------------------|
| Syslog Server             | 192.168.1.77 | Port 514 <b>?</b> |
| Syslog Transport Type     | UDP          | • ?               |
| USB Auto Exporting Syslog | OFF          | 0                 |

- 2. After encountering the issue, wait for the device to successfully boot up and then export the local log.
- 3. Please compress the syslog and .tar files into a single archive and send them to Yealink technical support. You can either name the archive with the timestamp or mention the timestamp in the problem description.

#### **Troubleshooting Network Issues**

#### Symptoms of configuration file download failure.:

After entering the server address in the device, it cannot download the configuration file from the server. **To troubleshoot these issues, you can follow these steps:** 

- 1. Check if the server address entered in the device is correct. Incorrect addresses can result in the device sending requests to the wrong address, leading to failure.
- 2. Verify the network connectivity between the device and the server. You can use the device to ping the server address:
- 3. Ensure that the file exists on the server. If the file is not found (resulting in a 404 error), the device will fail to download.
- 4. If your server address is a domain name, check if the DNS configuration is correct. DNS resolution issues can also cause download failures.

## **Steps for Obtaining Diagnostic Information:**

If the connection between your device and the server is normal, and you have ensured that your server settings are correct, please provide the following information:

## **Preparation**:

- 1. Please set the log level to 6 before reproducing the issue.
- 2. If the reproduction process involves a restart, you will also need to set up Syslog correctly to upload the logs to the server, or use a USB drive to capture the logs.

## Steps:

- 1. Reproduce the problem.
- 2. Wait for one minute, then export the diagnostic files and include the syslog.
- 3. If your device restarts during this process, please provide a video of the phenomenon if possible.